HemoSphere avanceret monitor

# Brugermanual

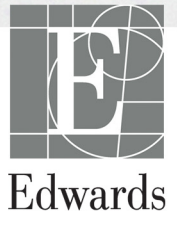

#### Brugermanual til Edwards HemoSphere avanceret monitor

På grund af løbende produktforbedringer kan priser og specifikationer ændres uden varsel. Ændringer i denne manual, enten som følge af brugerinput eller løbende produktforbedringer, sker ved genudsendelse af manualen. Hvis der under normal brug af denne manual bemærkes fejl, udeladelser eller forkerte data, bedes man kontakte Edwards' tekniske support eller den lokale Edwards-repræsentant.

#### Edwards' tekniske support

| USA og Canada (24 timer)          | 800.822.9837 eller tech_support@edwards.com      |
|-----------------------------------|--------------------------------------------------|
| Uden for USA og Canada (24 timer) | 949.250.2222                                     |
| Europa                            | +8001.8001.801 eller techserv_europe@edwards.com |
| I Storbritannien                  | 0870 606 2040 – lokal 4                          |
| I Irland                          | 01 8211012 lokal 4                               |

FORSIGTIG I USA må dette udstyr kun sælges af eller på ordination af en læge.

| Udarbejdet af | Edwards Lifesciences LLC<br>One Edwards Way<br>Irvine, CA 92614<br>Fremstillet i USA                                                                                                    |
|---------------|----------------------------------------------------------------------------------------------------|
| Varemærker    | Edwards, Edwards Lifesciences, det stiliserede E-logo, Acumen, Acumen HPI,<br>Acumen IQ, CCOmbo, CCOmbo V, CO-Set, CO-Set+, FloTrac, ForeSight,<br>FORE-SIGHT, ForeSight Elite, FORE-SIGHT ELITE, HemoSphere,<br>HemoSphere Swan-Ganz, Hypotension Prediction Index, HPI, PediaSat, Swan,<br>Swan-Ganz, Time-In-Target og TruWave er varemærker tilhørende<br>Edwards Lifesciences Corporation eller dets datterselskaber. Alle andre<br>varemærker tilhører de respektive ejere. |
|               | Dette produkt fremstilles og distribueres iht. til ét eller flere af følgende<br>amerikanske patenter: 7,220,230; 7,422,562; 7,452,333; 7,785,263 og 7,967,757<br>samt tilsvarende udenlandske patenter.                                                                                                    |

©2021 Edwards Lifesciences Corporation. Alle rettigheder forbeholdes.

Version 3.4. Udgivelsesdato for manualen: FEBRUAR 2021; Softwareversion: 2.0

Oprindelig udgivelsesdato: 30/9/2016

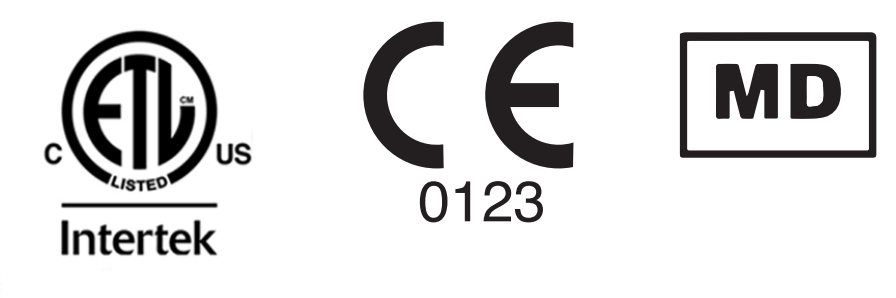

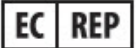

**Edwards Lifesciences Services GmbH** Edisonstrasse 6 85716 Unterschleissheim, Tyskland Brugere og/eller patienter skal rapportere alvorlige hændelser til producenten og den kompetente myndighed i den medlemsstat, hvor brugeren og/eller patienten har bopæl.

#### Sådan anvendes denne manual

Brugermanualen til Edwards HemoSphere avanceret monitor består af fjorten kapitler, otte bilag og et stikordsregister. Figurerne i manualen er kun til referencebrug, og som følge af løbende softwareforbedringer er de muligvis ikke en præcis gengivelse af de faktiske skærmbilleder.

Læs denne brugsanvisning nøje, som adresserer advarsler, sikkerhedsforanstaltninger og resterende risici for dette medicinske udstyr.

| ADVARSEL  | Læs denne brugermanual grundigt igennem, før Edwards HemoSphere<br>avanceret monitor anvendes.                                                                                                    |
|-----------|----------------------------------------------------------------------------------------------------|
|           | Se brugsanvisningen til alt kompatibelt tilbehør, før det anvendes sammen med<br>HemoSphere avanceret monitor.                                                                                                    |
|           |                                                                                                    |
| FORSIGTIG | Undersøg HemoSphere avanceret monitor og alt tilbehør og udstyr, der bruges<br>sammen med monitoren, for skader inden brug. Skader kan være revner, ridser,<br>buler, frilagte elektriske kontakter eller andre tegn på, at huset kan være<br>kompromitteret. |
|           |                                                                                                    |
| ADVARSEL  | For at undgå skader på patient eller bruger, skader på platformen eller<br>unøjagtige målinger må beskadigede eller inkompatible platformstilbehør,<br>komponenter eller kabler ikke anvendes.                                                                |

| Kapitel | Beskrivelse                                                                                                    |
|---------|----------------------------------------------------------------------------------------------------|
| 1       | Introduktion: Giver en oversigt over HemoSphere avanceret monitor.                                                                                                    |
| 2       | <b>Sikkerhed og symboler</b> : Indeholder forklaringer af ADVARSEL, FORSIGTIG og BEMÆRK, som findes i manualen, samt illustrationer af mærkater, som findes på HemoSphere avanceret monitor og tilbehør.                                          |
| 3       | <i>Installation og opsætning</i> : Giver oplysninger om opsætning af HemoSphere avanceret monitor og tilslutninger for første gang.                                                                                                    |
| 4       | <i>Hurtigstartguide til HemoSphere avanceret monitor</i> . Indeholder anvisninger til erfarne klinikere og brugere af sengemonitoren, så de kan tage den i brug med det samme.                                                                    |
| 5       | Navigering i HemoSphere avanceret monitor: Indeholder oplysninger om monitorens skærmbilleder.                                                                                                    |
| 6       | <b>Brugerfladeindstillinger</b> : Beskriver de forskellige skærmindstillinger, herunder patientoplysninger, sprog og internationale enheder, alarmstyrke, systemklokkeslæt og systemdato. Det giver også anvisninger i valg af skærmens udseende. |
| 7       | <b>Avancerede indstillinger</b> : Giver oplysninger om avancerede indstillinger,<br>herunder alarmmål og grafiske skalaer, opsætning af seriel port<br>og demo-funktion.                                                                          |
| 8       | <b>Dataeksport- og forbindelsesindstillinger</b> : Giver oplysninger om monitorforbindelser til overførsel af patientens data og kliniske data.                                                                                                   |

| Kapitel | Beskrivelse                                                                                                    |
|---------|----------------------------------------------------------------------------------------------------|
| 9       | <b>Monitorering med HemoSphere Swan-Ganz-modul</b> : Beskriver procedurerne<br>for opsætning og funktion af kontinuerlig hjerteminutvolumen, intermitterende<br>hjerteminutvolumen og monitorering af højre ventrikels slutdiastoliske volumen<br>(EDV) med Swan-Ganz-modulet. |
| 10      | <b>Monitorering med HemoSphere-trykkabel</b> : Beskriver procedurerne for opsætning og funktion af vaskulær trykmonitorering.                                                                                                    |
| 11      | <b>Monitorering af venøs oximetri</b> : Beskriver procedurerne for kalibrering og funktion af oximetrimåling (iltmætning).                                                                                                    |
| 12      | <i>Monitorering af vævsoximetri</i> : Beskriver procedurer til opsætning og drift af ForeSight Elite vævsoximetrimonitorering                                                                                                    |
| 13      | <b>Avancerede funktioner</b> : Beskriver de avancerede monitoreringsfunktioner, som på nuværende tidspunkt er tilgængelige for opdatering med HemoSphere avanceret monitoreringsplatform.                                                                                      |
| 14      | <i>Hjælp og fejlfinding</i> : Beskriver menuen Hjælp og giver en liste over fejl, alarmmeddelelser og meddelelser med årsager og foreslåede handlinger.                                                                                                    |

| Bilag            | Beskrivelse                                                  |
|------------------|--------------------------------------------------------------|
| Α                | Specifikationer                                              |
| В                | Tilbehør                                                     |
| С                | Formler for beregnede<br>patientparametre                    |
| D                | Monitorindstillinger og -standarder                          |
| E                | Beregningskonstanter for termodilution                       |
| F                | Rengøring, vedligeholdelse,<br>service og support på monitor |
| G                | Vejledning og producentens<br>erklæring                      |
| н                | Ordliste                                                     |
| Stikordsregister |                                                              |

# Indhold

#### 1 Introduktion 1.2.1 HemoSphere avanceret monitor med HemoSphere Swan-Ganz-modul ... 20 1.2.2 HemoSphere avanceret monitor med HemoSphere-oximetrikabel. ..... 21 1.2.4 HemoSphere avanceret monitor med HemoSphere vævsoximetrimodul....21 1.6 HemoSphere avanceret monitor hæmodynamiske teknologiforbindelser ......26 2 Sikkerhed og symboler 3 Installation og opsætning 3.1.2 Nødvendigt tilbehør til platformsmoduler og -kabler ......51

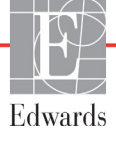

| 3.3 Installation af HemoSphere avanceret monitor                       | 5 |
|------------------------------------------------------------------------|---|
| 3.3.1 Monteringsmuligheder og -anbefalinger                            | 5 |
| 3.3.2 Installation af batteri                                          | 6 |
| 3.3.3 Tilslutning af netledningen                                      | 6 |
| 3.3.3.1 Ækvipotential forbindelse                                      | 7 |
| 3.3.4 Tilkobling og frakobling af et hæmodynamisk monitoreringsmodul5  | 7 |
| 3.3.5 Tilkobling og frakobling af et hæmodynamisk monitoreringskabel5  | 8 |
| 3.3.6 Tilslutning af kabler fra eksternt udstyr                        | 8 |
| 3.4 Første start                                                       | 9 |
| 3.4.1 Startprocedure                                                   | 9 |
| 3.4.2 Vælg sprog                                                       | 9 |
| 4 Hurtigstart til HemoSphere avanceret monitor                         |   |
| 4.1 Monitorering af hjerteminutvolumen med HemoSphere Swan-Ganz-modul6 | 2 |
| 4.1.1 Kontinuerlig monitorering af hjerteminutvolumen                  | 3 |
| 4.1.2 Periodisk monitorering af hjerteminutvolumen                     | 3 |
| 4.1.3 Kontinuerlig monitorering af slutdiastolisk volumen              | 4 |
| 4.2 Monitorering med HemoSphere trykkabel                              | 5 |
| 4.2.1 Opsætning af trykkabel                                           | 5 |
| 4.2.2 Nulstil trykkabel                                                | 6 |
| 4.3 Monitorering med HemoSphere oximetrikabel                          | 7 |
| 4.3.1 In vitro-kalibrering                                             | 8 |
| 4.3.2 In vivo-kalibrering                                              | 8 |
| 4.4 Monitorering med HemoSphere-vævsoximetrimodul                      | 0 |
| 4.4.1 Tilslutning af HemoSphere-vævsoximetrimodulet                    | 0 |
| 5 Navigering i HemoSphere avanceret monitor                            |   |
| 5.1 Skærmen i HemoSphere avanceret monitor                             | 3 |
| 5.2 Navigationslinie                                                   | 4 |
| 5 3 Monitorvisninger 7                                                 | 7 |
| 5 3 1 Parameterfelter 7                                                | 8 |
| 5.3.1.1 Skift parametre                                                | 8 |
| 5.3.1.2 Skift alarm/mål                                                | 9 |
| 5.3.1.3 Statusindikatorer                                              | 9 |
| 5.3.2 Hovedmonitoreringsvisning                                        | 1 |
| 5.3.3 Monitoreringsvisningen Grafisk trend                             | 1 |
| 5.3.3.1 Rullefunktion for Grafisk trend                                | 2 |
| 5.3.3.2 Interventionshændelser                                         | 3 |
| 5.3.3.3 Livevisning af blodtrykskurveform                              | 5 |
| 5.3.4 Tabeltrends                                                      | 6 |
| 5.3.4.1 Rullefunktion for Tabeltrend                                   | 7 |
| 5.3.5 Delt skærm med Grafisk trend/Tabeltrend                          | 7 |
| 5.3.6 Fysiologiskærm                                                   | 8 |
| 5.3.6.1 Indikator for SVV-hældning                                     | 9 |

|                         | 5.3.7 Cockpitskærmen                                          |     |
|-------------------------|---------------------------------------------------------------|-----|
|                         | 5.3.8 Fysiologiske forhold                                    |     |
|                         | 5.3.8.1 Kontinuerlig og historisk funktion                    |     |
|                         | 5.3.8.2 Parameterbokse                                        |     |
|                         | 5.3.8.3 Indstilling af mål og indtastning af parameterværdier |     |
|                         | 5.3.9 Skærmen Målplacering                                    |     |
| 5.4 ]                   | Fokuseret monitoreringsformat                                 |     |
|                         | 5.4.1 Vælg monitoreringsvisning                               |     |
|                         | 5.4.2 Feltet blodtrykskurveform                               | 95  |
|                         | 5.4.3 Fokuseret parameterfelt                                 |     |
|                         | 5.4.4 Skift parametre                                         |     |
|                         | 5.4.5 Ændring af alarmer/mål                                  |     |
|                         | 5.4.6 Fokuseret hovedskærm                                    |     |
|                         | 5.4.7 Fokuseret grafisk trendskærm                            |     |
|                         | 5.4.8 Fokuseret diagramskærm                                  |     |
| 5.5                     | Kliniske værktøjer                                            |     |
|                         | 5.5.1 Vælg monitoreringsfunktion                              |     |
|                         | 5.5.2 CVP-indtastning.                                        |     |
|                         | 5.5.3 Beregning af afledte værdier                            |     |
|                         | 5.5.4 Hændelsesoversigt                                       |     |
| 5.61                    | Informationslinie                                             | 103 |
| 5.01                    | 5.6.1 Batteri                                                 | 104 |
|                         | 5.6.2 Skærmlysstyrke                                          | 104 |
|                         | 5.6.3 Alarmyolumen                                            | 104 |
|                         | 5.6.4 Skærmootagelee                                          | 104 |
|                         | 5.6.5 Lås skærm                                               | 105 |
|                         | 5.0.5 Las Skalin                                              | 105 |
| 5./ 3                   | Statuslinje                                                   | 105 |
| 5.8 ]                   | Navigering på monitorskærmen                                  | 106 |
|                         | 5.8.1 Lodret rulning                                          | 106 |
| (D) (1 1 1 11)          | 5.8.2 Navigeringsikoner                                       | 106 |
| 6 Brugerfladeindstillin | ger                                                           |     |
| 6.1                     | Adgangskodebeskyttelse                                        | 108 |
|                         | 6.1.1 Skift af adgangskoder                                   | 109 |
| 6.2                     | Patientens data                                               | 110 |
|                         | 6.2.1 Ny patient                                              | 111 |
|                         | 6.2.2 Fortsæt monitorering af patient.                        | 112 |
|                         | 6.2.3 Vis patientens data                                     | 112 |
| 6.3 (                   | Generelle monitorindstillinger                                | 113 |
|                         | 6.3.1 Skift sprog.                                            |     |
|                         | 6.3.2 Skitt visning at dato og klokkeslæt                     |     |
|                         | 0.5.2.1 Juster dato eller klokkeslæt                          | 114 |
|                         | 6.3.4 Intervaller / gennemsnit                                |     |
|                         | 6.3.4.1 Vis ændring i parameterværdi                          |     |
|                         | 6.3.4.2 CO/tryk, gennemsnitstid                               |     |
|                         |                                                               |     |

| 6.3.5 Analogt tryksignalinput                                  | 117 |
|----------------------------------------------------------------|-----|
| 6.3.5.1 Kalibrering                                            |     |
| Avancerede indstillinger                                       |     |
| 7.1 Alarmer/mål                                                |     |
| 7.1.1 Afbryd alarmer                                           |     |
| /.1.1.1 Fysiologiske alarmer                                   |     |
| 7.1.2 Tekniske alarmer                                         | 123 |
| 7.1.2 Angiv mål                                                | 123 |
| 7.1.4 Operationselements for element/mål                       | 123 |
| 7.1.5 Konfigurer alle mål                                      | 125 |
| 7.1.6 Konfigurer mål og alarmer for én parameter               | 125 |
| 7.2 Justor dealaar                                             | 127 |
| 7.2 Juster skalaer $(2.2)$ (2.2.1)                             | 12/ |
| /.5 Indstillinger for parametrene SVV/PPV pa skærmbilleder med | 130 |
|                                                                |     |
| 3 Dataeksport- og forbindelsesindstillinger                    | 130 |
| 8.1 Eksporter data                                             | 132 |
| 8.1.1 Dataoverførsel                                           | 132 |
| 8.1.2 Eksport af diagnostik                                    | 133 |
| 8.2 Trådløse indstillinger                                     | 134 |
| 8.3 HIS-forbindelse                                            | 134 |
| 8.3.1 Demografiske data for patienter                          | 135 |
| 8.3.2 Fysiologiske patientdata                                 | 136 |
| 8.3.3 Fysiologiske alarmer og enhedsfejl                       | 136 |
| 8.4 Cybersikkerhed                                             | 137 |
| 8.4.1 HIPAA                                                    | 137 |
| Monitorering med HemoSphere Swan-Ganz-modul                    |     |
| 9.1 Tilslutning af HemoSphere Swan-Ganz-modulet                | 138 |
| 9.1.1 CCO-patientkabeltest.                                    | 140 |
| 9.1.2 Menuen til valg af parametre                             | 141 |
| 9.2 Kontinuerlig hjerteminutvolumen (CO)                       | 142 |
| 9.2.1 Tilslutning af patientkabler                             | 142 |
| 9.2.2 Initiering af monitorering                               | 143 |
| 9.2.3 Tilstande for termisk signal                             | 144 |
| 9.2.4 CO-nedtællingstimer                                      | 144 |
| 9.2.5 STAT CO                                                  | 145 |
| 9.3 Intermitterende hjerteminutvolumen                         | 145 |
| 9.3.1 Tilslutning af patientkabler                             | 145 |
| 9.3.1.1 Valg af sonde                                          | 147 |
| 9.3.2 Konfigurationsindstillinger                              | 147 |
| 9.3.2.1 Vælg injektionsvæskevolumen                            | 148 |
| 9.3.2.2 Vælg kateterstørrelse                                  | 148 |

| 9.3.2.3 Vælg beregningskonstant                                      |
|----------------------------------------------------------------------|
| 9.3.2.4 Vælg funktion                                                |
| 9.3.3 Anvisninger til bolusmålingfunktioner                          |
| 9.3.4 Termodilution – oversigtsskærm150                              |
| 9.4 EDV/RVEF-monitorering151                                         |
| 9.4.1 Tilslutning af patientkabler                                   |
| 9.4.2 Tilslutning at EKG-interfacekablet                             |
| 9.4.3 Start af måling                                                |
| 9.4.4 Aktiv EDV-monitorering                                         |
| 9.5 SVR                                                              |
| 10 Monitorering med HemoSphere-trykkablet                            |
| 10.1 Oversigt over trykkabel156                                      |
| 10.2 Valg af monitoreringsfunktion159                                |
| 10.3 FloTrac-sensormonitorering                                      |
| 10.3.1 Tilslut FloTrac- eller Acumen IQ-sensor                       |
| 10.3.2 Indstil gennemsnitstid                                        |
| 10.3.3 Nulstil arterietryk                                           |
| 10.3.4 SVR-monitorering                                              |
| 10.4 Trykkabelmonitorering med en TruWave-DTP                        |
| 10.4.1 Tilslut TruWave-DTP162                                        |
| 10.4.2 Nulstil intravaskulært tryk                                   |
| 10.5 Trykkabelmonitorering i Swan-Ganz-modulmonitoreringsfunktion164 |
| 10.6 Skærmen Nulstil og Kurveform165                                 |
| 10.6.1 Vælg tryk, og nulstil sensor                                  |
| 10.6.2 Trykoutput                                                    |
| 10.6.3 Bekrættelse af kurveform166                                   |
| 11 1 Owmateikabelevereist                                            |
| 11.1 Oxymetrikabeloversigt                                           |
| 11.2 Opsætning af venøs oxymetri16/                                  |
| 11.3 In vitro-kalibrering                                            |
| 11.3.1 In vitro-kalibreringstejl                                     |
| 11.4 In vivo-kalibrering171                                          |
| 11.5 Signalkvalitetsindikator172                                     |
| 11.6 Genkald oximetridata173                                         |
| 11.7 HGB-opdatering174                                               |
| 11.8 Nulstil HemoSphere-oximetrikabel174                             |
| 11.9 Nyt kateter                                                     |
| 12 monitorening med rienosphere vævsoxynnetinnodul                   |
| 12.1 Monitorering med Hemosphere vævsoxymetrimodul                   |
| 12.2 Oversigt over ForeSight Elite vævsoxymeter                      |

| 12.2.2 Installation af monteringsklemmen                                            | 8 |
|-------------------------------------------------------------------------------------|---|
| 12.2.3 Fjernelse af monteringsklemmen                                               | 0 |
| 12.3 Tilslutning af HemoSphere vævsoxymetrimodulet og ForeSight Elite modulet 18    | 2 |
| 12.3.1 Påsætning af sensorer på patienten                                           | 5 |
| 12.3.1.1 Valg af et sensorsted                                                      | 5 |
| 12.3.1.2 Forberedelse af sensorstedet                                               | 7 |
| 12.3.1.3 Påsætning af sensorer                                                      | 7 |
| 12.3.1.4 Tilslutning af sensorer til kabler                                         | 0 |
| 12.3.2 Frakobling af sensorer efter overvågning                                     | 1 |
| 12.3.3 Overvejelser i forbindelse med overvågning                                   | 1 |
| 12.3.3.1 Brug af modulet under defibrillering                                       | 1 |
| 12.3.3.2 Interferens                                                                | 2 |
| 12.3.3.3 Fortolkning af StO2-værdier                                                | 2 |
| 12.3.4 Hudkontroltimer                                                              | 3 |
| 12.3.5 Indstilling af gennemsnitstid                                                | 4 |
| 12.3.6 Signalkvalitetsindikator                                                     | 4 |
| 12.3.7 Vævsoxymetri-fysiologiskærmen                                                | 4 |
| 13 Avancerede funktioner                                                            |   |
| 13.1 Softwarefunktionen Acumen Indeks for sandsynligheden for hypotension (HPI) 19. | 5 |
| 13.1.1 Acumen Indeks for sandsynligheden for hypotension (HPI)19                    | 7 |
| 13.1.2 HPI som en nøgleparameter                                                    | 9 |
| 13.1.3 HPI-alarm                                                                    | 0 |
| 13.1.4 HPI på informationslinjen                                                    | 1 |
| 13.1.5 Deaktivering af HPI-indikatoren på informationslinjen                        | 1 |
| 13.1.6 Pop op-vindue med advarsel om højt HPI                                       | 2 |
| 13.1.7 Sekundær HPI-skærm                                                           | 4 |
| 13.1.8 Klinisk anvendelse                                                           | 6 |
| 13.1.9 Yderligere parametre                                                         | 6 |
| 13.1.10 Klinisk validering                                                          | 8 |
| 13.1.10.1 Kirurgiske patienter                                                      | 8 |
| 13.1.10.2 Ikke-kirurgiske patienter                                                 | 9 |
| 13.1.11 Referencer                                                                  | 3 |
| 13.2 Forbedret parametersporing                                                     | 4 |
| 13.2.1 GDT-sporing                                                                  | 4 |
| 13.2.1.1 Valg af nøgleparameter og mål                                              | 4 |
| 13.2.1.2 Aktiv GDT-sporing                                                          | 5 |
| 13.2.1.3 Historisk GDT                                                              | 6 |
| 13.2.2 SV-optimering                                                                | 6 |
| 13.2.3 Download af GDT-rapporter                                                    | 7 |
| 13.3 Væskeresponstest                                                               | 7 |
| 13.3.1 Testen Passivt benløft                                                       | 8 |
| 13.3.2 Væskebolustest                                                               | 0 |
| 13.3.3 Historiske testresultater                                                    | 1 |

## 14 Fejlfinding

|                     | 14.1 Hjælp på skærmen                                | . 222 |
|---------------------|------------------------------------------------------|-------|
|                     | 14.2 Monitors statuslamper                           | . 223 |
|                     | 14.3 Trykkabelkommunikation                          | . 224 |
|                     | 14.4 ForeSight Elite modul sensorkommunikation       | . 224 |
|                     | 14.5 HemoSphere avanceret monitor-feilmeddelelser    | . 225 |
|                     | 14.5.1 Systemfejl/alarmmeddelelser                   | . 225 |
|                     | 14.5.2 Systemadvarsler                               | . 228 |
|                     | 14.5.3 Taltastaturfejl                               | . 228 |
|                     | 14.6 HemoSphere Swan-Ganz Module-fejlmeddelelser     | . 229 |
|                     | 14.6.1 CO-fejl/-alarmmeddelelser                     | . 229 |
|                     | 14.6.2 EDV- og SV-fejl/-alarmmeddelelser             | . 231 |
|                     | 14.6.3 iCO-fejl/-alarmmeddelelser                    | . 232 |
|                     | 14.6.4 SVR-fejl/-alarmmeddelelser                    | .233  |
|                     | 14.6.5 Generel fejlfinding                           | .233  |
|                     | 14.7 Fejlmeddelelser for trykkabel                   | . 235 |
|                     | 14.7.1 Generelle fejl/alarmmeddelelser for trykkabel | . 235 |
|                     | 14.7.2 CO-fejl/-alarmmeddelelser                     | .236  |
|                     | 14.7.3 SVR-fejl/-alarmmeddelelser                    | . 238 |
|                     | 14.7.4 MAP-fejl/-alarmmeddelelser                    | .238  |
|                     | 14.7.5 Generel tejlfinding                           | .239  |
|                     | 14.8 Fejlmeddelelser for venøs oxymetri              | .240  |
|                     | 14.8.1 Fejl/alarmmeddelelser for venøs oxymetri      | . 240 |
|                     | 14.8.2 Alarmmeddelelser for venøs oxymetri           | .242  |
|                     | 14.8.3 Venøs oximetri, generel tejlfinding           | .242  |
|                     | 14.9 Fejlmeddelelser for vævsoxymetri                | .243  |
|                     | 14.9.1 Fejl/alarmmeddelelser for vævsoximetri.       | .243  |
| Bilag A. Specifika  | tioner                                               | . 243 |
| Dilag 11. Specifika |                                                      | 246   |
|                     | A.I Væsentlige ydelsesegenskaber                     | . 246 |
|                     | A.2 Specifikationer for HemoSphere avanceret monitor | .248  |
|                     | A.3 Specifikationer for HemoSphere-batteripakke      | . 251 |
|                     | A.4 HemoSphere Swan-Ganz-modulspecifikationer        | .251  |
|                     | A.5 Specifikationer for HemoSphere-trykkabel         | . 253 |
|                     | A.6 HemoSphere-oximetrikablets specifikationer       | . 254 |
|                     | A.7 Specifikationer for HemoSphere vævsoxymetri      | .255  |
| Bilag B: Tilbehør   |                                                      |       |
|                     | B.1 Tilbehørsliste                                   | . 257 |
|                     | B.2 Beskrivelse af andet tilbehør                    | . 258 |
|                     | B.2.1 Rullestativ.                                   | . 258 |
|                     | B.2.2 Oximetriholder                                 | . 258 |

| Bilag C: Formler   | for beregnede patientparametre                                      |           |
|--------------------|---------------------------------------------------------------------|-----------|
| Bilag D: Monitor   | rindstillinger og -standarder                                       |           |
|                    | D.1 Indtastningsområde for patientens data                          | 265       |
|                    | D.2 Standardgrænser for tendensskala                                | 265       |
|                    | D.3 Parametervisning og konfigurerbare alarm-/målområder            | 266       |
|                    | D.4 Standarder for alarm og mål                                     | 268       |
|                    | D.5 Alarmprioriteter                                                | 269       |
|                    | D.6 Standardindstillinger for sprog*                                | 270       |
| Bilag E: Beregnin  | ngskonstanter                                                       |           |
|                    | E.1 Beregningskonstantværdier                                       | 271       |
| Bilag F: Vedligeh  | oldelse, service og support på system                               |           |
|                    | F.1 Generel vedligeholdelse                                         | 273       |
|                    | F.2 Rengøring af monitor og moduler                                 | 274       |
|                    | F.3 Rengøring af platformskablerne                                  | 274       |
|                    | F.3.1 Rengøring af HemoSphere-oximetrikablet                        | 275       |
|                    | F.3.2 Rengøring af CCO-patientkablet og -konnektoren                | 275       |
|                    | F.3.3 Rengøring af trykkablet                                       | 276       |
|                    | F.3.4 Rengøring af ForeSight Elite vævsoxymetermodulet              | 276       |
|                    | F.4 Service og support                                              | 277       |
|                    | F.5 Edwards Lifesciences' regionale hovedkvarterer                  | 278       |
|                    | F.6 Bortskaffelse af monitor                                        | 279       |
|                    | F.6.1 Genbrug af batteri                                            | 279       |
|                    | F.7 Forebyggende vedligeholdelse                                    | 279       |
|                    | F.7.1 Vedligeholdelse af batteri                                    | 279       |
|                    | F.7.1.1 Batterikonditionering                                       | 279       |
|                    | F.7.1.2 Opbevaring at batteri                                       | 279       |
|                    | F.8 Testning at alarmsignaler                                       | 280       |
| Piles C. Veiledai  | F.9 Garanti                                                         | 280       |
| bilag G: Vejledili | ng og producentens erklæring                                        | 201       |
|                    | G.1 Elektromagnetisk kompatibilitet                                 | 281       |
|                    | G.2 Brugsanvisning                                                  | 282       |
|                    | G.3 Oplysninger om trådløs teknologi                                | 288       |
|                    | G.3.1 Servicekvalitet for trådløs teknologi                         | 290       |
|                    | G. 3.3 Foilfinding of problemer vedrarande trådlas sameksistens     | 201       |
|                    | G 3 4 Federal Communication Commission (FCC) interferenserklaringer | · · · 291 |
|                    | G.3.5 Industry Canada-erklæringer                                   |           |
|                    | G.3.6 R&TTE-erklæringer inden for EU.                               | 293       |
|                    | 0                                                                   |           |

Bilag H: Ordliste

# Figurliste

| Figur 1-1 HemoSphere avanceret monitor hæmodynamiske teknologiforbindelser                    |
|-----------------------------------------------------------------------------------------------|
| Figur 3-1 HemoSphere avanceret monitor set forfra                                             |
| Figur 3-2 HemoSphere avanceret monitor set bagfra (vist med HemoSphere                        |
| Swan-Ganz-modul)                                                                              |
| Figur 3-3 HemoSphere avanceret monitors højre panel                                           |
| Figur 3-4 HemoSphere avanceret monitors venstre panel (vist uden moduler)                     |
| Figur 3-5 Strømindgangsdæksel til HemoSphere avanceret monitor – skrueplaceringer $\ldots$ 57 |
| Figur 3-6 Startskærm                                                                          |
| Figur 3-7 Sprogvalgsskærm                                                                     |
| Figur 4-1 Oversigt over HemoSphere Swan-Ganz-modulforbindelse                                 |
| Figur 4-2 Oversigt over trykkabelforbindelse                                                  |
| Figur 4-3 Oversigt over oximetriforbindelse                                                   |
| Figur 4-4 Oversigt over HemoSphere vævsoximetrimodulforbindelser                              |
| Figur 5-1 Funktioner på skærmen i HemoSphere avanceret monitor                                |
| Figur 5-2 Navigationslinje                                                                    |
| Figur 5-3 Eksempel på vinduet til valg af monitoreringsskærm                                  |
| Figur 5-4 Eksempel på feltkonfigurationsmenuen til valg af nøgleparametre                     |
| Figur 5-5 Parameterfelt                                                                       |
| Figur 5-6 Hovedmonitoreringsvisning                                                           |
| Figur 5-7 Skærmen Grafisk trend                                                               |
| Figur 5-8 Interventionsvinduet under Grafisk trend                                            |
| Figur 5-9 Skærmen Grafisk trend – pop op-vindue med interventionsoplysninger                  |
| Figur 5-10 Skærmen Tabeltrends                                                                |
| Figur 5-11 Pop op-vinduet stigningstabel                                                      |
| Figur 5-12 Fysiologiskærmen under monitorering med HemoSphere Swan-Ganz-modulet 88            |
| Figur 5-13 Cockpitmonitoreringsskærmen                                                        |
| Figur 5-14 Skærmen med fysiologiske forhold under monitorering med                            |
| HemoSphere Swan-Ganz-modulet                                                                  |
| Figur 5-15 Skærmen med historiske data for fysiologiske forhold                               |
| Figur 5-16 Parameterbokse for fysiologiske forhold                                            |
| Figur 5-17 Pop op-vinduet Mål/indtast for fysiologiske forhold                                |
| Figur 5-18 Skærmen Målplacering                                                               |
| Figur 5-19 Fokuseret parameterfelt                                                            |
| Figur 5-20 Fokuseret parameterfelt – Valg af parameter og alarm/mål                           |
| Figur 5-21 Fokuseret hovedskærm                                                               |
| Figur 5-22 Fokuseret grafisk trendskærm                                                       |

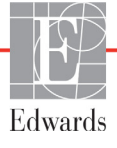

| Figur 5-23 Fokuseret diagramskærm                                                  | 98 |
|------------------------------------------------------------------------------------|----|
| Figur 5-24 Fokuseret diagramvisning – Konfigurer kolonner                          | 98 |
| Figur 5-25 Informationslinje – HemoSphere Swan-Ganz-modul 10                       | 03 |
| Figur 5-26 Informationslinje – HemoSphere trykkabel 10                             | 03 |
| Figur 5-27 Pop op-vinduet Lås skærm 10                                             | 05 |
| Figur 5-28 Statuslinje 10                                                          | 05 |
| Figur 6-1 Skærm med ny eller fortsat patient 1                                     | 10 |
| Figur 6-2 Skærmen Nye patientdata 1                                                | 11 |
| Figur 6-3 Generelle monitorindstillinger 1                                         | 13 |
| Figur 7-1 Konfiguration af Alarmer/Mål 12                                          | 25 |
| Figur 7-2 Angiv individuelle parameteralarmer og -mål 12                           | 26 |
| Figur 7-3 Skærmen grafisk trend 12                                                 | 27 |
| Figur 7-4 Juster skalaer                                                           | 28 |
| Figur 7-5 Popop'en stigningstabel 12                                               | 29 |
| Figur 8-1 HIS-patientforespørgselsskærm1                                           | 35 |
| Figur 8-2 Skærmen Nye patientdata i HIS 1                                          | 36 |
| Figur 9-1 Oversigt over HemoSphere Swan-Ganz-modultilslutninger 1                  | 39 |
| Figur 9-2 CCO-patientkabeltestforbindelser 14                                      | 40 |
| Figur 9-3 Vinduet til valg af nøgleparametre for HemoSphere Swan-Ganz modulet 14   | 41 |
| Figur 9-4 CO-tilslutningsoversigt 14                                               | 43 |
| Figur 9-5 Oversigt over iCO-tilslutninger 14                                       | 46 |
| Figur 9-6 Konfigurationsskærm for nyt iCO-sæt 14                                   | 47 |
| Figur 9-7 Termodilution – oversigtsskærm                                           | 51 |
| Figur 9-8 Oversigt over EDV/RVEF-tilslutning 1.                                    | 52 |
| Figur 10-1 HemoSphere-trykkabel 1.                                                 | 57 |
| Figur 10-2 Skærmen Nulstil og Kurveform 10                                         | 65 |
| Figur 11-1 Oversigt over venøs oximetriforbindelse 10                              | 68 |
| Figur 12-1 ForeSight Elite vævsoxymeter set forfra 1'                              | 77 |
| Figur 12-2 ForeSight Elite vævsoxymeter set bagfra 1'                              | 77 |
| Figur 12-3 Monteringsklemme – fastgørelsespunkter på modulskyder 1'                | 78 |
| Figur 12-4 Modulkabinet – fastgørelsespunkter på monteringsklemme 1                | 78 |
| Figur 12-5 Fastgørelse af monteringsklemmen vertikalt (figur under udarbejdelse) 1 | 79 |
| Figur 12-6 Fastgørelse af monteringsklemmen horisontalt 18                         | 80 |
| Figur 12-7 Fjernelse af monteringsklemmen 18                                       | 81 |
| Figur 12-8 Oversigt over HemoSphere vævsoxymetrimodulforbindelser 18               | 82 |
| Figur 12-9 ForeSight Elite modul status-LED 18                                     | 84 |
| Figur 12-10 Fjernelse af beskyttelsesforingen fra sensoren 18                      | 88 |
| Figur 12-11 Sensorplacering (cerebral) 18                                          | 88 |
| Figur 12-12 Sensorplacering (ikke-cerebral)                                        | 89 |
| Figur 12-13 Tilslutning af en sensor til forforstærkerkablet 19                    | 90 |

| Figur 12-14 Tilslutning af en sensor til forforstærkerkablet                   | 191 |
|--------------------------------------------------------------------------------|-----|
| Figur 12-15 Vævsoxymetri-fysiologiskærmene                                     | 194 |
| Figur 13-1 HPI-nøgleparameterfelt                                              | 199 |
| Figur 13-2 Cockpitskærm med HPI-nøgleparameter                                 | 200 |
| Figur 13-3 Informationslinje med HPI                                           | 201 |
| Figur 13-4 Parameterindstillinger – Indeks for sandsynligheden for hypotension | 202 |
| Figur 13-5 Pop op-vindue med advarsel om højt HPI                              | 203 |
| Figur 13-6 Sekundær HPI-skærm                                                  | 204 |
| Figur 13-7 Sekundær HPI-skærm – Visning af grafisk trendværdi                  | 205 |
| Figur 13-8 GDT-menuskærmbillede – valg af nøgleparameter                       | 214 |
| Figur 13-9 GDT-menuskærmbillede – valg af mål                                  | 215 |
| Figur 13-10 Aktiv GDT-sporing                                                  | 215 |
| Figur 13-11 Væskeresponstest – Skærmbilledet Ny test                           | 218 |
| Figur 13-12 Væskeresponstest – Skærmbilledet Resultater                        | 220 |
| Figur 14-1 HemoSphere avanceret monitors LED-indikatorer                       | 223 |
| Figur 14-2 LED-indikator på trykkabel                                          | 224 |
| Figur 14-3 ForeSight Elite vævsoxymetermodul LED-indikatorer                   | 224 |

# Tabelliste

| Tabel 1-1 Liste over tilgængelige parametre for HemoSphere Swan-Ganz-modul                                                                                                    | 2        |
|----------------------------------------------------------------------------------------------------|----------|
| Tabel 1-2 Liste over tilgængelige parametre for HemoSphere-oximetrikabel    23                                                                                                    | 3        |
| Tabel 1-3 Liste over tilgængelige parametre for HemoSphere                                                                                                    |          |
| Swan-Ganz-modul med oximetrikabel                                                                                                    | 3        |
| Tabel 1-4 Liste over tilgængelige parametre for HemoSphere trykkabel    24                                                                                                    | 4        |
| Tabel 1-5 Liste over tilgængelige parametre for HemoSphere-trykkabel med oximetrikabel 25                                                                                                    | 5        |
| Tabel 1-6 Liste over tilgængelige parametre for HemoSphere vævsoxymetrimodul                                                                                                    | 5        |
| Tabel 1-7 HemoSphere Swan-Ganz-modul-parameterbeskrivelse    27                                                                                                    | 7        |
| Tabel 1-8 Beskrivelse af nøgleparametre for HemoSphere-trykkabel    28                                                                                                    | 3        |
| Tabel 1-9 Beskrivelse af HemoSphere-oximetrikabelparametre    29                                                                                                    | )        |
| Tabel 1-10 Beskrivelse af parametre for HemoSphere-vævsoximetrimodulet                                                                                                    | )        |
| Tabel 1-11 Formateringskonventioner i brugermanualen    31                                                                                                    | 1        |
| Tabel 1-12 Akronymer, forkortelser    31                                                                                                    | 1        |
| Tabel 2-1 Skærmsymboler på monitoren    44                                                                                                    | 4        |
| Tabel 2-2 Symboler på produktmærkater    47                                                                                                    | 7        |
| Tabel 2-3 Gældende standarder    49                                                                                                    | )        |
| Tabel 3-1 HemoSphere avanceret monitoreringskomponenter    50                                                                                                    | )        |
| Tabel 3-2 Nødvendige kabler og katetre til monitorering af parametre med HemoSphere                                                                                                    |          |
| Swan-Ganz-modul                                                                                                    | 1        |
| Tabel 3-3 Mulige sensorer til monitorering af parametre med HemoSphere-trykkabel 51                                                                                                    | 1        |
| Tabel 3-4 Nødvendige katetre til monitorering af parametre med HemoSphere-oximetrikabel51                                                                                                    | 1        |
| Tabel 3-5 Nødvendigt tilbehør til monitorering af parametre med HemoSphere-                                                                                                    | <b>`</b> |
| Vævsoximetrimodulet                                                                                                    | 2<br>م   |
| Tabel 5-1 Rullenastigneder for Grafisk trend       82         Tabel 5-2 Interpreting the polynomial statement of the polynomial statement of the polynomial stat | 2<br>۸   |
| Table 5-2 Interventionsnændelser     84                                                                                                    | +        |
| Tabel 5-3 Rullenastigneder for tabeltrend   100                                                                                                    | 1        |
| Tabel 5-4 Gennemsete nændelser   100                                                                                                    | ر<br>۱   |
| Tabel 5-5 Batteristatus   104                                                                                                    | +<br>•   |
| Tabel 6-1 HemoSphere avanceret monitor adgangskodeniveauer       108         Tabel 6-1 HemoSphere avanceret monitor adgangskodeniveauer       108                                                                                                    | 3        |
| Tabel 6-2 Avanceret opsætning - menunavigation og adgangskodebeskyttelse    108                                                                                                    | 3        |
| Tabel 6-3 Eksporter data - menunavigation og adgangskodebeskyttelse       109         109       109                                                                                                    | )        |
| Tabel 6-4 CO/tryk, gennemsnitstid og visningsopdateringshastigheder – minimalt invasiv                                                                                                    | 6        |
| Tabal 6.5 Apalaga inputasionataramitadar 110                                                                                                    | ຸ        |
| Tabel 7.1 Visualla alarmindikatorfartar                                                                                                    | )<br>1   |
| Tabel 7-1 visuelle alarinindikatoriarver       121         Tabel 7-2 Everyon all melletatoria diletatoria       122                                                                                                    | 1<br>2   |
| raber 7-2 raiver pa maistatusmutkatorer 123                                                                                                    | )        |

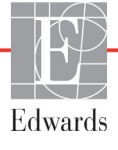

| Tabel 7-3 Målstandarder    124                                                             |
|--------------------------------------------------------------------------------------------|
| Tabel 8-1 Wi-Fi-forbindelsesstatus    134                                                  |
| Tabel 8-2 HIS-forbindelsesstatus    135                                                    |
| Tabel 9-1 Tilgængelige HemoSphere Swan-Ganz-modulparametre og nødvendige tilslutninger 140 |
| Tabel 9-2 Periode for CO-alarm- og fejlmeddelelser ved ustabilt termisk signal 144         |
| Tabel 10-1 Konfigurationer og tilgængelige nøgleparametre for HemoSphere-trykkabel 157     |
| Tabel 11-1 In vitro-kalibreringsfunktioner    170                                          |
| Tabel 11-2 In vivo-kalibreringsfunktioner    171                                           |
| Tabel 11-3 Signalkvalitetsindikatorniveauer    172                                         |
| Tabel 12-1 Placering af vævsoxymetrisensoren    184                                        |
| Tabel 12-2 Matrice til valg af sensor    186                                               |
| Tabel 12-3 StO2-valideringsmetode    193                                                   |
| Tabel 13-1 Visningskonfigurationer for HPI    196                                          |
| Tabel 13-2 HPI-værdiernes grafiske og akustiske visningselementer    198                   |
| Tabel 13-3 HPI i forhold til andre nøgleparametre: ligheder og forskelle 199               |
| Tabel 13-4 Parameterstatusfarver for HPI    200                                            |
| Tabel 13-5 Patientdemografi (kirurgiske patienter)    208                                  |
| Tabel 13-6 Patientdemografi (ikke-kirurgiske patienter)    209                             |
| Tabel 13-7 Patientkarakteristika for ikke-kirurgiske patienter (N=298) 209                 |
| Tabel 13-8 Patientkarakteristika for ikke-kirurgiske patienter (N=228) 210                 |
| Tabel 13-9 Kliniske valideringsstudier* (kirurgiske patienter) 210                         |
| Tabel 13-10 Kliniske valideringsstudier* (ikke-kirurgiske patienter) 211                   |
| Tabel 13-11 Klinisk validering (kirurgiske patienter [N=52]) 212                           |
| Tabel 13-12 Klinisk validering (ikke-kirurgiske patienter [N=298]) 212                     |
| Tabel 13-13 Statusindikatorfarver for GDT-mål    216                                       |
| Tabel 14-1 HemoSphere avanceret monitor visuel alarmindikator    223                       |
| Tabel 14-2 HemoSphere avanceret monitor-strømlys    223                                    |
| Tabel 14-3 Trykkabelkommunikationslys    224                                               |
| Tabel 14-4 ForeSight Elite modul LED-kommunikationslys    225                              |
| Tabel 14-5 Systemfejl/alarmmeddelelser    225                                              |
| Tabel 14-6 HemoSphere avanceret monitor-advarsler    228                                   |
| Tabel 14-7 Taltastaturfejl    228                                                          |
| Tabel 14-8 HemoSphere Swan-Ganz-modul, CO-fejl/-alarmmeddelelser 229                       |
| Tabel 14-9 HemoSphere Swan-Ganz-modul, EDV- og SV-fejl/-alarmmeddelelser 231               |
| Tabel 14-10 HemoSphere Swan-Ganz-modul, iCO-fejl/-alarmmeddelelser                         |
| Tabel 14-11 HemoSphere Swan-Ganz-modul, SVR-fejl/-alarmmeddelelser 233                     |
| Tabel 14-12 HemoSphere Swan-Ganz-modul, generel fejlfinding    233                         |
| Tabel 14-13 Generelle fejl/alarmmeddelelser for HemoSphere-trykkabel 235                   |
| Tabel 14-14 CO-fejl/-alarmmeddelelser for HemoSphere-trykkabel 236                         |
| Tabel 14-15 SVR-fejl/-alarmmeddelelser for HemoSphere-trykkabel                            |

| Tabel 14-16 MAP-fejl/-alarmmeddelelser for HemoSphere-trykkabel                                                    | . 238 |
|----------------------------------------------------------------------------------------------------|-------|
| Tabel 14-17 Generel fejlfinding for HemoSphere-trykkabel                                                           | . 239 |
| Tabel 14-18 Fejl/alarmmeddelelser for venøs oxymetri                                                               | . 240 |
| Tabel 14-19 Alarmmeddelelser for venøs oxymetri                                                                    | . 242 |
| Tabel 14-20 Venøs oximetri, generel fejlfinding                                                                    | . 242 |
| Tabel 14-21 Fejl/alarmmeddelelser for vævsoximetri                                                                 | . 243 |
| Tabel 14-22 Vævsoximetri, generel fejlfinding                                                                      | . 245 |
| Tabel A-1 HemoSphere avanceret monitors væsentlige ydelse – forbigående og permanente, elektromagnetiske fænomener | 247   |
| Tabel A-2 HemoSphere advanced monitors fysiske og mekaniske specifikationer                                        | . 248 |
| Tabel A-4 Miljømæssige specifikationer for transport af HemoSphere avanceret monitor                               | . 249 |
| Tabel A-3 HemoSphere avanceret monitors miljøspecifikationer                                                       | . 249 |
| Tabel A-5 Tekniske specifikationer for HemoSphere avanceret monitor                                                | . 250 |
| Tabel A-6 Fysiske specifikationer for HemoSphere-batteripakke                                                      | . 251 |
| Tabel A-7 HemoSphere-batteripakkens miljøspecifikationer                                                           | . 251 |
| Tabel A-8 Tekniske specifikationer for HemoSphere-batteripakke                                                     | . 251 |
| Tabel A-9 Fysiske specifikationer for HemoSphere Swan-Ganz-modul                                                   | . 251 |
| Tabel A-10 Parametermålespecifikationer for HemoSphere Swan-Ganz-modul                                             | . 252 |
| Tabel A-11 Fysiske specifikationer for HemoSphere trykkabel                                                        | . 253 |
| Tabel A-12 Parametermålespecifikationer for HemoSphere-trykkabel                                                   | . 253 |
| Tabel A-13 Fysiske specifikationer for HemoSphere oxymetrikabel                                                    | . 254 |
| Tabel A-14 Parametermålespecifikationer for HemoSphere-oximetrikabel                                               | . 254 |
| Tabel A-15 Fysiske specifikationer for HemoSphere vævsoxymetri                                                     | . 255 |
| Tabel A-16 Fysiske specifikationer for ForeSight Elite vævsoxymetermodul                                           | . 256 |
| Tabel A-17 Parametermålespecifikationer for HemoSphere-vævsoximetrimodul                                           | . 256 |
| Tabel B-1 HemoSphere avanceret monitor-komponenter                                                                 | . 257 |
| Tabel C-1 Hjerte- og oxygeneringsprofilformler                                                                     | . 259 |
| Tabel D-1 Patientoplysninger                                                                                       | . 265 |
| Tabel D-2 Standardindstillinger for parameterskalaen for grafisk tendens                                           | . 265 |
| Tabel D-3 Konfigurerbare intervaller for parameteralarm og visning                                                 | . 266 |
| Tabel D-4 Standardindstillinger for parameteralarmens røde zone og mål                                             | . 268 |
| Tabel D-5 Prioriteringer af parameteralarmer, fejl og alarmmeddelelser                                             | . 269 |
| Tabel D-6 Standardindstillinger for sprog                                                                          | . 270 |
| Tabel E-1 Beregningskonstanter for badtemperatursonde                                                              | . 271 |
| Tabel E-2 Beregningskonstanter for inlinetemperatursonde                                                           | . 272 |
| Tabel G-1 Elektromagnetiske emissioner                                                                             | . 282 |
| Tabel G-2 Vejledning og producentens erklæring – immunitet                                                         |       |
| over for trådløst RF-kommunikationsudstyr                                                                          | . 283 |
| Tabel G-3 Anbefalede Sikkerhedsafstande mellem bærbart og mobilt                                                   |       |
| RF-kommunikationsudstyr og HemoSphere avanceret monitor                                                            | . 284 |

| Tabel G-4 I trådløs sameksistens - Tærskel for interferens (ToI) og Tærskel for kommunikation |    |
|-----------------------------------------------------------------------------------------------|----|
| (ToC) mellem HemoSphere avanceret monitor (EUT) og eksterne enheder2                          | 85 |
| Tabel G-5 Elektromagnetisk immunitet (ESD, EFT, overspænding, spændingsfald                   |    |
| og magnetfelt)                                                                                | 86 |
| Tabel G-6 Elektromagnetisk immunitet (udstrålet RF og ledningsbåren RF) 2                     | 87 |
| Tabel G-7 Oplysninger om HemoSphere avanceret monitors trådløse funktion 2                    | 88 |

1

# Introduktion

#### Indhold

| Formålet med denne manual                                        |
|------------------------------------------------------------------|
| Indikationer for brug                                            |
| Kontraindikationer                                               |
| Tilsigtet anvendelse                                             |
| Forventet klinisk fordel                                         |
| HemoSphere avanceret monitor hæmodynamiske teknologiforbindelser |
| Formateringskonventioner i denne manual                          |
| Forkortelser i denne manual                                      |

# 1.1 Formålet med denne manual

Denne manual beskriver funktioner og monitoreringsmuligheder i Edwards HemoSphere avanceret monitor. HemoSphere avanceret monitor er en modulenhed, der viser monitorerede data, som er indhentet via Edwards' hæmodynamiske teknologier.

Denne manual er udarbejdet til brug med Edwards HemoSphere avanceret monitor af klinikere, sygeplejersker og læger, som er uddannet i intensivbehandling, i et hospitalsmiljø, hvor der ydes intensivbehandling.

Denne manual indeholder anvisninger til brugeren af HemoSphere avanceret monitor i opsætning og funktion, interfaceprocedurer og begrænsninger.

# 1.2 Indikationer for brug

#### 1.2.1 HemoSphere avanceret monitor med HemoSphere Swan-Ganz-modul

Når HemoSphere avanceret monitor anvendes sammen med HemoSphere Swan-Ganz-modulet og Edwards Swan-Ganz-katetre, er den indiceret til brug hos voksne og pædiatriske patienter i kritisk behandling, som har behov for monitorering af hjerteminutvolumen (kontinuerligt (CO) og intermitterende (iCO)) og afledede hæmodynamiske parametre, i et hospitalsmiljø. Den kan bruges til monitorering af hæmodynamiske parametre i forbindelse med en perioperativ, målrettet behandlingsprotokol i et hospitalsmiljø. Oplysninger om tilsigtet patientpopulation specifikt for det anvendte kateter kan findes i indikationerne for brug af Edwards Swan-Ganz-katetret.

En komplet liste over målte og afledede parametre for hver patientpopulation kan findes under Tilsigtet anvendelse.

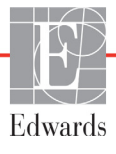

#### 1.2.2 HemoSphere avanceret monitor med HemoSphere-oximetrikabel

Når HemoSphere avanceret monitor anvendes sammen med HemoSphere Swan-Ganz-modulet og Edwards Swan-Ganz-katetre, er den indiceret til brug hos voksne og pædiatriske patienter i kritisk behandling, som har behov for monitorering af venøs oxygenmætning (SvO<sub>2</sub> og ScvO<sub>2</sub>) og afledede hæmodynamiske parametre, i et hospitalsmiljø. Oplysninger om tilsigtet patientpopulation specifikt for det anvendte kateter kan findes i indikationerne for brug af Edwards-oximetrikatetret.

En komplet liste over målte og afledede parametre for hver patientpopulation kan findes under Tilsigtet anvendelse.

#### 1.2.3 HemoSphere avanceret monitor med HemoSphere-trykkabel

HemoSphere avanceret monitor anvendt sammen med HemoSphere-trykkablet er indiceret til brug hos intensivpatienter, hvor balancen mellem hjertefunktion, væskestatus, vaskulær modstand og tryk skal vurderes kontinuerligt. Den kan bruges til monitorering af hæmodynamiske parametre i forbindelse med en perioperativ, målrettet behandlingsprotokol i et hospitalsmiljø. Oplysninger om tilsigtede patientpopulationer specifikt for den anvendte sensor/transducer kan findes i indikationerne for brug af Edwards FloTrac-sensor, Acumen IQ-sensor og TruWave DPT.

Edwards Acumen Indeks for sandsynligheden for hypotension-funktionen giver klinikeren det fysiologiske indblik, der skal til for at kunne vurdere en patients sandsynlighed for fremtidige hypotensive hændelser (defineret som middelarterietryk < 65 mmHg i mindst ét minut) og den relaterede hæmodynamik. Funktionen Acumen HPI er beregnet til brug i kirurgiske eller ikke-kirurgiske patienter, som er under avanceret hæmodynamisk monitorering. Acumen HPI-funktionen skal betragtes som en kilde til yderligere kvantitative oplysninger vedrørende patientens fysiologiske tilstand udelukkende som reference, og der må ikke træffes nogen behandlingsmæssige beslutninger baseret på parameteren Acumen Indeks for sandsynligheden for hypotension (HPI).

En komplet liste over målte og afledede parametre for hver patientpopulation kan findes under Tilsigtet anvendelse.

#### 1.2.4 HemoSphere avanceret monitor med HemoSphere vævsoximetrimodul

Det ikke-invasive ForeSight Elite vævsoxymetermodul er beregnet til brug som en supplerende overvågning af absolut regional hæmoglobinbaseret iltmætning af blod under sensorerne hos patienter med risiko for iskæmiske tilstande med reduceret strømning eller ingen strømning. ForeSight Elite vævsoxymetermodul er beregnet til at give mulighed for visning af StO<sub>2</sub> på HemoSphere avanceret monitor.

- Når det bruges med store sensorer, er ForeSight Elite vævsoxymetermodulet indikeret til brug på voksne og unge ≥ 40 kg.
- Når det bruges med mellemstore sensorer, er ForeSight Elite vævsoxymetermodulet indikeret til brug på pædiatriske patienter ≥ 3 kg.
- Når det bruges med små sensorer, er ForeSight Elite vævsoxymetermodulet indikeret til brug på pædiatriske patienter < 8 kg og ikke-cerebral brug på pædiatriske patienter < 5 kg.

En komplet liste over målte og afledte parametre for hver patientpopulation kan findes under Tilsigtet anvendelse.

## 1.3 Kontraindikationer

HemoSphere avanceret monitor har ingen kontraindikationer.

## 1.4 Tilsigtet anvendelse

HemoSphere avanceret monitorering-platform er beregnet til brug af kvalificeret personale eller uddannede klinikere til kritisk behandling på et hospital.

HemoSphere avanceret monitoreringsplatform er beregnet til brug med kompatible Edwards Swan-Ganz og oxymetrikatetre samt FloTrac, Acumen IQ, TruWave DPT og ForeSight Elite sensorer.

En omfattende liste over tilgængelige parametre under monitorering med HemoSphere avanceret monitor og et tilsluttet HemoSphere Swan-Ganz-modul kan ses nedenfor i tabel 1-1. Det er kun iCO, iCI, iSVR og iSVRI, der er tilgængelige til den pædiatriske patientpopulation.

| Forkortelse       | Definition                                           | Anvendt<br>undersystem-<br>teknologi | Patient-<br>population   | Hospitals-<br>miljø |
|-------------------|------------------------------------------------------|--------------------------------------|--------------------------|---------------------|
| СО                | kontinuerlig hjerteminutvolumen                      |                                      |                          |                     |
| sCO               | STAT hjerteminutvolumen                              |                                      |                          |                     |
| CI                | kontinuerligt hjerteindeks                           |                                      |                          |                     |
| sCl               | STAT hjerteindeks                                    |                                      |                          |                     |
| EDV               | højre ventrikels slutdiastoliske<br>volumen          |                                      |                          |                     |
| sEDV              | STAT højre ventrikels slutdiastoliske volumen        |                                      |                          |                     |
| EDVI              | højre ventrikels slutdiastoliske<br>volumen-indeks   |                                      |                          |                     |
| sEDVI             | STAT højre ventrikels slutdiastoliske volumen-indeks |                                      |                          |                     |
| HR <sub>gns</sub> | gennemsnitlig hjertefrekvens                         |                                      | kun voksne               |                     |
| LVSWI             | venstre ventrikels slagarbejde-indeks                |                                      |                          |                     |
| PVR               | pulmonal vaskulær modstand                           | HemoSphere                           |                          | Operationsstue,     |
| PVRI              | pulmonal vaskulær modstandsindeks                    | modul                                |                          | Akutafsnit          |
| RVEF              | højre ventrikels uddrivningsfraktion                 | modul                                |                          |                     |
| sRVEF             | STAT højre ventrikels<br>uddrivningsfraktion         |                                      |                          |                     |
| RVSWI             | højre ventrikels slagarbejde-indeks                  |                                      |                          |                     |
| SV                | slagvolumen                                          |                                      |                          |                     |
| SVI               | slagvolumenindeks                                    |                                      |                          |                     |
| SVR               | systemisk vaskulær modstand                          |                                      |                          |                     |
| SVRI              | systemisk vaskulær modstandsindeks                   |                                      |                          |                     |
| iCO               | intermitterende hjerteminutvolumen                   |                                      |                          |                     |
| iCl               | intermitterende hjerteindeks                         |                                      |                          |                     |
| iSVR              | intermitterende systemisk vaskulær<br>resistens      |                                      | voksne og<br>pædiatriske |                     |
| iSVRI             | intermitterende systemisk vaskulær resistens-indeks  |                                      |                          |                     |

Tabel 1-1 Liste over tilgængelige parametre for HemoSphere Swan-Ganz-modul

En omfattende liste over tilgængelige parametre for voksne og pædiatriske patientpopulationer under monitorering med HemoSphere avanceret monitor og et tilsluttet HemoSphere-oximetrikabel kan ses nedenfor i tabel 1-2.

| Forkortelse       | Definition                  | Anvendt<br>undersystem-<br>teknologi | Patient-<br>population | Hospitals-<br>miljø             |
|-------------------|-----------------------------|--------------------------------------|------------------------|---------------------------------|
| SvO <sub>2</sub>  | blandet venøs oxygenmætning | HemoSphere-                          | voksne og              | Operationsstue,                 |
| ScvO <sub>2</sub> | centralvenøs oxygenmætning  | oximetrikabel                        | pædiatriske            | Intensivafdeling,<br>Akutafsnit |

Tabel 1-2 Liste over tilgængelige parametre for HemoSphere-oximetrikabel

En omfattende liste over tilgængelige parametre for voksne og pædiatriske patientpopulationer under monitorering med HemoSphere avanceret monitor og både et tilsluttet HemoSphere Swan-Ganz-modul og -oximetrikabel kan ses nedenfor i tabel 1-3.

#### Tabel 1-3 Liste over tilgængelige parametre for HemoSphere Swan-Ganz-modul med oximetrikabel

| Forkortelse        | Definition                                                           | Anvendt<br>undersystem-<br>teknologi | Patient-<br>population   | Hospitals-<br>miljø             |
|--------------------|----------------------------------------------------------------------|--------------------------------------|--------------------------|---------------------------------|
| DO <sub>2</sub>    | oxygentilførsel                                                      |                                      |                          |                                 |
| DO <sub>2</sub> I  | oxygentilførselsindeks                                               |                                      |                          |                                 |
| VO <sub>2</sub>    | oxygenforbrug                                                        | HemoSphere                           |                          | Operationsstue                  |
| VO <sub>2</sub> e  | estimeret oxygenforbrug, når ScvO <sub>2</sub><br>monitoreres        | modul og<br>HemoSphere-              | voksne og<br>pædiatriske | Intensivafdeling,<br>Akutafsnit |
| VO <sub>2</sub> I  | oxygenforbrugindeks                                                  | oximetrikabel                        |                          |                                 |
| VO <sub>2</sub> le | estimeret oxygenforbrugsindeks, når<br>ScvO <sub>2</sub> monitoreres |                                      |                          |                                 |

En omfattende liste over tilgængelige parametre under monitorering med HemoSphere avanceret monitor og et tilsluttet HemoSphere-trykkabel kan ses nedenfor i tabel 1-4.

| Forkortelse                                                                                                    | Definition                                                     | Anvendt<br>undersystem-<br>teknologi | Patient-<br>population | Hospitals-<br>miljø                 |
|----------------------------------------------------------------------------------------------------|----------------------------------------------------------------|--------------------------------------|------------------------|-------------------------------------|
| СО                                                                                                    | kontinuerligt hjerteminutvolumen <sup>1</sup>                  |                                      |                        |                                     |
| CI                                                                                                    | kontinuerligt hjerteindeks <sup>1</sup>                        |                                      |                        |                                     |
| CVP                                                                                                    | centralt venetryk                                              |                                      |                        |                                     |
| DIA <sub>ART</sub>                                                                                                    | systemisk diastolisk arterieblodtryk                           |                                      |                        |                                     |
| DIA <sub>PAP</sub>                                                                                                    | diastolisk lungearterieblodtryk                                |                                      |                        |                                     |
| dP/dt                                                                                                    | systolisk hældning <sup>2</sup>                                |                                      |                        |                                     |
| Ea <sub>dyn</sub>                                                                                                    | dynamisk arteriel elastans <sup>2</sup>                        |                                      |                        |                                     |
| MAP                                                                                                    | middelarterieblodtryk                                          |                                      |                        |                                     |
| MPAP                                                                                                    | middellungearterieblodtryk                                     |                                      |                        |                                     |
| PPV                                                                                                    | variation i pulstryk <sup>1</sup>                              | HemoSphere-                          | kun voksne             | operationsstue,<br>intensivafdeling |
| PR                                                                                                    | puls                                                           | trykkabel                            |                        | akutafsnit                          |
| SV                                                                                                    | slagvolumen <sup>1</sup>                                       |                                      |                        |                                     |
| SVI                                                                                                    | slagvolumenindeks <sup>1</sup>                                 |                                      |                        |                                     |
| SVR                                                                                                    | systemisk vaskulær modstand <sup>1</sup>                       |                                      |                        |                                     |
| SVRI                                                                                                    | systemisk vaskulær modstand-indeks <sup>1</sup>                |                                      |                        |                                     |
| SVV                                                                                                    | slagvolumenvariation <sup>1</sup>                              |                                      |                        |                                     |
| SYS <sub>ART</sub>                                                                                                    | systemisk systolisk arterieblodtryk                            |                                      |                        |                                     |
| SYS <sub>PAP</sub>                                                                                                    | systolisk lungearterieblodtryk                                 |                                      |                        |                                     |
| HPI                                                                                                    | Acumen Indeks for sandsynligheden for hypotension <sup>2</sup> |                                      |                        |                                     |
| <sup>1</sup> FloTrac-parametre er tilgængelige, når du bruger en FloTrac/Acumen IQ sensor, og hvis FloTrac-funktionen er aktiveret. <sup>2</sup> HPI-parametre er tilgængelige, når du bruger en Acumen IQ sensor, og hvis HPI-funktionen er aktiveret. Aktivering er kun tilgængelig i visse områder. Kontakt den lokale Edwards-repræsentant for at få yderligere oplysninger om aktivering af denne avancerede funktion. |                                                                |                                      |                        |                                     |

Tabel 1-4 Liste over tilgængelige parametre for HemoSphere trykkabel

En omfattende liste over tilgængelige parametre for voksne patientpopulationer under monitorering med HemoSphere avanceret monitor og både et tilsluttet HemoSphere-trykkabel og -oximetrikabel kan ses nedenfor i tabel 1-5.

| Forkortelse        | Definition                                                           | Anvendt<br>undersystem-<br>teknologi | Patient-<br>population | Hospitals-<br>miljø             |
|--------------------|----------------------------------------------------------------------|--------------------------------------|------------------------|---------------------------------|
| DO <sub>2</sub>    | oxygentilførsel                                                      |                                      |                        |                                 |
| DO <sub>2</sub> I  | oxygentilførselsindeks                                               |                                      |                        |                                 |
| VO <sub>2</sub>    | oxygenforbrug                                                        | HemoSphere-                          |                        | Operationsstue                  |
| VO <sub>2</sub> e  | estimeret oxygenforbrug, når ScvO <sub>2</sub><br>monitoreres        | trykkabel<br>HemoSphere-             | kun voksne             | Intensivafdeling,<br>Akutafsnit |
| VO <sub>2</sub> I  | oxygenforbrugindeks                                                  | oximetrikaber                        |                        |                                 |
| VO <sub>2</sub> le | estimeret oxygenforbrugsindeks,<br>når ScvO <sub>2</sub> monitoreres |                                      |                        |                                 |

# Tabel 1-5 Liste over tilgængelige parametre for HemoSphere-trykkabelmed oximetrikabel

Vævsoxygenmætning, StO<sub>2</sub>, kan monitoreres med HemoSphere avanceret monitor, et tilsluttet HemoSphere vævsoxymetrimodul og ForeSight Elite vævsoxymetermodulet som anført nedenfor i tabel 1-6.

#### Tabel 1-6 Liste over tilgængelige parametre for HemoSphere vævsoxymetrimodul

| Forkortelse      | Definition        | Anvendt<br>undersy-<br>stemtekno-<br>logi | Patientpo-<br>pulation   | Hospitalsmiljø                                     |
|------------------|-------------------|-------------------------------------------|--------------------------|----------------------------------------------------|
| StO <sub>2</sub> | vævsoxygenmætning | HemoSphere<br>-vævsoxymetri-<br>modul     | voksne og<br>pædiatriske | operationsstue,<br>intensivafdeling,<br>akutafsnit |

**BEMÆRK** Vævsoximetriparametrene er tilgængelige, når der anvendes et ForeSight Elite -modul og en sensor, og hvis vævsoximetrifunktionen er aktiveret. Aktivering er kun tilgængelig i visse områder. Kontakt den lokale Edwards-repræsentant for at få yderligere oplysninger om aktivering af denne avancerede funktion.

**ADVARSEL** Forkert brug af HemoSphere avanceret monitor kan udgøre en fare for patienten. Læs afsnittet "Advarsler" i denne manuals kapitel 2 grundigt igennem, før platformen anvendes.

HemoSphere avanceret monitor er kun beregnet til vurdering af patienten. Instrumentet skal anvendes sammen med en fysiologisk sengemonitor og/eller patientens kliniske tegn og symptomer. Hvis de hæmodynamiske værdier, der indhentes med apparatet, ikke er i overensstemmelse med patientens kliniske præsentation, bør det overvejes at fejlsøge på apparatet, før der iværksættes behandling.

EKG-signalinput og alle parametre, som er afledt fra hjertefrekvensmålinger, er ikke evalueret for pædiatriske patienter og er derfor ikke tilgængelige for denne patientpopulation.

## 1.5 Forventet klinisk fordel

HemoSphere avanceret monitoreringsplatform giver dig mulighed for at se og interagere med patientens hæmodynamiske parametre. I forbindelse med de kompatible sensorer og den forudsigelige beslutningsstøttesoftware, letter den modulære HemoSphere platform proaktiv klinisk beslutningstagning og indsigt til individualiseret patientpleje.

## 1.6 HemoSphere avanceret monitor hæmodynamiske teknologiforbindelser

HemoSphere avanceret monitor er udstyret med tre teknologiudvidelseslæsere (to i standardstørrelse og en i stor størrelse [L-Tech]) samt to kabelporte. Modul- og kabeltilslutningspunkterne er placeret på det venstre sidepanel. Se figur 1-1.

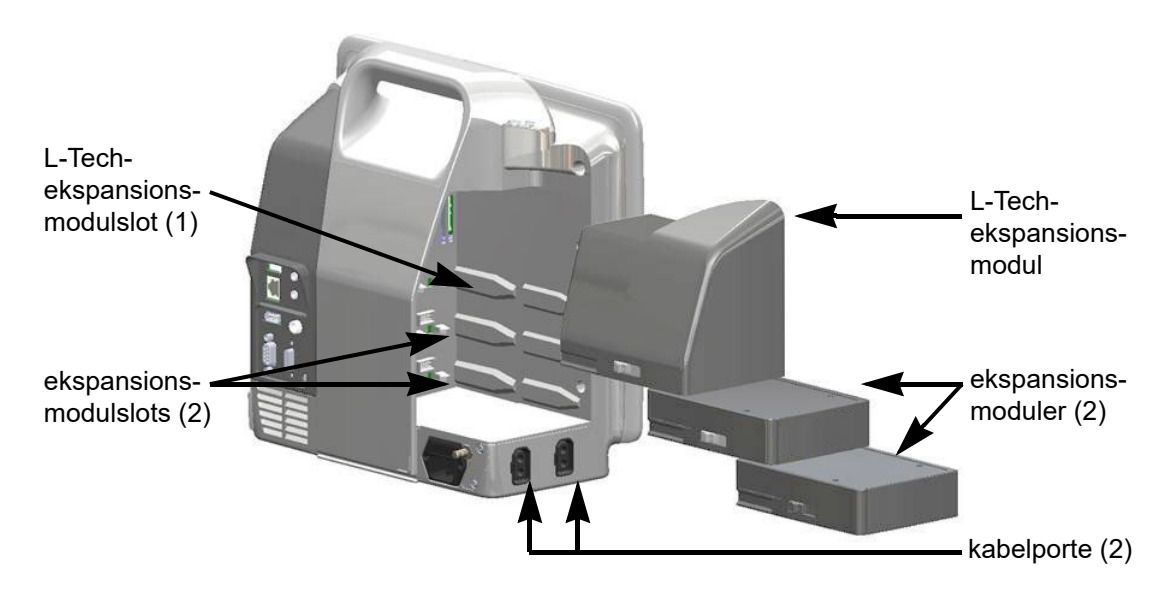

#### Figur 1-1 HemoSphere avanceret monitor hæmodynamiske teknologiforbindelser

Hvert modul/kabel er forbundet med en bestemt hæmodynamisk Edwards-monitoreringsteknologi. I øjeblikket omfatter tilgængelige moduler HemoSphere Swan-Ganz-modulet, der præsenteres nedenfor og beskrives nærmere i kapitel 9, *Monitorering med HemoSphere Swan-Ganz-modul*, og HemoSpherevævsoximetrimodulet, der er en avanceret funktion, som præsenteres nedenfor og beskrives nærmere i kapitel 12, *Monitorering med HemoSphere vævsoxymetrimodul*. I øjeblikket omfatter tilgængelige kabler HemoSphere trykkablet, der præsenteres nedenfor og beskrives nærmere i kapitel 10, *Monitorering med HemoSphere-trykkablet*, og HemoSphere vævsoximetrikablet, der præsenteres nedenfor og beskrives nærmere i kapitel 11, *Monitorering af venøs oxymetri*.

#### 1.6.1 HemoSphere Swan-Ganz-modul

Med HemoSphere Swan-Ganz-modulet udføres monitorering af kontinuerlig hjerteminutvolumen (CO) og intermitterende hjerteminutvolumen (iCO) med et Edwards-CCO-patientkabel og kompatibelt Swan-Ganz-kateter. Monitorering af højre ventrikels slutdiastoliske volumen (EDV) er mulig med slave-

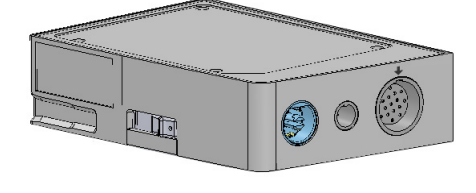

hjertefrekvensdata (HR<sub>gns</sub>) fra en sengepatientmonitor. HemoSphere Swan-Ganz-modulet passer i en standardmodulslot. Yderligere oplysninger kan findes i kapitel 9, *Monitorering med HemoSphere Swan-Ganz-modul.* Tabel 1-7 viser de parametre, der er tilgængelige, når HemoSphere Swan-Ganz-modulet anvendes.

| Parameter                                            | Beskrivelse                                                                                                    | Teknologi                                                                      |
|------------------------------------------------------|----------------------------------------------------------------------------------------------------|--------------------------------------------------------------------------------|
| kontinuerlig<br>hjerteminutvolumen (CO)              | kontinuerlig vurdering af den mængde<br>blod, hjertet pumper i liter pr. minut,<br>via avanceret termodilutionsteknologi                                                              | Swan-Ganz CCO- og CCOmbo-<br>katetre                                           |
| kontinuerligt<br>hjerteindeks (CI)                   | kontinuerlig hjerteminutvolumen i forhold til kropsareal (BSA)                                                                                                    | Swan-Ganz CCO- og CCOmbo-<br>katetre                                           |
| intermitterende<br>hjerteminutvolumen (iCO)          | intermitterende vurdering af den mængde<br>blod, hjertet pumper i liter pr. minut,<br>via bolustermodilutionsmetoden                                                                  | Swan-Ganz-termodilutionskatetre                                                |
| intermitterende<br>hjerteindeks (iCI)                | intermitterende hjerteminutvolumen<br>i forhold til kropsareal (BSA)                                                                                                    | Swan-Ganz-termodilutionskatetre                                                |
| højre ventrikels<br>uddrivningsfraktion<br>(RVEF)    | kontinuerlig vurdering af den procent<br>af blodvolumen, som uddrives fra højre<br>ventrikel under systolen, ved hjælp<br>af avanceret termodilutionsteknologi<br>og algoritmeanalyse | Swan-Ganz CCOmbo V-katetre med<br>EKG-signalinput                              |
| højre ventrikels<br>slutdiastoliske volumen<br>(EDV) | kontinuerlig vurdering af mængden af blod<br>i højre ventrikel ved slutningen af diastolen<br>beregnet ved at dividere slagvolumen<br>(ml/slag) med RVEF(%)                           | Swan-Ganz CCOmbo V-katetre med<br>EKG-signalinput                              |
| slagvolumen (SV)                                     | den mængde blod, der pumpes ud fra<br>ventriklerne ved hver sammentrækning,<br>afledt fra CO-vurdering og hjertefrekvens<br>(SV = CO/HR x 1000)                                       | Swan-Ganz CCO,CCOmbo<br>og CCOmbo V-katetre med<br>EKG-signalinput             |
| slagvolumenindeks (SVI)                              | slagvolumen i forhold til kropsareal (BSA)                                                                                                    | Swan-Ganz CCO,CCOmbo og<br>CCOmbo V-katetre med EKG-<br>signalinput            |
| systemisk vaskulær<br>modstand (SVR)                 | et beregnet mål for trykket mod blodflowet<br>fra venstre ventrikel (afterload)                                                                                                    | Swan-Ganz CCO- og CCOmbo-<br>katetre med MAP og CVP analogt<br>tryksignalinput |
| systemisk vaskulær<br>modstandsindeks (SVRI)         | systemisk vaskulær modstand i forhold til<br>kropsareal (BSA)                                                                                                    | Swan-Ganz CCO- og CCOmbo-<br>katetre med MAP og CVP analogt<br>tryksignalinput |

#### Tabel 1-7 HemoSphere Swan-Ganz-modul-parameterbeskrivelse

#### 1.6.2 HemoSphere-trykkabel

HemoSphere-trykkablet muliggør vaskulære trykmonitorering med en kompatibel Edwardstryktransducer/-sensor og-kateter. En tilsluttet FloTrac- eller Acumen IQ-sensor viser kontinuerlig hjerteminutvolumen (CO) og associerede hæmodynamiske parametre. En tilsluttet TruWave-transducer viser positionsbaseret intravaskulært tryk. HemoSphere-trykkablet kan sættes i en

monitoreringskabelport. Yderligere oplysninger kan findes

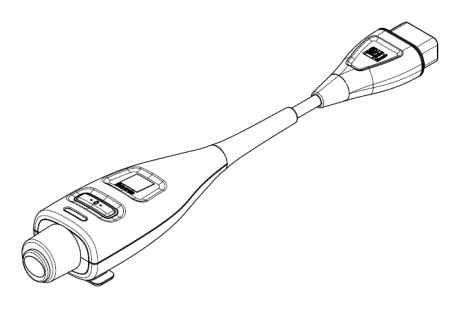

i kapitel 10, *Monitorering med HemoSphere-trykkablet*. Tabel 1-8 viser de parametre, der er tilgængelige, når HemoSphere-trykkablet anvendes.

| Parameter                                                        | Beskrivelse                                                                                                    | Teknologi                                                               |
|------------------------------------------------------------------|----------------------------------------------------------------------------------------------------|-------------------------------------------------------------------------|
| kontinuerlig<br>hjerteminutvolumen (CO)                          | kontinuerlig vurdering af den blodvolumen,<br>hjertet pumper ud, målt i liter pr. minut ved<br>hjælp af den eksisterende arterielle<br>trykkurveform og FloTrac-systemalgoritmen | FloTrac- eller Acumen IQ-sensor                                         |
| kontinuerligt<br>hjerteindeks (CI)                               | kontinuerlig hjerteminutvolumen i forhold til kropsareal (BSA)                                                                                                    | FloTrac- eller Acumen IQ-sensor                                         |
| centralvenøst tryk (CVP)                                         | centralvenøst blodtryk                                                                                                    | TruWave-tryktransducer ved<br>centralvenøst kateter                     |
| diastolisk blodtryk<br>(DIA <sub>ART</sub> /DIA <sub>PAP</sub> ) | diatolisk blodtryk målt ved lungearterien<br>(PAP) eller en systemisk arterie (ART)                                                                                              | FloTrac-sensor, Acumen IQ-sensor<br>eller TruWave-tryktransducer        |
| systolisk hældning<br>(dP/dt)*                                   | maksimal stigning for den arterielle<br>trykkurveform målt fra en perifer arterie*                                                                                               | Acumen IQ-sensor                                                        |
| dynamisk arteriel<br>elasticitet (EA <sub>dyn</sub> )*           | mål for afterload i den venstre ventrikel<br>ved det arterielle system (arterieelastans)<br>i forhold til venstre ventrikelelastans*                                             | Acumen IQ-sensor                                                        |
| Acumen Indeks for<br>sandsynligheden for<br>hypotension (HPI)*   | indeks, som repræsenterer<br>sandsynligheden for, at patienten kan<br>bevæge sig mod en hypotensiv hændelse<br>(MAP < 65 mmHg i mindst et minut)*                                | Acumen IQ-sensor                                                        |
| middelarterietryk (MAP)                                          | gennemsnitligt systemisk blodtryk over<br>én hjertecyklus                                                                                                    | FloTrac-sensor, Acumen IQ-sensor<br>eller TruWave-tryktransducer        |
| middellungerarterietryk<br>(MPAP)                                | gennemsnitligt lungearterieblodtryk over<br>én hjertecyklus                                                                                                    | TruWave-tryktransducer<br>på slangen til et pulmonalt<br>arteriekateter |
| variation i pulstryk (PPV)                                       | den procentvise forskel mellem PPmin<br>og PPmax i forhold til PPmean,<br>hvor PP = SYS-DIA                                                                                      | FloTrac- eller Acumen IQ-sensor                                         |
| puls (PR)                                                        | antal pulsslag pr. minut for det arterielle<br>blodtryk                                                                                                    | FloTrac-sensor, Acumen IQ-sensor<br>eller Truwave-tryktransducer        |
| slagvolumen (SV)                                                 | blodvolumen, som pumpes med hvert<br>hjerteslag                                                                                                    | FloTrac- eller Acumen IQ-sensor                                         |
| slagvolumenindeks (SVI)                                          | slagvolumen i forhold til kropsareal (BSA)                                                                                                    | FloTrac- eller Acumen IQ-sensor                                         |
| systemisk vaskulær<br>modstand (SVR)                             | et beregnet mål for trykket mod blodflowet<br>fra venstre ventrikel (afterload)                                                                                                  | FloTrac- eller Acumen IQ-sensor                                         |
| systemisk vaskulær<br>modstandsindeks (SVRI)                     | systemisk vaskulær modstand i forhold til kropsareal (BSA)                                                                                                    | FloTrac- eller Acumen IQ-sensor                                         |

#### Tabel 1-8 Beskrivelse af nøgleparametre for HemoSphere-trykkabel

| Parameter                                                                                                    | Beskrivelse                                                                         | Teknologi                                                        |
|----------------------------------------------------------------------------------------------------|-------------------------------------------------------------------------------------|------------------------------------------------------------------|
| slagvolumenvariation<br>(SVV)                                                                                                    | den procentvise forskel mellem SVmin<br>og SVmax i forhold til SVmean               | FloTrac- eller Acumen IQ-sensor                                  |
| systolisk tryk<br>(SYS <sub>ART</sub> /SYS <sub>PAP</sub> )                                                                                                    | systolisk blodtryk målt ved lungearterien<br>(PAP) eller en systemisk arterie (ART) | FloTrac-sensor, Acumen IQ-sensor<br>eller Truwave-tryktransducer |
| *HPI-parametre er tilgængelige ved brug af en Acumen IQ-sensor, og hvis HPI-funktionen er aktiveret. Aktivering er kun<br>tilgængelige i visse områder. Kontakt din lokale Edwards-repræsentant for yderligere oplysninger om aktivering af denne<br>avancerede funktion. |                                                                                     |                                                                  |

#### Tabel 1-8 Beskrivelse af nøgleparametre for HemoSphere-trykkabel (fortsat)

**BEMÆRK** Hjerteminutvolumen beregnet med HemoSphere-trykkablet kan variere fra den, der er beregnet med HemoSphere Swan-Ganz-modulet, på grund af metodologiske og algoritmiske forskelle.

#### 1.6.3 HemoSphere-oximetrikabel

HemoSphere-oximetrikablet gør det muligt at monitorere blandet venøs oxygenmætning (SvO<sub>2</sub>) eller central venøs oxygenmætning (ScvO<sub>2</sub>) med et kompatibelt Edwardsoximetrikateter. HemoSphere-oximetrikablet sættes i en monitoreringskabelport og kan anvendes i kombination med andre hæmodynamiske monitoreringsteknologier. Læs mere om oximetrimonitorering i kapitel 11, *Monitorering af venøs oxymetri*. Tabel 1-9 angiver de parametre, som er tilgængelige, når HemoSphere-oximetrikablet anvendes.

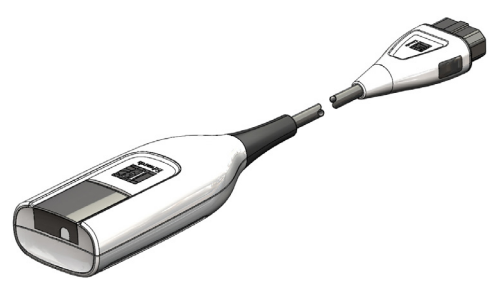

| Parameter                                             | Beskrivelse                                                                                                    |
|-------------------------------------------------------|----------------------------------------------------------------------------------------------------|
| central venøs oximetri<br>(ScvO <sub>2</sub> )        | venøs oxygenmætning målt i vena cava superior                                                                       |
| blandet venøs oximetri (SvO <sub>2</sub> )            | venøs oxygenmætning målt i lungearterien                                                                            |
| oxygenforbrug (VO <sub>2</sub> )                      | den mængde oxygen, der forbruges af kroppen pr. minut                                                               |
| estimeret oxygenforbrug<br>(VO <sub>2</sub> e)        | et estimat af den mængde oxygen, der forbruges af kroppen<br>pr. minut (kun ScvO <sub>2-</sub> monitorering)        |
| oxygenforbrugindeks (VO <sub>2</sub> I)               | den mængde oxygen, der forbruges af kroppen pr. minut,<br>indekseret i forhold til kropsarealet (BSA)               |
| estimeret<br>oxygenforbrugindeks (VO <sub>2</sub> Ie) | et estimat af den mængde oxygen, der forbruges af kroppen<br>pr. minut, indekseret i forhold til kropsarealet (BSA) |

#### Tabel 1-9 Beskrivelse af HemoSphere-oximetrikabelparametre

#### 1.6.4 HemoSphere-vævsoximetrimodul

HemoSphere vævsoxymetrimodulet muliggør vævsoxymetrimonitorering (StO<sub>2</sub>) med et ForeSight Elite vævsoxymetermodul (FSM) og kompatible vævsoxymetrisensorer. HemoSphere-vævsoximetrimodulet

passer i en standardmodullæser. Monitorering med

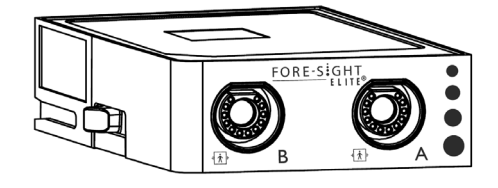

HemoSphere-vævsoximetrimodulet er en avanceret funktion. Aktivering er kun tilgængelig i visse områder. Kontakt den lokale Edwards-repræsentant for at få yderligere oplysninger om aktivering af denne avancerede funktion. Yderligere oplysninger kan findes i kapitel 12, *Monitorering med HemoSphere vævsoxymetrimodul*. Tabel 1-10 viser de parametre, der er tilgængelige, når HemoSphere -vævsoximetrimodulet anvendes.

#### Tabel 1-10 Beskrivelse af parametre for HemoSphere-vævsoximetrimodulet

| Parameter                        | Beskrivelse                                                                      | Teknologi                                                            |
|----------------------------------|----------------------------------------------------------------------------------|----------------------------------------------------------------------|
| vævsoximetri (StO <sub>2</sub> ) | absolut vævsoxygenmætning målt på den<br>anatomiske overflade under sensorstedet | Den medicinske CAS-sensors detektion<br>af nærinfrarød lysrefleksion |

#### 1.6.5 Dokumentation og uddannelse

Der er følgende dokumentation og uddannelse til HemoSphere avanceret monitor:

- Brugermanual til HemoSphere avanceret monitor
- Startvejledning til HemoSphere avanceret monitor
- Brugsanvisning til HemoSphere-udgangstrykkabel
- Brugsanvisning til HemoSphere-batteripakke
- Brugsanvisning til HemoSphere-rullestativ
- Brugsanvisning til HemoSphere-oximetriholder

Der følger en brugsanvisning med HemoSphere avanceret monitor-komponenterne. Se tabel B-1, "HemoSphere avanceret monitor-komponenter", på side 257. For yderligere oplysninger om, hvordan du kan modtage uddannelse eller dokumentation til HemoSphere avanceret monitor, bedes du kontakte de lokale Edwards-repræsentant eller Edwards' tekniske support. Se bilag F, *Vedligeholdelse, service og support på system*.

## 1.7 Formateringskonventioner i denne manual

Tabel 1-11 angiver de formateringskonventioner, der er anvendt i denne manual.

| Konvention               | Beskrivelse                                                                                                    |  |
|--------------------------|----------------------------------------------------------------------------------------------------|--|
| Fed                      | Fed skrift angiver en softwareterm. Dette ord eller udtryk ses på skærmen som vist i manualen.                                                                                                    |  |
| Fed-knap                 | En knap er et adgangspunkt på den trykfølsomme skærm til den funktion,<br>som er vist med fed skrift. Knappen <b>Gennemse</b> vises f.eks. således<br>på skærmen:                                            |  |
|                          | Gennemse                                                                                                    |  |
| $\rightarrow$            | Der er en pil mellem to skærmmenufunktioner, som operatøren skal vælge efter hinanden.                                                                                                    |  |
| ش<br>ت<br>ت              | Et ikon er et adgangspunkt på den trykfølsomme skærm til den viste menu<br>eller navigeringsgrafik. Du kan finde en komplet liste over menuikoner<br>på HemoSphere avanceret monitor i bilag 2-1 på side 44. |  |
| Oximetrikalibrering-ikon | Fed tekst med et menuikon angiver, at ikonet hører til en softwarebetegnelse<br>eller et softwareudtryk, der vises på skærmen. F.eks. vises ikonet<br>Oximetrikalibrering på skærmen som:                    |  |

#### Tabel 1-11 Formateringskonventioner i brugermanualen

# 1.8 Forkortelser i denne manual

#### Tabel 1-12 Akronymer, forkortelser

| Forkortelse        | Definition                                                                                                    |
|--------------------|----------------------------------------------------------------------------------------------------|
| A/D                | analog/digital                                                                                                  |
| ART                | systemisk arterieblodtryk                                                                                       |
| BSA                | kropsoverfladeareal                                                                                             |
| BT                 | blodtemperatur                                                                                                  |
| CaO <sub>2</sub>   | arterielt oxygenindhold                                                                                         |
| CI                 | hjerteindeks                                                                                                    |
| СО                 | hjerteminutvolumen                                                                                              |
| CCO                | kontinuerligt hjerteminutvolumen<br>(bruges ved beskrivelse af visse<br>Swan-Ganz-katetre og CCO-patientkablet) |
| CPI                | hjerteeffektindeks                                                                                              |
| СРО                | hjerteeffektvolumen                                                                                             |
| CVP                | centralt venetryk                                                                                               |
| DIA <sub>ART</sub> | systemisk diastolisk arterieblodtryk                                                                            |
| DIA <sub>PAP</sub> | diastolisk lungearterieblodtryk                                                                                 |
| DO <sub>2</sub>    | oxygentilførsel                                                                                                 |

#### Tabel 1-12 Akronymer, forkortelser (fortsat)

| Forkortelse       | Definition                                                                      |
|-------------------|---------------------------------------------------------------------------------|
| DO <sub>2</sub> I | oxygentilførselsindeks                                                          |
| dP/dt             | systolisk hældning (den maksimale<br>stigning for den arterielle trykkurveform) |
| DPT               | tryktransducer til engangsbrug                                                  |
| Ea <sub>dyn</sub> | dynamisk arteriel elastans                                                      |
| EDV               | slutdiastolisk volumen                                                          |
| EDVI              | slutdiastolisk volumen-indeks                                                   |
| ESV               | slutsystolisk volumen                                                           |
| ESVI              | slutsystolisk volumen-indeks                                                    |
| efu               | uddrivningsfraktionsenhed                                                       |
| FSE               | ForeSight Elite                                                                 |
| FSM               | ForeSight Elite modul                                                           |
| FRT               | Væskeresponstest                                                                |
| FT-CO             | FloTrac autokalibreret<br>hjerteminutvolumen for arterietryk                    |
| GDT               | målrettet terapi                                                                |
| Hct               | hæmatokrit                                                                      |

#### Tabel 1-12 Akronymer, forkortelser (fortsat)

| Forkortelse       | Definition                                                                            |
|-------------------|---------------------------------------------------------------------------------------|
| HIS               | hospitalsinformationssystemer                                                         |
| HGB               | hæmoglobin                                                                            |
| HPI               | Acumen Hypotension Prediction Index,<br>indeks for sandsynligheden for<br>hypotension |
| HR                | hjertefrekvens                                                                        |
| HR <sub>gns</sub> | gennemsnitlig hjertefrekvens                                                          |
| IA                | Interventionsanalyse                                                                  |
| iCl               | intermitterende hjerteindeks                                                          |
| iCO               | intermitterende hjerteminutvolumen                                                    |
| IEC               | Den internationale elektrotekniske<br>kommission                                      |
| IT                | injektionsvæsketemperatur                                                             |
| LED               | lysdiode                                                                              |
| LVSWI             | venstre ventrikels slagarbejde-indeks                                                 |
| MAP               | middelarterietryk                                                                     |
| MPAP              | middellungearterietryk                                                                |
| OP                | operationsstue                                                                        |
| PA                | lungearterie                                                                          |
| PAP               | lungearterieblodtryk                                                                  |
| PaO <sub>2</sub>  | partialtryk for arterielt oxygen                                                      |
| PAWP              | indkilingstryk i lungearterie                                                         |
| PPV               | variation i pulstryk                                                                  |
| PR                | puls                                                                                  |
| POST              | selvtest ved start                                                                    |
| PvO <sub>2</sub>  | partialtryk for venøst oxygen                                                         |
| PVR               | pulmonal karmodstand                                                                  |
| PVRI              | pulmonal karmodstandsindeks                                                           |
| RV                | højre ventrikel                                                                       |
| RVEF              | højre ventrikels uddrivningsfraktion                                                  |
| RVSWI             | indeks for højre ventrikels slagarbejde                                               |
| sCl               | STAT hjerteindeks                                                                     |
| sCO               | STAT hjerteminutvolumen                                                               |

#### Tabel 1-12 Akronymer, forkortelser (fortsat)

| Forkortelse        | Definition                                                           |
|--------------------|----------------------------------------------------------------------|
| ScvO <sub>2</sub>  | central veneoximetri                                                 |
| sEDV               | STAT slutdiastolisk volumen                                          |
| sEDVI              | STAT slutdiastolisk volumenindeks                                    |
| SpO <sub>2</sub>   | pulsoximetrimætning                                                  |
| SQI                | signalkvalitetsindikator                                             |
| sRVEF              | STAT højre ventrikels uddrivningsfraktion                            |
| ST                 | overfladetemperatur                                                  |
| STAT               | hurtig beregning af parameterværdi                                   |
| StO <sub>2</sub>   | vævsoxygenmætning                                                    |
| SV                 | slagvolumen                                                          |
| SVI                | slagvolumenindeks                                                    |
| SvO <sub>2</sub>   | blandet venøs oxygenmætning                                          |
| SVR                | systemisk karmodstand                                                |
| SVRI               | systemisk karmodstandsindeks                                         |
| SVV                | slagvolumenvariation (Stroke Volume Variation)                       |
| SYS <sub>ART</sub> | systemisk systolisk arterieblodtryk                                  |
| SYS <sub>PAP</sub> | systolisk lungearterieblodtryk                                       |
| Trykke             | Interager med HemoSphere avanceret monitor ved at trykke på skærmen. |
| TD                 | termodilution                                                        |
| USB                | Universal Serial Bus                                                 |
| VO <sub>2</sub>    | oxygenforbrug                                                        |
| VO <sub>2</sub> I  | oxygenforbrugsindeks                                                 |
| VO <sub>2</sub> e  | estimeret oxygenforbrug                                              |
| VO <sub>2</sub> le | indeks for estimeret oxygenforbrug                                   |

# 2

# Sikkerhed og symboler

#### Indhold

| Definitioner af sikkerhedssignalord               |
|---------------------------------------------------|
| Advarsler                                         |
| Forsigtig                                         |
| Brugerfladesymboler                               |
| Symboler på produktmærkater                       |
| Gældende standarder                               |
| HemoSphere avanceret monitors væsentlige funktion |

# 2.1 Definitioner af sikkerhedssignalord

#### 2.1.1 Advarsel

En advarsel fraråder visse handlinger eller situationer, som kan resultere i personskade eller dødsfald.

ADVARSEL Sådan ser advarsler ud i teksten i denne manual.

#### 2.1.2 Forsigtig

Forsigtig-meddelelser fraråder handlinger eller situationer, som kan beskadige udstyret, frembringe unøjagtige data eller gøre en procedure ugyldig.

FORSIGTIG Sådan ser forsigtig-meddelelser ud i teksten i denne manual.

#### 2.1.3 Bemærk

En bemærkning gør opmærksom på nyttige oplysninger om en funktion eller procedure.

BEMÆRK Sådan ser bemærkninger ud i teksten i denne manual.

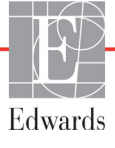

### 2.2 Advarsler

Det følgende er advarsler, som anvendes i brugermanualen til HemoSphere avanceret monitor. De forekommer i manualen, når det er relevant for den funktion eller procedure, der beskrives.

- Læs denne brugermanual grundigt igennem, før Edwards HemoSphere avanceret monitor anvendes.
- Se brugsanvisningen til alt kompatibelt tilbehør, før det anvendes sammen med HemoSphere avanceret monitor.
- For at undgå skader på patient eller bruger, skader på platformen eller unøjagtige målinger må beskadigede eller inkompatible platformstilbehør, komponenter eller kabler ikke anvendes.
- Forkert brug af HemoSphere avanceret monitor kan udgøre en fare for patienten. Læs afsnittet "Advarsler" i denne manuals kapitel 2 grundigt igennem, før platformen anvendes. (kapitel 1)
- HemoSphere avanceret monitor er kun beregnet til vurdering af patienten. Instrumentet skal anvendes sammen med en fysiologisk sengemonitor og/eller patientens kliniske tegn og symptomer. Hvis de hæmodynamiske værdier, der indhentes med apparatet, ikke er i overensstemmelse med patientens kliniske præsentation, bør det overvejes at fejlsøge på apparatet, før der iværksættes behandling. (kapitel 1)
- EKG-signalinput og alle parametre, som er afledt fra hjertefrekvensmålinger, er ikke evalueret for pædiatriske patienter og er derfor ikke tilgængelige for denne patientpopulation. (kapitel 1)
- Risiko for elektrisk stød! Forsøg ikke at til-/frakoble systemkabler med våde hænder. Sørg for, at hænderne er tørre, før du frakobler systemkabler. (kapitel 3)
- Eksplosionsfare! Brug ikke HemoSphere avanceret monitor i nærheden af brændbare anæstesiblandinger med luft eller ilt eller dinitrogenoxid. (kapitel 3)
- Dette produkt indeholder metalliske dele. Må IKKE bruges i et magnetisk resonans-miljø (MR-miljø). (kapitel 3)
- Sørg for, at HemoSphere avanceret monitor er sikkert placeret eller monteret, og at alle ledninger og tilbehørskabler er anbragt, så risikoen for skader på patienter, brugere eller udstyr er minimal. (kapitel 3)
- Stak ikke yderligere udstyr eller genstande oven på HemoSphere avanceret monitor. (kapitel 3)
- HemoSphere avanceret monitor skal være anbragt i lodret stilling for at sikre IPX1-beskyttelse mod indtrængen af vand. (kapitel 3)
- Lad ikke nogen væsker sprøjte på monitoreringsskærmen. Væskeophobning kan deaktivere touchskærmens funktion. (kapitel 3)
- Monitoren må ikke anbringes, så det er vanskeligt at få adgang til bagpanelets porte eller netledningen. (kapitel 3)
- Udstyret er angivet til brug med kirurgisk udstyr med høj frekvens. Unøjagtige parametermålinger kan forårsages af interferens fra kirurgisk udstyr med høj frekvens. Benyt udelukkende ubeskadigede patientkabler og tilbehør tilsluttet som angivet i denne brugermanual for at undgå farer, som kan opstå som følge af brug af kirurgisk udstyr med høj frekvens. (kapitel 3)
- Dette system er angivet til brug med defibrillatorer. Benyt udelukkende ubeskadigede patientkabler og tilbehør tilsluttet som angivet i denne brugermanual for at sikre korrekt defibrillatorsikker betjening. (kapitel 3)
- Alt IEC/EN 60950-udstyr, herunder printere, skal anbringes mindst 1,5 meter fra patientens seng. (kapitel 3)

- Kontroller, at batteriet er sat helt i, og at batterilågen er lukket helt. Batterier, der falder ud, kan give alvorlige skader på patienter eller personale. (kapitel 3)
- Brug kun Edwards-godkendte batterier med HemoSphere avanceret monitor. Batteripakken må ikke oplades uden for monitoren. Det kan beskadige batteriet, eller brugeren kan komme til skade. (kapitel 3)
- For at undgå afbrydelser i monitoreringen under strømafbrydelser anbefales det at bruge HemoSphere avanceret monitor med batteriet sat i. (kapitel 3)
- Hvis der opstår strømafbrydelse, og batteriet er opbrugt, gennemgår monitoren en kontrolleret nedlukningsprocedure. (kapitel 3)
- Brug ikke HemoSphere avanceret monitoreringsplatform, uden at strømindgangsdækslet er monteret. Hvis det sker, kan der trænge væske ind i apparatet. (kapitel 3)
- Brug ikke forlængerledninger eller strømskinner til tilslutning af netledningen. Brug ikke andre aftagelige netledninger end den, der fulgte med udstyret. (kapitel 3)
- For at undgå risiko for elektrisk stød kan HemoSphere avanceret monitor kun kobles til en stikkontakt med jordforbindelse. Brug ikke en adapter til konvertering til kontakt med to stikben. (kapitel 3)
- Pålidelig jordforbindelse kan kun opnås, når instrumentet er tilsluttet en kontakt, som er beregnet til hospitalsudstyr. (kapitel 3)
- Monitoren kobles fra vekselstrømskilden ved at tage strømkablet ud af stikkontakten. Afbryderknappen på monitoren kobler ikke systemet fra vekselstrømskilden. (kapitel 3)
- Brug kun HemoSphere avanceret monitor-tilbehør, -kabler eller andre komponenter, som er leveret og mærket af Edwards. Hvis der anvendes andre typer umærket tilbehør, kabler eller komponenter, kan det påvirke patientsikkerheden og målingernes nøjagtighed. (kapitel 3)
- Efter initiering af en ny patientsession skal standardværdierne for høje/lave fysiologialarmområder kontrolleres for at sikre, at de er relevante i forhold til den givne patient. (kapitel 6)
- Udfør Ny patient, eller fjern patientdataprofilen, når en ny patient kobles til HemoSphere avanceret monitor. Hvis det ikke sker, kan det medføre, at der er tidligere patientdata i de historiske visninger. (kapitel 6)
- De analoge kommunikationsporte på HemoSphere avanceret monitor har en fælles jordforbindelse, som er isoleret fra kateterinterfaceelektronikken. Når der sluttes flere enheder til HemoSphere avanceret monitor, skal alle enheder forsynes med isoleret strøm for at undgå at kompromittere den elektriske isolation for nogen af de tilsluttede enheder. (kapitel 6)
- Risiko og lækagestrøm for den endelige systemkonfiguration skal overholde IEC 60601-1:2005/ A1:2012. Det er brugerens ansvar at sørge for, at det overholdes. (kapitel 6)
- Tilbehørsudstyr, som er tilsluttet monitoren, skal være certificeret i henhold til IEC/EN 60950 for informationsteknologiudstyr eller IEC 60601-1:2005/A1:2012 for elektromedicinsk udstyr. Alle kombinationer af udstyr skal være i overensstemmelse med systemkravene i IEC 60601-1:2005/ A1:2012. (kapitel 6)
- Når der skiftes til en anden sengemonitor, skal du altid kontrollere, at de angivne standardværdier er gyldige. Omkonfigurer om nødvendigt spændingsområdet og det tilsvarende parameterområde, eller kalibrer. (kapitel 6)
- Sluk ikke for lydalarmerne i situationer, hvor det kan kompromittere patientsikkerheden. (kapitel 7)

- Alarmvolumen må ikke sænkes til et niveau, hvor alarmerne ikke kan monitoreres tilstrækkeligt. Hvis det sker, kan det resultere i en situation, hvor patientsikkerheden kompromitteres. (kapitel 7)
- Visuelle fysiologiske alarmer og lydalarmer aktiveres kun, hvis parameteren er konfigureret som en nøgleparameter på skærmene (1-8 parametre vises i parameterfelter). Hvis en parameter ikke er valgt og vises som en nøgleparameter, udløses lydalarmer og visuelle fysiologiske alarmer ikke for den pågældende parameter. (kapitel 7)
- Sørg for, at Demo-funktion ikke aktiveres i et klinisk miljø for at sikre, at simulerede data ikke forveksles med kliniske data. (kapitel 7)
- Anvend ikke HemoSphere avanceret monitor som en del af et distribueret alarmsystem. HemoSphere avanceret monitor understøtter ikke eksterne systemer til alarmmonitorering/ -styring. Data logges og overføres kun til diagramtegningsformål. (kapitel 8)
- IEC 60601-1 overholdes kun, hvis HemoSphere Swan-Ganz vævsoxymetrimodulet (anvendt delforbindelse, defibrilleringssikker) er forbundet til en kompatibel monitoreringsplatform. Tilslutning af eksternt udstyr eller konfiguration af systemet på en måde, som ikke er beskrevet i denne vejledning, opfylder ikke denne standard. Hvis ikke anordningen bruges som anvist, kan det øge risikoen for elektrisk stød for patienten/brugeren. (kapitel 9)
- Produktet må på ingen måde modificeres, serviceres eller ændres. Servicering, ændring eller modificering kan påvirke patientens/brugerens sikkerhed og/eller produktets ydeevne. (kapitel 9)
- CO-monitorering skal altid afbrydes, når blodgennemstrømningen omkring det termiske element er stoppet. Kliniske situationer, hvor CO-monitorering skal standses, omfatter, men er ikke begrænset til: • Tidsperioder, hvor en patient er på kardiopulmonal bypass • Delvis tilbagetrækning af kateteret, så termistoren ikke er i lungearterien • Fjernelse af kateteret fra patienten (kapitel 9)
- PACEMAKERPATIENTER Hastighedsmålere kan fortsætte med at tælle pacemakerhastigheder under hjertestop eller nogle arytmier. Stol ikke helt og holdent på den viste hjertefrekvens. Hold pacemakerpatienter under nøje opsyn. Se tabel A-5 på side 250 for afsløring af dette instruments afvisningskapabilitet for pacemakerimpulser. (kapitel 9)
- Hos patienter, som har behov for intern eller ekstern pacingsupport, bør HemoSphere avanceret monitoreringsplatform ikke anvendes til at måle hjertefrekvens og hjertefrekvens-afledte parametre under følgende betingelser: • synkroniseringsoutput af pacerpuls fra sengemonitor omfatter pacerpuls. Karakteristika ligger dog uden for specifikationerne for de afvisningsfunktioner for pacemakerpuls, der er anført i tabel A-5. • outputkarakteristika for synkronisering af pacerpuls fra sengemonitor kan ikke bestemmes. (kapitel 9)
- Bemærk eventuelle uoverensstemmelser i hjertefrekvens (HRgns) med patientmonitor HR- og EKG-bølgeformvisning ved tolkning af afledte parametre, såsom SV, EDV, RVEF og tilhørende indeksparametre. (kapitel 9)
- FloTrac-sensorer, Acumen IQ-sensorer, TruWave-transducere eller katetre må ikke resteriliseres eller genbruges. Se brugsanvisningen til kateteret. (kapitel 10)
- FloTrac-sensorer, Acumen IQ-sensorer, TruWave-transducere eller katetre må ikke benyttes, hvis de er våde, beskadigede eller har været udsat for elektrisk kontakt. (kapitel 10)
- Specifikke oplysninger om placering og anvendelse samt relevante ADVARSLER, FORSIGTIGHEDSREGLER og specifikationer kan findes i brugsanvisningen til det enkelte tilbehør. (kapitel 10)
- Når trykkablet ikke er i brug, skal den blotlagte kabelkonnektor beskyttes mod væske.
   Fugt i konnektoren kan medføre fejlfunktion af kablet eller unøjagtige trykmålinger. (kapitel 10)
- Overholdelse af IEC 60601-1 bevares kun, når HemoSphere trykkablet (anvendt delforbindelse, defibrilleringssikker) er koblet til en kompatibel monitoreringsplatform. Tilslutning af eksternt udstyr eller konfiguration af systemet på en måde, som ikke er beskrevet i denne vejledning, opfylder ikke denne standard. Hvis ikke anordningen bruges som anvist, kan det øge risikoen for elektrisk stød for patienten/brugeren. (kapitel 10)
- Undlad at benytte HemoSphere avanceret monitoreringsplatform som monitor for puls eller blodtryk. (kapitel 10)
- Overholdelse af IEC 60601-1 bevares kun, når HemoSphere oxymetrikablet (anvendt delforbindelse, defibrilleringssikker) er koblet til en kompatibel monitoreringsplatform. Tilslutning af eksternt udstyr eller konfiguration af systemet på en måde, som ikke er beskrevet i denne vejledning, opfylder ikke denne standard. Hvis ikke anordningen bruges som anvist, kan det øge risikoen for elektrisk stød for patienten/brugeren. (kapitel 11)
- Oxymetrikablets hoveddel må ikke pakkes ind i stof eller anbringes direkte på patientens hud. Overfladen bliver varm (op til 45 °C) og skal udlede varme for at holde den indre temperatur. Der udløses en softwarefejl, hvis den indre temperatur overstiger grænseværdierne. (kapitel 11)
- Før du trykker på Ja for at genkalde oximetridata, skal du bekræfte, at de viste data matcher den aktuelle patient. Hvis de forkerte oximetridata og den forkerte patientdemografi genkaldes, vil det resultere i unøjagtige målinger. (kapitel 11)
- IEC 60601-1 overholdes kun, hvis HemoSphere vævsoxymetrimodulet (anvendt delforbindelse, defibrilleringssikker) er forbundet til en kompatibel monitoreringsplatform. Tilslutning af eksternt udstyr eller konfiguration af systemet på en måde, som ikke er beskrevet i denne vejledning, opfylder ikke denne standard. Hvis ikke anordningen bruges som anvist, kan det øge risikoen for elektrisk stød for patienten/brugeren. (kapitel 12)
- Inspicer ForeSight Elite modulet for beskadigelse før installation. Hvis der bemærkes nogen beskadigelse, må modulet ikke bruges, før det er blevet efterset eller udskiftet. Kontakt Teknisk Support hos Edwards. Der er en risiko for, at beskadigede dele kunne reducere modulets ydeevne eller udgøre en sikkerhedsrisiko. (kapitel 12)
- Enhver risiko for kontamination mellem patienter kan elimineres ved at gøre ForeSight Elite modulet og kablerne rene efter hver gang, de har været i brug. (kapitel 12)
- For at reducere risikoen for kontaminering og krydsinfektion, skal modulet desinficeres, hvis det eller kablerne er stærkt kontamineret med blod eller andre kropsvæsker. Hvis ForeSight Elite modulet eller kablerne ikke kan desinficeres, skal de repareres, udskiftes eller kasseres. Kontakt Teknisk Support hos Edwards. (kapitel 12)
- For at reducere risikoen for at beskadige interne elementer i kabelsamlingerne i ForeSight Elite modulet skal du undgå overdreven trækning, bøjning eller anden form for belastning af modulets kabler. (kapitel 12)
- Produktet må på ingen måde modificeres, serviceres eller ændres. Servicering, ændring eller modificering kan påvirke patientens/brugerens sikkerhed og/eller produktets ydeevne. (kapitel 12)

- Sensorer er ikke sterile og må derfor ikke anvendes på skrabet, revnet eller flænget hud. Udvis forsigtighed ved påsætning af sensorer på et sted med sart hud. Påsætning af sensorer, tape eller udøvelse af tryk på et sådant sted kan reducere cirkulationen og/eller forårsage skader på huden. (kapitel 12)
- Undlad at placere sensoren ovenpå ringe perfunderet væv. For bedre klæbeevne, bør ujævne hudoverflader undgås. Undlad at placere sensoren ovenpå et sted med ascites, cellulite, pneumoencephalus eller ødem. (kapitel 12)
- Hvis der skal udføres elektrokauterisationsprocedurer, skal der placeres sensorer og elektrokauterisationselektroder så langt fra hinanden som muligt for at forhindre uønskede hudforbrændinger. Der anbefales en afstand på mindst 15 cm (6 tommer). (kapitel 12)
- Brug kun tilbehør fra Edwards med ForeSight Elite modulet. Edwards tilbehør opretholder patientsikkerheden og bevarer ForeSight Elite modulets integritet, nøjagtighed og elektromagnetiske kompatibilitet. Tilslutning af en sensor, der ikke er fra Edwards, vil forårsage passende advarsel på den pågældende kanal, og der registreres ikke nogen StO2-værdier. (kapitel 12)
- Sensorer er designet til brug på en enkelt patient og må ikke genklargøres. Genanvendte sensorer udgør en risiko for krydskontamination eller infektion. (kapitel 12)
- Brug en ny sensor til hver patient, og smid den ud efter brug. Bortskaffelse skal ske i overensstemmelse med hospitalets eller institutionens lokale politikker. (kapitel 12)
- Hvis en sensor virker beskadiget på nogen måde, må den ikke bruges. (kapitel 12)
- Læs altid teksten på sensorens emballage. (kapitel 12)
- Udvis stor forsigtighed ved påsætning af sensorer. Sensorkredsløb er ledende og må ikke komme i kontakt med andre jordforbundne, strømførende dele ud over EKG- eller entropiskærme. En sådan kontakt ville kompromittere patientens isolering og sætte den beskyttelse, som sensoren giver, ud af kraft. (kapitel 12)
- Sensorer, der ikke er korrekt placeret, kan bevirke, at måleresultaterne bliver unøjagtige. Sensorer, der ikke bliver ordentligt placeret eller delvist løsner sig, kan bevirke, at aflæsningsresultaterne for iltmætningen ligger enten over eller under. (kapitel 12)
- Sensoren må ikke placeres under patientens kropsvægt. Længerevarende perioder med tryk (som eksempelvis ved tape over sensoren, eller hvor patienten ligger på sensoren) overfører vægt fra sensoren til huden, hvilket kan beskadige huden og reducere sensorens ydeevne. (kapitel 12)
- Sensorstedet skal efterses mindst hver 12. time for at reducere risikoen for utilstrækkelig klæbeevne, cirkulation og hudintegritet. Hvis cirkulationstilstanden eller hudintegriteten er forringet, skal sensoren påføres et andet sted. (kapitel 12)
- Tilslut ikke mere end en patient til ForeSight Elite modulet, da dette kan kompromittere patientens isolering og sætte den beskyttelse, som sensoren giver, ud af kraft. (kapitel 12)
- Modulet er designet til at øge patientens sikkerhed. Alle moduldele er "Type BF-defibrillationssikre" og er beskyttet mod virkningerne af defibrilleringsudladningen og kan forblive påsat på patienten. Modulaflæsninger kan være unøjagtige under brug af defibrillator og op til tyve (20) sekunder derefter. (kapitel 12)
- Der kræves ingen separate handlinger, når du bruger dette udstyr sammen med en defibrillator, men der må kun bruges sensorer leveret af Edwards for at opnå korrekt beskyttelse mod virkningerne af en hjertedefibrillator. (kapitel 12)

- Undgå kontakt med patienter under defibrillering, da der ellers kunne opstå alvorlig personskade eller dødsfald. (kapitel 12)
- Hvis der hersker tvivl om nogle af værdierne, der vises på monitoren, skal patientens vitale tegn klarlægges på anden måde. Funktionerne af alarmsystemet til patientovervågning skal verificeres med regelmæssige mellemrum, og hver gang der er tvivl om produktets korrekte funktionsmåde. (kapitel 12)
- ForeSight Elite modulets funktion skal testes mindst hvert 6. måned, som beskrevet i HemoSphere servicemanualen. Manglende overholdelse af dette kan føre til personskade. Hvis modulet ikke reagerer, må det ikke bruges, før det er blevet efterset og serviceret eller udskiftet. Se kontaktoplysninger om teknisk support på indersiden af dækslet. (kapitel 12)
- Acumen Indeks for sandsynligheden for hypotension (HPI) må ikke anvendes alene i forbindelse med patientbehandling. En gennemgang af patientens hæmodynamik anbefales inden påbegyndelse af behandling. (kapitel 13)
- Brug kun godkendt HemoSphere avanceret monitor-tilbehør, -kabler eller andre komponenter, som er leveret og mærket af Edwards. Hvis der anvendes andre typer ikke-godkendt tilbehør, kabler eller komponenter, kan det påvirke patientsikkerheden og målingernes nøjagtighed. (bilag B)
- HemoSphere avanceret monitor indeholder ikke nogen dele, som kan repareres eller vedligeholdes af brugeren. Hvis coveret fjernes, eller monitoren på anden måde skilles ad, bliver du udsat for farlig spænding. (bilag F)
- Fare for elektrisk stød eller brand! HemoSphere avanceret monitor, modulerne eller platformskablerne må ikke nedsænkes i nogen form for væske. Der må ikke trænge væske ind i instrumentet. (bilag F)
- Du må under ingen omstændigheder rengøre eller vedligeholde FSM'et, mens modulet bliver anvendt til patientovervågning. Modulet skal slukkes, og HemoSphere avanceret monitor-netledningen frakobles, eller modulet skal kobles fra monitoren og sensorer fjernes fra patienten. (bilag F)
- Før start på rengøring eller vedligeholdelse af nogen art, skal du kontrollere FSM, kabler, sensorer og andet tilbehør for beskadigelse. Kontrollér kablerne for bøjede eller knækkede stikben, revner eller flosning. Hvis der bemærkes nogen beskadigelse, må modulet ikke bruges, før det er blevet efterset og serviceret eller udskiftet. Kontakt Teknisk Support hos Edwards. (bilag F)
- Der er en risiko for alvorlig personskade eller dødsfald, hvis denne procedure ikke følges. (bilag F)
- Eksplosionsfare! Du må ikke åbne batteriet, lægge det på åben ild, opbevare det ved høj temperatur eller kortslutte det. Det kan antænde, eksplodere, lække eller blive varmt og forårsage alvorlige personskader eller dødsfald. (bilag F)
- Hvis der anvendes andet tilbehør eller andre sensorer og kabler end dem, som er angivet her, kan det føre til øgede elektromagnetiske emissioner eller nedsat elektromagnetisk immunitet. (bilag G)
- Det er ikke tilladt at ændre på HemoSphere avanceret monitor. (bilag G)
- Bærbart og mobilt RF-kommunikationsudstyr og andre kilder til elektromagnetiske forstyrrelser som f.eks. diatermi, litotripsi, RFID, elektromagnetiske tyverisikringssystemer og metaldetektorer kan potentielt påvirke alt elektronisk medicinsk udstyr, herunder HemoSphere avanceret monitor. Vejledning om korrekt sikkerhedsafstand mellem kommunikationsudstyr og HemoSphere avanceret monitor kan ses i tabel G-3. Virkningerne af andet udstyr, der udsender RF, kendes ikke og kan muligvis interferere med HemoSphere monitoreringsplatformens funktion og sikkerhed. (bilag G)

## 2.3 Forsigtig

Det følgende er forsigtig-meddelelser, som anvendes i brugermanualen til HemoSphere avanceret monitor. De forekommer i manualen, når det er relevant for den funktion eller procedure, der beskrives.

- I USA må dette udstyr kun sælges af eller på ordination af en læge.
- Undersøg HemoSphere avanceret monitor og alt tilbehør og udstyr, der bruges sammen med monitoren, for skader inden brug. Skader kan være revner, ridser, buler, frilagte elektriske kontakter eller andre tegn på, at huset kan være kompromitteret.
- Tag altid fat om konnektoren, ikke kablet, når du til- eller frakobler kabler. Du må ikke vride eller bøje konnektorerne. Kontroller, at alle sensorer og kabler er helt og korrekt tilsluttet, før brug. (kapitel 3)
- Undgå beskadigelse af data på HemoSphere ved altid at sørge for at koble CCO-patientkablet og oximetrikablet fra monitoren, før der anvendes en defibrillator. (kapitel 3)
- HemoSphere avanceret monitor må ikke udsættes for ekstreme temperaturer. Se miljøspecifikationer i bilag A. (kapitel 3)
- HemoSphere avanceret monitor må ikke udsættes for meget snavsede eller støvede omgivelser. (kapitel 3)
- HemoSphere avanceret monitors ventilationsåbninger må ikke blokeres. (kapitel 3)
- HemoSphere avanceret monitor må ikke anvendes i omgivelser, hvor stærk belysning gør det vanskeligt at se LCD-skærmen. (kapitel 3)
- Monitoren må ikke anvendes som en håndholdt enhed. (kapitel 3)
- Når instrumentet flyttes, skal der slukkes for strømmen, og strømkablet skal fjernes. (kapitel 3)
- Når HemoSphere avanceret monitor kobles til eksterne enheder, henvises der til den eksterne enheds brugermanual for nærmere vejledning. Kontroller, at systemet fungerer korrekt, før det anvendes klinisk. (kapitel 6)
- Kun uddannet personale må kalibrere HemoSphere avanceret monitors analoge porte. (kapitel 6)
- Nøjagtigheden af kontinuerlig SVR under monitorering med HemoSphere Swan-Ganz-modulet afhænger af kvaliteten og nøjagtigheden af de MAP- og CVP-data, der transmitteres fra de eksterne monitorer. Da den analoge MAP- og CVP-signalkvalitet fra den eksterne monitor ikke kan valideres af HemoSphere avanceret monitor, er de faktiske værdier og de værdier (herunder alle afledte parametre), der vises af HemoSphere avanceret monitor, måske ikke overensstemmende. Nøjagtigheden af kontinuerlig SVR-måling kan derfor ikke garanteres. Som en hjælp til at bestemme kvaliteten af de analoge signaler kan du sammenligne MAP- og CVP-værdierne, der vises på den eksterne monitor, med de værdier, der vises på fysioterapirelationer-skærmen på HemoSphere avanceret monitor. Der henvises til brugermanualen til den eksterne inputenhed for nærmere oplysninger om nøjagtighed, kalibrering og andre variabler, der kan påvirke det analoge outputsignal fra den eksterne monitor. (kapitel 6)
- Udfør en virusscanning på USB-nøglen, før den sættes i, for at undgå inficering med virus eller malware. (kapitel 8)
- Tving ikke modulet ind i slotten. Tryk jævnt for at skubbe og klikke modulet på plads. (kapitel 9)

- Unøjagtige målinger af hjerteminutvolumen kan skyldes: Forkert kateteranlæggelse eller -position
   Store variationer i blodtemperaturen i lungearterien. Nogle eksempler, der forårsager BT-variationer kan f.eks. være: \* status efter kardiopulmonal bypass-operation \* centralt administrerede afkølede eller opvarmede opløsninger af blodprodukter \* anvendelse af sekventielle kompressionsanordninger Koageldannelse på termistoren Anatomiske abnormiteter (f.eks. kardiel shunt) Kraftige patientbevægelser Interferens fra elektrokauteringsudstyr eller elektrokirurgisk udstyr Hurtige ændringer i hjerteminutvolumen (kapitel 9)
- Se bilag E for at sikre, at beregningskonstanten er den samme som specificeret i indlægssedlen til kateteret. Hvis beregningskonstanten ikke er den samme, indtastes den ønskede beregningskonstant manuelt. (kapitel 9)
- Pludselige ændringer i PA-blodtemperaturen, f.eks. på grund af patientbevægelser eller bolusadministration af lægemidler, kan bevirke, at der beregnes en iCO- eller iCI-værdi. Injicér så hurtigt som muligt efter, at meddelelsen Injicér vises, for at undgå fejlagtigt udløste kurver. (kapitel 9)
- Anvend ikke en FloTrac-sensor eller TruWave-transducer efter dens holdbarhedsdato. Produkter, der anvendes efter denne dato, kan have kompromitteret ydelse for transducer eller slange- eller kompromitteret sterilitet. (kapitel 10)
- Hvis HemoSphere trykkablet tabes for meget, kan det forårsage skade på kablet og/eller fejlfunktion. (kapitel 10)
- Effektiviteten af FT-CO-målingerne hos pædiatriske patienter er ikke blevet vurderet. (kapitel 10)
- Unøjagtige FT-CO-målinger kan forårsages af faktorer såsom: Ikke korrekt nulstillet og/eller udjævnet sensor/transducer • Over- eller under-fugtede trykslanger • For store variationer i blodtryk. Visse tilstande, som medfører BP-variationer, indbefatter, men er ikke begrænsede til: \* Intra-aortiske ballonpumper • Enhver klinisk situation, hvor det arterielle tryk anses for værende ukorrekt eller ikke repræsentativt for aortisk tryk, herunder, men ikke begrænset til: \* Ekstrem perifær karforsnævring, hvilket resulterer i en kompromitteret radialarteriel trykkurveform \* Hyperdynamiske tilstande, som de ses efter levertransplantationer • Kraftige patientbevægelser • Interferens fra elektrokauteringsudstyr eller elektrokirurgisk udstyr Aortaklaptilbageløb kan forårsage for højt estimat af slagvolumen/hjerteminutvolumen beregnet på baggrund af omfanget af klapsygdom og mængden, der mistes tilbage i venstre ventrikel. (kapitel 10)
- Tag altid fat om konnektoren, ikke kablet, når du til- eller frakobler kablet. (kapitel 10)
- Du må ikke vride eller bøje konnektorerne. (kapitel 10)
- For at forhindre beskadigelse af kablet må der ikke trykkes for hårdt på trykkablets nulstillingsknap. (kapitel 10)
- Sørg for, at oximetrikablet er stabiliseret for at forhindre, at det tilsluttede kateter bevæges unødigt. (kapitel 11)
- Kateterspidsen eller kalibreringskoppen må ikke blive våd, inden der foretages en in vitrokalibrering. Kateteret og kalibreringskoppen skal være tørre, for at der kan udføres nøjagtig in vitrooximetrikalibrering. Skyl først kateterlumen, når in vitro-kalibreringen er udført. (kapitel 11)

- Hvis in vitro-kalibreringen udføres, efter at oximetrikateteret er indført i patienten, bliver kalibreringen unøjagtig. (kapitel 11)
- SQI-signalet påvirkes af og til af elektrokirurgisk udstyr. Forsøg at få større afstand mellem elektrokauteringsudstyret og kablerne fra HemoSphere avanceret monitor, og sæt netledningerne i kontakter i forskellige kredse, hvis det er muligt. Hvis det ikke løser signalkvalitetsproblemerne, skal du kontakte din lokale Edwards-repræsentant for at få hjælp. (kapitel 11)
- Du må ikke koble oximetrikablet fra, mens kalibreringen eller datagenkaldet er i gang. (kapitel 11)
- Hvis oximetrikablet overføres fra en HemoSphere avanceret monitor til en anden HemoSphere avanceret monitor, skal du kontrollere, at patientens højde, vægt og BSA er korrekte, før monitorering påbegyndes. Indtast patientens data igen, hvis det er nødvendigt. (kapitel 11)
- Undgå at placere ForeSight Elite modulet, hvor status-LED'en ikke let kan ses. (kapitel 12)
- Hvis der bruges for meget pres, kan det ødelægge fastholdelsestappen, hvilket kan medføre, at modulet falder ned på patienten, omkringstående eller operatøren. (kapitel 12)
- Løft eller træk ikke ForeSight Elite modulet i et kabel, og placer ikke ForeSight Elite modulet eller tilbehøret i en position, der kan medføre, at modulet falder ned på patienten, omkringstående eller operatøren. (kapitel 12)
- Undgå at placere ForeSight Elite modulet under lagner eller tæppe, der kan begrænse luftstrømmen omkring modulet, hvilket kan øge modulkabinettets temperatur og forårsage en skade. (kapitel 12)
- Tving ikke modulet ind i læseren. Tryk jævnt for at skubbe og klikke modulet på plads. (kapitel 12)
- Sensorerne bør ikke placeres på steder med udbredt hårvækst. (kapitel 12)
- Sensoren skal kunne ligge helt ind til ren, tør hud. Enhver form for urenheder, creme, olier, pudder, sved eller hår, som forhindrer ordentlig kontakt mellem sensoren og huden, vil påvirke validiteten af de indsamlede data og kan resultere i en alarmmeddelelse. (kapitel 12)
- Når sensorer bruges i indstillinger med LED-belysning, kan det være nødvendigt at dække dem med en lysblokering før tilslutning til sensorkablet, fordi nogle højintensitetssystemer kan forstyrre sensorens detektion af nærinfrarødt lys. (kapitel 12)
- Løft eller træk ikke ForeSight Elite modulet i et kabel, og placer ikke ForeSight Elite modulet eller tilbehøret i en position, der kan medføre, at modulet falder ned på patienten, omkringstående eller operatøren. (kapitel 12)
- Når patientovervågningen er startet, må du ikke udskifte sensoren eller frakoble sensoren i mere end 10 minutter for at undgå genstart af den første StO2-beregning. (kapitel 12)
- Målinger kan blive påvirket ved tilstedeværelse af stærke elektromagnetiske kilder, f.eks. elektrokirurgisk udstyr, og målinger kan være unøjagtige under brug af sådant udstyr. (kapitel 12)
- Forhøjede niveauer af carboxyhemoglobin (COHb) eller methemoglobin (MetHb) kan føre til unøjagtige eller fejlagtige målinger. Det samme gælder for intravaskulære farver eller enhver substans, der indeholder farver, der ændrer den normale blodpigmentering. Andre faktorer, der kan påvirke målenøjagtigheden, omfatter: Myoglobin, hæmoglobinopatier, anæmier, puljet blod under huden, interferens fra fremmedlegemer på sensorbanen, bilirubinæmi, eksternt anvendt farve (tatoveringer), høje niveauer af HgB eller Hct og modermærker. (kapitel 12)
- Når sensorer bruges i indstillinger med LED-belysning, kan det være nødvendigt at dække dem med en lysblokering før tilslutning til sensorkablet, fordi nogle højintensitetssystemer kan forstyrre sensorens detektion af nærinfrarødt lys. (kapitel 12)

- Effektiviteten af HPI-parameteren er blevet fastlagt vha. trykkurveformsdata fra a. radialis. Effektiviteten af HPI-parameteren med arterietryk fra andre steder (f.eks. femoralis) er ikke blevet evalueret. (kapitel 13)
- HPI -parameteren giver muligvis ikke forudgående meddelelse om en tendens mod en hypotensiv hændelse i situationer, hvor en klinisk intervention resulterer i en pludselig ikke-fysiologisk hypotensiv hændelse. Hvis dette sker, udfører HPI -funktionen omgående følgende: et pop-op vindue med advarsel om højt HPI, en alarm med høj prioritet og en HPI -værdi på 100 vises, hvilket indikerer, at patienten gennemgår en hypotensiv hændelse. (kapitel 13)
- Der skal udvises forsigtighed, når dP/dt anvendes hos patienter med svær aortastenose, da stenosen kan reducere forbindelsen mellem venstre ventrikel og afterload. (kapitel 13)
- Parameteren dP/dt kan, selv om den overvejende bestemmes af ændringer i venstre ventrikels kontraktilitet, påvirkes af efterbelastning i perioder med vasoplegiske tilstande (arteriovenøs frakobling). Under sådanne perioder afspejler dP/dt muligvis ikke ændringerne i venstre ventrikels kontraktilitet. (kapitel 13)
- HPI -parameteroplysningerne i tabel 13-11 og tabel 13-12 skal ses som en generel rettesnor og repræsenterer ikke nødvendigvis den individuelle erfaring. En gennemgang af patientens hæmodynamik anbefales inden påbegyndelse af behandling. Se Klinisk anvendelse på side 206. (kapitel 13)
- Rengør instrument og tilbehør, og stil det til opbevaring, hver gang det har været brugt. (bilag F)
- HemoSphere avanceret monitor-moduler og platformskabler er følsomme over for elektrostatisk afladning (ESD). Forsøg ikke at åbne kabel- eller modulkabinettet, og undlad brug, hvis kabinettet er blevet beskadiget. (bilag F)
- Du må ikke hælde eller sprøjte væske i nogen del af HemoSphere avanceret monitor, tilbehøret, modulerne eller kablerne. (bilag F)
- Du må ikke bruge andre desinfektionsopløsninger end de typer, der er angivet. (bilag F)
- DU MÅ IKKE: Lade nogen form for væske komme i kontakt med strømstikket Lade væske trænge ind i konnektorer eller åbninger i monitorhuset eller modulerne Hvis væske kommer i kontakt med nogen af ovenstående, må du IKKE forsøge at bruge monitoren. Kobl straks strømmen fra, og kontakt din biomedicinske afdeling eller lokale Edwards-repræsentant. (bilag F)
- Efterse alle kabler for defekter jævnligt. Kablerne må ikke rulles stramt op, når de lægges til opbevaring. (bilag F)
- Undlad at anvende nogen andre rengøringsmidler eller at sprøjte eller hælde rengøringsopløsning direkte på platformskablerne. Platformskablerne må ikke damp-, stråle- eller EO-steriliseres. Platformskablerne må ikke nedsænkes i væske. (bilag F)
- Du må ikke sterilisere HemoSphere-oximetrikablet med damp, stråling eller EO. Du må ikke nedsænke HemoSphere-oximetrikablet i væske. (bilag F)
- Hvis der trænger elektrolytopløsning, f.eks. Ringer-lactat-opløsning, ind i kabelkonnektorerne, mens de er sluttet til monitoren, og monitoren tændes, kan excitationsspændingen forårsage elektrolytkorrosion og hurtig nedbrydning af de elektriske kontakter. (bilag F)
- Kabelkonnektorerne må ikke nedsænkes i rengøringsmiddel, isopropylalkohol eller glutaraldehyd. (bilag F)
- Brug ikke en varmepistol til at tørre kabelkonnektorerne. (bilag F)
- Genbrug eller bortskaf lithiumionbatteriet i overensstemmelse med alle, statslige og lokale love. (bilag F)

Instrumentet er blevet testet og overholder grænserne for IEC 60601-1-2. Disse grænser er designet til at yde rimelig beskyttelse mod skadelig interferens i en typisk medicinsk installation. Udstyret genererer, bruger og kan udstråle radiofrekvensenergi, og hvis det ikke installeres og anvendes i overensstemmelse med anvisningerne, kan det forårsage skadelig interferens med andet udstyr i nærheden. Der er dog ingen garanti for, at der ikke vil forekomme interferens i en konkret installation. Hvis udstyret forårsager skadelig interferens med andet udstyr, som kan fastslås ved at slukke for udstyret, opfordres brugeren til at forsøge at korrigere interferensen ved at gøre et af følgende: · Vend eller flyt modtagerudstyret. · Øg afstanden mellem udstyret. · Bed producenten om hjælp. (bilag G)

## 2.4 Brugerfladesymboler

Det følgende er ikoner, som vises på HemoSphere avanceret monitorskærmen. Du kan læse mere om skærmens udseende og navigering på skærmen i kapitel 5, *Navigering i HemoSphere avanceret monitor*. Visse ikoner vises kun i forbindelse med monitorering med et bestemt hæmodynamisk teknologimodul eller -kabel som specificeret.

#### Tabel 2-1 Skærmsymboler på monitoren

#### Tabel 2-1 Skærmsymboler på monitoren (fortsat)

| Symbol        | Beskrivelse                                                                 | Symbol                    | Beskrivelse                                                      |
|---------------|-----------------------------------------------------------------------------|---------------------------|------------------------------------------------------------------|
|               | lkoner på navigationslinjen                                                 | . <b>●</b> .              | skjul trykkurveform                                              |
| 2 🔍           | vælg monitoreringstilstand                                                  | $\mathcal{M}$             |                                                                  |
| 1             |                                                                             | YXY                       | afbryd lydalarmer                                                |
|               | start CO-monitorering<br>(HemoSphere Swan-Ganz-modul)                       | ŚŚŚ                       |                                                                  |
| Start         |                                                                             | 1:56                      | alarmer sat på pause (afbrudt) med                               |
|               | stop CO-monitorering med<br>CO-nedtællingstimer                             | Narmer sat<br>på pause    | på side 76)                                                      |
| 0:19          | (se <i>CO-nedtællingstimer</i> på side 144)<br>(HemoSphere Swan-Ganz-modul) | $\mathbf{F}^{\mathbf{M}}$ | genoptag monitorering med forløbet tid fra<br>monitoreringspause |
|               | nulstil og kurveform                                                        | 00:00:47                  |                                                                  |
| -0-           | (Hemosphere-trykkaber)                                                      |                           | koner i menuen Kliniske værktøjer                                |
| $(\bullet)$   | GDT-sporing                                                                 |                           | væig monitoreringstunktion                                       |
| )             |                                                                             |                           | iCO (intermitterende hjerteminutvolumen)                         |
| Č             | menuen indstillinger                                                        | / >>                      | (HemoSphere Swan-Ganz-modul)                                     |
| T Sec         |                                                                             |                           | oximetrikalibrering                                              |
|               | hjem (tilbage til hovedmonitoreringsskærmen)                                |                           | (HemoSphere-oximetrikabel)                                       |
|               | vis trykkurveform                                                           |                           | Indtast CVP                                                      |
| $\mathcal{M}$ |                                                                             | <u></u> МФ                |                                                                  |
|               |                                                                             |                           | beregning af afledte værdier                                     |

Ħ

#### Tabel 2-1 Skærmsymboler på monitoren (fortsat)

| Symbol        | Beskrivelse                                           |
|---------------|-------------------------------------------------------|
| 0             | hændelsesoversigt                                     |
|               | nulstil og kurveform<br>(HemoSphere-trykkabel)        |
|               | patient-CCO-kabeltest<br>(HemoSphere Swan-Ganz-modul) |
| D-D           | sekundær HPI-skærm<br>(HemoSphere-trykkabel)          |
|               | væskeresponstest<br>(avanceret funktion)              |
|               | Menu-navigeringsikoner                                |
|               | tilbage til hovedmonitoreringsskærmen                 |
| $\leftarrow$  | tilbage til den foregående menu                       |
| $\mathbf{x}$  | annuller                                              |
|               | rul for at vælge et punkt på en lodret liste          |
|               | rul lodret på siden                                   |
|               | rul vandret                                           |
| C             | indtast                                               |
| L             | enter-tast på tastaturet                              |
| ×             | tilbage-tast på tastaturet                            |
| t             | flyt markøren 1 tegn til venstre                      |
| $\rightarrow$ | flyt markøren 1 tegn til højre                        |
| X             | annuller-tast på tastaturet                           |
| $\bigcirc$    | punkt aktiveret                                       |

#### Tabel 2-1 Skærmsymboler på monitoren (fortsat)

| Symbol                  | Beskrivelse                                                                                                    |  |
|-------------------------|----------------------------------------------------------------------------------------------------|--|
|                         | punkt ikke aktiveret                                                                                              |  |
|                         | ur/kurveform – giver brugeren mulighed for at se historiske data eller intermitterende data                       |  |
|                         | Parameterfeltikoner                                                                                               |  |
|                         | menuen Alarmer/mål: parameteren<br>lydalarmindikator aktiveret                                                    |  |
|                         | menuen Alarmer/mål: parameteren<br>lydalarmindikator deaktiveret                                                  |  |
| ali                     | indikatorlinje for signalkvalitet<br>Se <i>Signalkvalitetsindikator</i> på side 172<br>(HemoSphere-oximetrikabel) |  |
| $\gg$                   | indikator for overskredet SVV-filtrering:<br>høj grad af pulsvariabilitet påvirker muligvis<br>SVV-værdier        |  |
| 0                       | Oxymetrikalibrering (ikke kalibreret)<br>(HemoSphere -oxymetrikabel)                                              |  |
|                         | Oxymetrikalibrering (kalibreret)<br>(HemoSphere -oxymetrikabel)                                                   |  |
| Informationslinjeikoner |                                                                                                    |  |
| <b>(</b> )              | ikon for HIS aktiveret på informationslinjen<br>Se tabel 8-2 på side 135                                          |  |
|                         | snapshot (skærmoptagelse)                                                                                         |  |
|                         | indikatorikoner for batterilevetid på<br>informationslinjen<br>Se Tabel 5-5 på side 104                           |  |
| Ó                       | skærmlysstyrke                                                                                                    |  |
| Ŷ                       | alarmvolumen                                                                                                    |  |
| ſ                       | lås skærm                                                                                                    |  |
| (i)                     | genvej til menuen Hjælp                                                                                           |  |
| ≣                       | hændelsesoversigt                                                                                                 |  |
| Ð                       | slag-for-slag hjertefrekvens<br>(HemoSphere Swan-Ganz modul<br>med EKG-input)                                     |  |
| ନ                       | wi-fi-signal<br>Se tabel 8-1 på side 134                                                                          |  |

#### Tabel 2-1 Skærmsymboler på monitoren (fortsat)

| Symbol                       | Beskrivelse                                                                    |  |  |
|------------------------------|--------------------------------------------------------------------------------|--|--|
|                              | Interventionsanalyseikoner                                                     |  |  |
| $\langle \mathbf{v} \rangle$ | knappen interventionsanalyse                                                   |  |  |
|                              | indikator for interventionsanalysetype for brugerdefineret hændelse (grå)      |  |  |
| $\triangleright$             | indikator for interventionsanalysetype for lejringsændring (lilla)             |  |  |
|                              | indikator for interventionsanalysetype for<br>væsketilbud (blå)                |  |  |
| ▼                            | indikator for interventionsanalysetype for intervention (grøn)                 |  |  |
|                              | indikator for interventionsanalysetype for oxymetri (rød)                      |  |  |
| ∢                            | indikator for interventionsanalysetype for hændelse (gul)                      |  |  |
| Ø                            | ikonet rediger i<br>interventionsinformationsvinduet                           |  |  |
|                              | ikonet tastatur til indtastning af noter på<br>interventionsredigeringsskærmen |  |  |

#### Tabel 2-1 Skærmsymboler på monitoren (fortsat)

| Symbol     | Beskrivelse                                          |  |  |
|------------|------------------------------------------------------|--|--|
|            | Ikoner for GDT-sporing                               |  |  |
| $\oplus$   | knappen Tilføj mål på GDT-<br>sporingsskærmen        |  |  |
| ≥72 ๅ      | knappen Målværdi på GDT-<br>sporingsskærmen          |  |  |
|            | knappen Afslut valg af mål på<br>GDT-sporingsskærmen |  |  |
| 61         | knappen Rediger mål på GDT-<br>sporingsskærmen       |  |  |
|            | symbolet Time-In-Target på<br>GDT-sporingsskærmen    |  |  |
| HPI-ikoner |                                                      |  |  |
| D-D        | genvejstast til sekundær HPI-skærm                   |  |  |

# 2.5 Symboler på produktmærkater

I dette afsnit beskrives symbolerne på HemoSphere avanceret monitor og andet tilgængeligt tilbehør til HemoSphere avanceret monitoreringsplatform.

| Symbol                                                                                                    | Beskrivelse                                                                                                    |
|----------------------------------------------------------------------------------------------------|----------------------------------------------------------------------------------------------------|
|                                                                                                    | Producent                                                                                                    |
| ~~                                                                                                    | Fremstillingsdato                                                                                                    |
| Rx only                                                                                                    | Forsigtig: I USA må dette udstyr kun<br>sælges af eller på ordination af en læge                                                                      |
| IPX1                                                                                                    | Yder beskyttelse mod lodret faldende<br>vand ifølge IPX1-standard                                                                                     |
| IPX4                                                                                                    | Yder beskyttelse mod vandstænk i alle<br>retninger ifølge IPX4-standard                                                                               |
|                                                                                                    | Separat indsamling af elektrisk<br>og elektronisk udstyr i henhold til<br>EF-direktivet 2012/19/EU                                                    |
| 0                                                                                                    | Overholder Begrænsning af farlige stoffer<br>(RoHS) – kun Kina                                                                                        |
| FC                                                                                                    | Overholder Federal Communications<br>Commission (FCC) – kun USA                                                                                       |
|                                                                                                    | Denne enhed indeholder en ikke-<br>ioniserende strålingstransmitter, som<br>kan forårsage RF-interfens for andre<br>enheder i nærheden af denne enhed |
| eifu.edwards.com<br>+ 1 888 570 4016                                                                                                    | Følg brugsanvisningen på hjemmesiden                                                                                                    |
|                                                                                                    | Brugsanvisning i eletronisk udgave kan<br>rekvireres pr. telefon eller på webstedet                                                                   |
| content of the second second s | Intertek ETL                                                                                                    |
| REF                                                                                                    | Katalognummer                                                                                                    |
| SN                                                                                                    | Serienummer                                                                                                    |
| EC REP                                                                                                    | Autoriseret repræsentant i EU                                                                                                    |

#### Tabel 2-2 Symboler på produktmærkater

#### Tabel 2-2 Symboler på produktmærkater (fortsat)

| Symbol                      | Beskrivelse                                                                                                    |
|-----------------------------|----------------------------------------------------------------------------------------------------|
|                             | MR-usikker                                                                                                    |
| <b>CE</b><br>0123           | CE-overensstemmelsesmærkning<br>i overensstemmelse med Rådets direktiv<br>93/42/EØF af 14. juni 1993 om<br>medicinsk udstyr |
| CE                          | EU-overensstemmelseserklæring                                                                                               |
| LOT                         | Batchkode                                                                                                    |
| PN                          | Delnummer                                                                                                    |
| #                           | Antal                                                                                                    |
| Pb                          | Blyfri                                                                                                    |
| c <b>FL</b> <sup>®</sup> us | Underwriters Laboratories-<br>produktcertificeringsmærke                                                                    |
| Li-ion                      | Genanvendeligt lithium-ion                                                                                                  |
| (II)                        | Teknisk overensstemmelsesmærke<br>(Japan)                                                                                   |
| $\bigotimes$                | Må ikke skilles ad                                                                                                    |
| X                           | Må ikke afbrændes                                                                                                    |
| MD                          | Medicinsk udstyr                                                                                                    |
| Ко                          | nnektoridentifikationsmærkater                                                                                              |
| $\bigtriangledown$          | Ækvipotential terminalstuds                                                                                                 |
| •                           | USB 2.0                                                                                                    |

#### Tabel 2-2 Symboler på produktmærkater (fortsat)

| Symbol            | Beskrivelse                                                  |
|-------------------|--------------------------------------------------------------|
| SS←               | USB 3.0                                                      |
| 品                 | Ethernet-forbindelse                                         |
| 1                 | Analogt input 1                                              |
| ->> 2             | Analogt input 2                                              |
| $\bigcirc$        | Tryk (DTP)-output                                            |
| ⊣♥⊢               | Defibrilleringssikker, type CF-anvendt del eller tilslutning |
| ECG               | EKG-input fra ekstern monitor                                |
| нэті              | HDMI-udgang                                                  |
| $\leftrightarrow$ | Konnektor: seriel COM-udgang (RS232)                         |

#### Tabel 2-2 Symboler på produktmærkater (fortsat)

| Symbol                            | Beskrivelse                                                      |  |
|-----------------------------------|------------------------------------------------------------------|--|
| Yderligere mærkater på emballagen |                                                                  |  |
| Ť                                 | Opbevares tørt                                                   |  |
|                                   | Skrøbelig. Håndter forsigtigt.                                   |  |
|                                   | Denne side op                                                    |  |
|                                   | Må ikke anvendes, hvis emballagen<br>er beskadiget               |  |
| 20                                | Kasse fremstillet af genbrugspap                                 |  |
| ×                                 | Beskyttes mod sollys                                             |  |
| x                                 | Temperaturgrænse<br>(X = nedre grænse, Y = øvre grænse)          |  |
| x_300 v                           | Luftfugtighedsbegrænsning<br>(X = nedre grænse, Y = øvre grænse) |  |

# **BEMÆRK** For alle mærkater på tilbehørsprodukter henvises der til symboltabellen i brugsanvisningen til tilbehørsproduktet.

# 2.6 Gældende standarder

| Standard                 | Titel                                                                                                    |
|--------------------------|----------------------------------------------------------------------------------------------------|
| IEC 60601-1:2005/A1:2012 | Elektromedicinsk udstyr – Del 1: Generelle krav til grundliggende sikkerhed og væsentlige funktionsegenskaber + ændring 1 (2012)                                                                                           |
| IEC 60601-1-2:2014       | Elektromedicinsk udstyr – Del 1-2: Generelle krav til grundliggende<br>sikkerhed og væsentlige funktionsegenskaber – Sideordnet standard:<br>Elektromagnetisk kompatibilitet – Bestemmelser og prøvninger                  |
| IEC 60601-2-34:2011      | Elektromedicinsk udstyr – Del 2-34: Særlige krav til grundliggende<br>sikkerhed og væsentlige funktions-egenskaber for udstyr til invasiv<br>blodtryksovervågning                                                          |
| IEC 60601-2-49:2011      | Særlige krav til den grundlæggende sikkerhed og væsentlige ydelse af multifunktionelt patientmonitoreringsudstyr                                                                                                    |
| IEEE 802.11 b/g/n        | Telekommunikation og informationsudveksling mellem systemer med<br>lokalnet og storbynet – Specifikke bestemmelser Del 11: Medium Access<br>Control til trådløse netværk (MAC) og Physical Layer (PHY)-<br>specifikationer |

Tabel 2-3 Gældende standarder

## 2.7 HemoSphere avanceret monitors væsentlige funktion

Platformen viser kontinuerlig CO og intermitterende CO med et kompatibelt Swan-Ganz-kateter ifølge specifikationerne i bilag A. Platformen viser det intravaskulære blodtryk med en kompatibelt FloTrac eller Acumen IQ sensor eller en kompatibel TruWave DPT ifølge specifikationerne i bilag A. Platformen viser  $SvO_2/ScvO_2$  med et kompatibelt oximetrikateter ifølge specifikationerne i bilag A. Platformen viser  $StO_2/ScvO_2$  med et kompatibelt oximetrikateter ifølge specifikationerne i bilag A. Platformen viser  $stO_2/scvO_2$  med et kompatibelt oximetrikateter ifølge specifikationerne i bilag A. Platformen viser  $stO_2$  med et kompatibelt oximetrikateter ifølge specifikationerne i bilag A. Platformen viser  $stO_2$  med et kompatibelt oximetrikateter i følge specifikationerne i bilag A. Platformen viser  $stO_2$  med et kompatibelt oximetrikateter. I viser i specifikationerne i bilag A. Platformen viser  $stO_2$  med et kompatibelt oximetrikateter. Du kan læse mere i *Vasentlige ydelsesegenskaber* på side 246.

Enhedens ydeevne, herunder funktionelle egenskaber, er blevet verificeret i en omfattende serie af tests for at understøtte enhedens sikkerhed og ydeevne til dens tilsigtede brug, når den bruges i overensstemmelse med den etablerede brugsanvisning.

3

# Installation og opsætning

#### Indhold

| Udpakning                                      | 50 |
|------------------------------------------------|----|
| HemoSphere avanceret monitor-tilslutningsporte | 52 |
| Installation af HemoSphere avanceret monitor   | 55 |
| Første start                                   | 59 |

# 3.1 Udpakning

Undersøg forsendelseskassen for tegn på skader, der kan være opstået under transporten. Hvis du ser skader, skal du fotografere kassen og kontakte Edwards' tekniske support. Må ikke anvendes, hvis emballagen eller indholdet er beskadiget. Skader kan være revner, ridser, buler eller andre tegn på, at monitor, moduler eller kabelhus kan være kompromitteret. Rapporter tegn på udvendige skader.

#### 3.1.1 Emballagens indhold

HemoSphere avanceret monitorering-platform er modulopbygget, og pakningen vil derfor variere efter det bestilte. HemoSphere avanceret monitoreringssystem, som er basiskonfigurationen, indeholder HemoSphere avanceret monitor, strømkabel, strømindgangsdæksel, HemoSphere-batteripakke, to ekspansionsmoduler, et L-Tech-ekspansionsmodul, en hurtigstartguide og en USB-nøgle med denne brugermanual. Se tabel 3-1. Andre kitkonfigurationer kan bestå af andre produkter, f.eks. HemoSphere Swan-Ganz-modulet, CCO-patientkabel og HemoSphere-oximetrikabel. Engangsprodukter og tilbehør kan leveres separat. Det anbefales, at brugeren kontrollerer, at alt bestilt udstyr er modtaget. Du kan se en komplet liste over tilbehør i bilag B: *Tilbehør*.

#### Tabel 3-1 HemoSphere avanceret monitoreringskomponenter

#### HemoSphere avanceret monitoring-system (basiskit)

- HemoSphere avanceret monitor
- HemoSphere-batteripakke
- strømkabel
- strømindgangsdæksel
- L-Tech-ekspansionsmodul
- ekspansionsmodul (2)
- hurtigstartguide
- brugermanual (på USB-nøgle)

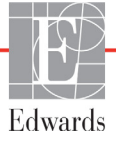

#### 3.1.2 Nødvendigt tilbehør til platformsmoduler og -kabler

Følgende tabeller viser det tilbehør, der skal bruges til at vise specifikke monitorerede og beregnede parametre for det specificerede hæmodynamiske teknologimodul eller -kabel:

| Tabel 3-2 Nødvendige kabler og katetre til monitorering af parametre |
|----------------------------------------------------------------------|
| med HemoSphere Swan-Ganz-modul                                       |

|                                                         | Monitorerede og beregnede parametre |     |      |     |     |    |
|---------------------------------------------------------|-------------------------------------|-----|------|-----|-----|----|
| Nødvendigt kabel/kateter                                | CO                                  | EDV | RVEF | SVR | iCO | SV |
| CCO-patientkabel                                        | •                                   | •   | •    | •   | •   | •  |
| EKG-kabel                                               |                                     | •   | •    |     |     | •  |
| analogt trykinputkabel/analoge<br>trykinputkabler       |                                     |     |      | •   |     |    |
| injektionsvæsketemperatursonde                          |                                     |     |      |     | •   |    |
| Swan-Ganz-termodilutionskateter                         |                                     |     |      |     | •   |    |
| Swan-Ganz CCO-kateter eller<br>Swan-Ganz CCOmbo-kateter | •                                   |     |      | •   | •   | •  |
| Swan-Ganz CCOmbo V-kateter                              | •                                   | •   | •    | •   | •   | •  |

**BEMÆRK** Ikke alle parametre kan monitoreres eller beregnes hos pædiatriske patienter. Se tabel 1-1 på side 22 for tilgængelige parametre..

| Tabel 3-3 Mulige sensorer til monitorering af parametre |
|---------------------------------------------------------|
| med HemoSphere-trykkabel                                |

|                                                  | Monitorerede og beregnede parametre |    |             |     |    |                     |      |     |                                     |
|--------------------------------------------------|-------------------------------------|----|-------------|-----|----|---------------------|------|-----|-------------------------------------|
| Valgmuligheder<br>for tryksensor/<br>-transducer | со                                  | SV | SVV/<br>PPV | SVR | PR | SYS/<br>DIA/<br>MAP | MPAP | CVP | HPI/<br>dP/dt/<br>Ea <sub>dyn</sub> |
| FloTrac-sensor                                   | •                                   | •  | •           | *   | •  | •                   |      |     |                                     |
| TruWave-transducer                               |                                     |    |             |     | •  | •                   | •    | •   |                                     |
| Acumen IQ-sensor                                 | •                                   | •  | •           | *   | •  | •                   |      |     | •                                   |

**\*BEMÆRK** Et CVP-analogt indgangssignal, CVP-overvågning eller manuel indtastning af CVP er nødvendigt for at beregne SVR.

#### Tabel 3-4 Nødvendige katetre til monitorering af parametre med HemoSphere-oximetrikabel

|                                                                            | Monito<br>og ber<br>parai | orerede<br>egnede<br>netre |
|----------------------------------------------------------------------------|---------------------------|----------------------------|
| Nødvendigt kateter                                                         | ScvO <sub>2</sub>         | SvO <sub>2</sub>           |
| PediaSat-oximetrikateter eller kompatibelt centralt venøst oximetrikateter | •                         |                            |
| Swan-Ganz-oximetrikateter                                                  |                           | •                          |

#### Tabel 3-5 Nødvendigt tilbehør til monitorering af parametre med HemoSphere-vævsoximetrimodulet

| Nødvendigt tilbehør    | Vævsoximetri<br>(StO <sub>2</sub> ) |
|------------------------|-------------------------------------|
| ForeSight Elite modul  | •                                   |
| ForeSight Elite sensor | •                                   |

#### **ADVARSEL Risiko for elektrisk stød!** Forsøg ikke at til-/frakoble systemkabler med våde hænder. Sørg for, at hænderne er tørre, før du frakobler systemkabler.

**FORSIGTIG** Tag altid fat om konnektoren, ikke kablet, når du til- eller frakobler kabler. Du må ikke vride eller bøje konnektorerne. Kontroller, at alle sensorer og kabler er helt og korrekt tilsluttet, før brug.

Undgå beskadigelse af data på HemoSphere ved altid at sørge for at koble CCOpatientkablet og oximetrikablet fra monitoren, før der anvendes en defibrillator.

# 3.2 HemoSphere avanceret monitor-tilslutningsporte

Følgende billeder af monitoren viser tilslutningsportene og andre vigtige dele på for-, bag- og sidepanelerne på HemoSphere avanceret monitor.

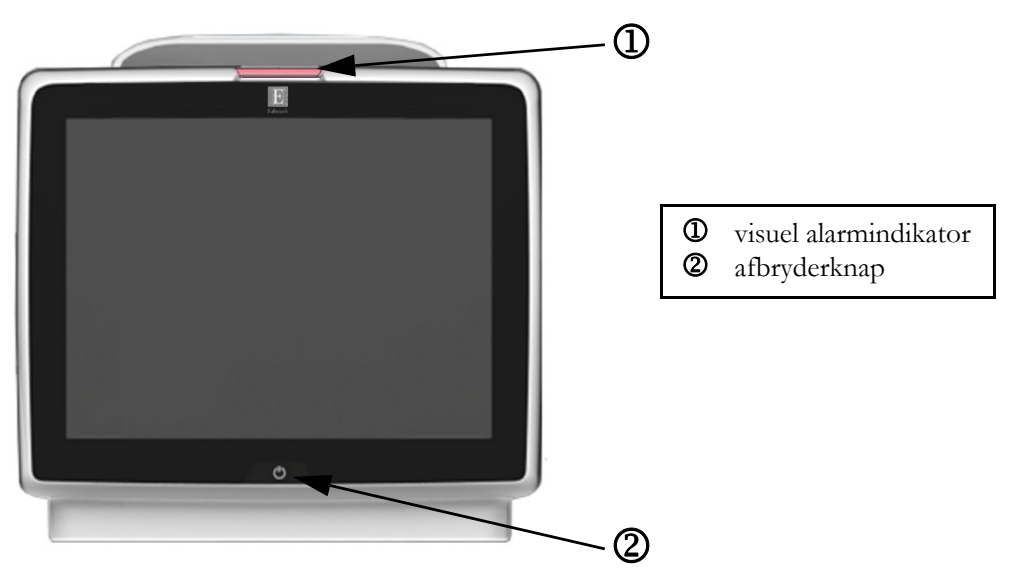

#### 3.2.1 Monitor set forfra

Figur 3-1 HemoSphere avanceret monitor set forfra

#### 3.2.2 Monitor set bagfra

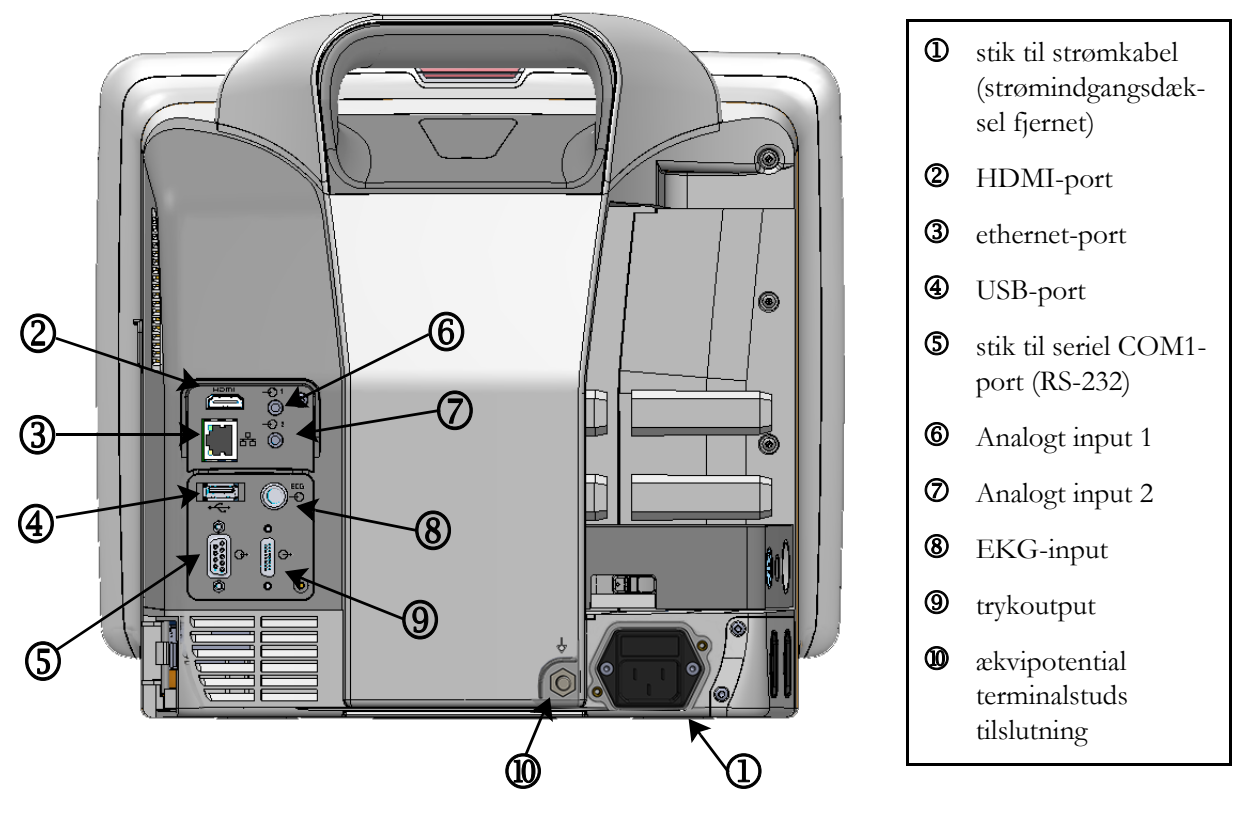

Figur 3-2 HemoSphere avanceret monitor set bagfra (vist med HemoSphere Swan-Ganz-modul)

#### 3.2.3 Monitors højre panel

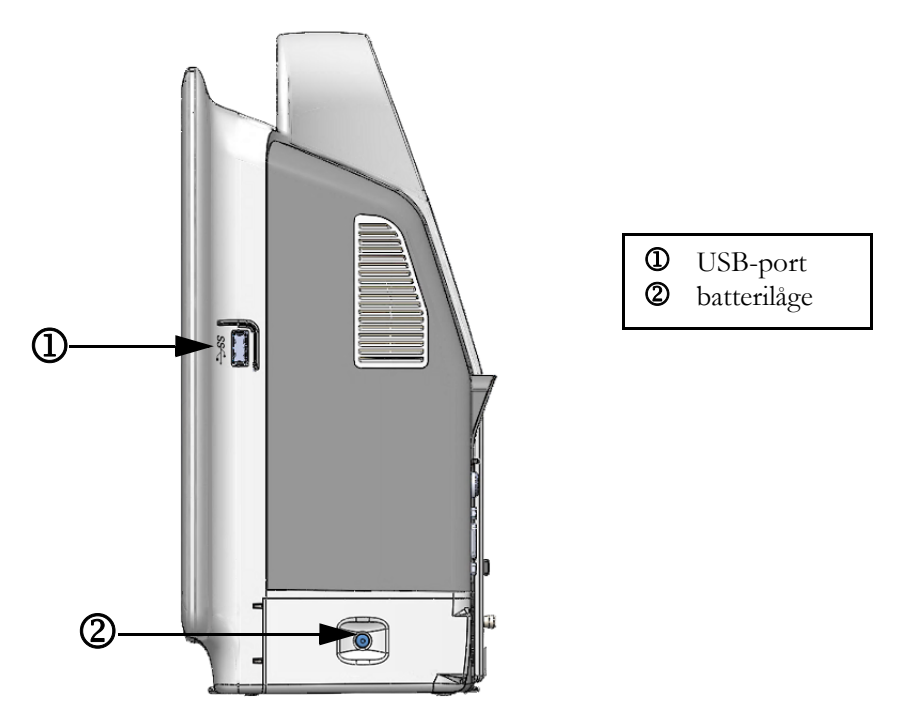

Figur 3-3 HemoSphere avanceret monitors højre panel

#### 3.2.4 Monitors venstre panel

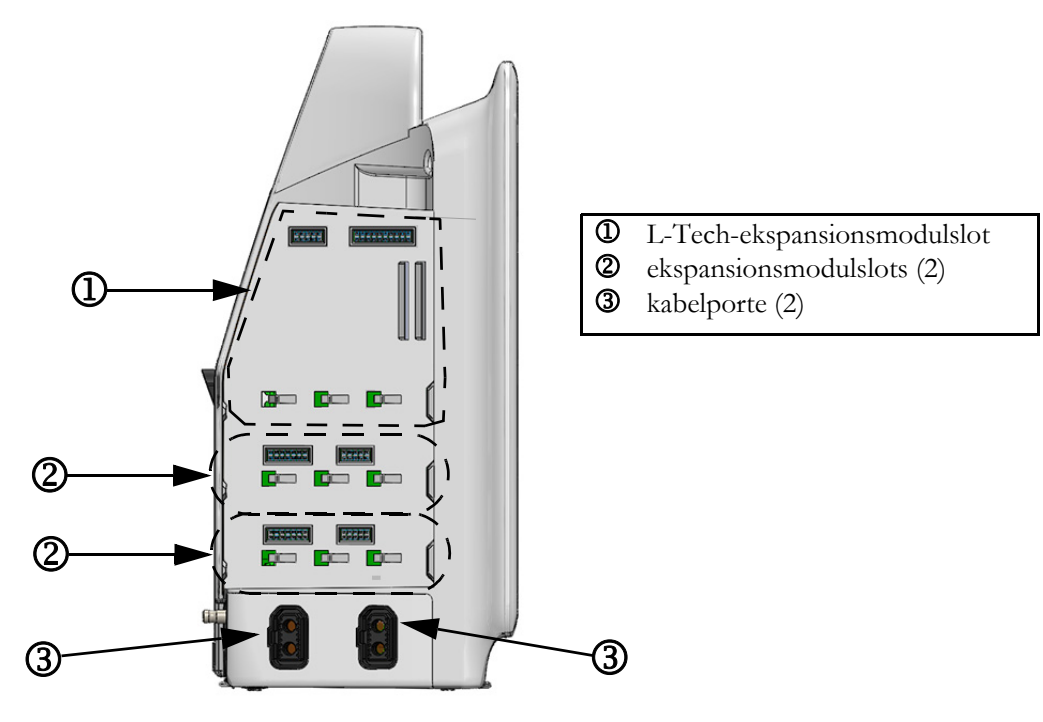

Figur 3-4 HemoSphere avanceret monitors venstre panel (vist uden moduler)

# 3.3 Installation af HemoSphere avanceret monitor

#### 3.3.1 Monteringsmuligheder og -anbefalinger

HemoSphere avanceret monitor skal anbringes på et plant og stabilt underlag eller monteres sikkert på et kompatibelt stativ i henhold til praksis på din institution. Operatøren bør være placeret tæt foran monitoren under brugen. Enheden er kun beregnet til at blive betjent af én person ad gangen. Et rullestativ til HemoSphere avanceret monitor fås som ekstratilbehør. Se *Beskrivelse af andet tilbehør* på side 258 for yderligere oplysninger. Kontakt din lokale Edwards-repræsentant for anbefalinger vedrørende andre monteringsmuligheder.

| ADVARSEL  | <b>Eksplosionsfare!</b> Brug ikke HemoSphere avanceret monitor i nærheden af brændbare anæstesiblandinger med luft eller ilt eller dinitrogenoxid.                                                                                                    |  |  |  |
|-----------|----------------------------------------------------------------------------------------------------|--|--|--|
|           | Dette produkt indeholder metalliske dele. Må IKKE bruges i et magnetisk<br>resonans-miljø (MR-miljø).                                                                                                    |  |  |  |
|           | Sørg for, at HemoSphere avanceret monitor er sikkert placeret eller monteret, og at alle<br>ledninger og tilbehørskabler er anbragt, så risikoen for skader på patienter, brugere eller<br>udstyr er minimal.                                                                                                    |  |  |  |
|           | Stak ikke yderligere udstyr eller genstande oven på HemoSphere avanceret monitor.                                                                                                    |  |  |  |
|           | HemoSphere avanceret monitor skal være anbragt i lodret stilling for at sikre IPX1-<br>beskyttelse mod indtrængen af vand.                                                                                                    |  |  |  |
|           | Lad ikke nogen væsker sprøjte på monitoreringsskærmen. Væskeophobning kan deaktivere touchskærmens funktion.                                                                                                    |  |  |  |
|           | Monitoren må ikke anbringes, så det er vanskeligt at få adgang til bagpanelets porte eller<br>netledningen.                                                                                                    |  |  |  |
|           | Udstyret er angivet til brug med kirurgisk udstyr med høj frekvens. Unøjagtige<br>parametermålinger kan forårsages af interferens fra kirurgisk udstyr med høj frekvens.<br>Benyt udelukkende ubeskadigede patientkabler og tilbehør tilsluttet som angivet i denne<br>brugermanual for at undgå farer, som kan opstå som følge af brug af kirurgisk udstyr<br>med høj frekvens. |  |  |  |
|           | Dette system er angivet til brug med defibrillatorer. Benyt udelukkende ubeskadigede<br>patientkabler og tilbehør tilsluttet som angivet i denne brugermanual for at sikre korrekt<br>defibrillatorsikker betjening.                                                                                                    |  |  |  |
|           | Alt IEC/EN 60950-udstyr, herunder printere, skal anbringes mindst 1,5 meter fra patientens seng.                                                                                                    |  |  |  |
|           |                                                                                                    |  |  |  |
| FORSIGTIG | HemoSphere avanceret monitor må ikke udsættes for ekstreme temperaturer.<br>Se miljøspecifikationer i bilag A.                                                                                                    |  |  |  |
|           | HemoSphere avanceret monitor må ikke udsættes for meget snavsede eller støvede omgivelser.                                                                                                    |  |  |  |
|           | HemoSphere avanceret monitors ventilationsåbninger må ikke blokeres.                                                                                                    |  |  |  |
|           | User of allows are a south as a site a method of a second south and a structure at the lower as                                                                                                    |  |  |  |

HemoSphere avanceret monitor må ikke anvendes i omgivelser, hvor stærk belysning gør det vanskeligt at se LCD-skærmen.

Monitoren må ikke anvendes som en håndholdt enhed.

#### 3.3.2 Installation af batteri

Åbn batterilågen (figur 3-3), og indsæt batteriet i batterirummet. Kontroller, at batteripakken er sat helt i og sidder korrekt. Luk batterilågen, og kontroller, at lukkemekanismen er helt lukket. Følg nedenstående anvisninger for at tilslutte netledningen, og oplad derefter batteriet helt. Du må ikke bruge en ny batteripakke som strømkilde, før den er helt ladet op.

| BEMÆRK   | Du bedes konditionere batteriet, før det bliver taget i brug for første gang, for at sikre, at det batteriniveau, der vises på monitoren er korrekt. Du kan finde oplysninger om vedligeholdelse og konditionering af batterier i <i>Vedligeholdelse af batteri</i> på side 279. |  |  |  |  |
|----------|----------------------------------------------------------------------------------------------------|--|--|--|--|
|          | HemoSphere-batteripakken er beregnet som reservestrømkilde under strømafbrydelser<br>og kan kun drive monitoreringen i en begrænset periode.                                                                                                    |  |  |  |  |
|          |                                                                                                    |  |  |  |  |
| ADVARSEL | Kontroller, at batteriet er sat helt i, og at batterilågen er lukket helt. Batterier, der falder<br>ud, kan give alvorlige skader på patienter eller personale.                                                                                                    |  |  |  |  |
|          | Brug kun Edwards-godkendte batterier med HemoSphere avanceret monitor.<br>Batteripakken må ikke oplades uden for monitoren. Det kan beskadige batteriet,<br>eller brugeren kan komme til skade.                                                                                  |  |  |  |  |
|          | For at undgå afbrydelser i monitoreringen under strømafbrydelser anbefales det<br>at bruge HemoSphere avanceret monitor med batteriet sat i.                                                                                                    |  |  |  |  |
|          | Hvis der opstår strømafbrydelse, og batteriet er opbrugt, gennemgår monitoren<br>en kontrolleret nedlukningsprocedure.                                                                                                    |  |  |  |  |

#### 3.3.3 Tilslutning af netledningen

Før strømkablet sættes i bag på monitoren, skal det tilsikres, at strømindgangsdækslet er installeret:

- **1** Hvis strømindgangsdækslet allerede er installeret, fjernes de to skruer (figur 3-5), der holder strømindgangsdækslet fast bag monitoren.
- 2 Sæt det aftagelige strømkabel i. Sørg for, at stikket sidder godt fast.
- **3** Sæt strømindgangsdækslet på over stikket ved at trække strømkablet gennem dækslets åbning og derefter trykke dækslet og pakningen op mod monitorens bagside, så de to skruehuller er over hinanden.
- 4 Sæt de to skruer i igen for at fastholde dækslet på monitoren.
- **5** Sæt strømkablet i en stikkontakt beregnet til hospitalsudstyr.

**ADVARSEL** Brug ikke HemoSphere avanceret monitoreringsplatform, uden at strømindgangsdækslet er monteret. Hvis det sker, kan der trænge væske ind i apparatet.

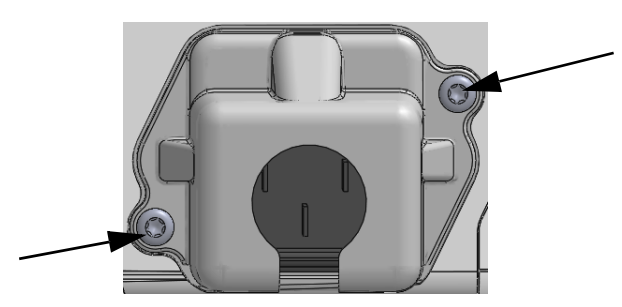

# Figur 3-5 Strømindgangsdæksel til HemoSphere avanceret monitor – skrueplaceringer

#### 3.3.3.1 Ækvipotential forbindelse

Denne monitor SKAL have jordforbindelse under drift (klasse I-krav i henhold til IEC 60601-1). Hvis der ikke er en stikkontakt, som er beregnet til hospitalsudstyr, eller en kontakt med plads til tre stikben, skal hospitalets elektriker konsulteres for at sikre korrekt jordforbindelse. Der er en ækvipotential terminal på bag på monitoren (figur 3-2), som skal tilsluttes et ækvipotentialt jordingssystem (ækvipotentialt kabel).

#### **ADVARSEL** Brug ikke forlængerledninger eller strømskinner til tilslutning af netledningen. Brug ikke andre aftagelige netledninger end den, der fulgte med udstyret.

For at undgå risiko for elektrisk stød kan HemoSphere avanceret monitor kun kobles til en stikkontakt med jordforbindelse. Brug ikke en adapter til konvertering til kontakt med to stikben.

Pålidelig jordforbindelse kan kun opnås, når instrumentet er tilsluttet en kontakt, som er beregnet til hospitalsudstyr.

Monitoren kobles fra vekselstrømskilden ved at tage strømkablet ud af stikkontakten. Afbryderknappen på monitoren kobler ikke systemet fra vekselstrømskilden.

FORSIGTIG Når instrumentet flyttes, skal der slukkes for strømmen, og strømkablet skal fjernes.

#### 3.3.4 Tilkobling og frakobling af et hæmodynamisk monitoreringsmodul

HemoSphere avanceret monitor leveres med to standardekspansionsmoduler og et L-Tech-ekspansionsmodul. Før et nyt monitoreringsteknologimodul indsættes, fjernes ekspansionsmodulet ved at trykke på udløserknappen for at låse det tomme modul op og trække det ud.

Efterse det nye modul for udvendige skader, før det installeres. Indsæt det ønskede monitoreringsmodul i den åbne slot ved at trykke jævnt på det for at skubbe det ind og klikke det på plads.

#### 3.3.5 Tilkobling og frakobling af et hæmodynamisk monitoreringskabel

Begge monitoreringskabelporte er udstyret med en magnetisk låsemekanisme. Efterse kablet for skader, før det tilkobles. Et monitoreringskabel klikker på plads, når det sidder rigtigt i porten. Kablet frakobles ved at tage fat om stikket og trække det væk fra monitoren.

#### 3.3.6 Tilslutning af kabler fra eksternt udstyr

HemoSphere avanceret monitor anvender monitorerede slavedata til at beregne visse hæmodynamiske parametre. Det omfatter data fra trykindgangsdataportene og EKG-monitorindgangsporten. Alle slavekabelforbindelser sidder på monitorens bagpanel (figur 3-2). Se *Nødvendigt tilbehør til platformsmoduler og -kabler* på side 51 for en liste over beregnede parametre, som er tilgængelige med visse kabelforbindelser. For at få yderligere oplysninger om konfigurering af de analoge trykporte, se *Analogt tryksignalinput* på side 117.

#### <u>VIGTIG BEMÆRKNING</u>

HemoSphere avanceret monitor er kompatibel med tryk- og EKG-analoge slaveinput fra enhver patientmonitor, der har analoge slaveoutputporte, som opfylder specifikationerne for signalinput, sådan som det er beskrevet i bilag A, tabel A-5 i denne brugermanual. Disse udgør en praktisk metode til anvendelse af information fra en patientmonitor til beregning af yderligere hæmodynamisk monitorering til visning. Dette er en valgfri funktion, der ikke påvirker HemoSphere avanceret monitors primære funktion med overvågning af hjerteminutvolumen (med HemoSphere Swan-Ganz-modulet) eller venøs oxygenmætning (med HemoSphere oximetrikablet).

ADVARSEL Brug kun HemoSphere avanceret monitor-tilbehør, -kabler eller andre komponenter, som er leveret og mærket af Edwards. Hvis der anvendes andre typer umærket tilbehør, kabler eller komponenter, kan det påvirke patientsikkerheden og målingernes nøjagtighed.

## 3.4 Første start

#### 3.4.1 Startprocedure

Monitoren tændes og slukkes ved at trykke på afbryderen på frontpanelet. Når monitoren er tændt, vises Edwards-skærmbilledet efterfulgt af skærmen selvtest ved start (POST). Selvtesten kontrollerer, at monitoren opfylder de grundlæggende driftskrav, ved at aktivere kritiske hardwarekomponenter, og den udføres, hver gang systemet tændes. Selvteststatusmeddelelsen vises på startskærmen sammen med systemoplysninger som serienumre og softwareversionsnumre.

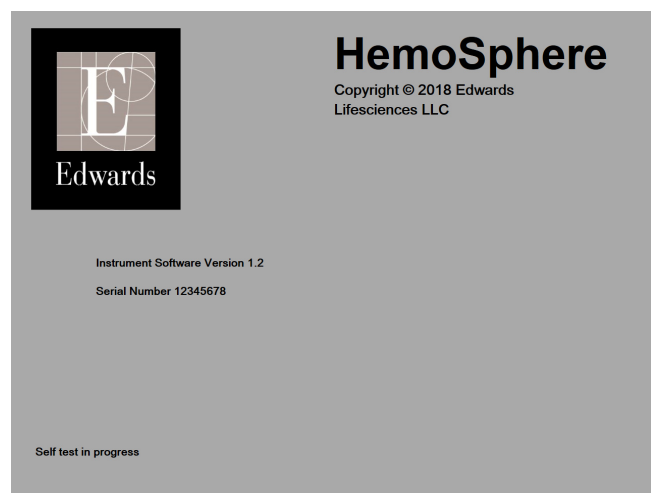

Figur 3-6 Startskærm

# **BEMÆRK** Hvis de diagnostiske test registrerer en fejltilstand, vises en systemfejlskærm i stedet for startskærmen. Se kapitel 14: *Fejlfinding* eller bilag F: *Vedligeholdelse, service og support på system*. Ellers skal du kontakte Edwards Lifesciences' repræsentant for at få hjælp.

#### 3.4.2 Vælg sprog

Efter den første start af HemoSphere avanceret monitor får du mulighed for at vælge sprog, dvs. det sprog, der vises på skærmen, plus format for klokkeslæt og dato samt måleenheder. Sprogvalgsskærmen vises, når softwaren er initialiseret, og selvtesten (POST) er udført. Når du vælger sprog, vælger du også de enheder og det format for klokkeslæt og dato, der gælder for det valgte sprog (se bilag D: *Monitorindstillinger og -standarder*).

De enkelte sprogrelaterede indstillinger kan ændres senere på skærmen **Dato/klokkeslæt** på skærmen **Monitorindstillinger** og i sprogvalget via **Monitorindstillinger** → **Generelt**.

English (US) English (UK) Français Italiano Deutsch Nederlands Edwards Español Svenska Ελληνικά Português 日本語 中文 Polski Čeština Dansk Suomi Lietuvių Eesti Latviešu Norsk

Når sprogvalgsskærmen vises, trykker du på knappen for det ønskede sprog.

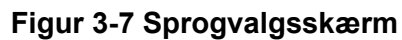

**BEMÆRK** Figur 3-6 og figur 3-7 er eksempler på start- og sprogvalgsskærme.

4

# Hurtigstart til HemoSphere avanceret monitor

#### Indhold

| Monitorering af hjerteminutvolumen med HemoSphere Swan-Ganz-modul |
|-------------------------------------------------------------------|
| Monitorering med HemoSphere trykkabel                             |
| Monitorering med HemoSphere oximetrikabel                         |
| Monitorering med HemoSphere-vævsoximetrimodul                     |

**BEMÆRK** Dette kapitel er henvendt til erfarne klinikere. Det giver en kort vejledning i brugen af HemoSphere avanceret monitor. Du kan se yderligere oplysninger, advarsler og forsigtighedsregler i de enkelte kapitler i manualen.

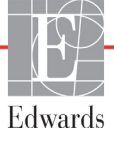

# 4.1 Monitorering af hjerteminutvolumen med HemoSphere Swan-Ganz-modul

Du kan se HemoSphere Swan-Ganz-modulmonitoreringsforbindelser i figur 4-1.

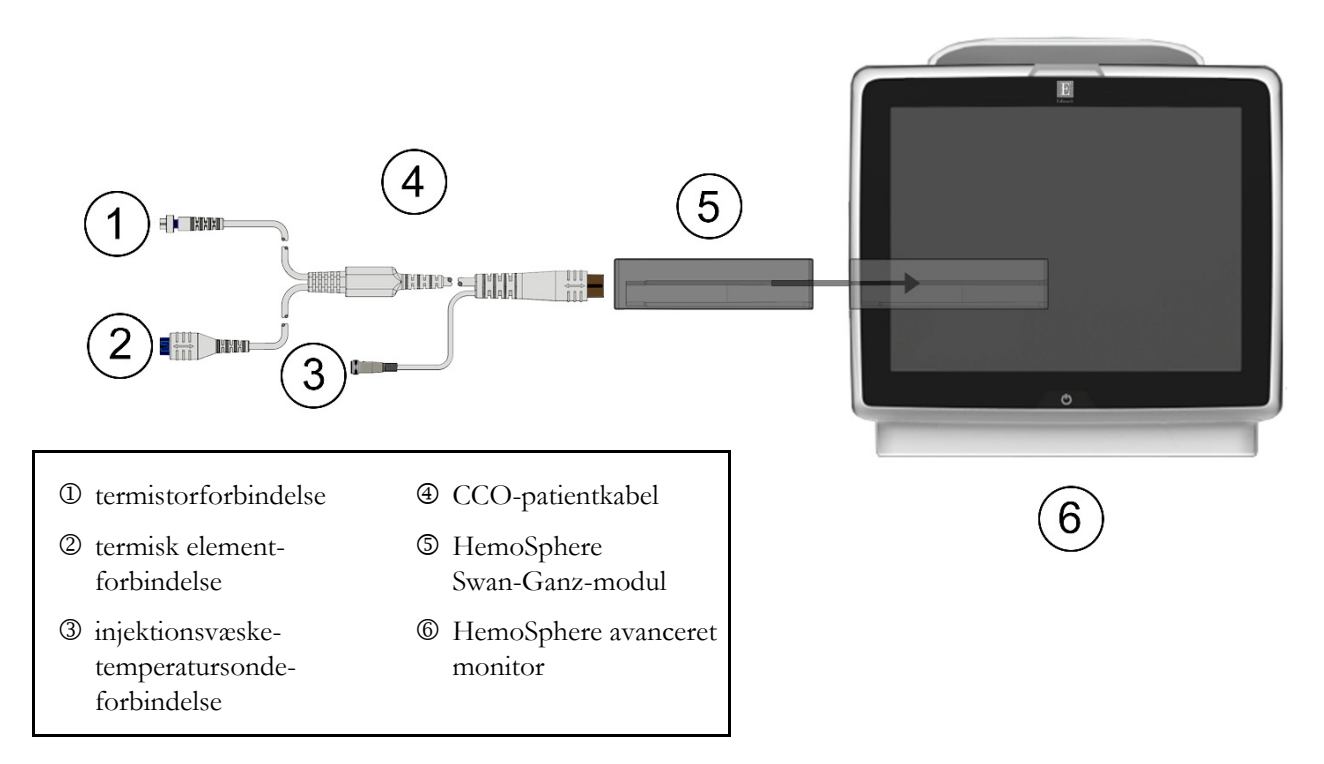

#### Figur 4-1 Oversigt over HemoSphere Swan-Ganz-modulforbindelse

- 1 Indsæt HemoSphere Swan-Ganz-modulet i monitoren. Modulet klikker, når det sidder rigtigt.
- **2** Tryk på afbryderknappen for at tænde HemoSphere avanceret monitor. Alle funktioner tilgås via touchskærmen.
- 3 Vælg knappen Fortsæt igangværende patient eller knappen Ny patient, og indtast nye patientdata.
- 4 Tilslut CCO-patientkablet til HemoSphere Swan-Ganz-modulet.
- 5 Vælg monitoreringsfunktionsknappen Invasiv i vinduet Valg af monitoreringsfunktion.
- 6 Tryk på Start monitorering for at begynde monitorering.
- 7 Tryk på ikonet Indstillinger → fanen Vælg skærmopsætning skærmopsætning for at vælge den ønskede monitoreringsskærmvisning.
  - vælge den ønskede monitoreningsskænnvisning.
- **8** Tryk inde i et parameterfelt for at vælge den ønskede nøgleparameter i menuen til konfiguration af parameterfelter.
- 9 Tryk inden for et parameterfelt for at justere Alarmer/mål.
- **10** Afhængigt af katetertypen fortsætter du til trin 11 i et af følgende afsnit:
  - afsnit 4.1.1 for CO-monitorering
  - afsnit 4.1.2 for iCO-monitorering
  - afsnit 4.1.3 for EDV-monitorering

#### 4.1.1 Kontinuerlig monitorering af hjerteminutvolumen

- **11** Tilslut termistorens ① og det termiske elements ② Swan-Ganz CCO-kateterforbindelser (figur 4-1) til CCO-patientkablet.
- **12** Kontroller, at kateteret er korrekt indført i patienten.
- 13 Tryk på ikonet Start monitorering 👥 . Der vises et nedtællingsur på ikonet Stop monitorering

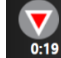

, som viser perioden til den første CO-værdi. Efter ca. 5-12 minutter, når der er indhentet

tilstrækkeligt med data, vises der en CO-værdi i parameterfeltet.

14 Perioden indtil den næste CO-måling vises under ikonet Stop monitorering 🚺 . Hvis der skal

være kortere tid mellem beregningerne, skal du vælge STAT CO (sCO) som en nøgleparameter. sCO er et hurtigt estimat af CO-værdien.

**15** Tryk på ikonet Stop monitorering **v** for at stoppe CO-monitorering.

#### 4.1.2 Periodisk monitorering af hjerteminutvolumen

Følg trin 1-10 i starten af afsnit 4.1, før du går videre.

- 11 Tilslut Swan-Ganz-kateterets termistorforbindelse (①, figur 4-1) til CCO-patientkablet.
- **12** Tilslut injektionsvæsketemperatursonden til injektionsvæsketemperatursondens konnektor ③ på CCO-patientkablet. Injektionsvæskesystemtypen (inline eller bad) registreres automatisk.
- 13 Tryk på ikonet Indstillinger  $\bigcirc$   $\rightarrow$  fanen Kliniske værktøjer  $\bigcirc$  Kliniske værktøjer -

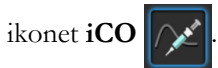

14 Vælg følgende indstillinger på den nye konfigurationsindstillingsskærm:

- Injektionsvæskens volumen: 10 ml, 5 ml eller 3 ml (kun badsonde)
- Kateterstørrelse: 5,5 F, 6 F, 7 F, 7,5 F eller 8 F
- Beregningskonstant: Auto, eller også vises der et numerisk tastatur til manuel indtastning, når dette vælges

**BEMÆRK** Beregningskonstanten beregnes automatisk alt efter injektionsvæskesystemtypen, injektionsvæskevolumen og kateterstørrelse. Hvis beregningskonstanten indtastes manuelt, indstilles injektionsvæskevolumen og kateterstørrelse til **Auto**.

Bolusfunktion: Auto eller Manuel

15 Tryk på knappen Start sæt.

- 16 Hvis automatisk bolusfunktion er valgt, er Vent fremhævet (<u>Vent</u>), indtil den termiske grundlinje er nået. Hvis manuel bolusfunktion er valgt, er Parat (<u>Parat</u>) fremhævet, når den termiske grundlinje er nået. Tryk på knappen Injicér først for at starte bolusproceduren.
- **17** Når **Injicér** bliver fremhævet (**Injicér**), bruges en hurtig, jævn og kontinuerlig metode til at injicere bolus med det volumen, der tidligere er valgt.
- **18** Beregning fremhæves (Beregning), og derefter vises den resulterende iCO-måling.

19 Gentag trin 16-18 op til seks gange efter behov.

20 Tryk på knappen Gennemse, og rediger bolusserien, hvis det er nødvendigt.

21 Tryk på knappen Accepter.

#### 4.1.3 Kontinuerlig monitorering af slutdiastolisk volumen

Følg trin 1-10 i starten af afsnit 4.1, før du går videre. For at indhente EDV/RVEF-parametre skal der anvendes et Swan-Ganz CCO-kateter med RVEDV.

- **11** Tilslut termistorens ① og det termiske elements ② volumetriske Swan-Ganz-kateterforbindelser (figur 4-1) til CCO-patientkablet.
- 12 Kontroller, at kateteret er korrekt indført i patienten.
- **13** Tilslut den ene ende af EKG-interfacekablet til HemoSphere avanceret monitors bagpanel og den anden ende til sengemonitorens EKG-signaludgang.
- **14** Tryk på ikonet start monitorering for at starte CO/EDV-monitorering.
- 15 Der vises et nedtællingsur på ikonet Stop monitorering 🚺

som viser perioden til den første

CO/EDV-værdi. Efter ca. 5-12 minutter, når der er indhentet tilstrækkeligt med data, vises der en EDV- og/eller RVEF-værdi i parameterfelterne.

- **16** Perioden indtil den næste CO-måling vises på informationslinjen. Hvis der skal være længere tid mellem beregningerne, skal du vælge STAT-parametre (sCO, sEDV og sRVEF) som nøgleparametre. sCO, sEDV og sRVEF er hurtige estimater af CO, EDV og RVEF.
- **17** Tryk på ikonet Stop monitorering **v** for at stoppe CO/EDV-monitorering.

# 4.2 Monitorering med HemoSphere trykkabel

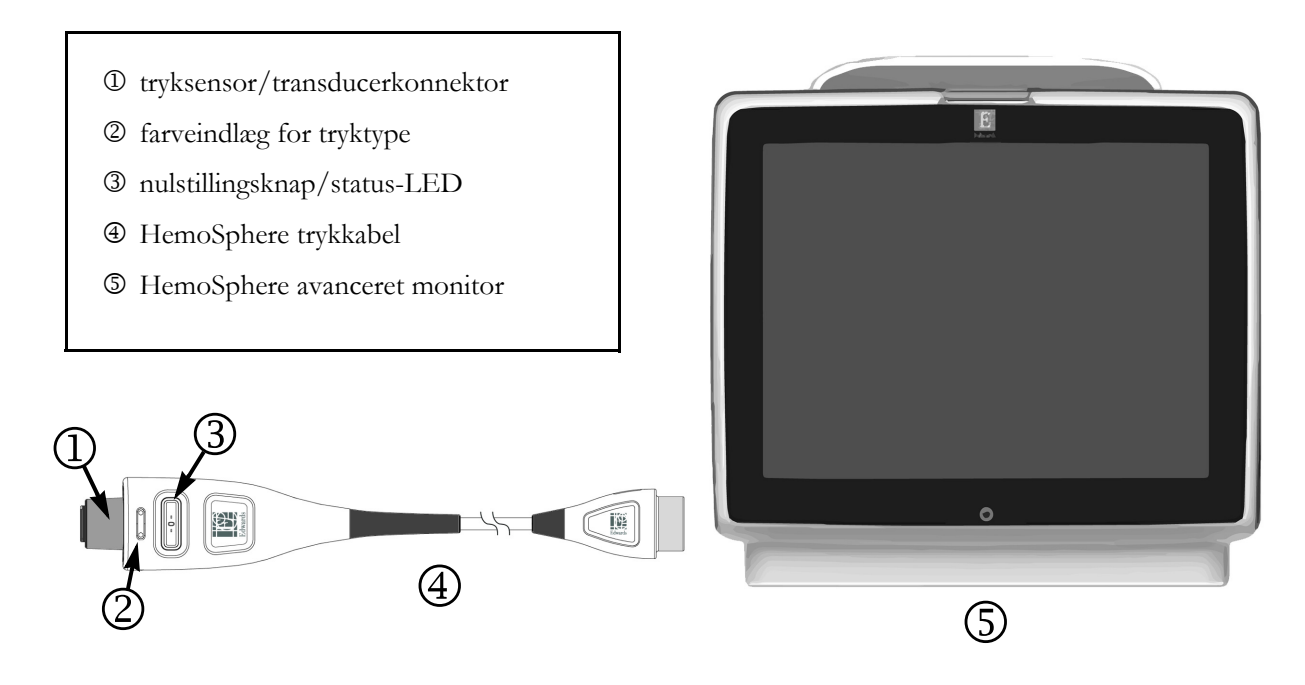

#### Figur 4-2 Oversigt over trykkabelforbindelse

#### 4.2.1 Opsætning af trykkabel

- 1 Tilslut monitorenden af trykkablet til HemoSphere avanceret monitor.
- **2** Tryk på afbryderknappen for at tænde HemoSphere avanceret monitor. Alle funktioner tilgås via touchskærmen.
- **3** Vælg knappen **Fortsæt igangværende patient** eller knappen **Ny patient**, og indtast nye patientdata.
- 4 Vælg knappen Minimalt invasiv monitoreringsfunktion i vinduet Valg af monitoreringsfunktion, og tryk på Start monitorering. Skærmen Nulstil og kurveform vises.
- **5** Tilslut den primede tryksensor til trykkablet. Trykkablets LED, som omkranser nulstillingsknappen ved ③, vil blinke grønt, hvilket angiver, at tryksensoren er registreret.
- **6** Følg alle vejledninger i brugsanvisningen til trykmonitoreringskateteret vedrørende kateterklargøring og anlæggelsesprocedurer.

HemoSphere-trykkablet skal nulstilles før hver monitoreringssession.

#### 4.2.2 Nulstil trykkabel

1 Tryk på ikonet Nulstil og kurveform ELLER på navigationslinjen eller via menuen Kliniske værktøjer.

Tryk på den fysiske nulstillingsknap **-O-** direkte på trykkablet og hold i tre sekunder (se figur 4-2).

- **2** Vælg typen/placeringen af den anvendte sensor ved siden af den viste **port** på det tilsluttede HemoSphere trykkabel. Valgmulighederne er:
  - ART
  - CVP
  - PAP

Dette trin kan springes over ved monitorering med en FloTrac eller Acumen IQ sensor. Hvis en FloTrac eller Acumen IQ sensor er tilsluttet, er **ART** den eneste tilgængelige trykindstilling og vælges automatisk.

- 3 Juster stophaneventilen efter patientens flebostatiske akseposition i henhold til brugsanvisningen.
- 4 Åbn stophaneventilen for at måle det atmosfæriske tryk.
- **5** Tryk og hold den fysiske nulstillingsknap **-0-** direkte på trykkablet, eller tryk på

nulstillingsknappen **-0-** på skærmen. Når nulstillingen er udført, lyder der en tone, og meddelelsen **"Nulstillet"** vises sammen med klokkeslæt og dato. Nulstillingsknappens LED vil stoppe med at blinke og slukker, når nulstillingen er gennemført.

- 6 Bekræft stabilt nultryk, og drej stophanen, så sensoren aflæser patientens intravaskulære tryk.
- 7 Tryk på ikonet Hjem 🏠 for at starte monitorering.
- 8 Tryk på ikonet Indstillinger  $\checkmark$  fanen Vælg skærmopsætning skærmopsætning

for at vælge den ønskede monitoreringsskærmvisning.

- **9** Tryk inde i et parameterfelt for at vælge den ønskede nøgleparameter i menuen til konfiguration af parameterfelter.
- **10** Tryk inden for et parameterfelt for at justere **Alarmer/mål**.

**BEMÆRK** Alarmgrænserne for parameteren Indeks for sandsynligheden for hypotension (HPI) kan ikke justeres.

# 4.3 Monitorering med HemoSphere oximetrikabel

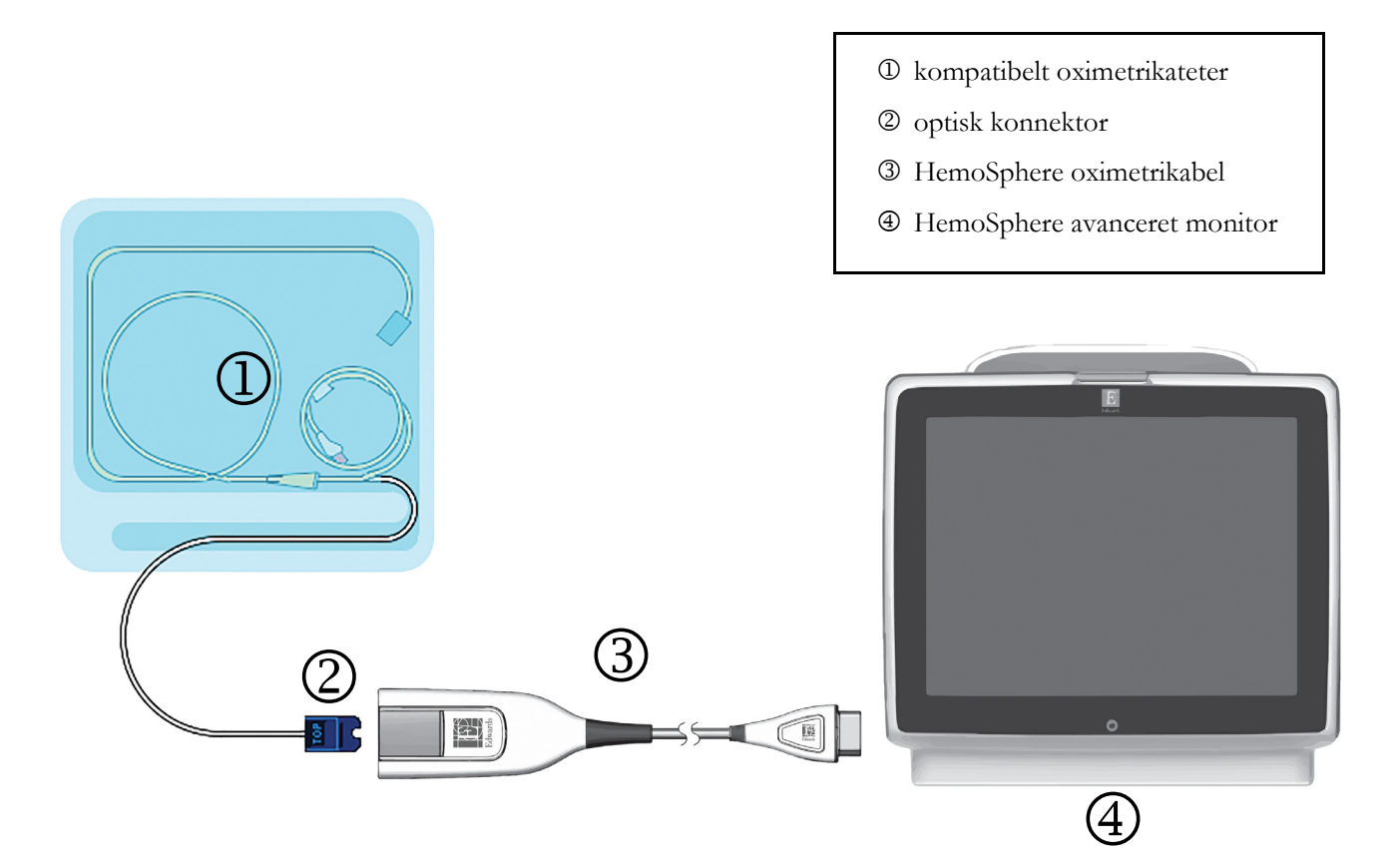

#### Figur 4-3 Oversigt over oximetriforbindelse

- 1 Tilslut HemoSphere-oximetrikablet til den venstre side af HemoSphere avanceret monitor. Se figur 4-3.
- **2** Tryk på afbryderknappen for at tænde HemoSphere avanceret monitor. Alle funktioner tilgås via touchskærmen.
- **3** Vælg knappen **Fortsæt igangværende patient** eller knappen **Ny patient**, og indtast nye patientdata.
- **4** Vælg knappen **Invasiv** eller **Minimalt invasiv** monitoreringsfunktion i vinduet Valg af monitoreringsfunktion.
- **5** Tryk på **Start monitorering**.
- **6** HemoSphere-oximetrikablet skal kalibreres før hver monitoreringssession. Fortsæt til afsnit 4.3.1 for anvisninger i in vitro-kalibrering og afsnit 4.3.2 for anvisninger i in vivo-kalibrering.

#### 4.3.1 In vitro-kalibrering

- 1 Fjern en sektion af kateterbakkelåget for at blotlægge den optiske konnektor.
- 2 Indsæt den optiske konnektor på kateterets "TOP"-side i oximetrikablet, og luk afskærmningen.
- **3** Tryk på ikonet Oxymetrikalibrering **(**) i parameterfeltet **ScvO**<sub>2</sub>/**SvO**<sub>2</sub>, eller tryk på ikonet

Indstillinger  $\checkmark$  via fanen Kliniske værktøjer  $\overline{\circ}$  Kliniske værktøjer  $\rightarrow$  via ikonet

#### Oxymetrikalibrering

- 4 Vælg Oximetri-type: ScvO<sub>2</sub> eller SvO<sub>2</sub>.
- 5 Tryk på knappen In vitro-kalibrering.
- 6 Indtast værdien for enten patientens hæmoglobin (HGB) eller hæmatokrit (Hct). Der kan anvendes en standardværdi, indtil patientens HGB eller Hct foreligger.
- 7 Tryk på knappen Kalibrer.
- 8 Når kalibreringen er udført, vises følgende meddelelse:

#### In vitro kalibrering OK, indsæt kateter

- 9 Indsæt kateteret som beskrevet i brugsanvisningen til kateteret.
- 10 Tryk på knappen Start.
- 11 Hvis ScvO<sub>2</sub>/SvO<sub>2</sub> ikke er aktuelle nøgleparametre, skal du trykke på den viste parametertekst, der findes inde i ethvert parameterfelt, for at vælge ScvO<sub>2</sub>/SvO<sub>2</sub> som en nøgleparameter i menuen til konfiguration af parameterfelter.
- 12 Tryk inde i parameterfeltet ScvO<sub>2</sub>/SvO<sub>2</sub> for at justere Alarmer/mål.

#### 4.3.2 In vivo-kalibrering

- 1 Indsæt kateteret som beskrevet i brugsanvisningen til kateteret.
- 2 Indsæt den optiske konnektor på kateterets "TOP"-side i oximetrikablet, og luk afskærmningen.
- **3** Tryk på ikonet Oxymetrikalibrering **1** i parameterfeltet **ScvO**<sub>2</sub>/**SvO**<sub>2</sub>, eller tryk på ikonet

Indstillinger  $\checkmark$  via fanen Kliniske værktøjer  $\boxed{\circ}$  Kliniske værktøjer  $\rightarrow$  via ikonet

#### Oxymetrikalibrering

- 4 Vælg Oximetri-type: ScvO<sub>2</sub> eller SvO<sub>2</sub>.
- 5 Tryk på knappen In vivo-kalibrering.

Hvis opsætningen mislykkes, vises en af følgende meddelelser:

Advarsel: Vægartefakt eller indkiling registreret. Anlæg kateter igen.

#### ELLER

Advarsel: Ustabilt signal.

**6** Hvis "Vægartefakt eller indkiling registreret" eller "Ustabilt signal" vises, skal du forsøge at løse problemet som beskrevet i *Kapitel 14: Fejlfinding*, og trykke på

knappen Genkalibrér for at starte grundlinjekonfigurationen forfra.

#### ELLER

Tryk på knappen Fortsæt for at gå videre til handlingen Udtag.

- 7 Når grundlinjekalibreringen er udført, skal du trykke på knappen **Udtag** og derefter udtage blodprøven og sende den til laboratoriet til målt analyse vha. co-oximeter.
- 8 Indtast HGB eller Hct og ScvO<sub>2</sub>/SvO<sub>2</sub>, når laboratorieværdierne er modtaget.
- 9 Tryk på knappen Kalibrer.
- **10** Tryk på ikonet Indstillinger → fanen **Vælg skærmopsætning** skærmopsætning for at vælge den ønskede monitoreringsskærmvisning.
- 11 Tryk på den viste parametertekst, der findes inde i ethvert parameterfelt, for at vælge ScvO<sub>2</sub>/SvO<sub>2</sub> som en nøgleparameter i menuen til konfiguration af parameterfelter.
- 12 Tryk inde i parameterfeltet ScvO<sub>2</sub>/SvO<sub>2</sub> for at justere Alarmer/mål.

## 4.4 Monitorering med HemoSphere-vævsoximetrimodul

HemoSphere vævsoxymetrimodulet er kompatibelt med et ForeSight Elite vævsoxymetermodul (FSM) og ForeSight Elite vævsoxymetrisensorer (FSE-sensorer). HemoSphere vævsoxymetrimodulet passer i en standardmodullæser.

#### 4.4.1 Tilslutning af HemoSphere-vævsoximetrimodulet

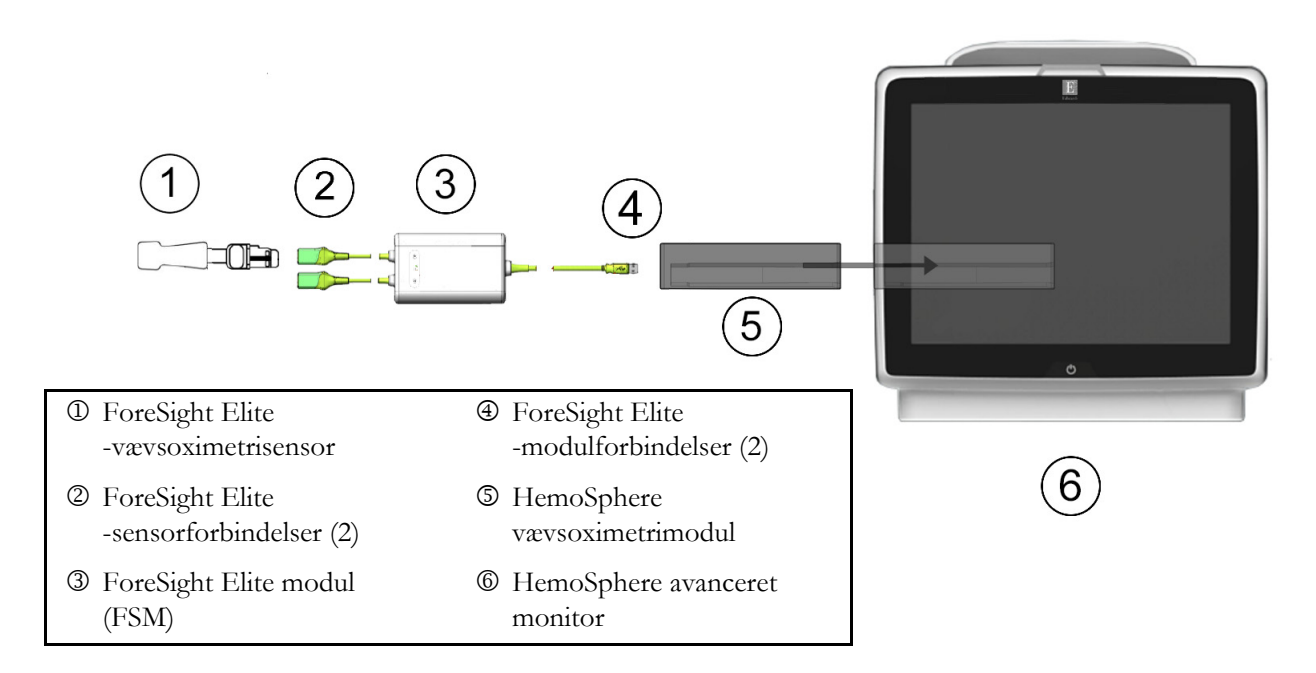

#### Figur 4-4 Oversigt over HemoSphere vævsoximetrimodulforbindelser

- 1 Indsæt HemoSphere-vævsoximetrimodulet i monitoren. Modulet klikker, når det sidder rigtigt.
- **2** Tryk på afbryderknappen for at tænde HemoSphere avanceret monitor. Alle funktioner tilgås via touchskærmen.
- **3** Vælg knappen **Fortsæt igangværende patient** eller knappen **Ny patient**, og indtast nye patientdata.
- **4** Sørg for, at ForeSight Elite modulets (FSM) hovedkabel vender korrekt, og sæt det derefter ind i vævsoxymetrimodulet. Der kan tilsluttes op til to ForeSight Elite moduler til hvert vævsoxymetrimodul.
- 5 Tilslut den/de kompatible ForeSight Elite (FSE)-sensor(er) til FSM'et. Der kan tilsluttes op til to FSE-sensorer til hvert FSM. Se "Påsætning af sensorer på patienten" på side 185 og se brugsanvisningen til FSE-sensoren for at få oplysninger om korrekt påsætning.
- 6 Vælg knappen Invasiv eller Minimalt invasiv monitoreringsfunktion i vinduet Valg af monitoreringsfunktion.
- 7 Tryk på Start monitorering.
- 8 Hvis StO<sub>2</sub> ikke er en aktuel nøgleparameter, skal du trykke på den viste parametertekst, der findes inde i ethvert parameterfelt, for at vælge StO<sub>2</sub> <kanal> som en nøgleparameter på fanen
  Vælg parameter i menuen til konfiguration af felter, hvor <kanal> er sensorkanalen.
  Valgmulighederne for kanaler er A1 og A2 for FSE-modul A og B1 og B2 for FSE-modul B.

StO2

- Standen vises i øvre venstre hjørne af parameterfeltet. Tryk på patientfiguren
   i parameterfeltet for at få adgang til fanen Sensorplacering i menuen til konfiguration af felter.
- 10 Vælg patientmonitoreringsfunktion: voksen 🛕 eller pædiatrisk 🧃
- **11** Vælg sensorens anatomiske placering. Der findes en liste over tilgængelige sensorplaceringer i tabel 12-1 på side 184.
- 12 Tryk på ikonet Hjem 🏠 for at gå tilbage til monitoreringsvinduet.
- 13 Tryk et vilkårligt sted i parameterfeltet StO<sub>2</sub> → fanen Sensorplacering Sensorplacering for at justere Påmindelse om kontrol af hud eller Gennemsnit for den pågældende sensor.
- **14** Tryk et vilkårligt sted i parameterfeltet  $StO_2 \rightarrow$  fanen **Angiv mål** for at justere **Alarmer/mål** for  $StO_2$ .

5

# Navigering i HemoSphere avanceret monitor

#### Indhold

| Skærmen i HemoSphere avanceret monitor | 73   |
|----------------------------------------|------|
| Navigationslinje                       | 74   |
| Monitorvisninger                       | 77   |
| Fokuseret monitoreringsformat          | 94   |
| Kliniske værktøjer                     | 98   |
| Informationslinje                      | .103 |
| Statuslinje                            | .105 |
| Navigering på monitorskærmen           | .106 |

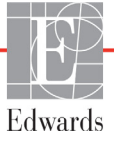
# 5.1 Skærmen i HemoSphere avanceret monitor

Alle monitoreringsfunktioner aktiveres ved at trykke på det relevante område på touchskærmen. Navigationslinjen til venstre på skærmen har forskellige funktioner til stop og start af monitorering, rulning og valg af skærme, udførelse af kliniske handlinger, justering af systemindstillinger, lagring af skærmdumps og afbrydelse af alarmer. Hovedkomponenterne i skærmen på HemoSphere avanceret monitor er vist nedenfor i figur 5-1. Hovedvinduet viser den aktuelle monitoreringsvisning eller menuskærm. Du kan læse mere om visningstyper i forbindelse med monitorering i *Monitorvisninger* på side 77. Du kan læse mere om andre skærmfunktioner i de afsnit, der henvises til i figur 5-1.

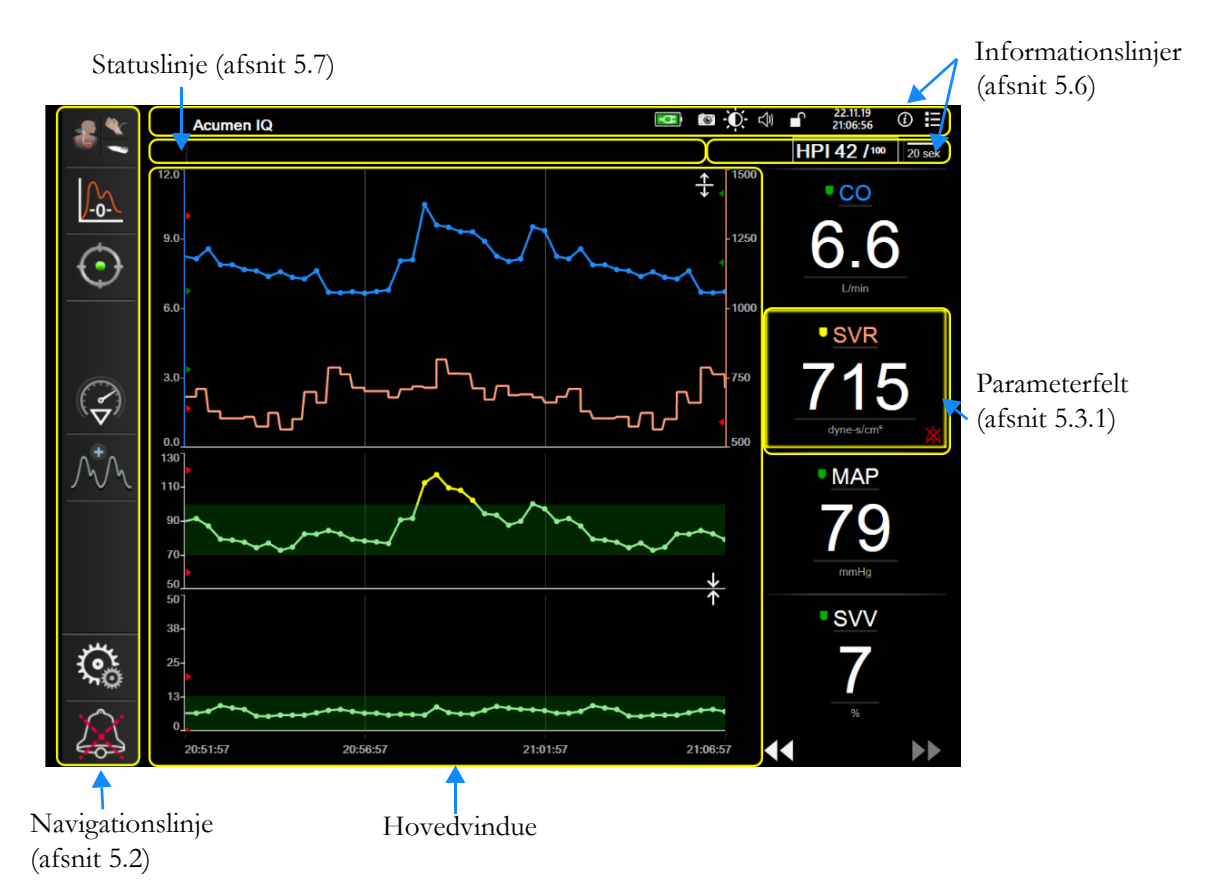

Figur 5-1 Funktioner på skærmen i HemoSphere avanceret monitor

# 5.2 Navigationslinje

Navigationslinjen findes på de fleste skærme. Det gælder dog ikke startskærmen og skærme, der angiver, at HemoSphere avanceret monitor er holdt op med at monitorere.

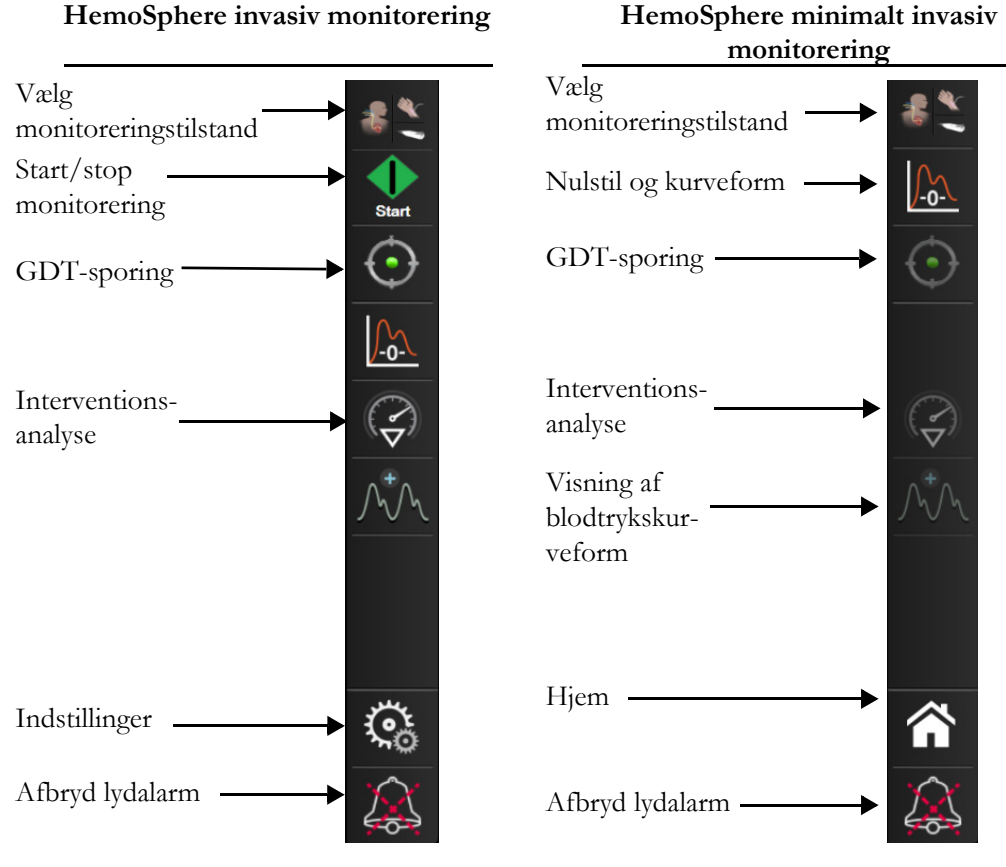

# Figur 5-2 Navigationslinje

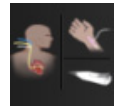

Vælg monitoreringstilstand. Tryk her for at skifte mellem monitoreringstilstande. Se *Valg monitoreringsfunktion* på side 98.

**Start** 

**Start CO-monitorering.** Når der monitoreres med HemoSphere Swan-Ganz-modulet, giver ikonet Start CO-monitorering brugeren mulighed for at igangsætte CO-monitorering direkte fra navigationslinjen. Se *Kontinuerlig bjerteminutvolumen (CO)* på side 142.

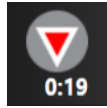

**Stop CO-monitorering.** Ikonet Stop monitorering angiver, at CO-monitorering med HemoSphere Swan-Ganz-modulet er i gang. Brugeren kan stoppe monitoreringen omgående ved at trykke på dette ikon og derefter på **OK** i pop op-vinduet til bekræftelse.

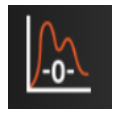

**Nulstil og kurveform.** Dette ikon lader brugeren åbne skærmen **Nulstil og kurveform** direkte fra navigationslinjen. Se *Skærmen Nulstil og Kurveform* på side 165. Ikonet **Nulstil og kurveform** vises kun i monitoreringsfunktion med Swan-Ganz-modulet, hvis et HemoSphere trykkabel er tilsluttet.

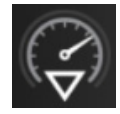

Interventionsanalyse. Dette ikon lader brugeren åbne menuen Interventionsanalyse. Herfra kan kliniske interventioner logges. Se *Interventionshændelser* på side 83.

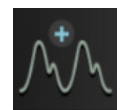

**Visning af blodtrykskurveform.** Dette ikon lader brugeren vise blodtrykskurveformen, når et HemoSpheretrykkabel og en kompatibel sensor er tilsluttet. Se *Livevisning af blodtrykskurveform* på side 85.

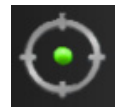

**GDT-sporing.** Dette ikon viser menuen GDT-sporing. Forbedret parametersporing lader en bruger administrere nøgleparametre inden for det optimale område. Se *Forbedret parametersporing* på side 214.

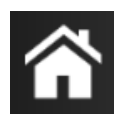

Hjem. Dette ikon sender brugeren tilbage til hovedmonitoreringsskærmen.

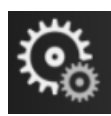

Indstillinger. Ikonet Indstillinger giver adgang til følgende fire konfigurationsskærme:

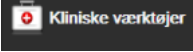

Kliniske værktøjer. Skærmen Kliniske handlinger giver adgang til følgende kliniske værktøjer:

- Vælg monitoreringsfunktion
- iCO (HemoSphere Swan-Ganz-modul)
- Nulstil og kurveform (HemoSphere trykkabel)
- Oximetrikalibrering (HemoSphere oximetrikabel)
- Indtast CVP
- Beregning af afledte værdier
- Hændelsesoversigt
- Patient-CCO-kabeltest (HemoSphere Swan-Ganz-modul)
- Væskeresponstest (avanceret funktion se Væskeresponstest på side 217)
- **Patientdata** (se *Patientens data* på side 110)
- Sekundær HPI-skærm (HemoSphere trykkabel avanceret funktion)

**BEMÆRK** Sekundær HPI-skærm er tilgængelig, hvis Acumen HPI<sup>TM</sup>-funktionen er aktiveret. Aktivering er kun tilgængelig i visse områder. Se *Softwarefunktionen Acumen Indeks for sandsynligheden for hypotension (HPI)* på side 195. Kontakt den lokale Edwardsrepræsentant for at få yderligere oplysninger om aktivering af denne avancerede funktion. Vælg

skærmopsætning

Der findes en beskrivelse af **Vælg monitoreringsfunktion, CVP-indtastning, Beregning af afledte værdier,** Hændelsesoversigt og **CVP-indtastning** i dette kapitel (se *Kliniske værktøjer* på side 98). Du kan finde yderligere oplysninger om de resterende kliniske handlinger i kapitlet om det relevante modul eller kabel.

> **Vælg skærmopsætning.** Fanen Vælg skærmopsætning giver brugeren mulighed for at vælge det ønskede antal monitorerede parametre, der skal vises, og den type monitoreringsvisning, der skal bruges til at vise dem, fremhævet med en farve

(se figur 5-3, "Eksempel på vinduet til valg af monitoreringsskærm", på side 77). Når en monitoreringsvisningsskærm er valgt, vises den pågældende monitoreringsfunktion med det samme.

Indstillinger. Ikonet Indstillinger giver adgang til følgende konfigurationsskærme:

- Generelle monitorindstillinger: Se kapitel 6: Brugerfladeindstillinger
- Avanceret opsætning: Se kapitel 7: *Alarmer/mål*, Se kapitel 7: *Juster skalaer* og kapitel 8: *Dataeksport- og forbindelsesindstillinger*
- Eksporter data: Se kapitel 8: Dataeksport- og forbindelsesindstillinger
- **Demo-funktion**: Se kapitel 7: Demo-funktion

Avanceret opsætning og Eksporter data er adgangskodebeskyttede menuindstillinger. Se *Adgangskodebeskyttelse* på side 108.

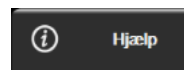

Hjælp. Se kapitel 14: Hjælp på skærmen

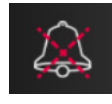

Afbryd lydalarmer. Dette ikon afbryder alle lydalarmer og visuelle indikatoralarmer i op til fem minutter. De mulige alarmpauseintervaller er 1, 2, 3, 4 og 5 minutter. Nye fysiologiske alarmer afbrydes i løbet af pauseperioden. Alarmerne lyder igen, når pauseperioden er gået. Fejl dæmpes, indtil fejlen er afhjulpet og opstår igen. Hvis der opstår en ny fejl, genoptages alarmlyden.

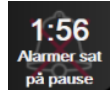

Lydalarmer afbrudt. Angiver, at alarmer er midlertidigt afbrudt. En nedtællingstimer og "Alarmer sat på pause" vises. En indikator for alarm sat på pause alle parameterfelter, som har en aktiv alarm.

Tryk kontinuerligt på lydløsikonet for lydalarmer i fem sekunder for at vise yderligere muligheder for at gøre alarmer lydløse (nedenfor).

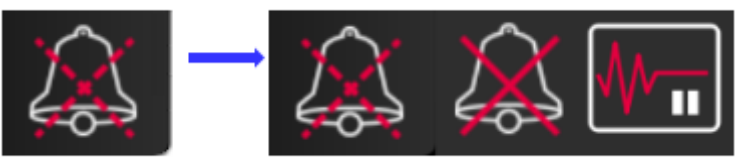

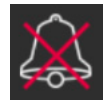

**Afbryder alle alarmer permanent.** Tryk på dette ikon i menuen for alarmudvidelse for at sætte alarmer på lydløs på ubestemt tid. Valg af denne indstilling for lydløs alarm kræver en **Superbruger**-adgangskode. Se *Adgangskodebeskyttelse* på side 108.

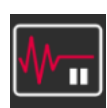

**Monitoreringspause.** Tryk på dette ikon for at sætte monitorering på pause. Der vises et bekræftelsesbanner, som beder brugeren om at bekræfte monitoreringspausen.

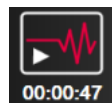

Genoptag monitorering. Efter bekræftelse af monitoreringspause vises et genoptag monitorering-ikon og den forløbne tid på navigationslinjen. Der vises et "Monitoreringspause"-banner. Vend tilbage til monitorering ved at trykke på ikonet Genoptag monitorering.

#### Monitorvisninger 5.3

Der er otte klassiske monitoreringsvisninger: grafisk trend, tabeltrend, todelt skærm med grafisk trend/ tabeltrend, fysiologi, cockpit, fysiologiske forhold, målplacering og hovedmonitoreringsvisningen, som er todelt mellem den grafiske visning og cockpitvisningen. Afhængigt af den valgte monitoreringsvisning kan der vises op til otte monitorerede parametre.

Udover disse klassiske monitoreringsvisningsformater findes der yderligere tre fokuserede monitoreringsvisninger. Disse gør det muligt for brugeren at se arterielle blodtryksværdier sammen med tre parametre i et strømlinet og fokuseret skærmlayout. Se Fokuseret hovedskærm på side 96, Fokuseret grafisk trendskærm på side 97 og Fokuseret diagramskærm på side 97.

Stryg på skærmen med tre fingre for at skifte mellem monitoreringsvisningerne. Du kan også gøre følgende for at vælge en monitoreringsvisning:

1 Tryk på ikonet Indstillinger  $\bigcirc$   $\rightarrow$  fanen Vælg skærmopsætning

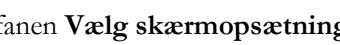

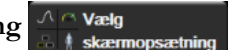

Menuen til valg af monitoreringsskærm indeholder ikoner, som er baseret på monitoreringsskærmenes udseende.

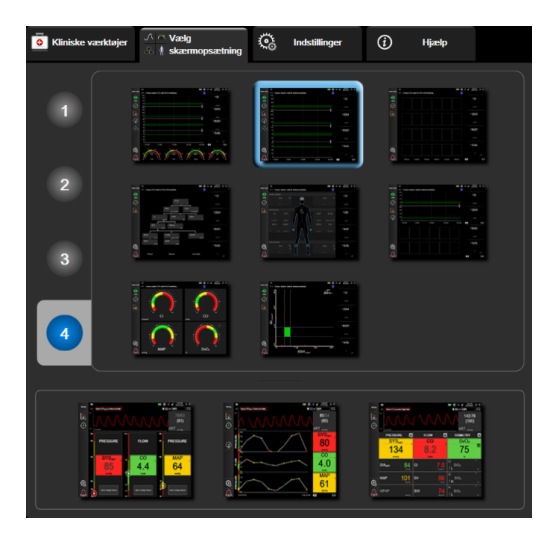

#### Figur 5-3 Eksempel på vinduet til valg af monitoreringsskærm

- 2 Tryk på det tal i en cirkel, 1, 2, 3 eller 4, som repræsenterer det antal nøgleparametre, der skal vises i parameterfelterne på monitoreringsskærmen. Fokuserede skærme, vist nederst i valgvinduet, viser altid 3 nøgleparametre.
- **3** Vælg og tryk på en monitorvisningsknap for at få vist nøgleparametrene i det pågældende skærmformat.

### 5.3.1 Parameterfelter

Parameterfelterne er placeret til højre på de fleste monitoreringsskærme. Cockpitmonitoreringsvisningen består af større parametercirkler, der fungerer på samme måde som beskrevet nedenfor.

#### 5.3.1.1 Skift parametre

- 1 Tryk på den viste parametertekst inden i parameterfeltet for at ændre den til en anden parameter.
- 2 Feltkonfigurationsmenuen viser den valgte parameter fremhævet med en farve og andre parametre, som aktuelt vises, med farvet kant. Tilgængelige parametre vises på skærmen uden fremhævning. Figur 5-4 viser fanen til parametervalg i feltkonfigurationsmenuen, som vises, mens der vælges kontinuerlige parametre og monitorering med HemoSphere Swan-Ganz-modulet. Vinduets udseende under monitorering med andre HemoSphere moduler eller -kabler varierer fra det, der vises i Figur 5-4.

Parametrene er organiseret i kategorier. De tilgængelige kategorier er baseret på den aktuelle monitoreringsfunktion. Kategorierne, som er anført herunder, er grupperet på konfigurationsmenuen til parametervalg. Se figur 5-4.

**FLOW.** Flow-parametre måler blodflowet fra venstre hjertehalvdel og omfatter CO, CI, SV, SVI og SVV.

MODSTAND. Modstandsparametrene SVR og SVRI relaterer sig til den systemiske modstand over for blodflowet.

**RV FUNKTION.** Disse parametre, som omfatter EDV, EDVI og RVEF, er volumetriske indikatorer for højre ventrikel (RV).

**ACUMEN.** Parametrene beskrevet her er kun tilgængelige med en tilsluttet Acumen IQ sensor og aktiveret HPI-funktion. Dette omfatter HPI, Ea<sub>dvn</sub> og dP/dt.

TRYK. Disse blodtryksparametre omfatter SYS, DIA, MAP, MPAP, PR, CVP og PPV.

**OXIMETRI.** Oximetriparametre omfatter venøs oximetri (SvO<sub>2</sub>/ScvO<sub>2</sub>) og vævsoximetri (StO<sub>2</sub>), når dette er aktiveret.

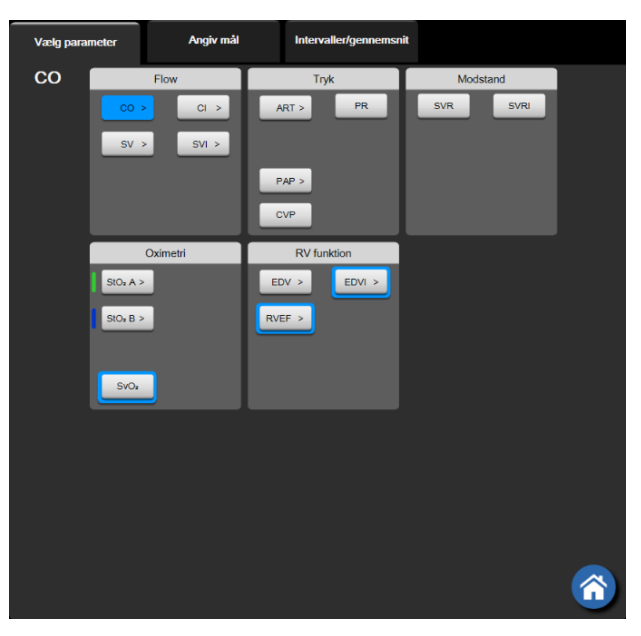

Figur 5-4 Eksempel på feltkonfigurationsmenuen til valg af nøgleparametre

- **3** Tryk på en tilgængelig parameter for at vælge den nye parameter.
- 4 Hvis du vil ændre rækkefølgen for en nøgleparameter, skal du trykke på parameterfeltet og holde det nede, indtil feltet vises med en blå kant. Træk parameterfeltet til den nye placering og slip det for at opdatere rækkefølgen af nøgleparametre.

#### 5.3.1.2 Skift alarm/mål

På skærmen Alarmer/mål kan brugeren se og angive alarm- og målværdier for den valgte parameter eller aktivere/deaktivere lydalarmen og målindstillingerne. Desuden kan målindstillingerne justeres med et taltastatur eller med rulleknapperne, når der er behov for en mindre justering. Denne skærm kan åbnes ved at trykke på parameterværdien i et parameterfelt eller via skærmbilledet Parameterindstillinger. Du kan læse mere i Alarmer/mål på side 121.

**BEMÆRK** Der er tilknyttet en tominutters inaktivitetstimer til denne menuskærm.

> Alarmgrænserne og målområderne for parameteren Acumen Indeks for sandsynligheden for hypotension (HPI) kan ikke justeres.

#### 5.3.1.3 Statusindikatorer

Et parameterfelt har en farvet kant, der angiver patientens aktuelle status. Farven ændres, når patientens status ændres. Du kan trykke på understregede punkter på feltet for at tilgå en konfigurationsmenu. Felterne kan vise yderligere oplysninger:

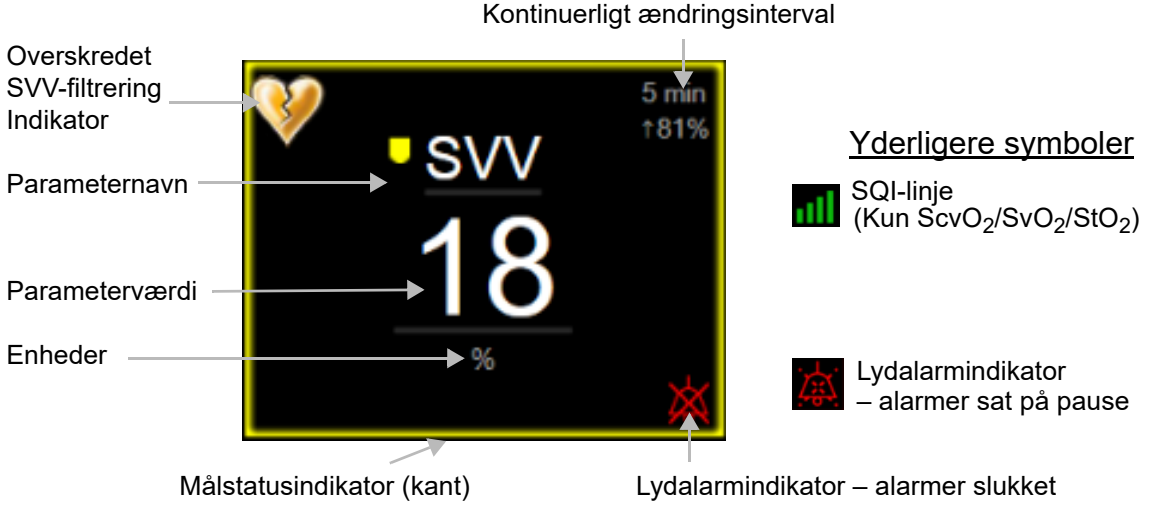

**Figur 5-5 Parameterfelt** 

**Statuslinjemeddelelser.** Hvis der opstår en tilstand med en fejl, alarmmeddelelse eller alarm, vises meddelelsen eller meddelelserne på statuslinjen, indtil tilstanden er afhjulpet. Når der er mere end én fejl, alarmmeddelelse eller alarm, skifter meddelelsen hvert andet sekund.

Hvis der opstår en fejltilstand, standses parameterberegningerne, og alle berørte parameterfelter viser den seneste værdi samt klokkeslæt og dato for målingen.

Kontinuerligt ændringsinterval. Denne indikator viser den procentvise ændring eller absolutte værdi for en ændring efterfulgt af den periode, den er ændret over. Se *Intervaller/gennemsnit* på side 115 for konfigureringsmuligheder.

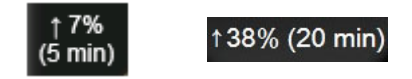

Indikator for overskredet SVV-filtrering. Indikatorsymbolet for overskredet SVV-filtrering 💔 vises på

SVV-parameterfeltet, hvis der registreres en høj grad af pulsvariabilitet, som kan påvirke SVV-værdien.

**SQI-linje.** SQI-linjen **m** afspejler signalkvaliteten under oximetrimonitorering. Signalkvaliteten er baseret på kateterets tilstand og placering i karret for intravaskulær oximetri eller vævsperfusionsindekset for nær-infrarødt lys for vævsoximetri. Se tabel 11-3, "Signalkvalitetsindikatorniveauer", på side 172 for indikatorniveauer.

**Målstatusindikatorer.** Den farvede indikatorkant på hvert monitoreringsfelt angiver patientens kliniske status. Indikatorfarver og deres kliniske indikationer kan ses i tabel 7-2, "Farver på målstatusindikatorer", på side 123.

BEMÆRK Ved anvendelse af parameteren Acumen<sup>™</sup> Indeks for sandsynligheden for hypotension (HPI) adskiller patientstatusindikatorerne sig fra de her beskrevne. Oplysninger om de patientstatusindikatorer, der er tilgængelige under anvendelse af funktionen Acumen<sup>™</sup> Indeks for sandsynligheden for hypotension, findes i Softwarefunktionen Acumen Indeks for sandsynligheden for hypotension (HPI) på side 195.

# 5.3.2 Hovedmonitoreringsvisning

Hovedmonitoreringsvisningen viser en kombination af monitoreringsvisningen Grafisk trend (se *Monitoreringsvisningen Grafisk trend* på side 81) og en halvrund variation af cockpitmonitoreringsvisningen (se *Cockpitskærmen* på side 89). Cockpitmåleren, der vises nederst på hovedmonitoreringsvisningen, anvender et halvrundt målerområde. Se figur 5-6. Nøgleparametrene, der vises på parametermålerne nederst på hovedmonitoreringsvisningen, kan være yderligere fire nøgleparametre udover dem, der monitoreres på de grafiske trends og parameterfelterne, der vises på skærmen. Der kan vises op til otte nøgleparametre på hovedmonitoreringsvisningen. En nøgleparameters placering på skærmen kan flyttes ved at holde ned på parameterfeltet eller parametermåleren og derefter trække det/den til den nye placering og slippe det/den.

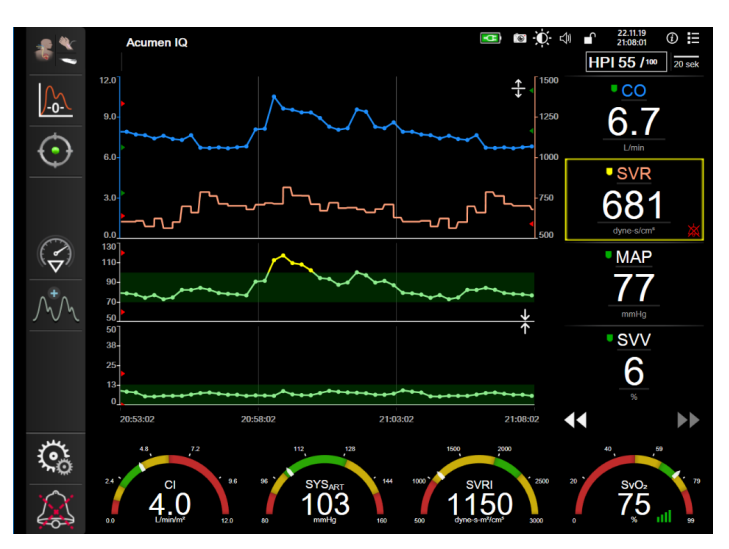

Figur 5-6 Hovedmonitoreringsvisning

# 5.3.3 Monitoreringsvisningen Grafisk trend

Skærmen Grafisk trend viser den aktuelle status og historikken for de monitorerede parametre. Hvor meget historik, der vises for de monitorerede parametre, kan konfigureres ved at justere tidsskalaen.

Når målområdet for parameteren er aktiveret, farvekoder graffarven plotlinjen, hvor grøn angiver, at værdien er inden for målområdet, gul angiver, at værdien er uden for målområdet, men inden for det fysiologiske alarmområde, og rød angiver, at værdien er uden for alarmområdet. Når målområdet er deaktiveret for parameteren, er plotlinjen hvid. Farveplotning kan deaktiveres i de generelle indstillinger. Farverne matcher farverne i den kliniske målindikator (parameterfeltets kant) på nøgleparameterfelterne i den grafiske trendgraf, når mål er aktiveret for parameteren. Alarmgrænserne for hver parameter vises som farvede pile på grafens y-akse.

#### **BEMÆRK** Den grafiske trend for parameteren Acumen Indeks for sandsynligheden for hypotension (HPI) vises som en hvid trendlinje, når den ikke befinder sig inden for alarmområdet, og som en rød linje, når den befinder sig inden for alarmområdet.

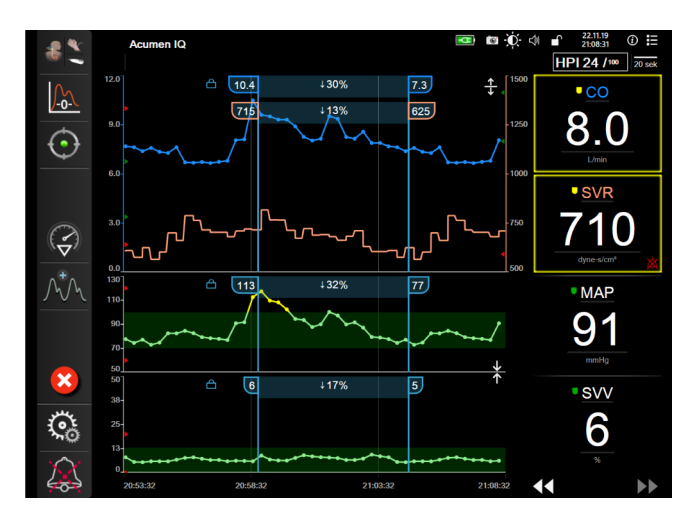

Figur 5-7 Skærmen Grafisk trend

Tidsskalaen for de viste parametre ændres ved at trykke uden for plotområdet langs x- eller y-aksen. Der vises en skala-pop op-menu. Tryk på værdien i knappen **Grafisk trendtid** for at vælge en anden periode. For at flytte rækkefølgen på et trendplot skal du holde plottet nede og trække det til et nyt sted og slippe det. For at kombinere flere plot skal du slippe parameterplottet på et andet grafisk trendplot eller trykke på ikonet Kombiner **Je**, der findes mellem plottene. Y-akseværdierne for den anden parameter vises til højre for

plottet. For at vende tilbage til separate grafiske trendplot skal du trykke på ikonet Udvid 🕰

# 5.3.3.1 Rullefunktion for Grafisk trend

Der kan vises op til 72 timers data for monitorerede parametre ved at

rulle tilbage. Start rulningen ved at stryge til højre/venstre eller trykke på den relevante rullefunktionsknap som vist ovenfor. Bliv ved med at trykke på rullefunktionsknappen for at øge rullehastigheden. Skærmen vender tilbage til livefunktion to minutter efter, at der er trykket på rulleknappen, eller hvis der trykkes på ikonet Annuller . Rullehastigheden vises mellem rulleknapperne.

| Rulleindstilling | Beskrivelse                                                            |
|------------------|------------------------------------------------------------------------|
| >>>              | Ruller med to gange den aktuelle tidsskala                             |
| >>               | Ruller som den aktuelle tidsskala<br>(en grafbredde)                   |
| >                | Ruller med det halve af den aktuelle tidsskala<br>(en halv grafbredde) |

I rullefunktionen kan brugeren rulle til data, som er ældre, end den aktuelle tidsskala viser.

**BEMÆRK** Det er ikke muligt at komme forbi de nyeste data eller før de ældste data. Grafen ruller kun, så længe der er data.

#### 5.3.3.2 Interventionshændelser

Når ikonet Intervention 🕜 vælges på skærmen Grafisk trend eller andre monitoreringsvisninger,

der viser plot af grafiske trends såsom hovedmonitoreringsvisningen, vises en menu med interventionstyper, detaljer og en sektion til bemærkninger.

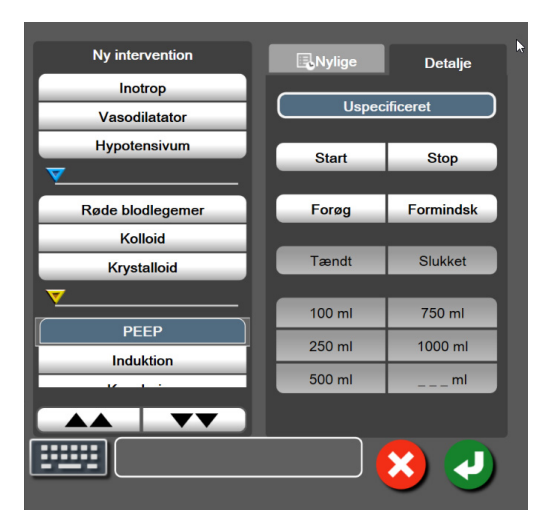

Figur 5-8 Interventionsvinduet under Grafisk trend

Sådan indtastes en Ny Intervention:

- **1** Vælg typen af **Intervention** i menuen **Ny intervention** til venstre. Brug de lodrette rullepile til at få vist alle tilgængelige typer af **Intervention**.
- 2 Vælg Detalje på den højre menufane. Uspecificeret er valgt som standard.
- **3** Vælg tastaturikonet **1** for at indtaste bemærkninger (valgfrit).
- 4 Tryk på ikonet Enter 🗾

Sådan indtastes en tidligere anvendt Intervention:

- **1** Vælg **Intervention** på listen **Nylige**.
- **2** Tryk på tastaturikonet **1** for at tilføje, redigere eller fjerne en bemærkning.
- **3** Tryk på ikonet Enter

| Intervention               | Indikator | Туре                        |  |  |  |
|----------------------------|-----------|-----------------------------|--|--|--|
| Intervention               |           | Inotrop                     |  |  |  |
|                            | V         | Vasodilatator               |  |  |  |
|                            | (grøn)    | Hypotensivum                |  |  |  |
| Positionel                 |           | Passivt benløft             |  |  |  |
|                            | V         | Trendelenburg               |  |  |  |
|                            | (lilla)   |                             |  |  |  |
| Væsker                     |           | Røde blodlegemer            |  |  |  |
|                            | V         | Kolloid                     |  |  |  |
|                            | (blå)     | Krystalloid                 |  |  |  |
|                            | . ,       | Væskebolus*                 |  |  |  |
| Oximetri                   |           | In vitro-kalibrering*       |  |  |  |
|                            |           | Udtag blod*                 |  |  |  |
|                            | (rød)     | In vivo-kalibrering*        |  |  |  |
|                            |           | HGB-opdatering*             |  |  |  |
|                            |           | Genkald oximetridata*       |  |  |  |
| Hændelse                   |           | PEEP                        |  |  |  |
|                            | (gul)     | Induktion<br>Kanylering     |  |  |  |
|                            |           |                             |  |  |  |
|                            | ,         | СРВ                         |  |  |  |
|                            |           | Krydsatklemning             |  |  |  |
|                            |           | Rumpoflow                   |  |  |  |
|                            |           | Kredsløbsston               |  |  |  |
|                            |           | Opvarmning                  |  |  |  |
|                            |           | Afkøling                    |  |  |  |
|                            |           | Selektiv cerebral perfusion |  |  |  |
| Brugerdefineret            |           | Brugerdefineret hændelse    |  |  |  |
|                            | (grå)     |                             |  |  |  |
| *Systemgenererede markører |           |                             |  |  |  |

#### Tabel 5-2 Interventionshændelser

#### **BEMÆRK** Interventioner påbegyndt gennem menuen Kliniske værktøjer, såsom oximetri eller væskeresponstest, er systemgenererede og kan ikke indtastes gennem menuen Interventionsanalyse.

Når interventionstypen er valgt, vises der markører, som angiver interventionen, på alle grafer. Disse markører kan vælges for at få yderligere oplysninger. Når der trykkes på markøren, vises der et pop op-vindue. Se figur 5-9: "Skærmen Grafisk trend – pop op-vindue med interventionsoplysninger". Pop op-vinduet viser den specifikke intervention, dato, klokkeslæt og bemærkninger vedrørende interventionen. Ved at trykke på knappen Rediger kan brugeren redigere interventionens klokkeslæt, dato og bemærkning. Tryk på knappen Afslut for at lukke pop op-vinduet.

**BEMÆRK** Interventions-pop op-vinduet har en 2-minutters timeout.

**Redigering af en intervention.** Klokkeslæt, dato og tilknyttet bemærkning for hver intervention kan redigeres efter første indtastning:

- 1 Tryk på interventionshændelsesindikatoren **v**, som er tilknyttet til den intervention, der skal redigeres.
- 2 Tryk på ikonet Rediger 🔊, som er placeret i pop op-vinduet.
- **3** Tryk på **Tidsjustering**, og indtast det opdaterede klokkeslæt på tastaturet for at ændre klokkeslættet for den valgte intervention.
- 4 Tryk på Indstil dato, og indtast den opdaterede dato på tastaturet for at ændre datoen.

**BEMÆRK** Dato eller klokkeslæt for systemgenererede interventionsmarkører kan ikke redigeres.

- **5** Tryk på tastaturikonet **for** at indtaste eller redigere bemærkninger.
- 6 Tryk på ikonet Enter 🎵

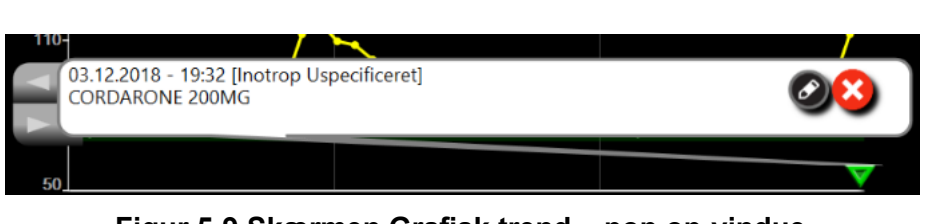

Figur 5-9 Skærmen Grafisk trend – pop op-vindue med interventionsoplysninger

# 5.3.3.3 Livevisning af blodtrykskurveform

Tryk på ikonet Vis trykkurveform for at vise blodtrykskurveformen i realtid under minimalt invasiv

monitoreringsfunktion  $\Lambda_{\Lambda} \Lambda_{\Lambda}$ . Ikonet Vis kurveform vises på navigationslinjen under monitorering

med skærmen Grafisk trend eller hovedmonitoreringsskærmen. Et panel med en livevisning af blodtrykskurveformen vises over den første monitorerede parametergraf. En numerisk aflæsning af slag-tilslag systolisk, diastolisk og middel arterietryk vises over det første monitorerede parameterfelt. Tryk på skalaområdet for at ændre grafens sweep-hastighed (x-akseskala); derefter vises en pop op-menu hvor en ny sweep-hastighed kan indtastes. Tryk på parameternavnet på kurveformsparameterfeltet for at skifte mellem monitorerede trykkurveforme, hvis der er tilsluttet flere trykkabler.

Tryk på ikonet Skjul blodtrykskurveform AAA for at stoppe livevisning af blodtrykskurveformen.

**BEMÆRK** Hvis der vises 4 nøgleparametre, når der trykkes på knappen Vis trykkurveform, bliver visning af den 4. nøgleparameter midlertidigt fjernet, og blodtryksgrafen placeres oven over de tilbageværende 3 nøgleparametres trendgrafer.

### 5.3.4 Tabeltrends

Skærmen Tabeltrends viser udvalgte nøgleparametre og deres historik i tabelformat.

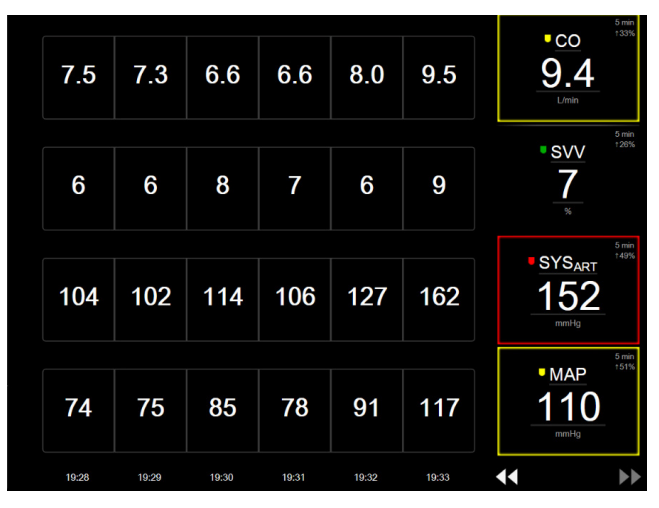

Figur 5-10 Skærmen Tabeltrends

- 1 Tryk i tabellen for at ændre intervallet mellem værdierne.
- 2 Vælg en værdi i pop op-vinduet Stigningstabel.

| Stigningstabel |
|----------------|
| 1 minut        |
| 5 minutter     |
| 10 minutter    |
| 30 minutter    |
| 60 minutter    |
|                |

Figur 5-11 Pop op-vinduet stigningstabel

#### 5.3.4.1 Rullefunktion for Tabeltrend

Der kan vises op til 72 timers data ved at rulle tilbage. Rullefunktionen er baseret på antallet af celler. Der er tre rullehastigheder: 1x, 6x og 40x.

Når skærmen ruller, vises datoen over tabellen. Hvis perioden overlapper to dage, vises begge datoer på skærmen.

1 Start rulningen ved at trykke på en af dobbeltpilene under parameterfelterne og holde den nede. Rullehastigheden vises mellem rulleikonerne.

| Indstilling          | Tid          | Hastighed |
|----------------------|--------------|-----------|
| <ul> <li></li> </ul> | en celle     | Langsom   |
| < <                  | seks celler  | Moderat   |
| >>>                  | fyrre celler | Hurtig    |

#### Tabel 5-3 Rullehastigheder for tabeltrend

2 Afslut rullefunktionen ved at holde op med at trykke på rullepilen eller ved at trykke på ikonet Annuller X.

**BEMÆRK** Skærmen vender tilbage til livefunktion to minutter efter sidste tryk på ikonet Rullepil, eller hvis der trykkes på ikonet Annuller.

### 5.3.5 Delt skærm med Grafisk trend/Tabeltrend

Den delte skærm med Grafisk trend/Tabeltrend viser en kombination af monitoreringsvisningerne Grafisk trend og Tabeltrend. Denne visning bruges til at se den aktuelle status og historik for udvalgte monitorerede parametre i grafisk format og andre udvalgte monitorerede parametre i tabelformat på samme tid.

Hvis to nøgleparametre er valgt, vises den første nøgleparameter i grafisk trendformat og den anden i tabeltrendformat. Nøgleparametrene kan ændres ved at trykke på parameterteksten i parameterfeltet. Hvis to eller flere nøgleparametre er valgt, vises de to første parametre i grafisk trendformat, og den tredje og fjerde – hvis en fjerde er valgt – vises i tabeltrendformat. Tidsskalaen for viste data på enhver grafisk trendvisning af nøgleparametre er uafhængig af den tidsskala, der vises på tabeltrendvisningerne. Se *Monitoreringsvisningen Grafisk trend* på side 81 for at få yderligere oplysninger om visning af grafisk trend. Se *Tabeltrends* på side 86 for at få yderligere oplysninger om visning af tabeltrend.

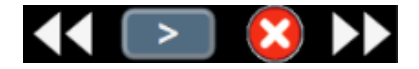

# 5.3.6 Fysiologiskærm

Fysiologiskærmen er en animation, som viser interaktionen mellem hjerte, blod og det vaskulære system. Denne skærms udseende varierer baseret på den anvendte monitoreringsteknologi. Hvis for eksempel vævsoximetrifunktionen er aktiveret, anvendes tre ekstra animationer til at vise tilgængelige vævsoximetrimålingssteder sammen med hæmodynamiske parametre. Se *Vævsoxymetri-fysiologiskærmen* på side 194. Kontinuerlige parameterværdier vises i forbindelse med animationen.

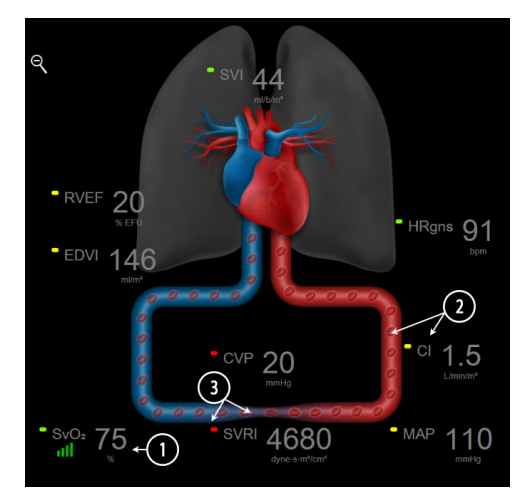

Figur 5-12 Fysiologiskærmen under monitorering med HemoSphere Swan-Ganz-modulet

Fysiologiskærmens billede af det bankende hjerte er en visuel repræsentation af hjertefrekvensen og ikke en præcis repræsentation af slag pr. minut. Denne skærms nøglefunktioner vises nummereret i figur 5-12. Dette eksempel er den kontinuerlige fysiologiskærm under aktiv monitorering med HemoSphere Swan-Ganz-modulet og slave-EKG-, MAP- og CVP-signaler.

- 1 ScvO<sub>2</sub>/SvO<sub>2</sub>-parameterdata og signalkvalitetsindikator (SQI) vises her, mens HemoSphereoximetrikablet er tilsluttet og aktivt monitorerer venøs oxygenmætning.
- 2 Hjerteminutvolumen (CO/CI) er angivet på den arterielle side af animationen af det vaskulære system. Hastigheden af animationen af blodflowet justeres efter CO/CI-værdien og de lave/høje målområder, som er valgt for den pågældende parameter.
- 3 Systemisk karmodstand (Systemic Vascular Resistance), som er angivet midt i animationen af det vaskulære system, er tilgængelig, mens CO/CI monitoreres, og anvender analoge MAP- og CVP-tryksignalinput fra en tilsluttet patientmonitor eller to HemoSphere trykkabler, som SVR = [(MAP-CVP)/CO]\*80. I minimalt invasiv monitoreringstilstand kræves der kun CVP ved hjælp af CVP-indgangsskærmen, CVP-monitorering gennem et HemoSphere trykkabel eller via analog indgang. Graden af konstriktion vist i karret justeres efter den afledte SVR-værdi og de lave/høje målområder, der er valgt for den pågældende parameter.

#### **BEMÆRK** Alarmer/mål-indstillingerne kan justeres gennem indstillingsskærmen Alarmer/mål (se Opsætningsskærmen for alarmer/mål på side 124) eller ved at vælge den ønskede parameter som nøgleparameter og åbne pop op-vinduet Alarmer/mål ved at trykke inde i parameterfeltet.

Eksemplet vist i figur 5-12 er under monitorering med et HemoSphere Swan-Ganzmodul. Der er forskelle i udseende og parametre ved andre monitoreringsfunktioner. Under monitorering med FloTrac sensormonitoreringsfunktion erstattes HRgns med PR, PPV og SVV vises (hvis konfigureret), og EDV og RVEF vises ikke.

#### 5.3.6.1 Indikator for SVV-hældning

Indikatoren for SVV-hældning er en visuel repræsentation af den anvendte Frank-Starling-kurve ved vurdering af værdien af slagvolumenvariation (SVV). Dette vises på fysiologiskærmen i FloTrac sensormonitoreringsfunktion. Farven på lanternen ændres baseret på indstillede

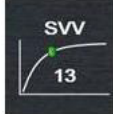

målområder. En SVV-værdi på 13 % vises ca. ved kurvens inflektionspunkt. Indikatoren vises på skærmene med fysiologi og historisk fysiologi.

Brugeren har mulighed for at aktivere eller deaktivere visningen af SVV-lanternen, parameterværdien og indikatoren for overskredet SVV-filtrering fra monitorindstillingerne – indstillingsmenu for monitoreringsskærme. Standardindstillingen er aktiveret. Systemet viser ikke SVV-lanternen på SVV-indikatorkurven, når indikatoren for overskredet SVV-filtrering er slået til.

#### 5.3.7 Cockpitskærmen

Denne monitoreringsskærm, som er vist i figur 5-13, viser store parametercirkler med værdierne for den parameter, der monitoreres. Cockpitparametercirkler angiver alarm-/målområder og værdier grafisk og anvender nåleindikatorer til at vise, hvor den aktuelle parameterværdi ligger. Ligesom med standardparameterfelter blinker værdien i cirklen, når parameteren er i alarm.

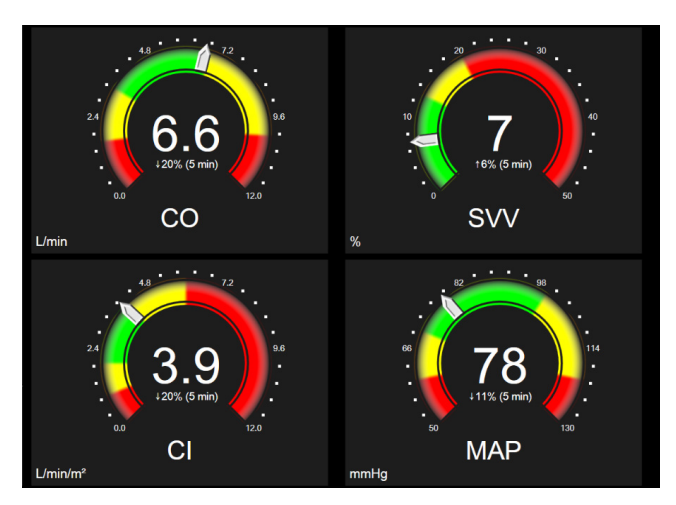

Figur 5-13 Cockpitmonitoreringsskærmen

Nøgleparametercirklerne, som vises på cockpitskærmen, har en mere kompleks mål- og alarmindikator end standardparameterfeltet. Hele parameterens visningsområde bruges til at skabe en måler ud fra de grafiske trends' minimum- til maksimumindstillinger. Der bruges en nål til at angive den aktuelle værdi på den cirkulære målerskala. Når målområder er aktiveret, bruges rød (alarmzone), gul (advarselsmålzone) og grøn (acceptabel målzone) til at angive mål- og alarmområderne i den cirkulære måler. Når målområder ikke er aktiveret, er det cirkulære målerområde gråt, og mål- eller alarmindikatorerne er fjernet. Værdiindikatorpilen skifter til at angive, om værdierne er uden for målerens skalagrænser.

# 5.3.8 Fysiologiske forhold

Skærmen Fysiologiske forhold afbilder balancen mellem oxygentilførsel (DO<sub>2</sub>) og oxygenforbrug (VO<sub>2</sub>). Den opdateres automatisk, når parameterværdierne ændres, så værdierne altid er aktuelle. Forbindelseslinjerne viser parametrenes forhold til hinanden.

# 5.3.8.1 Kontinuerlig og historisk funktion

Skærmen med fysiologiske forhold har to funktioner: kontinuerlig og historisk. I kontinuerlig funktion vises de midlertidige og afledte værdier altid som utilgængelige. HGB er undtagelsen og vises som en intermitterende parameter i kontinuerlig funktion med et tidsstempel for sidst beregnet/indtastet værdi.

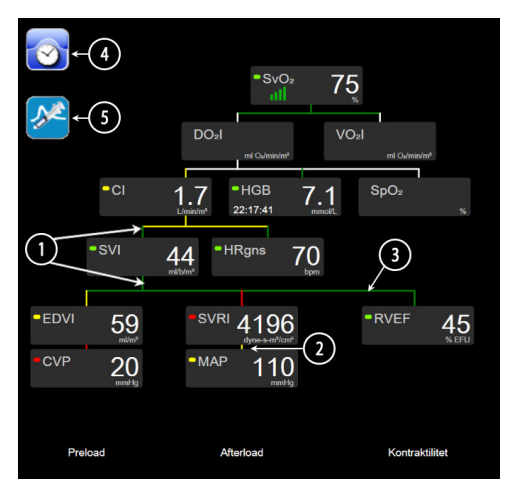

#### Figur 5-14 Skærmen med fysiologiske forhold under monitorering med HemoSphere Swan-Ganz-modulet

- 1 De lodrette linjer over og under parametrene vises med samme farve som parameterlanternen.
- **2** Lodrette linjer, som direkte forbinder to parametre, vises med samme farve som parameterlanternen nedenunder (f.eks. mellem SVRI og MAP i figur 5-14).
- 3 De vandrette linjer har samme farve som linjen over dem.
- **4** Den venstre linje vises, når et bolussæt er udført. Tryk på ikonet Ur/kurveform for at få vist historiske data, hvis de er tilgængelige (se figur 5-14).
- **5** Tryk på ikonet iCO, når det er tilgængeligt, for at åbne skærmen til ny indstilling af konfiguration af termodilution.

**BEMÆRK** Eksemplet vist i figur 5-14 er under monitorering med et HemoSphere Swan-Ganzmodul. Der er forskelle i udseende og parametre ved andre monitoreringsfunktioner. Under monitorering med FloTrac sensormonitoreringsfunktion erstattes HR<sub>gns</sub> med PR, PPV og SVV vises (hvis konfigureret), og EDV og RVEF vises ikke.

# **BEMÆRK** Før et termodilutionssæt udføres, og før der indtastes nogen værdier (se *5.3.8.2 Parameterbokse* nedenfor), vises ikonerne ur/kurveform og iCO ikke. Kun de tilgængelige kontinuerlige parametre vises.

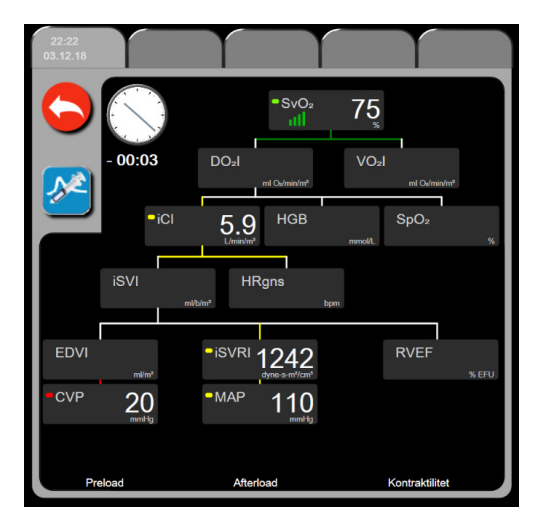

Figur 5-15 Skærmen med historiske data for fysiologiske forhold

**BEMÆRK** Skærmen med historiske data for fysiologiske forhold viser de fleste af de parametre, der er tilgængelige på systemet på et givet tidspunkt. Skærmen viser linjer, som forbinder parametrene og fremhæver parametrenes forhold til hinanden. Skærmen med historiske data for fysiologiske forhold viser de konfigurerede nøgleparametre (op til otte) til højre på skærmen. Der er en vandret fanelinje øverst, hvor brugeren kan navigere igennem databasen med historiske registreringer. Registreringstiderne svarer til termodilutionsbolussæt og beregninger af afledte værdier.

På skærmen historiske data for fysiologiske forhold kan brugeren indtaste parametre, der skal bruges til at beregne afledte parametre  $DO_2$  og  $VO_2$  på kun den seneste registrering. De indtastede værdier er for registreringstidspunktet og ikke det aktuelle tidspunkt.

Skærmen med historiske data for fysiologiske forhold tilgås via ikonet Ur/kurveform på skærmen for kontinuerlige fysiologiske forhold. Tryk på ikonet Retur for at gå tilbage til skærmen for kontinuerlige fysiologiske forhold. Der er ingen 2-minutters timeout for denne skærm.

Partialtrykket af arteriel (PaO<sub>2</sub>) og venøs (PvO<sub>2</sub>) oxygen er nødvendigt for at beregne **DO<sub>2</sub>** og **VO<sub>2</sub>**. Til skærmen med historiske data for fysiologiske forhold anvendes en PaO<sub>2</sub>- og PvO<sub>2</sub>-værdi på nul (0). **Beregning af afledte værdier** skal anvendes for at beregne DO<sub>2</sub> og VO<sub>2</sub> med andre værdier end nul (0) for PaO<sub>2</sub> og PvO<sub>2</sub> (se afsnit 5.5.3 på side 99).

#### 5.3.8.2 Parameterbokse

Hver lille parameterboks viser:

- Parameternavn
- Parameterenheder
- Parameterværdi (hvis tilgængelig)
- · Indikator for klinisk målstatus (hvis en værdi er tilgængelig)
- Indikator for SVV (når relevant)
- Parametertidsstempel (for HGB)

Hvis parameteren er i en fejltilstand, er værdien tom, hvilket angiver, at den ikke er eller var tilgængelig på visningstidspunktet.

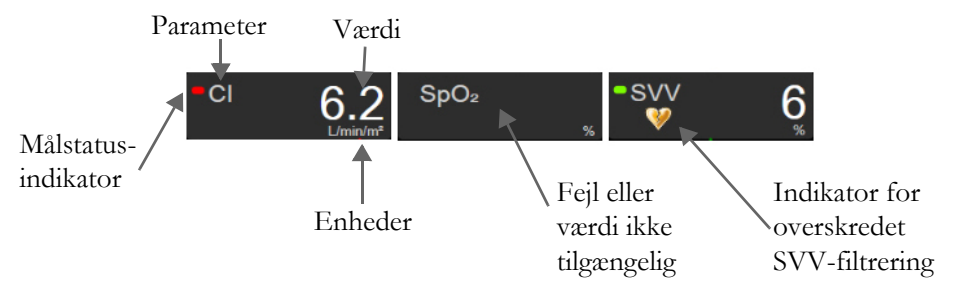

Figur 5-16 Parameterbokse for fysiologiske forhold

#### 5.3.8.3 Indstilling af mål og indtastning af parameterværdier

Hvis du vil ændre målindstillingerne eller indtaste en værdi, skal du trykke på en parameter for at få vist pop op-vinduet Mål/indtast. Pop op-vinduet Mål/indtast for fysiologiske forhold vises, når der trykkes på følgende små parameterbokse til fysiologiske forhold:

- HGB
- SpO<sub>2</sub>
- SvO<sub>2</sub>/ScvO<sub>2</sub> (når der ikke er nogen tilgængelige HemoSphere oximetrikabelmålinger)

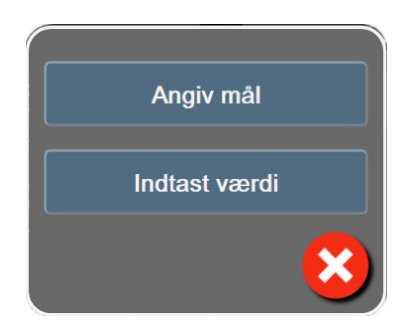

#### Figur 5-17 Pop op-vinduet Mål/indtast for fysiologiske forhold

Når værdien accepteres, oprettes en ny tidsstemplet registrering for historisk data for fysiologiske forhold. Den indeholder:

- Aktuelle kontinuerlige parameterdata
- Den indtastede værdi og eventuelle beregnede afledte værdier.

Skærmen med historiske data for fysiologiske forhold vises med den nyoprettede registrering. Du kan derefter indtaste resten af de manuelt indtastede værdier for at beregne eventuelle afledte værdier.

# 5.3.9 Skærmen Målplacering

På skærmen Målplacering kan brugeren monitorere og spore forholdet mellem to nøgleparametre ved at plotte dem mod hinanden i et XY-plan.

En enkelt blinkende blå prik repræsenterer skæringen mellem de to parametre og flytter sig i realtid, i takt med at parameterværdierne ændres. De øvrige ringe repræsenterer den historiske parametertrend, hvor mindre ringe angiver ældre data.

Det grønne målfelt repræsenterer skæringen med den grønne parameters målzone. De røde pile på X- og Y-aksen repræsenterer parameteralarmgrænserne.

De første to nøgleparametre, der vælges, repræsenterer parameterværdierne plottet på henholdsvis y- og xaksen, som vist i figur 5-18.

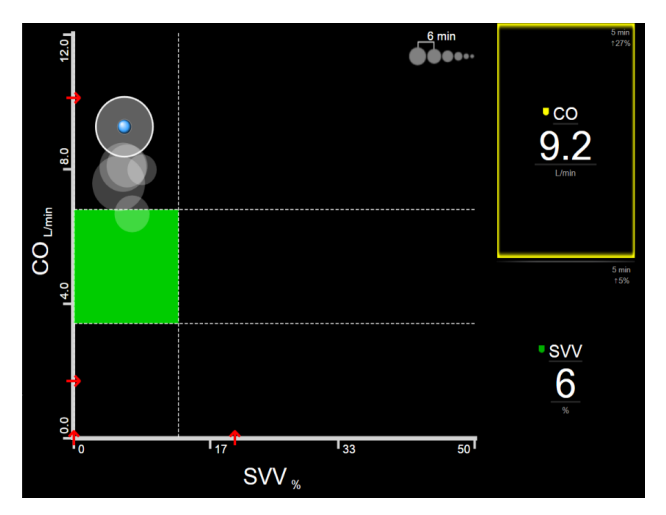

Figur 5-18 Skærmen Målplacering

Følgende justeringer kan foretages på denne skærm:

• For at justere tidsintervallet mellem de historiske trendcirkler skal du trykke på ikonet Trendinterval

**@@@**. på skærmen.

- Fortsæt med at trykke på ikonet Trendinterval, indtil **Slukket** vises, for at slå historiske trendcirkler fra.
- Hvis du vil justere skalaen på X- eller Y-aksen, skal du trykke langs den ønskede akse.
- Hvis den aktuelle skæring mellem parametrene bevæger sig uden for skalaen i X/Y-planet, vises der en meddelelse, som gør brugeren opmærksom på det.

# 5.4 Fokuseret monitoreringsformat

Det fokuserede monitoreringsformat gør det muligt for brugeren at se de arterielle blodtryksværdier sammen med monitorerede data for op til tre nøgleparametre i et strømlinet skærmlayout.

# 5.4.1 Vælg monitoreringsvisning

Tryk på ikonet Indstillinger  $\checkmark$  fanen Vælg skærmopsætning  $\checkmark$  skærmopsætning for at vælge en monitoreringsvisning i det fokuserede monitoreringsformat. Se figur 5-3 på side 77.

Den fokuserede monitoreringsvisning har tre tilgængelige monitoreringsvisninger:

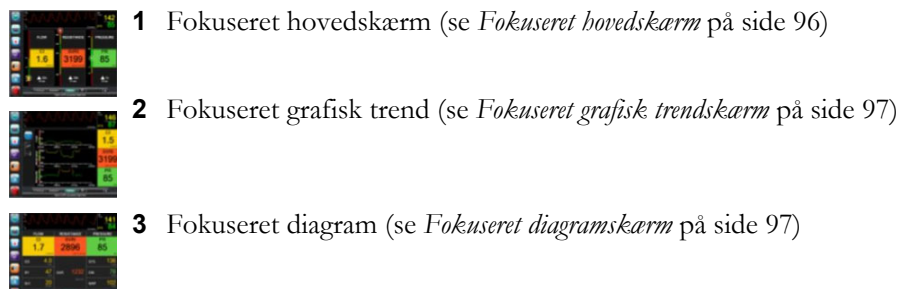

De tre fokuserede monitoreringsformater vises hen over bunden af menuen til valg af monitorering med knapper, som afhænger af monitoreringsskærmens udseende. Tryk på en monitorvisningsknap for at vise nøgleparametrene i det pågældende skærmformat.

**BEMÆRK** Hvis der vælges fire parametre under monitorering med de formater, der er beskrevet i *Monitorvisninger* på side 77, og monitoreringen skiftes til det fokuserede monitoreringsformat, er det kun de første tre valgte parametre, der vises.

# 5.4.2 Feltet blodtrykskurveform

Alle fokuserede monitoreringsvisninger indeholder visningen af blodtrykskurveformen. Se *Livevisning af blodtrykskurveform* på side 85. Den fokuserede trykkurveformsvisning anvender et format, der ligner det fokuserede parameterfelt, som er beskrevet herunder, til visning af numeriske blodtryksværdier.

# 5.4.3 Fokuseret parameterfelt

Nøgleelementet i den fokuserede monitoreringsvisning er et fokuseret parameterfelt. Det fokuserede parameterfelt viser oplysninger, der svarer til de klassiske parameterfelter, som er beskrevet i *Parameterfelter* på side 78. I den fokuserede visning skifter hele feltet farve, så den svarer til målstatusfarven. Eksempel: Hvis baggrundsfarven i det viste felt figur 5-19 er grøn, er værdien inden for målområdet. Hvis monitorering er deaktiveret eller sat på pause, fremstår baggrunden sort.

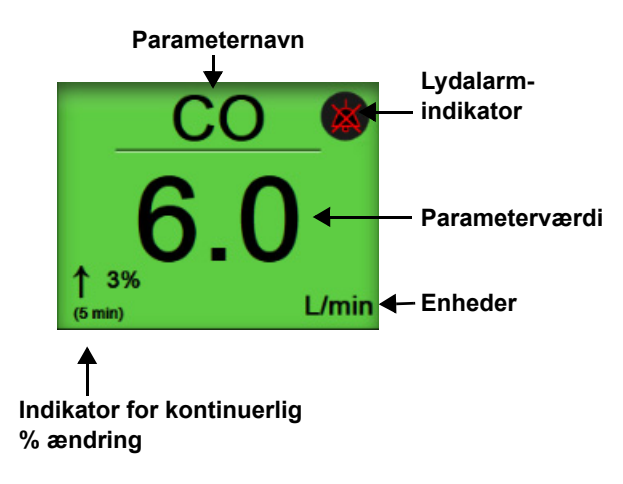

Figur 5-19 Fokuseret parameterfelt

# 5.4.4 Skift parametre

Tryk et vilkårligt sted over linjen midt i parameterfeltet, hvor parameternavnet vises, for at skifte parameter i fokuseret monitoreringsvisning. Se figur 5-20.

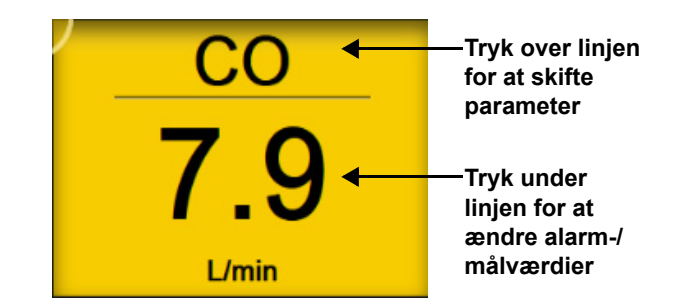

# Figur 5-20 Fokuseret parameterfelt – Valg af parameter og alarm/mål

Menuen til valg af parameter vises. Se figur 5-4. I menuen til valg af parameter er parametrene organiseret i kategorier. Se *Skift parametre* på side 78 for en beskrivelse af disse kategorier. De aktuelt valgte parametre er fremhævet med blåt. Andre monitorerede parametre vises med en blå kant. Vælg en af de tilgængelige parametre – blandt dem, der ikke er fremhævet – for aktivt at monitorere denne parameter.

# 5.4.5 Ændring af alarmer/mål

Tryk et vilkårligt sted under linjen midt i parameterfeltet, hvor parameterværdien og enheder vises, for at ændre alarmer eller mål for en nøgleparameter i fokuseret monitoreringsvisning. Menuen **Alarmer/mål** for den pågældende parameter vises. Se *Alarmer/mål* på side 121 for at få yderligere oplysninger om denne menu.

# 5.4.6 Fokuseret hovedskærm

På den fokuserede hovedskærm kan der vises op til tre parametre i kolonner, og den arterielle kurveform vises hen over toppen af skærmen. Hver af kolonnerne bærer navnet for parameterkategorien (for eksempel: **Flow, Modstand** eller **Tryk**) og indeholder et parameterfelt i midten, den kontinuerlige %-ændring (hvis aktiveret) og et lodret målmeter til venstre for kolonnen. Se figur 5-21.

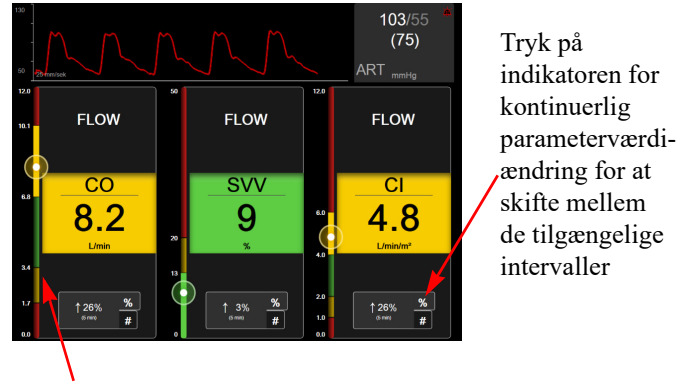

Et lodret målmeter i siden viser patientens aktuelle parameterværdi og fremhæver zonen

#### Figur 5-21 Fokuseret hovedskærm

Det lodrette meter fremhæver målzonen for den aktuelle værdi. Denne visning svarer til farven på parameterfeltet. Intervallet for ændring af parameterværdi – vist som en procentdel eller en værdi – ændres ved at trykke på den viste værdi nederst i parameterkolonnen for at skifte mellem intervalmuligheder (0, 5, 10, 15, 20, 30 min, eller fra en referenceværdi, når der vises en værdiændring). Se *Intervaller/gennemsnit* på side 115.

# 5.4.7 Fokuseret grafisk trendskærm

Den fokuserede grafiske trendskærm viser et grafisk plot af parametervisningen over tid. Elementerne i denne visning svarer til dem, der vises i den grafiske trendvisning, der er beskrevet i *Monitoreringsvisningen Grafisk trend* på side 81. Se det pågældende afsnit for at få oplysninger om Interventionshændelser og Rullefunktion for Grafisk trend.

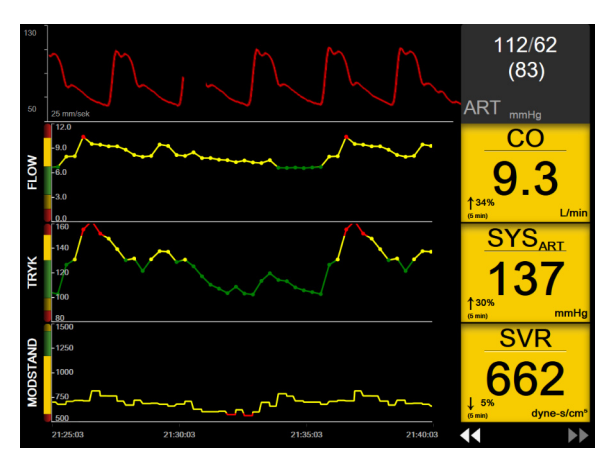

Figur 5-22 Fokuseret grafisk trendskærm

Den fokuserede grafiske trendskærm er formateret i rækker med parameterkategorien og det lodrette meter til venstre, trendplottet i midten og parameterfeltet til højre. Se figur 5-22. Tidsskalaen eller øvre/nedre visningsgrænser for parameterværdien kan justeres ved at trykke et vilkårligt sted på x- eller y-aksen på det pågældende parametertrendplot. Se *Angiv alarmvolumen* på side 123 for at få oplysninger om indstilling af visningsintervaller for alle parametre. De menuvalg, der foretages på parameterindstillingsmenuen, påvirker visningen i alle grafiske trendformater – den fokuserede grafiske skærm og den grafiske trendvisning beskrevet i *Monitoreringsvisningen Grafisk trend* på side 81.

# 5.4.8 Fokuseret diagramskærm

Den fokuserede diagramskærm viser alle tilgængelige parametre for op til tre parameterkategorier, der er beskrevet i *Skift parametre* på side 78. Det er kun den øverste parameter, der vises som et parameterfelt, som kan konfigureres som nøgleparameter, og som kan vise/afgive alarmer (alarmerbar). Tryk på parameternavnet over linjen i parameterfeltet for at ændre nøgleparameteren. Menuen til valg af parametre for fokuseret diagramvisning viser kun de parametre, der er tilgængelige i den valgte parameterkategori. Farven på de tal, der viser parameterværdien under det øverste parameterfelt, angiver farven på det aktuelle målområde. Målene for disse ukonfigurerede parametre kan justeres ved at trykke et vilkårligt sted på det lille parameterfelt og åbne konfigurationsmenuen **Alarmer/mål** for den pågældende parameter.

| 130<br>50 25 mm/sek |               |                                        | $\mathbf{n}$ |                 | 102/58<br>(76)<br>ART <sub>mmHg</sub>   |   |
|---------------------|---------------|----------------------------------------|--------------|-----------------|-----------------------------------------|---|
| FLC                 | ow 🔼          | TRYK                                   |              | мс              | DSTAND                                  |   |
| 0                   | 0             | SYSA                                   | RT           |                 | SVR                                     |   |
| 16%<br>(5 min) L    | _ <b>1</b>    | 13°<br>↓ <sup>6%</sup><br>(5 min) mmHg | 1            | ↓ 1%<br>(5 min) | 711<br><sub>dyne-s/cm<sup>s</sup></sub> |   |
| СІ                  | <b>4.8</b>    | DIA <sub>ART</sub>                     | 69           |                 |                                         |   |
| sv                  | 118           | MAP                                    | 92           | SVRI            | 1202<br>dyne-s-m/c                      | 2 |
| SVI                 | 70<br>ml/b/m² | MPAP                                   | mmHg         |                 |                                         |   |

Figur 5-23 Fokuseret diagramskærm

Tryk på den aktuelt konfigurerede parameterkategori, der vises øverst i kolonnen, for at ændre den viste parameterkategori. Der vises en pop op-menu (figur 5-24). Tryk på den nye parameterkategori.

| Vælg kategori |             |          | _ |
|---------------|-------------|----------|---|
| FLOW          | ТКҮК        | OXIMETRI |   |
| MODSTAND      | RV FUNKTION | ACUMEN   |   |

Figur 5-24 Fokuseret diagramvisning – Konfigurer kolonner

# 5.5 Kliniske værktøjer

De fleste menupunkter i menuen Kliniske handlinger er relateret til den aktuelle monitoreringsfunktion (f.eks. ved monitorering med HemoSphere Swan-Ganz-modulet). De følgende kliniske handlinger er tilgængelige i alle monitoreringsfunktioner.

# 5.5.1 Vælg monitoreringsfunktion

Siden **Vælg monitoreringsfunktion** lader brugeren skifte mellem monitoreringsfunktioner. Denne skærm vises, før en ny monitoreringssession startes. Denne skærm kan tilgås ved at:

**a** trykke på ikonet for Vælg monitoreringstilstand øverst på navigationslinjen

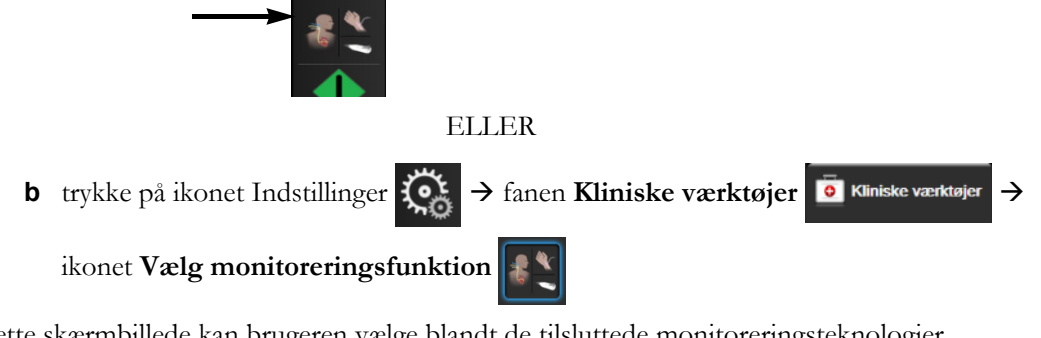

På dette skærmbillede kan brugeren vælge blandt de tilsluttede monitoreringsteknologier. Oximetrimonitorering er tilgængelige i alle monitoreringsfunktioner.

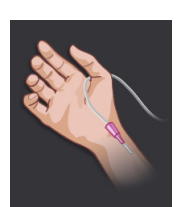

**Knappen Minimalt invasiv monitoreringsfunktion.** Brugeren kan vælge denne knap for at anvende minimalt invasiv hæmodynamisk monitorering med HemoSphere-trykkablet. Monitorering med en TruWave DPT er også mulig med denne funktion.

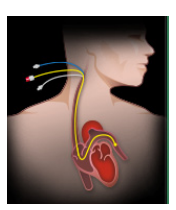

**Knappen Invasiv monitoreringsfunktion.** Brugeren kan vælge denne knap for at anvende invasiv hæmodynamisk monitorering med et HemoSphere Swan-Ganz modul.

Tryk på ikonet Hjem for at fortsætte med den valgte monitoreringsfunktion. Bogstavet "S" (**S**) vises på x-aksen på den grafiske trendmonitoreringsvisning på det tidspunkt, hvor monitoreringsfunktionsskiftet skete.

# 5.5.2 CVP-indtastning

På skærmbilledet CVP-indtastning kan brugeren angive en patients CVP-værdi for at aflede kontinuerlig SVR/SVRI, når MAP-data også er tilgængelige.

**1** Tryk på ikonet Indstillinger  $\textcircled{\circ}$  fanen Kliniske værktøjer  $\textcircled{\circ}$  Kliniske værktøjer  $\rightarrow$  ikonet

Indtast CVP

- 2 Indtast CVP-værdien.
- **3** Tryk på ikonet Hjem of for at gå tilbage til hovedmonitoreringsskærmen.

**BEMÆRK** CVP-indtastning er ikke tilgængelig når et analogt inputsignal anvendes til visning af CVP-data (se *Analogt tryksignalinput* på side 117), eller når HemoSphere trykkablet og en TruWave transducer monitorerer CVP (se *Trykkabelmonitorering med en TruWave-DTP* på side 162).

# 5.5.3 Beregning af afledte værdier

Med **Beregning af afledte værdier** kan brugeren beregne visse hæmodynamiske parametre, og det er en nem måde at få vist disse parametre på for engangsberegning.

Beregnede parametre er baseret på monitoreringsfunktionen og kan omfatte: CPO/CPI, DO<sub>2</sub>/DO<sub>2</sub>I, ESV/ESVI, SVI/SV, VO<sub>2</sub>/VO<sub>2</sub>I, VO<sub>2</sub>e/VO<sub>2</sub>Ie, SVR/SVRI, LVSWI, RVSWI og PVR.

- 1 Tryk på ikonet Indstillinger → fanen Kliniske værktøjer ikonet
   Beregning af afledte værdier .
- 2 Indtast de ønskede værdier, hvorefter de afledte værdier vises automatisk.
- **3** Tryk på ikonet Hjem 🏠 for at gå tilbage til monitoreringsskærmen.

#### 5.5.4 Hændelsesoversigt

Brug Hændelsesoversigt til at få vist parameterrelaterede hændelser og systemhændelser, der er forekommet under monitorering. Dette omfatter start- og sluttidspunktet for fejl, alarmmeddelelser, fysiologiske alarmer eller systemmeddelelser. Op til 72 timers hændelser og alarmmeddelelser registreres i rækkefølge med den nyeste hændelse øverst.

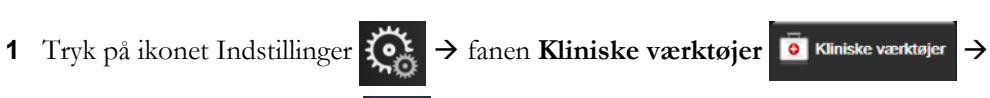

ikonet Hændelsesoversigt

#### ELLER

tryk på genvejstasten Hændelsesoversigt på informationslinjen 📋

- 2 For at vise systemloggede hændelser (se tabel 5-4) skal du vælge fanen Hændelser. For at vise systemgenererede meddelelser skal du trykke på fanen Alarmer. Tryk på piletasterne for at rulle op eller ned på en af skærmene.
- **3** Tryk på ikonet Hjem 🏠 for at gå tilbage til monitoreringsskærmen.

Følgende hændelser er medtaget på fanen Hændelser i hændelsesoversigtloggen.

| Hændelse                                             | Tidspunkt for logning                                                                                                    |
|------------------------------------------------------|----------------------------------------------------------------------------------------------------|
| Arterietryk nulstillet                               | En TruWave tryktransducer blev nulstillet, og betegnelsen er ART                                                                                                    |
| Gennemsnitstid – 5 sekunder                          | Gennemsnitstiden for CO/tryk er ændret til 5 sekunder                                                                                                    |
| Gennemsnitstid –<br>20 sekunder                      | Gennemsnitstiden for CO/tryk er ændret til 20 sekunder                                                                                                    |
| Gennemsnitstid – 5 minutter                          | Gennemsnitstiden for CO/tryk er ændret til 5 minutter                                                                                                    |
| Ændring i BSA                                        | BSA-værdien er ændret fra den forrige BSA-værdi (herunder når BSA slettes helt eller udfyldes fra en tom værdi)                                                                    |
| Centralvenøst tryk nulstillet                        | En TruWave tryktransducer blev nulstillet, og betegnelsen er CVP                                                                                                    |
| CO-kabeltest bestået                                 | Når patient-CCO-kabeltesten er udført og bestået                                                                                                    |
| CO-monitorering startet                              | Når CO-monitorering startes                                                                                                    |
| CO-monitorering stoppet                              | Når brugeren eller systemet stopper CO-monitorering                                                                                                    |
| CVP ryddet                                           | Brugeren har ryddet den manuelt indtastede CVP-værdi                                                                                                    |
| CVP indtastet:<br><værdi><enheder></enheder></værdi> | En CVP-værdi er indtastet manuelt med den viste værdi og de viste enheder                                                                                                    |
| [IA#N]Udtag blod                                     | Funktionen Udtag er valgt på skærmen In vivo-kalibrering, udtag. Dette<br>logges som en interventionsanalyse, hvor #N er antallet af interventioner for<br>den pågældende patient. |
| FloTrac sensor nulstillet                            | FloTrac eller Acumen IQ sensoren er nulstillet                                                                                                    |
| FRT start grundlinje                                 | Der startes en FRT-grundlinjemåling                                                                                                    |
| FRT slut grundlinje                                  | En FRT-grundlinjemåling afsluttes med en gyldig måling                                                                                                    |
| FRT annuller grundlinje                              | En FRT-grundlinjemåling annulleres                                                                                                    |
| FRT ustabil grundlinje                               | En FRT-grundlinjemåling stoppes med en gyldig måling; målingen er dog ustabil                                                                                                    |
| FRT start belastning                                 | Der startes en FRT-belastningsmåling                                                                                                    |

#### Tabel 5-4 Gennemsete hændelser

| Hændelse                                                                            | Tidspunkt for logning                                                                                                    |
|-------------------------------------------------------------------------------------|----------------------------------------------------------------------------------------------------|
| FRT slut belastning                                                                 | En FRT-belastningsmåling afsluttes med en gyldig måling. Dette sker,<br>når tiden for belastningens varighed løber ud, eller når brugeren trykker<br>på <b>Afslut nu</b>                                                                                                    |
| FRT annuller belastning                                                             | En FRT-belastningsmåling annulleres                                                                                                    |
| FRT utilstrækkelige data                                                            | En FRT-måling er stoppet og ugyldig                                                                                                    |
| GDT-session startet: #nn                                                            | En GDT-sporingssession er startet. 'nn' er GDT-sporingssessionsnummeret for den aktuelle patient                                                                                                    |
| GDT-session stoppet: #nn                                                            | En GDT-sporingssession er stoppet. 'nn' er sporingssessionsnummeret for den aktuelle patient                                                                                                    |
| GDT-session sat på pause:<br>#nn                                                    | En GDT-sporingssession er sat på pause. 'nn' er sporingssessionsnummeret for den aktuelle patient                                                                                                    |
| GDT-session genoptaget: #nn                                                         | En GDT-sporingssession er genoptaget. 'nn' er sporingssessionsnummeret for den aktuelle patient                                                                                                    |
| GDT-sessionsmål opdateret:<br>#nn;<br><pppp>:<qqq><uuu>,&lt;&gt;</uuu></qqq></pppp> | GDT-sporingssessionens mål er blevet opdateret. 'nn' er<br>sporingssessionsnummeret for den aktuelle patient, <pppp> er den<br/>parameter, hvis målområde <qqq> med enhederne <uuu> blev opdateret.<br/>&lt;&gt; yderligere mål blev opdateret</uuu></qqq></pppp>                                                                                                    |
| [IA#N] HGB-opdatering                                                               | Oximetrikabelopdatering afsluttes efter HGB-opdateringsprocessen                                                                                                    |
| HPI advarsel                                                                        | Advarslen Acumen Indeks for sandsynligheden for hypotension (HPI) blev aktiv. [kun HPI]                                                                                                    |
| HPI advarsel bekræftet*                                                             | Advarslen Acumen Indeks for sandsynligheden for hypotension (HPI) blev bekræftet*. [kun HPI]                                                                                                    |
| HPI advarsel ryddet<br>(bekræftet*)                                                 | Advarslen Acumen Indeks for sandsynligheden for hypotension (HPI) blev<br>ryddet, da HPI værdien var mindre end 75 i de sidste to på hinanden følgende<br>20-sekunders opdateringer. Pop op-vinduet med advarsel om højt HPI blev<br>bekræftet*, inden alarmen blev ryddet. [kun HPI]                                                                                                    |
| HPI advarsel ryddet<br>(ikke bekræftet*)                                            | Advarslen Acumen Indeks for sandsynligheden for hypotension (HPI) blev<br>ryddet, da HPI værdien var mindre end 75 i de sidste to på hinanden følgende<br>20-sekunders opdateringer. Pop op-vinduet med advarsel om højt HPI blev<br>ikke bekræftet*, inden alarmen blev ryddet. [kun HPI]                                                                                                    |
| iCO-bolus udført                                                                    | Når en iCO-bolus er udført                                                                                                    |
| In vitro-kalibrering                                                                | Når oximetrikabelopdatering er færdig efter in vitro-kalibreringsprocessen                                                                                                    |
| In vivo-kalibrering                                                                 | Når oximetrikabelopdatering er færdig efter in vivo-kalibreringsprocessen                                                                                                    |
| [IA#N] <undertype><br/><detaljer><br/><note></note></detaljer></undertype>          | Der udføres en interventionsanalyse, hvor #N er antallet af interventioner<br>for den pågældende patient<br><undertype> er den interventionsundertype, der er valgt (i tilfælde af en<br/>generel intervention: Inotrop, Vasodilatator eller Hypotensivum; i tilfælde af<br/>væskeanalyse: Røde blodlegemer, Kolloid eller Krystalloid; i tilfælde af<br/>Lejringsændring: Passivt benløft eller Trendelenburg; for hændelse: PEEP,<br/>induktion, kanylering, CPB, krydsafklemning, kardioplegi, pumpeflow,<br/>kredsløbsstop, opvarmning, afkøling, selektiv cerebral perfusion)<br/><detaljer> er de valgte detaljerede oplysninger<br/><note> er en note, brugeren har tilføjet</note></detaljer></undertype> |
| [IA#N] Brugerdefineret<br><detaljer><br/><note></note></detaljer>                   | Der udføres en brugerdefineret interventionsanalyse, hvor #N er antallet<br>af interventioner for den pågældende patient<br><detaljer> er de valgte detaljerede oplysninger<br/><note> er en note, brugeren har tilføjet</note></detaljer>                                                                                                    |

| Hændelse                                                                                                    | Tidspunkt for logning                                                                                                    |  |  |  |
|----------------------------------------------------------------------------------------------------|----------------------------------------------------------------------------------------------------|--|--|--|
| [IA#N opdateret] Note:<br><opdateret note=""></opdateret>                                                                                       | Noten relateret til den N. intervention blev redigeret, men klokkeslæt og dato<br>blev ikke redigeret. Logges, når knappen Accepter i pop op-vinduet Rediger<br>intervention er aktiveret, og der trykkes på den. N er nummeret på den<br>oprindelige intervention. |  |  |  |
| [IA#N opdateret] Tid:<br><opdateret dato=""> -<br/><opdateret klokkeslæt=""></opdateret></opdateret>                                            | Dato eller tid relateret til den N. intervention blev redigeret, men noten<br>blev ikke redigeret. Logges, når knappen Accepter i pop op-vinduet Rediger<br>intervention er aktiveret, og der trykkes på den. N er nummeret på den<br>oprindelige intervention.     |  |  |  |
| [IA#N opdateret] Tid:<br><opdateret dato=""> -<br/><opdateret klokkeslæt="">;<br/>Note: <opdateret note=""></opdateret></opdateret></opdateret> | (Klokkeslæt ELLER dato) OG note knyttet til den N. intervention blev<br>redigeret. Logges, når knappen Accepter i pop op-vinduet Rediger<br>intervention er aktiveret, og der trykkes på den. N er nummeret på<br>den oprindelige intervention.                     |  |  |  |
| Lys uden for området                                                                                                    | Når der forekommer fejl i oximetri-lysområdet                                                                                                    |  |  |  |
| Monitoreringsfunktion skiftet<br>fra minimal invasiv til invasiv                                                                                | Brugeren skifter monitoreringsfunktion fra funktionen Minimalt invasiv<br>(med <b>FloTrac/Acumen IQ</b> sensor eller TruWave DPT) til funktionen Invasiv<br>(med <b>Swan-Ganz</b> -kateter)                                                                         |  |  |  |
| Monitoreringsfunktion skiftet<br>fra invasiv til minimal invasiv                                                                                | Brugeren skifter monitoreringsfunktion fra funktionen Invasiv (med <b>Swan-Ganz</b> -kateter) til funktionen Minimalt invasiv (med <b>FloTrac/Acumen IQ</b> sensor eller TruWave DPT)                                                                               |  |  |  |
| Monitorering sat på pause                                                                                                    | Aktiv monitorering sat på pause for at forhindre lydalarmer og<br>parametermonitorering                                                                                                    |  |  |  |
| Monitorering genoptaget                                                                                                    | Normal monitorering genoptaget. Lydalarmer og parametermonitorering er aktive                                                                                                    |  |  |  |
| Oximetri frakoblet                                                                                                    | Der er registreret en frakobling af oximetrikablet                                                                                                    |  |  |  |
| Lungearterietryk nulstillet                                                                                                    | En TruWave tryktransducer blev nulstillet, og betegnelsen er PAP                                                                                                    |  |  |  |
| [IA#N] Genkald oximetridata                                                                                                    | Når genkaldte oximetrikalibreringsdata accepteres af brugeren                                                                                                    |  |  |  |
| Gendannelse efter<br>systemgenstart                                                                                                    | Når systemet har genoptaget monitorering uden at blive bedt om det, efter at systemet er blevet slukket og tændt igen                                                                                                    |  |  |  |
| Monitoreringsfunktionsskift<br>forekommet                                                                                                    | Monitoreringsfunktionen er ændret                                                                                                    |  |  |  |
| Tidsændring                                                                                                    | Systemuret opdateres                                                                                                    |  |  |  |
| * Bekræftelsen logges, når brugeren trykker på en af de to knapper i pop op-vinduet med advarslen om højt HPI.                                  |                                                                                                    |  |  |  |

### Tabel 5-4 Gennemsete hændelser (fortsat)

#### 5.6 Informationslinje

Informationslinjen vises på alle aktive monitoreringsskærme og de fleste skærme med kliniske værktøjer. Den viser klokkeslæt, dato, batteristatus, en genvejstast til menuen for skærmlysstyrke, en genvejstast til menuen for alarmvolumen, en genvejstast til skærmen med hjælp, en genvejstast til hændelsesoversigten og symbolet Lås skærm. Se Valg monitoreringsfunktion på side 98 for at få yderligere oplysninger om skift af monitoreringsfunktion. Under monitorering med HemoSphere Swan-Ganz-modulet kan parameterinformationslinjen vise blodtemperatur og slaveaflæst hjertefrekvens. Under monitorering med HemoSphere trykkablet kan parameterinformationslinjen vise værdierne for gennemsnitstid for CO/tryk og HPI-parameteren i FloTrac sensormonitoreringsfunktion. Yderligere oplysninger om den avancerede funktion Acumen Indeks for sandsynligheden for hypotension (HPI) findes i Softwarefunktionen Acumen Indeks for sandsynligheden for hypotension (HPI) på side 195. Når monitoren har en aktiv HIS- eller wifi-forbindelse, vises status. Oplysninger om symboler for wi-fi-status findes i tabel 8-1 på side 134, og oplysninger om symboler for HIS-forbindelsesstatus findes i tabel 8-2 på side 135. Figur 5-25 viser et eksempel på en informationslinje under monitorering med HemoSphere Swan-Ganz-modulet med en slaveaflæst EKGpuls. Figur 5-26 viser et eksempel på en informationslinje under monitorering med HemoSphere trykkablet.

|           |                                                                                |                      |                                               | 567                      | ⑧<br>↓ ↓                |                                                 |
|-----------|--------------------------------------------------------------------------------|----------------------|-----------------------------------------------|--------------------------|-------------------------|-------------------------------------------------|
| Swan-Ga   | nz                                                                             |                      | 💶 🔅 💶                                         | <b>© Ò:</b> ⊲)           | 22.11.<br>18:31:        | <sup>19</sup> (i) 🗄                             |
|           |                                                                                |                      |                                               |                          | ♥75 bpm                 | вт: <b>37.0</b> °с                              |
|           |                                                                                |                      |                                               |                          | 12                      | <b>↑</b><br>13                                  |
| F         | Figur 5-25 Information                                                         | slinje               | – HemoSpher                                   | e Swan                   | -Ganz-n                 | nodul                                           |
| 1         |                                                                                |                      | 234                                           | 567                      | 89                      | 00                                              |
| <b>I</b>  |                                                                                |                      | $\downarrow \downarrow \downarrow \downarrow$ | $\mathbf{I}$             | ↓ ↓                     | $\overline{\downarrow}$ $\overline{\downarrow}$ |
| Acumen IC | 2                                                                              |                      | 🖬 🔅 🖬 🛛                                       | s (                      | 22.11.1<br>21:09:2      |                                                 |
|           |                                                                                |                      |                                               |                          | HPI 2 /1                | 00 20 sek                                       |
|           | Figur 5-26 Inform                                                              | ations               | linje – HemoS                                 | phere t                  | rykkabe                 | I                                               |
| 1         | sensorteknologi                                                                | l ska                | ermlysstyrke                                  | (1)                      | hændels                 | esoversigt                                      |
| 2         | HIS-status                                                                     | ⑦ ala                | rmlydstyrke                                   | 12                       | hjertefrel              | kvens                                           |
| 3         | Wi-fi-status                                                                   | ⑧ lås                | skærm                                         | 13                       | blodtemp                | peratur                                         |
| 4         | batteristatus                                                                  | Ø dat     Ø          | o/klokkeslæt                                  | 14                       | HPI -para               | ameter                                          |
| 6         | snapshot                                                                       | 10 me                | nuen hjælp                                    | 15                       | gennems                 | snitstid                                        |
| BEMÆRK    | Figur 5-25 og figur 5-2<br>standarder. Du kan se s<br>for sprog", på side 270. | 6 er eks<br>standard | empler på inforn<br>lerne for alle spro       | nationslir<br>og i tabel | njer med a<br>D-6, "Sta | merikanske<br>Indardindstillinger               |

# 5.6.1 Batteri

HemoSphere avanceret monitor giver mulighed for uafbrudt monitorering under strømafbrydelse, når HemoSphere-batteripakken er installeret. Batterilevetiden er angivet på informationslinjen ved hjælp af de symboler, som er vist i tabel 5-5. Du kan læse mere om installation af batteri under *Installation af batteri* på side 56. Hvis du vil sikre dig, at den batteriopladningsstatus, der vises på monitoren, er korrekt, anbefales det at udføre periodiske kontroller af batteriets tilstand via batterikonditionering. Du kan finde oplysninger om vedligeholdelse og konditionering af batterier i *Vedligeholdelse af batteri* på side 279.

| Batterisymbol | Indikation                                            |  |  |  |
|---------------|-------------------------------------------------------|--|--|--|
|               | Batteriet har mere end 50 % af opladningen tilbage.   |  |  |  |
|               | Batteriet har mindre end 50 % af opladningen tilbage. |  |  |  |
|               | Batteriet har mindre end 20 % af opladningen tilbage. |  |  |  |
|               | Batteriet lader og er tilsluttet<br>lysnetstrøm.      |  |  |  |
| Ŷ             | Batteriet er fuldt opladet og tilsluttet lysnetstrøm. |  |  |  |
|               | Batteriet er ikke installeret.                        |  |  |  |

#### Tabel 5-5 Batteristatus

**ADVARSEL** For at undgå afbrydelser i monitoreringen under strømafbrydelser skal HemoSphere avanceret monitor altid bruges med batteriet sat i.

Hvis der opstår strømafbrydelse, og batteriet er opbrugt, gennemgår monitoren en kontrolleret nedlukningsprocedure.

# 5.6.2 Skærmlysstyrke

For at justere skærmlysstyrken skal du trykke på genvejstasten på informationslinjen 🔬

# 5.6.3 Alarmvolumen

For at justere alarmvolumen skal du trykke på genvejstasten på informationslinjen 🚽

# 5.6.4 Skærmoptagelse

Ikonet Snapshot optager et billede af skærmen på det aktuelle tidspunkt. Der skal sættes en USB-nøgle i en af de to USB-porte (bagpanel og højre panel) på HemoSphere avanceret monitor for at gemme billedet. Tryk på ikonet Rediger på informationslinjen and.

#### 5.6.5 Lås skærm

Lås skærmen, hvis monitoren skal rengøres eller flyttes. Rengøringsvejledningen findes i Rengøring af monitor og moduler på side 274. Skærmen låses automatisk op, når den interne timer har talt ned.

- 1 Tryk på ikonet Lås skærm 🔽 .
- 2 Tryk på den periode, skærmen skal være låst, i pop op-vinduet Lås skærm.

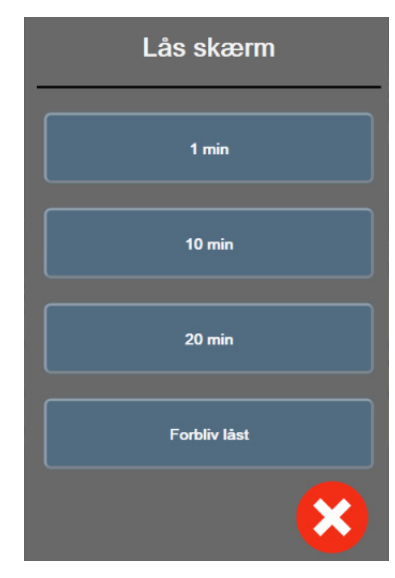

Figur 5-27 Pop op-vinduet Lås skærm

- 3 Et rødt låseikon vises på informationslinjen.
- 4 Lås skærmen op ved at trykke på det røde låseikon A, og tryk på Lås skærm op i menuen Lås skærm.

# 5.7 Statuslinje

Statuslinjen vises øverst på alle aktive monitoreringsskærme under informationslinjen. Den viser fejl, alarmer, alarmmeddelelser, visse advarsler og notifikationer. Når der er mere end én fejl, alarmmeddelelse eller alarm, skifter meddelelsen hvert andet sekund. Meddelelsesnummeret ud af det samlede antal meddelelser vises til venstre. Tryk på det for at gå gennem de aktuelle meddelelser. Tryk på ikonet Spørgsmålstegn for at få adgang til skærmen med hjælp til ikke-fysiologiske alammeddelelser.

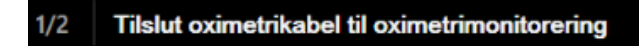

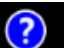

Figur 5-28 Statuslinje

# 5.8 Navigering på monitorskærmen

Der er flere standardnavigeringsprocedurer på skærmen.

#### 5.8.1 Lodret rulning

Nogle skærme indeholder flere oplysninger, end der er plads til på skærmen på samme tid. Hvis der vises lodrette pile på en oversigtsliste, skal du trykke på pil op eller pil ned for at se det næste sæt punkter.

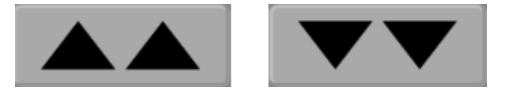

Hvis du vælger på en liste, kan du rykke et punkt op eller ned ad gangen med de lodrette rullepile.

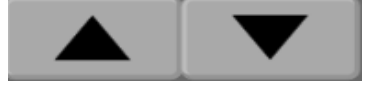

### 5.8.2 Navigeringsikoner

Der er nogle knapper, som altid udfører samme funktion:

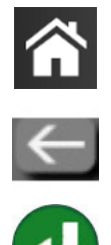

**Hjem.** Brug ikonet Hjem for at gå til den senest viste monitoreringsskærm. Eventuelle ændringer af dataene på skærmen gemmes.

Tilbage. Brug ikonet Tilbage til at gå til den foregående skærm. Eventuelle ændringer af dataene på skærmen gemmes.

**Enter.** Ikonet Enter gemmer alle ændringer af dataene på skærmen og vender tilbage til monitoreringsskærmen eller viser den næste menuskærm.

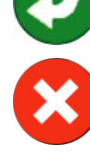

Annuller. Ikonet Annuller kasserer eventuelle indtastninger.

På nogle skærme, f.eks. Patientens data, findes knappen Annuller ikke. Så snart en patients data er indtastet, gemmes de af systemet.

Listeknapper. Nogle af skærmene har knapper, der vises ved siden af menuteksten.

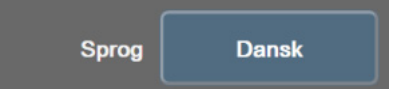

Hvis du trykker et sted på knappen, vises en liste med punkter, der er forbundet med menuteksten, som kan vælges. Knappen viser det aktuelle valg.

Værdiknap. Nogle skærme har rektangulære knapper som den, der er vist nedenfor. Tryk på knappen for at få vist et tastatur.

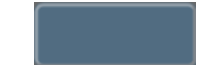

Skifteknap. Når der er to valgmuligheder, f.eks. til/fra, vises en skifteknap.

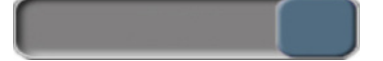

Tryk på den modsatte side af knappen for at vælge alternativet.

Numerisk tastatur. Tryk på tasterne på det numeriske tastaturet for at indtaste taldata.

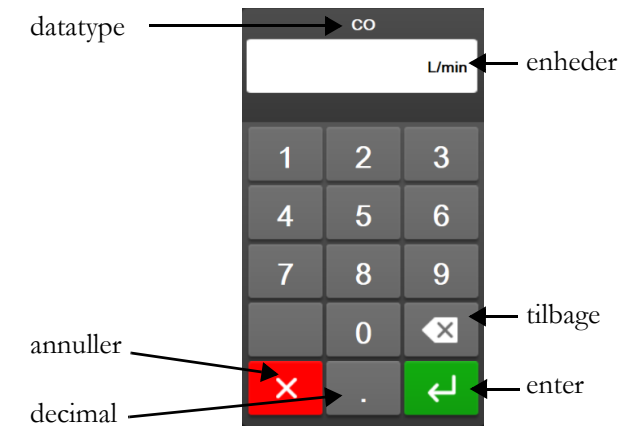

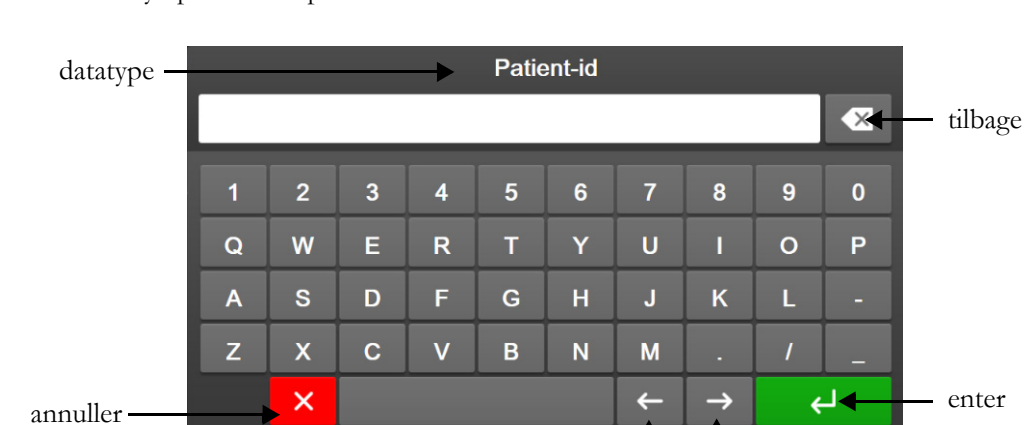

markør

venstre

markør

højre

Tastatur. Tryk på tasterne på tastaturet for at indtaste alfanumeriske data.

# Brugerfladeindstillinger

# Indhold

| Adgangskodebeskyttelse         |     |
|--------------------------------|-----|
| Patientens data                | 110 |
| Generelle monitorindstillinger | 113 |

# 6.1 Adgangskodebeskyttelse

HemoSphere avanceret monitor har tre niveauer af adgangskodebeskyttelse.

| Niveau         | Påkrævede tal           | Brugerbeskrivelse                  |  |
|----------------|-------------------------|------------------------------------|--|
| Superbruger    | fire                    | Klinikere                          |  |
| Sikker bruger  | otte                    | Hospitalets autoriserede personale |  |
| Edwards bruger | rullende<br>adgangskode | kun til intern Edwards brug        |  |

#### Tabel 6-1 HemoSphere avanceret monitor adgangskodeniveauer

Alle indstillinger eller funktioner, der er beskrevet i denne vejledning, og som kræver en adgangskode, er Superbruger-funktioner. Adgangskoderne for Superbruger og Sikker bruger kræver en genstart under initialisering af systemet den første gang en adgangskodeskærm bliver tilgået. Kontakt din hospitalsadministrator eller it-afdeling for at få adgangskoderne. Hvis en adgangskode indtastes forkert ti gange, bliver adgangskodetastaturet låst i et vist tidsrum. Monitorering forbliver aktiv. Kontakt din lokale Edwards repræsentant angående glemte adgangskoder.

To indstillinger i menuen indstillinger er beskyttet med adgangskode: Avanceret opsætning og Eksporter data.

For at få adgang til funktionen Avanceret opsætning beskrevet nedenfor i tabel 6-2 skal du trykke på ikonet

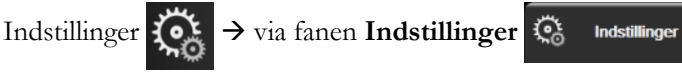

→ via knappen Avanceret opsætning.

#### Tabel 6-2 Avanceret opsætning - menunavigation og adgangskodebeskyttelse

| Avanceret<br>opsætningsmenuvalg | Undermenuvalg                 | Superbruger  | Sikker<br>bruger | Edwards<br>bruger |
|---------------------------------|-------------------------------|--------------|------------------|-------------------|
| Parameterindstillinger          | Alarmer/mål                   | $\checkmark$ | $\checkmark$     | $\checkmark$      |
|                                 | Alarmer/mål → Konfigurer alle | ingen adgang | $\checkmark$     | $\checkmark$      |
|                                 | Juster skalaer                | $\checkmark$ | $\checkmark$     | $\checkmark$      |
|                                 | HPI -indstillinger            | $\checkmark$ | $\checkmark$     | $\checkmark$      |
|                                 | SVV/PPV                       | $\checkmark$ | $\checkmark$     | $\checkmark$      |

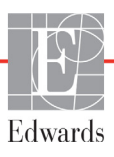
| Avanceret<br>opsætningsmenuvalg | Undermenuvalg               | Superbruger  | Sikker<br>bruger        | Edwards<br>bruger |
|---------------------------------|-----------------------------|--------------|-------------------------|-------------------|
| GDT-indstillinger               |                             | $\checkmark$ | $\checkmark$            | $\checkmark$      |
| Analogt input                   |                             | $\checkmark$ | $\checkmark$            | $\checkmark$      |
| Indstillingsprofil              |                             | ingen adgang | $\checkmark$            | $\checkmark$      |
| Nulstil system                  | Gendan fabriksindstillinger | ingen adgang | $\checkmark$            | $\checkmark$      |
|                                 | Datasletning                | ingen adgang | $\checkmark$            | $\checkmark$      |
|                                 | Dekommissioner monitor      | ingen adgang | ingen<br>adgang         | ~                 |
| Forbindelse                     | Trådløs                     | ingen adgang | √(såfremt<br>aktiveret) | ~                 |
|                                 | Opsætning af seriel port    | ingen adgang | $\checkmark$            | $\checkmark$      |
|                                 | HL7-opsætning               | ingen adgang | √(såfremt<br>aktiveret) | ~                 |
| Administrer funktioner          | •                           | ingen adgang | ~                       | ~                 |
| Systemstatus                    |                             | ingen adgang | ~                       | ~                 |
| Skift adgangskoder              |                             | ingen adgang | $\checkmark$            | $\checkmark$      |
| Teknik                          | Alarmindstillinger          | ingen adgang | $\checkmark$            | $\checkmark$      |
|                                 | Vævsoxymetri                | ingen adgang | $\checkmark$            | $\checkmark$      |

#### Tabel 6-2 Avanceret opsætning - menunavigation og adgangskodebeskyttelse (fortsat)

For at få adgang til funktionen **Eksporter data** beskrevet nedenfor i tabel 6-3 skal du trykke på

| ikonet $\bigcirc$ $\rightarrow$ på fanen Indstillinger $\bigcirc$ Indstillinger $\rightarrow$ via knappen Eksporter da |
|----------------------------------------------------------------------------------------------------|
|----------------------------------------------------------------------------------------------------|

#### Tabel 6-3 Eksporter data - menunavigation og adgangskodebeskyttelse

| Eksporter datamenuvalg    | Superbruger  | Sikker<br>bruger         | Edwards<br>bruger |
|---------------------------|--------------|--------------------------|-------------------|
| Eksport af diagnostik     | $\checkmark$ | $\checkmark$             | $\checkmark$      |
| Dataoverførsel            | $\checkmark$ | $\checkmark$             | $\checkmark$      |
| Administrér kliniske data | ingen adgang | ✓ (såfremt<br>aktiveret) | $\checkmark$      |
| Eksportér servicedata     | ingen adgang | $\checkmark$             | $\checkmark$      |

# 6.1.1 Skift af adgangskoder

Skift af adgangskoder kræver **Sikker bruger**-adgang Kontakt din hospitalsadministrator eller it-afdeling for at få adgangskoden. Sådan skifter du adgangskoder:

**1** Tryk på ikonet Indstillinger  $\bigcirc$   $\rightarrow$  via fanen **Indstillinger**  $\bigcirc$  Indstillinger  $\rightarrow$  via knappen

Avanceret opsætning.

- 2 Indtast Sikker bruger-adgangskoden.
- **3** Tryk på knappen **Skift adgangskoder**.

- **4** Indtast de nye **Superbruger-** og/eller **Sikker bruger**-adgangskodecifre i begge værdibokse, indtil det grønne flueben vises. Et flueben bekræfter, at minimumskravet til cifre er opfyldt, og begge indtastninger af det ønskede kodeord er identiske.
- 5 Tryk på knappen **Bekræft**.

# 6.2 Patientens data

Når systemet er tændt, har brugeren mulighed for enten at fortsætte med at monitorere den sidste patient eller begynde at monitorere en ny patient. Se figur 6-1 nedenfor.

**BEMÆRK** Hvis dataene for den sidste monitorerede patient er 12 timer gamle eller derover, er der kun mulighed for at starte en ny patient.

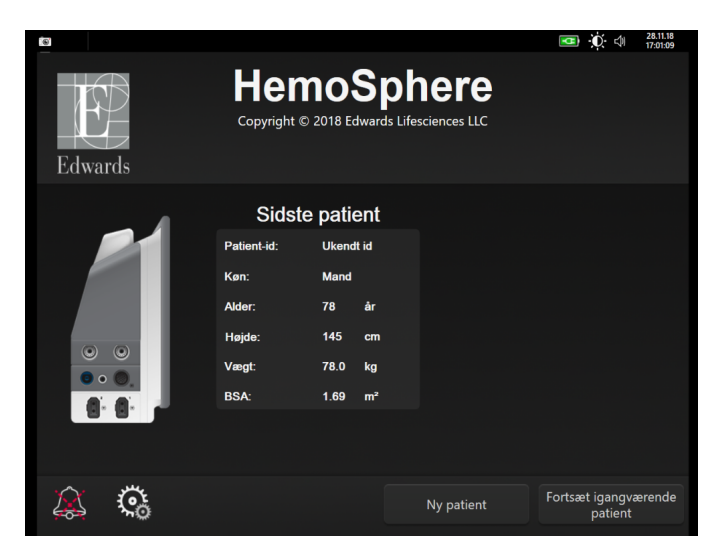

Figur 6-1 Skærm med ny eller fortsat patient

# 6.2.1 Ny patient

Når en ny patient startes, slettes alle tidligere patientdata. Alarmgrænserne og de kontinuerlige parametre sættes til deres standardværdier.

**ADVARSEL** Efter initiering af en ny patientsession skal standardværdierne for høje/lave fysiologialarmområder kontrolleres for at sikre, at de er relevante i forhold til den givne patient.

Brugeren har mulighed for at indtaste en ny patient efter den første start af systemet, eller mens systemet kører.

**ADVARSEL** Udfør **Ny patient**, eller fjern patientdataprofilen, når en ny patient kobles til HemoSphere avanceret monitor. Hvis det ikke sker, kan det medføre, at der er tidligere patientdata i de historiske visninger.

 Når monitoren er tændt, vises skærmen for den nye eller fortsatte patient (figur 6-1). Tryk på Ny patient, og gå videre til trin 6.

#### ELLER

Hvis monitoren allerede er tændt, skal du trykke på ikonet Indstillinger  $\bigcirc$   $\rightarrow$  v

5 → via fanen

Kliniske værktøjer og fortsætte til trin 2.

- 2 Tryk på ikonet Patientens data
- **3** Tryk på knappen **Ny patient**.
- 4 Tryk på Ja på bekræftelsesskærmen for at starte en ny patient.
- **5** Skærmen **Nye patientdata** vises. Se figur 6-2.

| Edwards    |                                 | HemoSphere<br>Copyright © 2018 Edwards Lifesciences LLC<br>Nye patientdata | <b>∞∞</b> ) ∰: ⊲∥ 2753.00 |
|------------|---------------------------------|----------------------------------------------------------------------------|---------------------------|
|            | Patient-id<br>Volgfrit<br>Alder | Ukendt id Køn Mand Kvind                                                   | e                         |
|            | Højde<br>Vægt                   | = BSA (DuBois)                                                             |                           |
| <u>k</u> ( | <b>*</b>                        |                                                                            | Næste                     |

Figur 6-2 Skærmen Nye patientdata

- 6 Tryk på enter-tasten på tastaturet for at gemme hver demografiske patientværdi og vende لے tilbage til patientdataskærmen.
- 7 Tryk på knappen **Patient-id**, og indtast patientens hospitals-id ved hjælp af tastaturet.
- 8 Tryk på knappen Højde, og indtast patientens højde ved hjælp af tastaturet. Standardenheden for dit sprog er øverst til højre på tastaturet. Tryk på den for at skifte måleenhed.
- 9 Tryk på Alder, og indtast patientens alder ved hjælp af tastaturet.
- **10** Tryk på **Vægt**, og indtast patientens vægt ved hjælp af tastaturet. Standardenheden for dit sprog er øverst til højre på tastaturet. Tryk på den for at skifte måleenhed.
- 11 Tryk på Køn, og vælg Mand eller Kvinde.
- 12 BSA (kropsarealet) beregnes ud fra højde og vægt ved hjælp af DuBois-formlen.
- **13** Tryk på knappen **Næste**.

**BEMÆRK** Knappen Næste er deaktiveret, indtil alle patientdata er indtastet.

14 Vælg den passende monitoreringsfunktion i vinduet Valg af monitoreringsfunktion. Se Valg monitoreringsfunktion på side 98. Se vejledningen til start af monitorering med den ønskede hæmodynamiske monitoreringsteknologi.

#### 6.2.2 Fortsæt monitorering af patient

Hvis den sidste patients data er mindre end 12 timer gamle, vises patientens demografiske oplysninger og patient-id, når systemet tændes. Når monitoreringen af den sidste patient fortsættes, indlæses patientens data, og trenddataene hentes. Den senest viste monitoreringsskærm vises. Tryk på Fortsæt patient.

#### 6.2.3 Vis patientens data

- Tryk på ikonet Indstillinger → via fanen Kliniske værktøjer Kliniske værktøjer
   Tryk på ikonet Patientens data for at se patientdataene. Skærmen har også en Ny patient-knap.
- 3 Tryk på tilbage-ikonet 🧲 for at vende tilbage til indstillingsskærmen. Pop op-vinduet med patientdemografi vil blive vist. Hvis der vendes tilbage til den samme patient, skal patientdemografien gennemses, og der trykkes på Ja, hvis den er korrekt.

# 6.3 Generelle monitorindstillinger

De generelle monitorindstillinger er de indstillinger, der påvirker alle skærme. Det er skærmsprog, anvendte enheder, alarmlydstyrke, snapshotlyd, indstillinger for dato/klokkeslæt, skærmens lysstyrke og indstillinger af visning på monitoreringsskærmen.

HemoSphere avanceret monitor-grænsefladen findes på flere sprog. Der vises en sprogvalgsskærm, første gang HemoSphere avanceret monitor startes. Se figur 3-7, "Sprogvalgsskærm", på side 60. Sprogskærmen vises ikke igen, men skærmsproget kan altid ændres.

Det valgte sprog bestemmer standardformatet for klokkeslæt og dato. De kan også ændres uafhængigt af det valgte sprog.

**BEMÆRK** Hvis der opstår strømsvigt, og strømmen til HemoSphere avanceret monitor retableres, gendannes systemindstillingerne før strømsvigtet, herunder alarmindstillinger, alarmlydstyrke, målindstillinger, monitoreringsskærm, parameterkonfiguration, sprog- og enhedsvalg, automatisk til de sidst konfigurerede indstillinger.

## 6.3.1 Skift sprog

- **1** Tryk på ikonet Indstillinger  $\checkmark$  fanen Indstillinger  $\circlearrowright$  Indstillinger
- 2 Tryk på knappen **Generelt**.

| Kliniske værktøjer                  | Vælg<br>skærmopsætning | indstillinger    | Hjælp      |
|-------------------------------------|------------------------|------------------|------------|
| ←                                   | Generel                | le indstillinger |            |
|                                     |                        |                  |            |
| Sprog                               | Dansk                  | Datoformat       | DD.MM.ÅÅÅÅ |
| Temperatur                          | <b>o</b> .             | Tidsformat       | 24 timer   |
| Alarmvolumen                        | Middel                 | Indstil dato     | 03.12.2018 |
| Lyd ved snapshot                    | Tændt                  | Tidsjustering    | 13:16:51   |
| Indekseret eller<br>ikke-indekseret | Ikke-indekseret        | Indekseret       |            |
| Plot trends med<br>målfarver        | Slukket                | Tændt            |            |
| Skærmlysstyrke                      |                        |                  |            |
|                                     |                        |                  |            |

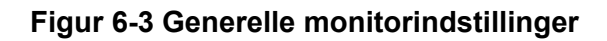

- 3 Tryk på værdisektionen af Sprog-knappen, og vælg det ønskede skærmsprog.
- **4** Tryk på A hjem-ikonet for at gå tilbage til monitoreringsskærmen.

**BEMÆRK** Se bilag D for alle sprogstandardindstillinger.

# 6.3.2 Skift visning af dato og klokkeslæt

Engelsk (USA) bruger som standard formatet **MM/DD/ÅÅÅÅ**, og klokkeslættet vises som standard med et **12-timersur**.

Når et andet sprog vælges, vises datoen som standard med det format, der er angivet i bilag D: *Monitorindstillinger og -standarder*, og klokkeslættet vises med et 24-timersur.

- **1** Tryk på ikonet Indstillinger  $\bigcirc$   $\rightarrow$  fanen **Indstillinger**  $\bigcirc$  Indstillinger
- 2 Tryk på knappen Generelt.
- 3 Tryk på værdisektionen af knappen Datoformat, og tryk på det ønskede format.
- 4 Tryk på værdisektionen af knappen **Tidsformat**, og tryk på det ønskede format.
- 5 Tryk på 🏠 hjem-ikonet for at gå tilbage til monitoreringsskærmen.

## 6.3.2.1 Juster dato eller klokkeslæt

Systemuret kan nulstilles, hvis det er nødvendigt. Når klokkeslættet eller datoen ændres, opdateres trenddata, så de afspejler ændringen. Bevarede data opdateres for at afspejle ændringen i klokkeslættet.

**BEMÆRK** Uret på HemoSphere avanceret monitor justeres ikke automatisk efter sommertid (DST). Denne justering skal udføres som beskrevet her.

- 1 Tryk på ikonet Indstillinger  $\bigotimes$   $\rightarrow$  fanen Indstillinger  $\bigotimes$  Indstillinger
- 2 Tryk på knappen **Generelt**.
- **3** Hvis du vil ændre datoen, trykker du på værdisektionen på knappen **Indstil dato** og indtaster datoen på tastaturet.
- **4** Hvis du vil ændre klokkeslættet, skal du trykke på værdisektionen på knappen **Tidsjustering** og indtaste klokkeslættet.

**BEMÆRK** Dato og klokkeslæt kan også justeres ved at trykke på dato/klokkeslæt direkte på informationslinjen.

5 Tryk på **hjem-ikonet** for at gå tilbage til monitoreringsskærmen.

## 6.3.3 Indstillinger for monitoreringsskærme

På skærmen **Generelle indstillinger** kan brugeren også indstille monitoreringsskærmen for forholdet mellem fysiologi og fysio og monitoreringsskærmen med grafiske trends.

- 1 Tryk på ikonet Indstillinger > fanen Indstillinger > Indstillinger
- 2 Tryk på knappen Generelt.
- **3** Vælg **Indekseret eller ikke-indekseret** for parametre på fysiologiog fysioterapirelationerskærmene.
- **4** Ved siden af **Plot trends med målfarver** vælges **Tændt** eller **Slukket** for at vise målfarver på monitoreringsskærmen med grafiske trends.

## 6.3.4 Intervaller/gennemsnit

På skærmen **Tidsintervaller/gennemsnit** kan brugeren vælge tidsintervallet for kontinuerlig % ændring. I FloTrac-sensorens monitoreringstilstand kan brugeren også ændre CO-/trykgennemsnitstiden.

BEMÆRK Skærmen går tilbage til monitoreringsvisningen efter to minutter uden aktivitet.

Værdiknappen **CO-/trykgennemsnitstid** er kun tilgængelig i FloTrac-sensorens monitoreringstilstand.

- **1** Tryk inde i et parameterfelt for at åbne parameterkonfigurationsmenuen.
- 2 Tryk på fanen Intervaller/gennemsnit.

# 6.3.4.1 Vis ændring i parameterværdi

Ændringen i værdi eller den procentmæssige ændring i værdi for en nøgleparameter over et valgt tidsinterval kan vises i et parameterfelt.

- Tryk på menuknappen Skift visning for at vælge, hvilket format ændringsintervallet skal vises i:
   % ændret eller Værdiforskelle.
- 2 Tryk på værdien for Ændringsinterval, og vælg en af følgende tidsintervalindstillinger:

| • | Ingen     | • | 10 min |
|---|-----------|---|--------|
| • | Reference | • | 15 min |
| • | 1 min     | • | 20 min |
| • | 3 min     | • | 30 min |

• 5 min

Hvis **Reference** er valgt, beregnes ændringsintervallet fra det tidspunkt, hvor monitorering påbegyndes. **Referenceværdien** kan justeres på fanen **Intervaller/gennemsnit** i feltkonfigurationsmenuen.

# 6.3.4.2 CO/tryk, gennemsnitstid

Tryk på højre side af værdiknappen **CO/tryk, gennemsnitstid**, og tryk på en af følgende intervalmuligheder:

- 5 sek.
- 20 sek. (standard og anbefalet tidsinterval)
- 5 min.

Valget af **CO/tryk, gennemsnitstid** påvirker gennemsnitstiden og visningsopdateringen for CO og andre yderligere parametre i minimalt invasiv monitoreringsfunktion. Se figur 6-1 nedenfor for detaljer om, hvilke parametergennemsnit og opdateringsfrekvenser der påvirkes, baseret på menuvalget.

|                                                                                                    | Parameteropdateringsfrekvens |                      |          |  |
|----------------------------------------------------------------------------------------------------|------------------------------|----------------------|----------|--|
| Menuvalg for CO/tryk, gennemsnitstid                                                                                                    | 5 sek.                       | 20 sek.              | 5 min    |  |
| Hjerteminutvolumen (CO)                                                                                                    | 2 sek.                       | 20 sek.              | 20 sek.  |  |
| Slagvolumen (SV)                                                                                                    | 2 sek.                       | 20 sek.              | 20 sek.  |  |
| Systolisk tryk (SYS)                                                                                                    | 2 sek.                       | 20 sek.^             | 20 sek.^ |  |
| Diastolisk tryk (DIA)                                                                                                    | 2 sek.                       | 20 sek.^             | 20 sek.^ |  |
| Middelarterietryk (MAP)                                                                                                    | 2 sek.                       | 20 sek.^             | 20 sek.^ |  |
| Puls (PR)                                                                                                    | 2 sek.                       | 20 sek. <sup>^</sup> | 20 sek.^ |  |
| Centralt venøst tryk (CVP)                                                                                                    | 2 sek.                       | 2 sek.†              | 2 sek.†  |  |
| Middellungerarterietryk (MPAP)                                                                                                    | 2 sek.                       | 2 sek. <sup>†</sup>  | 2 sek.†  |  |
| Slagvolumenvariation (SVV)                                                                                                    | 20 sek.*                     | 20 sek.*             | 20 sek.  |  |
| Variation i pulstryk (PPV)                                                                                                    | 20 sek.*                     | 20 sek.*             | 20 sek.  |  |
| *Gennemsnitlig parametertid på 5 og 20 sekunder er ikke tilgængelig for SVV og PPV. Hvis<br>5 eller 20 sekunder vælges, vil SVV og PPV have en gennemsnitstid på 1 minut.<br>†Gennemsnitlig parametertid er altid 5 sekunder med en opdateringsfrekvens på 2 sekunder<br>for CVP og MPAP.<br>^Ved brug af TruWave-transduceren er gennemsnitlig tid kun tilgængelig for 5 sekunder med<br>en opdateringsfrekvens på 2 sekunder. |                              |                      |          |  |

# Tabel 6-4 CO/tryk, gennemsnitstid og visningsopdateringshastigheder – minimalt invasiv monitoreringsfunktion

**BEMÆRK** For blodtrykskurveformen i realtid vist på skærmen blodtrykskurveform (se *Livevisning af blodtrykskurveform* på side 85) eller på skærmen Nulstil og kurveform (se *Skærmen Nulstil og Kurveform* på side 165), er opdateringsfrekvensen altid 2 sekunder.

Tryk på hjem-ikonet 🍙 for at vende tilbage til monitoreringsskærmen.

# 6.3.5 Analogt tryksignalinput

Når der udføres CO-monitoring, kan HemoSphere avanceret monitor også beregne SVR ved hjælp af analogt tryksignalinput fra en tilsluttet patientmonitor.

| naloge kommunikationsporte på HemoSphere avanceret monitor har en fælles<br>orbindelse, som er isoleret fra kateterinterfaceelektronikken. Når der sluttes flere<br>der til HemoSphere avanceret monitor, skal alle enheder forsynes med isoleret<br>i for at undgå at kompromittere den elektriske isolation for nogen af de tilsluttede<br>der. |
|----------------------------------------------------------------------------------------------------|
| o og lækagestrøm for den endelige systemkonfiguration skal overholde<br>50601-1:2005/A1:2012. Det er brugerens ansvar at sørge for, at det overholdes.                                                                                                    |
| hørsudstyr, som er tilsluttet monitoren, skal være certificeret i henhold til<br>EN 60950 for informationsteknologiudstyr eller IEC 60601-1:2005/A1:2012 for<br>omedicinsk udstyr. Alle kombinationer af udstyr skal være i overensstemmelse<br>systemkravene i IEC 60601-1:2005/A1:2012.                                                         |
|                                                                                                    |
| IemoSphere avanceret monitor kobles til eksterne enheder, henvises der til den<br>me enheds brugermanual for nærmere vejledning. Kontroller, at systemet<br>rer korrekt, før det anvendes klinisk.                                                                                                    |
| r konfigureret til det ønskede parameteroutput, kobles monitoren via et interfacekabel<br>nputport på HemoSphere avanceret monitor.                                                                                                    |
| ompatibel monitor til brug ved patientsengen skal give et analogt outputsignal.                                                                                                    |
| akt din lokale Edwards-repræsentant for at få det korrekte analoge HemoSphere<br>veret monitor-inputinterfacekabel til sengemonitoren.                                                                                                    |
|                                                                                                    |

Følgende procedure beskriver, hvordan de analoge inputporte på HemoSphere avanceret monitor konfigureres.

- **1** Tryk på ikonet Indstillinger  $\bigotimes$   $\rightarrow$  fanen Indstillinger  $\bigotimes$  Indstillinger
- **2** Tryk på knappen **Avanceret opsætning**, og indtast adgangskoden. Alle adgangskoder indstilles under initialisering af systemet. Kontakt din hospitalsadministrator eller it-afdeling for at få adgangskoden.

- 3 Tryk på knappen Analogt input.
- 4 Hvis der monitoreres med HemoSphere Swan-Ganz-modulet, vælges MAP fra Parameterlisteknappen for den nummererede analoge port, hvor MAP er tilsluttet (1 eller 2). Standardindstillingsværdierne for MAP vises.
- **BEMÆRK** I FloTrac-sensormonitoreringsfunktion er MAP-data via analoge input ikke tilgængelige.

Hvis der ikke registreres et analogt signal på den valgte port, vises "**Ikke forbundet**" under listeknappen **Port**.

Når der registreres en tilslutning eller frakobling af analogt input, vises der en kort meddelelse på statuslinjen.

- 5 Vælg CVP på Parameter-listeknappen for den nummererede analoge port, hvor CVP er tilsluttet. Standardindstillingsværdierne for CVP vises.
- **BEMÆRK** Den samme parameter må ikke konfigureres på flere analoge input på samme tid.

I FloTrac-sensormonitoreringsfunktion, hvor der er tilsluttet en TruWave-DTP, der monitorerer CVP, er CVP-data via analoge input ikke tilgængelige.

6 Hvis standardværdierne er korrekte for den anvendte sengemonitor, skal du trykke på hjem-ikonet

Hvis standardværdierne ikke er korrekte for den anvendte sengemonitor (se brugermanualen til sengemonitoren), kan brugeren ændre spændingsområdet, fuld skala-området eller udføre kalibreringen som beskrevet i 6.3.5.1 i dette kapitel.

Tryk på knappen med værdien **Området i fuld størrelse** for at ændre den viste værdi for det naturlige størrelsessignal. Tabel 6-5 nedenfor viser tilladte inputværdier for området i naturlig størrelse baseret på den valgte parameter.

| Parameter | Området i fuld størrelse            |  |
|-----------|-------------------------------------|--|
| MAP       | 0 til 510 mmHg (0 kPa til 68 kPa)   |  |
| CVP       | 0 til 110 mmHg (0 kPa til 14,6 kPa) |  |

| Tabel 6-5 | Analoge | inputp | arameter | områder |
|-----------|---------|--------|----------|---------|
|-----------|---------|--------|----------|---------|

**BEMÆRK** En spændingsaflæsning på nul indstilles automatisk til en minimumstrykaflæsning på 0 mmHg (0 kPa). **Området i fuld størrelse** repræsenterer det naturlige størrelsessignal eller maksimumstrykaflæsning for det valgte **spændingsområde**.

Tryk på listeknappen **Spændingsområde** for at ændre det viste spændingsområde. De spændingsområder, der kan vælges for alle parametre, er:

- 0 1 volt
- 0 5 volt
- 0 10 volt
- Brugerdefineret (se 6.3.5.1: Kalibrering)

# **ADVARSEL** Når der skiftes til en anden sengemonitor, skal du altid kontrollere, at de angivne standardværdier er gyldige. Omkonfigurer om nødvendigt spændingsområdet og det tilsvarende parameterområde, eller kalibrer.

## 6.3.5.1 Kalibrering

Kalibrering er nødvendig, når standardværdierne er forkerte, eller spændingsområdet ikke er kendt. Kalibreringsprocessen konfigurerer HemoSphere avanceret monitor med det analoge signal, der modtages fra sengemonitoren.

**BEMÆRK** Hvis standardværdierne er korrekte, skal der ikke kalibreres.

FORSIGTIG Kun uddannet personale må kalibrere HemoSphere avanceret monitors analoge porte.

- 1 Tryk på ikonet Indstillinger  $\checkmark$  fanen Indstillinger  $\circlearrowright$  Indstillinger
- **2** Tryk på knappen **Avanceret opsætning**, og indtast adgangskoden. Alle adgangskoder indstilles under initialisering af systemet. Kontakt din hospitalsadministrator eller it-afdeling for at få adgangskoden.
- **3** Tryk på knappen **Analogt input**.
- 4 Vælg det ønskede portnummer (1 eller 2) på listeknappen **Port** og den tilsvarende parameter (**MAP** eller **CVP**) på listeknappen **Parameter**.
- 5 Vælg Brugerdefineret på spændingsværdi-popop'en. Skærmen Brugertilpassede indstillinger for analog indgang vises.
- **6** Simuler et fuld skala-signal fra sengemonitoren til den valgte analoge inputport på HemoSphere avanceret monitor.
- 7 Sæt maksimumparameterværdien til det samme som fuld skala-signalværdien.
- 8 Tryk på knappen Kalibrer maksimum. Værdien Maksimum A/D vises på skærmen Brugertilpassede indstillinger for analog indgang.

BEMÆRKHvis der ikke registreres en analog forbindelse, er knapperne Kalibrer maksimum og<br/>Kalibrer minimum deaktiveret, og værdien Maximum A/D vises som Ikke forbundet.

- 9 Gentag processen for at kalibrere minimumparameterværdien.
- **10** Tryk på knappen **Accepter** for at acceptere de viste brugerdefinerede indstillinger og gå tilbage til skærmen Analogt input.
- 11 Gentag trin 4-10 for at kalibrere en anden port, hvis der er behov for det, eller tryk på hjem-ikonet

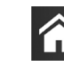

for at gå tilbage til monitoreringsskærmen.

**FORSIGTIG** Nøjagtigheden af kontinuerlig SVR under monitorering med HemoSphere Swan-Ganzmodulet afhænger af kvaliteten og nøjagtigheden af de MAP- og CVP-data, der transmitteres fra de eksterne monitorer. Da den analoge MAP- og CVP-signalkvalitet fra den eksterne monitor ikke kan valideres af HemoSphere avanceret monitor, er de faktiske værdier og de værdier (herunder alle afledte parametre), der vises af HemoSphere avanceret monitor, måske ikke overensstemmende. Nøjagtigheden af kontinuerlig SVR-måling kan derfor ikke garanteres. Som en hjælp til at bestemme kvaliteten af de analoge signaler kan du sammenligne MAP- og CVP-værdierne, der vises på den eksterne monitor, med de værdier, der vises på fysioterapirelationerskærmen på HemoSphere avanceret monitor. Der henvises til brugermanualen til den eksterne inputenhed for nærmere oplysninger om nøjagtighed, kalibrering og andre variabler, der kan påvirke det analoge outputsignal fra den eksterne monitor.

# 7

# Avancerede indstillinger

# Indhold

| Alarmer/mål                                                                                       |
|---------------------------------------------------------------------------------------------------|
| Juster skalaer                                                                                    |
| Indstillinger for parametrene SVV/PPV på skærmbilleder med fysiologi- og fysioterapirelationer130 |
| Demo-funktion                                                                                     |

# 7.1 Alarmer/mål

Der er to typer alarmer på HemoSphere avanceret monitors intelligente alarmsystem:

- 1 Fysiologiske alarmer: De indstilles af klinikeren og angiver det øvre og/eller nedre alarmområde for konfigurerede kontinuerlige nøgleparametre.
- 2 Tekniske alarmer: Denne alarm angiver en fejl på udstyret eller en alarmmeddelelse.

Fysiologiske alarmer har enten middel eller høj prioritet. Kun parametre, der vises i felter (nøgleparametre), har aktive visuelle alarmer og lydalarmer.

Blandt de tekniske alarmer har fejl middel eller høj prioritet og standser driften af den relaterede monitoreringsaktivitet. Alarmmeddelelser har lav prioritet og standser ikke nogen monitoreringsaktivitet.

Alle alarmer har en tilknyttet tekst, som vises på statuslinjen. Det intelligente alarmsystem vil aktivt køre en cyklus igennem hver aktiv alarmtekst på statuslinjen. Desuden genererer alarmer den visuelle alarmindikator, som er vist i tabel 7-1 nedenfor. Læs mere i tabel 14-1 på side 223.

| Alarmprioritet | Farve | Lysmønster                |
|----------------|-------|---------------------------|
| Høj            | rød   | Blinker TÆNDT/<br>SLUKKET |
| Middel         | gul   | Blinker TÆNDT/<br>SLUKKET |
| Lav            | gul   | Fast lys TÆNDT            |

# Tabel 7-1 Visuelle alarmindikatorfarver

Den visuelle alarmindikator angiver den højest prioriterede alarm. Alarmmeddelelser, der vises på statuslinjen, er vist med den alarmprioritetsfarve, der er angivet i tabel 7-1. Den hørbare tone, der hører til den højest prioriterede aktive alarm, afspilles. Når prioriteterne er ens, har fysiologiske alarmer prioritet frem for fejl og alarmmeddelelser. Alle tekniske alarmer genereres, når de registreres af systemet. Der er ikke

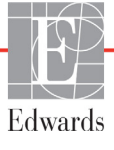

nogen forsinkelse i alarmer fra registreringstidspunktet. For fysiologiske alarmer er forsinkelsen den tid, det tager at beregne den næste fysiologiske parameter, efter at parameteren har været uden for området uafbrudt i fem sekunder eller mere:

- HemoSphere Swan-Ganz-modul kontinuerlig CO og tilhørende parametre: varierer, men er typisk ca. 57 sekunder (se *CO-nedtællingstimer* på side 144).
- HemoSphere-trykkabel kontinuerlig CO og tilhørende parametre målt med FloTrac-sensor: varierer baseret på valg i menuen for CO/tryk, gennemsnitstid og tilhørende opdateringsfrekvens (se Tabel 6-4, "CO/tryk, gennemsnitstid og visningsopdateringshastigheder – minimalt invasiv monitoreringsfunktion", på side 116).
- HemoSphere-trykkablets arterielle blodtryksparametre (SYS/DIA/MAP), mens den arterielle kurveform vises: 2 sekunder
- Målte parametre med HemoSphere-trykkabel med TruWave DPT: 2 sekunder
- Oximetri: 2 sekunder

Alle alarmer logges og gemmes for den givne patient og kan tilgås via funktionen Dataoverførsel (se *Dataoverførsel* på side 132). Dataoverførselsloggen slettes, når en ny patient igangsættes (se *Ny patient* på side 111). Den aktuelle patient kan tilgås fra op til 12 timer efter en systemslukning.

**ADVARSEL** Undlad at benytte indstillinger/forudindstillinger for alarmen, som er anderledes end det samme eller lignende udstyr på et givet område, f.eks. en intensivafdeling eller operationsstue til hjertekirurgi. Uoverensstemmende alarmer kan påvirke patientsikkerheden.

# 7.1.1 Afbryd alarmer

# 7.1.1.1 Fysiologiske alarmer

Fysiologiske alarmer kan afbrydes direkte fra monitoreringsskærmen ved at trykke på ikonet Afbryd

lydalarmer 🔬 . Den fysiologiske alarmtone afbrydes i en brugerdefineret alarmpauseperiode.

Der udsendes ikke nogen alarmtone for fysiologiske alarmer i løbet af denne alarmpauseperiode. Dette gælder også nye fysiologiske alarmer, der udløses i denne periode. Hvis der genereres en teknisk alarm i denne alarmpauseperiode, ophører lydalarmpausen, så der igen kan udsendes alarmtoner. Brugeren kan også manuelt afbryde alarmpauseperioden ved at trykke på knappen Afbryd lydalarmer igen. Når alarmpauseperioden er udløbet, udsendes der igen lyd for de aktive fysiologiske alarmer.

Hvis den fysiologiske alarm har middel prioritet, deaktiveres den visuelle alarmindikator (som blinker gult) også i alarmpauseperioden. En visuel alarmindikator med høj prioritet (som blinker rødt) kan ikke deaktiveres. Se *Alarmprioriteter* på side 269 for at få oplysninger om prioriteter for fysiologiske alarmer.

**BEMÆRK** Fysiologiske parametre kan konfigureres til ikke at have alarmer. Se afsnit 7.1.5 og 7.1.6.

ADVARSEL Sluk ikke for lydalarmerne i situationer, hvor det kan kompromittere patientsikkerheden.

#### 7.1.1.2 Tekniske alarmer

Under en aktiv teknisk alarm kan brugeren afbryde alarmen og fjerne den visuelle alarmindikator (middel og

lav prioritet) ved at trykke på ikonet afbryd lydalarmer 📝 . Den visuelle alarmindikator og alarmtonen

forbliver inaktive, medmindre der udløses en anden teknisk eller fysiologisk alarm, eller den oprindelige tekniske alarm bliver løst og udløst igen.

# 7.1.2 Angiv alarmvolumen

Alarmvolumen går fra lav til høj med standardindstillingen middel. Det gælder for fysiologiske alarmer, tekniske fejl og alarmmeddelelser. Alarmvolumen kan til enhver tid ændres.

- **1** Tryk på ikonet Indstillinger  $\bigcirc$   $\rightarrow$  fanen **Indstillinger**  $\bigcirc$  Indstillinger
- 2 Tryk på knappen Generelt.
- 3 Tryk på den højre side af listeknappen Alarmvolumen for at vælge den ønskede styrke.
- **4** Tryk på hjem-ikonet **A** for at gå tilbage til monitoreringsskærmen.

**ADVARSEL** Alarmvolumen må ikke sænkes til et niveau, hvor alarmerne ikke kan monitoreres tilstrækkeligt. Hvis det sker, kan det resultere i en situation, hvor patientsikkerheden kompromitteres.

# 7.1.3 Angiv mål

Mål er visuelle indikatorer (lanterner), der indstilles af klinikeren for at angive, om patienten er i den ideelle målzone (grøn), advarselsmålzonen (gul) eller alarmzonen (rød). Målfarverne vises som en farvet kant omkring parameterfelterne (se tabel 5-7). Målzoneintervaller kan aktiveres eller deaktiveres af klinikeren. Alarmer (høje/lave) adskiller sig fra målzonerne ved, at alarmparameterværdien blinker og har en lydalarm.

Parametre, der kan "alarmere", er angivet med et klokkeikon <u>på</u> på indstillingsskærmen **Alarmer/mål**. Høje/lave alarmer bliver som standard også intervaller for den røde forsigtig-zone for den pågældende parameter. Parametre, som IKKE kan indstille en høj/lav alarm, har ikke noget klokkeikon på indstillingsskærmen **Alarmer/mål** for den pågældende parameter, men kan stadig få indstillet alarmintervaller.

Måladfærd og -område for HPI er beskrevet i HPI på informationslinjen på side 201.

| Farve | Indikation                                                                                                    |
|-------|----------------------------------------------------------------------------------------------------|
| Grøn  | Acceptabel – grøn målzone betragtes som et ideelt interval for parameteren som indstillet af klinikeren.                                                                                                 |
| Gul   | Gul målzone betragtes som et advarselsinterval og angiver visuelt, at patienten er ude<br>af det ideelle interval, men ikke er inde i alarm- eller forsigtig-intervallet som defineret<br>af klinikeren. |

#### Tabel 7-2 Farver på målstatusindikatorer

| Farve | Indikation                                                                                                    |
|-------|----------------------------------------------------------------------------------------------------|
| Rød   | Røde alarm- og/eller målzoner kan betragtes som "alarm"-parametre angivet med<br>et klokkeikon på indstillingsskærmen <b>Alarmer/mål</b> . Høje/lave alarmer bliver som<br>standard også intervallet for den røde forsigtig-zone for den pågældende parameter.<br>Parametre, som IKKE kan indstille en høj/lav alarm, har ikke noget klokkeikon på<br>indstillingsskærmen <b>Alarmer/mål</b> for den pågældende parameter, men kan stadig<br>få indstillet alarmintervaller. Intervaller for alarmen og/eller målzonen skal indstilles<br>af klinikeren. |
| Grå   | Hvis et mål ikke er indstillet, er statusindikatoren grå.                                                                                                    |

#### Tabel 7-2 Farver på målstatusindikatorer (fortsat)

#### 7.1.4 Opsætningsskærmen for alarmer/mål

På Alarmer/mål-opsætningsskærmen kan klinikeren se og indstille alarmer og mål for hver nøgleparameter. På skærmen Alarmer/mål, som er placeret i indstillingsmenuen Avanceret opsætning, kan brugeren justere målene og aktivere/deaktivere lydalarmer. Alle funktioner, der tilgås via indstillingsmenuen Avanceret opsætning, er beskyttet med adgangskode og bør kun ændres af erfarne klinikere. Indstillingerne for hver nøgleparameter vises i en parameterboks. De aktuelt konfigurerede nøgleparametre er det første sæt nøgleparametre, der vises. De resterende nøgleparametre vises i en bestemt rækkefølge. Parametrene angiver også, hvad målintervallerne er baseret på: Brugerdefineret standard, Edwards-standard og Ændret.

#### Tabel 7-3 Målstandarder

| Standardnavn             | Beskrivelse                                                                                                    |
|--------------------------|----------------------------------------------------------------------------------------------------|
| Brugerdefineret standard | Der er indstillet et brugerdefineret standardmålområde for<br>parameteren, og parameterens målområde er ikke ændret<br>i forhold til denne standard. |
| Edwards-standard         | Parameterens målområde er ikke ændret i forhold til de<br>oprindelige indstillinger.                                                                 |
| Ændret                   | Parameterens målområde er ændret for denne patient.                                                                                                  |

**BEMÆRK** Indstillinger for visuelle alarmer og lydalarmer gælder kun for de viste parametre.

Sådan ændres Alarmer/mål:

1 Tryk på ikonet Indstillinger  $\bigcirc$   $\rightarrow$  fanen Indstillinger  $\bigcirc$ 

Indstillinger

- 2 Tryk på knappen Avanceret opsætning, og indtast adgangskoden.
- 3 Tryk på knappen **Parameterindstillinger** → **Alarmer/mål-**knappen.

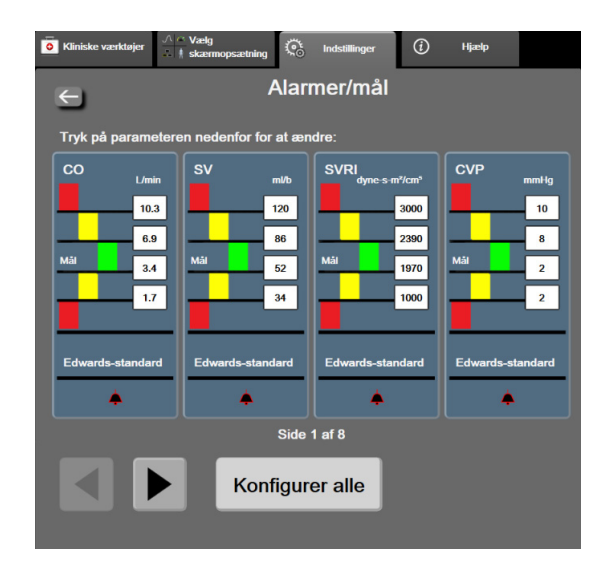

4 Tryk et sted i en parameterboks for at få vist menuen Alarmer/mål for parameteren.

Figur 7-1 Konfiguration af Alarmer/Mål

**BEMÆRK** Der er knyttet en 2-minutters inaktivitetstimer til denne skærm.

De røde, gule og grønne rektangler er faste former og ændrer ikke størrelse/form.

#### 7.1.5 Konfigurer alle mål

Alarmer/mål kan alle nemt konfigureres eller ændres på samme tid. På skærmen **Konfigurer alle** kan brugeren:

- Gendanne alle parameteralarm- og målindstillinger til de brugerdefinerede standardindstillinger.
- Gendanne alle parameteralarm- og målindstillinger til Edwards standarderne.
- Aktivere eller deaktivere fysiologiske lydalarmer for alle relevante parametre.
- Aktivere eller deaktivere alle lydalarmer.
- **1** Tryk på ikonet Indstillinger  $\bigcirc$   $\rightarrow$  via fanen **Indstillinger**  $\bigcirc$  Indstillinger
- 2 Tryk på knappen Avanceret opsætning, og indtast den påkrævede Sikker bruger-adgangskode.
- 3 Tryk på knappen Parameterindstillinger → knappen Alarmer/mål.
- 4 Tryk på knappen Konfigurer alle.
  - Du kan aktivere eller deaktivere alle fysiologiske lydalarmer for alle parametre ved at trykke på skifteknappen **Deaktiveret/Aktiveret** for **Mål** i boksen **Lydalarm**.
  - Du kan aktivere eller deaktivere alle lydalarmer for alle parametre ved at trykke på skifteknappen **Deaktiveret/Aktiveret** for **Alle alarmer** i boksen **Lydalarm**.
  - Hvis du vil gendanne alle indstillinger til de brugerdefinerede standarder, skal du trykke på Gendan alle brugerdefinerede standarder. Meddelelsen "Denne handling gendanner ALLE alarmer og mål til de brugerdefinerede standarder" vises. Tryk på knappen Fortsæt i bekræftelsesvinduet for at bekræfte gendannelsen.

 Hvis du vil gendanne alle indstillinger til Edwards-indstillingerne, skal du trykke på Gendan alle til Edwards standarder. Meddelelsen "Denne handling gendanner ALLE alarmer og mål til Edwards standarder" vises. Tryk på knappen Fortsæt i bekræftelsesvinduet for at bekræfte gendannelsen.

# 7.1.6 Konfigurer mål og alarmer for én parameter

I menuen **Alarmer/mål** kan brugeren definere alarm- og målværdier for den valgte parameter. Brugeren kan også aktivere eller deaktivere lydalarmen. Juster målindstillingerne ved hjælp af taltastaturet eller rulleknapperne, når der er behov for en mindre justering.

- 1 Tryk inde i feltet for at åbne menuen Alarmer/mål for den pågældende parameter. Menuen Alarmer/mål er også tilgængelig på skærmen for fysiologiske forhold med et tryk på en parameterboks.
- 2 Du kan deaktivere lydalarmen for parameteren ved at trykke på ikonet Lydalarm øverst til højre i menuen.

**BEMÆRK** Parametre, for hvilke der IKKE kan indstilles en høj/lav alarm, har ikke ikonet Lydalarm i menuen Alarmer/Mål.

Alarmgrænserne for Acumen Indeks for sandsynligheden for hypotension, HPI, kan ikke justeres. Måladfærd og interval for HPI er beskrevet i *HPI-alarm* på side 200.

- Hvis du vil deaktivere visuelle mål for parameteren, skal du trykke på det aktiverede ikon Mål overst til venstre i menuen. Målindikatoren for den pågældende parameter er grå.
- 4 Brug pilene til at justere zoneindstillingerne, eller tryk på værdiknappen for at åbne et taltastatur.

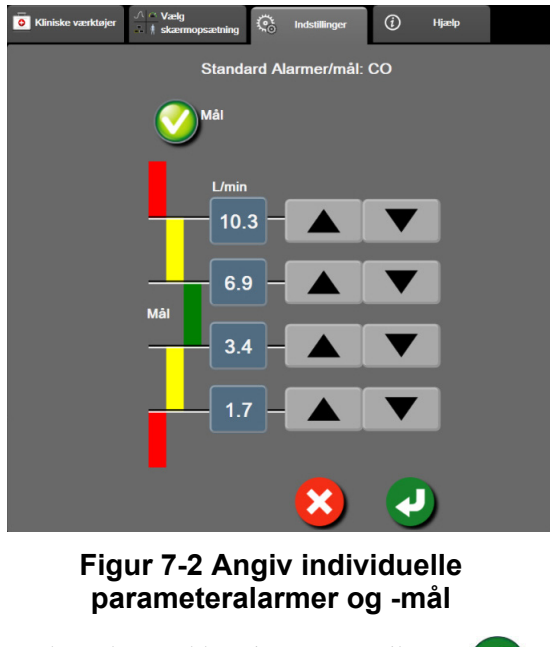

- **5** Når værdierne er korrekte, trykker du på Enter-ikonet
- 6 Du kan annullere ved at trykke på annuller-ikonet

ADVARSEL Visuelle fysiologiske alarmer og lydalarmer aktiveres kun, hvis parameteren er konfigureret som en nøgleparameter på skærmene (1-8 parametre vises i parameterfelter). Hvis en parameter ikke er valgt og vises som en nøgleparameter, udløses lydalarmer og visuelle fysiologiske alarmer ikke for den pågældende parameter.

# 7.2 Juster skalaer

De grafiske trenddata fylder grafen fra venstre til højre med de nyeste data til højre. Parameterskalaen er på den lodrette akse med tidsskalaen på den vandrette.

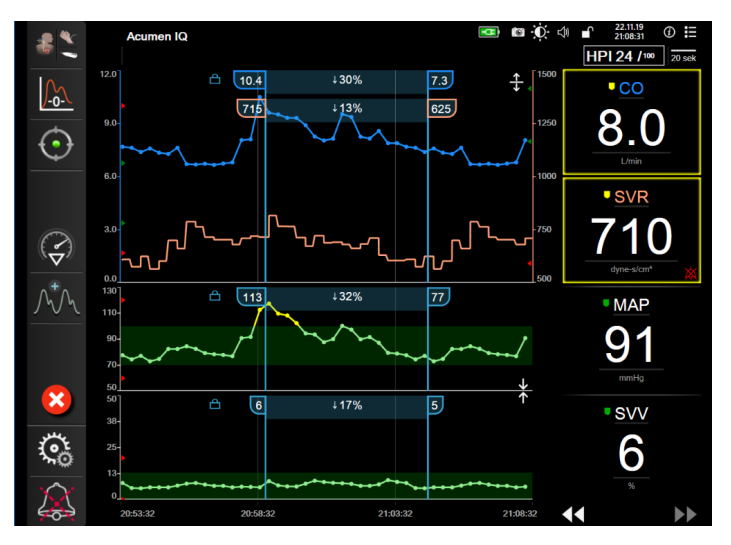

Figur 7-3 Skærmen grafisk trend

På skalaopsætningsskærmen kan brugeren sætte både parametre og tidsskalaer op. Nøgleparametrene er øverst på listen. Brug de vandrette rulleknapper til at se flere parametre.

- **1** Tryk på ikonet Indstillinger  $\checkmark$  fanen **Indstillinger**  $\circlearrowright$  Indstillinger
- 2 Tryk på knappen Avanceret opsætning, og indtast adgangskoden.

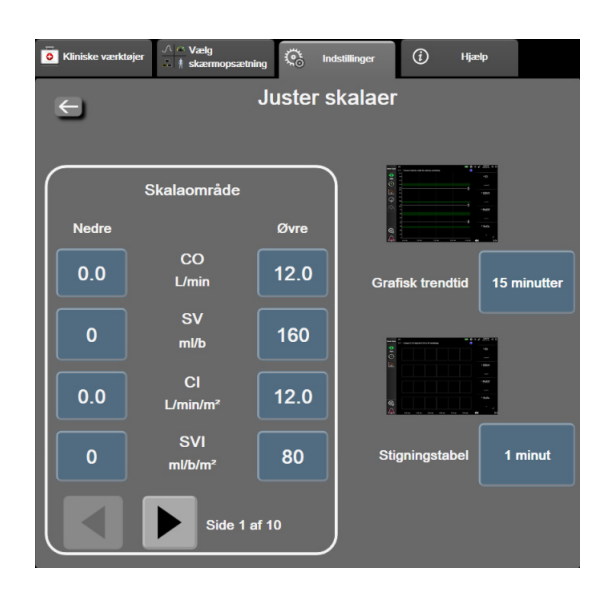

3 Tryk på knappen Parameterindstillinger → Juster skalaer-knappen.

Figur 7-4 Juster skalaer

BEMÆRK Skærmen går tilbage til monitoreringsvisningen efter to minutter uden aktivitet.

- **5** Tryk på den højre side af værdiknappen **Grafisk trendtid** for at indstille den samlede tid, der vises på grafen. Valgmulighederne er:

| • | 3 minutter  | • | 1 time             | • | 12 timer |
|---|-------------|---|--------------------|---|----------|
| • | 5 minutter  | • | 2 timer (standard) | • | 18 timer |
| • | 10 minutter | • | 4 timer            | • | 24 timer |
| • | 15 minutter | • | 6 timer            | • | 48 timer |
| • | 30 minutter |   |                    |   |          |

•

**6** Tryk på den højre side af **Stigningstabel**-værdiikonerne for at indstille den mængde tid, der skal være for hver tabelværdi. Valgmulighederne er:

60 minutter

- 1 minut (standard) 30 minutter
  - 5 minutter
  - 10 minutter

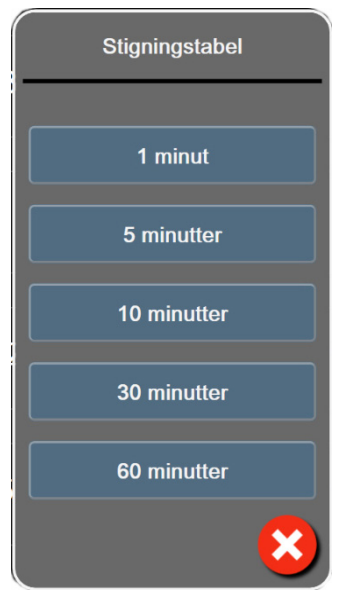

# Figur 7-5 Popop'en stigningstabel

- 7 Du går videre til det næste sæt parametre ved at trykke på pilen nederst til venstre.
- 8 Tryk på hjem-ikonet 🏠 for at gå tilbage til monitoreringsskærmen.

# 7.3 Indstillinger for parametrene SVV/PPV på skærmbilleder med fysiologi- og fysioterapirelationer

- **1** Tryk på ikonet Indstillinger  $\bigcirc$   $\rightarrow$  fanen **Indstillinger**  $\bigcirc$  Indstillinger
- 2 Tryk på knappen Avanceret opsætning, og indtast adgangskoden.
- **3** Tryk på knappen **Parameterindstillinger** → knappen **SVV/PPV**.
- 4 For at **Slukke** eller **Tænde** for SVV-indikatoren skal du trykke på **SVV: Skærmbilleder med fysiologi- og fysioterapirelationer**.
- **5** For at **Slukke** eller **Tænde** for PPV-data skal du trykke på **PPV: Skærmbilleder med fysiologi-og fysioterapirelationer**.

# 7.4 Demo-funktion

Demonstrationsfunktionen bruges til at vise simulerede patientdata i forbindelse med uddannelse og demonstration.

Demonstrationsfunktionen viser data fra et gemt sæt og bevæger sig kontinuerligt rundt i et foruddefineret datasæt. Under **Demo-funktion** har HemoSphere avanceret monitors brugergrænseflade den samme funktionalitet som en fuldt funktionsdygtig platform. Simulerede demografiske karakteristika for patienter skal indtastes for at demonstrere de valgte funktioner for monitoreringstilstanden. Brugeren kan trykke på knapperne, som hvis en patient var under overvågning.

Når **Demo-funktion** aktiveres, går trenddata og hændelser fri af at blive vist og gemt for returnering til patientmonitorering.

- 1 Tryk på ikonet Indstillinger 🏹 → fanen Indstillinger 🔅 Indstillinger
- 2 Tryk på knappen **Demo-funktion**.

**BEMÆRK** Når HemoSphere avanceret monitoreringsplatform kører i **Demo-funktion**, deaktiveres alle hørbare alarmer.

**3** Vælg funktionen monitoreringsdemonstration:

**Invasiv:** Se kapitel 9: *Monitorering med HemoSphere Swan-Ganz-modul* for at få nærmere oplysninger om monitorering med HemoSphere Swan-Ganz-modulet og **Invasiv** monitoreringsfunktion.

**Minimalt invasiv:** Se kapitel 10: *Monitorering med HemoSphere-trykkablet* for at få nærmere oplysninger om monitorering med HemoSphere-trykkablet og **Minimalt invasiv** monitoreringsfunktion.

**BEMÆRK** Valg af minimalt invasiv demo-funktion simulerer brug af en Acumen IQ sensor, når HPI-funktionen er blevet aktiveret.

- 4 Tryk på Ja på bekræftelsesskærmen for **Demo-funktion**.
- 5 HemoSphere avanceret monitoreringsplatformen skal genstartes, før patienten monitoreres.

**ADVARSEL** Sørg for, at Demo-funktion ikke aktiveres i et klinisk miljø for at sikre, at simulerede data ikke forveksles med kliniske data.

# 8

# Dataeksport- og forbindelsesindstillinger

# Indhold

| Eksporter data         | .132 |
|------------------------|------|
| Trådløse indstillinger | .134 |
| HIS-forbindelse        | .134 |
| Cybersikkerhed         | .137 |

# 8.1 Eksporter data

På skærmen **Eksporter data** ses en liste over dataeksportfunktioner for HemoSphere avanceret monitor. Denne skærm er beskyttet med adgangskode. Fra denne skærm kan klinikerne eksportere diagnostikrapporter, slette monitoreringssessioner eller eksportere monitoreringsdatarapporter. Du kan læse mere om eksport af monitoreringsdatarapporter nedenfor.

# 8.1.1 Dataoverførsel

På skærmen **Dataoverførsel** kan brugeren eksportere de monitorerede patientdata til en USB-enhed i formatet Windows Excel XML 2003.

**BEMÆRK** Skærmen går tilbage til monitoreringsvisningen efter to minutter uden aktivitet.

- 1 Tryk på ikonet Indstillinger 🏹 → fanen Indstillinger 🔅 Indstillinger
- 2 Tryk på knappen Eksporter data.
- **3** Indtast adgangskoden i popop-vinduet **Eksporter dataadgangskode**, når du bliver bedt om det. Alle adgangskoder indstilles under initialisering af systemet. Kontakt din hospitalsadministrator eller it-afdeling for at få adgangskoden.
- 4 Sørg for, at der er indsat en godkendt Edwards USB-enhed.

**FORSIGTIG** Udfør en virusscanning på USB-nøglen, før den sættes i, for at undgå inficering med virus eller malware.

5 Tryk på knappen **Dataoverførsel**.

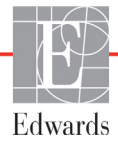

Monitoreringsdata. Sådan genereres et regneark med monitorerede patientdata:

- **1** Tryk på værdisiden af knappen Interval, og vælg frekvensen af de data, der skal overføres. Jo hurtigere frekvens, jo flere data. Du har følgende muligheder:
  - 20 sekunder (standard)
  - 1 minut
  - 5 minutter
- 2 Tryk på knappen Start overførsel.

```
    BEMÆRK Alle alarmer logges og gemmes for den givne patient og kan tilgås via download af
    Monitoreringsdata. Ved logning af alarmdata kasseres de ældste data, når loggen er fyldt op. Loggen Monitoreringsdata ryddes, når en ny patient igangsættes.
    Den aktuelle patient kan tilgås fra op til 12 timer efter en systemslukning. Denne log indeholder også tidsstemplede alarmtilstande og perioder, hvor systemet er slukket.
```

Patientrapport. Sådan genereres en rapport om nøgleparametre:

- 1 Tryk på Patientrapport-knappen.
- **2** Vælg de ønskede parametre fra pop op-menuen Patientrapport. Der kan højst vælges tre parametre.
- **3** Marker Fjern identifikation *(*) for at udelukke demografiske data for patienter.
- **4** Tryk på enter-ikonet **1** for at eksportere PDF.

GDT-rapport. Sådan genereres en rapport om GDT-sporingssessioner:

- 1 Tryk på GDT-rapport-knappen.
- **2** Vælg de(n) ønskede GDT-sporingssession(er) fra pop op-menuen GDT-rapport. Brug rulleknapperne til at vælge ældre sporingssessioner.
- **3** Marker Fjern identifikation 🕜 for at udelukke demografiske data for patienter.
- **4** Tryk på enter-ikonet **1** for at eksportere PDF.

BEMÆRK Du må ikke tage USB-enheden ud, før meddelelsen "Overførslen er fuldført" vises.

Hvis der vises en meddelelse om, at der ikke er mere plads på USB-enheden, indsættes en anden USB-enhed, og overførslen startes igen.

Alle monitorerede patientdata kan slettes af brugeren. Tryk på knappen Nulstil alle, og bekræft for at slette.

# 8.1.2 Eksport af diagnostik

Alle hændelser, alarmmeddelelser, alarmer og monitoreringsaktiviteter logges, hvis der er behov for undersøgelser eller detaljeret fejlfinding. Valgmuligheden **Eksport af diagnostik** kan vælges i indstillingsmenuen **Eksporter data, hvis man har behov for at downloade disse oplysninger til diagnostiske formål.** Edwards servicepersonale kan muligvis anmode om udlevering af disse oplysninger for at afhjælpe problemer. Derudover indeholder dette tekniske afsnit detaljerede softwarerevisionsinformation om tilsluttede platformkomponenter.

Indstillinger

- 1 Tryk på ikonet Indstillinger 🏹 → via fanen Indstillinger 🔅
- 2 Tryk på knappen Eksporter data.
- **3** Indtast **Superbruger**-adgangskode. Alle adgangskoder indstilles under initialisering af systemet. Kontakt din hospitalsadministrator eller it-afdeling for at få adgangskoden.
- 4 Tryk på knappen Eksport af diagnostik.
- 5 Indsæt et Edwards godkendt USB-flashdrev i en af de tilgængelige USB-porte på skærmen.
- 6 Lad den diagnostiske eksport fuldføre som angivet på skærmen.

Diagnostiske data vil være placeret i en mappe mærket med monitorens serienummer på USB-flashdrevet.

# 8.2 Trådløse indstillinger

HemoSphere avanceret monitor kan oprette forbindelse til tilgængelige trådløse netværk. Kontakt din lokale Edwards repræsentant for information om tilslutning til et trådløst netværk.

Wi-Fi-forbindelsesstatus angives på informationslinjen med de symboler, som er vist i tabel 8-1.

| Wi-Fi-symbol | Indikation             |
|--------------|------------------------|
| <b>(</b> (î; | meget høj signalstyrke |
| Ś            | medium signalstyrke    |
|              | lav signalstyrke       |
| (((.         | meget lav signalstyrke |
| (((-         | ingen signalstyrke     |
| ÷            | ingen forbindelse      |

#### Tabel 8-1 Wi-Fi-forbindelsesstatus

# 8.3 HIS-forbindelse

.

HemoSphere avanceret monitor kan interface med hospitalsinformationssystemer (HIS) for at sende og modtage demografiske oplysninger og fysiologiske data om patienterne. HemoSphere avanceret monitor understøtter Health Level 7 (HL7) messaging-standarden og implementerer IHE-profiler (Integrating Healthcare Enterprise). HL7's version 2.6 messaging-standard er den mest almindelige form for elektronisk datakommunikation på det kliniske område. Brug et kompatibelt interface for at få adgang til denne funktion. HemoSphere avanceret monitor HL7-kommunikationsprotokollen, også kaldet HIS-forbindelse, faciliterer følgende typer dataudveksling mellem HemoSphere avanceret monitor og eksterne programmer og enheder:

 Afsendelse af fysiologiske data fra HemoSphere avanceret monitor til HIS og/eller medicinske enheder

- Afsendelse af fysiologiske alarmer og enhedsfejl fra HemoSphere avanceret monitor til HIS
- HemoSphere avanceret monitor henter patientens data fra HIS.

HIS-forbindelsesstatussen bør kun forespørges via menuen Monitorindstillinger, efter HL7forbindelsesfunktionen er blevet konfigureret og testet af administratoren for facilitetens netværk. Hvis HIS-forbindelsesstatussen forespørges, inden funktionsopsætningen er er færdig, forbliver skærmen med forbindelsesstatus åben i 2 minutter, før den lukker.

|                         |       |     | Q.           | s 🔅 📼 💈         | 03.12.18<br>22:04:57 |
|-------------------------|-------|-----|--------------|-----------------|----------------------|
| Edwards Nye patientdata |       |     |              |                 |                      |
| Patient-id              |       |     |              |                 |                      |
| Fornavn                 |       | Køn |              |                 |                      |
| Efternevn               | ADAMS |     |              |                 |                      |
| <u>a</u> 🔅              |       |     | Forespørgsel | Manuel indtasti | ning                 |

#### Figur 8-1 HIS-patientforespørgselsskærm

HIS-forbindelsesstatus angives på informationslinjen med de symboler, som er vist i tabel 8-2.

| HIS-symbol | Indikation                                                                        |
|------------|-----------------------------------------------------------------------------------|
|            | Forbindelse til alle konfigurerede HIS-aktører er gode.                           |
| ļ, I       | Kan ikke etablere kommunikation med konfigurerede<br>HIS-aktører.                 |
|            | Patient-id er sat til "Ukendt" i alle udgående HIS-<br>beskeder.                  |
|            | Der forekommer midlertidige fejl i kommunikationen med konfigurerede HIS-aktører. |
|            | Der forekommer vedvarende fejl i kommunikationen med konfigurerede HIS-aktører.   |

Tabel 8-2 HIS-forbindelsesstatus

#### 8.3.1 Demografiske data for patienter

HemoSphere avanceret monitor med HIS-forbindelse aktiveret kan hente demografiske patientdata fra enterprise-applikationen. Når HIS-forbindelse er aktiveret, trykker du på knappen **Forespørgsel**. På skærmen **Patientforespørgsel** kan brugeren søge efter en patient ud fra navn, patient-id eller stueog sengeoplysninger. Skærmen **Patientforespørgsel** kan bruges til at hente demografiske patientdata, når en ny patient startes, eller knytte de fysiologiske patientdata, der monitoreres på HemoSphere avanceret monitor, med en patientjournal, der er hentet fra HIS.

**BEMÆRK** Stop af en ufuldstændig patientforespørgsel kan resultere i en forbindelsesfejl. Hvis dette sker, skal vindues lukkes, og forespørgslen skal genstartes. Når en patient er valgt i forespørgselsresultaterne, vises patientens demografiske data på skærmen Nye patientdata.

For at fuldføre forespørgslen skal den konfigurerede HIS have værdier for patientens køn benævnt enten 'M', 'F' eller tom. Hvis forespørgslen overstiger den maksimale varighed defineret af HIS-konfigurationsfilen, vises en fejlmeddelelse, der beder om manuel indtastning af patientdata.

| ■ Let See A See A |                 |                                    |  |  |
|----------------------------------------------------------------------------------------------------|-----------------|------------------------------------|--|--|
| Edwards                                                                                                    |                 | Nye patientdata                    |  |  |
| Patient-id<br>Valgfrit                                                                                                    |                 | Ukendt id                          |  |  |
| Alder                                                                                                    | 78 år           | Køn Mand Kvinde                    |  |  |
| Højde<br>Vægt                                                                                                    | 145 cm<br>78 kg | = BSA (DuBois) 1.69 m <sup>+</sup> |  |  |
| Rum                                                                                                    | 123             | Seng 1                             |  |  |
| <u>k</u> 🔅                                                                                                    |                 | Næste                              |  |  |

Figur 8-2 Skærmen Nye patientdata i HIS

Brugeren kan indtaste eller redigere oplysninger om patientens højde, vægt, alder, køn, stue og seng på denne skærm. De valgte eller opdaterede patientdata kan gemmes ved at trykke på hjem-ikonet

Når patientdataene er gemt, genererer HemoSphere avanceret monitor unikke id'er for den valgte patient og udsender disse oplysninger i udgående beskeder med fysiologiske data til enterprise-applikationerne.

# 8.3.2 Fysiologiske patientdata

HemoSphere avanceret monitor kan sende monitorerede og beregnede fysiologiske parametre i udgående beskeder. Udgående beskeder kan sendes til en eller flere konfigurerede enterprise-applikationer. Kontinuerligt monitorerede og beregnede parametre med HemoSphere avanceret monitor kan sendes til enterprise-applikationen.

# 8.3.3 Fysiologiske alarmer og enhedsfejl

HemoSphere avanceret monitor kan sende fysiologiske alarmer og enhedsfejl for at konfigurere HIS. Alarmer og fejl kan sendes til et eller flere konfigurerede HIS-systemer. Status for individuelle alarmer, herunder ændring i tilstande, sendes ud til enterprise-applikationen.

Du kan få yderligere oplysninger om, hvordan du får adgang til HIS-forbindelse, ved at kontakte din lokale Edwards-repræsentant eller Edwards' tekniske support.

ADVARSEL Anvend ikke HemoSphere avanceret monitor som en del af et distribueret alarmsystem. HemoSphere avanceret monitor understøtter ikke eksterne systemer til alarmmonitorering/ -styring. Data logges og overføres kun til diagramtegningsformål.

# 8.4 Cybersikkerhed

Dette kapitel beskriver nogle måder, hvorpå patientens data kan overføres til og fra HemoSphere avanceret monitor. Det er vigtigt at bemærke, at alle institutioner, der anvender HemoSphere avanceret monitor, skal indføre foranstaltninger til at beskytte patienternes personlige oplysninger i henhold til de gældende regler i det pågældende land og i overensstemmelse med institutionens politikker for håndtering af denne type oplysninger. Der kan tages følgende forholdsregler for at beskytte oplysningerne og sørge for sikkerhed på HemoSphere avanceret monitor generelt:

- **Fysisk adgang**: Begræns brugen af HemoSphere avanceret monitor til autoriserede brugere. HemoSphere avanceret monitor har adgangskodebeskyttelse for visse konfigurationsskærme. Adgangskoder skal beskyttes. Se *Adgangskodebeskyttelse* på side 108 for yderligere oplysninger.
- Aktiv brug: Brugerne af monitoren skal sørge for at begrænse lagring af patientens data. Patientdataene skal fjernes fra monitoren, når patienten udskrives, og patientmonitoreringen er afsluttet.
- **Netværkssikkerhed**: Institutionen skal iværksætte forholdsregler for at beskytte delte netværk, som monitoren kan have forbindelse til.
- Sikkerhed på enhed: Brugerne må kun anvende Edwards-godkendt tilbehør. Desuden skal man sikre sig, at en tilsluttet enhed er fri for malware.

Hvis et HemoSphere avanceret monitor-interface anvendes uden for det, der er tilsigtet, kan det udgøre en cybersikkerhedsrisiko. Ingen HemoSphere avanceret monitor-forbindelser skal kontrollere enhedens funktion. Alle tilgængelige interface er vist i *HemoSphere avanceret monitor-tilslutningsporte* på side 52, og specifikationerne for disse interface er anført i tabel A-5, "Tekniske specifikationer for HemoSphere avanceret monitor", på side 250.

# 8.4.1 HIPAA

Health Insurance Portability and Accountability Act of 1996 (HIPAA), som er indført af det amerikanske Department of Health and Human Services, beskriver vigtige standarder for beskyttelse af identificerbare sundhedsoplysninger. Disse standarder skal, hvis det er relevant, følges, når monitoren anvendes.

# 9

# Monitorering med HemoSphere Swan-Ganz-modul

# Indhold

| Tilslutning af HemoSphere Swan-Ganz-modulet | 138 |
|---------------------------------------------|-----|
| Kontinuerlig hjerteminutvolumen (CO)        | 142 |
| Intermitterende hjerteminutvolumen          | 145 |
| EDV/RVEF-monitorering                       | 151 |
| SVR                                         | 155 |

# 9.1 Tilslutning af HemoSphere Swan-Ganz-modulet

HemoSphere Swan-Ganz-modulet er kompatibelt med alle godkendte Edwards Swan-Ganzlungearteriekatetre. HemoSphere Swan-Ganz-modulet henter og behandler signaler til og fra et kompatibelt Edwards Swan-Ganz-kateter til CO-, iCO- og EDV/RVEF-monitorering. Dette afsnit giver en oversigt over HemoSphere Swan-Ganz-modultilslutningerne. Se figur 9-1.

ADVARSEL IEC 60601-1 overholdes kun, hvis HemoSphere Swan-Ganz vævsoxymetrimodulet (anvendt delforbindelse, defibrilleringssikker) er forbundet til en kompatibel monitoreringsplatform. Tilslutning af eksternt udstyr eller konfiguration af systemet på en måde, som ikke er beskrevet i denne vejledning, opfylder ikke denne standard. Hvis ikke anordningen bruges som anvist, kan det øge risikoen for elektrisk stød for patienten/ brugeren.

> Produktet må på ingen måde modificeres, serviceres eller ændres. Servicering, ændring eller modificering kan påvirke patientens/brugerens sikkerhed og/eller produktets ydeevne.

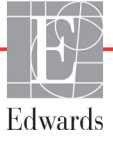

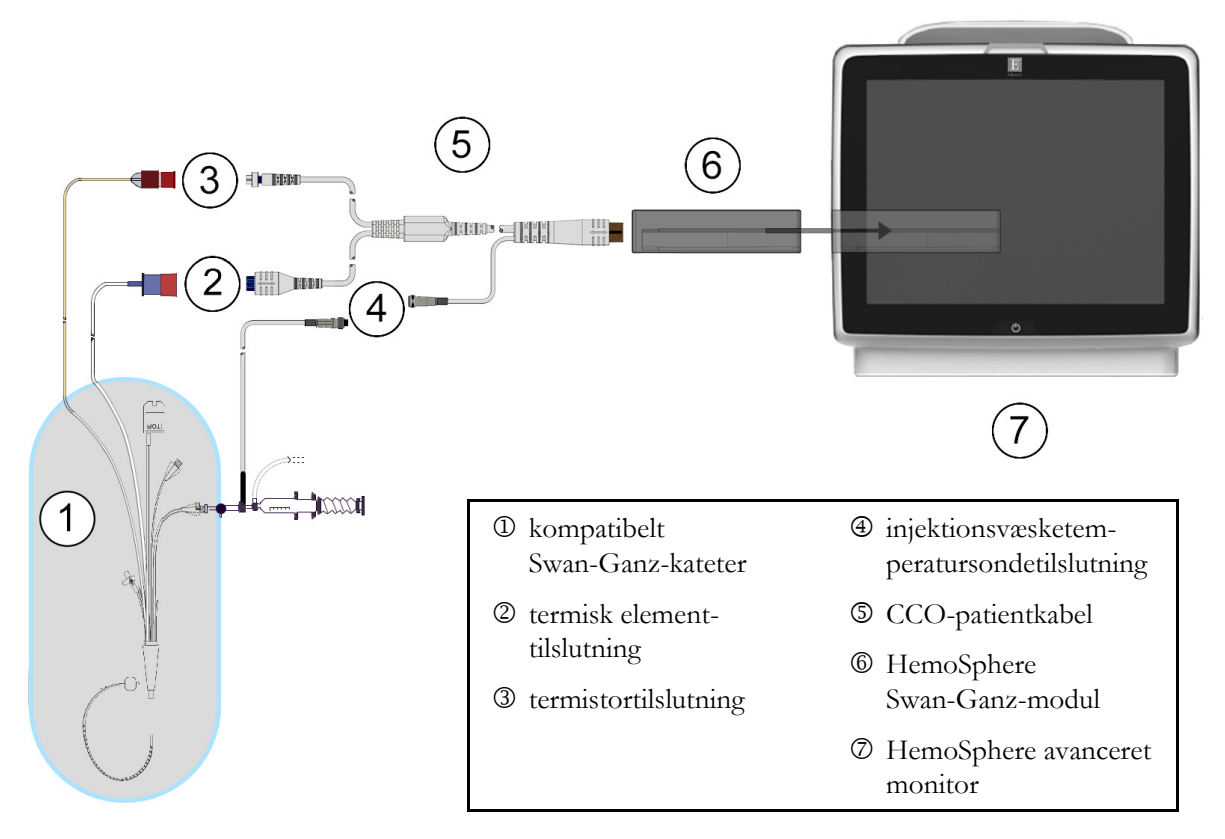

Figur 9-1 Oversigt over HemoSphere Swan-Ganz-modultilslutninger

**BEMÆRK** De katetre og injektionsvæskesystemer, der vises i dette kapitel, er kun eksempler. Katetrenes og systemernes udseende kan variere alt efter model.

> Lungearteriekatetrene er defibrilleringssikre ANVENDTE DELE af type CF. De patientkabler, der er tilsluttet katetret, såsom CCO-patientkablet, er ikke beregnede til at være anvendte dele, men kan komme i kontakt med patienten, og de opfylder de relevante krav for anvendte dele i henhold til IEC 60601-1.

1 Indsæt HemoSphere Swan-Ganz-modulet i HemoSphere avanceret monitor. Modulet klikker, når det sidder rigtigt.

FORSIGTIG Tving ikke modulet ind i slotten. Tryk jævnt for at skubbe og klikke modulet på plads.

**2** Tryk på afbryderknappen for at tænde HemoSphere avanceret monitor, og følg trinene til indtastning af patientens data. Se *Patientens data* på side 110. Slut CCO-patientkablet til HemoSphere Swan-Ganz-modulet.

**3** Slut det kompatible Swan-Ganz-kateter til CCO-patientkablet. Se tabel 9-1 nedenfor for tilgængelige parametre og nødvendige tilslutninger.

| Parameter        | Nødvendig tilslutning                                                                          | Se                                                  |
|------------------|------------------------------------------------------------------------------------------------|-----------------------------------------------------|
| СО               | termistor- og termisk element-tilslutning                                                      | Kontinuerlig hjerteminutvolumen (CO)<br>på side 142 |
| iCO              | termistor og injektionsvæskesonde (bad eller inline)                                           | Intermitterende hjerteminutvolumen<br>på side 145   |
| EDV/RVEF<br>(SV) | termistor- og termisk element-tilslutning<br>*HR slave på HemoSphere avanceret monitor         | EDV/RVEF-monitorering på side 151                   |
| SVR              | termistor- og termisk element-tilslutning<br>*MAP og CVP slave på HemoSphere avanceret monitor | SVR på side 155                                     |

# Tabel 9-1 Tilgængelige HemoSphere Swan-Ganz-modulparametreog nødvendige tilslutninger

# **BEMÆRK** Data for lungearterietryk er tilgængelige med en HemoSphere-trykkabelforbindelse. Se *Trykkabelmonitorering i Swan-Ganz-modulmonitoreringsfunktion* på side 164 for yderligere oplysninger.

**4** Følg de nødvendige instrukser for monitorering. Se *Kontinuerlig hjerteminutvolumen (CO)* på side 142, *Intermitterende hjerteminutvolumen* på side 145 eller *EDV/RVEF-monitorering* på side 151.

# 9.1.1 CCO-patientkabeltest

Udfør en kabelintegritetstest for at teste integriteten af Edwards CCO-patientkablet. Det anbefales at teste kablets integritet som led i en fejlfindingsproces. Dette tester ikke kablets injektionsvæsketemperatursondetilslutning.

For at få adgang til vinduet til CCO-patientkabeltest skal du trykke på ikonet Indstillinger 💽

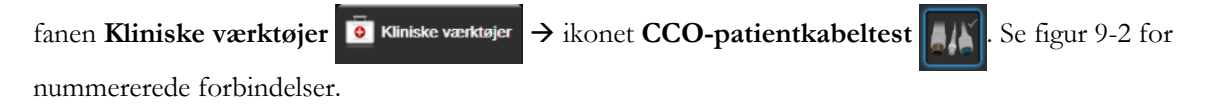

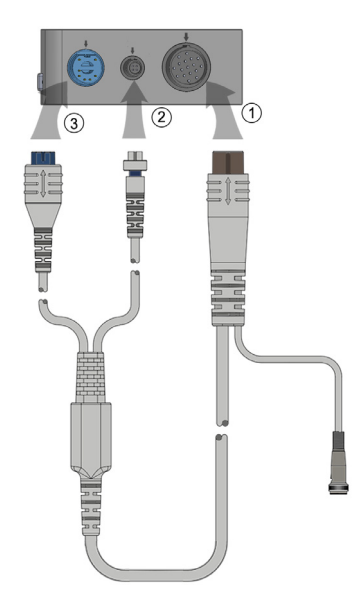

Figur 9-2 CCO-patientkabeltestforbindelser

- 1 Slut CCO-patientkablet til HemoSphere Swan-Ganz-modulet <sup>①</sup>.
- **2** Sæt CCO-patientkablets termiske element-konnektor ③ og termistorkonnektoren ② i de dertil indrettede testporte på HemoSphere Swan-Ganz-modulet.
- 3 Tryk på Start-knappen for at påbegynde kabeltesten. Der vises en statuslinje.
- **4** Hvis CCO-patientkablet svigter, skal det tilsluttes igen, og CCO-patientkabeltesten udføres igen. Udskift CCO-patientkablet, hvis det ikke består kabeltesten flere gange.
- 5 Tryk på Enter-ikonet , når kablet er bestået. Tag patientkablets termiske elementkonnektor

og termistorkonnektoren ud af HemoSphere Swan-Ganz-modulet.

## 9.1.2 Menuen til valg af parametre

Parameterkategorierne under monitorering med et Swan-Ganz-modul er **Flow** (se *Kontinuerlig hjerteminutvolumen* (CO) på side 142), **Modstand** (se *SVR* på side 155) og **RV-funktion** (*EDV*/*RVEF-monitorering* på side 151). **Oximetri** er også tilgængelig, hvis der er tilsluttet et oximetrikabel eller vævsoximetrimodul (se *Monitorering* 

*af venos oxymetri* på side 167). Tryk på de parameterknapper, der viser en pil (>), for at få vist yderligere monitoreringsindstillinger for den pågældende parameter baseret på visningsopdateringshastigheden og gennemsnitsberegningstiden. Se *STAT CO* på side 145 og *STAT EDV og RVEF* på side 155. Tryk på den blå pil  $(\bigcirc)$  for at få vist definitioner på disse

monitoreringsfunktioner, eller på ikonet Hjælp ( ) for at få yderligere oplysninger.

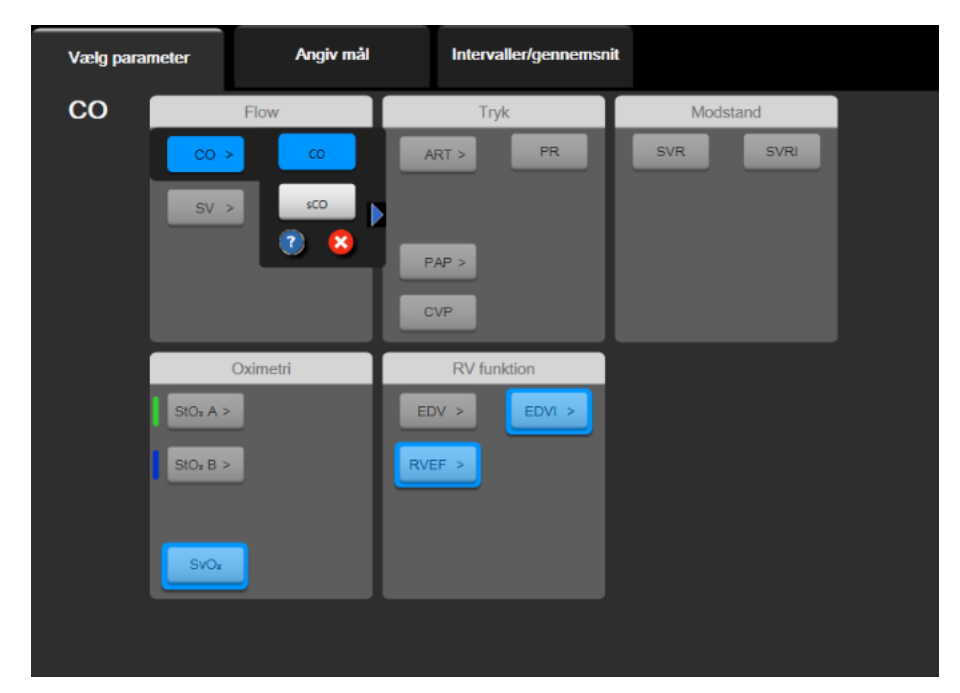

Figur 9-3 Vinduet til valg af nøgleparametre for HemoSphere Swan-Ganz modulet

# 9.2 Kontinuerlig hjerteminutvolumen (CO)

HemoSphere avanceret monitor måler hjerteminutvolumen kontinuerligt ved at sende små impulser ind i blodkredsløbet og måle blodtemperaturen via et lungearteriekateter. Den maksimale overfladetemperatur for det termiske element, der bruges til at udsende disse impulser i blodet, er 48 °C. Hjerteminutvolumen beregnes med kendte algoritmer, som er afledt af principper for varmebevarelse, og der indhentes indikatordilutionskurver ved krydskorrelering af energiinput- og blodtemperaturkurver. Efter initialisering måler HemoSphere avanceret monitor kontinuerligt og viser hjerteminutvolumen i liter pr. minut uden kalibrering eller intervention fra operatøren.

# 9.2.1 Tilslutning af patientkabler

- **1** Slut CCO-patientkablet til det isatte HemoSphere Swan-Ganz-modul som tidligere beskrevet i afsnit 9.1.
- 2 Slut patientkablets kateterende til termistoren, og det termiske elements konnektorer til Swan-Ganz CCO-kateteret. Disse tilslutninger er vist med tallene @ og ③, som også er fremhævet, i figur 9-4 på side 143.
- **3** Kontroller, at COO-kateteret er korrekt indført i patienten.

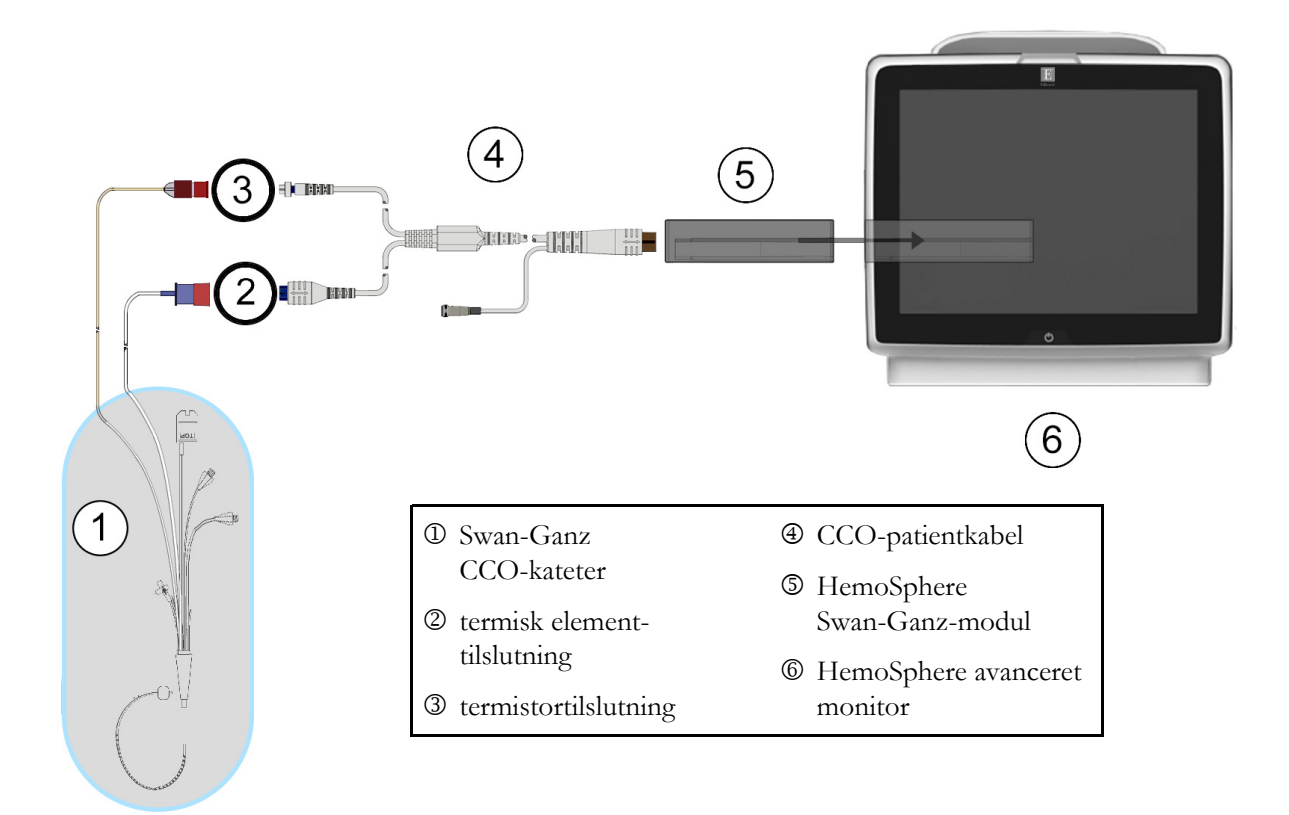

#### Figur 9-4 CO-tilslutningsoversigt

## 9.2.2 Initiering af monitorering

# ADVARSEL CO-monitorering skal altid afbrydes, når blodgennemstrømningen omkring det termiske element er stoppet. Kliniske situationer, hvor CO-monitorering skal standses, omfatter, men er ikke begrænset til: Tidsperioder, hvor en patient er på kardiopulmonal bypass

- Delvis tilbagetrækning af kateteret, så termistoren ikke er i lungearterien
- Fjernelse af kateteret fra patienten

Når systemet er korrekt tilsluttet, trykker du på start monitorering-ikonet 📢

for at starte

CO-monitorering. CO-nedtællingstimeren vises på ikonet Stop monitorering. Efter ca. 5-12 minutter, når der er indhentet tilstrækkeligt med data, vises der en CO-værdi i parameterfeltet. Den CO-værdi, der vises på skærmen, opdateres ca. hvert 60. sekund.

BEMÆRK Der vises ingen CO-værdi, før der er tilstrækkelige tidsgennemsnitlige data til rådighed.

# 9.2.3 Tilstande for termisk signal

I nogle situationer, hvor patientens tilstand giver store ændringer i lungearteriens blodtemperatur over flere minutter, kan monitoren bruge mere end 6 minutter til at indhente en første CO-måling. Når CO-monitorering er i gang, kan opdatering af CO-måling også blive forsinket på grund af ustabil blodtemperatur i lungearterien. Den sidste CO-værdi og målingstid vises i stedet for en opdateret CO-værdi. Tabel 9-2 viser den alarm-/ fejlmeddelelse, som vises på skærmen på forskellige tidspunkter, mens signalet stabiliseres. Se tabel 14-8, "HemoSphere Swan-Ganz-modul, CO-fejl/-alarmmeddelelser", på side 229 for at få yderligere oplysninger om CO-fejl og alarmmeddelelser.

|                                                          | Meddelelse                                       | Alarmmedo                        | Fejl, CO                                  |                             |
|----------------------------------------------------------|--------------------------------------------------|----------------------------------|-------------------------------------------|-----------------------------|
| Tilstand                                                 | Beregning af<br>hjerteminutvolumen<br>i gang     | Signaltilpasning –<br>Fortsætter | Ustabil<br>blodtemperatur<br>– Fortsætter | Tab af<br>termisk<br>signal |
| Monitorering<br>starter: tid fra start<br>uden CO-måling | 3 ½ minutter                                     | 6 minutter                       | 15 minutter                               | 30 minutter                 |
| Monitorering i<br>gang: tid fra sidste<br>CO-opdatering  | 5 sekunder før udløb på<br>CO-nedtællingstimeren | n/a                              | 6 minutter                                | 20 minutter                 |

Tabel 9-2 Periode for CO-alarm- og fejlmeddelelser ved ustabilt termisk signal

En fejltilstand afslutter monitoreringen. En fejltilstand kan opstå som følge af migration af kateterspidsen til et lille kar, således at termistoren ikke kan registrere det termiske signal præcist. Kontroller kateterets placering, og flyt det, hvis det er nødvendigt. Når patientstatus og kateterposition er kontrolleret,

kan CO-monitoreringen genoptages ved at trykke på start monitorering-ikonet

Start

FORSIGTIG Unøjagtige målinger af hjerteminutvolumen kan skyldes:

- Forkert kateteranlæggelse eller -position
- Store variationer i blodtemperaturen i lungearterien. Nogle eksempler, der forårsager BT-variationer kan f.eks. være:
  - \* status efter kardiopulmonal bypass-operation
  - \* centralt administrerede afkølede eller opvarmede opløsninger af blodprodukter
- \* anvendelse af sekventielle kompressionsanordninger
- Koageldannelse på termistoren
- Anatomiske abnormiteter (f.eks. kardiel shunt)
- Kraftige patientbevægelser
- Interferens fra elektrokauteringsudstyr eller elektrokirurgisk udstyr
- Hurtige ændringer i hjerteminutvolumen

# 9.2.4 CO-nedtællingstimer

CO-nedtællingstimeren er placeret på stop monitorering-ikonet 🔽

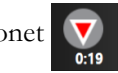

. Denne timer fortæller brugeren,

hvornår den næste CO-måling finder sted. Tiden til den næste CO-måling varierer fra 60 sekunder til 3 minutter eller længere. Et hæmodynamisk ustabilt termisk signal kan forsinke CO-beregninger.
# 9.2.5 STAT CO

Hvis der ønskes længere tid mellem CO-målingerne, kan STAT CO anvendes. STAT CO (sCO) er et hurtigt estimat af CO-værdien og opdateres hvert 60. sekund. Vælg sCO som nøgleparameter for at få vist STAT CO-værdier. Vælg CO og sCO som nøgleparametre, mens du ser grafisk trend/tabeltrend delt skærm, og CO-monitorerede data tegnes grafisk ved siden af tabeldata/numeriske data til STAT-værdier af sCO. Se *Delt skærm med Grafisk trend/Tabeltrend* på side 87.

# 9.3 Intermitterende hjerteminutvolumen

HemoSphere Swan-Ganz-modulet måler intermitterende hjerteminutvolumen ved hjælp af bolustermodilutions-teknikken. Med denne teknik injiceres en lille mængde steril fysiologisk opløsning (f.eks. saltvand eller dextrose) ved kendt volumen og temperatur – køligere end blodtemperatur – gennem kateterets injektionsvæskeport, og det deraf følgende fald i blodtemperaturen måles med termistoren i lungearterien (PA). Der kan udføres op til seks bolusinjektioner i en serie. Den gennemsnitlige værdi af injektionerne i serien vises. Resultaterne af en serie kan gennemgås, og brugeren kan fjerne individuelle iCO (bolus)-målinger, som er blevet kompromitteret (f.eks. patientbevægelse, diatermi eller operatørfejl).

# 9.3.1 Tilslutning af patientkabler

- 1 Slut CCO-patientkablet til det isatte HemoSphere Swan-Ganz-modul som tidligere beskrevet i afsnit 9.1.
- 2 Slut CCO-patientkablets kateterende til termistorkonnektoren på Swan-Ganz iCO-kateteret som vist med <sup>®</sup> i figur 9-5.

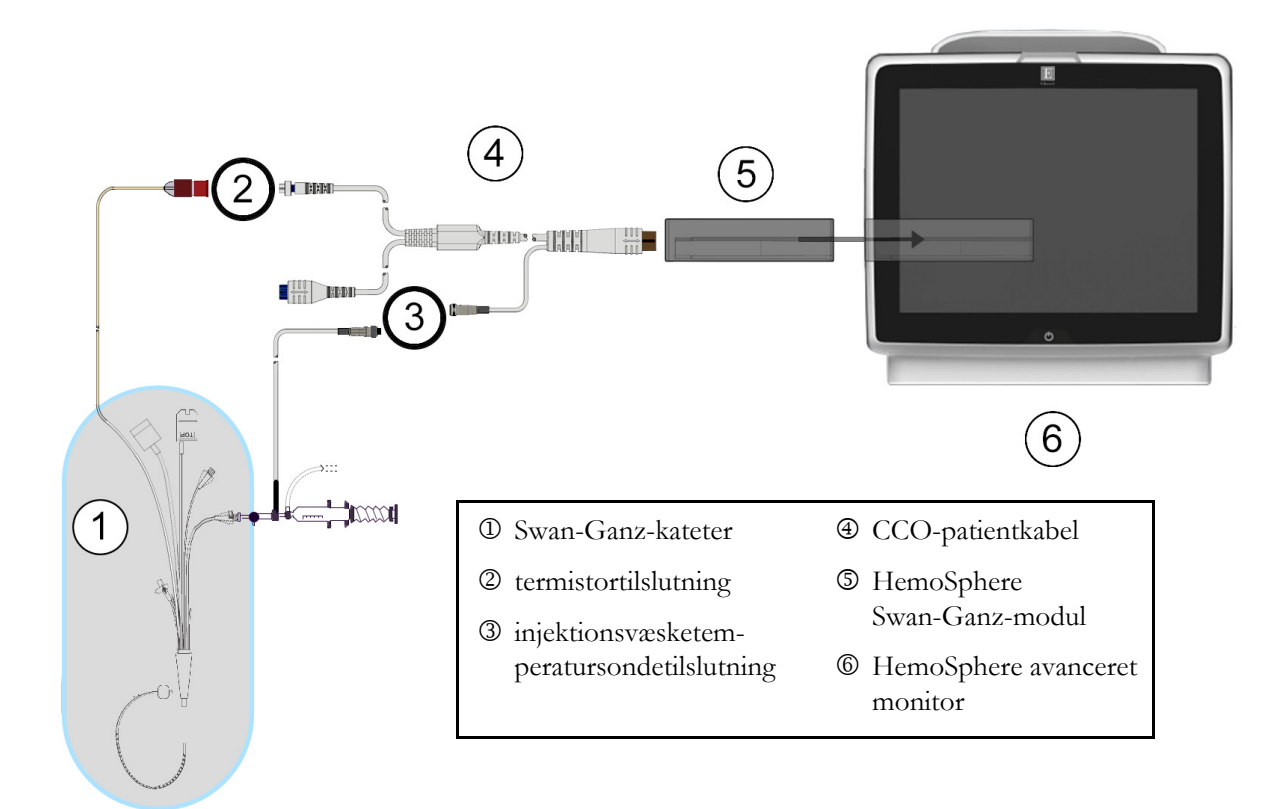

**3** Kontroller, at kateteret er korrekt indført i patienten.

Figur 9-5 Oversigt over iCO-tilslutninger

# 9.3.1.1 Valg af sonde

En injektionsvæsketemperatursonde registrerer injektionsvæsketemperaturen. Den valgte sonde sluttes til CCO-patientkablet (figur 9-5). Der kan anvendes en af to sonder:

- En inlinesonde sluttes til gennemstrømningshuset på CO-Set/CO-Set+ injektionsvæskeleveringssystemet.
- En badsonde måler injektionsvæskens temperatur. Badsonder skal måle temperaturen af en prøveopløsning, som holdes ved samme temperatur som den sterile opløsning, der anvendes til injektionen, når bolus hjerteminutvolumen beregnes.

Slut injektionsvæsketemperatursonden (inline eller bad) til injektionsvæsketemperatursondens konnektor på CCO-patientkablet, som er vist med ③ i figur 9-5.

# 9.3.2 Konfigurationsindstillinger

HemoSphere avanceret monitor giver operatøren valget imellem at indtaste en specifik beregningskonstant eller konfigurere HemoSphere Swan-Ganz-modulet, så det er muligt automatisk at bestemme beregningskonstanten ved at vælge injektionsvæskevolumen og kateterstørrelse. Operatøren kan også vælge parametervisningstype og bolusfunktion.

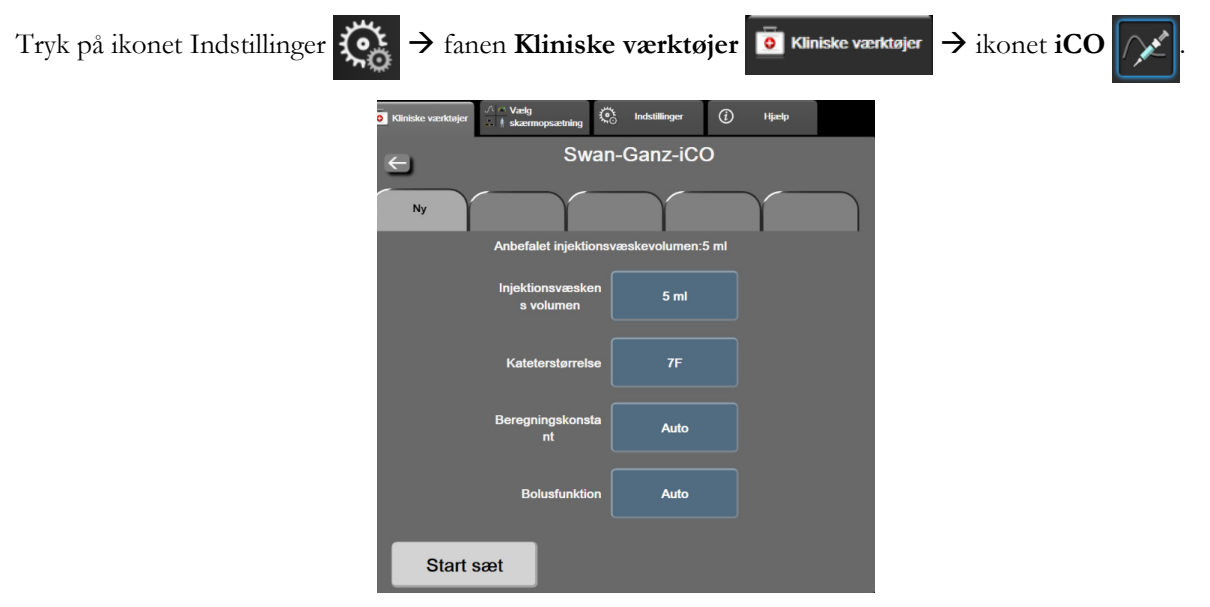

Figur 9-6 Konfigurationsskærm for nyt iCO-sæt

**FORSIGTIG** Se bilag E for at sikre, at beregningskonstanten er den samme som specificeret i indlægssedlen til kateteret. Hvis beregningskonstanten ikke er den samme, indtastes den ønskede beregningskonstant manuelt. **BEMÆRK** HemoSphere Swan-Ganz-modulet registrerer automatisk, hvilken type temperatursonde der er i brug (isbad eller inline). Modulet bruger disse oplysninger til at bestemme beregningskonstanten.

Hvis monitoren ikke registrerer en injektionsvæsketemperatursonde (IT), vises meddelelsen "Tilslut injektionssonde til iCO-monitorering".

# 9.3.2.1 Vælg injektionsvæskevolumen

Vælg en værdi på listeknappen Injektionsvæskens volumen. Der er følgende muligheder:

- 10 ml
- 5 ml
- 3 ml (kun badsonde)

Når en værdi er valgt, indstilles beregningskonstanten automatisk.

# 9.3.2.2 Vælg kateterstørrelse

Vælg en kateterstørrelse på listeknappen Kateterstørrelse. Der er følgende muligheder:

- 5,5 F
- 6 F
- 7 F
- 7,5 F
- 8 F

Når en værdi er valgt, indstilles beregningskonstanten automatisk.

# 9.3.2.3 Vælg beregningskonstant

Du kan indtaste beregningskonstanten manuelt ved at trykke på knappen **Beregningskonstant** og indtaste en værdi via tastaturet. Hvis der indtastes en beregningskonstant manuelt, indstilles injektionsvæskevolumen og kateterstørrelse automatisk, og værdiindtastningen sættes til **Auto**.

# 9.3.2.4 Vælg funktion

Vælg **Auto** eller **Manuel** på listeknappen **Funktion**. Standardfunktionen er **Auto**. I **Auto**-funktion fremhæver HemoSphere avanceret monitor automatisk en **Injicér**-meddelelse, når en baselineblodtemperatur opnås. **Manuel-**funktion svarer til **Auto**-funktionen, bortset fra at brugeren skal trykke på **Injicér**-knappen før hver injektion. Følgende afsnit indeholder anvisninger til begge disse bolusfunktioner.

# 9.3.3 Anvisninger til bolusmålingfunktioner

HemoSphere Swan-Ganz-modulets fabriksindstilling for bolusmåling er **Auto**-funktionen. I denne funktion fremhæver HemoSphere avanceret monitor en **Injicér**-meddelelse, når en baselineblodtemperatur opnås. I **Manuel** funktion bestemmer operatøren, hvornår der skal injiceres ved at trykke på knappen **Injicér**. Når en injektion er udført, beregner modulet en værdi og er klar til at behandle en anden bolusinjektion. Der kan udføres op til seks bolusinjektioner i en serie.

I det følgende gives der trinvise anvisninger i udførelse af bolushjertemålinger startende fra konfigurationsskærmen for nyt iCO-sæt.

1 Tryk på knappen **Start sæt** nederst på konfigurationsskærmen til det nye iCO-sæt, når termodilutionskonfigurationsindstillingerne er valgt.

Knappen er deaktiveret, hvis:

- Injektionsvæskevolumen er ugyldigt eller ikke valgt
- Injektionsvæsketemperaturen (Ti) ikke er tilsluttet
- Blodtemperaturen (Tb) ikke er tilsluttet
- En iCO-fejl er aktiv

Hvis kontinuerlige CO-målinger er aktive, vises der en popop for at bekræfte CO-monitoreringspausen. Tryk på **Ja-**knappen.

**BEMÆRK** Under bolus CO-målinger er parametre, der beregnes med et EKG-inputsignal (HR<sub>gns</sub>), ikke tilgængelige.

- 2 Skærmen til det nye iCO-sæt vises med Vent fremhævet ( Vent ).
- **3** Når den termiske baseline er fastlagt i auto-funktion, fremhæves **Injicér** på skærmen (**Injicér**), hvilket angiver, at bolusinjektionsserien påbegyndes.

### ELLER

I manuel funktion vises **Parat** (**Parat**) fremhævet på skærmen, når den termiske baseline er fastlagt. Tryk på knappen **Injicér**, når der er gjort klar til injektion, hvorefter **Injicér** bliver fremhævet på skærmen.

**4** Brug en hurtig, jævn og kontinuerlig metode til at injicere bolus med det volumen, der tidligere er valgt.

**FORSIGTIG** Pludselige ændringer i PA-blodtemperaturen, f.eks. på grund af patientbevægelser eller bolusadministration af lægemidler, kan bevirke, at der beregnes en iCO- eller iCI-værdi. Injicér så hurtigt som muligt efter, at meddelelsen **Injicér** vises, for at undgå fejlagtigt udløste kurver.

Når en bolus er injiceret, vises termodilutions washoutkurve på skærmen, **Beregning** fremhæves (Beregning), og den resulterende iCO-måling vises.

5 Når den termiske washoutkurve er færdig, fremhæver HemoSphere avanceret monitor Vent og derefter Injicér – eller Parat i manuel funktion – når en stabil termisk baseline er nået igen. Gentag trin 2 til 4 op til seks gange efter behov. De fremhævede meddelelser gentages som følger:

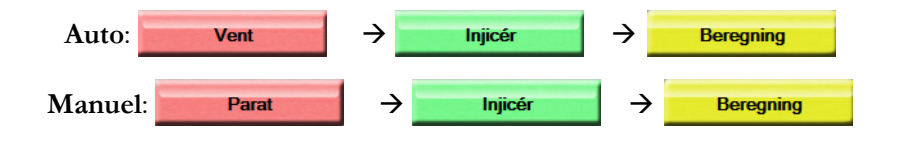

**BEMÆRK** Når bolusfunktionen er indstillet til Auto, må der maksimalt gå fire minutter mellem visningen af Injicér-meddelelsen og bolusinjektionen. Hvis der ikke registreres nogen injektion i dette interval, forsvinder Injicér-meddelelsen, og meddelelsen Vent vises igen. I bolusfunktionen Manuel har operatøren maksimalt 30 sekunder til at foretage en bolusinjektion efter at have trykket på knappen Injicér. Hvis der ikke registreres nogen injektion i dette interval, aktiveres knappen Injicér igen, og Injicér-meddelelsen forsvinder. Hvis en bolusmåling er kompromitteret, hvilket angives med en alarmmeddelelse, vises et ! i stedet for CO/CI-værdien på skærmen.

Tryk på annuller-ikonet 🔀 for at afbryde iCO (bolus)-målinger.

- 6 Når det ønskede antal bolusinjektioner er udført, gennemgås sættet af washoutkurver ved at trykke på knappen Gennemse.
- 7 En eller flere af de seks injektioner i sættet kan fjernes ved at trykke på den på gennemse-skærmen.

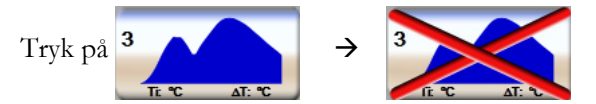

Der vises et rødt "X" over kurven, som fjernes fra den gennemsnitlige CO/CI-værdi. Kurver, som er uregelmæssige eller tvivlsomme, har et 🕦 ved siden af kurvedatasættet. Hvis det ønskes, kan bolussættet slettes ved at klikke på annuller-ikonet 🔀. Tryk på Ja-knappen for at bekræfte.

8 Tryk på Accepter-knappen, når du har gennemgået bolusinjektionerne, for at bruge den gennemsnitlige CO/CI-værdi, eller tryk på retur-ikonet 🥌 for at genoptage serien og tilføje flere bolusinjektioner (op til seks) til gennemsnitsberegning.

### 9.3.4 Termodilution – oversigtsskærm

Når sættet er accepteret, vises sætoversigten som en tidsstemplet fane på termodilutionsoversigtsskærmen.

Denne skærm kan altid tilgås ved at trykke på ikonet Historisk termodilution 🛜 fra visse

monitoreringsskærme eller ved at trykke på ikonet Indstillinger  $\bigcirc$   $\rightarrow$  fanen Kliniske værktøjer

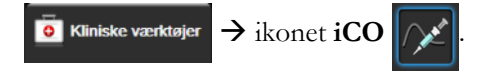

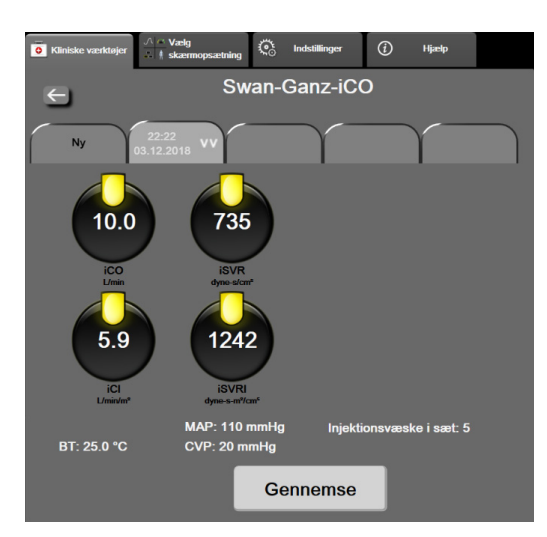

Operatøren kan vælge følgende handlinger på termodilutionsoversigtsskærmen:

Figur 9-7 Termodilution – oversigtsskærm

**Nyt sæt.** Tryk på retur-ikonet eller fanen **Ny** for at udføre et andet termodilutionssæt. Den tidligere CO/CI-gennemsnitværdi og tilknyttede washoutkurver gemmes som en fane på termodilutionsoversigtsskærmen.

Gennemse. Gennemse de termiske washoutkurver fra bolussættet. Tryk på en fane for at gennemse de termiske washoutkurver fra andre bolussæt.

CO-monitorering. Hvis systemet er korrekt tilsluttet til kontinuerlig CO-monitorering, skal du trykke på start

monitorering-ikonet for at starte CO-monitorering, når det ønskes.

# 9.4 EDV/RVEF-monitorering

Monitorering af højre ventrikels slutdiastoliske volumen (EDV) er tilgængelig sammen med CO-monitoreringstilstand, når et Swan-Ganz CCOmbo V-kateter og EKG-signalinput anvendes. Under EDV-monitorering viser HemoSphere avanceret monitor kontinuerligt målinger af EDV og højre ventrikels uddrivningsfraktion (RVEF). EDV og RVEF er tidsgennemsnitlige værdier, som kan vises med tal i parameterfelter og som grafiske trends over tid i grafisk trend-visning.

Desuden beregnes estimater af EDV- og RVEF-værdier med ca. 60 sekunders interval og vises ved at vælge sEDV og sRVEF som nøgleparametre.

# 9.4.1 Tilslutning af patientkabler

- **1** Slut CCO-patientkablet til det isatte HemoSphere Swan-Ganz-modul som tidligere beskrevet i afsnit 9.1.
- 2 Slut patientkablets kateterende til termistoren, og de termiske elements konnektorer til Swan-Ganz CCOmbo V-kateteret. Disse tilslutninger er vist som ② og ③ i figur 9-8 og fremhævet.
- 3 Kontroller, at kateteret er korrekt indført i patienten.

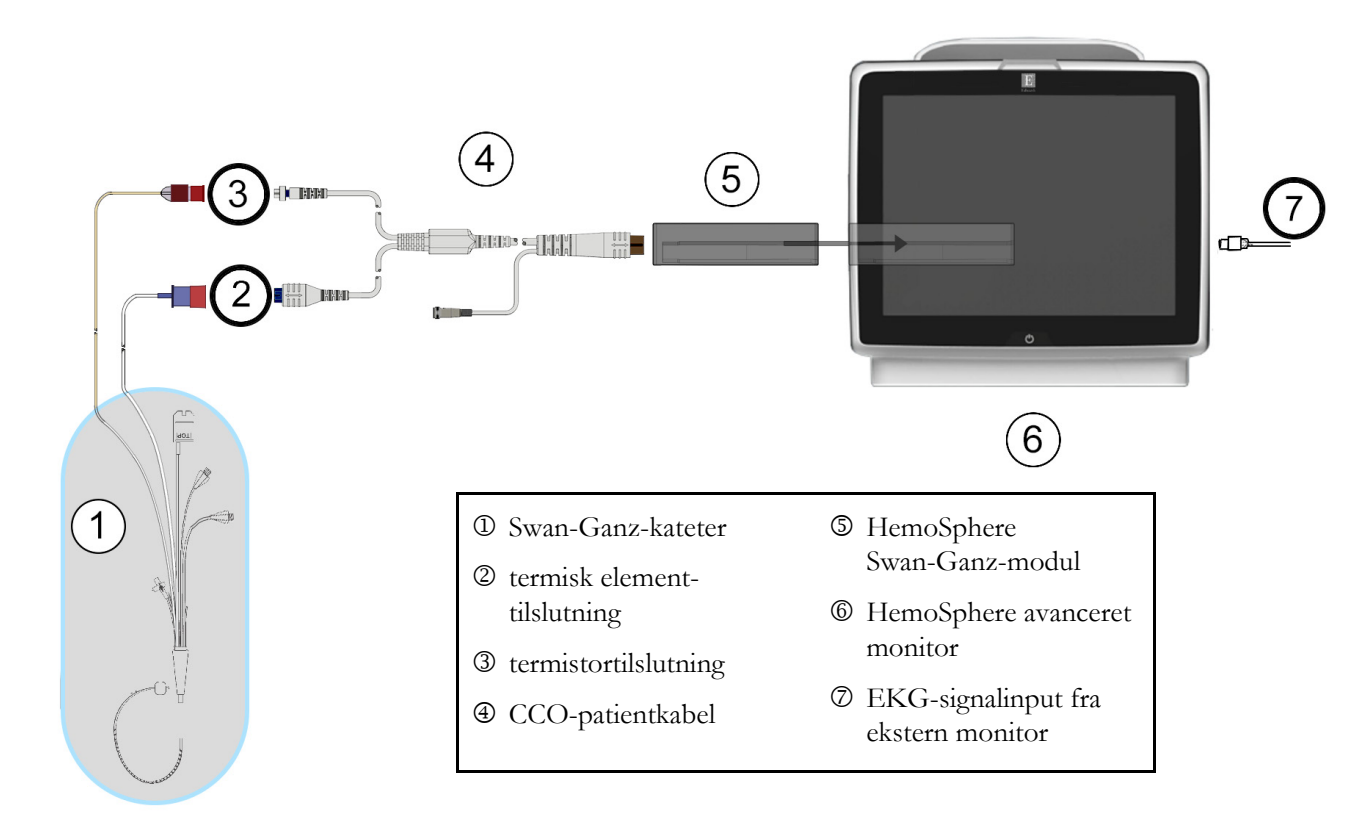

# Figur 9-8 Oversigt over EDV/RVEF-tilslutning

# 9.4.2 Tilslutning af EKG-interfacekablet

Slut EKG-interfacekablets 1/4 tommes miniaturetelefonstik til EKG-monitorinputtet på HemoSphere avanceret monitors bagpanel ECG.

Slut interfacekablets anden ende til sengemonitorens EKG-signaloutput. Dette giver en måling af gennemsnitlig hjertefrekvens (HR<sub>gns</sub>) til HemoSphere avanceret monitor med henblik på EDV- og RVEF-målinger. Kontakt din lokale Edwards-repræsentant angående kompatible EKG-grænsefladekabler.

### VIGTIG BEMÆRKNING

HemoSphere avanceret monitor er kompatibel med et EKG-analoge slaveinput fra enhver patientmonitor, der har en analog slaveoutputport, som opfylder specifikationerne for EKG-signalinput, sådan som det er beskrevet i bilag A, tabel A-5 i denne brugermanual. EKG-signalet anvendes til at udlede hjertefrekvensen, der derefter anvendes til at beregne yderligere hæmodynamisk monitorering til visning. Dette er en valgfri funktion, der ikke påvirker HemoSphere avanceret monitors primære funktion med overvågning af hjerteminutvolumen (med HemoSphere Swan-Ganz-modulet) og venøs oxygenmætning (med HemoSphere oximetrikablet). Test af anordningens ydeevne blev gennemført med EKG-inputsignaler. **ADVARSEL PACEMAKERPATIENTER** – Hastighedsmålere kan fortsætte med at tælle pacemakerhastigheder under hjertestop eller nogle arytmier. Stol ikke helt og holdent på den viste hjertefrekvens. Hold pacemakerpatienter under nøje opsyn. Se tabel A-5 på side 250 for afsløring af dette instruments afvisningskapabilitet for pacemakerimpulser.

> Hos patienter, som har behov for intern eller ekstern pacingsupport, bør HemoSphere avanceret monitoreringsplatform ikke anvendes til at måle hjertefrekvens og hjertefrekvensafledte parametre under følgende betingelser:

- synkroniseringsoutput af pacerpuls fra sengemonitor omfatter pacerpuls. Karakteristika ligger dog uden for specifikationerne for de afvisningsfunktioner for pacemakerpuls, der er anført i tabel A-5.
- outputkarakteristika for synkronisering af pacerpuls fra sengemonitor kan ikke bestemmes.

Bemærk eventuelle uoverensstemmelser i hjertefrekvens (HRgns) med patientmonitor HR- og EKG-bølgeformvisning ved tolkning af afledte parametre, såsom SV, EDV, RVEF og tilhørende indeksparametre.

EKG-signalinput og alle parametre, som er afledt fra hjertefrekvensmålinger, er ikke evalueret for pædiatriske patienter og er derfor ikke tilgængelige for denne patientpopulation.

**BEMÆRK** Når der registreres en tilslutning eller frakobling af EKG-input, vises der en kort meddelelse på statuslinjen.

SV er tilgængelig med alle kompatible Swan-Ganz-katetre og et EKG-signalinput. Til EDV/RVEF-monitorering kræves et Swan-Ganz CCOmbo V-kateter.

# 9.4.3 Start af måling

**ADVARSEL** CO-monitorering skal altid afbrydes, når blodgennemstrømningen omkring det termiske element er stoppet. Kliniske situationer, hvor CO-monitorering skal standses, omfatter, men er ikke begrænset til:

- Tidsperioder, hvor en patient er på kardiopulmonal bypass
- Delvis tilbagetrækning af kateteret, så termistoren ikke er i lungearterien
- Fjernelse af kateteret fra patienten

Når systemet er korrekt tilsluttet, trykker du på start monitorering-ikonet for at starte CO-monitorering.

CO-nedtællingstimeren vises på stop monitorering-ikonet. Efter ca. 5-12 minutter, når

der er indhentet tilstrækkeligt med data, vises der en EDV- og/eller RVEF-værdi i parameterfelterne. De EDV- og RVEF-værdier, der vises på skærmen, opdateres ca. hvert 60. sekund.

**BEMÆRK** Der vises ingen EDV- eller RVEF-værdi, før der er tilstrækkelige tidsgennemsnitlige data til rådighed.

I nogle situationer, hvor patientens tilstand giver store ændringer i lungearteriens blodtemperatur over flere minutter, kan monitoren bruge mere end 9 minutter til at indhente en første EDV- eller RVEF-måling. I disse tilfælde vises følgende alarmmeddelelse 9 minutter efter, at monitoreringen er startet:

### Alarmmeddelelse: EDV – Signal tilpasses – Fortsætter

Monitoren fungerer fortsat, og intervention fra brugeren er ikke nødvendig. Når der er opnået kontinuerlige EDV- og RVEF-målinger, fjernes alarmmeddelelsen, og de aktuelle værdier vises og plottes.

**BEMÆRK** Der vil stadig være CO-værdier, selvom der ikke er EDV- og RVEF-værdier.

# 9.4.4 Aktiv EDV-monitorering

Når EDV-monitorering er i gang, kan opdatering af den kontinuerlige EDV- og RVEF-måling forsinkes af ustabil blodtemperatur i lungearterien. Hvis værdierne ikke opdateres i 8 minutter, vises følgende meddelelse:

### Alarmmeddelelse: EDV - Signal tilpasses - Fortsætter

I tilfælde, hvor den gennemsnitlige hjertefrekvens går uden for området (dvs. mindre end 30 bpm eller større end 200 bpm), eller når der ikke registreres nogen hjertefrekvens, vises følgende meddelelse:

### Alarmmeddelelse: EDV – Manglende pulssignal

Kontinuerlige EDV- og RVEF-monitoreringsværdier vises ikke længere. Denne tilstand kan skyldes fysiologiske ændringer i patientens status eller tab af EKG-slavesignalet. Kontroller EKG-interfacekabeltilslutningerne, og tilslut dem igen, hvis det er nødvendigt. Når patientstatus og kabeltilslutninger er kontrolleret, genoptages EDV- og RVEF-monitorering automatisk.

**BEMÆRK** SV, EDV- og RVEF-værdier er afhængige af nøjagtige hjertefrekvensberegninger. Man skal være omhyggelig med, at der vises nøjagtige hjertefrekvensværdier, og dobbelttælling bør undgås, især i tilfælde af AV-pacing.

Hvis patienten har en atriel eller atriel-ventrikulær (AV) pacer, skal brugeren vurdere, om der er tale om dobbeltregistrering (for nøjagtige HR-bestemmelser skal der kun registreres én pacerspids eller én kontraktion pr. hjertecyklus). I tilfælde af dobbeltregistrering skal brugeren:

- Flytte referenceafledningen for at minimere registrering af atrielle spidser
- Vælge passende afledningskonfiguration for at maksimere HR-udløsere og minimere registrering af atrielle spidser
- Vurdere paceniveauerne i milliampere (mA)

Nøjagtigheden af kontinuerlige EDV- og RVEF-bestemmelser afhænger af et ensartet EKG-signal fra sengemonitoren. For yderligere fejlfinding henvises der til tabel 14-9, "HemoSphere Swan-Ganz-modul, EDV- og SV-fejl/-alarmmeddelelser", på side 231 og tabel 14-12, "HemoSphere Swan-Ganz-modul, generel fejlfinding", på side 233.

Hvis EDV-monitorering stoppes ved at trykke på ikonet Stop monitorering 🚺, bliver parameterfeltets

målindikator for EDV og/eller RVEF grå, og der anbringes et tidsstempel under værdien, som angiver det tidspunkt, hvor den sidste værdi blev målt.

**BEMÆRK** Hvis der trykkes på stop monitorering-ikonet

og CO-monitorering.

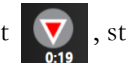

, stopper EDV-, RVEF-

Hvis EDV-monitorering genoptages, vises der et mellemrum i den plottede linje på trendgrafen, som angiver den periode, hvor kontinuerlig monitorering var afbrudt.

# 9.4.5 STAT EDV og RVEF

Et hæmodynamisk ustabilt termisk signal kan forsinke HemoSphere avanceret monitor i at vise en EDV-, EDVI- og/eller RVEF-værdi, efter at monitorering er startet. Klinikeren kan bruge STAT-værdierne, som præsenterer estimater af EDV eller EDVI, og RVEF-værdier opdateres ca. hvert 60. sekund. Vælg sEDV, sEDVI eller sRVEF som nøgleparameter for at få vist STAT-værdier. EDV-, EDVI- og RVEF-værdier kan trendes grafisk over tid sammen med talværdier for sEDV, sEDVI og sRVEF ved hjælp af monitoreringsvisningen grafisk trend/tabeltrend delt skærm. Der kan vises op til to parametre i tabelformat på denne skærm. Se *Delt skærm med Grafisk trend/Tabeltrend* på side 87.

# 9.5 SVR

Når der udføres CO-monitorering, kan HemoSphere avanceret monitor også beregne SVR ved hjælp af analogt MAP- og CVP-tryksignalinput fra en tilsluttet patientmonitor. Se *Analogt tryksignalinput* på side 117.

# 10

# Monitorering med HemoSphere-trykkablet

# Indhold

| Oversigt over trykkabel                                       | 156 |
|---------------------------------------------------------------|-----|
| Valg af monitoreringsfunktion1                                | 159 |
| FloTrac-sensormonitorering                                    | 159 |
| Γrykkabelmonitorering med en TruWave-DTP1                     | 162 |
| Γrykkabelmonitorering i Swan-Ganz-modulmonitoreringsfunktion1 | 164 |
| Skærmen Nulstil og Kurveform1                                 | 165 |

# 10.1 Oversigt over trykkabel

HemoSphere -trykkablet er en anordning, der kan bruges flere gange, og som forbindes med HemoSphere monitoren i den ene ende ④ og en godkendt enkelt Edwards -tryktransducer (DTP) eller -sensor til engangsbrug i den anden ende ①. Se figur 10-1 på side 157. HemoSphere trykkablet henter og behandler et enkelt tryksignal fra en kompatibel DTP, såsom TruWave DTP eller en FloTrac sensor. En FloTrac- eller Acumen IQ-sensor tilsluttes et eksisterende arteriekateter med det formål at levere minimalt invasive hæmodynamiske parametre. En TruWave-transducer kan tilsluttes alle kompatible trykmonitoreringskatetre med det formål at levere positionsbaseret intravaskulært tryk. Specifikke oplysninger om placering og anvendelse af kateteret samt relevante advarsler, forsigtighedsregler og bemærkninger kan findes i brugsanvisningen til det enkelte kateter. HemoSphere-trykkablet kan monitoreres via to teknologimonitoreringsfunktioner baseret på den parrede sensor/transducer: **FloTrac** eller **Acumen IQ** sensormonitoreringsfunktion eller **Swan-Ganz**-katetermonitoreringsfunktion. Monitoreringsfunktionen vises øverst på navigationslinjen (se figur 5-2 på side 74). Udseendet og forbindelsespunkterne for HemoSphere-trykkablet vises i figur 10-1.

**Farveindlæg for tryktype.** Hvis det ønskes, kan det ønskede farveindlæg bruges på trykkablet for at angive den monitorerede tryktype. Se **③** i figur 10-1 nedenfor. Farverne er som følger:

- Rød for arterietryk (AP)
- Blå for centralt venetryk (CVP)
- Gul for lungearterietryk (PAP)
- Grøn for hjerteminutvolumen (CO)

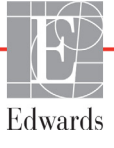

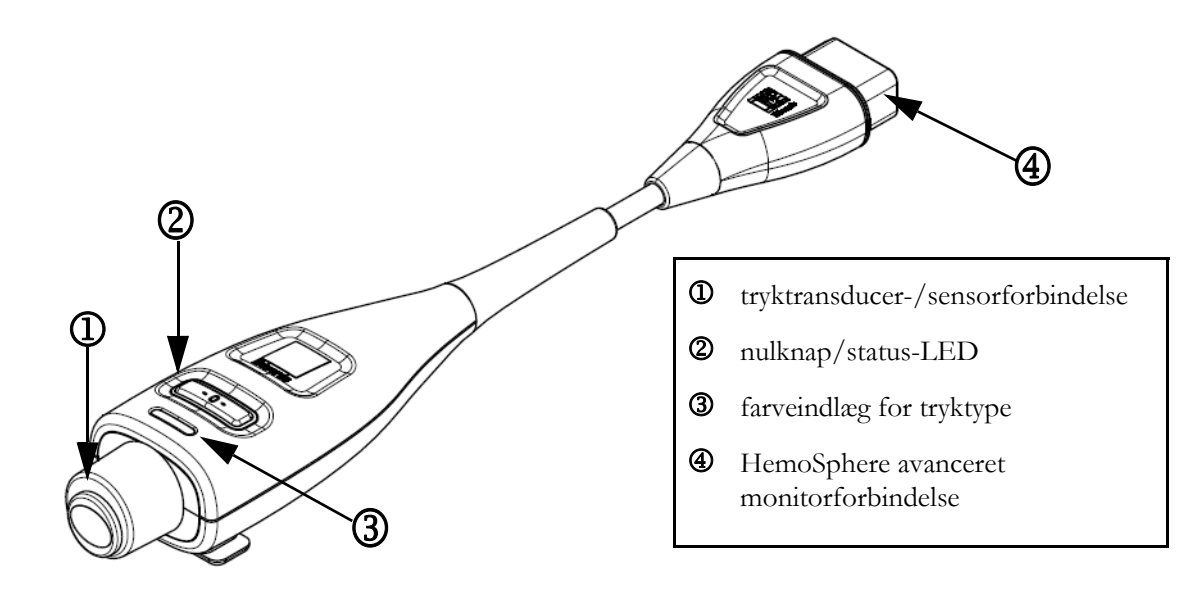

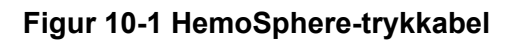

| Tilgæn-<br>gelige<br>nøgle-<br>parametre | Konfiguration af trykkabel        |                                                                                            |                                                                                                    |                                                         |                                                         |                                                             |
|------------------------------------------|-----------------------------------|--------------------------------------------------------------------------------------------|----------------------------------------------------------------------------------------------------|---------------------------------------------------------|---------------------------------------------------------|-------------------------------------------------------------|
|                                          | FloTrac-/<br>Acumen IQ-<br>sensor | FloTrac-/<br>Acumen IQ-<br>sensor<br>med CVP-<br>indtastning<br>eller slave-<br>CVP-signal | FloTrac-/<br>Acumen IQ-<br>sensor<br>med CVP-<br>indtastning<br>eller slave-<br>CVP-<br>signal og<br>oximetri-<br>kabel | TruWave-<br>DTP<br>forbundet<br>til arterie-<br>kateter | TruWave-<br>DTP<br>forbundet<br>til centralt<br>kateter | TruWave<br>DPT<br>tilsluttet et<br>lungearterie-<br>kateter |
| CO/CI                                    | •                                 | •                                                                                          | •                                                                                                    |                                                         |                                                         |                                                             |
| SV/SVI                                   | •                                 | •                                                                                          | •                                                                                                    |                                                         |                                                         |                                                             |
| SVV/PPV                                  | •                                 | •                                                                                          | •                                                                                                    |                                                         |                                                         |                                                             |
| SVR/SVRI                                 |                                   | •                                                                                          | •                                                                                                    |                                                         |                                                         |                                                             |
| SvO <sub>2</sub> /ScvO <sub>2</sub>      |                                   |                                                                                            | •                                                                                                    |                                                         |                                                         |                                                             |
| PR                                       | •                                 | •                                                                                          | •                                                                                                    | •                                                       |                                                         |                                                             |
| SYS <sub>ART</sub>                       | •                                 | •                                                                                          | •                                                                                                    | •                                                       |                                                         |                                                             |
| DIA <sub>ART</sub>                       | •                                 | •                                                                                          | •                                                                                                    | •                                                       |                                                         |                                                             |
| MAP                                      | •                                 | •                                                                                          | •                                                                                                    | •                                                       |                                                         |                                                             |
| MPAP                                     |                                   |                                                                                            |                                                                                                    |                                                         |                                                         | ٠                                                           |
| SYS <sub>PAP</sub>                       |                                   |                                                                                            |                                                                                                    |                                                         |                                                         | •                                                           |
| DIA <sub>PAP</sub>                       |                                   |                                                                                            |                                                                                                    |                                                         |                                                         | ٠                                                           |
| CVP                                      |                                   | •                                                                                          | •                                                                                                    |                                                         | •                                                       |                                                             |
| HPI*                                     | •                                 | •                                                                                          | •                                                                                                    |                                                         |                                                         |                                                             |

# Tabel 10-1 Konfigurationer og tilgængelige nøgleparametre for HemoSphere-trykkabel

| Tilgæn-                       | Konfiguration af trykkabel        |                                                                                            |                                                                                                    |                                                         |                                                         |                                                             |
|-------------------------------|-----------------------------------|--------------------------------------------------------------------------------------------|----------------------------------------------------------------------------------------------------|---------------------------------------------------------|---------------------------------------------------------|-------------------------------------------------------------|
| gelige<br>nøgle-<br>parametre | FloTrac-/<br>Acumen IQ-<br>sensor | FloTrac-/<br>Acumen IQ-<br>sensor<br>med CVP-<br>indtastning<br>eller slave-<br>CVP-signal | FloTrac-/<br>Acumen IQ-<br>sensor<br>med CVP-<br>indtastning<br>eller slave-<br>CVP-<br>signal og<br>oximetri-<br>kabel | TruWave-<br>DTP<br>forbundet<br>til arterie-<br>kateter | TruWave-<br>DTP<br>forbundet<br>til centralt<br>kateter | TruWave<br>DPT<br>tilsluttet et<br>lungearterie-<br>kateter |
| dP/dt*                        | •                                 | •                                                                                          | •                                                                                                    |                                                         |                                                         |                                                             |
| Ea <sub>dyn</sub> *           | •                                 | •                                                                                          | •                                                                                                    |                                                         |                                                         |                                                             |

# Tabel 10-1 Konfigurationer og tilgængelige nøgleparametre for<br/>HemoSphere-trykkabel (fortsat)

\*BEMÆRK Parameteren Acumen Indeks for sandsynligheden for hypotension (HPI) er en avanceret funktion, som skal aktiveres ved hjælp af en Acumen IQ-sensor forbundet til et radialarteriekateter. Se *Softwarefunktionen Acumen Indeks for sandsynligheden for hypotension* (HPI) på side 195 for yderligere oplysninger.

| ADVARSEL | FloTrac-sensorer, Acumen IQ-sensorer, TruWave-transducere eller katetre må ikke |
|----------|---------------------------------------------------------------------------------|
|          | resteriliseres eller genbruges. Se brugsanvisningen til kateteret.              |

FloTrac-sensorer, Acumen IQ-sensorer, TruWave-transducere eller katetre må ikke benyttes, hvis de er våde, beskadigede eller har været udsat for elektrisk kontakt.

Produktet må på ingen måde modificeres, serviceres eller ændres. Servicering, ændring eller modificering kan påvirke patientens/brugerens sikkerhed og/eller produktets ydeevne.

Specifikke oplysninger om placering og anvendelse samt relevante ADVARSLER, FORSIGTIGHEDSREGLER og specifikationer kan findes i brugsanvisningen til det enkelte tilbehør.

Når trykkablet ikke er i brug, skal den blotlagte kabelkonnektor beskyttes mod væske. Fugt i konnektoren kan medføre fejlfunktion af kablet eller unøjagtige trykmålinger.

Overholdelse af IEC 60601-1 bevares kun, når HemoSphere trykkablet (anvendt delforbindelse, defibrilleringssikker) er koblet til en kompatibel monitoreringsplatform. Tilslutning af eksternt udstyr eller konfiguration af systemet på en måde, som ikke er beskrevet i denne vejledning, opfylder ikke denne standard. Hvis ikke anordningen bruges som anvist, kan det øge risikoen for elektrisk stød for patienten/brugeren.

### **FORSIGTIG** Anvend ikke en FloTrac-sensor eller TruWave-transducer efter dens holdbarhedsdato. Produkter, der anvendes efter denne dato, kan have kompromitteret ydelse for transducer eller slange- eller kompromitteret sterilitet.

Hvis HemoSphere trykkablet tabes for meget, kan det forårsage skade på kablet og/eller fejlfunktion.

# 10.2 Valg af monitoreringsfunktion

Den primære monitoreringsfunktion for HemoSphere-trykkablet er minimalt invasiv monitoreringsfunktion. Trykkablet kan også bruges til at indsamle data om lungearterietryk (PAP) i invasiv monitoreringsfunktion ved hjælp af et Swan-Ganz-modul. Se *Vælg monitoreringsfunktion* på side 98 for at få yderligere oplysninger om skift mellem monitoreringsfunktioner.

# 10.3 FloTrac-sensormonitorering

HemoSphere-trykkablet fungerer som en Edwards FloTrac-sensors tilkoblingskabel til HemoSphere avanceret monitoreringsplatform. HemoSphere-trykkablet med en tilsluttet FloTrac- eller Acumen IQ-sensor bruger patientens eksisterende arterielle trykkurveform for kontinuerligt at måle hjerteminutvolumen (FloTrac autokalibreret hjerteminutvolumen for arterielt tryk [FT-CO]). Med indtastning af patientens højde, vægt, alder og køn fastslås en specifik vaskulær komplians. FloTrac-algoritmens automatiske vaskulære tonusjustering genkender og justerer efter ændringer i vaskulær modstand og komplians. Hjerteminutvolumen vises kontinuerligt ved at multiplicere pulsen, og den beregnede slagvolumen, som fastslås ud fra trykkurveformen. FloTrac- eller Acumen IQ-sensoren måler variationer i arterielt tryk proportionelt med slagvolumen.

HemoSphere-trykkablet og FloTrac- eller Acumen IQ-sensoren bruger patientens eksisterende arterielle trykkurveform for kontinuerligt at måle slagvolumenvariation (SVV). SVV er en sensitiv indikator for patientens preload-modtagelighed, når patienten er 100 % mekanisk ventileret med fast tempo og tidalvolumen og ingen spontane vejrtrækninger. SVV benyttes altid bedst sammen med vurdering af slagvolumen eller hjerteminutvolumen.

Når man bruger Acumen IQ sensoren, bruges patientens eksisterende arterielle trykkurveform til kontinuerlig måling af systolisk hældning (dP/dt) og dynamisk arteriel elasticitet (Ea<sub>dyn</sub>). Ea<sub>dyn</sub> er et mål for arteriesystemets afterload til venstre ventrikel (arteriel elasticitet) i forhold til venstre ventrikulære elasticitet (dynamisk arteriel elasticitet). Yderligere oplysninger om Acumen IQ-sensoren og Acumen Indeks for sandsynligheden for hypotension-funktionen (HPI) findes i *Softwarefunktionen Acumen Indeks for sandsynligheden for hypotension (HPI)* på side 195. Aktivering af Acumen HPI-funktionen er kun tilgængelig i visse områder. Kontakt den lokale Edwards-repræsentant for at få yderligere oplysninger om aktivering af denne avancerede funktion.

Tilgængelige parametre ved brug af FloTrac-teknologi inkluderer hjerteminutvolumen (CO), hjerteindeks (CI), slagvolumen (SV), slagvolumenindeks (SVI), slagvolumenvariation (SVV), systolisk tryk (SYS), diastolisk tryk (DIA), middelarterietryk (MAP) og puls (PR). Når der anvendes en Acumen IQ sensor, og Acumen HPI - funktionen er aktiveret, omfatter yderligere tilgængelige parametre dynamisk arteriel elasticitet ( $Ea_{dyn}$ ), systolisk hældning (dP/dt), variation i pulstryk (PPV), samt Acumen Indeks for sandsynligheden for hypotension (HPI). Når FloTrac eller Acumen IQ sensoren er parret med patientens centralvenøse tryk (CVP), er den systemiske vaskulære modstand (SVR) og systemisk vaskulær modstand-indekset (SVRI) også tilgængelige.

FORSIGTIG Effektiviteten af FT-CO-målingerne hos pædiatriske patienter er ikke blevet vurderet.

Unøjagtige FT-CO-målinger kan forårsages af faktorer såsom:

- Ikke korrekt nulstillet og/eller udjævnet sensor/transducer
- Over- eller under-fugtede trykslanger
- For store variationer i blodtryk. Visse tilstande, som medfører BP-variationer, indbefatter, men er ikke begrænsede til:
  - \* Intra-aortiske ballonpumper

- Enhver klinisk situation, hvor det arterielle tryk anses for værende ukorrekt eller ikke repræsentativt for aortisk tryk, herunder, men ikke begrænset til:
  - \* Ekstrem perifær karforsnævring, hvilket resulterer i en kompromitteret radialarteriel trykkurveform
  - \* Hyperdynamiske tilstande, som de ses efter levertransplantationer
- Kraftige patientbevægelser
- Interferens fra elektrokauteringsudstyr eller elektrokirurgisk udstyr Aortaklaptilbageløb kan forårsage for højt estimat af slagvolumen/hjerteminutvolumen beregnet på baggrund af omfanget af klapsygdom og mængden, der mistes tilbage i venstre ventrikel.

### 10.3.1 Tilslut FloTrac- eller Acumen IQ-sensor

- 1 Slut den ene ende af trykkablet til HemoSphere avanceret monitor.
- 2 For at fjerne luft i og skylle IV-posen og FloTrac- eller Acumen IQ-sensoren: Vend en normal IV-pose med saltvand på hovedet (antikoagulering i henhold til hospitalspolitik). Tilfør IV-posen væskeadministrationssæt, mens drypkammeret holdes oprejst. Mens IV-posen vender på hovedet, presses luft forsigtigt ud af posen med den ene hånd, mens skylletappen (Snap-tab) trækkes med den anden hånd, indtil luft tømmes ud af IV-posen, og drypkammeret er halvt fyldt.
- 3 Indsæt IV-posen i trykposen, og hæng den på dropstativet (MÅ IKKE PUSTES OP).
- **4** Ved hjælp udelukkende fra tyngdekraften (intet tryk i trykposen) skylles FloTrac-sensoren ved at holde trykslangen i opret position, mens væskesøjlen stiger i slangen, hvorved luft skubbes ud af trykslangen, indtil væsken når enden af slangen.
- 5 Sæt trykposen under tryk, indtil den når 300 mmHg.
- 6 Skyl FloTrac-sensoren hurtigt, og bank på slangen og stophanerne for at fjerne resterende luftbobler.
- 7 Benyt en lige bevægelse ind og ud for at tilslutte den grønne konnektor med den skyllede FloTrac-sensor. Trykkablets LED, som omkranser nulstillingsknappen (se ② i figur 10-1), vil blinke grønt, hvilket angiver, at tryksensoren er registreret. Et gult lys indikerer en fejltilstand. Se statuslinjen for detaljer om specifik alarmtilstand, hvis dette sker.
- 8 Slut slangen til det arterielle kateter, og sug og skyl systemet igennem for at sikre, at der ikke er nogen bobler tilbage.
- **9** Benyt rutineprocedurer for transducerkalibrering (i henhold til hospitalspolitik) for at sikre, at der transmitteres korrekte tryksignaler. Se brugsanvisningen til FloTrac- eller Acumen IQ-sensoren.
- 10 Følg trinnene for indtastning af patientdata. Se Patientens data på side 110.
- 11 Følg nedenstående vejledning for nulstilling af FloTrac- eller Acumen IQ-sensoren.

FORSIGTIG Tag altid fat om konnektoren, ikke kablet, når du til- eller frakobler kablet.

Du må ikke vride eller bøje konnektorerne.

### 10.3.2 Indstil gennemsnitstid

1 Tryk inde i et parameterfelt for at åbne feltkonfigurationsmenuen.

- 2 Tryk på fanen Intervaller/gennemsnit.
- 3 Tryk på værdiknappen CO/tryk, gennemsnitstid, og vælg en af følgende intervalmuligheder:
  - 5 sek
  - 20 sek. (standard og anbefalet tidsinterval)
  - 5 min

For yderligere oplysninger om **CO/tryk, gennemsnitstid**-valgmuligheder, se *Intervaller/ gennemsnit* på side 115.

4 Tryk på ikonet tilbage 🧲

### 10.3.3 Nulstil arterietryk

FloTrac- eller Acumen IQ-sensoren skal nulstilles til atmosfærisk tryk for at sikre nøjagtig monitorering.

1 Tryk på ikonet Nulstil og kurveform på navigationslinjen eller via menuen Kliniske værktøjer.

### ELLER

Tryk på den fysiske nulstillingsknap **-O-** direkte på trykkablet og hold i tre sekunder (se figur 10-1).

**FORSIGTIG** For at forhindre beskadigelse af kablet må der ikke trykkes for hårdt på trykkablets nulstillingsknap.

- 2 Den aktuelle arterielle trykkurveform vises og opdateres kontinuerligt på skærmen. Dette er for at bekræfte, at nulstillingen lykkedes.
- **3** Vælg **ART** (arteriel) ved siden af den port, der er anført på listen, og som det aktive trykkabel er forbundet til. Der kan være tilsluttet op til to trykkabler på samme tid.
- **4** Sørg for, at sensoren er på niveau med patientens flebostatiske akseposition i henhold til brugsanvisningen.

**BEMÆRK** Det er vigtigt, at FloTrac- eller Acumen IQ-sensoren holdes på niveau med den flebostatiske akse hele tiden for at sikre nøjagtigheden af hjerteminutvolumen.

- 5 Åbn FloTrac-sensorens stophaneventil for at måle det atmosfæriske lufttryk. Trykket skal vises på displayet som en flad linje.
- 6 Tryk på den fysiske nulstillingsknap -0- direkte på trykkablet og hold i tre sekunder, eller tryk

på nulstillingsknappen **-0-** på skærmen. Når nulstillingen er fuldført, lyder der en tone, og **"Nulstillet"** vises sammen med dato og klokkeslæt over kurveformsdiagrammet for den

- tilsluttede trykkabelport.
- 7 Bekræft stabil nulstillet trykværdi, og drej stophanerne, så sensorerne måler patientens intravaskulære tryk.

- 8 Hvis det ønskes, kan tryksignalet føres ud til en tilsluttet patientmonitor. See Trykoutput på side 166 for yderligere oplysninger om denne valgmulighed.
- 9 Tryk på hjem-ikonet 🏠 for at starte CO-monitorering. Når den næste CO-værdi er beregnet,

vises den, og opdateringer vil fortsætte som fastslået af CO/tryk, gennemsnitstid.

Når CO-monitorering er begyndt, kan blodtrykskurveformen også ses ved hjælp af blodtrykskurveformsvisningen. Se Livevisning af blodtrykskurveform på side 85. Træk altid i stikket, når HemoSphere trykkablet kobles fra en kompatibel monitor eller sensorer fra trykkablet. Undlad at trække i ledningen eller at bruge værktøj til frakobling.

# 10.3.4 SVR-monitorering

Når HemoSphere-trykkablet er parret med FloTrac- eller Acumen IQ-sensoren, kan de monitorere systemisk vaskulær modstand (SVR) og systemisk vaskulær modstandsindeks (SVRI) med et slave-CVPtryksignal, eller hvis brugeren manuelt indtaster patientens CVP-værdi. For oplysninger om brug af det analoge signal fra en kompatibel monitor ved sengen, se Analogt tryksignalinput på side 117. For manuel indtastning af patientens CVP:

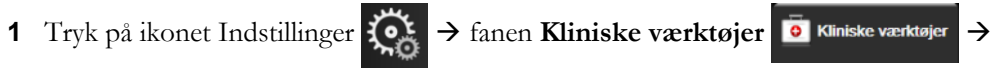

ikonet Indtast CVP .

- 2 Indtast en CVP-værdi.
- 3 Tryk på inkonet Hjem 🕎

Ved anvendelse af Acumen Indeks for sandsynligheden for hypotension (HPI)-funktionen er SVR tilgængelig på den sekundære HPI-skærm.

# 10.4 Trykkabelmonitorering med en TruWave-DTP

HemoSphere-trykkablet kan forbindes til en enkelt TruWave-tryktransducer med det formål at levere positionsbaseret intravaskulært tryk. Tilgængelige trykmålinger målt med en TruWave-DTP inkluderer centralvenøst tryk (CVP), når det monitoreres fra et centralt venekateter, diastolisk tryk (DIA), systolisk tryk (SYS), middelarterietryk (MAP) og puls (PR), når det monitoreres fra et arteriekateter, og middellungearterietryk (MPAP), når det monitoreres fra et lungearteriekateter. Se tabel 10-1.

### Tilslut TruWave-DTP 10.4.1

- 1 Slut den ene ende af trykkablet til HemoSphere avanceret monitor.
- **2** For at fjerne luft i og skylle IV-posen og TruWave-transduceren: Vend en normal pose med saltvand på hovedet (antikoagulering i henhold til hospitalspolitik). Tilfør IV-posen væskeadministrationssæt, mens drypkammeret holdes oprejst. Mens IV-posen vender på hovedet, presses luft forsigtigt ud af posen med den ene hånd, mens skylletappen (Snap-tab) trækkes med den anden hånd, indtil luft tømmes ud af IV-posen, og drypkammeret er fyldt til det ønskede niveau ( $\frac{1}{2}$  eller fuld).
- 3 Indsæt skylleposen i tryktilførselsposen (MÅ IKKE PUSTES OP), og hæng den på dropstativet mindst 60 cm over transduceren.

- **4** Ved hjælp udelukkende fra tyngdekraften (intet tryk i trykposen) skylles TruWave-transduceren ved at holde trykslangen i opret position, mens væskesøjlen stiger i slangen, hvorved luft skubbes ud af trykslangen, indtil væsken når enden af slangen (skylning under tryk skaber turbulens og øger forekomsten af bobler).
- **5** Sæt trykposen under tryk, indtil den når 300 mmHg.
- **6** Skyl transducerslangen hurtigt, mens der bankes på slangen og stophanerne for at fjerne resterende luftbobler.
- 7 Benyt en lige bevægelse ind og ud for at tilslutte TruWave-DTP'en til HemoSphere-trykkablet. Trykkablets LED, som omkranser nulstillingsknappen (se ② i figur 10-1) vil blinke grønt, hvilket angiver, at tryksensoren er registreret. Et gult lys indikerer en fejltilstand. Se statuslinjen for detaljer om specifik alarmtilstand, hvis dette sker.
- **8** Tilslut slangen til kateteret, og aspirer og skyl systemet for at sikre, at kateteret befinder sig intravaskulært, og fjern resterende luftbobler.
- **9** Benyt rutineprocedurer for transducerkalibrering (i henhold til hospitalspolitik) for at sikre, at der transmitteres korrekte tryksignaler. Se brugsanvisningen til TruWave-tryktransduceren.
- **10** Følg trinnene for indtastning af patientdata. Se *Patientens data* på side 110.
- **11** Følg nedenstående vejledning for nulstilling af transduceren.

# 10.4.2 Nulstil intravaskulært tryk

TruWave-DTP'en skal nulstilles til atmosfærisk tryk for at sikre nøjagtig monitorering.

1 Tryk på ikonet Nulstil og kurveform 🎼 på navigationslinjen.

ELLER

Tryk på den fysiske nulstillingsknap **-O-** direkte på trykkablet og hold i tre sekunder (se figur 10-1).

**FORSIGTIG** For at forhindre beskadigelse af kablet må der ikke trykkes for hårdt på trykkablets nulstillingsknap.

- **2** Den aktuelle intravaskulære trykkurveform vises og opdateres kontinuerligt på skærmen. Dette er for at bekræfte, at nulstillingen lykkedes.
- **3** Brug knappen for tryktypen på den tilsluttede trykkabelport (1 eller 2) for at vælge type/placering af den tryksensor, der anvendes. Farven på kurveformen vil matche den valgte tryktype. Der er følgende valgmuligheder for **Tryktransducer**:
  - ART (rød)
  - CVP (blå)
  - **PAP** (gul)
- **4** Juster stophaneventilen (ventilport) lige over TruWave-transduceren til patientens flebostatiske akseposition i henhold til brugsanvisningen.
- 5 Åbn stophaneventilen for at måle de atmosfæriske omgivelser. Trykket skal vises på displayet som en flad linje.

6 Tryk på den fysiske nulstillingsknap -0- direkte på trykkablet og hold i tre sekunder, eller tryk

på nulstillingsknappen på skærmen. Når nulstillingen er fuldført, lyder der en tone, og meddelelsen **"Nulstillet"** vises sammen med dato og klokkeslæt over kurveformsdiagrammet for den tilsluttede trykkabelport.

- 7 Bekræft stabil nulstillet trykværdi, og drej stophanerne, så sensorerne måler patientens intravaskulære tryk.
- **8** Hvis det ønskes, kan tryksignalet føres ud til en tilsluttet patientmonitor. See *Trykoutput* på side 166 for yderligere oplysninger om denne valgmulighed.
- **9** Tryk på hjem-ikonet for at starte monitorering. Se tabel 10-1 angående hvilke parametre, der er tilgængelige, baseret på typen af konfiguration.

Når trykkabelmonitorering er begyndt, kan blodtrykskurveformen også ses ved hjælp af blodtrykskurveformsvisningen. Se *Livevisning af blodtrykskurveform* på side 85.

For parameterværdier, der monitoreres ved hjælp af TruWave-DTP'en, beregnes et gennemsnit over et 5 sekunders interval, der vises hvert andet sekund. Se tabel 6-4 på side 116.

# 10.5 Trykkabelmonitorering i Swan-Ganzmodulmonitoreringsfunktion

HemoSphere-trykkablet kan sluttes til en enkelt Swan-Ganz-port til lungearterielt tryk for at levere det lungearterielle tryk (PAP).

I HemoSphere Swan-Ganz-modulmonitoreringsfunktion kan trykkablet sluttes til en TruWave-DTP på et lungerarteriekateter.

- 1 Slut den ene ende af trykkablet til HemoSphere avanceret monitor.
- **2** Benyt en lige bevægelse ind og ud for at tilslutte eller frakoble TruWave-DTP'en. Se brugsanvisningen til TruWave-tryktransduceren og trin 2-6 i afsnit 10.4.1 ovenstående vejledning angående udskylning af luft fra systemet.
- **3** Benyt rutineprocedurer for transducerkalibrering (i henhold til hospitalspolitik) for at sikre, at der transmitteres korrekte tryksignaler.

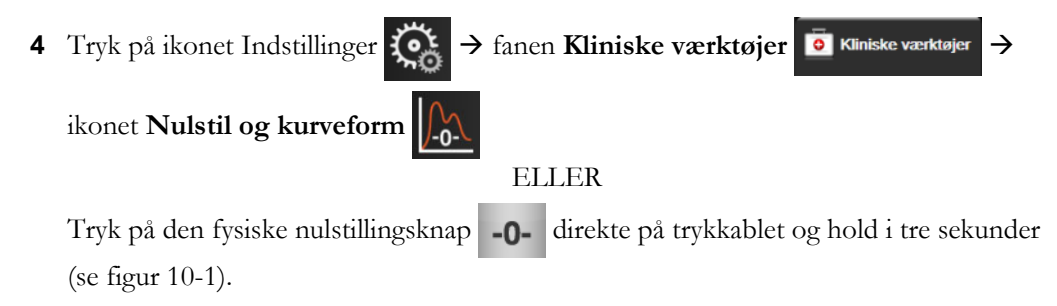

- **FORSIGTIG** For at forhindre beskadigelse af kablet må der ikke trykkes for hårdt på trykkablets nulstillingsknap.
  - **5 PAP** vil automatisk være valgt på knappen for tryktype.

- **6** Juster stophaneventilen (ventilporten) lige over TruWave transduceren efter patientens flebostatiske akses position i henhold til brugsanvisningen.
- 7 Åbn stophaneventilen for at måle de atmosfæriske forhold. Trykket skal vises på displayet som en flad linje.
- 8 Tryk på den fysiske nulstillingsknap -0- direkte på trykkablet og hold i tre sekunder, eller tryk

på nulstillingsknappen **10-0-0** på skærmen. Når nulstillingen er fuldført, lyder der en tone, og meddelelsen **"Nulstillet"** vises sammen med dato og klokkeslæt over kurveformsdiagrammet for den tilsluttede trykkabelport.

- **9** Bekræft, at trykket er nulstillet stabilt, og drej stophanerne, så sensorerne aflæser patientens lungearterietryk.
- **10** For at få hjælp til korrekt placering af kateterspidsen i lungearterien kan du trykke på knappen **Reference**. Den aktuelle trykkurveform sammen med en grafisk hjælp i form af kurveformseksempler for forskellige kateterspidspositioner vises.
- **11** Berør startikonet for at vende tilbage til Swan-Ganz-modulmonitorering. Vend tilbage til skærmen Nulstil og kurveform når som helst for at se PAP-data.

# 10.6 Skærmen Nulstil og Kurveform

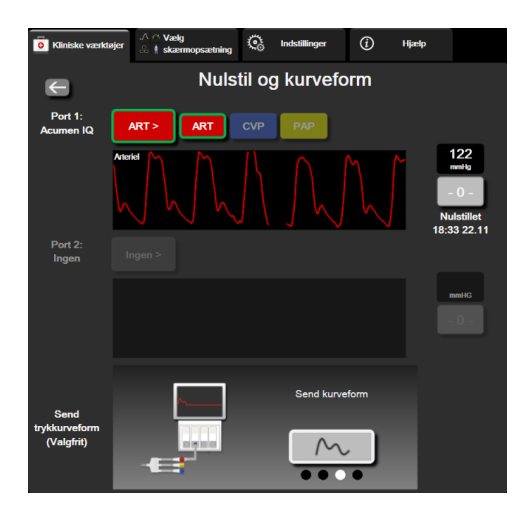

Figur 10-2 Skærmen Nulstil og Kurveform

Denne skærm tilgås via menuen Kliniske handlinger og muliggør tre primære funktioner:

- 1 Vælg tryk, og nulstil sensoren
- 2 Udgangstryksignal
- 3 Kontroller kurveform

# 10.6.1 Vælg tryk, og nulstil sensor

Som tidligere beskrevet er den primære funktion for skærmen **Nulstil og Kurveform** at lade brugeren nulstille den tilsluttede tryksensor/transducer. Brugeren skal nulstille sensoren, før der påbegyndes monitorering med trykkablet.

# 10.6.2 Trykoutput

Skærmen Nulstil og kurveform lader brugeren udlede trykkurveformen til en tilsluttet patientmonitor.

- 1 Sæt HemoSphere-trykoutputkablet i bagpanelet på monitoren ved trykoutputporten. Se <sup>③</sup> i figur 3-2 på side 53.
- 2 Sæt det ønskede tryksignalstik i en kompatibel patientmonitor:
  - arterielt tryk (AP, rød)
  - lungearterietryk (PAP, gul)
  - centralvenøst tryk (CVP, blå)

Sørg for, at den valgte monitor er helt koblet til. Se patientmonitorens brugsanvisning.

- **3** Nulstil patientmonitoren.
- **4** Bekræft, at en værdi 0 mmHg vises på patientmonitoren, og tryk på knappen **Bekræft** på panelet **Send trykkurveform på skærmen Nulstil og kurveform**.
- **5** Tryk på ikonet **Send trykkurveform** for at starte udsendelse af tryksignalet til

patientmonitoren. Meddelelsen **"Opsætning gennemført"** vises, når live-kurveformen sendes til den tilsluttede patientmonitor.

# 10.6.3 Bekræftelse af kurveform

Skærmen Nulstil og kurveform viser blodtrykskurveformen. Brug dette skærmbillede eller den kontinuerlige blodtrykskurveformsvisning i realtid (se *Livevisning af blodtrykskurveform* på side 85) til at vurdere kvaliteten af den arterielle kurveform som svar på "Fejl: CO – Kontrollér arteriekurve". Denne fejl genereres, når kvaliteten af arterietryksignal har være dårligt i for lang tid.

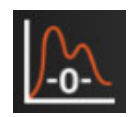

Den lodrette akse autoskaleres til den gennemsnitlige BT-værdi  $\pm$  50 mmHg.

**Monitorering af PAP i Invasiv monitoreringstilstand.** Nulstil og kurveform bruges også til at monitorere lungearterietrykket (PAP) ved brug af HemoSphere Swan-Ganz-modulet i kombination med trykkablet. Mens PAP monitoreres, skal du trykke på knappen **Reference** for at få vist en kurveformsskærm med kurveformseksempler af forskellige kateterspidspositioner og kontrollere for korrekt placering i lungearterien.

ADVARSEL Undlad at benytte HemoSphere avanceret monitoreringsplatform som monitor for puls eller blodtryk.

# 11

# Monitorering af venøs oxymetri

# Indhold

| Oxymetrikabeloversigt            | 167 |
|----------------------------------|-----|
| Opsætning af venøs oxymetri      | 167 |
| In vitro-kalibrering             | 169 |
| In vivo-kalibrering              | 171 |
| Signalkvalitetsindikator         | 172 |
| Genkald oximetridata             |     |
| HGB-opdatering                   | 174 |
| Nulstil HemoSphere-oximetrikabel |     |
| Nyt kateter                      | 175 |

# 11.1 Oxymetrikabeloversigt

HemoSphere oxymetrikablet er en anordning, der kan bruges flere gange, og som forbindes med HemoSphere avanceret monitor i den ene ende og et godkendt Edwards -oxymetrikateter i den anden ende. HemoSphere -oxymetrikablet er en berøringsfri anordning og bør ikke røre patienten under normal brug. Oxymetrikablet måler kontinuerligt venøs iltmætning ved hjælp af reflektansspektrofotometri. LED'er i oxymetrikablet sender lysfiber optisk til kateterets distale ende. Mængden af lys, der absorberes, refrakteres og reflekteres, afhænger af de relative mængder oxygeneret og deoxygeneret hæmoglobin i blodet. Disse optiske intensitetsdata indsamles af oxymetrikateteret, behandles med HemoSphere -oxymetrikablet og vises på en kompatibel monitoreringsplatform. Parameterresultater er blandet venøs iltmætning (SvO<sub>2</sub>) eller central venøs iltmætning (ScvO<sub>2</sub>).

# 11.2 Opsætning af venøs oxymetri

Specifikke oplysninger om placering og anvendelse af kateteret samt relevante advarsler, forsigtighedsregler og bemærkninger kan findes i brugsanvisningen til det enkelte kateter.

**Forholdsregel.** Rul kablet forsigtigt ud, når det fjernes fra dets emballerede konfiguration. Træk ikke i kablet for at rulle det ud. Tjek, at indkapslingens låge ved katetertilkoblingspunktet for oxymetrikablet bevæger sig frit og kan lukkes korrekt. Oxymetrikablet må ikke anvendes, hvis lågen er beskadiget, åben eller mangler. Kontakt Edwards teknisk support, hvis lågen bliver beskadiget.

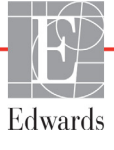

HemoSphere oxymetrikablet skal kalibreres før monitorering. For oplysninger om vævsoxymetrimonitorering, se *Monitorering med HemoSphere vævsoxymetrimodul* på side 176.

- 1 Slut HemoSphere-oximetrikablet til HemoSphere avanceret monitor. Følgende meddelelse vises: Oxymetrikablet initialiseres, vent venligst
- 2 Hvis HemoSphere avanceret monitor ikke er tændt, tændes der på afbryderen, og trinene til indtastning af patientens data følges. Se *Patientens data* på side 110.
- 3 Fjern en sektion af kateterbakkelåget for at blotlægge den optiske konnektor.
- 4 Indsæt den optiske konnektor på kateterets "TOP"-side i oximetrikablet, og luk afskærmningen.

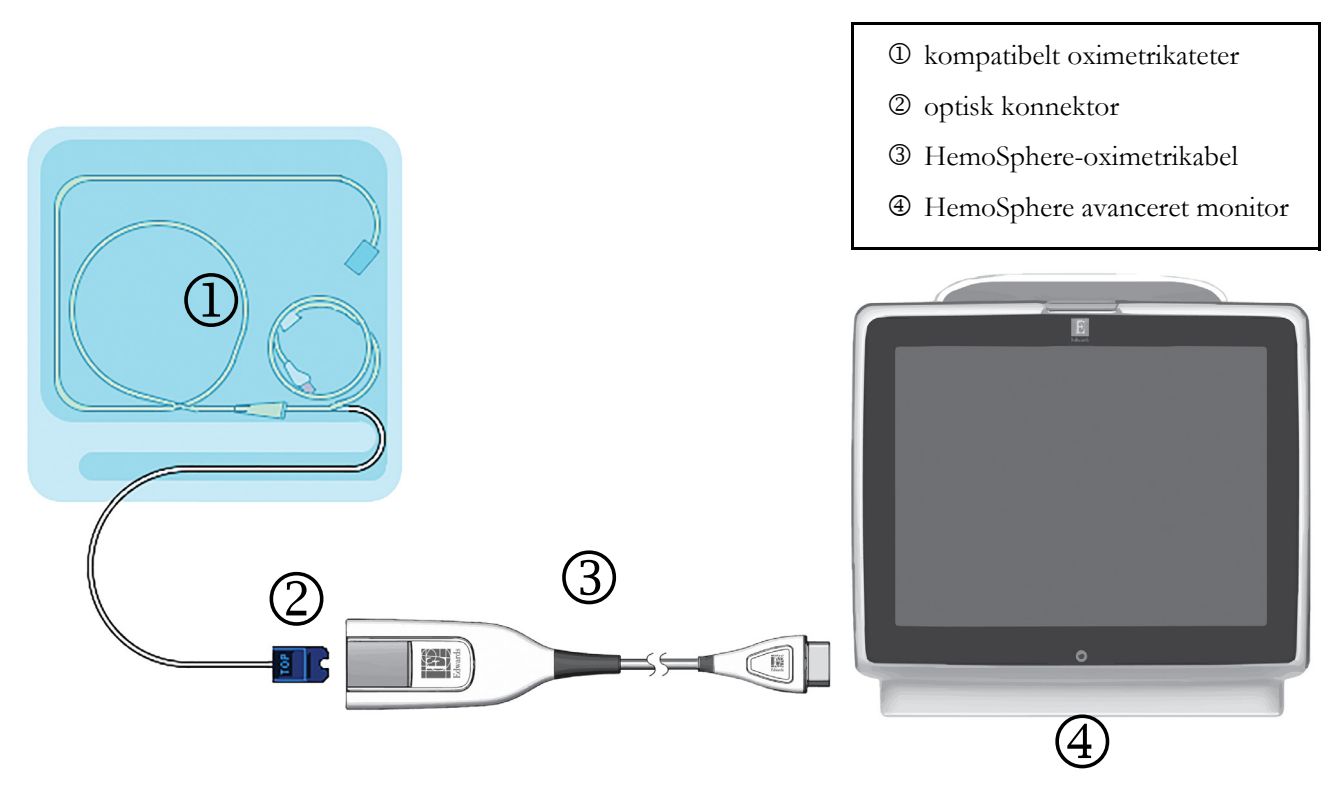

Figur 11-1 Oversigt over venøs oximetriforbindelse

**BEMÆRK** Kateteret, som er vist i figur 11-1, er kun et eksempel. Udseendet kan variere efter katetermodel.

Træk altid i stikket, når HemoSphere oxymetrikablet kobles fra HemoSphere avanceret monitor eller katetre fra oxymetrikablet. Undlad at trække i ledningen eller at bruge værktøj til frakobling.

Lungearteriekatetrene og de centrale venekatetre er defibrilleringssikre, ANVENDTE DELE af TYPE CF. De patientkabler, der er tilsluttet katetret, såsom HemoSphereoximetrikablet, er ikke beregnede til at være anvendte dele, men kan komme i kontakt med patienten, og de opfylder de relevante krav for anvendte dele i henhold til IEC 60601-1.

| FORSIGTIG | <b>RSIGTIG</b> Sørg for, at oximetrikablet er stabiliseret for at forhindre, at det tilsluttede kateter bevæges unødigt.                                                                                                    |  |  |  |
|-----------|----------------------------------------------------------------------------------------------------|--|--|--|
|           |                                                                                                    |  |  |  |
| ADVARSEL  | Overholdelse af IEC 60601-1 bevares kun, når HemoSphere oxymetrikablet (anvendt<br>delforbindelse, defibrilleringssikker) er koblet til en kompatibel monitoreringsplatform.<br>Tilslutning af eksternt udstyr eller konfiguration af systemet på en måde, som ikke er<br>beskrevet i denne vejledning, opfylder ikke denne standard. Hvis ikke anordningen<br>bruges som anvist, kan det øge risikoen for elektrisk stød for patienten/brugeren. |  |  |  |
|           | Oxymetrikablets hoveddel må ikke pakkes ind i stof eller anbringes direkte på patientens hud. Overfladen bliver varm (op til 45 °C) og skal udlede varme for at holde den indre temperatur. Der udløses en softwarefejl, hvis den indre temperatur overstiger grænseværdierne.                                                                                                    |  |  |  |
|           | Produktet må på ingen måde modificeres, serviceres eller ændres. Servicering, ændring eller modificering kan påvirke patientens/brugerens sikkerhed og/eller produktets ydeevne.                                                                                                    |  |  |  |

# 11.3 In vitro-kalibrering

In vitro-kalibrering udføres, før kateteret indføres i patienten, ved hjælp af den medfølgende kalibreringskop.

| BEMÆRI | <b>K</b> Når et oxymetrikabel er blevet kalibreret in vitro eller in vivo, kan der genereres fejl eller alarmer, hvis man overvåger venøs oxymetri uden et tilsluttet patientkateter.                                                                                                    |
|--------|----------------------------------------------------------------------------------------------------|
|        |                                                                                                    |
| FORSIG | <b>'IG</b> Kateterspidsen eller kalibreringskoppen må ikke blive våd, inden der foretages en in vitro-kalibrering. Kateteret og kalibreringskoppen skal være tørre, for at der kan udføres nøjagtig in vitro-oximetrikalibrering. Skyl først kateterlumen, når in vitro-kalibreringen er udført. |
|        | Hvis in vitro-kalibreringen udføres, efter at oximetrikateteret er indført i patienten,<br>bliver kalibreringen unøjagtig.                                                                                                    |
| 1 ′    | Tryk på ikonet Oxymetrikalibrering on i parameterfeltet ScvO <sub>2</sub> /SvO <sub>2</sub> , eller tryk på ikonet<br>Indstillinger 🏹 → via fanen Kliniske værktøjer 💿 Kliniske værktøjer → via ikonet                                                                                           |
|        | Oxymetrikalibrering O                                                                                                    |
| 2      | Øverst på Oximetrikalibrering-skærmen vælges Oximetri-type: ScvO2 eller SvO2.                                                                                                    |
| 3      | Tryk på knappen <b>In vitro-kalibrering</b> .                                                                                                    |

4 På skærmen In vitro-kalibrering indtastes enten patientens hæmoglobin (HGB) eller hæmatokrit (Hct). Hæmoglobin kan indtastes i g/dl eller mmol/l på tastaturet. Se tabel 11-1 for acceptable områder.

| Funktion     | Beskrivelse | Valgområde   |
|--------------|-------------|--------------|
| HGB (g/dl)   | Hæmoglobin  | 4,0 til 20,0 |
| HGB (mmol/l) |             | 2,5 til 12,4 |
| Hct (%)      | Hæmatokrit  | 12 til 60    |

### Tabel 11-1 In vitro-kalibreringsfunktioner

- **5** Tryk på knappen **Kalibrer** for at starte kalibreringsprocessen.
- **6** Når kalibreringen er udført, vises følgende meddelelse:

### In vitro-kalibrering OK, indsæt kateter

- 7 Indsæt kateteret som beskrevet i brugsanvisningen til kateteret.
- 8 Tryk på Start-knappen. Oxymetrikalibreringsikonet vises i grå efter vellykket kalibrering.

## 11.3.1 In vitro-kalibreringsfejl

Hvis HemoSphere avanceret monitor ikke kan udføre en in vitro-kalibrering, vises der en fejl-popopskærm.

Tryk på knappen In vitro-kalibrering for at gentage oximetrikalibreringsprocessen.

ELLER

Tryk på knappen Annuller for at gå tilbage til menuen Oximetrikalibrering.

# 11.4 In vivo-kalibrering

Brug in vivo-kalibrering til at udføre en kalibrering, efter at kateteret er indført i patienten.

# **BEMÆRK** Denne proces kræver godkendt personale til at udtage affaldsblod (clearingvolumen) og en blodprøve til laboratoriet. Der skal indhentes en målt oximetriværdi fra et co-oximeter.

For at opnå den største nøjagtighed skal in vivo-kalibreringen udføres mindst en gang i døgnet.

Signalkvalitet vises under in vivo-kalibrering. Det anbefales, at kalibrering kun udføres, når SQI-niveauet er 3 eller 4. Se *Signalkvalitetsindikator* på side 172.

1 Tryk på ikonet Oxymetrikalibrering **f** i parameterfeltet **ScvO**<sub>2</sub>/**SvO**<sub>2</sub>, eller tryk på ikonet

Indstillinger  $\bigcirc$   $\rightarrow$  via fanen Kliniske værktøjer  $\bigcirc$  Kliniske værktøjer  $\rightarrow$  via ikonet

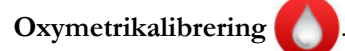

- 2 Øverst på Oximetrikalibrering-skærmen vælges Oximetri-type: ScvO<sub>2</sub> eller SvO<sub>2</sub>.
- **3** Tryk på knappen **In vivo-kalibrering**.

Hvis opsætningen mislykkes, vises en af følgende meddelelser:

### Advarsel: Vægartefakt eller indkiling registreret. Anlæg kateter igen. ELLER Advarsel: Ustabilt signal.

**4** Hvis meddelelsen "Vægartefakt eller indkiling registreret" eller "Ustabilt signal" vises, skal du forsøge at løse problemet som beskrevet i tabel 14-19, "Alarmmeddelelser for venøs oxymetri", på side 242 og trykke på knappen **Genkalibrér** for at genstarte baselineopsætningen.

### ELLER

Tryk på knappen Fortsæt for at gå videre til Udtag-funktionen.

- 5 Når baselinekalibreringen er udført, trykker du på knappen Udtag og udtager blodprøven.
- 6 Udtag blodprøven langsomt (2 ml eller 2 cc over 30 sekunder), og send blodprøven til laboratoriet til målt analyse med co-oximeter.
- 7 Når laboratorieværdierne modtages, trykker du på **HGB**-knappen for at indtaste patientens hæmoglobin og på g/dl eller mmol/l eller **Hct**-knappen for at indtaste patientens hæmatokrit. Se tabel 11-2 for acceptable områder.

| Funktion     | Beskrivelse | Valgområde   |
|--------------|-------------|--------------|
| HGB (g/dl)   | Hæmoglobin  | 4,0 til 20,0 |
| HGB (mmol/l) |             | 2,5 til 12,4 |
| Hct (%)      | Hæmatokrit  | 12 til 60    |

### Tabel 11-2 In vivo-kalibreringsfunktioner

**BEMÆRK** Når en HGB- eller Hct-værdi indtastes, beregner systemet automatisk den anden værdi. Hvis begge værdier er valgt, accepteres den sidst indtastede værdi.

- 8 Indtast oximetriværdien fra laboratoriet (ScvO<sub>2</sub> eller SvO<sub>2</sub>).
- **9** Tryk på knappen **Kalibrer**. Oxymetrikalibreringsikonet vises i grå efter vellykket kalibrering.

# 11.5 Signalkvalitetsindikator

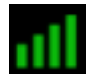

Signalkvalitetsindikatoren (SQI) er en afspejling af signalkvaliteten baseret på kateterets tilstand og placering i karret. Under måling af vævsoximetri er signalkvaliteten baseret på mængden af vævsperfusion nær det infrarøde lys. Boksene på SQI-linjen fyldes ud fra niveauet af oxymetrisignalkvalitet. SQI-niveauet opdateres hvert andet sekund, efter at oximetrikalibrering er udført, og viser et af fire signalniveauer som beskrevet i tabel 11-3.

| SQI-symbol | Farve | Beskrivelse                                                                  |
|------------|-------|------------------------------------------------------------------------------|
|            | Grøn  | Alle aspekter af signalet er optimale                                        |
| all        | Grøn  | Angiver et moderat kompromitteret signal                                     |
|            | Gul   | Angiver dårlig signalkvalitet                                                |
|            | Rød   | Angiver et alvorligt problem med et eller flere aspekter af signalkvaliteten |

### Tabel 11-3 Signalkvalitetsindikatorniveauer

Signalkvaliteten kan kompromitteres af følgende under intravaskulær oximetri:

- Pulseren (kateterspidsen er f.eks. kilet ind)
- · Signalintensitet (kateteret har f.eks. et knæk, en blodprop, hæmodilation)
- · Kateteret har intermitterende karvægskontakt

Signalkvalitet vises under in vivo-kalibrering og HGB-opdatering. Det anbefales, at kalibrering kun udføres, når SQI-niveauet er 3 eller 4. Når SQI er 1 eller 2, henvises der til *Fejlmeddelelser for venøs oxymetri* på side 240 for at fastslå og løse problemet.

**FORSIGTIG** SQI-signalet påvirkes af og til af elektrokirurgisk udstyr. Forsøg at få større afstand mellem elektrokauteringsudstyret og kablerne fra HemoSphere avanceret monitor, og sæt netledningerne i kontakter i forskellige kredse, hvis det er muligt. Hvis det ikke løser signalkvalitetsproblemerne, skal du kontakte din lokale Edwards-repræsentant for at få hjælp.

# 11.6 Genkald oximetridata

**Genkald oximetridata** kan bruges til at kalde data fra oximetrikablet frem igen, efter at patienten er transporteret væk fra HemoSphere avanceret monitor. Det gør det muligt at kalde patientens sidste kalibrering sammen med patientens demografiske data til omgående oximetrimonitorering. Kalibreringsdataene i oximetrikablet skal være mindre end 24 timer gamle, for at denne funktion kan anvendes.

| BEMÆF  | RK                | Hvis patientdataene allerede er indtastet i HemoSphere avanceret monitor, genkaldes<br>kun systemkalibreringsoplysningerne. HemoSphere-oximetrikablet opdateres med<br>aktuelle patientdata.                                                        |
|--------|-------------------|----------------------------------------------------------------------------------------------------|
| 1      | Når k<br>monit    | ateteret er sluttet til HemoSphere-oximetrikablet, tages kablet ud af HemoSphere avanceret<br>or og transporteres sammen med patienten. Kateteret må ikke kobles fra oximetrikablet.                                                                |
| 2      | Hvis o<br>at tidl | oximetrikablet tilsluttes en anden HemoSphere avanceret monitor, skal du sikre dig,<br>igere patientdata er slettet.                                                                                                    |
| 3      | Når p<br>og de:   | atienten er overført, sluttes oximetrikablet igen til HemoSphere avanceret monitor,<br>r tændes.                                                                                                    |
| 4      | Tryk j            | på ikonet Oxymetrikalibrering $\bigcirc$ i parameterfeltet $ScvO_2/SvO_2$ , eller tryk på ikonet                                                                                                    |
|        | Indsti            | llinger $\checkmark$ via fanen Kliniske værktøjer $\overline{\bullet}$ Kliniske værktøjer $\rightarrow$ via ikonet                                                                                                    |
|        | Oxyn              | netrikalibrering O.                                                                                                    |
| 5      | Tryk j            | på knappen Genkald oximetridata.                                                                                                    |
| 6      | Hvis of for at    | oximetrikabeldataene er mindre end 24 timer gamle, skal du trykke på <b>Ja</b> -knappen<br>starte oximetrimonitorering med de genkaldte kalibreringsoplysninger.                                                                                    |
|        | Tryk j            | på <b>Nej</b> -knappen, og udfør en in vivo-kalibrering.                                                                                                    |
| ADVAR  | SEL               | Før du trykker på <b>Ja</b> for at genkalde oximetridata, skal du bekræfte, at de viste<br>data matcher den aktuelle patient. Hvis de forkerte oximetridata og den forkerte<br>patientdemografi genkaldes, vil det resultere i unøjagtige målinger. |
| FORSIG | TIG               | Du må ikke koble oximetrikablet fra, mens kalibreringen eller datagenkaldet er i gang.                                                                                                    |

7 I oximetrikalibreringsmenuen trykker du på knappen In vivo-kalibrering for at rekalibrere kablet.
Du kan gennemgå de patientdata, der blev transporteret med oxymetrikablet, ved at trykke på

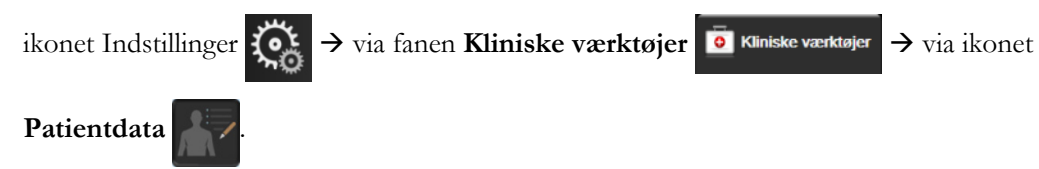

| FORSIGTIG | Hvis oximetrikablet overføres fra en HemoSphere avanceret monitor til en anden<br>HemoSphere avanceret monitor, skal du kontrollere, at patientens højde, vægt og BSA<br>er korrekte, før monitorering påbegyndes. Indtast patientens data igen, hvis det er<br>nødvendigt.                                                                                                    |  |  |
|-----------|----------------------------------------------------------------------------------------------------|--|--|
|           |                                                                                                    |  |  |
| BEMÆRK    | Hold klokkeslæt og dato for alle HemoSphere avanceret monitors up to date. Hvis dato<br>og/eller klokkeslæt på HemoSphere avanceret monitor, der transporteres "fra",<br>er forskellige fra den HemoSphere avanceret monitor, der transporteres "til",<br>kan følgende meddelelse blive vist:<br><b>"Patientens data i oximetrikabel mere end 24 timer gamle – rekalibrer."</b> |  |  |
|           | Hvis systemet skal rekalibreres, kan en 10-minutters opvarmningsperiode for oximetrikablet<br>være nødvendig.                                                                                                    |  |  |

# 11.7 HGB-opdatering

Brug funktionen **HGB-opdatering** til at justere HGB- eller Hct-værdien fra en tidligere kalibrering. Opdateringsfunktionen kan kun bruges, hvis der tidligere er udført en kalibrering, eller hvis kalibreringsdataene er blevet kaldt frem fra oximetrikablet.

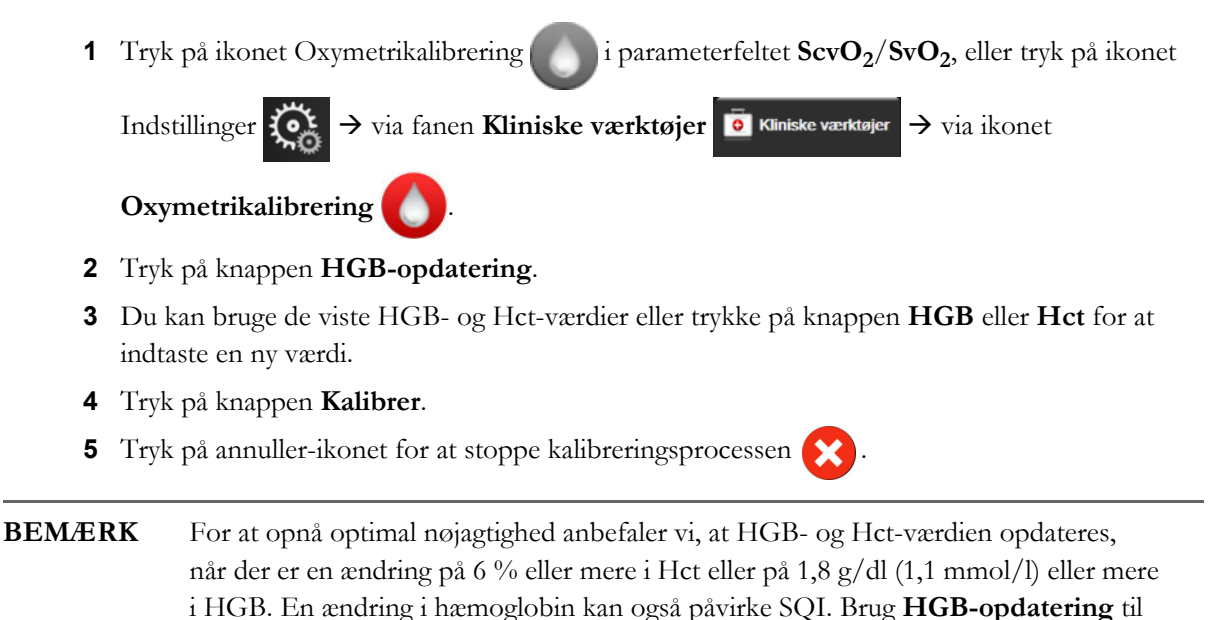

# 11.8 Nulstil HemoSphere-oximetrikabel

at løse signalkvalitetsproblemer.

Brug nulstilling af HemoSphere-oximetrikabel, når SQI-niveauet vedbliver at være for højt. Nulstilling af oximetrikablet kan stabilisere signalkvaliteten. Den bør kun udføres efter, at du har forsøgt andet for at løse den høje SQI, sådan som det er beskrevet i Fejlfinding.

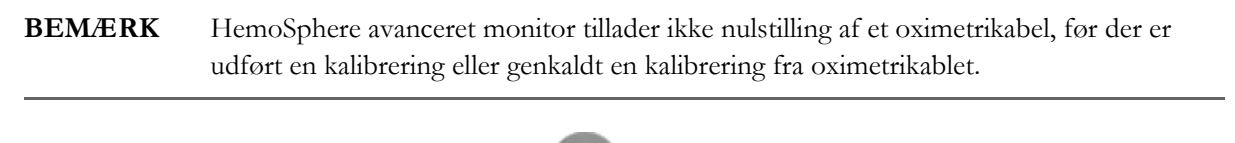

1 Tryk på ikonet Oxymetrikalibrering i parameterfeltet ScvO<sub>2</sub>/SvO<sub>2</sub>, eller tryk på ikonet
Indstillinger → via fanen Kliniske værktøjer → via ikonet

Oxymetrikalibrering

- 2 Tryk på knappen Nulstil oximetrikabel.
- 3 Der vises en statuslinje. Du må ikke koble oximetrikablet fra.

# 11.9 Nyt kateter

Brug funktionen **Nyt kateter**, når der bruges et nyt kateter til patienten. Når **Nyt kateter** er bekræftet, skal oximetrien rekalibreres. Specifikke oplysninger om placering og anvendelse af katetret samt relevante advarsler, forsigtighedsregler og bemærkninger kan findes i brugsanvisningen til det enkelte kateter.

1 Tryk på ikonet Oxymetrikalibrering mi parameterfeltet ScvO<sub>2</sub>/SvO<sub>2</sub>, eller tryk på ikonet

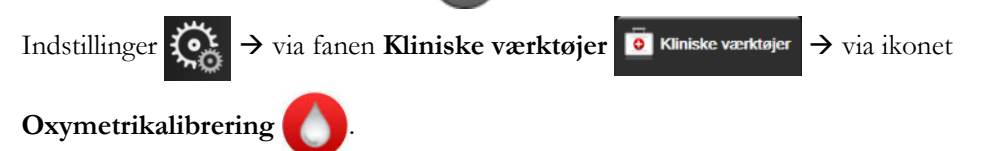

- 2 Tryk på knappen Nyt kateter.
- **3** Tryk på knappen **Ja**.

# 12

# Monitorering med HemoSphere vævsoxymetrimodul

# Indhold

| Monitorering med HemoSphere vævsoxymetrimodul                            | ;<br>; |
|--------------------------------------------------------------------------|--------|
| Oversigt over ForeSight Elite vævsoxymeter                               | 7      |
| Tilslutning af HemoSphere vævsoxymetrimodulet og ForeSight Elite modulet | 2      |

# 12.1 Monitorering med HemoSphere vævsoxymetrimodul

ForeSight Elite vævsoxymeteret (FSM) er en ikke-invasiv enhed, der måler absolut iltmætning af væv. Det fungerer ud fra princippet, at blod indeholder hæmoglobin i to primære former – iltet hæmoglobin (HbO<sub>2</sub>) og afiltet hæmoglobin (Hb) – hvilket absorberer nærinfrarødt lys på forskellige, målbare måder.

Vævsiltmætningsniveauerne (StO<sub>2</sub>) bestemmes af forholdet af iltet hæmoglobin til samlet hæmoglobin på det mikrovaskulære niveau (arterioler, venoler og kapillærer) i det område, som sensorerne påsættes:

$$\% StO_2 = \frac{\text{Iltet hæmoglobin}}{\text{Total hæmoglobin}} = \frac{\text{HbO}_2}{\text{HbO}_2 + \text{Hb}} \times 100$$

FSM inkorporerer Edwards teknologi til at udsende harmløst nærinfrarødt lys (i fem nøjagtige bølgelængder) gennem det overliggende væv (f.eks. hovedbunden og kraniet) ind i hjernen via en engangssensor på patientens hud. Reflekteret lys opfanges af detektorer, der er placeret på sensoren til optimal signalopfangning. Efter analyse af det reflekterede lys sender modulet vævets iltmætning til HemoSphere vævsoxymetrimodulet og den avancerede monitor som et absolut tal samt giver en grafisk gengivelse af historiske værdier.

Et pulsoxymeter afspejler kun iltmætning i arterieblod (SpO<sub>2</sub>) og kræver impulser for at fungere, hvorimod FSM også måler i impulsfrie tilstande og viser balancen mellem iltforsyning og -behov i et målvæv (StO<sub>2</sub>), f.eks. hjerne, abdomen, muskler i lemmer. Dermed angiver HemoSphere avanceret monitor StO<sub>2</sub>-værdier for den overordnede vævsiltningstilstand, hvilket giver direkte feedback til vejledning af sygeplejeindgreb.

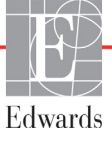

# 12.2 Oversigt over ForeSight Elite vævsoxymeter

Følgende diagrammer giver en oversigt over ForeSight Elite vævsoxymeterets fysiske egenskaber.

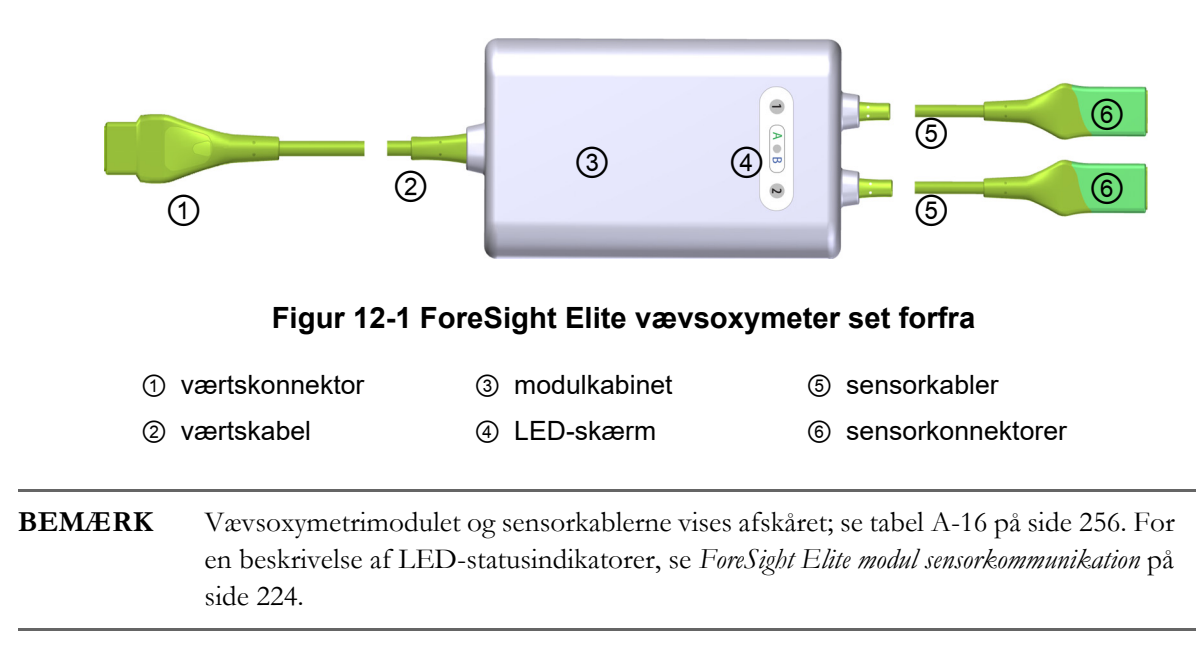

**BEMÆRK** Undgå at placere ForeSight Elite modulet, hvor status-LED'en ikke let kan ses.

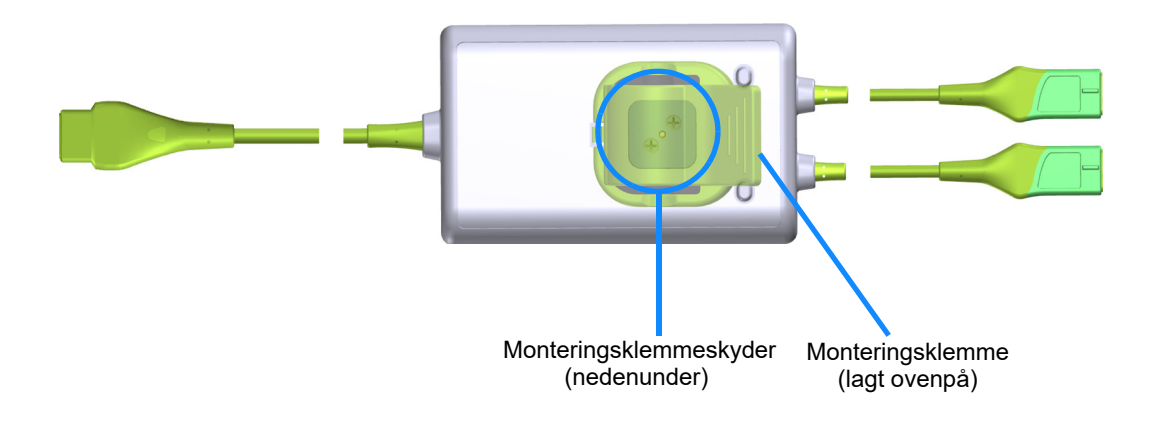

Figur 12-2 ForeSight Elite vævsoxymeter set bagfra

**BEMÆRK** For klarhedens skyld vises billeder af kabinettets bagside i denne manual uden mærkning.

# 12.2.1 Monteringsløsninger til ForeSight Elite modul

ForeSight Elite vævsoxymetermodulet (FSM) er pakket med en monteringsklemme.

Figur 12-3 og figur 12-4 viser fastgørelsessteder på monteringsklemmen og modulkabinettet.

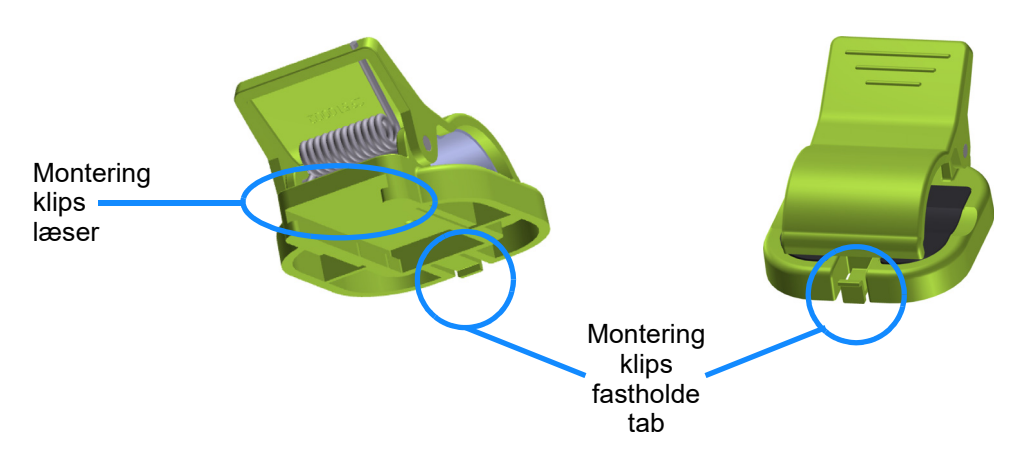

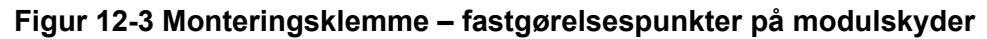

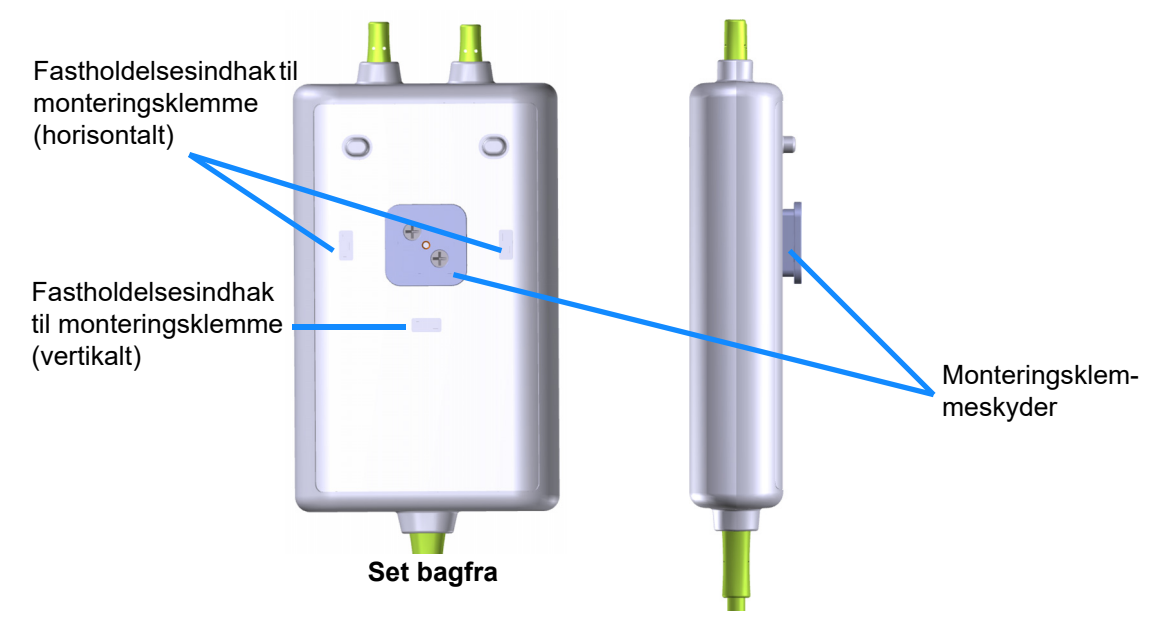

Figur 12-4 Modulkabinet – fastgørelsespunkter på monteringsklemme

# 12.2.2 Installation af monteringsklemmen

Monteringsklemmen kan fastgøres til FSM enten lodret (typisk for en sengeskinne – se figur 12-5) eller vandret (typisk for en stangmontering – se figur 12-6).

For at fastgøre monteringsklemmen vertikalt:

- 1 På bagsiden af modulet skal du placere monteringsklemmen med åbningen vendt mod monteringsklemmeskyderen.
- 2 Skub monteringsklemmen mod toppen af modulet, indtil monteringsklemmen, der holder fastgørelsesklemmen, låser fast i et af de vertikale fastgørelsesindhak til monteringsklipsen.

### **BEMÆRK** Monteringsklemmen er ikke designet til at blive fastgjort med åbningen opad.

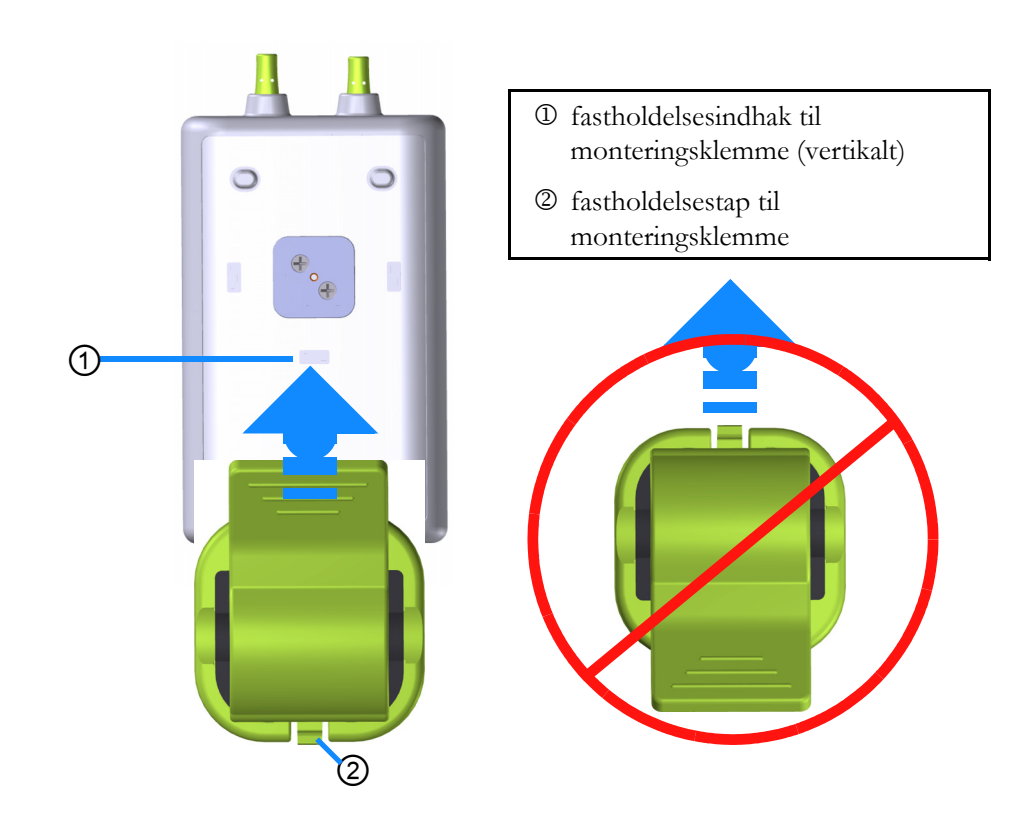

### Figur 12-5 Fastgørelse af monteringsklemmen vertikalt (figur under udarbejdelse)

For at fastgøre monteringsklemmen horisontalt:

- 1 Placer monteringsklemmen med fastgørelsestappen til monteringsklemmen vendt væk fra modulet fra enten venstre eller højre.
- 2 Skub monteringsklemmen hen over bagsiden af modulet, indtil monteringsklemmen, der holder fastgørelsesklemmen, låser fast i et af de horisontale fastgørelsesindhak til monteringsklemmen.

### **BEMÆRK** Du kan tilslutte monteringsklemmen med åbningen vendt mod venstre eller højre side.

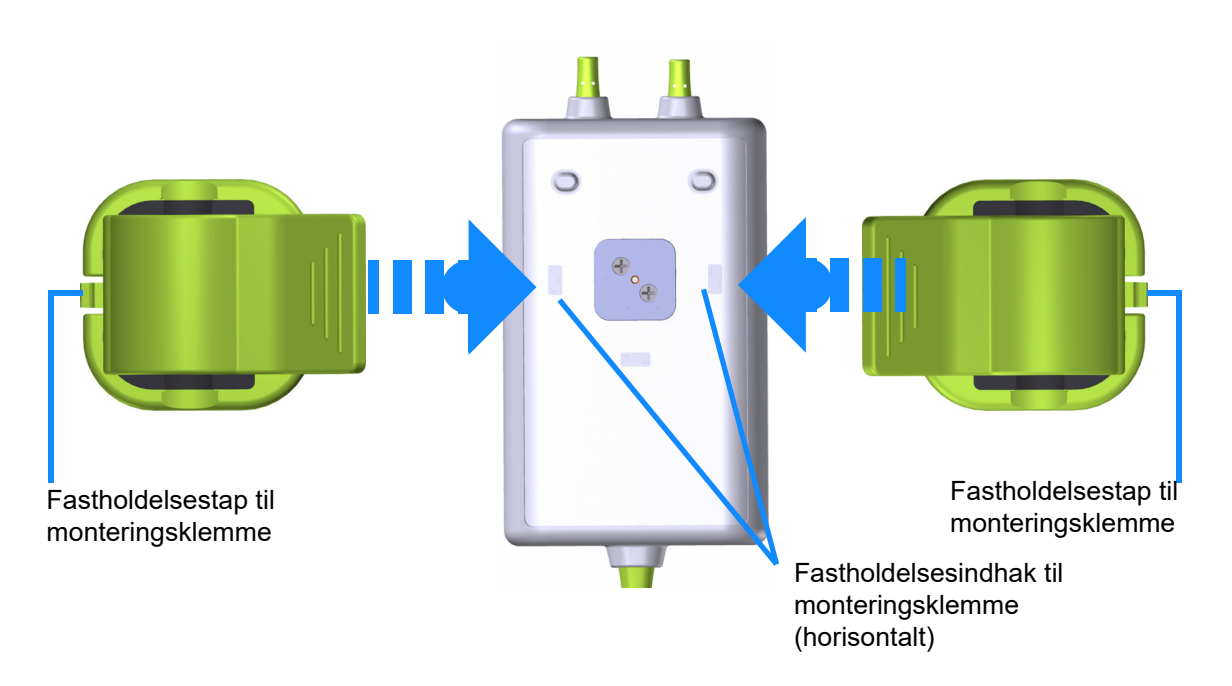

### Figur 12-6 Fastgørelse af monteringsklemmen horisontalt

# 12.2.3 Fjernelse af monteringsklemmen

For at fjerne monteringsklemmen fra bagsiden af modulet (se figur 12-7 på side 181):

1 Løft forsigtigt fastgørelsestappen til monteringsklemmen, indtil den løsnes fra sit indhak.

| BEMÆRK | Hvis der bruges for meget pres, kan det ødelægge fastholdelsestappen, hvilket kan<br>medføre, at modulet falder ned på patienten, omkringstående eller operatøren. |
|--------|----------------------------------------------------------------------------------------------------|
|        |                                                                                                    |
| BEMÆRK | Der er tekniske supportnumre på indersiden af dækslet for information om reservedele.<br>Se tabel B-1 på side 257 for godkendte dele og tilbehør.                  |
**2** Skub monteringsklemmen i retning af monteringsklemmens fastholdelsestap indtil monteringsklemmen er fri af monteringsklemmens skyder.

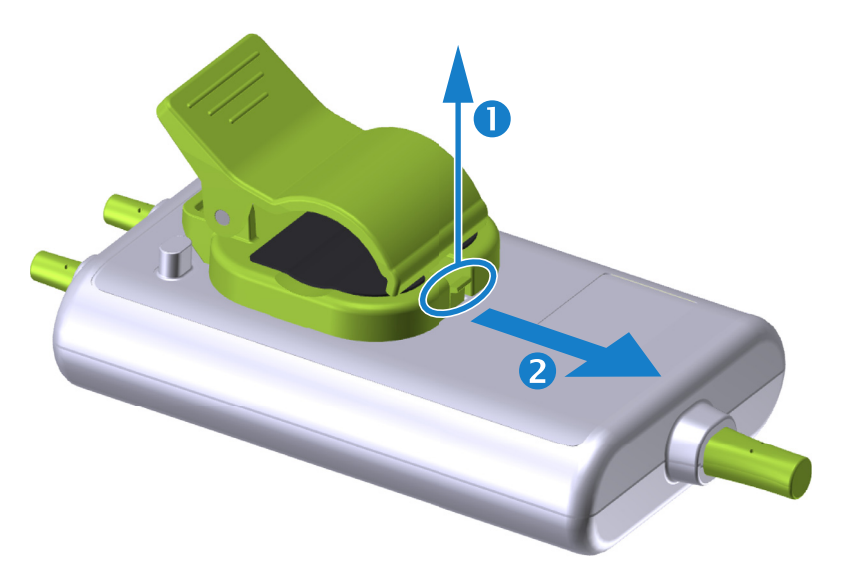

# Figur 12-7 Fjernelse af monteringsklemmen

- **3** Fjern monteringsklemmen fra bagsiden af modulet.
- **BEMÆRK** Løft eller træk ikke ForeSight Elite modulet i et kabel, og placer ikke ForeSight Elite modulet eller tilbehøret i en position, der kan medføre, at modulet falder ned på patienten, omkringstående eller operatøren.

Undgå at placere ForeSight Elite modulet under lagner eller tæppe, der kan begrænse luftstrømmen omkring modulet, hvilket kan øge modulkabinettets temperatur og forårsage en skade.

# 12.3 Tilslutning af HemoSphere vævsoxymetrimodulet og ForeSight Elite modulet

HemoSphere vævsoxymetrimodulet er kompatibelt med et ForeSight Elite vævsoxymetermodul (FSM) og ForeSight Elite vævsoxymetrisensorer (FSE). HemoSphere vævsoxymetrimodulet passer i en standardmodullæser.

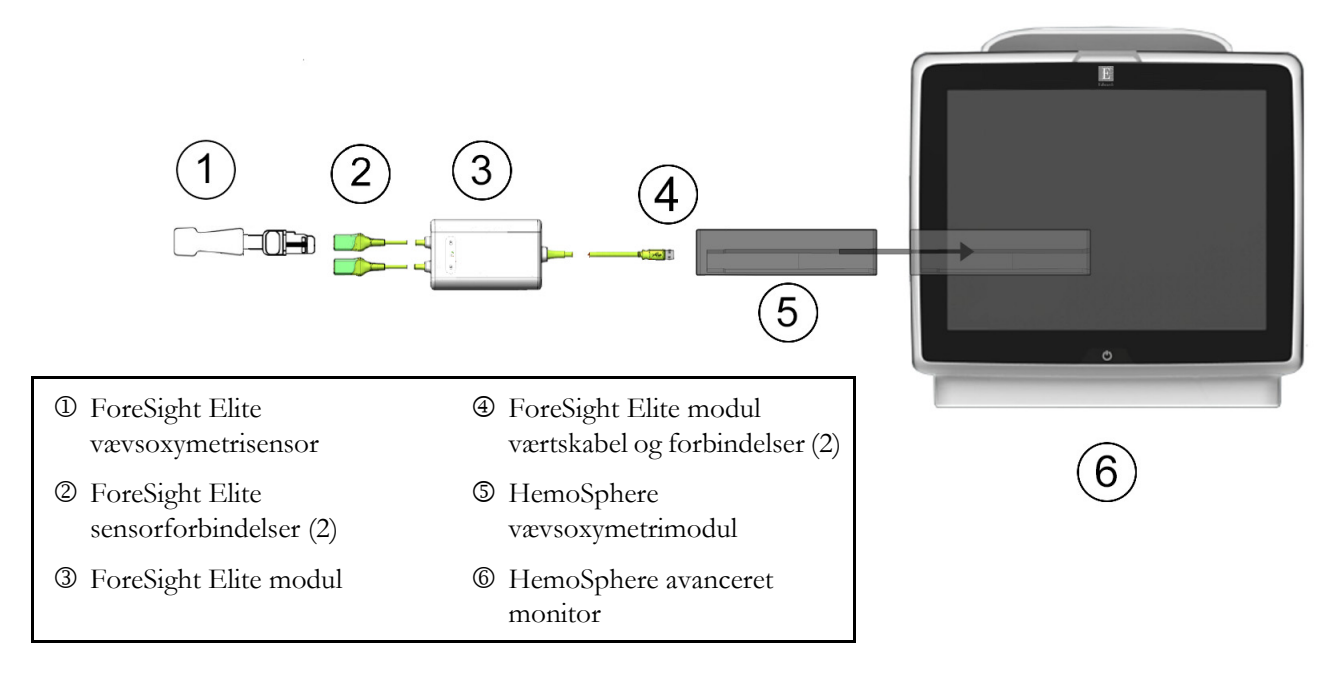

# Figur 12-8 Oversigt over HemoSphere vævsoxymetrimodulforbindelser

| BEMÆRK | FSE-sensorer er defibrilleringssikre ANVENDTE DELE af TYPE BF. De<br>patientkabler, der er tilsluttet sensorerne, såsom ForeSight Elite modulet, er ikke<br>beregnede til at være anvendte dele, men kan komme i kontakt med patienten, og de<br>opfylder de relevante krav for anvendte dele i henhold til IEC 60601-1. |
|--------|----------------------------------------------------------------------------------------------------|
|        | ForeSight Elite modulet kan forblive tilsluttet til patienten under hjertedefibrillation.                                                                                                    |
|        | Væysovymetrimodulet leveres med FSD dæksler til FSM forbindelsesportene. Når de                                                                                                    |

Vævsoxymetrimodulet leveres med ESD-dæksler til FSM-forbindelsesportene. Når de er fjernet, første gang systemet tages i brug, anbefales det at beholde dem, så de kan bruges til at beskytte de elektriske forbindelsespunkter, når portene ikke er i brug. ADVARSEL IEC 60601-1 overholdes kun, hvis HemoSphere vævsoxymetrimodulet (anvendt delforbindelse, defibrilleringssikker) er forbundet til en kompatibel monitoreringsplatform. Tilslutning af eksternt udstyr eller konfiguration af systemet på en måde, som ikke er beskrevet i denne vejledning, opfylder ikke denne standard. Hvis ikke anordningen bruges som anvist, kan det øge risikoen for elektrisk stød for patienten/brugeren.

Inspicer ForeSight Elite modulet for beskadigelse før installation. Hvis der bemærkes nogen beskadigelse, må modulet ikke bruges, før det er blevet efterset eller udskiftet. Kontakt Teknisk Support hos Edwards. Der er en risiko for, at beskadigede dele kunne reducere modulets ydeevne eller udgøre en sikkerhedsrisiko.

Enhver risiko for kontamination mellem patienter kan elimineres ved at gøre ForeSight Elite modulet og kablerne rene efter hver gang, de har været i brug.

For at reducere risikoen for kontaminering og krydsinfektion, skal modulet desinficeres, hvis det eller kablerne er stærkt kontamineret med blod eller andre kropsvæsker. Hvis ForeSight Elite modulet eller kablerne ikke kan desinficeres, skal de repareres, udskiftes eller kasseres. Kontakt Teknisk Support hos Edwards.

For at reducere risikoen for at beskadige interne elementer i kabelsamlingerne i ForeSight Elite modulet skal du undgå overdreven trækning, bøjning eller anden form for belastning af modulets kabler.

Produktet må på ingen måde modificeres, serviceres eller ændres. Servicering, ændring eller modificering kan påvirke patientens/brugerens sikkerhed og/eller produktets ydeevne.

#### **BEMÆRK** Tving ikke modulet ind i læseren. Tryk jævnt for at skubbe og klikke modulet på plads.

- **1** Tryk på afbryderknappen for at tænde HemoSphere avanceret monitor. Alle funktioner tilgås via touchskærmen.
- **2** Sørg for, at ForeSight Elite modulets (FSM) hovedkabel vender korrekt, og sæt det derefter ind i vævsoxymetrimodulet. Der kan tilsluttes op til to ForeSight Elite moduler til hvert vævsoxymetrimodul.
- **BEMÆRK** Værtskablet kan kun tilsluttes på én måde. Hvis stikket ikke går ind i første forsøg, skal du dreje stikket og prøve at indsætte det igen.

Træk ikke i ForeSight Elite modulets værtkommunikationskabel, når du tager det ud af HemoSphere vævsoxymetrimodulet. Hvis det er nødvendigt at fjerne HemoSphere vævsoxymetrimodulet fra HemoSphere avanceret monitor, skal der trykkes på udløserknappen for at åbne og lade modulet glide ud. Når værtskabelforbindelsen er oprettet, bør LED 1 for kanal 1 og kanal 2 tænde. Gruppestatus-LED'en tændes også, hvilket indikerer, at modulkanalerne er gruppe A (forbundet til port A på indsat vævsoxymetrimodul) eller gruppe B (tilsluttet port B på indsat vævoxymetrimodul).

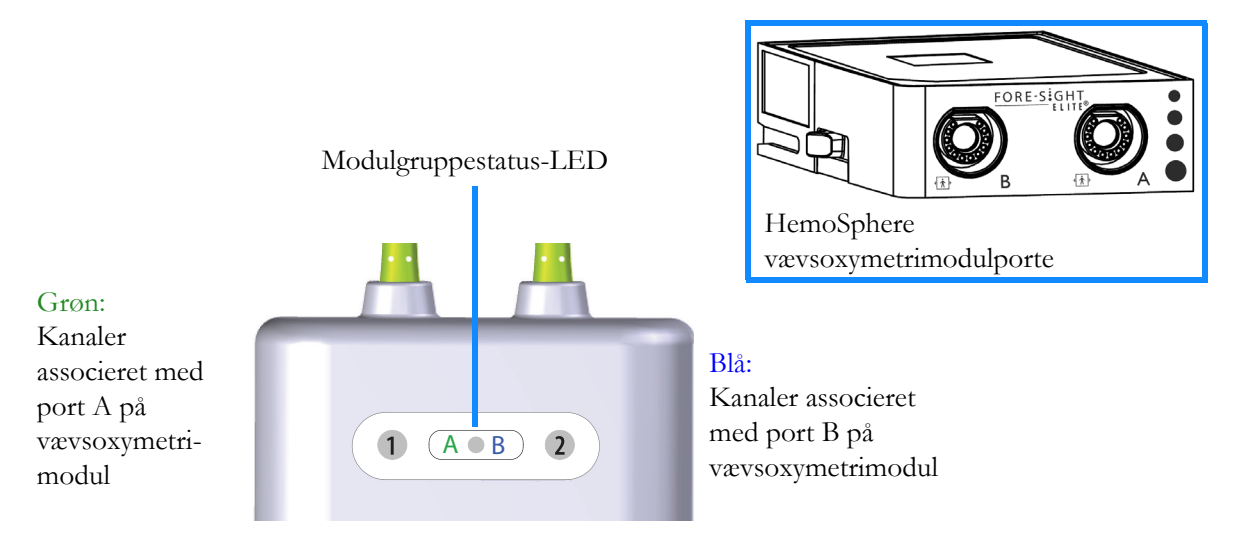

# Figur 12-9 ForeSight Elite modul status-LED

- **3** Vælg knappen Fortsæt igangværende patient eller knappen Ny patient, og indtast nye patientdata.
- 4 Tilslut den kompatible ForeSight Elite sensor (FSE) til ForeSight Elite modulet (FSM). Der kan tilsluttes op til to FSE-sensorer til hvert FSM. Tilgængelige sensorplaceringer er anført i tabel 12-1. Se *Påsætning af sensorer på patienten* på side 185 og brugsanvisningen til FSE-sensoren for at få oplysninger om korrekt påsætning af sensoren.
- 5 Vælg knappen Invasiv eller Minimalt invasiv monitoreringsfunktion i vinduet Valg af monitoreringsfunktion.
- 6 Tryk på Start monitorering.

| Symbol<br>(højre)* | Symbol<br>(venstre)* | Anatomisk placering*<br>på en voksen (≥ 40 kg)<br>(sensorstørrelse) | Anatomisk placering*<br>på et barn (< 40 kg)<br>(sensorstørrelse) |  |
|--------------------|----------------------|---------------------------------------------------------------------|-------------------------------------------------------------------|--|
| •                  | •                    | hjerne (stor)                                                       | hjerne (mellem/lille)                                             |  |
| *                  |                      | skulder (stor) n/a                                                  |                                                                   |  |
| ¥:                 | X                    | arm (stor)                                                          | n/a                                                               |  |
| Ŕ                  |                      | side/abdomen (stor)                                                 | side/abdomen (mellem/lille)                                       |  |

# Tabel 12-1 Placering af vævsoxymetrisensoren

|                                                                                                    |                      | 0 ,                                                                 | ( <i>)</i>                                                        |
|----------------------------------------------------------------------------------------------------|----------------------|---------------------------------------------------------------------|-------------------------------------------------------------------|
| Symbol<br>(højre)*                                                                                                    | Symbol<br>(venstre)* | Anatomisk placering*<br>på en voksen (≥ 40 kg)<br>(sensorstørrelse) | Anatomisk placering*<br>på et barn (< 40 kg)<br>(sensorstørrelse) |
|                                                                                                    | <b>†</b>             | n/a                                                                 | abdomen (mellem/lille)                                            |
|                                                                                                    |                      | ben – quadriceps (stor)                                             | ben – quadriceps (mellem)                                         |
| <u>∱</u>                                                                                                    | <u>∱</u>             | ben – læg (gastrocnemius eller<br>tibialis, stor)                   | ben – læg (gastrocnemius eller<br>tibialis, mellem)               |
| * Symbolerne er farvekodede baseret på ForeSight Elite modul gruppekanal: grøn for<br>kanal A og blå (vist) for kanal B |                      |                                                                     |                                                                   |

#### Tabel 12-1 Placering af vævsoxymetrisensoren (fortsat)

- 7 Hvis StO<sub>2</sub> ikke er en aktuel nøgleparameter, skal du trykke på den viste parametertekst inde i et hvilket som helst parameterfelt for at vælge StO<sub>2</sub> <kanal> som en nøgleparameter fra feltkonfigurationsmenuen, hvor <kanal> er sensorkanalen. Valgmulighederne for kanaler er A1 og A2 for FSM A og B1 og B2 for FSM B.
- 8 Kanalen vises i øverste venstre hjørne af parameterfeltet. Tryk på patientfiguren

i parameterfeltet for at få adgang til vinduet Sensorplacering.

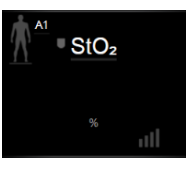

9 Vælg patientmonitoreringsfunktion: voksen 🏠 👔 eller pædiatrisk 👔

**BEMÆRK** Sensorfunktion vælges automatisk på baggrund af den indtastede kropsvægt for patienten. Sensorfunktionen Voksen vælges ved enhver kropsvægt  $\ge 40$  kg.

- **10** Vælg sensorens anatomiske placering. Der findes en liste over tilgængelige sensorplaceringer i tabel 12-1. Sensorplaceringerne er farvekodede baseret på HemoSphere vævsoxymetriforbindelsesport:
  - **Grøn:** Sensorplaceringer for en FSM tilsluttet port A på HemoSphere vævsoxymetrimodul
  - Blå: Sensorplaceringer for en FSM tilsluttet port B på HemoSphere vævsoxymetrimodul
- 11 Tryk på ikonet Hjem 🏠 for at gå tilbage til monitoreringsskærmen.

# 12.3.1 Påsætning af sensorer på patienten

I de følgende afsnit beskrives, hvordan du gør patienten klar til overvågning. Yderligere oplysninger om, hvordan man anvender en sensor på patienten, finder du i instruktionerne, der er inkluderet i ForeSight Elite sensorens emballage.

# 12.3.1.1 Valg af et sensorsted

Du sikrer patientsikkerheden og korrekt dataindsamling ved at overveje følgende elementer, når du vælger et sensorsted.

| ADVARSEL | Sensorer er ikke sterile og må derfor ikke anvendes på skrabet, revnet eller flænget hud.<br>Udvis forsigtighed ved påsætning af sensorer på et sted med sart hud. Påsætning af<br>sensorer, tape eller udøvelse af tryk på et sådant sted kan reducere cirkulationen og/eller<br>forårsage skader på huden. |
|----------|----------------------------------------------------------------------------------------------------|
|          | Undlad at placere sensoren ovenpå ringe perfunderet væv. For bedre klæbeevne, bør<br>ujævne hudoverflader undgås. Undlad at placere sensoren ovenpå et sted med ascites,<br>cellulite, pneumoencephalus eller ødem.                                                                                          |
|          | Hvis der skal udføres elektrokauterisationsprocedurer, skal der placeres sensorer og<br>elektrokauterisationselektroder så langt fra hinanden som muligt for at forhindre<br>uønskede hudforbrændinger. Der anbefales en afstand på mindst 15 cm (6 tommer).                                                 |
|          |                                                                                                    |
| BEMÆRK   | Sensorerne bør ikke placeres på steder med udbredt hårvækst.                                                                                                    |
|          | Sensoren skal kunne ligge helt ind til ren, tør hud. Enhver form for urenheder, creme,<br>olier, pudder, sved eller hår, som forhindrer ordentlig kontakt mellem sensoren og<br>huden, vil påvirke validiteten af de indsamlede data og kan resultere i en<br>alarmmeddelelse.                               |
|          |                                                                                                    |
| BEMÆRK   | Hudpigmentering påvirker ikke validiteten af de indsamlede data. ForeSight Elite<br>modulet kompenserer automatisk for hudpigmentering.                                                                                                    |
|          | I tilfælde af at vævsstedet ikke kan palperes eller ses, anbefales bekræftelse ved hjælp af<br>ultralyd eller røntgenbillede.                                                                                                    |

Tabel 12-2 giver retningslinjer for valg af sensor baseret på patientmonitoreringstilstand, patientvægt og kropsplacering.

|                      |             |         |              | PI           | lacering på kro | ор           |                            |
|----------------------|-------------|---------|--------------|--------------|-----------------|--------------|----------------------------|
| Patient-<br>tilstand | Sensor      | Vægt    | Hjerne       | Side         | Abdomen         | Ben          | Arme/<br>delta-<br>muskler |
| Voksen               | Stor        | ≥ 40 kg | $\checkmark$ | $\checkmark$ |                 | $\checkmark$ | $\checkmark$               |
| Pædiatrisk           | Middel      | ≥ 3 kg  | $\checkmark$ | $\checkmark$ | $\checkmark$    | $\checkmark$ |                            |
| Pædiatrisk           | Lille       | < 8 kg  | $\checkmark$ |              |                 |              |                            |
| neonatal             |             | < 5 kg  | $\checkmark$ | $\checkmark$ | $\checkmark$    |              |                            |
| Pædiatrisk           | Lille ikke- | < 8 kg  | $\checkmark$ |              |                 |              |                            |
| neonatal             | klæbende    | < 5 kg  | $\checkmark$ | $\checkmark$ | $\checkmark$    |              |                            |

Tabel 12-2 Matrice til valg af sensor

\_

| BEMÆRK   | Hvis du tilslutter en sensor, hvis størrelse ikke er passende for den aktuelle<br>patientmonitoreringstilstand, viser kanalen en advarsel på statuslinjen. Hvis dette er den<br>eneste tilsluttede sensor, bliver du muligvis bedt om at skifte tilstand (voksen eller<br>pædiatrisk).                |  |  |  |
|----------|----------------------------------------------------------------------------------------------------|--|--|--|
|          | Hvis du tilslutter en sensor, hvis størrelse ikke er passende for den valgte<br>kropsplacering, viser kanalen en advarsel på statuslinjen. Hvis dette er den eneste<br>tilsluttede sensor, bliver du muligvis bedt om at vælge en anden placering på kroppen<br>eller bruge en anden sensorstørrelse. |  |  |  |
| ADVARSEL | Brug kun tilbehør fra Edwards med ForeSight Elite modulet. Edwards tilbehør<br>opretholder patientsikkerheden og bevarer ForeSight Elite modulets integritet,<br>nøjagtighed og elektromagnetiske kompatibilitet. Tilslutning af en sensor, der ikke er fra                                           |  |  |  |
|          | Edwards, vii forarsage passende advarsel på den pagældende kanal, og der registreres ikke nogen $StO_2$ -værdier.                                                                                                    |  |  |  |
|          | Sensorer er designet til brug på en enkelt patient og må ikke genklargøres. Genanvendte<br>sensorer udgør en risiko for krydskontamination eller infektion.                                                                                                    |  |  |  |
|          | Brug en ny sensor til hver patient, og smid den ud efter brug. Bortskaffelse skal ske i overensstemmelse med hospitalets eller institutionens lokale politikker.                                                                                                    |  |  |  |
|          | Hvis en sensor virker beskadiget på nogen måde, må den ikke bruges.                                                                                                    |  |  |  |
|          | Læs altid teksten på sensorens emballage.                                                                                                    |  |  |  |

Forberedelse af patientens hud til sensorplacering:

- 1 Sørg for, at hudområdet, hvor sensoren skal placeres, er rent, tørt, intakt, og at der ikke findes rester af pudder, olie eller creme.
- 2 Om nødvendigt barberes håret på det valgte sted væk.
- **3** Brug et egnet rensemiddel til at rengøre stedet, hvor sensoren skal placeres. Pakkerne med store og mellemstore sensorer indeholder en alkoholserviet. Brug ikke alkoholservietten på nyfødte eller på skrøbelig hud. Du kan anvende Tegaderm eller Mepitel under sensoren hos patienter med sårbar hud eller ødem.
- 4 Lad huden tørre ordentligt, inden sensoren påsættes.

# 12.3.1.3 Påsætning af sensorer

1 Vælg den passende sensor (se tabel 12-2 på side 186), og tag den ud af pakken.

2 Fjern og kassér beskyttelsesforingen fra sensoren (figur 12-10).

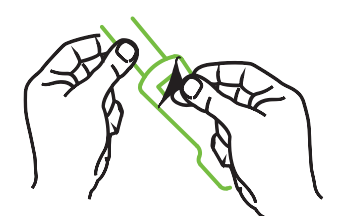

## Figur 12-10 Fjernelse af beskyttelsesforingen fra sensoren

**BEMÆRK** Når du bruger den ikke-klæbende lille sensor, skal du tilpasse størrelsen og skære sensorbåndets længde, så den passer til patienten.

- Afkort sensorbåndet væk fra patienten. Skær ikke sensorbåndet over, mens det sidder på patienten, og skær ikke i nogen anden del af sensoren.
- Påsæt sensorbåndet på patienten med den trykte side udad.
- Overspænd ikke sensorbåndet, da trykket kan overføres til babyen.
- **3** Sæt sensoren på patienten på det valgte sted.

**Cerebral anvendelse** (figur 12-11): Vælg stedet på panden over øjenbrynet og lige under hårgrænsen, hvor sensorerne vil være lineært afrettede.

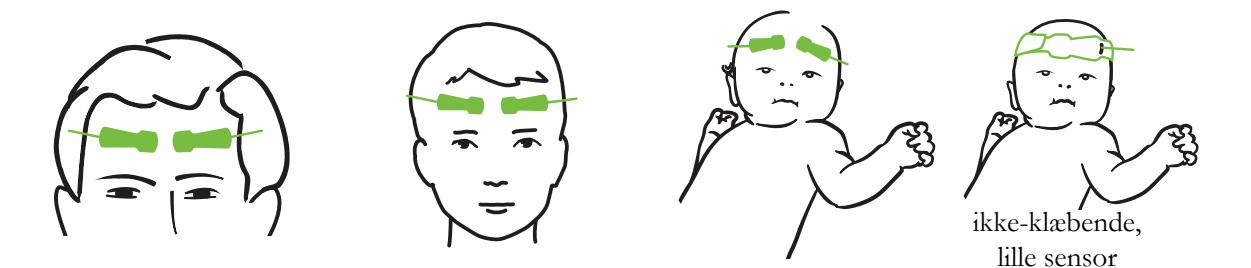

Figur 12-11 Sensorplacering (cerebral)

**Ikke-cerebral anvendelse** (figur 12-12): Vælg det sted, der giver ideel adgang til det ønskede skeletmuskelvæv (hvis der ikke kan palperes muskel, kan der være for meget fedt eller ødem til stede).

- Arm: Placer sensoren over deltamusklen (skulder), biceps (overarm) eller brachioradialis-musklen.
- Ben: Placer sensoren over quadriceps (overben), gastrocnemius (læg) eller tibialis-musklen (læg). Fastgør sensoren med konnektoren vendt mod fødderne.

• Side/abdomen: Placer sensoren over latissimus dorsi (flanke) eller ydre skrå mavemuskler (abdomen).

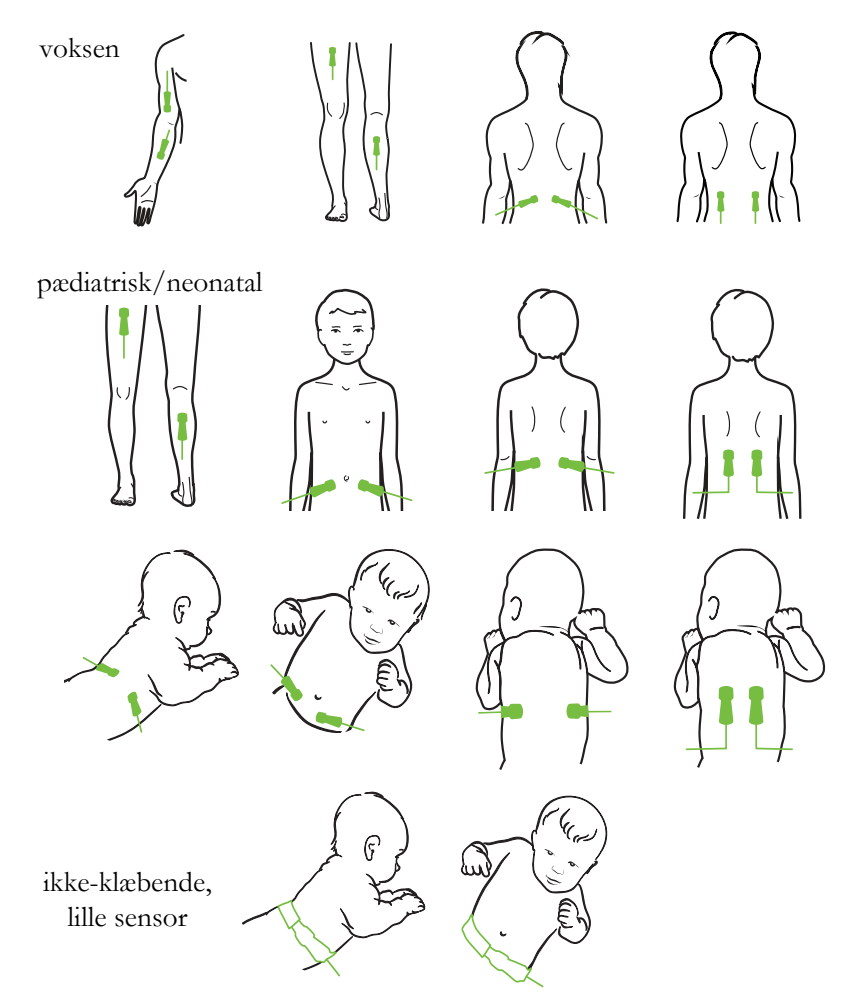

Figur 12-12 Sensorplacering (ikke-cerebral)

- BEMÆRK Ved overvågning af muskelvæv skal du placere sensoren centralt over det valgte muskelleje (f.eks. midten af øvre halvdel af underbenet, som vist i diagrammet).
   Et muskelleje med betydelig atrofi har muligvis ikke nok væv til overvågning.
   Ved overvågning af virkningerne af vaskulær blokering i et lem, skal du placere en sensor på både det berørte lem og på samme sted på det modsatte lem.
- ADVARSEL Udvis stor forsigtighed ved påsætning af sensorer. Sensorkredsløb er ledende og må ikke komme i kontakt med andre jordforbundne, strømførende dele ud over EKG- eller entropiskærme. En sådan kontakt ville kompromittere patientens isolering og sætte den beskyttelse, som sensoren giver, ud af kraft.

**ADVARSEL** Sensorer, der ikke er korrekt placeret, kan bevirke, at måleresultaterne bliver unøjagtige. Sensorer, der ikke bliver ordentligt placeret eller delvist løsner sig, kan bevirke, at aflæsningsresultaterne for iltmætningen ligger enten over eller under.

> Sensoren må ikke placeres under patientens kropsvægt. Længerevarende perioder med tryk (som eksempelvis ved tape over sensoren, eller hvor patienten ligger på sensoren) overfører vægt fra sensoren til huden, hvilket kan beskadige huden og reducere sensorens ydeevne.

> Sensorstedet skal efterses mindst hver 12. time for at reducere risikoen for utilstrækkelig klæbeevne, cirkulation og hudintegritet. Hvis cirkulationstilstanden eller hudintegriteten er forringet, skal sensoren påføres et andet sted.

#### 12.3.1.4 Tilslutning af sensorer til kabler

- 1 Sørg for, at ForeSight Elite modulet er forbundet med vævsoxymetrimodulet, og at sensorer er placeret korrekt på patientens hud.
- **2** Brug klemmerne på sensorkablet til at fastgøre det og forhindre, at kablet eller sensoren bliver trukket væk fra patienten.

**ADVARSEL** Tilslut ikke mere end en patient til ForeSight Elite modulet, da dette kan kompromittere patientens isolering og sætte den beskyttelse, som sensoren giver, ud af kraft.

# **BEMÆRK** Når sensorer bruges i indstillinger med LED-belysning, kan det være nødvendigt at dække dem med en lysblokering før tilslutning til sensorkablet, fordi nogle højintensitetssystemer kan forstyrre sensorens detektion af nærinfrarødt lys.

Løft eller træk ikke ForeSight Elite modulet i et kabel, og placer ikke ForeSight Elite modulet eller tilbehøret i en position, der kan medføre, at modulet falder ned på patienten, omkringstående eller operatøren.

**3** Placer sensorkonnektoren foran sensorkablets konnektor, og juster mærkerne på dem begge (figur 12-13).

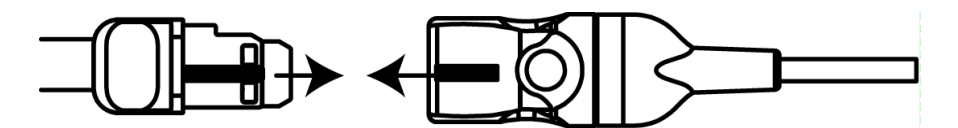

#### Figur 12-13 Tilslutning af en sensor til forforstærkerkablet

- 4 Skub forsigtigt sensorkonnektoren lige ind i sensorkablets konnektor, indtil den klikker på plads.
- 5 Træk forsigtigt sensoren tilbage for at kontrollere, at sensoren er sat helt ind i konnektoren.

**6** Kontrollér, at LED-indikatoren for kanalstatus på ForeSight Elite modulet (FSM) skifter fra hvid til grøn, når sensoren tilsluttes helt. Se figur 12-14.

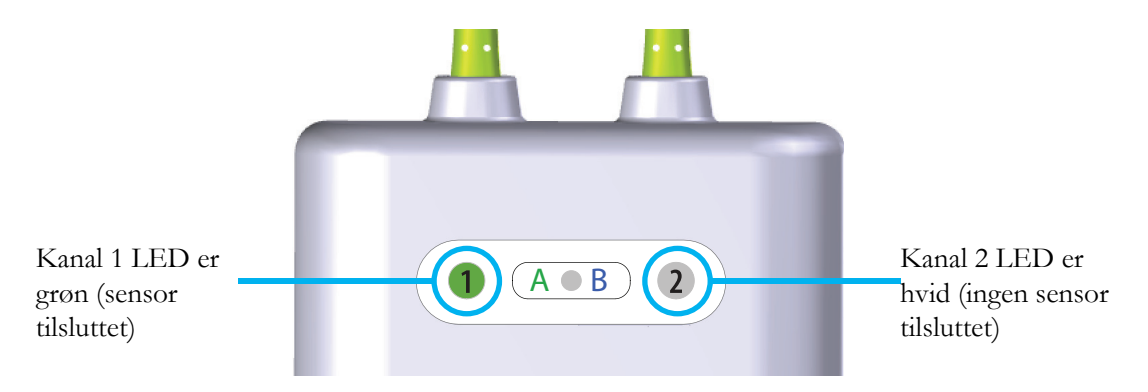

Figur 12-14 Tilslutning af en sensor til forforstærkerkablet

| BEMÆRK | Når patientovervågningen er startet, må du ikke udskifte sensoren eller frakoble sensoren i mere end 10 minutter for at undgå genstart af den første $StO_2$ -beregning.           |  |  |
|--------|----------------------------------------------------------------------------------------------------|--|--|
|        |                                                                                                    |  |  |
| BEMÆRK | Hvis FSM ikke kan læse sensordato korrekt efter start af en ny patient, kan der vises en<br>meddelelse på statuslinjen om at kontrollere, at sensorer er sat korrekt på patienten. |  |  |
|        | Bekræft, at sensorer klæber korrekt fast på patienten, ignorer meddelelsen og start<br>overvågningen.                                                                              |  |  |

# 12.3.2 Frakobling af sensorer efter overvågning

Når du er færdig med at overvåge en patient, skal du fjerne sensorerne fra patienten og frakoble sensorerne fra sensorkablet som beskrevet i instruktionerne, der følger med ForeSight Elite sensoremballagen.

# 12.3.3 Overvejelser i forbindelse med overvågning

# 12.3.3.1 Brug af modulet under defibrillering

**ADVARSEL** Modulet er designet til at øge patientens sikkerhed. Alle moduldele er "Type BFdefibrillationssikre" og er beskyttet mod virkningerne af defibrilleringsudladningen og kan forblive påsat på patienten. Modulaflæsninger kan være unøjagtige under brug af defibrillator og op til tyve (20) sekunder derefter.

> Der kræves ingen separate handlinger, når du bruger dette udstyr sammen med en defibrillator, men der må kun bruges sensorer leveret af Edwards for at opnå korrekt beskyttelse mod virkningerne af en hjertedefibrillator.

**ADVARSEL** Undgå kontakt med patienter under defibrillering, da der ellers kunne opstå alvorlig personskade eller dødsfald.

# 12.3.3.2 Interferens

**BEMÆRK** Målinger kan blive påvirket ved tilstedeværelse af stærke elektromagnetiske kilder, f.eks. elektrokirurgisk udstyr, og målinger kan være unøjagtige under brug af sådant udstyr.

Forhøjede niveauer af carboxyhemoglobin (COHb) eller methemoglobin (MetHb) kan føre til unøjagtige eller fejlagtige målinger. Det samme gælder for intravaskulære farver eller enhver substans, der indeholder farver, der ændrer den normale blodpigmentering. Andre faktorer, der kan påvirke målenøjagtigheden, omfatter: Myoglobin, hæmoglobinopatier, anæmier, puljet blod under huden, interferens fra fremmedlegemer på sensorbanen, bilirubinæmi, eksternt anvendt farve (tatoveringer), høje niveauer af HgB eller Hct og modermærker.

Når sensorer bruges i indstillinger med LED-belysning, kan det være nødvendigt at dække dem med en lysblokering før tilslutning til sensorkablet, fordi nogle højintensitetssystemer kan forstyrre sensorens detektion af nærinfrarødt lys.

# 12.3.3.3 Fortolkning af StO<sub>2</sub>-værdier

# ADVARSEL Hvis der hersker tvivl om nogle af værdierne, der vises på monitoren, skal patientens vitale tegn klarlægges på anden måde. Funktionerne af alarmsystemet til patientovervågning skal verificeres med regelmæssige mellemrum, og hver gang der er tvivl om produktets korrekte funktionsmåde.

ForeSight Elite modulets funktion skal testes mindst hvert 6. måned, som beskrevet i HemoSphere servicemanualen. Manglende overholdelse af dette kan føre til personskade. Hvis modulet ikke reagerer, må det ikke bruges, før det er blevet efterset og serviceret eller udskiftet. Se kontaktoplysninger om teknisk support på indersiden af dækslet.

# **BEMÆRK** Hos patienter, der oplever komplet bilateral ekstern okklusion af halspulsåren, kan målinger være lavere end forventet.

Tabel 12-3 opsummerer den valideringsmetode, der er knyttet til FSM.

| Patientpopulat ion                                                                                 | ForeSight<br>sensor | Cerebral reference                                                                     | lkke-cerebral<br>reference                                                  | Type måling                                                                          | Vægtområde<br>for patienter |
|----------------------------------------------------------------------------------------------------|---------------------|----------------------------------------------------------------------------------------|-----------------------------------------------------------------------------|--------------------------------------------------------------------------------------|-----------------------------|
| Voksen                                                                                             | Stor                | Co-oxymetri af<br>bulbus jugularis<br>arterieblod<br>prøver                            | Co-oxymetri af<br>blodprøve fra<br>central vene og<br>arteriel<br>blodprøve | Enkelt punkt                                                                         | ≥ 40 kg                     |
| Pædiatrisk –<br>Ynglinge, børn,<br>spædbørn og<br>neonater                                         | Middel              | Co-oxymetri af<br>intern halsvene<br>vene og arteriel<br>blodprøver                    | Co-oxymetri af<br>blodprøve fra<br>central vene og<br>arteriel<br>blodprøve | Enkelt punkt                                                                         | ≥ 3 kg                      |
| Pædiatrisk –<br>Ynglinge, børn,<br>spædbørn og<br>neonater                                         | Lille               | Co-oxymetri af<br>blodprøve fra<br>den interne<br>halsvene og<br>arteriel<br>blodprøve | Co-oxymetri af<br>blodprøve fra<br>central vene og<br>arteriel<br>blodprøve | Enkelt punkt                                                                         | 3 til 8 kg                  |
| Pædiatrisk –<br>neonater<br>(termin,<br>præmatur, lav<br>fødselsvægt,<br>meget lav<br>fødselsvægt) | Lille               | FORE-SIGHT<br>MC3010 <sup>1</sup>                                                      | Co-oxymetri af<br>prøver fra<br>navlestrengsve<br>ne og<br>pulsoxymetri     | Gennemsnit af<br>StO <sub>2</sub> -data i<br>perioder på to<br>minutter <sup>2</sup> | < 5 kg                      |

# Tabel 12-3 StO<sub>2</sub>-valideringsmetode

<sup>1</sup> I modsætning til andre ForeSight Elite valideringsundersøgelser, omfattede denne cerebralvalideringsundersøgelse ikke invasive målinger på grund af lægecentres vanskeligheder med at opnå samtykke til indsættelse af et internt kateter i halsvenen hos meget små patienter.

<sup>2</sup> StO<sub>2</sub>-data blev gennemsnitligt i to minutters vinduer med hensyn til termin, for tidlig fødselsvægt (LBW) og meget lav fødselsvægt (VLBW) nyfødte af følgende grunde: 1) for at reducere påvirkningen af akutte ændringer i StO<sub>2</sub> på grund af ændringer i kropsposition eller berøring, da hæmodynamikken hos neonater med lav fødselsvægt og neonater med meget lav fødselsvægt ikke er så stabil sammenlignet med neonater med normal fødselsvægt, og 2) for at muliggøre målinger for både FORE-SIGHT MC3010 og ForeSight Elite sensorer eller på tværs af flere abdominalplaceringer på nominelt samme tid for de mindste neonater på hvem, der kun kan påsættes én sensor på hovedplaceringen eller den specifikke abdominalplacering ad gangen.

# 12.3.4 Hudkontroltimer

Steder med en påsat vævsoxymetrisensor skal kontrolleres mindst hver 12. time for at mindske risikoen for utilstrækkelig adhæsion, cirkulation og hudintegritet. **Påmindelse om hudkontrol** viser som standard en påmindelse hver 12. time. Tidsintervallet for denne påmindelse kan ændres:

- 1 Tryk et vilkårligt sted i parameterfeltet  $StO_2 \rightarrow$  på fanen Sensorplacering Sensorplacering
- 2 Tryk på værdiknappen for **Påmindelse om hudkontrol** for at vælge et tidsinterval mellem hudkontrolmeddelelserne. Valgmulighederne er: 2 timer, 4 timer, 6 timer, 8 timer eller 12 timer (standard).
- **3** Vælg **Nulstil** fra værdiknappen for **Påmindelse om hudkontrol** for at nulstille timeren.

# 12.3.5 Indstilling af gennemsnitstid

Du kan indstille den gennemsnitstid, der bruges til at udjævne monitorerede datapunkter. Hurtigere gennemsnitstider vil begrænse filtrering af uregelmæssige eller støjende datapunkter.

- 1 Tryk et vilkårligt sted i parameterfeltet  $StO_2 \rightarrow$  på fanen Sensorplacering
- 2 Tryk på værdiknappen for **Gennemsnit** for at vælge et tidsinterval mellem hudkontrolpåmindelserne. Valgmulighederne er: **Langsom**, **Normal** (standard) og **Hurtig**.

# 12.3.6 Signalkvalitetsindikator

Signalkvalitetsindikatoren (SQI), vist på de parameterfelter, der er konfigureret for vævsoxymetri, afspejler signalkvaliteten baseret på mængden af vævsperfusionen, der reflekteres af det nærinfrarøde lys. Se *Signalkvalitetsindikator* på side 172.

# 12.3.7 Vævsoxymetri-fysiologiskærmen

Under monitorering med HemoSphere vævsoxymetrimodulet er der tre yderligere fysiologiskærme tilgængelige, som viser interaktionen mellem placeringsspecifikke vævsoxymetriværdier og det kardiovaskulære system. Disse tre visninger vises nedenfor i figur 12-15. Standardfysiologiskærmen under monitorering ved vævsoxymetrimodulet er vævsoxymetrivisningen, som vises først i figur 12-15. Tryk på hjertet for at se hovedfysiologiskærmen, der er beskrevet i *Fysiologiskærm* på side 88. Tryk på forstørrelsesglasset for at vende tilbage til vævsoxymetrivisningen.

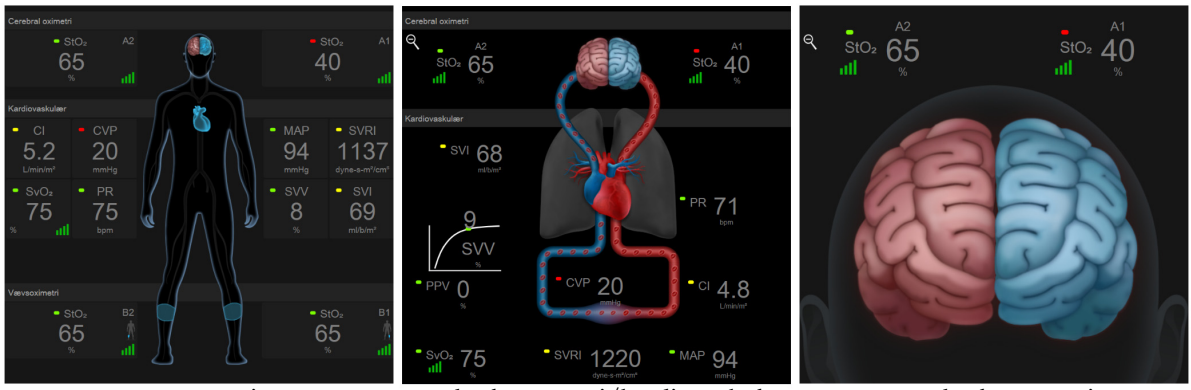

vævsoxymetri

cerebral oxymetri/kardiovaskulær

cerebral oxymetri

# Figur 12-15 Vævsoxymetri-fysiologiskærmene

Vævsoxymetri Denne. Visning viser monitorerede vævsoxymetriværdier, inklusive cerebrale sensorsteder, og alle monitorerede kardiovaskulære parametre, der vises på hovedfysiologiskærmen beskrevet i *Fysiologiskærm* på side 88. Tryk på forstørrelsesglasset for at vende tilbage til denne skærm, når du får vist andre fysiologiskærme.

**Cerebral oxymetri/kardiovaskulær.** Denne visning ligner hovedfysiologiskærmen med tilføjelse af eventuelle monitorerede cerebrale oxymetriværdier. Tryk mellem hjertet og hjernen på vævsoxymetri-fysiologiskærmen for at få vist denne visning.

**Cerebral oxymetri.** Visningen af cerebral oxymetri viser vævsoxymetriværdier for cerebralt konfigurerede sensorer. Tryk på hjernen på vævsoxymetri-fysiologiskærmen for at få vist denne visning.

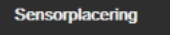

# 13

# **Avancerede funktioner**

# Indhold

| Softwarefunktionen Acumen Indeks for sandsynligheden for hypotension (HPI) | 195 |
|----------------------------------------------------------------------------|-----|
| Forbedret parametersporing                                                 | 214 |
| Væskeresponstest                                                           | 217 |

# 13.1 Softwarefunktionen Acumen Indeks for sandsynligheden for hypotension (HPI)

Når Acumen Indeks for sandsynligheden for hypotension (HPI) er aktiveret, og når der bruges en Acumen IQ-sensor, som er tilsluttet et radialt arteriekateter, får klinikeren oplysninger angående sandsynligheden for, at patienten bevæger sig mod en hypotensiv hændelse, samt den relaterede hæmodynamik. En hypotensiv hændelse er defineret som middelarterietryk (MAP) < 65 mmHg i mindst ét minut. Nøjagtigheden af de viste målinger er baseret på flere faktorer: at arterieslangen er pålidelig (ikke dæmpet), at den forbundne arterieslanges tryksensor sidder korrekt og er ordentligt nulstillet, samt at patientdemografien (alder, køn, højde og vægt) er blevet indtastet korrekt i udstyret.

**FORSIGTIG** Effektiviteten af HPI-parameteren er blevet fastlagt vha. trykkurveformsdata fra a. radialis. Effektiviteten af HPI-parameteren med arterietryk fra andre steder (f.eks. femoralis) er ikke blevet evalueret.

Funktionen Acumen HPI er beregnet til kirurgiske eller ikke-kirurgiske patienter, som er under avanceret hæmodynamisk monitorering. De yderligere kvantitative oplysninger, der tilvejebringes ved anvendelse af Acumen HPI-funktionen, er kun til reference, og der må ikke træffes nogen behandlingsmæssige beslutninger baseret udelukkende på parameteren Acumen Indeks for sandsynligheden for hypotension (HPI).

**Forholdsregel**Hvis et middelarterietryk (MAP) på < 65 mmHg ikke ville give mening for en individuel patient efter klinikerens skøn, kan klinikeren vælge at deaktivere HPI-funktionen helt i menuen Parameterindstillinger. Hvis oplysningerne på den sekundære skærm er nyttige, kan klinikeren vælge at afbryde HPI-alarmen på skærmbilledet Alarmer/Mål i stedet.

FORSIGTIG Unøjagtige FT-CO-målinger kan forårsages af faktorer som f.eks.:

- Forkert nulstillet og/eller justeret sensor/transducer
- Over- eller underdæmpede trykslanger
- Overdrevne variationer i blodtryk. Forhold, der medfører variationer i blodtryk, omfatter, men er ikke begrænsede til:
  - \* Aortaballonpumper

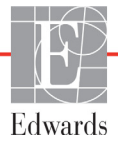

- Enhver klinisk situation, hvor arterietrykket anses for unøjagtigt eller ikke repræsentativt for aortatrykket, herunder, men ikke begrænset til:
  - \* Ekstrem perifer vasokonstriktion, som medfører en kompromitteret radial arteriel trykkurveform
- \* Hyperdynamiske tilstande, som det ses efter levertransplantation
- For stor patientbevægelse
- Interferens fra elektrokauteringsudstyr eller elektrokirurgisk udstyr Aortaklapregurgitation kan medføre en overvurdering af beregnet slagvolumen/ hjerteminutvolumen, afhængigt af omfanget af hjerteklapfejlen og det volumen, der løber tilbage i venstre ventrikel.

Parameteren Acumen Indeks for sandsynligheden for hypotension (HPI), som kan konfigureres som en nøgleparameter på alle monitoreringsskærme, vises som et heltal i intervallet 0 til 100, hvor højere værdier angiver en større sandsynlighed for en hypotensiv hændelse. Hertil kommer, at Acumen Indeks for sandsynligheden for hypotension (HPI)-softwaren tilvejebringer tre yderligere ikke-konfigurerbare parametre, dP/dt, Ea<sub>dyn</sub> og PPV, som sammen med SVV giver beslutningsstøtte baseret på preloadresponsivitet [SVV eller PPV], kontraktilitet [dP/dt] og afterload [Ea<sub>dyn</sub>]. Der findes yderligere oplysninger om SVV, dP/dt og Ea<sub>dyn</sub> i *Acumen Indeks for sandsynligheden for hypotension (HPI)* på side 197, *Sekundær HPIskærm* på side 204 og *Klinisk anvendelse* på side 206.

For at aktivere Acumen HPI-softwaren skal der angives en adgangskode til platformen for at få adgang til skærmbilledet til administration af funktioner, hvor der skal indtastes en aktiveringsnøgle. Kontakt den lokale Edwards-repræsentant for at få yderligere oplysninger om aktivering af denne avancerede funktion.

Som andre monitorerede parametre opdateres HPI-værdierne hvert 20. sekund. Når HPI-værdien overstiger 85, aktiveres en alarm med høj prioritet. Hvis HPI-værdien overstiger 85 i to på hinanden følgende målinger (i alt 40 sekunder), vises et pop op-vindue med en advarsel om højt HPI på skærmen, som anbefaler en gennemgang af patientens hæmodynamik. Brugeren kan se hæmodynamiske oplysninger vedrørende hypotension på den sekundære HPI-skærm. Disse oplysninger omfatter flere nøgleparametre (MAP, CO, SVR, PR og SV) samt mere avancerede indikatorer for preload, kontraktilitet og afterload (SVV eller PPV, dP/dt, Ea<sub>dyn</sub>). Desuden kan patientens hæmodynamik også vurderes ved gennemgang af aktuelt konfigurerede nøgleparametre, såsom SVV, PPV, CO og SVR.

Når funktionen Acumen Indeks for sandsynligheden for hypotension (HPI) er aktiveret, kan brugeren vælge at konfigurere Acumen HPI som en nøgleparameter, vise det på informationslinjen eller vælge ikke at vise det. dP/dt, Ea<sub>dvn</sub> og PPV kan også konfigureres som nøgleparametre.

Se afsnittene om HPI som en nøgleparameter og HPI på informationslinjen for at få oplysninger om konfiguration af parameteren. Se *HPI som en nøgleparameter* på side 199 og *HPI på informationslinjen* på side 201.

Alarm- og advarselsfunktionerne for HPI er forskellige alt efter den valgte visningsindstilling for HPI som beskrevet i tabel 13-1.

| Visningsmulighed  | Akustisk og visuel alarm | Pop op-advarsel |
|-------------------|--------------------------|-----------------|
| Nøgleparameter    | Ja                       | Ja              |
| Informationslinje | Nej                      | Ja              |
| Vises ikke        | Nej                      | Nej             |

Tabel 13-1 Visningskonfigurationer for HPI

Til forskel fra andre monitorerede parametre kan HPI-alarmgrænserne ikke justeres, da HPI ikke er en fysiologisk parameter med et valgbart målinterval (som det f.eks. er tilfældet med hjerteminutvolumen), men snarere et udtryk for sandsynligheden for en fysiologisk tilstand. Alarmgrænserne vises til brugeren i softwaren, men knapperne til ændring af alamgrænserne er deaktiverede. Alarmgrænsen for HPI-parameteren (> 85 for rødt alarmområde) er en fast værdi, som ikke må ændres.

De visuelle og akustiske alarmer, der er tilgængelige for brugeren, når HPI-værdien er > 85 (rødt alarmområde), stammer fra analysen af flere variabler fra en arteriel trykkurveform og patientens demografiske oplysninger, samt anvendelse af en datadrevet model udviklet fra retrospektiv anmærkning af hypotensive og ikke-hypotensive episoder. HPI-alarmgrænsen findes i tabel 13-2 på side 198 og i tabel D-4 på side 268. Egenskaberne for algoritmeydelsen for alarmtærsklen på 85 er beskrevet i tabel 13-9, som findes i afsnittet om klinisk validering.

Parametrene dP/dt,  $Ea_{dyn}$  og PPV kan konfigureres som nøgleparametre. PPV og dP/dt opfører sig som andre monitorerede parametre, men  $Ea_{dyn}$  er ikke en alarmerbar parameter. Der findes ikke alarm-/ målintervaller for  $Ea_{dyn}$ , og målstatusindikatorerne er altid hvide. En stiplet linje vises ved en værdi på 0,8 på det grafiske trendplot for  $Ea_{dyn}$  som reference.

# 13.1.1 Acumen Indeks for sandsynligheden for hypotension (HPI)

HPI-værdien opdateres hvert 20. sekund og vises som en værdi, der svarer til sandsynligheden for, at der kan opstå en hypotensiv hændelse, på en skala fra 0 til 100. Jo højere værdien er, desto højere er sandsynligheden for, at der vil opstå en hypotensiv hændelse (MAP < 65 mmHg i mindst et minut).

HPI-parameteren bruger data fra de første ti minutters monitorering til at etablere en "grundværdi". Udstyrets ydeevne i disse første ti minutter kan variere som resultat heraf. Tabel 13-2 giver en udførlig forklaring og fortolkning af de grafiske visningselementer for HPI (trendlinje, skivesegment [cockpitvisning], lydbare alarmer og parameterværdi [feltvisning]) samt anbefalet brugerhandling, når HPI er konfigureret som en nøgleparameter.

**ADVARSEL** Acumen Indeks for sandsynligheden for hypotension (HPI) må ikke anvendes alene i forbindelse med patientbehandling. En gennemgang af patientens hæmodynamik anbefales inden påbegyndelse af behandling.

# Tabel 13-2 HPI-værdiernes grafiske og akustiske visningselementer

| HPI-værdi                                                                              | Grafiske<br>visnings-<br>elementer | Lyd                               | Generel fortolkning                                                                                                    | Anbefalet brugerhandling                                                                                                    |
|----------------------------------------------------------------------------------------|------------------------------------|-----------------------------------|----------------------------------------------------------------------------------------------------|----------------------------------------------------------------------------------------------------|
| HPI ≤ 85                                                                               | Hvid                               | Ingen                             | Patientens hæmodynamik indikerer, at der er<br>en lav til moderat sandsynlighed for, at der<br>opstår en hypotensiv hændelse. En lav HPI-<br>værdi udelukker ikke, at der kan opstå en<br>hypotensiv hændelse for kirurgiske patienter i<br>de næste 5-15 minutter, eller for ikke-<br>kirurgiske patienter de næste 20-30 minutter,<br>uanset MAP-værdien. | Fortsæt monitorering af patientens<br>hæmodynamik. Bliv ved med at<br>holde øje med, om patientens<br>hæmodynamik ændres, vha. den<br>primære monitoreringsskærm, den<br>sekundære HPI-skærm, HPI og<br>trends i parametre og vitale tegn                                                                              |
| HPI > 85                                                                               | Rød (blinker)                      | Alarmtone<br>med høj<br>prioritet | Der er høj sandsynlighed for, at en kirurgisk<br>patient får en hypotensiv hændelse inden for<br>15 minutter<br>Der er høj sandsynlighed for, at en ikke-<br>kirurgisk patient får en hypotensiv hændelse<br>inden for 20 minutter                                                                                                    | Kontrollér patientens hæmodynamik<br>med den sekundære skærm og<br>andre parametre på den primære<br>skærm for at undersøge den mulige<br>årsag til den høje sandsynlighed for<br>hypotension, så der kan indhentes<br>oplysninger til et muligt<br>handlingsforløb                                                    |
| HPI > 85 og<br>vedvarende i to<br>på hinanden<br>følgende<br>målinger<br>(40 sekunder) | Rød (blinker)<br>Pop op            | Alarmtone<br>med høj<br>prioritet | Der er høj sandsynlighed for, at en kirurgisk<br>patient får en hypotensiv hændelse inden for<br>15 minutter<br>Der er høj sandsynlighed for, at en ikke-<br>kirurgisk patient får en hypotensiv hændelse<br>inden for 20 minutter                                                                                                    | Bekræft pop op-vinduet med<br>den valgte metode<br>Kontrollér patientens hæmodynamik<br>med den sekundære skærm og<br>andre parametre på den primære<br>skærm for at undersøge den mulige<br>årsag til den høje sandsynlighed for<br>hypotension, så der kan indhentes<br>oplysninger til et muligt<br>handlingsforløb |
| HPI = 100                                                                              | Rød (blinker)<br>Pop op            | Alarmtone<br>med høj<br>prioritet | Patienten er hypotensiv                                                                                                    | Bekræft pop op-vinduet med<br>den valgte metode<br>Kontrollér patientens hæmodynamik<br>med den sekundære skærm og<br>andre parametre på den primære<br>skærm for at undersøge den mulige<br>årsag til hypotensionen, så der kan<br>indhentes oplysninger til et muligt<br>handlingsforløb                             |

**BEMÆRK** Hvis HPI vises på informationslinjen, vil ændringerne af det grafiske visningselement ikke skifte farve eller alarm. I stedet vil brugeren kun blive underrettet, når HPI overstiger 85 i de på hinanden følgende opdateringer, ved at systemet viser pop op-vinduet med advarslen om højt HPI.

# 13.1.2 HPI som en nøgleparameter

Når Acumen HPI-funktionen er aktiveret, kan brugeren konfigurere HPI som en nøgleparameter med trinnene beskrevet i *Skift parametre* på side 78.

Visningen af HPI adskiller sig på flere måder fra andre nøgleparametre. Visning af andre nøgleparametre er beskrevet i *Statusindikatorer* på side 79.

Tabel 13-3 beskriver ligheder og forskelle mellem HPI og andre nøgleparametre.

| Ligheder                                                                                                    | Forskelle                                                                                                    |
|----------------------------------------------------------------------------------------------------|----------------------------------------------------------------------------------------------------|
| <ul> <li>Værdierne opdateres hvert 20. sekund</li> <li>Akustisk alarm, når &gt; alarmgrænse</li> <li>Visuel alarm, når &gt; alarmgrænse</li> <li>Kan vise % ændring, hvis konfigureret</li> <li>Akustisk alarm kan deaktiveres</li> </ul> | <ul> <li>Feltet med HPI-nøgleparameteren har ikke målfarve med farvet skrift, afhængigt af status for den kliniske indikator/alarmindikatoren</li> <li>Feltet med HPI-nøgleparameteren har en genvejstast øverst til højre, som giver direkte adgang til den sekundære HPI-skærm</li> <li>HPI åbner et pop op-vindue med en advarsel, når HPI overskrider den høje alarmgrænse i to på hinanden følgende opdateringer, eller HPI-værdien er 100</li> <li>HPI er kun tilgængelig som nøgleparameter, hvis der er indtastet en aktiveringsnøgle</li> <li>HPI-alarmgrænsen kan ikke justeres</li> <li>HPI har ikke et grønt målområde med røde pile ved de øvre og nedre grænser, når det vises som en trend på hovedmonitoreringsskærmen, fordi det ikke er en fysiologisk parameter med et målinterval. I stedet er HPI en kvantitativ indikation for fysiologisk status, der anvendes til at underrette brugere om patientens sandsynlighed for at bevæge sig mod en hypotensiv hændelse. Specifikt:</li> <li>Når HPI er mindre end eller lig med 85, er de grafiske elementer (vist tal, trendlinje eller skivesegment) hvide, og klinikeren skal fortsætte med at monitoreringsskærm, den sekundære HPI-skærm, HPI og trends i parametre og vitale tegn</li> <li>Når HPI overstiger 85, er de grafiske elementer (vist talværdi, trendlinje eller skivesegment) røde, hvilket angiver, at brugeren skal kontrollere patientens hæmodynamik med den sekundære skærm og andre parametre på monitoreringsskærmen for at undersøge den mulige årsag til den høje sandsynlighed for hypotension (eller hypotension hvis HPI = 100), så der kan indhentes oplysninger til et muligt handlingsforløb</li> </ul> |

Tabel 13-3 HPI i forhold til andre nøgleparametre: ligheder og forskelle

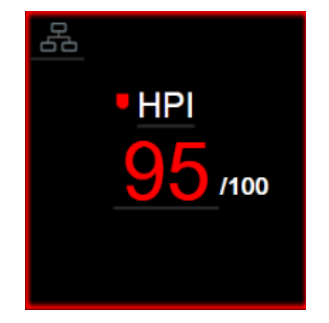

Figur 13-1 HPI-nøgleparameterfelt

HPI vises som det ses på figur 13-1, når den er konfigureret som en nøgleparameter på alle skærmbilleder med undtagelse af cockpitskærmen (figur 13-2). Yderligere oplysninger om cockpitskærmen findes i *Cockpitskærmen* på side 89.

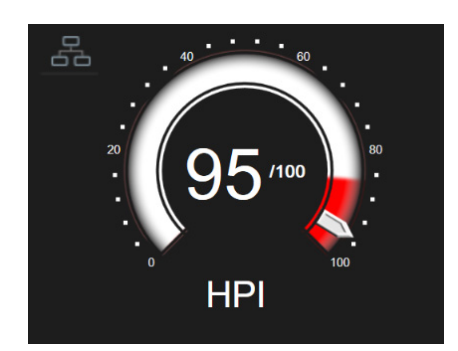

Figur 13-2 Cockpitskærm med HPI-nøgleparameter

66

På alle monitoreringsskærme er der et genvejsikon

øverst til højre i HPI-nøgleparameterfeltet.

Hvis der trykkes på denne genvejsknap, åbnes den sekundære HPI-skærm, der ses på side 204.

På alle monitoreringsskærme med undtagelse af cockpitskærmen angiver skriftfarven på parameterværdien parameterens status som vist i tabel 13-4. På cockpitskærmen har HPI de samme alarm- og målintervaller, men det vises som beskrevet i figur 13-2.

| Tabel 13 | -4 Parame | terstatus | farver | for HPI |  |
|----------|-----------|-----------|--------|---------|--|
|          |           |           |        |         |  |

| Parameterstatusfarve | Nedre grænse | Øvre grænse |
|----------------------|--------------|-------------|
| Grå                  | Fejltilstand |             |
| Hvid                 | 10 85        |             |
| Rød/grå blinker      | 86           | 100         |

# 13.1.3 HPI-alarm

Når HPI er konfigureret som en nøgleparameter og overstiger den øvre tærskel på 85, aktiveres en alarm med høj prioritet, som underretter brugeren om, at patienten muligvis bevæger sig mod en hypotensiv hændelse. Dette omfatter en alarmtone, rød farve for parameterstatus og blinkende parameterværdi. Alarmgrænsen for HPI vist tabel 13-4 deler visningsområdet i områder med lavere og højere sandsynlighed for hypotension. HPI bruger funktioner taget fra Acumen IQ målinger, nogle sammenlignet med en indledende basisværdi fastlagt i løbet af de første 10 minutter af patientmonitoreringssessionen, til en datadrevet model udviklet fra retrospektiv analyse af en database med arterielle kurveforme, som er indsamlet fra patienter fra intensivafdelingen eller operationsstuen og indeholder anmærkninger af hypotensive (defineret som MAP < 65 mmHg i mindst 1 minut) og ikke-hypotensive hændelser. HPI vises som et heltal mellem 0 og 100. Vurderingen af sandsynlighed for hypotension med HPI skal tage højde for både den viste værdi i området fra 0 til 100 og den relaterede parameterfarve (hvid/rød). Som med andre tilgængelige alarmer på HemoSphere avanceret monitoreringsplatform kan den akustiske HPI-alarms lydstyrke konfigureres. Se *Alarmer/mål* på side 121 for at få oplysninger om at slå alarmlyden fra og konfigurere alarmens lydstyrke. Forekomsten af HPI-alarmer bliver logget i dataoverførselsfilen efter en opdatering, hvor HPI overskrider alarmgrænsen.

**BEMÆRK** HPI -parameteren giver muligvis ikke forudgående meddelelse om en tendens mod en hypotensiv hændelse i situationer, hvor en klinisk intervention resulterer i en pludselig ikke-fysiologisk hypotensiv hændelse. Hvis dette sker, udfører HPI -funktionen omgående følgende: et pop-op vindue med advarsel om højt HPI, en alarm med høj prioritet og en HPI -værdi på 100 vises, hvilket indikerer, at patienten gennemgår en hypotensiv hændelse.

# 13.1.4 HPI på informationslinjen

Når HPI ikke er konfigureret som en nøgleparameter, beregnes parameterværdien stadig og vises på informationslinjen som vist på figur 13-3.

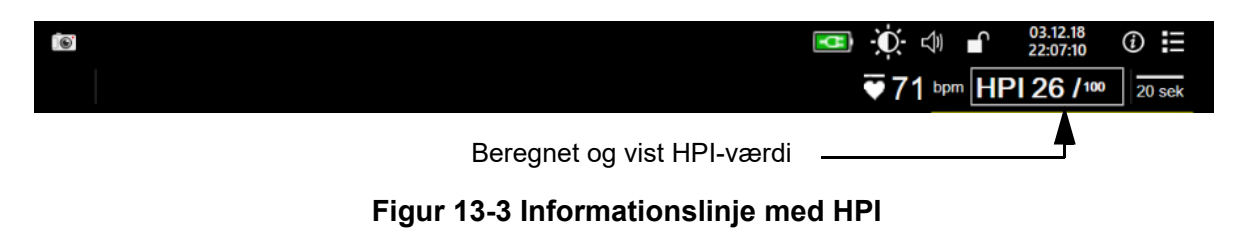

# 13.1.5 Deaktivering af HPI-indikatoren på informationslinjen

Sådan deaktiveres HPI-indikatoren på informationslinjen:

- **1** Tryk på ikonet Indstillinger > fanen **Indstillinger** > Indstillinger
- 2 Tryk på knappen Avanceret opsætning, og indtast adgangskoden.
- 3 Tryk på knappen Parameterindstillinger.
- 4 Tryk på knappen HPI-indstillinger.
- 5 Tryk på skifteknappen Advar altid, når HPI er høj for at skifte til Deaktiveret. Se figur 13-4.

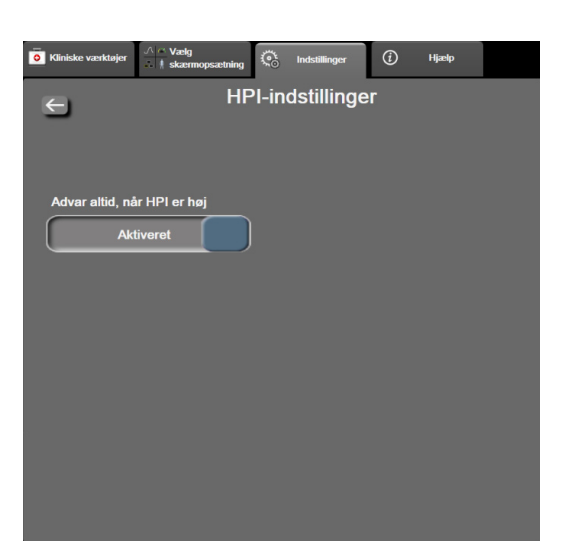

For at aktivere HPI-indikatoren på informationslinjen igen gentages trin 1-4, og skifteknappen indstilles til at skifte til **Aktiveret** i trin 5.

#### Figur 13-4 Parameterindstillinger – Indeks for sandsynligheden for hypotension

HPI-funktionen er fortsat tilgængelig, selvom HPI ikke vises på skærmbilledet. Hvis HPI er konfigureret som en nøgleparameter, alarmerer og advarer parameteren som beskrevet i *HPI-alarm* på side 200.

# 13.1.6 Pop op-vindue med advarsel om højt HPI

Når HPI overstiger 85 i to på hinanden følgende 20 sekunders-opdateringer, eller når det når 100 uanset tidspunkt, bliver pop op-vinduet med advarslen om højt HPI aktivt. Se figur 13-5. I dette pop op-vindue anbefales en gennemgang af patientens hæmodynamik, og det åbnes, når HPI enten er konfigureret som en nøgleparameter eller vises på informationslinjen.

**ADVARSEL** Acumen Indeks for sandsynligheden for hypotension (HPI) må ikke anvendes alene i forbindelse med patientbehandling. En gennemgang af patientens hæmodynamik anbefales inden påbegyndelse af behandling. Tryk på knappen **Yderligere oplysninger** for at gennemgå patientens hæmodynamik på den sekundære HPI-skærm (se *Sekundær HPI-skærm* på side 204) og bekræfte pop op-vinduet med advarslen om højt HPI. Tryk på knappen **Bekræft** for at bekræfte pop op-vinduet med advarslen om højt HPI uden at gennemgå patientens hæmodynamik på den sekundære HPI-skærm.

| /       | Advarsel                |
|---------|-------------------------|
| H       | IPI 86 / <sub>100</sub> |
| Genn    | emgang af patientens    |
| hæn     | nodynamik anbefales     |
| Yderlig | ere oplysninger         |
|         | Bekræft                 |

# Figur 13-5 Pop op-vindue med advarsel om højt HPI

Ved bekræftelse af pop op-vinduet sker der følgende:

- Pop op-vinduet fjernes fra visningen.
- Alarmtonen for HPI slås fra, så længe advarslen er aktiv.
- Advarslen om højt HPI bekræftes.

Knappen **Yderligere oplysninger** er aktiv, når der vises en monitoreringsskærm. Hvis der trykkes på knappen **Yderligere oplysninger** i pop op-vinduet med advarslen om højt HPI, vises den sekundære HPI-skærm. Når knappen **Yderligere oplysninger** er deaktiveret, er der stadig adgang til den sekundære HPI-skærm som beskrevet i *Sekundær HPI-skærm* på side 204.

Oplysninger om at deaktivere pop op-vinduet med advarsel for HPI findes i *Deaktivering af HPI-indikatoren på informationslinjen* på side 201.

# 13.1.7 Sekundær HPI-skærm

Den sekundære HPI-skærm indeholder hæmodynamiske oplysninger om patienten. Den kan være et nyttigt værktøj til hurtig gennemgang af patientens hæmodynamik relateret til hypotension. Der er altid adgang til denne skærm under hæmodynamisk monitorering med en Acumen IQ sensor.

Den sekundære HPI-skærm kan, sammen med andre nøgleparametre på monitoreringsskærmen, anvendes til at give mulig indsigt i årsagen til en høj sandsynlighed for hypotension eller hypotension, når sådan en hændelse forekommer. De parametre, der vises på den sekundære HPI-skærm, omfatter følgende nøgleparametre:

- hjerteminutvolumen (CO)
- puls (PR)
- middelarterietryk (MAP)
- slagvolumen (SV)
- systemisk karmodstand (SVR)

Yderligere avancerede parametre er arrangeret visuelt på skærmen efter preload, kontraktilitet og afterload. Disse avancerede parametre er:

- slagvolumenvariation (SVV) eller variation i pulstryk (PPV)
- systolisk hældning (dP/dt)
- dynamisk arteriel elastans (Ea<sub>dyn</sub>)

For at skifte mellem visning af PPV eller SVV skal du trykke på det aktuelt viste parameternavn (PPV eller SVV) på den sekundære HPI-skærm. For alle parametrene på den sekundære HPI-skærm vises den procentvise ændring og ændringens retning (via op-/ned-pilen) over et tidsinterval, der kan vælges af brugeren, samt små grafiske trendplots. Den arterielle blodtrykskurveform vises også. Alle parameterbokse har omrids i den aktuelle målstatusfarve, som matcher parameterfelternes funktion som visuelle indikatorer.

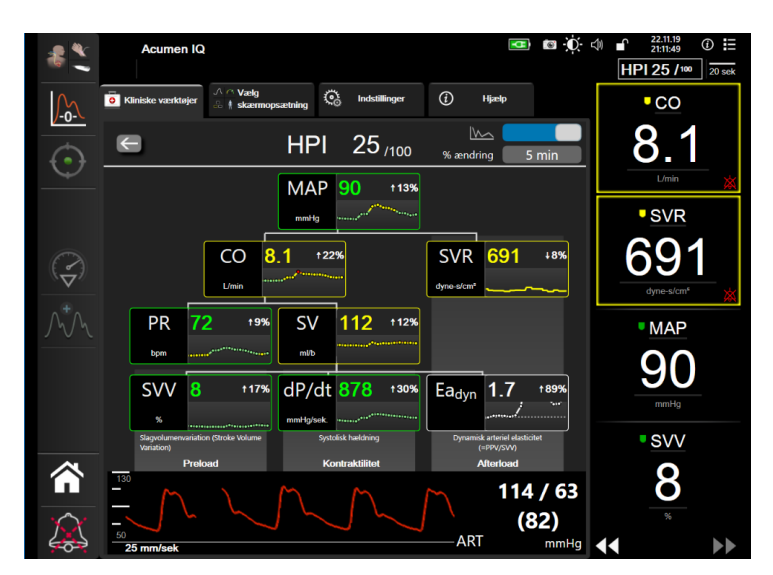

Figur 13-6 Sekundær HPI-skærm

Den sekundære HPI-skærm åbnes på en af følgende måder:

• Tryk på knappen Yderligere oplysninger vderligere oplysninger i pop op-vinduet med advarslen om højt HPI.

52

- Tryk på HPI-indikatorknappen på informationslinjen HPI 84 /100
- Tryk på genvejsikonet til HPI-nøgleparameteren
- Tryk på ikonet Indstillinger  $\bigcirc$   $\rightarrow$  fanen Kliniske værktøjer  $\boxed{\circ}$  Kliniske værkt

ikonet Sekundær HPI-skærm

**BEMÆRK** Den sekundære HPI-skærm er også tilgængelig, hvis HPI-funktionen er aktiveret, og en Acumen IQ sensor ikke er tilsluttet.

Den viste trendgrafs parameterværdiskalaer matcher de aktuelt konfigurerede skalaer på monitoreringsskærmen med grafiske trend. Se *Juster skalaer* på side 127. Tidsskalaen matcher det aktuelt valgte værdi af % **ændring**. Den aktuelle værdi for ændringsinterval vises øverst på den sekundære HPI-skærm. Ændringsintervallet konfigureres direkte på den sekundære HPI-skærm ved at trykke på det viste interval.

De viste trendgrafer kan deaktiveres ved at trykke på skifteknappen til trendgrafik. Når de er slået fra, ser parameterværdierne større ud og erstatter trenddiagrammerne. Se figur 13-7.

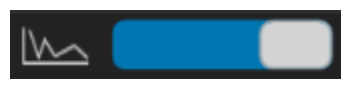

 $\rightarrow$ 

Tryk på en parametergraf for at vise et større grafisk trendplot. Den valgte parameters grafiske trendplot vises i stedet for blodtrykskurveformen. Se figur 13-7. Tryk hvor som helst på den sekundære HPI-skærm for at forlade den forstørrede trendgraf. Det grafiske trendplot har en timeout på tredive sekunder.

Parameterafledninger findes i tabel C-1 i bilag C, Formler for beregnede patientparametre.

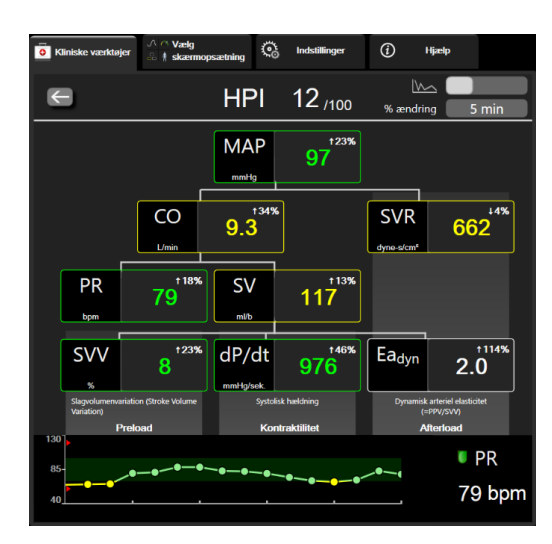

Figur 13-7 Sekundær HPI-skærm – Visning af grafisk trendværdi

# 13.1.8 Klinisk anvendelse

Parameteren Acumen Indeks for sandsynligheden for hypotension (HPI) kan konfigureres som en nøgleparameter på monitoreringsskærmen, eller man kan vælge kun at vise det i informationslinjen nederst til højre på monitoreringsskærmen, som beskrevet i *Softwarefunktionen Acumen Indeks for sandsynligheden for hypotension (HPI)* på side 195.

- Når HPI vises på informationslinjen:
- Pop op-vinduet med advarslen om højt HPI vises, efter at den anden af to på hinanden følgende HPI-værdier overstiger 85.
- Kontrollér patientens hæmodynamik med den sekundære HPI-skærm og andre parametre på den primære skærm for at undersøge den mulige årsag til den høje sandsynlighed for hypotension, så der kan indhentes oplysninger til et muligt handlingsforløb.

Når HPI er konfigureret som en nøgleparameter, vises HPI og trendgrafen på monitoreringsskærmen:

- Der udløses en alarm, når HPI overstiger 85.
- Når HPI er mindre end eller lig med 85:
  - \* Trendlinjen og værdien er hvide.
  - \* Fortsæt monitorering af patientens hæmodynamik. Bliv ved med at holde øje med, om patientens hæmodynamik ændres, vha. den primære monitoreringsskærm, den sekundære HPI-skærm, HPI og trends i parametre og vitale tegn.
- Når HPI overstiger 85, skal patientens hæmodynamik kontrolleres med den sekundære HPI-skærm og andre parametre på den primære skærm for at undersøge den mulige årsag til den høje sandsynlighed for hypotension, så der kan indhentes oplysninger til et muligt handlingsforløb.
- Når middelarterietrykket forbliver under 65 mmHg i tre på hinanden følgende målinger, angiver det forekomsten af en hypotensiv hændelse:
  - \* HPI viser 100.
  - \* Kontroller patientens hæmodynamik med den sekundære HPI-skærm og andre parametre på den primære skærm for at undersøge den mulige årsag til hypotension, så der kan indhentes oplysninger til et muligt handlingsforløb.

# 13.1.9 Yderligere parametre

- Slagvolumenvariation (SVV) og variation i pulstryk (PPV) følsom dynamisk måling af væskerespons, som forudsiger, om preload er øget – ved at give mere væske eller ved at mindske den ubelastede venevolumen via kompenserende kontrolmekanismer eller lægemidler vil hjertet reagere med et øget slagvolumen [1]. Lave SVV- eller PPV-værdier er en indikator for, at en patient ikke er væskeresponsiv; høje værdier er en indikator for, at en patient er væskeresponsiv; og der er en gråzone derimellem [6].
  - Systolisk hældning (dP/dt) den maksimale stigning for den arterielle trykkurveform fra en perifer arterie. Da arterietrykket dP/dt beregnes under udløb, vil det have absolutte værdier, der er lavere end det isovolumetriske LV-tryk dP/dt-max, men deres ændringer korrelerer i høj grad [1, 2].

# **BEMÆRK** dP/dt målt fra den perifere arterie er ikke blevet undersøgt som et mål for venstre ventrikels kontraktilitet i alle patientpopulationer.

 Dynamisk arteriel elastans (Ea<sub>dyn</sub>) – en måling af afterload til venstre ventrikel af arteriesystemet (arteriel elastans), i forhold til venstre ventrikulære elastans, beregnet som forholdet mellem PPV og SVV [8]. Den arterielle elastans er en integrativ arteriel belastningsparameter, som inkorporerer systemisk karmodstand (SVR), total arteriel komplians (C) og systoliske og diastoliske tidsintervaller [9, 10].

Sammenhængen mellem disse parametre og fysiologisk status og deres forhold til det kliniske udfald er blevet grundigt undersøgt med et stort udvalg af klinisk litteratur.

De fleste interventioner ved behandling af SV (eller SVI) og MAP påvirker primært SV og dets determinanter preload, kontraktilitet og afterload. Beslutningsstøtte til valg af behandling bør give integrerede oplysninger om alle tre aspekter, da de ofte relaterer til hinanden.

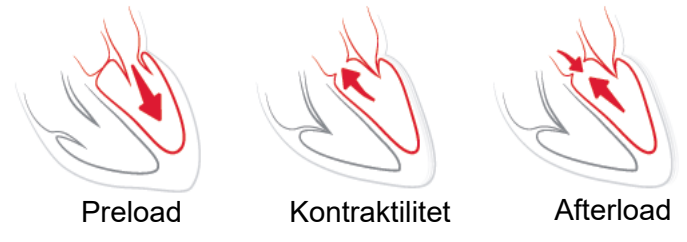

SVV er begrænset som preload-måling hos patienter, som ventileres mekanisk med stabil ventilationshyppighed og stabile tidalvolumener, og som ikke har intraabdominal insufflation [6, 7]. SVV anvendes bedst sammen med vurdering af slagvolumen eller hjerteminutvolumen.

dP/dt anvendes bedst sammen med slagvolumenvariation og vurdering af slagvolumen eller hjerteminutvolumen.

| FORSIGTIG | Der skal udvises forsigtighed, når dP/dt anvendes hos patienter med svær aortastenose, |
|-----------|----------------------------------------------------------------------------------------|
|           | da stenosen kan reducere forbindelsen mellem venstre ventrikel og afterload.           |
|           | Parameteren dP/dt kan, selv om den overvejende bestemmes af ændringer i venstre        |
|           | ventrikels kontraktilitet, påvirkes af efterbelastning i perioder med vasoplegiske     |
|           | tilstande (arteriovenøs frakobling). Under sådanne perioder afspejler dP/dt muligvis   |
|           | ikke ændringerne i venstre ventrikels kontraktilitet.                                  |

Ved at normalisere den arterielle elastans i forhold til den ventrikulære elastans bliver deres forhold et indeks af matchningen mellem venstre ventrikel og arteriesystemet. Ved matchning er der en optimal overførsel af blod fra venstre ventrikel til arteriesystemet uden tab af energi og med optimalt slagarbejde [3, 8, 9].

 $Ea_{dyn}$  er blevet vist at give en indikation af muligt afterload-respons på øget MAP ved at give volumen hos preload-volumenresponsive, mekanisk ventilerede patienter [4] og patienter med spontan vejrtrækning [5]. Afterload-respons på øget MAP er potentielt større ved  $Ea_{dyn}$ -værdier > 0,8 [4, 5, 8].

 $Ea_{dyn}$  er ikke begrænset til patienter, som ventileres mekanisk, da det er en beregning, der vises som forholdet mellem PPV og SVV [5, 8].  $Ea_{dyn}$  anvendes bedst sammen med slagvolumenvariation (hos ventilerede patienter) og vurdering af slagvolumen eller hjerteminutvolumen.

SVV eller PPV, dP/dt og Ea<sub>dyn</sub> deler den egenskab, at de sjældent er uafhængige af en af de andre. At give volumen til at øge preload og øge slagvolumen fører til en øgning i hjerteminutvolumen og arterietryk; derfor øges afterload på ventriklen. Øgning af afterload (øgning af aortatryk) ved at øge systemisk karmodstand vil reducere slagvolumen. Det resulterende forøgede slutsystoliske volumen fører dog til en afledt øgning i det slutdiastoliske volumen, da der efterlades mere blod i ventriklen efter uddrivning, og dette ekstra blod tilføjes til det venøse tilbageløb, hvilket øger ventrikulær fyldning, som øger kontraktilitet (Frank-Starling-mekanismen) og delvist udligner reduktionen i slagvolumen forårsaget af den indledende øgning i afterload.

SVV eller PPV, dP/dt og Ea<sub>dyn</sub> er påtænkt som integrative beslutningsstøtteparametre til vejledning af en interventionel behandling af SV eller SV og MAP.

# 13.1.10 Klinisk validering

Retrospektive kliniske valideringsstudier blev udført for at vurdere den diagnostiske ydeevne for HPI diagnostiske ydeevne i forbindelse med forudsigelse af hypotensive og ikke-hypotensive hændelser hos kirurgiske og ikke-kirurgiske patienter.

# 13.1.10.1 Kirurgiske patienter

Der er to studier, der vurderede den diagnostiske ydeevne for HPI hos kirurgiske patienter. Det første retrospektive kliniske valideringsstudie blev udført for at vurdere den diagnostiske ydeevne for HPI i forbindelse med forudsigelse af hypotensive og ikke-hypotensive hændelser, og omfattede 52 kirurgiske patienter. Tabel 13-5 indeholder patientdemografien. 1058 segmenter med hypotensive hændelser blev medtaget i analysen, og der blev medtaget i alt 521 segmenter med ikke-hypotensive hændelser i analysen.

Det andet retrospektive kliniske valideringsstudie, der omfattede 204 patienter, gav yderligere evidens med hensyn til den diagnostiske ydeevne for HPI i forbindelse med forudsigelse af hypotensive og ikkehypotensive hændelser. Tabel 13-5 indeholder patientdemografien. Der blev medtaget 1923 segmenter med hypotensive hændelser i analysen, og der blev medtaget i alt 3731 ikke-hypotensive hændelser i analysen.

| Beskrivelse     | Klinisk<br>valideringsstudie (N=52) | Klinisk<br>valideringsstudie<br>(N=204) |
|-----------------|-------------------------------------|-----------------------------------------|
| Antal patienter | 52                                  | 204                                     |
| Køn (mand)      | 29                                  | 100                                     |
| Alder           | 58,3 ±11,3                          | 56,7 ±14,4                              |
| BSA             | 1,8 ±0,2                            | 1,9 ±0,3                                |

Tabel 13-5 Patientdemografi (kirurgiske patienter)

De 52 operationspatienter kan yderligere inddeles i to grupper – dem, der fik foretaget en højrisikooperation bortset fra hjertekirurgi (n=25, 48,1 %), og dem, der fik foretaget leverkirurgi (n=27, 51,9 %).

De 204 kirurgiske patienter kan yderligere inddeles – dem, der fik foretaget neurologisk kirurgi (n=73, 35,8 %), abdominalkirurgi (n=58, 28,4 %), thoraxkirurgi (n=8, 3,9 %), hjertekirurgi (n=6, 3,0%) og anden kirurgi (n=59, 28,9 %).

Tabel 13-9 indeholder resultaterne af disse kliniske valideringsstudier.

# 13.1.10.2 Ikke-kirurgiske patienter

Der er to studier, der vurderede den diagnostiske ydeevne for HPI hos ikke-kirurgiske patienter. Det første, et retrospektivt klinisk valideringsstudie, vurderede den diagnostiske ydeevne for HPI i forbindelse med forudsigelse af hypotensive og ikke-hypotensive hændelser og omfattede 298 ikke-kirurgiske patienter. Tabel 13-6 indeholder patientdemografien. 13911 segmenter med hypotensive hændelser blev medtaget i analysen, og der blev medtaget i alt 48490 segmenter med ikke-hypotensive hændelser i analysen.

De 298 ikke-kirurgiske patienter kan yderligere opdeles som beskrevet i tabel 13-7 herunder.

Det andet retrospektive kliniske valideringsstudie omfattede 228 patienter, og giver yderligere evidens med hensyn til den diagnostiske ydeevne for HPI i forbindelse med forudsigelse af hypotensive og ikke-hypotensive hændelser. Tabel 13-6 indeholder patientdemografien. 23205 segmenter med hypotensive hændelser blev medtaget i analysen, og der blev medtaget i alt 82461 segmenter med ikke-hypotensive hændelser i analysen.

De 228 ikke-kirurgiske patienter kan yderligere opdeles som beskrevet i tabel 13-8 herunder.

| Beskrivelse     | Validering<br>(N=298) | Uafhængig<br>(N=228) |
|-----------------|-----------------------|----------------------|
| Antal patienter | 298                   | 228                  |
| Køn (mand)      | 191                   | 128                  |
| Alder           | 62,6 ±15,1            | 63,9 ±15,6           |
| BSA             | 1,9 ±0,3              | 1,9 ±0,2             |

Tabel 13-6 Patientdemografi (ikke-kirurgiske patienter)

| Diagnose                          | Antal patienter | % af total |
|-----------------------------------|-----------------|------------|
| Diabetes                          | 1               | 0,3        |
| Infektionssygdom                  | 1               | 0,3        |
| Lever                             | 1               | 0,3        |
| Aneurisme                         | 2               | 0,7        |
| Gift                              | 2               | 0,7        |
| Nyresvigt                         | 2               | 0,7        |
| Slagtilfælde                      | 2               | 0,7        |
| Blødning                          | 4               | 1,3        |
| Ukendt                            | 4               | 1,3        |
| Andet                             | 5               | 1,7        |
| Kardiogent chok                   | 7               | 2,3        |
| Infarkt                           | 8               | 2,7        |
| Respiratorisk/pulmonalt           | 8               | 2,7        |
| Alvorlig hypovolæmi               | 8               | 2,7        |
| Kardial                           | 12              | 4,0        |
| Efter leverkirurgi                | 25              | 8,4        |
| Septisk chok                      | 25              | 8,4        |
| Efter kirurgi (ikke hjerte/lever) | 46              | 15,4       |
| Sepsis                            | 65              | 21,8       |
| Efter hjertekirurgi               | 70              | 23,5       |

| Tabel 13-7 Patientkarakteristika fo | r ikke-kirurgiske patienter | (N=298) |
|-------------------------------------|-----------------------------|---------|
|-------------------------------------|-----------------------------|---------|

| Diagnose          | Antal af patienter | % af total |
|-------------------|--------------------|------------|
| Kardiovaskulær    | 67                 | 29,5       |
| Blødning          | 24                 | 10,5       |
| Sepsis            | 19                 | 8,3        |
| Andet             | 60                 | 26,2       |
| Kræft             | 20                 | 8,7        |
| Respiratorisk     | 13                 | 5,7        |
| Ortopædisk        | 10                 | 4,4        |
| Neuro             | 3                  | 1,3        |
| GI eller hepatisk | 12                 | 5,4        |

| Tabel 13-8 Patientkarakteristika | ı for ikke-kirurgiske ا | patienter (N=228 |
|----------------------------------|-------------------------|------------------|
|----------------------------------|-------------------------|------------------|

Tabel 13-10 indeholder resultaterne af disse kliniske valideringsstudier.

En hypotensiv hændelse, som beskrevet i tabel 13-9 og tabel 13-10, beregnes ved at identificere et segment på mindst 1 minuts varighed, så alle datapunkter i det pågældende afsnit har en MAP < 65 mmHg. Et hændelsesdatapunkt (positivt) vælges som en prøve 5 minutter før den hypotensive hændelse. Hvis flere på hinanden følgende hypotensive hændelser er mindre end 5 minutter fra hinanden, defineres en positiv prøve som den første prøve umiddelbart efter den foregående hypotensive hændelse.

En ikke-hypotensiv hændelse, som beskrevet i tabel 13-9 og tabel 13-10, beregnes ved at identificere segmenter med datapunkter, så det pågældende segment er mindst 20 minutter fra en hypotensiv hændelse, og alle datapunkterne i segmentet har en MAP > 75 mmHg. Der tages ét ikke-hændelsesdatapunkt (negativt) for hvert segment med ikke-hypotensive hændelser.

En sand positiv, som beskrevet i tabel 13-9 og tabel 13-10, er et hvilket som helst hændelsesdatapunkt (positivt) med en HPI -værdi, der er større end eller lig med en valgt tærskel. Følsomhed er forholdet mellem sande positive og samlet antal hændelser (positive), hvor positiv defineres som et datapunkt, der er højst 5 minutter før en hypotensiv hændelse. En falsk negativ er et positivt datapunkt med en HPI -værdi, der er mindre end tærsklen.

En sand negativ, som beskrevet i tabel 13-9 og tabel 13-10, er et negativt datapunkt (uden hændelse) med en HPI -værdi, der er mindre end en valgt tærskel. Specificitet er forholdet mellem sande negative og samlet antal ikke-hændelser (negative), hvor en negativ defineres som et datapunkt, der er mindst 20 minutter fra en hvilken som helst hypotensiv hændelse. En falsk positiv er et negativt datapunkt med en HPI -værdi, der er større end eller lig med tærsklen.

| Klinisk<br>valide-<br>ringsstu-<br>die | HPI<br>-tærskel | PPV<br>[konfidens-<br>interval]      | NPV<br>[konfidens-<br>interval]      | Specificitet<br>(%)<br>[95 % konfi-<br>densinterval] | Antal sande<br>negative/<br>antal ikke-<br>hændelser | Følsomhed<br>(%)<br>[95 %<br>konfidensin-<br>terval] | Antal<br>sande<br>positive/<br>antal<br>hændel-<br>ser | AUC  |
|----------------------------------------|-----------------|--------------------------------------|--------------------------------------|------------------------------------------------------|------------------------------------------------------|------------------------------------------------------|--------------------------------------------------------|------|
| (N=52)                                 | 85              | 99,9<br>(=886/887)<br>[99,7, 100,0]  | 75,1<br>(=520/692)<br>[71,9; 78,4]   | 99,8<br>[99,4; 100,0]                                | 520/521                                              | 83,7<br>[81,5; 86,0]                                 | 886/1058                                               | 0,95 |
| (N=204)                                | 85              | 98,3<br>(=1265/1287)<br>[97,6; 99,0] | 84,9<br>(=3709/4367)<br>[83,9; 86,0] | 99,4<br>[99,2; 99,7]                                 | 3709/3731                                            | 65,8<br>[63,7; 67,9]                                 | 1265/1923                                              | 0,88 |

Tabel 13-9 Kliniske valideringsstudier\* (kirurgiske patienter)

\*Data findes i arkiv hos Edwards Lifesciences

| Datasæt                   | HPI<br>-tærskel | PPV (%)<br>[95 % konfi-<br>densinter-<br>val] | NPV (%)<br>[95 % konfi-<br>densinter-<br>val] | Specificitet<br>(%)<br>[95 % konfi-<br>densinterval] | Antal sande<br>negative/<br>antal ikke-<br>hændelser | Følsomhed<br>(%)<br>[95 %<br>konfidensin-<br>terval] | Antal<br>sande<br>positive/<br>antal<br>hændel-<br>ser | AUC  |
|---------------------------|-----------------|-----------------------------------------------|-----------------------------------------------|------------------------------------------------------|------------------------------------------------------|------------------------------------------------------|--------------------------------------------------------|------|
| Validering<br>(N=298)     | 85              | 93,1<br>(=11683/<br>12550)<br>[92,6; 93,5]    | 95,5<br>(=47623/<br>49851)<br>[95,3; 95,7]    | 98,2<br>(=47623/<br>48490)<br>[98,1; 98,3]           | 47623/<br>48490                                      | 84,0<br>(=11683/<br>13911)<br>[83,4; 84,6]           | 11683/<br>13911                                        | 0,94 |
| Uafhæn-<br>gig<br>(N=228) | 85              | 86,2<br>(=19932/<br>23116)<br>[85,8; 86,7]    | 96,0<br>(=79277/<br>82550)<br>[95,9; 96,2]    | 96,1<br>(=79277/<br>82461)<br>[96,0; 96,3]           | 79277/<br>82461                                      | 85,9<br>(=19932/<br>23205)<br>[85,4; 86,3]           | 19932/<br>23205                                        | 0,94 |

Tabel 13-10 Kliniske valideringsstudier\* (ikke-kirurgiske patienter)

\*Data findes i arkiv hos Edwards Lifesciences

Tabel 13-11 giver forekomstprocenten for hypotensive hændelser og data for tid til hændelsen for et givet HPI -interval for kirurgiske patienter i det kliniske valideringsstudie (N=52). Disse data vises med tidsvinduer, der er blevet valgt baseret på, hvor hurtigt hypotensive hændelser udviklede sig i gennemsnit hos kirurgiske patienter. Baseret på de kliniske valideringsstudiedata (N=52) viser tabel 13-11 derfor data for kirurgiske patienter i et tidsvindue på 15 minutter. Denne analyse er udført ved at tage prøver for hver patient fra valideringsdatasættet og kigge frem i tiden efter en hypotensiv hændelse inden for et 15-minutters søgevindue. Når der findes en hypotensiv hændelse i en given prøve, noteres tiden til hændelsen, som er tidsvarigheden mellem prøven og den hypotensive hændelse. Statistikken for tid til hændelse er den gennemsnitlige hændelsestid for alle prøver, som har en hændelse inden for søgevinduet.

Tabel 13-12 giver forekomstprocenten for hypotensive hændelser og data for tid til hændelsen for et givet HPI -interval for ikke-kirurgiske patienter i det kliniske valideringsstudie (N=298). Disse data vises med tidsvinduer, der er blevet valgt baseret på, hvor hurtigt hypotensive hændelser udviklede sig i gennemsnit hos ikke-kirurgiske patienter. Baseret på de kliniske valideringsstudiedata (N=298) viser tabel 13-12 derfor data for ikke-kirurgiske patienter i et tidsvindue på 120 minutter. Denne analyse er udført ved at tage prøver for hver patient fra valideringsdatasættet og kigge frem i tiden efter en hypotensiv hændelse inden for et 120-minutters søgevindue. Når der findes en hypotensiv hændelse i en given prøve, noteres tiden til hændelsen, som er tidsvarigheden mellem prøven og den hypotensive hændelse. Statistikken for tid til hændelse er den gennemsnitlige hændelsestid for alle prøver, som har en hændelse inden for søgevinduet.

Hændelsesforekomsten, som findes i tabel 13-11 og tabel 13-12, er forholdet mellem antallet af prøver, som har en hændelse inden for søgevinduet, og det samlede antal prøver. Dette udføres for prøver i hvert af de individuelle HPI -områder mellem 10 og 99 som vist i tabel 13-11 og tabel 13-12.

Andelen af HPI -alarmer efterfulgt af en hypotensiv hændelse hos ikke-kirurgiske patienter, der anvendte et tidsvindue på 30 minutter, blev bestemt til at være 86,3 % [81,6 %, 90,8 %] for valideringsdatasættet og 85,5 % [80,8 %, 90,6 %] for det uafhængige datasæt. Denne positive forudsigelsesværdi defineres som forholdet mellem sande alarmer (der blev fulgt af en hypotensiv hændelse inden for 30 minutter) og det samlede antal alarmer inden for 30 minutter.

**FORSIGTIG** HPI -parameteroplysningerne i tabel 13-11 og tabel 13-12 skal ses som en generel rettesnor og repræsenterer ikke nødvendigvis den individuelle erfaring. En gennemgang af patientens hæmodynamik anbefales inden påbegyndelse af behandling. Se *Klinisk anvendelse* på side 206.

| HPI-interval | Hændelsesforekomst (%) | Tid til hændelse i minutter:<br>Median [10. percentil,<br>90. percentil] |
|--------------|------------------------|--------------------------------------------------------------------------|
| 10-14        | 14,2                   | 8,0 [4,7; 12,7]                                                          |
| 15-19        | 16,6                   | 6,7 [3,3; 12,6]                                                          |
| 20-24        | 15,4                   | 7,0 [3,3; 14,0]                                                          |
| 25-29        | 16,9                   | 7,8 [3,7; 13,4]                                                          |
| 30-34        | 22,5                   | 9,0 [3,7; 14,0]                                                          |
| 35-39        | 27,4                   | 8,0 [3,3; 13,3]                                                          |
| 40-44        | 31,8                   | 8,3 [3,0; 13,7]                                                          |
| 45-49        | 40,4                   | 8,3 [3,3; 13,7]                                                          |
| 50-54        | 43,4                   | 7,7 [2,7; 13,3]                                                          |
| 55-59        | 44,3                   | 7,3 [3,0; 13,1]                                                          |
| 60-64        | 57,0                   | 6,7 [2,7; 12,8]                                                          |
| 65-69        | 56,8                   | 5,7 [2,3; 12,3]                                                          |
| 70-74        | 67,2                   | 5,7 [2,0; 11,7]                                                          |
| 75-79        | 81,0                   | 4,7 [2,0; 11,0]                                                          |
| 80-84        | 84,2                   | 5,0 [1,7; 12,3]                                                          |
| 85-89        | 92,9                   | 4,0 [1,7; 10,3]                                                          |
| 90-94        | 95,8                   | 3,7 [1,3; 10,0]                                                          |
| 95-99        | 97,6                   | 1,3 [0,3; 8,0]                                                           |

 Tabel 13-11 Klinisk validering (kirurgiske patienter [N=52])

## Tabel 13-12 Klinisk validering (ikke-kirurgiske patienter [N=298])

| HPI -interval | Hændelsesforekomst (%) | Tid til hændelse i minutter:<br>Median [10. percentil,<br>90. percentil] |
|---------------|------------------------|--------------------------------------------------------------------------|
| 10-14         | 13,8                   | 51,0 [10, 104,0]                                                         |
| 15-19         | 17,2                   | 48,7 [10, 102,3]                                                         |
| 20-24         | 20,8                   | 51,0 [9,9, 105,3]                                                        |
| 25-29         | 25,1                   | 48,5 [9,3, 104,0]                                                        |

| 30-34 | 29,6 | 48,2 [9,3, 102,3] |
|-------|------|-------------------|
| 35-39 | 35,2 | 45,0 [8,3, 102,0] |
| 40-44 | 38,0 | 43,7 [7,0, 101,7] |
| 45-49 | 41,3 | 39,3 [6,3, 100,0] |
| 50-54 | 43,7 | 38,7 [5,7, 99,3]  |
| 55-59 | 46,1 | 35,3 [5,3, 96,7]  |
| 60-64 | 53,0 | 28,7 [4,0, 93,7]  |
| 65-69 | 60,2 | 16,0 [2,7, 88,0]  |
| 70-74 | 67,8 | 9,0 [1,7, 70,7]   |
| 75-79 | 76,3 | 7,0 [1,4, 44,7]   |
| 80-84 | 85,3 | 5,7 [1,3, 19,0]   |
| 85-89 | 89,9 | 5,0 [1,0, 16,7]   |
| 90-94 | 94,9 | 3,6 [1,0, 13,7]   |
| 95-99 | 99,6 | 1,3 [0,3, 8,3]    |

Tabel 13-12 Klinisk validering (ikke-kirurgiske patienter [N=298]) (fortsat)

# 13.1.11 Referencer

- 1 De Hert et al, Evaluation of Left Ventricular Function in Anesthetized Patients Using Femoral Artery dP/dtmax. Journal of Cardiothoracic and Vascular Anesthesia 2006; 20(3): 325-330.
- **2** Tartiere et al, Non-invasive radial pulse wave assessment for the evaluation of left ventricular systolic performance in heart failure. Eur Journal of Heart Failure 2007; 9: 477-483.
- **3** Monge Garcia MI, Orduna PS, Cecconi M. Understanding arterial load. Intensive Care Med 2016; 42: 1625-1627.
- **4** Monge Garcia MI, Manuel Gracia Romero MG, Cano AG, Aya HD, Rhodes A, Grounds RM, Cecconi M. Dynamic arterial elastance as a predictor of arterial pressure response to fluid administration: a validation study. Critical Care 2014; 18: 626-637.
- 5 Cecconi M, Monge Garcia MI, Romero MG, Mellinghof J, Caliandro F, Grounds RM, Rhodes A. 2015. The Use of Pulse Pressure Variation and Stroke Volume Variation in Spontaneously Breathing Patients to Assess Dynamic Arterial Elastance and to Predict Arterial Pressure Response to Fluid Administration. Anesth Analg 2015; 120: 76-84.
- **6** Cannesson M, Le Manach Y, Hofer CK, Goarin JP, Lehot JJ, Vallet B, Tavernier B. Assessing the diagnostic accuracy of pulse pressure variations for the prediction of fluid responsiveness. A "gray zone" approach. Anesthesiology 2011; 115: 231-241.
- 7 Cannesson M, Musard H, Desebbe O, Boucau C, Simon R, Henaine R, Lehot JJ. The Ability of Stroke Volume Variations Obtained with Vigileo/FloTrac System to Monitor Fluid Responsiveness in Mechanically Ventilated. Anesth Analg 2009; 108: 513-517.
- 8 Pinsky MR. Protocolized Cardiovascular Management Based on Ventricular-arterial Coupling. I: Functional Hemodynamic Monitoring. Update in Intensive Care and Emergency Medicine (44). Springer-Verlag, Berlin, 2004, pp. 381-395.

- **9** Sunagawa K, Maughan WL, Burkhoff D, Sagawa K. Left ventricular interaction with arterial load studied in isolated canine ventricle. Am J Physiol, Heart Circ Physiol 1983; 245: H773-H780.
- **10** Chantler PD, Lakatta EG, Najjar S. Arterial-ventricular coupling: mechanistic insights into cardiovascular performance at rest and during exercise. J Appl Physiol 2008; 105: 1342-1351.

# 13.2 Forbedret parametersporing

HemoSphere avanceret monitoreringsplatform giver værktøjer til udførelse af **målrettet behandling** (Goal Directed Therapy, **GDT**), som gør brugeren i stand til at spore og administrere nøgleparametre i det optimale område. Med forbedret parametersporing har det kliniske personale mulighed for at oprette og monitorere brugertilpassede protokoller.

# 13.2.1 GDT-sporing

# 13.2.1.1 Valg af nøgleparameter og mål

1 Tryk på GDT-sporingsikonet opå navigationslinjen for at få adgang til GDT-menuskærmbilledet.

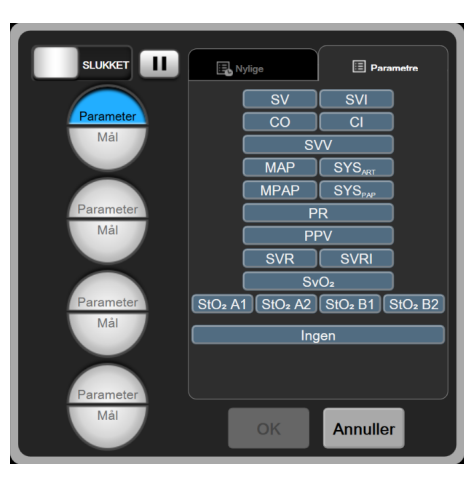

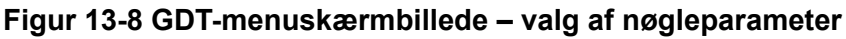

2 Tryk på den øverste halvdel af valgikonet Parameter/Mål

og vælg den ønskede parameter

i parameterpanelet. Der kan spores op til fire nøgleparametre.

3 Tryk på den nederste halvdel af valgikonet **Parameter/Mål** (Parameter/Mål (Parameter) for at indtaste en områdeværdi

på tastaturet. Den valgte operator (<,  $\leq$ , > eller  $\geq$ ) og værdi repræsenterer den øvre eller nedre grænse under parametersporing. Tryk på Enter-tasten  $\Box_{ab}$ .

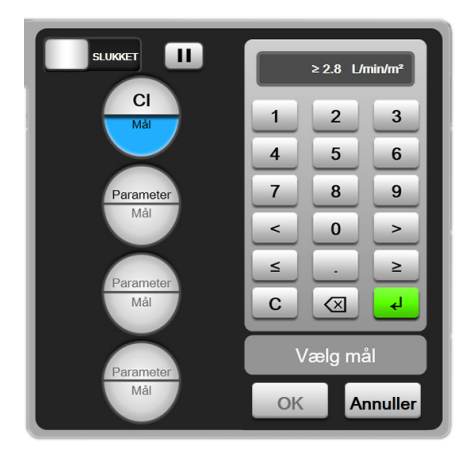

Figur 13-9 GDT-menuskærmbillede – valg af mål

- **4** Tryk på en valgt parameter for at ændre den til en anden tilgængelig parameter, eller tryk på **Ingen** på panelet med parametervalg for at fjerne den fra sporing.
- **5** Tryk på fanen **Nylige** for at se og vælge indstillinger for parameter/mål fra en tidligere GDT-sporingssession.
- 6 Tryk på **OK** for at starte GDT-sporing.

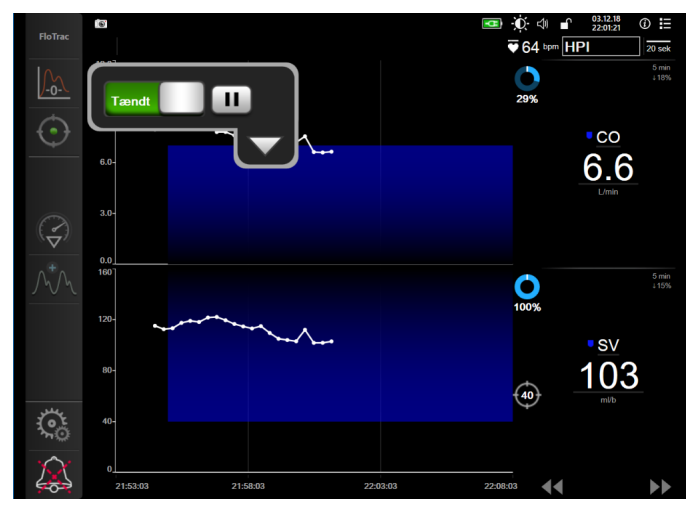

Figur 13-10 Aktiv GDT-sporing

# 13.2.1.2 Aktiv GDT-sporing

Under aktiv GDT-sporing vises plotområdet inden for målområdet i parametertrendgrafen med blå farve. Se figur 13-10 "Aktiv GDT-sporing" på side 215.

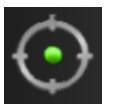

**Kontrolpanel til GDT-sporing.** Tryk på knappen GDT-sporing for at sætte sporingen på pause eller stoppe den under aktiv sporing. Når sporingen er sat på pause, vises plotområdet inden for målområdet i parametergrafen med grå farve.

**Time-In-Target<sup>TM</sup> -værdi.** Dette er det primære output ved forbedret parametersporing. Det vises under ikonet **Time-In-Target** i det øverste højre hjørne af parameterens grafiske trendplot. Denne værdi repræsenterer den samlede procentdel af tid, en parameter har været inden for målet under en aktiv sporingssession.

Målindikatorfarver for parameterfeltet. Tabel 13-13 definerer kliniske målindikatorfarver under GDT-sporing.

| Farve | Indikation                                                                                                    |
|-------|----------------------------------------------------------------------------------------------------|
| Blå   | Den sporede parameter ligger i øjeblikket<br>inden for det konfigurerede målområde.                                               |
| Sort  | Den sporede parameter ligger i øjeblikket<br>uden for det konfigurerede målområde.                                                |
| Rød   | Den sporede parameter ligger i øjeblikket<br>under den nedre alarmgrænse eller over<br>den øvre alarmgrænse.                      |
| Grå   | Den sporede parameter er utilgængelig<br>eller i en fejltilstand, GDT-sporing er sat<br>på pause, eller der er ikke valgt et mål. |

## Tabel 13-13 Statusindikatorfarver for GDT-mål

**Skalér trendtid automatisk.** Efter start af aktiv GDT-sporing skaleres den grafiske trendtid automatisk, så alle registrerede data i den aktuelle session ligger inden for plotområdet. Den indledende værdi for skalaen for grafisk trendtid er indstillet til 15 minutter, og den stiger, efterhånden som sporingstiden går over de 15 minutter. **Skalér trendtid automatisk** kan deaktiveres via pop op-menuen til indstilling af skalaer i GDT-funktion.

**BEMÆRK** Under visning af aktiv GDT-sporing på skærmen Grafisk trend er menuerne for parametervalg deaktiveret.

# 13.2.1.3 Historisk GDT

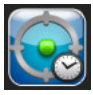

Tryk på ikonet for historikdata for at få vist de seneste GDT-sporingssessioner. Et blåt banner, **"Viser historisk GDT-session"**, vises i toppen af skærmen. De aktuelle parameterværdier vises på nøgleparameterfelter under visning af en historisk GDT-session. Tryk på rulleknapperne for at få vist forskellige historiske GDT-sessioner. Målinger af procentvise ændringer, der vises på trendskærmbilledet, repræsenterer procentvise ændringer mellem to historiske værdier.

# 13.2.2 SV-optimering

I SV-optimeringsfunktion vælges SV/SVI-målområdet for GDT-sporing baseret på nylige SV-trends. Dette gør det muligt for brugeren at identificere den optimale SV-værdi under aktiv monitorering af væskeadministrering.

- 1 Tryk på GDT-sporingsikonet 🕥 på navigationslinjen.
- 2 Vælg SV eller SVI som en nøgleparameter.
- 3 Angiv IKKE en målværdi i den nederste halvdel af valgikonet Parameter/Mål Parameter/Mål Tryk i stedet på OK for at begynde valg af mål på trendgrafen.
- 4 Observer SV-trenden under administration af nødvendig væske for at opnå en optimal værdi.
- 5 Tryk på ikonet for tilføjelse af mål bliver blå.
- 6 Tryk inden for plotområdet for at få vist en værdi for trendlinjen. Der vises et målværdiikon sammen med et ikon med en åben lås. En vandret, hvid, stiplet linje vil blive vist ved 10 % under målmarkørens værdi. Det område, der strækker sig fra denne linje til toppen af Y-aksen, vil blive vist med blåt.

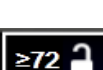

- 7 Tryk om ønsket på knappen Afslut valg af mål for at vende tilbage til monitorering af væskeadministrering.
- 8 Tryk på målværdiikonet ≥72 for at acceptere det viste målområde og påbegynde GDT-sporing.
- **9** Der kan trykkes på ikonet til redigering af målet 600 når som helst efter valg af målet for at justere SV/SVI-målværdien.
- **10** Der kan trykkes på ikonet til sporing af GDT on ar som helst, når GDT-funktionen er aktiv, for at afslutte GDT-sporingssessionen.

#### 13.2.3 Download af GDT-rapporter

Fra skærmen Dataoverførsel kan brugeren eksportere GDT-rapporter til en USB-enhed. Se *Dataoverførsel* på side 132.

#### 13.3 Væskeresponstest

Med **Væskeresponstest (FRT)** har klinikeren mulighed for at vurdere preload-respons. Preload-respons vurderes ved at spore ændringerne i **SV, SVI, CO** eller **CI** som respons på en væskebelastning (**Passivt benløft** eller **Væskebolus**).

Sådan begyndes testen:

**1** Tryk på ikonet Indstillinger  $\bigotimes$   $\rightarrow$  fanen Kliniske værktøjer  $\overline{0}$  Kliniske værktøjer

2 Tryk på Væskeresponstest

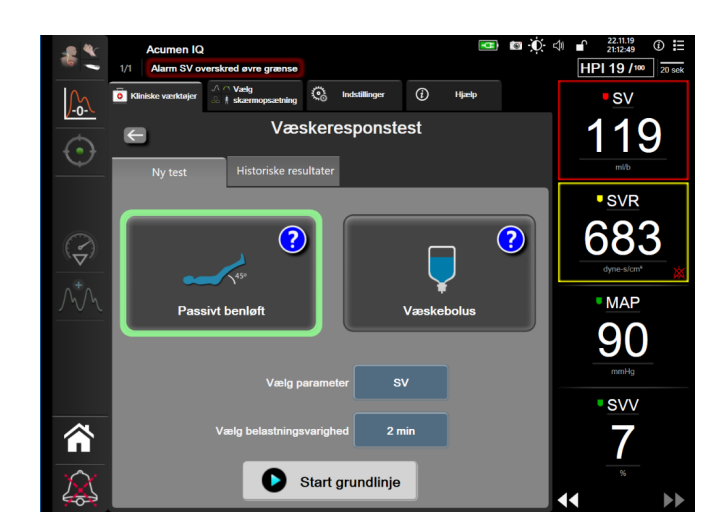

Figur 13-11 Væskeresponstest – Skærmbilledet Ny test

3 Tryk på den ønskede testtype på fanen Ny test (se figur 13-11): Passivt benløft eller Væskebolus.

Tryk på spørgsmålstegnet for en kort vejledning om at starte hver test. Følg trinene nedenfor for at se en mere udførlig vejledning.

**BEMÆRK** Fortolkning af væskeresponstest (FRT) er direkte korreleret med responstiden for den parameter, der overvåges. Responstider for monitorerede parametre kan variere afhængigt af overvågningstilstand og dikteres af den tilsluttede teknologi. Opdateringshastigheder for valgte FRT-parametre i minimalt invasiv tilstand er baseret på CO-gennemsnitstid (se tabel 6-4 på side 116).

#### 13.3.1 Testen Passivt benløft

**Passivt benløft** er en følsom, ikke-invasiv metode til vurdering af en patients væskerespons. Under denne test simulerer veneblod, der transporteres fra den nederste del af kroppen til hjertet, en væskebelastning.

- 45°
- 1 Tryk på og marker **Passivt benløft** på fanen **Ny test**. Fanen **Ny test** viser menuindstillinger for testkonfiguration.
- 2 Vælg den Parameter, der skal analyseres: SV, SVI, CO, eller CI (kun i Minimalt invasiv monitoringstilstand).
- **3** Vælg Belastningsvarighed: 1 minut, 1 minut 30 sek, eller 2 minutter.
- **4** Anbring patienten i halvt liggende stilling. Tryk på knappen **Start grundlinje** for at påbegynde grundlinjemålingen.

**BEMÆRK** Grundlinjeværdien er gennemsnittet af flere målinger. Sørg for, at patienten forbliver stille og bliver i den samme stilling under målingsperioden.

**5** Skærmbilledet **Grundlinjemåling** vises med en trendgraf for den valgte parameter og en nedtællingstimer, som viser grundlinjemålingens resterende tid.

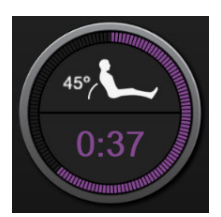

**BEMÆRK** Grundlinjemålingen afbrydes ved at trykke på knappen **ANNULLER** og gå tilbage til skærmbilledet **Ny test**.

- **6** Ved slutningen af grundlinjemålingen vises grundlinjeværdien under trendgrafen. Tryk på **GENSTART** for at måle grundlinjeværdien igen.
- 7 For at fortsætte til **Måling ved passivt benløft** skal patienten anbringes på ryggen. Tryk derefter på knappen **START**, og løft patientens ben passivt til en 45-graders vinkel inden for fem sekunder. Et fem sekunders nedtællingsur vises for at angive den resterende tid indtil starten på belastningsmålingen.
- 8 En ny nedtællingstimer vises, startende ved den valgte tid for Belastningsvarighed. Sørg for, at patienten forbliver stille under målingsperioden.

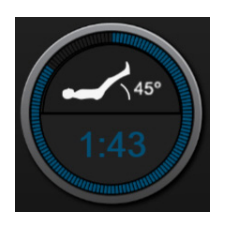

**BEMÆRK** Tryk på knappen **ANNULLER** for at afbryde testen, inden der er taget et tilstrækkeligt antal målinger. Et pop op-vindue til bekræftelse vises. Tryk på **Annuller test** for at gå tilbage til skærmbilledet til konfiguration af testen (fanen **Ny test**).

Knappen **ANNULLER** vises ikke længere, når der er taget et tilstrækkeligt antal målinger. Tryk på **AFSLUT NU** for at stoppe testen og analysere målte data, inden testens fulde tid er forløbet. **9** Når testen er afsluttet, vises ændringen i den valgte **parameterværdi** som respons på væskebelastningen. Se figur 13-12. Tryk på ikonet Tilbage for at udføre en anden test, eller tryk på ikonet Hjem for at vende tilbage til monitoreringsskærmen.

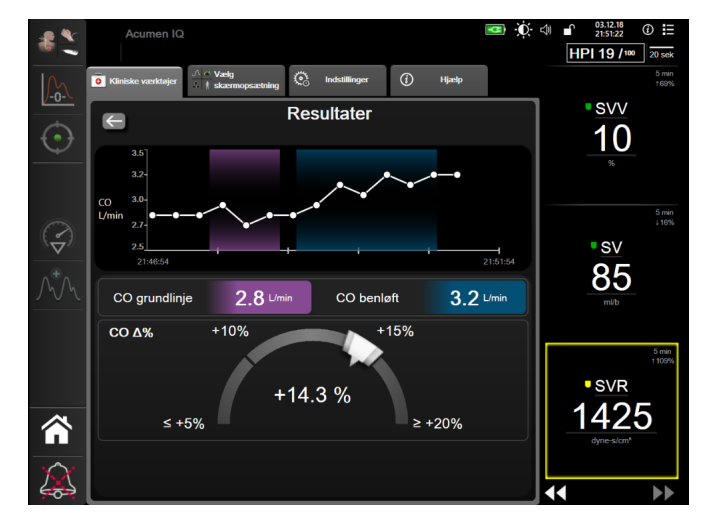

Figur 13-12 Væskeresponstest – Skærmbilledet Resultater

#### 13.3.2 Væskebolustest

**Væskebolustesten** er en følsom metode til vurdering af en patients væskerespons. Under denne test administreres der en væskebolus til patienten, og dennes preload-respons kan vurderes ved at spore værdien af SV, SVI, CO eller CI.

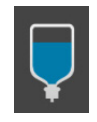

- 1 Tryk på og marker **Væskebolus** på fanen **Ny test**. Fanen **Ny test** viser menuindstillinger for testkonfiguration.
- 2 Vælg den Parameter, der skal analyseres: SV, SVI, CO, eller CI (kun i Minimalt invasiv monitoringstilstand).
- 3 Vælg Belastningsvarighed: 5 minutter, 10 minutter eller 15 minutter.
- 4 Tryk på knappen Start grundlinje for at påbegynde grundlinjemålingen.

**BEMÆRK** Grundlinjeværdien er gennemsnittet af flere målinger. Sørg for, at patienten forbliver stille og bliver i den samme stilling under målingsperioden.

**5** Skærmbilledet **Grundlinjemåling** vises med en trendgraf for den valgte parameter og en nedtællingstimer, som viser grundlinjemålingens resterende tid.

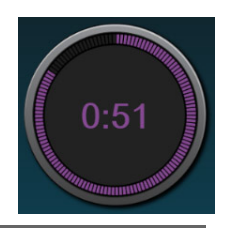

**BEMÆRK** Grundlinjemålingen afbrydes ved at trykke på knappen **ANNULLER** og gå tilbage til skærmbilledet **Ny test**.

**6** Ved slutningen af grundlinjemålingen vises grundlinjeværdien under trendgrafen. Tryk på **GENSTART** for at måle grundlinjeværdien igen.

- 7 Administrer væskebolus for at fortsætte til **Måling ved væskebolus**, og tryk på **START**, når bolussen begynder.
- 8 En ny nedtællingstimer vises, startende ved den valgte tid for Belastningsvarighed. Sørg for, at patienten forbliver stille under målingsperioden.

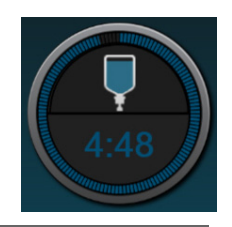

**BEMÆRK** Tryk på knappen **ANNULLER** for at afbryde testen, inden der er taget et tilstrækkeligt antal målinger. Et pop op-vindue til bekræftelse vises. Tryk på **Annuller test** for at gå tilbage til skærmbilledet til konfiguration af testen (fanen **Ny test**).

Knappen **ANNULLER** vises ikke længere, når der er taget et tilstrækkeligt antal målinger. Tryk på **AFSLUT NU** for at stoppe testen og analysere målte data, inden testens fulde tid er forløbet.

**9** Når testen er afsluttet, vises ændringen i den valgte **parameterværdi** som respons på væskebelastningen. Se Figur 13-12. Tryk på ikonet Tilbage for at udføre en anden test, eller tryk på ikonet Hjem for at vende tilbage til monitoreringsskærmen.

#### 13.3.3 Historiske testresultater

Brugeren kan se tidligere testresultater på fanen **Historiske resultater**. Der vises en liste over alle væskeresponstest for den aktuelle patient. Brug rulleknapperne til at markere en specifik test, og tryk på knappen **Vælg** for at se et testresumé. Et pop op-vindue vises, der angiver testkonfigurationer, nøgletidsstempelpunkter og målte **parameterværdier**.

# 14

# Fejlfinding

#### Indhold

| Hjælp på skærmen                             | 222 |
|----------------------------------------------|-----|
| Monitors statuslamper                        | 223 |
| Trykkabelkommunikation                       |     |
| HemoSphere avanceret monitor-fejlmeddelelser | 225 |
| HemoSphere Swan-Ganz Module-fejlmeddelelser  | 229 |
| Fejlmeddelelser for trykkabel                | 235 |
| Fejlmeddelelser for venøs oxymetri           |     |
| Fejlmeddelelser for vævsoxymetri             |     |

#### 14.1 Hjælp på skærmen

Hjælpemnerne, der er skitseret i dette kapitel, og som vises på skærmens hjælpeskærme, er associeret med almindelige fejltilstande. Ud over disse fejltilstande er en liste over uløste afvigelser og fejlfindingstrin tilgængelig på eifu.edwards.com. Denne liste er associeret med modelnummeret (HEM1) for HemoSphere avanceret monitor og softwareversionen, der er angivet på startsiden (se *Startprocedure* på side 59). Disse problemer opdateres og kompileres løbende som et resultat af igangværende produktforbedringer.

- 1 Tryk på indstillinger-ikonet 🔅 .
- 2 Tryk på knappen **Hjælp** for at få adgang til hovedhjælpeskærmen.
- **3** Tryk på knappen **Versioner** for at vise softwareversioner og serienumre for monitor og tilsluttede teknologimoduler/kabler.

#### ELLER

Tryk på den kategorihjælpeknap, som svarer til den teknologi, der ønskes hjælp til: Monitorering, Swan-Ganz modul, Trykkabel, Venøs oxymetri eller Vævsoxymetri.

- 4 Tryk på den type hjælp, der ønskes, ud fra meddelelsestypen: Fejl, Alarmmeddelelser, Advarsler eller Fejlfinding.
- **5** Der vises en ny skærm med en liste over de valgte meddelelser.
- 6 Tryk på en meddelelse eller et fejlfindingsemne på listen, og tryk på **Vælg** for at få adgang til oplysninger om meddelelsen eller fejlfindingsemnet. Du kan få vist en komplet liste ved at flytte markøren op eller ned på listen med piletasterne. Den næste skærm viser meddelelsen sammen med mulige årsager og foreslåede handlinger.

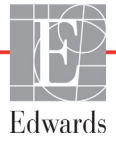

#### 14.2 Monitors statuslamper

HemoSphere avanceret monitor

HemoSphere avanceret monitor har en visuel alarmindikator, som advarer brugeren om alarmtilstande. Se *Alarmprioriteter* på side 269 for yderligere oplysninger om fysiologiske alarmtilstande med middel og høj prioritet. Monitorens afbryderknap har en indbygget LED, som altid angiver strømstatus.

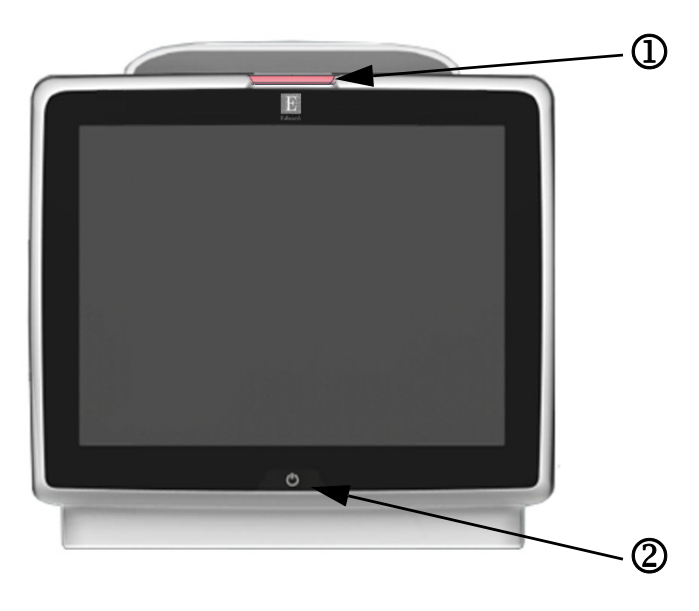

#### Figur 14-1 HemoSphere avanceret monitors LED-indikatorer

① visuel alarmindikator

2 monitors strømstatus

#### Tabel 14-1 HemoSphere avanceret monitor visuel alarmindikator

| Alarmstatus                                               | Farve | Lysmønster                | Foreslået handling                                                                                      |
|-----------------------------------------------------------|-------|---------------------------|----------------------------------------------------------------------------------------------------|
| Fysiologisk alarm med høj prioritet                       | Rød   | Blinker TÆNDT/<br>SLUKKET | Denne fysiologiske alarmtilstand skal løses med det samme<br>Se statuslinjen for specifik alarmtilstand |
| Tekniske fejl og alarmmeddelelser                         | Rød   | Blinker TÆNDT/            | Denne alarmtilstand skal løses øjeblikkeligt                                                            |
| med høj prioritet                                         |       | SLUKKET                   | Hvis en bestemt teknisk alarmtilstand ikke kan løses,<br>skal du genstarte systemet                     |
|                                                           |       |                           | Kontakt Edwards' tekniske support, hvis problemet fortsætter                                            |
| Tekniske fejl og alarmmeddelelser<br>med middel prioritet | Gul   | Blinker TÆNDT/<br>SLUKKET | Denne alarmtilstand skal løses hurtigt<br>Se statuslinjen for specifik alarmtilstand                    |
| Fysiologisk alarm med middel<br>prioritet                 | Gul   | Blinker TÆNDT/<br>SLUKKET | Denne alarmtilstand skal løses hurtigt<br>Se statuslinjen for specifik alarmtilstand                    |
| Teknisk alarmmeddelelse med<br>lav prioritet              | Gul   | Fast lys TÆNDT            | Denne alarmtilstand haster ikke<br>Se statuslinjen for specifik alarmtilstand                           |

| Tabel 14-2 Hemos | Sphere avanceret | monitor-strømlys |
|------------------|------------------|------------------|
|------------------|------------------|------------------|

| Monitorstatus                                                                | Farve     | Lysmønster                | Foreslået handling                                                       |
|------------------------------------------------------------------------------|-----------|---------------------------|--------------------------------------------------------------------------|
| Monitorstrøm TÆNDT                                                           | Grøn      | Fast lys TÆNDT            | Ingen                                                                    |
| Monitorstrøm SLUKKET<br>Monitor tilsluttet stikkontakt<br>Batteri lader      | Gul       | Blinker TÆNDT/<br>SLUKKET | Vent på, at batteriet oplades, før stikket tages<br>ud af stikkontakten. |
| Monitorstrøm SLUKKET<br>Monitor tilsluttet stikkontakt<br>Batteri lader ikke | Gul       | Fast lys TÆNDT            | Ingen                                                                    |
| Monitorstrøm SLUKKET                                                         | Intet lys | Fast lys SLUKKET          | Ingen                                                                    |

#### 14.3 Trykkabelkommunikation

Trykkablets LED indikerer status på tryksensoren eller transduceren.

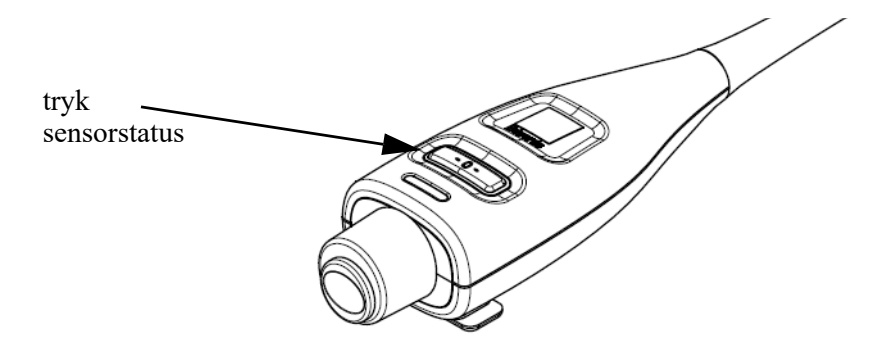

#### Figur 14-2 LED-indikator på trykkabel

| Tabel 14-3 Trykkabelkommunikationslys |
|---------------------------------------|
|---------------------------------------|

| Tilstand                                                        | Farve     | Lysmønster                | Foreslået handling                                                                                                    |
|-----------------------------------------------------------------|-----------|---------------------------|----------------------------------------------------------------------------------------------------|
| Ingen tryksensor/transducer tilsluttet                          | Intet lys | Fast lys SLUKKET          | Ingen                                                                                                    |
| Tryksensor/transducer tilsluttet,<br>men endnu ikke nulstillet  | Grøn      | Blinker TÆNDT/<br>SLUKKET | Nulstil tryksensoren for at starte monitorering                                                                                                |
| Tryksensor/transducer nulstillet                                | Intet lys | Fast lys SLUKKET          | Ingen. Den tilsluttede tryksensor kan aktivt<br>monitorere tryksignal                                                                          |
| Teknisk alarm med middel prioritet for<br>tryksensor/transducer | Gul       | Blinker TÆNDT/<br>SLUKKET | Se på skærmen for at konstatere typen af teknisk fejl.<br>Benyt menuen Hjælp eller tabellerne nedenfor for<br>den foreslåede passende handling |

#### 14.4 ForeSight Elite modul sensorkommunikation

ForeSight Elite vævsoxymetermodul-LED angiver status for vævsoxymetri-sensorkanaler.

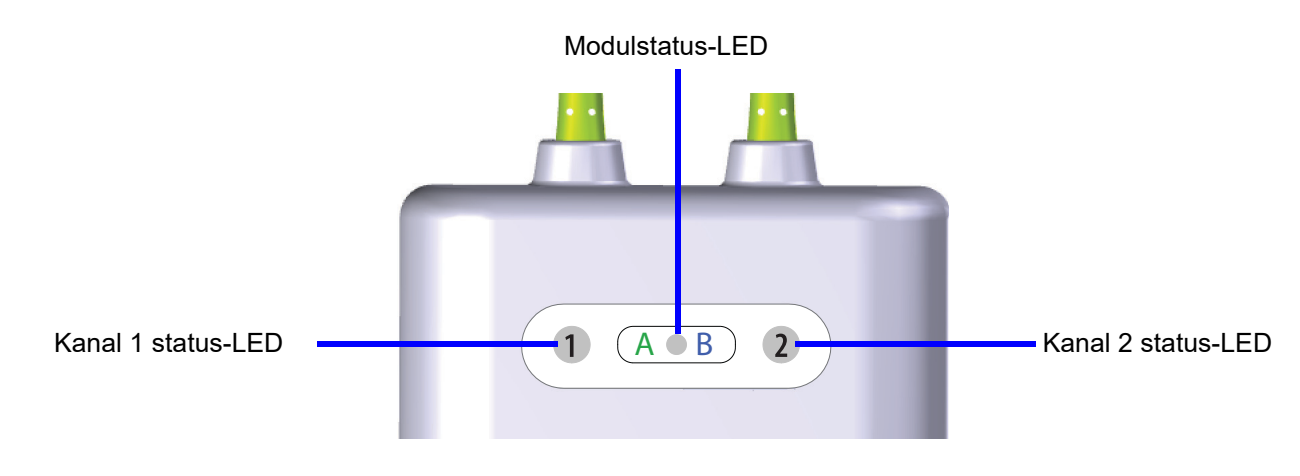

Figur 14-3 ForeSight Elite vævsoxymetermodul LED-indikatorer

| LED-indikator  | Farve | Indikation                                                          |
|----------------|-------|---------------------------------------------------------------------|
| Kanal 1 status | Hvid  | Ingen sensor tilsluttet                                             |
|                | Grøn  | Sensor tilsluttet                                                   |
| Kanal 2 status | Hvid  | Ingen sensor tilsluttet                                             |
|                | Grøn  | Sensor tilsluttet                                                   |
| Modulstatus    | Grøn  | Kanaler er associeret med port A på HemoSphere<br>vævsoxymetrimodul |
|                | Blå   | Kanaler er associeret med port B på HemoSphere<br>vævsoxymetrimodul |

#### Tabel 14-4 ForeSight Elite modul LED-kommunikationslys

**BEMÆRK** Hvis nogen af ForeSight Elite modulets LED'er ikke tændes, må modulet ikke bruges, før det er repareret eller udskiftet. Kontakt Teknisk Support hos Edwards. Der er en risiko for, at beskadigede dele kunne reducere modulets ydeevne.

#### 14.5 HemoSphere avanceret monitor-fejlmeddelelser

#### 14.5.1 Systemfejl/alarmmeddelelser

| Meddelelse                           | Mulige årsager                                                   | Foreslåede handlinger                                        |
|--------------------------------------|------------------------------------------------------------------|--------------------------------------------------------------|
| Fejl: Modullæser 1 –                 | Modul 1 er ikke isat korrekt                                     | Isæt modulet igen                                            |
| Hardwarefejl                         | Forbindelsespunkterne på læser eller                             | Kontroller for bøjede eller knækkede ben                     |
|                                      | modul er beskadigede                                             | Prøv at skifte til modullæser 2                              |
|                                      |                                                                  | Kontakt Edwards' tekniske support, hvis problemet fortsætter |
| Fejl: Modullæser 2 –                 | Modul 2 er ikke isat korrekt                                     | Isæt modulet igen                                            |
| Hardwarefejl                         | Forbindelsespunkterne på læser eller                             | Kontroller for bøjede eller knækkede ben                     |
|                                      | modul er beskadigede                                             | Prøv at skifte til modullæser 1                              |
|                                      |                                                                  | Kontakt Edwards' tekniske support, hvis problemet fortsætter |
| Fejl: Kabelport 1 –                  | Kablet er ikke isat korrekt                                      | lsæt kablet igen                                             |
| Hardwarefejl                         | Forbindelsespunkterne på kabel eller                             | Kontroller for bøjede eller knækkede ben                     |
|                                      | port er beskadigede                                              | Prøv at skifte til kabelport 2                               |
|                                      |                                                                  | Kontakt Edwards' tekniske support, hvis problemet fortsætter |
| Fejl: Kabelport 2 –                  | Kablet er ikke isat korrekt                                      | lsæt kablet igen                                             |
| Hardwarefejl                         | Forbindelsespunkterne på kabel eller<br>port er beskadigede      | Kontroller for bøjede eller knækkede ben                     |
|                                      |                                                                  | Prøv at skifte til kabelport 1                               |
|                                      |                                                                  | Kontakt Edwards' tekniske support, hvis problemet fortsætter |
| Fejl: Modullæser 1 –<br>Softwarefejl | Der er en softwarefejl med modulet,<br>der er sat i modullæser 1 | Kontakt Edwards' tekniske support                            |
| Fejl: Modullæser 2 –<br>Softwarefejl | Der er en softwarefejl med modulet,<br>der er sat i modullæser 2 | Kontakt Edwards' tekniske support                            |
| Fejl: Kabelport 1 – Softwarefejl     | Der er en softwarefejl med kablet,<br>der er sat i kabelport 1   | Kontakt Edwards' tekniske support                            |
| Fejl: Kabelport 2 – Softwarefejl     | Der er en softwarefejl med kablet,<br>der er sat i kabelport 2   | Kontakt Edwards' tekniske support                            |
| Fejl: Modullæser 1 –                 | Modul 1 er ikke isat korrekt                                     | Isæt modulet igen                                            |
| Kommunikationsfejl                   | Forbindelsespunkterne på læser eller                             | Kontroller for bøjede eller knækkede ben                     |
|                                      | modul er beskadigede                                             | Prøv at skifte til modullæser 2                              |
|                                      |                                                                  | Kontakt Edwards' tekniske support, hvis problemet fortsætter |

#### Tabel 14-5 Systemfejl/alarmmeddelelser

| Tabel 14-5 Syst | emfejl/alarmn | neddelelser ( | (fortsat) |
|-----------------|---------------|---------------|-----------|
|-----------------|---------------|---------------|-----------|

| Meddelelse                                           | Mulige årsager                                                                                    | Foreslåede handlinger                                                                                                 |
|------------------------------------------------------|---------------------------------------------------------------------------------------------------|----------------------------------------------------------------------------------------------------|
| Fejl: Modullæser 2 –                                 | Modul 2 er ikke isat korrekt                                                                      | Isæt modulet igen                                                                                                    |
| Kommunikationsfejl                                   | Forbindelsespunkterne på læser eller                                                              | Kontroller for bøjede eller knækkede ben                                                                              |
|                                                      | modul er beskadigede                                                                              | Prøv at skifte til modullæser 1                                                                                       |
|                                                      |                                                                                                   | Kontakt Edwards' tekniske support, hvis problemet fortsætter                                                          |
| Fejl: Kabelport 1 –                                  | Kablet er ikke isat korrekt                                                                       | lsæt kablet igen                                                                                                    |
| Kommunikationsfeji                                   | Forbindelsespunkterne på kabel eller                                                              | Kontroller for bøjede eller knækkede ben                                                                              |
|                                                      | port er beskadigede                                                                               | Prøv at skifte til kabelport 2                                                                                        |
|                                                      |                                                                                                   | Kontakt Edwards' tekniske support, hvis problemet fortsætter                                                          |
| Fejl: Kabelport 2 –                                  | Kablet er ikke isat korrekt                                                                       | lsæt kablet igen                                                                                                    |
| Kommunikationsleji                                   | Forbindelsespunkterne på kabel eller                                                              | Kontroller for bøjede eller knækkede ben                                                                              |
|                                                      | port el beskadigede                                                                               | Prøv at skifte til kabelport 1                                                                                        |
|                                                      |                                                                                                   | Kontakt Edwards' tekniske support, hvis problemet fortsætter                                                          |
| Fejl: Monitor – Inkompatibel<br>softwareversion      | Mislykket softwareopgradering eller<br>inkompatibel softwareversion registreret                   | Kontakt Edwards' tekniske support                                                                                     |
| Fejl: Modullæser 1 –<br>Inkompatibel softwareversion | Mislykket softwareopgradering eller<br>inkompatibel softwareversion registreret                   | Kontakt Edwards' tekniske support                                                                                     |
| Fejl: Modullæser 2 –<br>Inkompatibel softwareversion | Mislykket softwareopgradering eller<br>inkompatibel softwareversion registreret                   | Kontakt Edwards' tekniske support                                                                                     |
| Fejl: Kabelport 1 –<br>Inkompatibel softwareversion  | Mislykket softwareopgradering eller<br>inkompatibel softwareversion registreret                   | Kontakt Edwards' tekniske support                                                                                     |
| Fejl: Kabelport 2 –<br>Inkompatibel softwareversion  | Mislykket softwareopgradering eller<br>inkompatibel softwareversion registreret                   | Kontakt Edwards' tekniske support                                                                                     |
| Fejl: Andet Swan-Ganz-modul<br>er registreret        | Flere Swan-Ganz-moduler er registreret                                                            | Frakobl ét af Swan-Ganz-modulerne                                                                                     |
| Fejl: Swan-Ganz-modul                                | HemoSphere Swan-Ganz-modul fjernet                                                                | Bekræft, at modulet er isat korrekt                                                                                   |
| er frakoblet                                         | under monitorering                                                                                | Tag modulet ud, og sæt det i igen                                                                                     |
|                                                      | HemoSphere Swan-Ganz-modul er ikke                                                                | Kontroller modulet for bøjede eller knækkede ben                                                                      |
|                                                      | Forbindelsespunkterne på læser eller                                                              | Prøv at skifte til den anden modullæser                                                                               |
|                                                      | modul er beskadigede                                                                              | Kontakt Edwards' tekniske support, hvis problemet fortsætter                                                          |
| Fejl: Kabelport <nr.>* –</nr.>                       | Trykkabel frakoblet under monitorering                                                            | Bekræft, at trykkabel er tilsluttet                                                                                   |
| Trykkabel frakoblet                                  | Trykkabel ikke registreret                                                                        | Bekræft, at forbindelse mellem trykkabel og sensor/                                                                   |
|                                                      | Trykkablets konnektorben er bøjede                                                                | Kontrollór trykkabolkonnektoren for briede/manglende ben                                                              |
|                                                      |                                                                                                   | Frakohl og gentilslut trykkabel                                                                                       |
|                                                      |                                                                                                   | Prøv at skifte til en anden kabelport                                                                                 |
|                                                      |                                                                                                   | Kontakt Edwards' tekniske support, hvis problemet fortsætter                                                          |
| Feil <sup>.</sup> Andet oximetrikabel er             | Flere oximetrikabelforbindelser                                                                   | Frakobl ét af oximetrikablerne                                                                                        |
| registreret                                          | er registreret                                                                                    |                                                                                                    |
| Fejl: Oximetrikabel er frakoblet                     | Oximetrikabelforbindelsen ved                                                                     | Kontroller oximetrikabel-/kateterforbindelsen                                                                         |
|                                                      | HemoSphere avanceret monitor<br>er ikke registreret                                               | Kontroller oximetrikabelkonnektoren for bøjede/manglende pins                                                         |
|                                                      | Bøjet eller manglende stikben på<br>oximetrikabel                                                 |                                                                                                    |
| Fejl: Intern systemfejl                              | Intern systemfejl                                                                                 | Tænd og sluk for systemet                                                                                             |
|                                                      |                                                                                                   | Kontakt Edwards' tekniske support, hvis problemet fortsætter                                                          |
| Fejl: Opbrugt batteri                                | Batteriet er afladet, og systemet vil<br>lukke ned om 1 minut, hvis det ikke<br>sluttes til strøm | Slut HemoSphere avanceret monitor til en alternativ strømkilde<br>for at undgå tab af strøm og genoptage monitorering |

| Meddelelse                                                               | Mulige årsager                                                                                                    | Foreslåede handlinger                                                                                                    |
|--------------------------------------------------------------------------|----------------------------------------------------------------------------------------------------|----------------------------------------------------------------------------------------------------|
| Fejl: Systemtemperatur er for<br>høj – nedlukning er nært<br>forestående | Monitorens indre temperatur er på et<br>kritisk højt niveau<br>Monitorens ventilationshuller<br>er blokerede                     | Flyt monitoren væk fra varmekilder<br>Sørg for, at monitorens ventilationshuller ikke er blokerede<br>og er frie for støv<br>Kontakt Edwards' tekniske support, hvis problemet fortsætter             |
| Fejl: Trykeffekt – hardwarefejl                                          | Trykeffektkabel er ikke tilsluttet korrekt<br>Forbindelsespunkterne på kabel eller<br>port er beskadigede                        | Sæt trykeffektkablet i igen<br>Kontroller for bøjede eller knækkede ben<br>Kontakt Edwards' tekniske support, hvis problemet fortsætter                                                               |
| Fejl: HIS-forbindelsestab                                                | Der var et tab i HL7-kommunikation<br>Dårlig ethernet-forbindelse<br>Dårlig Wi-Fi-forbindelse                                    | Kontroller ethernet-forbindelse<br>Kontroller Wi-Fi-forbindelse<br>Kontakt Edwards' tekniske support, hvis problemet fortsætter                                                                       |
| Fejl: Anden CO-tryksensor<br>registreret                                 | Der er registreret flere trykkabler med<br>CO-sensorforbindelser                                                                 | Frakobl en af trykkablernes CO-sensorer                                                                                                    |
| Alarmmeddelelse:<br>Systemtemperatur er for høj                          | Monitorens indre temperatur når et<br>kritisk højt niveau<br>Monitorens ventilationshuller<br>er blokerede                       | Flyt monitoren væk fra varmekilder<br>Sørg for, at monitorens ventilationshuller ikke er blokerede<br>og er frie for støv<br>Kontakt Edwards' tekniske support, hvis problemet fortsætter             |
| Alarmmeddelelse: Systemets<br>LED-indikatorer fungerer ikke              | Hardware- eller kommunikationsfejl<br>med visuel alarmindikator<br>Funktionsfejl med visuel alarmindikator                       | Tænd og sluk for systemet<br>Kontakt Edwards' tekniske support, hvis problemet fortsætter                                                                                                    |
| Alarmmeddelelse: Systemets<br>alarmlyd fungerer ikke                     | Hardware- eller software-<br>kommunikationsfejl med højttaler<br>Fejlfunktion for højttalerens bundkort                          | Tænd og sluk for systemet<br>Kontakt Edwards' tekniske support, hvis problemet fortsætter                                                                                                    |
| Alarmmeddelelse: Lavt batteri                                            | Batteriet har mindre end 20 % ladning<br>tilbage eller vil være afladet inden for<br>8 minutter                                  | Slut HemoSphere avanceret monitor til en alternativ<br>strømkilde for at undgå tab af strøm og fortsætte monitorering                                                                                 |
| Alarmmeddelelse:<br>Batteri frakoblet                                    | Tidligere isat batteri blev ikke registreret<br>Dårlig batteriforbindelse                                                        | Bekræft, at batteriet er sat korrekt i batterikammeret<br>Tag batteripakken ud, og sæt den i igen<br>Udskift HemoSphere-batteripakken<br>Kontakt Edwards' tekniske support, hvis problemet fortsætter |
| Alarmmeddelelse: Vedligehold batteri                                     | Der opstod en fejl i internt batteri<br>Batteriet kan ikke længere opretholde<br>systemet tilstrækkeligt på en fuld<br>opladning | Tænd og sluk for systemet<br>Hvis fejlen bliver ved med at opstå, skal batteripakken<br>udskiftes                                                                                                    |
| Alarmmeddelelse:<br>Fejl i trådløst modul                                | Der var en intern hardwarefejl i det<br>trådløse modul                                                                           | Slå den trådløse forbindelse fra og derefter til igen                                                                                                    |
| Alarmmeddelelse:<br>Tryktransmission ikke aktiv                          | Tilslutning af ny patientmonitor-<br>trykkanal registreret                                                                       | Naviger til skærmen Nulstil og kurveform, og tryk på knappen<br>Send tryk (kurveformikon) efter nulstilling af patientmonitoren<br>Frakobl trykeffektkablet                                           |
| *bemærk: <nr.> er portnummere</nr.>                                      | t: 1 eller 2.                                                                                                    | -                                                                                                    |

#### Tabel 14-5 Systemfejl/alarmmeddelelser (fortsat)

#### 14.5.2 Systemadvarsler

| Meddelelse                        | Mulige årsager                                                               | Foreslåede handlinger                                                                                         |
|-----------------------------------|------------------------------------------------------------------------------|----------------------------------------------------------------------------------------------------|
| Batteriet har brug for behandling | Gasmåleren er ikke synkroniseret med<br>den faktiske batterikapacitetsstatus | Sørg for, at HemoSphere avanceret monitor er tilsluttet<br>en stikkontakt for at sikre uafbrudt måling        |
|                                   |                                                                              | Behandl batteriet (vær sikker på, at en måling ikke<br>er aktiv):                                             |
|                                   |                                                                              | <ul> <li>Sæt monitoren i en stikkontakt for at lade batteriet<br/>helt op</li> </ul>                          |
|                                   |                                                                              | <ul> <li>Lad batteriet hvile i fuldt opladet tilstand i mindst<br/>to timer</li> </ul>                        |
|                                   |                                                                              | <ul> <li>Kobl monitoren fra stikkontakten, og fortsæt med<br/>at køre systemet på batteristrøm</li> </ul>     |
|                                   |                                                                              | <ul> <li>HemoSphere avanceret monitor vil automatisk<br/>lukke ned, når batteriet er fuldt afladet</li> </ul> |
|                                   |                                                                              | <ul> <li>Lad batteriet hvile i fuldt afladet tilstand i fem timer<br/>eller mere</li> </ul>                   |
|                                   |                                                                              | <ul> <li>Sæt monitoren i en stikkontakt for at lade batteriet<br/>helt op</li> </ul>                          |
|                                   |                                                                              | Hvis meddelelsen om at behandle batteriet fortsætter, skal batteripakken udskiftes                            |
| Vedligehold batteri               | Der opstod en fejl i internt batteri                                         | Tænd og sluk for systemet                                                                                     |
|                                   |                                                                              | Hvis fejlen bliver ved med at opstå, skal batteripakken udskiftes                                             |

#### Tabel 14-6 HemoSphere avanceret monitor-advarsler

#### 14.5.3 Taltastaturfejl

#### Tabel 14-7 Taltastaturfejl

| Meddelelse                    | Mulige årsager                                                                                                    | Foreslåede handlinger                                                                                                    |
|-------------------------------|----------------------------------------------------------------------------------------------------|----------------------------------------------------------------------------------------------------|
| Værdi uden for område (xx-yy) | Den indtastede værdi er enten højere eller<br>lavere end det tilladte område.                                                                              | Vises, når brugeren indtaster en værdi, som er uden<br>for område. Området vises som en del af meddelelsen,<br>der erstatter xx og yy. |
| Værdien skal være ≤ xx        | Den indtastede værdi er inden for området,<br>men højere end den høje værdiindstilling<br>såsom den høje skalaindstilling. xx er den<br>associerede værdi. | Indtast en lavere værdi.                                                                                                    |
| Værdien skal være ≥ xx        | Den indtastede værdi er inden for området,<br>men lavere end den lave værdiindstilling<br>såsom den lave skalaindstilling. xx er den<br>associerede værdi. | Indtast en højere værdi.                                                                                                    |
| Forkert adgangskode           | Den indtastede adgangskode er forkert.                                                                                                    | Indtast den korrekte adgangskode.                                                                                                    |
| Indtast et gyldigt klokkeslæt | Det indtastede klokkeslæt er ugyldigt,<br>dvs. 25.70.                                                                                                    | Indtast det korrekte tidspunkt i 12- eller 24-timers format.                                                                           |
| Indtast en gyldig dato        | Den indtastede dato er ugyldig,<br>dvs. 33.13.009.                                                                                                    | Indtast den korrekte dato.                                                                                                    |

#### 14.6 HemoSphere Swan-Ganz Module-fejlmeddelelser

#### 14.6.1 CO-fejl/-alarmmeddelelser

#### Tabel 14-8 HemoSphere Swan-Ganz-modul, CO-fejl/-alarmmeddelelser

| Meddelelse                                                                  | Mulige årsager                                                                                                    | Foreslåede handlinger                                                                                                    |
|-----------------------------------------------------------------------------|----------------------------------------------------------------------------------------------------|----------------------------------------------------------------------------------------------------|
| Fejl: CO – Blodtemperatur<br>er uden for område<br>(< 31 °C eller > 41 °C)* | Monitoreret blodtemperatur er < 31 °C<br>eller > 41 °C                                                                                                    | <ul> <li>Kontroller korrekt kateterplacering i lungearterie:</li> <li>Kontroller, at indkilingstrykballonens<br/>inflationsvolumen er på 1,25-1,50 ml</li> <li>Kontroller korrekt kateterplacering i forhold til<br/>patientens højde, vægt og indstikssted</li> <li>Overvej røntgenbillede af brystkasse for at evaluere<br/>korrekt placering</li> <li>Genoptag CO-monitorering, når blodtemperaturen<br/>er inden for område</li> </ul> |
| Fejl: CO – Hjerteminutvolumen<br>< 1,0 l/min*                               | Målt CO < 1,0 l/min                                                                                                    | Følg hospitalets protokol for at øge CO<br>Genoptag CO-monitorering                                                                                                    |
| Fejl: CO – Kateterhukommelse,<br>brug bolusfunktion                         | Dårlig forbindelse til katetrets termiske<br>element<br>Funktionsfejl i CCO-patientkabel<br>Kateter-CO-fejl<br>CCO-patientkabel er forbundet til kablet<br>testporte | Kontroller korrekt tilslutning af termisk element<br>Kontroller kateter-/CCO-kablets termiske element-<br>forbindelser for bøjede/manglende ben<br>Gennemfør test af CCO-patientkabel<br>Skift CCO-patientkabel<br>Brug bolus CO-funktion<br>Udskift kateter til CO-måling                                                                                                    |
| Fejl: CO – Kateterverifikation,<br>brug bolusfunktion                       | Funktionsfejl i CCO-patientkabel<br>Kateter-CO-fejl<br>Det tilsluttede kateter er ikke et Edwards<br>CCO-kateter                                                     | Gennemfør test af CCO-patientkabel<br>Skift CCO-patientkabel<br>Brug bolus CO-funktion<br>Kontroller, at katetret er et Edwards CCO-kateter                                                                                                    |
| Fejl: CO – Kontroller kateter- og<br>kabelforbindelser                      | Kateters termiske element- og<br>termistorforbindelser ikke registreret<br>Funktionsfejl i CCO-patientkabel                                                          | Kontroller CCO-patientkabel- og kateterforbindelser<br>Frakobl termistor og termisk element-forbindelser,<br>og kontroller for bøjede/manglende pins<br>Gennemfør test af CCO-patientkabel<br>Skift CCO-patientkabel                                                                                                    |
| Fejl: CO – Kontroller<br>termofilamentets forbindelse                       | Kateters termiske elements forbindelse<br>ikke registreret<br>Funktionsfejl i CCO-patientkabel<br>Det tilsluttede kateter er ikke et Edwards<br>CCO-kateter          | Kontroller, at katetrets termiske element er korrekt<br>tilsluttet CCO-kablet<br>Frakobl forbindelsen til det termiske element, og kontroller<br>for bøjede/manglende pins<br>Gennemfør test af CCO-patientkabel<br>Skift CCO-patientkabel<br>Kontroller, at katetret er et Edwards CCO-kateter<br>Brug bolus CO-funktion                                                                                                    |
| Fejl: CO – Kontroller<br>termofilamentets position*                         | Flow omkring termisk element kan<br>være nedsat<br>Termisk element kan ligge mod<br>karvæggen<br>Kateter er ikke i patienten                                         | <ul> <li>Skyl kateterlumener</li> <li>Kontroller korrekt kateterplacering i lungearterie:</li> <li>Kontroller, at indkilingstrykballonens<br/>inflationsvolumen er på 1,25-1,50 ml</li> <li>Kontroller korrekt kateterplacering i forhold til<br/>patientens højde, vægt og indstikssted</li> <li>Overvej røntgenbillede af brystkasse for at evaluere<br/>korrekt placering</li> <li>Genoptag CO-monitorering</li> </ul>                  |

#### Tabel 14-8 HemoSphere Swan-Ganz-modul, CO-fejl/-alarmmeddelelser (fortsat)

| Meddelelse                                                                                     | Mulige årsager                                                                                                    | Foreslåede handlinger                                                                                                    |
|------------------------------------------------------------------------------------------------|----------------------------------------------------------------------------------------------------|----------------------------------------------------------------------------------------------------|
| Fejl: CO – Kontroller<br>termistorforbindelse                                                  | Ingen forbindelse til katetertermistor fundet<br>Monitoreret blodtemperatur er < 15 °C<br>eller > 45 °C<br>Funktionsfejl i CCO-patientkabel                          | Kontroller, at katetrets termistor er korrekt tilsluttet<br>CCO-kablet<br>Kontroller, at blodtemperaturen er 15-45 °C<br>Frakobl termistorforbindelsen, og kontroller for bøjede/<br>manglende pins<br>Gennemfør test af CCO-patientkabel<br>Skift CCO-patientkabel                                                                                                    |
| Fejl: CO – Signalprocessor, brug<br>bolusfunktion                                              | Databehandlingsfejl                                                                                                    | Genoptag CO-monitorering<br>Sluk og tænd monitor for at gendanne systemet<br>Brug bolus CO-funktion                                                                                                    |
| Fejl: CO – Tab af termisk signal*                                                              | Termisk signal registreret af monitor<br>er for svagt til at behandle<br>Interferens fra sekventiel<br>kompressionsenhed                                             | <ul> <li>Kontroller korrekt kateterplacering i lungearterie:</li> <li>Kontroller, at indkilingstrykballonens<br/>inflationsvolumen er på 1,25-1,50 ml</li> <li>Kontroller korrekt kateterplacering i forhold til<br/>patientens højde, vægt og indstikssted</li> <li>Overvej røntgenbillede af brystkasse for at evaluere<br/>korrekt placering</li> <li>Afbryd midlertidigt sekventiel kompressionsenhed ifølge<br/>sædvanlig hospitalspraksis</li> <li>Genoptag CO-monitorering</li> </ul>                                                                                        |
| Fejl: Swan-Ganz-modul                                                                          | Interferens fra elektrokauterisering<br>Intern systemfejl                                                                                                    | Frakobl CCO-patientkablet under elektrokauterisering<br>Fjern og genindsæt modulet for at nulstille<br>Kontakt Edwards' tekniske support, hvis problemet<br>fortsætter                                                                                                    |
| Alarmmeddelelse: CO – Signal<br>tilpasses – Fortsætter                                         | Store udsving i lungearteries<br>blodtemperatur registreret<br>Interferens fra sekventiel<br>kompressionsenhed<br>Kateters termiske element ikke korrekt<br>placeret | <ul> <li>Giv monitor mere tid til at måle og vise CO<br/>Kontroller korrekt kateterplacering i lungearterie:</li> <li>Kontroller, at indkilingstrykballonens<br/>inflationsvolumen er på 1,25-1,50 ml</li> <li>Kontroller korrekt kateterplacering i forhold til<br/>patientens højde, vægt og indstikssted</li> <li>Overvej røntgenbillede af brystkasse for at evaluere<br/>korrekt placering</li> <li>Minimering af patients ubehag kan mindske<br/>temperaturudsving</li> <li>Afbryd midlertidigt sekventiel kompressionsenhed ifølge<br/>sædvanlig hospitalspraksis</li> </ul> |
| Alarmmeddelelse: CO – Ustabil<br>blodtemp. – Fortsætter<br>* Disse feil låser, Trvk på dæmpeil | Store udsving i lungearteries<br>blodtemperatur registreret<br>Interferens fra sekventiel<br>kompressionsenhed                                                       | Vent på, at CO-måling opdateres<br>Minimering af patients ubehag kan mindske<br>temperaturudsving<br>Afbryd midlertidigt sekventiel kompressionsenhed ifølge<br>sædvanlig hospitalspraksis<br>g for at rvdde dem.                                                                                                    |

#### 14.6.2 EDV- og SV-fejl/-alarmmeddelelser

#### Tabel 14-9 HemoSphere Swan-Ganz-modul, EDV- og SV-fejl/-alarmmeddelelser

| Meddelelse                                                 | Mulige årsager                                                                                                    | Foreslåede handlinger                                                                                                    |
|------------------------------------------------------------|----------------------------------------------------------------------------------------------------|----------------------------------------------------------------------------------------------------|
| Alarmmeddelelse: EDV –<br>Manglende pulssignal             | Patients gennemsnitlige hjertefrekvens<br>uden for område (HR <sub>gns</sub> <30 eller<br>>200 bpm)<br>Ingen hjertefrekvens registreret | Vent, indtil den gennemsnitlige hjertefrekvens er inden<br>for område                                                                                          |
|                                                            |                                                                                                    | Vælg relevant afledningskonfiguration for at maksimere<br>hjertefrekvensudløsere                                                                               |
|                                                            | EKG-interfacekabelforbindelse ikke<br>registreret                                                                                       | Kontroller, at forbindelse mellem HemoSphere avanceret monitor og sengemonitor er korrekt oprettet                                                             |
|                                                            | -                                                                                                    | Skift EKG-interfacekabel                                                                                                    |
| Alarmmeddelelse: EDV –<br>HR-tærskelgrænse overskrides     | Patients gennemsnitlige hjertefrekvens<br>uden for område (HR <sub>gns</sub> <30 eller                                                  | Vent, indtil den gennemsnitlige hjertefrekvens er inden<br>for område                                                                                          |
|                                                            | >200 bpm)                                                                                                    | Vælg relevant afledningskonfiguration for at maksimere<br>hjertefrekvensudløsere                                                                               |
|                                                            |                                                                                                    | Kontroller, at forbindelse mellem HemoSphere avanceret monitor og sengemonitor er korrekt oprettet                                                             |
|                                                            |                                                                                                    | Skift EKG-interfacekabel                                                                                                    |
| Alarmmeddelelse: EDV – Signal                              | Patients respirationsmønster kan være                                                                                                   | Giv monitor mere tid til at måle og vise EDV                                                                                                    |
| ilpasses – Fortsætter ændret<br>Interferens fra sekventiel | ændret<br>Interferens fra sekventiel                                                                                                    | Afbryd midlertidigt sekventiel kompressionsenhed ifølge<br>sædvanlig hospitalspraksis                                                                          |
|                                                            | kompressionsenhed<br>Kateters termiske element ikke korrekt<br>placeret                                                                 | Kontroller korrekt kateterplacering i lungearterie:                                                                                                    |
|                                                            |                                                                                                    | <ul> <li>Kontroller, at indkilingstrykballonens<br/>inflationsvolumen er på 1,25-1,50 ml</li> <li>Kontroller korrekt kateterplacering i forhold til</li> </ul> |
|                                                            |                                                                                                    | <ul> <li>patientens højde, vægt og indstikssted</li> <li>Overvej røntgenbillede af brystkasse for at evaluere<br/>korrekt placering</li> </ul>                 |
| Alarmmeddelelse: SV –<br>Manglende pulssignal              | Patients gennemsnitlige hjertefrekvens<br>uden for område (HR <sub>gns</sub> <30 eller                                                  | Vent, indtil den gennemsnitlige hjertefrekvens er inden<br>for område                                                                                          |
|                                                            | >200 bpm)<br>Ingen hjertefrekvens registreret                                                                                           | Vælg relevant afledningskonfiguration for at maksimere<br>hjertefrekvensudløsere                                                                               |
|                                                            | EKG-interfacekabelforbindelse ikke<br>registreret                                                                                       | Kontroller, at forbindelse mellem HemoSphere avanceret monitor og sengemonitor er korrekt oprettet                                                             |
|                                                            |                                                                                                    | Skift EKG-interfacekabel                                                                                                    |

#### 14.6.3 iCO-fejl/-alarmmeddelelser

| Tabel 14-10 | HemoSphere | Swan-Ganz-modul. | iCO-feil/-alarn | nmeddelelser |
|-------------|------------|------------------|-----------------|--------------|
|             |            |                  | , <b>.</b>      |              |

| Meddelelse                                           | Mulige årsager                                                                                                    | Foreslåede handlinger                                                                                                    |
|------------------------------------------------------|----------------------------------------------------------------------------------------------------|----------------------------------------------------------------------------------------------------|
| Fejl: iCO – Kontroller<br>injektionsvæskesondens     | Injektionsvæsketemperatursonde ikke<br>registreret                                                                                          | Kontroller forbindelse mellem CCO-patientkabel<br>og injektionsvæsketemperatursonde                                                                                                    |
| forbindelse                                          | Fejl på injektionsvæsketemperatursonde                                                                                                    | Skift injektionsvæsketemperatursonde                                                                                                    |
|                                                      | Funktionsfejl i CCO-patientkabel                                                                                                    | Skift CCO-patientkabel                                                                                                    |
| Fejl: iCO – Kontroller<br>termistorforbindelse       | Ingen forbindelse til katetertermistor fundet<br>Monitoreret blodtemperatur er < 15 °C<br>eller > 45 °C<br>Funktionsfejl i CCO-patientkabel | Kontroller, at katetrets termistor er korrekt tilsluttet<br>CCO-kablet<br>Kontroller, at blodtemperaturen er 15-45 °C<br>Frakobl termistorforbindelsen, og kontroller for bøjede/<br>manglende pins                                                                                                    |
|                                                      |                                                                                                    | Skift CCO-patientkabel                                                                                                    |
| Fejl: iCO –                                          | Temp.injectat mængde skal være 5 ml                                                                                                    | Skift injektionsvæskevolumen til 5 ml eller 10 ml                                                                                                    |
| er ikke gyldig                                       |                                                                                                    | Brug en badsonde til et injektionsvæskevolumen på 3 ml                                                                                                    |
| Fejl: iCO – Injektionsvæskens                        | Injektionsvæskens temperatur < 0 °C,                                                                                                    | Kontroller injektionsvæskens temperatur                                                                                                    |
| temperatur er uden for området,<br>kontroller sonden | > 30 °C eller > BT<br>Fejl på injektionsvæsketemperatursonde                                                                                | Kontroller injektionssondens forbindelser for bøjede/<br>manglende pins                                                                                                    |
|                                                      | Funktionsfejl i CCO-patientkabel                                                                                                    | Skift injektionsvæsketemperatursonde                                                                                                    |
|                                                      |                                                                                                    | Skift CCO-patientkabel                                                                                                    |
| Fejl: iCO – Blodtemperatur uden<br>for område        | Monitoreret blodtemperatur er < 31 °C<br>eller > 41 °C                                                                                      | <ul> <li>Kontroller korrekt kateterplacering i lungearterie:</li> <li>Kontroller, at indkilingstrykballonens<br/>inflationsvolumen er på 1,25-1,50 ml</li> <li>Kontroller korrekt kateterplacering i forhold til<br/>patientens højde, vægt og indstikssted</li> <li>Overvej røntgenbillede af brystkasse for at evaluere<br/>korrekt placering</li> <li>Genoptag bolusinjektioner, når blodtemperaturen er inden<br/>for området</li> </ul> |
| Alarmmeddelelse: iCO – Ustabil                       | Store udsving i lungearteries                                                                                                    | Giv mere tid til, at blodtemperaturbaseline kan stabiliseres                                                                                                    |
| basislinje                                           | blodtemperatur registreret                                                                                                    | Brug manuel funktion                                                                                                    |
| Alarmmeddelelse: iCO – Kurve<br>ikke registreret     | Ingen bolus-injektion detekteret<br>i > 4 minutter (autofunktion) eller<br>30 sekunder (manuel funktion)                                    | Genstart bolus CO-monitorering, og fortsæt med injektionerne                                                                                                    |
| Alarmmeddelelse: iCO –                               | 30 sekunder (manuel funktion)<br>Termodilutionskurve langsom til at vende                                                                   | Bekræft korrekt injektionsteknik                                                                                                    |
| Udvidet kurve                                        | tilbage til baseline                                                                                                    | Kontroller korrekt kateterplacering i lungearterie:                                                                                                    |
|                                                      | Injektionsvæskeport i indføringshylster<br>Mulig kardiel shunt                                                                              | <ul> <li>Kontroller, at indkilingstrykballonens<br/>inflationsvolumen er på 1,25-1,50 ml</li> </ul>                                                                                                    |
|                                                      |                                                                                                    | <ul> <li>Kontroller korrekt kateterplacering i forhold til<br/>patientens højde, vægt og indstikssted</li> </ul>                                                                                                    |
|                                                      |                                                                                                    | Overvej røntgenbillede af brystkasse for<br>at evaluere korrekt placering                                                                                                    |
|                                                      |                                                                                                    | Sørg for, at injektionsvæskeport er uden for<br>indføringshylsteret                                                                                                    |
|                                                      |                                                                                                    | Brug "isafkølet" injektionsvæske og/eller en<br>injektionsvæskevolumen på 10 ml for at danne<br>et stort termisk signal                                                                                                    |

#### Tabel 14-10 HemoSphere Swan-Ganz-modul, iCO-fejl/-alarmmeddelelser (fortsat)

| Meddelelse                                     | Mulige årsager                                                                                                    | Foreslåede handlinger                                                                                                    |
|------------------------------------------------|----------------------------------------------------------------------------------------------------|----------------------------------------------------------------------------------------------------|
| Alarmmeddelelse:<br>iCO – Ujævn kurve          | Termofortyndingskurven har flere spidser                                                                                                    | <ul> <li>Bekræft korrekt injektionsteknik</li> <li>Kontroller korrekt kateterplacering i lungearterie:</li> <li>Kontroller, at indkilingstrykballonens<br/>inflationsvolumen er på 1,25-1,50 ml</li> <li>Kontroller korrekt kateterplacering i forhold til<br/>patientens højde, vægt og indstikssted</li> <li>Overvej røntgenbillede af brystkasse for at evaluere<br/>korrekt placering</li> <li>Brug "isafkølet" injektionsvæske og/eller en<br/>injektionsvæskevolumen på 10 ml for at danne<br/>et stort termisk signal</li> </ul> |
| Alarmmeddelelse: iCO – Varm<br>injektionsvæske | Injektionsvæsketemperatur inden for 8 °C<br>fra blodtemperatur<br>Fejl på injektionsvæsketemperatursonde<br>Funktionsfejl i CCO-patientkabel | Brug koldere injektionsvæske<br>Skift injektionsvæsketemperatursonde<br>Skift CCO-patientkabel                                                                                                    |

#### 14.6.4 SVR-fejl/-alarmmeddelelser

#### Tabel 14-11 HemoSphere Swan-Ganz-modul, SVR-fejl/-alarmmeddelelser

| Meddelelse                                                                 | Mulige årsager                                                                                                    | Foreslåede handlinger                                                                                                    |
|----------------------------------------------------------------------------|----------------------------------------------------------------------------------------------------|----------------------------------------------------------------------------------------------------|
| Alarmmeddelelse: SVR – Tab<br>af signal for slave-tryk                     | Den analoge inputport på HemoSphere<br>avanceret monitor er ikke konfigureret til<br>at acceptere MAP og CVP           | Kontroller korrekt spændingsområde og lave/høje<br>spændingsværdier på HemoSphere avanceret monitor<br>for den eksterne monitor                |
|                                                                            | Ingen analoge interfaceinputforbindelser<br>registreret                                                                | Kontroller, at forbindelse mellem HemoSphere avanceret monitor og sengemonitor er korrekt oprettet                                             |
|                                                                            | Unøjagtigt inputsignal<br>Feil i ekstern monitor                                                                       | Kontroller korrekte højde-/vægtindtastninger<br>og måleenheder for patientens BSA                                                              |
|                                                                            | ,                                                                                                    | Kontroller for signal på den eksterne monitors analoge<br>udgangsenhed                                                                         |
|                                                                            |                                                                                                    | Skift eksternt enhedsmodul, hvis anvendt                                                                                                    |
| Alarmmeddelelse: SVR –<br>Konfigurer analoge input til<br>SVR-monitorering | De analoge inputporte på HemoSphere<br>avanceret monitor er ikke konfigureret til<br>at acceptere MAP- og CVP-signaler | Brug skærmen med de analoge inputindstillinger til<br>at konfigurere analog inputport 1 og 2 til MAP- og<br>CVP-signaloutput til ekstern skærm |

#### 14.6.5 Generel fejlfinding

#### Tabel 14-12 HemoSphere Swan-Ganz-modul, generel fejlfinding

| Meddelelse                                      | Mulige årsager                                                                 | Foreslåede handlinger                                                                        |
|-------------------------------------------------|--------------------------------------------------------------------------------|----------------------------------------------------------------------------------------------|
| Tilslut HemoSphere<br>Swan-Ganz-modul til       | Forbindelsen til HemoSphere Swan-Ganz-<br>modulet er ikke blevet registreret   | Isæt HemoSphere Swan-Ganz-modulet i monitorens<br>læser 1 eller læser 2                      |
| CO-monitorering                                 |                                                                                | Tag modulet ud, og sæt det i igen                                                            |
| Tilslut CCO-patientkabel til<br>CO-monitorering | Forbindelse mellem HemoSphere<br>Swan-Ganz-modul og CCO-patientkabel           | Kontrollér forbindelse mellem CCO-patientkabel<br>og det indsatte HemoSphere Swan-Ganz-modul |
|                                                 | er ikke registreret                                                            | Frakobl CCO-patientkabel, og kontrollér, om der<br>er bøjede/manglende ben                   |
|                                                 |                                                                                | Skift CCO-patientkabel                                                                       |
| Tilslut termistor til<br>CO-monitorering        | Forbindelse mellem CCO-patientkabel<br>og katetertermistor er ikke registreret | Kontrollér, at katetrets termistor er korrekt tilsluttet<br>CCO-kablet                       |
|                                                 | Funktionsfejl i CCO-patientkabel                                               | Frakobl termistorforbindelsen, og kontrollér, om der er<br>bøjede/manglende ben              |
|                                                 |                                                                                | Gennemfør test af CCO-patientkabel                                                           |
|                                                 |                                                                                | Skift CCO-patientkabel                                                                       |

| Tabel 14-12 HemoSphere Swan-Ganz-modul, generel fejlfinding (fortsat) |
|-----------------------------------------------------------------------|
|-----------------------------------------------------------------------|

| Meddelelse                                                                | Mulige årsager                                                                                                    | Foreslåede handlinger                                                                                                    |
|---------------------------------------------------------------------------|----------------------------------------------------------------------------------------------------|----------------------------------------------------------------------------------------------------|
| Tilslut termisk element til<br>CO-monitorering                            | Forbindelse mellem CCO-patientkablet<br>og katetrets termiske element er ikke<br>registreret<br>Funktionsfejl i CCO-patientkabel<br>Det tilsluttede kateter er ikke et Edwards<br>CCO-kateter                                                                                                 | Kontrollér, at katetrets termiske element er korrekt<br>tilsluttet CCO-kablet<br>Frakobl forbindelsen til det termiske element, og kontrollér,<br>om der er bøjede/manglende ben<br>Gennemfør test af CCO-patientkabel<br>Skift CCO-patientkabel                                                                                                    |
| Tilslut injektionssonde til<br>iCO-monitorering                           | Forbindelse mellem CCO-patientkabel<br>og injektionsvæsketemperatursonde ikke<br>registreret<br>Fejl på injektionsvæsketemperatursonde<br>Funktionsfejl i CCO-patientkabel                                                                                                    | Kontroller, at katetret er et Edwards CCO-kateter<br>Kontrollér forbindelse mellem CCO-patientkabel<br>og injektionsvæsketemperatursonde<br>Skift injektionsvæsketemperatursonde<br>Skift CCO-patientkabel                                                                                                    |
| Tilslut analoge input til<br>SVR-monitorering                             | Ingen analoge interfaceinputforbindelser registreret                                                                                                    | Kontrollér, at kabelforbindelse mellem<br>monitoreringsplatform og sengemonitor er sikker<br>Kontrollér for signal på den eksterne monitors analoge<br>udgangsanordning                                                                                                    |
| Konfigurer analoge input til<br>SVR-monitorering                          | De analoge inputporte på HemoSphere<br>avanceret monitor er ikke konfigureret til<br>at acceptere MAP- og CVP-signaler                                                                                                    | Brug skærmen med de analoge inputindstillinger<br>til at konfigurere analog inputport 1 og 2 til MAP-<br>og CVP-signaloutput til ekstern skærm                                                                                                    |
| Tilslut EKG-input til EDV- eller<br>SV-monitoreringer                     | EKG-interfacekabelforbindelse ikke<br>registreret                                                                                                    | Kontrollér, at kabelforbindelse mellem HemoSphere<br>avanceret monitor og sengemonitor er sikker<br>Skift EKG-interfacekabel                                                                                                    |
| CI > CO                                                                   | Ukorrekt patient-BSA<br>BSA <1                                                                                                    | Kontrollér måleenhederne og værdierne for patientens<br>højde og vægt                                                                                                    |
| CO ≠ iCO                                                                  | Forkert konfigureret bolusinformation<br>Fejl på termistor eller<br>injektionsvæskesonde<br>Ustabil baselinetemperatur påvirker bolus<br>CO-målinger                                                                                                    | Kontrollér, at beregningskonstant, injektionsvæskevolumen<br>og kateterstørrelse er korrekt valgt<br>Brug "isafkølet" injektionsvæske og/eller en<br>injektionsvæskevolumen på 10 ml for at danne<br>et stort termisk signal<br>Bekræft korrekt injektionsteknik<br>Skift injektionsvæsketemperatursonde                                                                                                    |
| SVR > SVRI                                                                | Ukorrekt patient-BSA<br>BSA <1                                                                                                    | Kontrollér måleenhederne og værdierne for patientens<br>højde og vægt                                                                                                    |
| HemoSphere avanceret monitor<br>HR <sub>gns</sub> ≠ ekstern monitor HR    | Ekstern monitor ikke optimalt konfigureret<br>til EKG-signaludgang<br>Funktionsfejl med ekstern monitor<br>Funktionsfejl med EKG-interfacekabel<br>Forhøjet patientpuls<br>HemoSphere avanceret monitor bruger<br>op til 3 minutter af hjertefrekvensdata til<br>at beregne HR <sub>gns</sub> | Stop CO-monitorering, og bekræft, at pulsen er<br>den samme for HemoSphere avanceret monitor<br>og ekstern monitor<br>Vælg passende ledningskonfiguration for at maksimere<br>pulsudløsere og minimere fornemmelse af atriespidser<br>Bekræft signaludgang fra ekstern monitoreringsanordning<br>Vent på, at patientens hjertefrekvens bliver stabil<br>Skift EKG-interfacekabel                                                                                  |
| HemoSphere avanceret<br>monitorvisning af MAP<br>og CVP ≠ ekstern monitor | HemoSphere avanceret monitorerings-<br>platform er konfigureret forkert<br>Unøjagtigt indgangssignal<br>Funktionsfejl med ekstern monitor                                                                                                    | Kontroller korrekt spændingsområde og lave/høje<br>spændingsværdier på HemoSphere avanceret monitor<br>for den eksterne monitor<br>Bekræft korrekte måleenheder for de analoge<br>indgangsportes spændingsværdier (mmHg eller kPa)<br>Kontroller korrekte højde-/vægtindtastninger<br>og måleenheder for patientens kropsoverflade<br>Kontroller for signal på den eksterne monitors analoge<br>udgangsanordning<br>Skift interfacekablet til den analoge indgang |

#### 14.7 Fejlmeddelelser for trykkabel

#### 14.7.1 Generelle fejl/alarmmeddelelser for trykkabel

#### Tabel 14-13 Generelle fejl/alarmmeddelelser for HemoSphere-trykkabel

| Meddelelse                                                 | Mulige årsager                                                             | Foreslåede handlinger                                                                                                    |
|------------------------------------------------------------|----------------------------------------------------------------------------|----------------------------------------------------------------------------------------------------|
| Fejl: Kabelport <nr.>* –</nr.>                             | Intern systemfejl                                                          | Frakobl og gentilslut trykkabel                                                                                                    |
| Trykkabel                                                  |                                                                            | Flyt kablet væk fra varmekilder eller isoleringsoverflader                                                                         |
|                                                            |                                                                            | Hvis kablets hoveddel føles varm, skal den køle af,<br>før den anvendes igen                                                       |
|                                                            |                                                                            | Sluk og tænd monitoren for at gendanne platformen                                                                                  |
|                                                            |                                                                            | Kontakt Edwards' tekniske support, hvis problemet fortsætter                                                                       |
| Fejl: Kabelport <nr.>* –<br/>Tryksensor</nr.>              | Kabel eller sensor fungerer ikke korrekt<br>Beskadiget eller defekt sensor | Frakobl sensor, og kontrollér for bøjede/manglende kontakter                                                                       |
|                                                            |                                                                            | Udskift tryksensor                                                                                                    |
|                                                            |                                                                            | Udskift trykkabel                                                                                                    |
|                                                            |                                                                            | Kontakt Edwards' tekniske support, hvis problemet<br>fortsætter                                                                    |
| Fejl: Kabelport <nr.>* –</nr.>                             | Tryksensor frakoblet under monitorering                                    | Kontrollér tilkoblingen af kateter                                                                                                 |
| Tryksensor frakoblet                                       | Kabelforbindelser blev ikke fundet                                         | Kontrollér trykkablet og -sensoren for manglende ben                                                                               |
|                                                            | Edwards-trykkabel eller -sensor fungerer                                   | Udskift Edwards-trykkabel                                                                                                    |
|                                                            | ikke korrekt                                                               | Udskift Edwards CO-/tryksensor                                                                                                    |
|                                                            | Intern systemteji                                                          | Kontakt Edwards' tekniske support, hvis problemet<br>fortsætter                                                                    |
| Fejl: Kabelport <nr.>* –</nr.>                             | Der blev fundet en sensor, som ikke                                        | Bekræft, at der er blevet brugt en Edwards-tryksensor                                                                              |
| Inkompatibel tryksensor                                    | er leveret af Edwards                                                      | Frakobl sensor, og kontrollér for bøjede/manglende                                                                                 |
|                                                            | Kabel eller sensor fungerer ikke korrekt                                   |                                                                                                    |
|                                                            | intern systemieji                                                          |                                                                                                    |
|                                                            |                                                                            | Kontakt Edwards' tekniske support, hvis problemet                                                                                  |
|                                                            |                                                                            | fortsætter                                                                                                    |
| Fejl: Kabelport <nr.>* –<br/>Inkompatibel tryksensor</nr.> | Den arterielle kurveform er for ustabil til at<br>måle præcis CO           | Evaluer Edwards' kontinuerlige CO-system med start fra<br>patienten og til trykposen                                               |
| l rykkurveform er ikke stabil                              | Trykmonitoreringslinjens integritet er<br>kompromitteret                   | Kontrollér den arterielle kurveform for alvorlig<br>hypotension, alvorlig hypertension og bevægelsesartefakt                       |
|                                                            | Systolisk tryk for højt eller diastolisk tryk                              | Kontrollér, at arteriekateteret ikke er bøjet eller tilstoppet                                                                     |
|                                                            | for lavt<br>Væskeslangen bliver skyllet igennem                            | Kontrollér, at alle arterielle tryklinjer er åbne, og at<br>stophanerne er placeret korrekt                                        |
|                                                            |                                                                            | Kontrollér, at Edwards -CO-sensoren er justeret efter<br>patientens flebostatiske akse                                             |
|                                                            |                                                                            | Nulstil Edwards' CO-sensor på HemoSphere avanceret<br>monitor for at nulstille transduceren og bekræfte<br>trykkablets forbindelse |
|                                                            |                                                                            | Kontrollér, at trykposen er pustet op, og at skylleposen er<br>mindst ¼ fuld                                                       |
|                                                            |                                                                            | Udfør en kvadratkurvetest for at evaluere det<br>kontinuerlige Edwards -CO -systems responsfrekvens                                |
|                                                            |                                                                            | Frakobl og tilslut trykkabel igen                                                                                                  |
| Alarmmeddelelse: Kabelport                                 | Trykkablets nulstillingsknap har været                                     | Slip trykkablets nulstillingsknap                                                                                                  |
| <nr.>* – Slip trykkablets</nr.>                            | trykket ned i mere end 10 sekunder                                         | Kontrollér, at knappen slipper korrekt                                                                                             |
| nuisuilingsknap                                            | Fejl på trykkabel                                                          | Udskift trykkablet                                                                                                    |
| * Bemærk: <nr.> er portnummere</nr.>                       | t: 1 eller 2.                                                              |                                                                                                    |

#### 14.7.2 CO-fejl/-alarmmeddelelser

| Meddelelse                                      | Mulige årsager                                                                                                    | Foreslåede handlinger                                                                                                    |
|-------------------------------------------------|----------------------------------------------------------------------------------------------------|----------------------------------------------------------------------------------------------------|
| Fejl: CO – Kontrollér arteriel<br>kurveform     | Den arterielle kurveform er for ustabil til<br>at måle præcis CO<br>Ustabil kurveform over længere tid<br>Trykmonitoreringslinjens integritet<br>er kompromitteret | Evaluer Edwards' kontinuerlige CO-system med start<br>fra patienten og til trykposen                                               |
|                                                 |                                                                                                    | Kontrollér den arterielle kurveform for alvorlig<br>hypotension, alvorlig hypertension og bevægelsesartefakt                       |
|                                                 |                                                                                                    | Kontrollér, at arteriekateteret ikke er bøjet eller tilstoppet                                                                     |
|                                                 | Systolisk tryk for højt eller diastolisk<br>tryk for lavt                                                                                                    | Kontrollér, at alle arterielle tryklinjer er åbne, og at<br>stophanerne er placeret korrekt                                        |
|                                                 |                                                                                                    | Kontrollér, at Edwards-CO-sensoren er justeret efter<br>patientens flebostatiske akse                                              |
|                                                 |                                                                                                    | Nulstil Edwards' CO-sensor på HemoSphere avanceret<br>monitor for at nulstille transduceren og bekræfte<br>trykkablets forbindelse |
|                                                 |                                                                                                    | Kontrollér, at trykposen er pustet op, og at skylleposen er mindst ¼ fuld                                                          |
|                                                 |                                                                                                    | Udfør en kvadratkurvetest for at evaluere det<br>kontinuerlige Edwards-CO-systems responsfrekvens                                  |
| Fejl: CO – Arteriel bølgeform<br>kompromitteret | Edwards-trykkabel eller -sensor fungerer<br>ikke korrekt                                                                                                    | Evaluer Edwards' CO-system med start fra patienten og til trykposen                                                                |
|                                                 | Intern systemfejl<br>Patientens tilstand resulterer i et lavt                                                                                                    | Kontrollér den arterielle kurveform for alvorlig<br>hypotension, alvorlig hypertension og bevægelsesartefakt                       |
|                                                 | pulstryk                                                                                                    | Kontrollér, at arteriekateteret ikke er bøjet eller tilstoppet                                                                     |
|                                                 | Trykmonitoreringslinjens integritet<br>er kompromitteret                                                                                                    | Kontrollér, at alle arterielle tryklinjer er åbne,<br>og at stophanerne er placeret korrekt                                        |
|                                                 | CO-sensoren er ikke justeret efter<br>patientens flebostatiske akse                                                                                                | Kontrollér, at Edwards-CO-sensoren er justeret efter<br>patientens flebostatiske akse                                              |
|                                                 |                                                                                                    | Nulstil Edwards' CO-sensor på HemoSphere avanceret<br>monitor for at nulstille transduceren og bekræfte<br>trykkablets forbindelse |
|                                                 |                                                                                                    | Kontrollér, at trykposen er pustet op, og at skylleposen er mindst $\frac{1}{4}$ fuld                                              |
|                                                 |                                                                                                    | Udfør en kvadratkurvetest for at evaluere det<br>kontinuerlige Edwards-CO-systems responsfrekvens                                  |
|                                                 |                                                                                                    | Kontrollér Edwards-trykkablet og -sensoren, og kontrollér<br>for manglende ben                                                     |
|                                                 |                                                                                                    | Udskift Edwards-trykkabel                                                                                                    |
|                                                 |                                                                                                    | Udskift Edwards CO-sensor                                                                                                    |
|                                                 |                                                                                                    | Kontakt Edwards' tekniske support, hvis problemet<br>fortsætter                                                                    |
| Fejl: CO – Arterietryk                          | Arterietryk er lavt og ikke pulsafhængigt                                                                                                    | Kontrollér tilkoblingen af arteriekateter                                                                                          |
| er frakoblet                                    | Arteriekateter er frakoblet                                                                                                    | Kontrollér Edwards-trykkablet og CO-sensoren,                                                                                      |
|                                                 | Kabelforbindelser blev ikke fundet                                                                                                    | og kontroller for manglende ben                                                                                                    |
|                                                 | Edwards-trykkabel eller CO-sensor                                                                                                    | Uuskiit Euwarus-Iiykkabei<br>Lidekift Edwards CO-sensor                                                                            |
|                                                 |                                                                                                    | Kontakt Edwards' tekniske sunnort, hvis problemet                                                                                  |
|                                                 |                                                                                                    | fortsætter                                                                                                    |

Tabel 14-14 CO-fejl/-alarmmeddelelser for HemoSphere-trykkabel

| Meddelelse                                               | Mulige årsager                                                            | Foreslåede handlinger                                                                                                    |
|----------------------------------------------------------|---------------------------------------------------------------------------|----------------------------------------------------------------------------------------------------|
| Alarmmeddelelse: CO – Ustabilt<br>signal for arterietryk | Den arterielle kurveform er ikke<br>tilstrækkelig til præcis måling af CO | Evaluer Edwards' kontinuerlige CO-system med start fra<br>patienten og til trykposen                                               |
|                                                          | Arterietrykmonitoreringslinjens integritet er kompromitteret              | Kontrollér den arterielle kurveform for alvorlig<br>hypotension, alvorlig hypertension og bevægelsesartefakt                       |
|                                                          | Systolisk tryk er for højt, eller diastolisk                              | Kontrollér, at arteriekateteret ikke er bøjet eller tilstoppet                                                                     |
|                                                          | tryk er for lavt                                                          | Kontrollér, at alle arterielle tryklinjer er åbne, og at<br>stophanerne er placeret korrekt                                        |
|                                                          |                                                                           | Kontrollér, at Edwards-CO-sensoren er justeret efter<br>patientens flebostatiske akse                                              |
|                                                          |                                                                           | Nulstil Edwards' CO-sensor på HemoSphere avanceret<br>monitor for at nulstille transduceren og bekræfte<br>trykkablets forbindelse |
|                                                          |                                                                           | Kontrollér, at trykposen er pustet op, og at skylleposen er mindst ¼ fuld                                                          |
|                                                          |                                                                           | Udfør en kvadratkurvetest for at evaluere det<br>kontinuerlige Edwards-CO-systems responsfrekvens                                  |
| Alarmmeddelelse: CO –<br>Pulstryk er lavt                | Trykmonitoreringslinjens integritet<br>er kompromitteret                  | Evaluer Edwards' CO-system med start fra patienten<br>og til trykposen                                                             |
|                                                          | Patienttilstanden resulterer i et lavt<br>pulstryk                        | Kontrollér den arterielle kurveform for alvorlig<br>hypotension, alvorlig hypertension og bevægelsesartefakt                       |
|                                                          |                                                                           | Kontrollér, at arteriekateteret ikke er bøjet eller tilstoppet                                                                     |
|                                                          |                                                                           | Kontrollér, at alle arterielle tryklinjer er åbne, og at<br>stophanerne er placeret korrekt                                        |
|                                                          |                                                                           | Kontrollér, at Edwards CO-sensoren er justeret efter<br>patientens flebostatiske akse                                              |
|                                                          |                                                                           | Nulstil Edwards' CO-sensor på HemoSphere avanceret<br>monitor for at nulstille transduceren og bekræfte<br>trykkablets forbindelse |
|                                                          |                                                                           | Kontrollér, at trykposen er pustet op, og at skylleposen<br>er mindst ¼ fuld                                                       |
|                                                          |                                                                           | Udfør en kvadratkurvetest for at evaluere det<br>kontinuerlige Edwards-CO-systems responsfrekvens                                  |
| Alarmmeddelelse: CO –<br>Trykkurveform er ikke stabil    | Den arterielle kurveform er for ustabil til<br>at måle præcis CO          | Evaluer Edwards' kontinuerlige CO-system med start fra<br>patienten og til trykposen                                               |
|                                                          | Trykmonitoreringslinjens integritet<br>er kompromitteret                  | Kontrollér den arterielle kurveform for alvorlig<br>hypotension, alvorlig hypertension og bevægelsesartefakt                       |
|                                                          | Systolisk tryk er for højt, eller diastolisk                              | Kontrollér, at arteriekateteret ikke er bøjet eller tilstoppet                                                                     |
|                                                          | tryk er for lavt<br>Væskeslangen bliver skyllet igennem                   | Kontrollér, at alle arterielle tryklinjer er åbne, og at<br>stophanerne er placeret korrekt                                        |
|                                                          |                                                                           | Kontrollér, at Edwards-CO-sensoren er justeret efter<br>patientens flebostatiske akse                                              |
|                                                          |                                                                           | Nulstil Edwards' CO-sensor på HemoSphere avanceret<br>monitor for at nulstille transduceren og bekræfte<br>trykkablets forbindelse |
|                                                          |                                                                           | Kontrollér, at trykposen er pustet op, og at skylleposen er mindst ¼ fuld                                                          |
|                                                          |                                                                           | Udfør en kvadratkurvetest for at evaluere det<br>kontinuerlige Edwards-CO-systems responsfrekvens                                  |

#### Tabel 14-14 CO-fejl/-alarmmeddelelser for HemoSphere-trykkabel (fortsat)

#### 14.7.3 SVR-fejl/-alarmmeddelelser

| Meddelelse                                                                                  | Mulige årsager                                                                                               | Foreslåede handlinger                                                                                                    |
|---------------------------------------------------------------------------------------------|----------------------------------------------------------------------------------------------------|----------------------------------------------------------------------------------------------------|
| Alarmmeddelelse: SVR – Tab<br>af tryksignal på slave-CVP                                    | Den analoge inputport på HemoSphere<br>avanceret monitor er ikke konfigureret til<br>at acceptere CVP        | Kontroller korrekt spændingsområde og lave/høje<br>spændingsværdier på HemoSphere avanceret monitor<br>for den eksterne monitor            |
|                                                                                             | Ingen analog interfaceinputforbindelse<br>registreret                                                        | Kontroller, at forbindelse mellem HemoSphere avanceret<br>monitor og sengemonitor er korrekt oprettet                                      |
|                                                                                             | Unøjagtigt indgangssignal                                                                                    | Kontroller korrekte højde-/vægtindtastninger                                                                                               |
|                                                                                             | Funktionsfejl med ekstern monitor                                                                            | og maleenheder for patientens BSA                                                                                                    |
|                                                                                             |                                                                                                    | Kontroller for signal på den eksterne monitors analoge<br>udgangsenhed                                                                     |
|                                                                                             |                                                                                                    | Skift eksternt enhedsmodul, hvis anvendt                                                                                                   |
| Alarmmeddelelse: SVR –<br>Konfigurer analogt input, eller<br>angiv CVP til SVR-monitorering | Den analoge inputport på HemoSphere<br>avanceret monitor er ikke konfigureret til at<br>acceptere CVP-signal | Brug skærmen med de analoge inputindstillinger til<br>at konfigurere analog inputport 1 eller 2 til CVP-<br>signaloutput til ekstern skærm |
|                                                                                             | Ingen CVP-værdi er indtastet                                                                                 | Indtast CVP-værdi                                                                                                    |

#### Tabel 14-15 SVR-fejl/-alarmmeddelelser for HemoSphere-trykkabel

#### 14.7.4 MAP-fejl/-alarmmeddelelser

#### Tabel 14-16 MAP-fejl/-alarmmeddelelser for HemoSphere-trykkabel

| Meddelelse                              | Mulige årsager                                                      | Foreslåede handlinger                                                                                                    |
|-----------------------------------------|---------------------------------------------------------------------|----------------------------------------------------------------------------------------------------|
| Fejl: MAP – Arterietryk                 | Arterietryk er lavt og ikke pulsafhængigt                           | Kontrollér tilkoblingen af arteriekateter                                                                                          |
| er frakoblet                            | Arteriekateter er frakoblet                                         | Bekræft forbindelse mellem trykkablet og -sensoren,                                                                                |
|                                         | Kabelforbindelser blev ikke fundet                                  | og kontroller for manglende ben                                                                                                    |
|                                         | Fejl på Edwards-trykkabel eller                                     | Udskift trykkabel                                                                                                    |
|                                         | Truvvave-sensor                                                     |                                                                                                    |
|                                         | Intern systemfejl                                                   | Kontakt Edwards' tekniske support, hvis problemet<br>fortsætter                                                                    |
| Fejl: MAP – Bølgeform<br>kompromitteret | Edwards-trykkabel eller -sensor fungerer<br>ikke korrekt            | Evaluer Edwards' CO-system med start fra patienten<br>og til trykposen                                                             |
|                                         | Intern systemfejl                                                   | Kontrollér den arterielle kurveform for alvorlig hypotension,                                                                      |
|                                         | Patientens tilstand resulterer i et lavt                            | kontrollór, et arteriokateret ikko er briet eller tiletennet                                                                       |
|                                         | Trukmonitororingelinione integritet er                              | Kontroller, at alte rekaleter ikke er bøjet eller tilstoppet                                                                       |
|                                         | kompromitteret                                                      | og at stophanerne er placeret korrekt                                                                                              |
|                                         | CO-sensoren er ikke justeret efter<br>patientens flebostatiske akse | Kontrollér, at Edwards-CO-sensoren er justeret efter<br>patientens flebostatiske akse                                              |
|                                         |                                                                     | Nulstil Edwards' CO-sensor på HemoSphere avanceret<br>monitor for at nulstille transduceren og bekræfte<br>trykkablets forbindelse |
|                                         |                                                                     | Kontrollér, at trykposen er pustet op, og at skylleposen er mindst ¼ fuld                                                          |
|                                         |                                                                     | Udfør en kvadratkurvetest for at evaluere det<br>kontinuerlige Edwards-CO-systems responsfrekvens                                  |
|                                         |                                                                     | Kontrollér Edwards-trykkablet og -sensoren, og kontrollér<br>for manglende ben                                                     |
|                                         |                                                                     | Udskift Edwards-trykkabel                                                                                                    |
|                                         |                                                                     | Udskift Edwards CO-sensor                                                                                                    |
|                                         |                                                                     | Kontakt Edwards' tekniske support, hvis<br>problemet fortsætter                                                                    |

| Meddelelse                                                                                                    | Mulige årsager                                                            | Foreslåede handlinger                                                                                                    |
|----------------------------------------------------------------------------------------------------|---------------------------------------------------------------------------|----------------------------------------------------------------------------------------------------|
| Alarmmeddelelse: MAP –     Den arterielle kurveform er ikke       Trykkurveform er ikke stabil     tilstrækkelig til at måle blodtryk | Den arterielle kurveform er ikke<br>tilstrækkelig til at måle blodtrykket | Evaluer Edwards-trykmonitoreringssystemet begyndende<br>fra patient til trykpose                                                                                               |
|                                                                                                    | nøjagtigt<br>Trykmonitoreringslinjens integritet<br>er kompromitteret     | Kontrollér den arterielle kurveform for alvorlig<br>hypotension, alvorlig hypertension og bevægelsesartefakt<br>Kontrollér, at arteriekateteret ikke er bøjet eller tilstoppet |
|                                                                                                    | Systolisk tryk er for højt, eller diastolisk<br>tryk er for lavt          | Kontrollér, at alle arterielle tryklinjer er åbne,<br>og at stophanerne er placeret korrekt                                                                                    |
|                                                                                                    | Væskelinjen bliver skyllet igennem                                        | Kontrollér, at Edwards-tryksensoren/-transduceren<br>er på niveau med patientens flebostatiske akse                                                                            |
|                                                                                                    |                                                                           | Nulstil Edwards-tryksensoren/-transduceren på<br>HemoSphere avanceret monitor, og bekræft tilslutning<br>af trykkabel                                                          |
|                                                                                                    |                                                                           | Kontrollér, at trykposen er pustet op, og at skylleposen er mindst ¼ fuld                                                                                                    |
|                                                                                                    |                                                                           | Udfør en firkantbølgetest for at evaluere Edwards-<br>trykmonitoreringssystemets responsfrekvens                                                                               |

#### Tabel 14-16 MAP-fejl/-alarmmeddelelser for HemoSphere-trykkabel (fortsat)

#### 14.7.5 Generel fejlfinding

| Tabel 14-17 | Generel fe | ilfindina | for HemoS | ohere-tr | vkkabel |
|-------------|------------|-----------|-----------|----------|---------|
|             | 0011010110 | j         |           |          |         |

| Meddelelse                                      | Mulige årsager                                                           | Foreslåede handlinger                                                                                                   |
|-------------------------------------------------|--------------------------------------------------------------------------|----------------------------------------------------------------------------------------------------|
| Tilslut trykkabel til CO- eller                 | Der er ikke registreret forbindelse mellem                               | Bekræft forbindelse mellem trykkabel og monitor                                                                         |
| trykinomorenng                                  | trykkablet                                                               | Frakobi trykkabel, og kontroller for bøjede/manglende ben                                                               |
|                                                 |                                                                          |                                                                                                    |
| Tilslut CO-tryksensor til                       | En CO-afhængig nøgleparameter er                                         | Bekræft forbindelse mellem trykkabel and kateter                                                                        |
| CO-monitorening                                 | Der er ikke registreret en forbindelse                                   | Bekræft, at den tilsluttede tryksensor er til<br>CO-monitorering                                                        |
|                                                 | mellem trykkabel og CO-tryksensor                                        | Frakobl trykkablet, og kontrollér for manglende ben                                                                     |
|                                                 | Der er tilsluttet en forkert tryksensortype                              | Udskift Edwards CO-sensor                                                                                               |
|                                                 |                                                                          | Udskift trykkabel                                                                                                    |
| Tilslut tryksensor til monitorering             | En arterietrykafhængig nøgleparameter                                    | Bekræft forbindelse mellem trykkabel and kateter                                                                        |
| af arterietryk                                  | er konfigureret                                                          | Frakobl trykkablet, og kontrollér for manglende ben                                                                     |
|                                                 | Der er ikke registreret en forbindelse                                   | Udskift Edwards-tryksensor                                                                                              |
|                                                 | mellem trykkablet og artenetryksensoren                                  | Udskift trykkabel                                                                                                    |
| Tilslut tryksensor til monitorering             | MPAP er konfigureret som en                                              | Bekræft forbindelse mellem trykkabel and kateter                                                                        |
| af lungearterie                                 | nøgleparameter                                                           | Frakobl trykkablet, og kontrollér for manglende ben                                                                     |
|                                                 | Der er ikke registreret en forbindelse                                   | Udskift Edwards-tryksensor                                                                                              |
|                                                 | lungearterietryksensoren                                                 | Udskift trykkabel                                                                                                    |
| Tilslut tryksensor til                          | CVP er konfigureret som en                                               | Bekræft forbindelse mellem trykkabel and kateter                                                                        |
| CVP-monitorering                                | nøgleparameter                                                           | Frakobl trykkablet, og kontrollér for manglende ben                                                                     |
|                                                 | Der er ikke registreret en forbindelse                                   | Udskift Edwards-tryksensor                                                                                              |
|                                                 | venetryksensoren                                                         | Udskift trykkabel                                                                                                    |
| Nulstil arterietryk til                         | Arterietryksignalet blev ikke nulstillet inden                           | Tryk på ikonet "Nul og kurveform" på navigationslinjen                                                                  |
| CO-monitorering                                 | CO-monitorering                                                          | eller fra menuen Kliniske handlinger for at nulstille trykket                                                           |
| Nulstil tryk til monitorering<br>af arterietryk | Arterietryksignalet blev ikke nulstillet inden monitorering              | Tryk på ikonet "Nul og kurveform" på navigationslinjen<br>eller fra menuen Kliniske handlinger for at nulstille trykket |
| Nulstil tryk til monitorering af lungearterie   | Tryksignalet for lungearterie blev ikke<br>nulstillet inden monitorering | Tryk på ikonet "Nul og kurveform" på navigationslinjen<br>eller fra menuen Kliniske handlinger for at nulstille trykket |
| Nulstil tryk til CVP-monitorering               | Signalet for CVP blev ikke nulstillet inden<br>monitorering              | Tryk på ikonet "Nul og kurveform" på navigationslinjen<br>eller fra menuen Kliniske handlinger for at nulstille trykket |

| Meddelelse                                                                  | Mulige årsager                                                                                                    | Foreslåede handlinger                                                                                                    |
|-----------------------------------------------------------------------------|----------------------------------------------------------------------------------------------------|----------------------------------------------------------------------------------------------------|
| Tilslut analogt CVP-input, eller<br>indtast CVP-værdi til SVR-              | CVP-kabelforbindelsen blev ikke<br>registreret                                                                                               | Kontroller, at kabelforbindelse mellem HemoSphere avanceret monitor og sengemonitor er sikker                                                                  |
| monitorering                                                                | Ingen CVP-værdi er indtastet                                                                                                    | Udskift CVP-kablet                                                                                                    |
|                                                                             |                                                                                                    | Indtast CVP-værdi                                                                                                    |
| Konfigurer analogt CVP-input,<br>eller indtast CVP til SVR-<br>monitorering | Den analoge inputport på HemoSphere<br>avanceret monitor er ikke konfigureret til<br>at acceptere CVP-signal<br>Ingen CVP-værdi er indtastet | Brug skærmen med de analoge inputindstillinger til at<br>konfigurere analog inputport 1 eller 2 til CVP-signaloutput<br>til ekstern skærm<br>Indtast CVP-værdi |
| CI > CO                                                                     | Ukorrekt patient-BSA<br>BSA <1                                                                                                    | Kontrollér måleenhederne og værdierne for patientens<br>højde og vægt                                                                                          |
| SVR > SVRI                                                                  | Ukorrekt patient-BSA<br>BSA <1                                                                                                    | Kontrollér måleenhederne og værdierne for patientens<br>højde og vægt                                                                                          |

#### Tabel 14-17 Generel fejlfinding for HemoSphere-trykkabel (fortsat)

#### 14.8 Fejlmeddelelser for venøs oxymetri

#### 14.8.1 Fejl/alarmmeddelelser for venøs oxymetri

## Tabel 14-18 Fejl/alarmmeddelelser for venøs oxymetri Muliae åreeger

| Meddelelse                                         | Mulige årsager                                                                             | Foreslåede handlinger                                                                                         |
|----------------------------------------------------|--------------------------------------------------------------------------------------------|----------------------------------------------------------------------------------------------------|
| Fejl: Venøs oxymetri –                             | Dårlig oximetrikabel-/kateterforbindelse                                                   | Kontroller, oximetrikabel-/kateterforbindelsen                                                                |
| Let område                                         | Restprodukter eller film, der blokerer<br>oximetrikablet/katetrets konnektorlinse          | Rengør oximetrikablet/katetrets stik med 70 % isopropylalkohol, tør af, lad lufttørre, og genkalibrer         |
|                                                    | Oximetrikabelfejl                                                                          | Skift oximetrikabel, og genkalibrer                                                                           |
|                                                    | Kateter bøjet eller beskadiget                                                             | Skift kateter, hvis der er mistanke om beskadigelse,<br>og genkalibrer                                        |
| Fejl: Venøs oxymetri –<br>Rød/IR-udsendelse        | Restprodukter eller film blokerer oximetrikablet/katetrets konnektorlinse                  | Rengør oximetrikablet/katetrets stik med 70 % isopropylalkohol, tør af, lad lufttørre og genkalibrer          |
|                                                    | Fejl i oximetrikabel                                                                       | Sluk og tænd monitoren for at gendanne platformen                                                             |
|                                                    |                                                                                            | Skift oximetrikabel, og genkalibrer                                                                           |
| Fejl: Venøs oxymetri –<br>Værdi er uden for område | Forkerte værdier for ScvO <sub>2</sub> /SvO <sub>2</sub> ,<br>HGB eller Hct angivet        | Kontrollér, at de angivne værdier for ScvO <sub>2</sub> /SvO <sub>2</sub> ,<br>HGB eller Hct er korrekte      |
|                                                    | Forkert måling af HGB-enheder                                                              | Kontrollér, at målenhederne for HGB er korrekte                                                               |
|                                                    | Den beregnede ScvO <sub>2</sub> /SvO <sub>2</sub> -værdi<br>er uden for intervallet 0-99 % | Hent opdaterede ScvO <sub>2</sub> /SvO <sub>2</sub> -laboratorieværdier,<br>og genkalibrér                    |
| Fejl: Venøs oxymetri –                             | Dårlig oximetrikabel-/kateterforbindelse                                                   | Kontroller, at oximetrikabel-/kateterforbindelsen er sikker                                                   |
| Indgangssignal ustabilt                            | Restprodukter eller film blokerer<br>oximetrikablets/katetrets konnektorlinse              | Rengør oximetrikablets/katetrets konnektorer med 70 % isopropylalkohol, tør af, lad lufttørre, og genkalibrer |
|                                                    | Funktionsfejl med oximetrikabel                                                            | Skift oximetrikabel, og genkalibrer                                                                           |
|                                                    | Kateter er bøjet eller beskadiget                                                          | Skift kateter, hvis der er mistanke om beskadigelse,<br>og genkalibrer                                        |
| Fejl: Venøs oxymetri –                             | Funktionsfejl med oximetrikabel                                                            | Sluk og tænd monitoren for at gendanne platformen                                                             |
| Funktionsfejl med                                  |                                                                                            | Skift oximetrikabel, og genkalibrer                                                                           |
| Signalbenanding                                    |                                                                                            | Kontakt Edwards' tekniske support, hvis problemet fortsætter                                                  |
| Fejl: Oximetrikabelhukommelse                      | Fejl i oximetrikabelhukommelsen                                                            | Frakobl kablet, og tilslut det igen                                                                           |
|                                                    |                                                                                            | Skift oximetrikabel, og genkalibrer                                                                           |

| Meddelelse                                                 | Mulige årsager                                                                                                    | Foreslåede handlinger                                                                                                    |
|------------------------------------------------------------|----------------------------------------------------------------------------------------------------|----------------------------------------------------------------------------------------------------|
| Fejl: Oximetrikabeltemperatur                              | Fejl i oximetrikabel                                                                                                    | Sluk og tænd monitoren for at gendanne platformen<br>Skift oximetrikabel, og genkalibrer<br>Hvis kablet er pakket ind i stof eller hviler på en isolerende<br>overflade som f.eks. en pude, skal det anbringes<br>på en glat overflade, hvor det kan udlede varme<br>Hvis kablets hoveddel føles varm, skal den køle<br>af, før den anvendes i drift igen<br>Kontakt Edwards' tekniske support, hvis problemet<br>fortsætter                                                                                                    |
| Fejl: Funktionsfejl med<br>oximetrikabel                   | Intern systemfejl                                                                                                    | Sluk og tænd monitoren for at gendanne platformen<br>Kontakt Edwards' tekniske support, hvis problemet<br>fortsætter                                                                                                    |
| Alarmmeddelelse: Venøs<br>oxymetri – Dårlig signalkvalitet | Lav blodgennemstrømning ved kateterspids<br>eller kateterspids imod karvæg<br>Væsentlige ændringer i HGB-/Hct-værdier<br>Kateterspids tilstoppet<br>Kateter bøjet eller beskadiget<br>Kateter er ikke forbundet til oxymetrikabel | <ul> <li>Hvis kablet er pakket ind i stof eller hviler på en isolerende<br/>overflade som f.eks. en pude, skal det anbringes<br/>på en glat overflade, hvor det kan udlede varme</li> <li>Hvis kablets hoveddel føles varm, skal den køle af,<br/>før den anvendes i drift igen</li> <li>Kontroller, at katetret er placeret korrekt (for SvO<sub>2</sub><br/>skal det kontrolleres, at katetret er placeret korrekt<br/>i pulmonalarterien):</li> <li>Kontroller, at indkilingstrykballonens<br/>inflationsvolumen er på 1,25-1,5 ml (kun for SvO<sub>2</sub>)</li> <li>Kontroller korrekt kateterplacering i forhold til patientens<br/>højde, vægt og indstikssted</li> <li>Overvej røntgenbillede af brystkassen for evaluering<br/>af korrekt placering</li> <li>Aspirer, og skyl derefter den distale lumen iht. hospitalets<br/>praksis</li> <li>Opdater HGB-/Hct-værdierne vha. opdateringsfunktionen<br/>Kontroller katetret for bøjninger, og genkalibrer</li> <li>Skift kateter, hvis der er mistanke om beskadigelse,<br/>og genkalibrér</li> <li>Sørg for, at kateteret er tilsluttet et oxymetrikabel</li> </ul> |

#### Tabel 14-18 Fejl/alarmmeddelelser for venøs oxymetri (fortsat)

#### 14.8.2 Alarmmeddelelser for venøs oxymetri

| Meddelelse                                           | Mulige årsager                                                                                     | Foreslåede handlinger                                                                                                    |
|------------------------------------------------------|----------------------------------------------------------------------------------------------------|----------------------------------------------------------------------------------------------------|
| In vitro-kalibreringsfejl                            | Dårlig oximetrikabel og kateter<br>ScvO <sub>2</sub> /SvO <sub>2</sub> -forbindelse                | Kontroller, oximetrikabel-/kateterforbindelsen<br>Ret alle synlige bøjninger ud. Skift kateter, hvis der                     |
|                                                      | Kalibreringskoppen er våd                                                                          | er mistanke om beskadigelse                                                                                                  |
|                                                      | Kateter er bøjet eller beskadiget                                                                  | Skift oximetrikabel, og genkalibrer                                                                                          |
|                                                      | Funktionsfejl med oximetrikabel                                                                    | Kontroller, at kateterspidsen sidder fast                                                                                    |
|                                                      | Kateterspidsen sidder ikke                                                                         | i kalibreringskoppen                                                                                                    |
|                                                      |                                                                                                    |                                                                                                    |
| Advarsel: Ustabilt signal                            | skiftende ScvO <sub>2</sub> /SvO <sub>2</sub> , HGB/Hct eller<br>usædvanlige hæmodynamiske værdier | Flyt patienten efter normal hospitalspraksis, og udfør in vivo-kalibrering                                                   |
| Advarsel: Vægartefakt eller<br>indkiling registreret | Lav blodgennemstrømning ved<br>kateterspids                                                        | Aspirer, og skyl derefter den distale lumen iht. hospitalets praksis                                                         |
|                                                      | Kateterspids tilstoppet                                                                            | Kontroller, at katetret er placeret korrekt (for $SvO_2$                                                                     |
|                                                      | Kateterspids indkilet i kar eller imod<br>karvæg                                                   | skal det kontrolleres, at katetret er placeret korrekt<br>i pulmonalarterien):                                               |
|                                                      |                                                                                                    | <ul> <li>Kontroller, at indkilingstrykballonens<br/>inflationsvolumen er på 1,25-1,5 ml (kun for SvO<sub>2</sub>)</li> </ul> |
|                                                      |                                                                                                    | <ul> <li>Kontrollér, at kateteret er korrekt placeret i forhold<br/>til patientens højde, vægt og indgangsstedet</li> </ul>  |
|                                                      |                                                                                                    | <ul> <li>Overvej røntgenbillede af brystkasse for<br/>at evaluere korrekt placering</li> </ul>                               |
|                                                      |                                                                                                    | Udfør in vivo-kalibrering                                                                                                    |

#### Tabel 14-19 Alarmmeddelelser for venøs oxymetri

#### 14.8.3 Venøs oximetri, generel fejlfinding

#### Tabel 14-20 Venøs oximetri, generel fejlfinding

| Meddelelse                       | Mulige årsager                                                        | Foreslåede handlinger                                            |
|----------------------------------|-----------------------------------------------------------------------|------------------------------------------------------------------|
| Oxymetrikabel ikke kalibreret –  | Oximetrikabel er ikke blevet kalibreret                               | Kør in-vitro-kalibrering                                         |
| Vælg Venøs oxymetri for at       | (in vivo eller in vitro)                                              | Kør in-vivo-kalibrering                                          |
| Kalibrere                        | Genkald af venøse oxymetridata er ikke<br>udført                      | Genkald kalibreringsværdier                                      |
|                                  | Funktionsfejl med oximetrikabel                                       |                                                                  |
| Patientdata i oximetrikabel mere | Sidste oximetrikabelkalibrering                                       | Udfør in vivo-kalibrering                                        |
| end 24 timer gamle – rekalibrer  | >24 timer gammel                                                      | Synkroniser dato og klokkeslæt på alle afdelingens               |
|                                  | Dato og klokkeslæt på afdelingens<br>Edwards-monitorer er forskellige | Edwards-monitorer                                                |
| Tilslut oximetrikabel til venøs  | Oximetrikabelforbindelsen ved                                         | Kontroller sikker oximetrikabeltilslutning                       |
| oximetrimonitorering             | HemoSphere advanceret monitor ikke<br>registreret                     | Kontroller oximetrikabelkonnektoren for bøjede/<br>manglende ben |
|                                  | Bøjet eller manglende oximetrikabel konnektorpins                     |                                                                  |

#### 14.9 Fejlmeddelelser for vævsoxymetri

#### 14.9.1 Fejl/alarmmeddelelser for vævsoximetri

#### Tabel 14-21 Fejl/alarmmeddelelser for vævsoximetri

| Meddelelse                                                                          | Mulige årsager                                                                                           | Foreslåede handlinger                                                                      |
|-------------------------------------------------------------------------------------|----------------------------------------------------------------------------------------------------|--------------------------------------------------------------------------------------------|
| Fejl: Andet vævsoximetrimodul<br>forbundet                                          | Der er registreret flere<br>vævsoximetrimodulforbindelser                                                | Fjern et af vævsoximetrimodulerne fra monitorlæserne                                       |
| Fejl: StO <sub>2</sub> – Vævsoximetrimodul                                          | HemoSphere vævsoximetrimodul fjernet                                                                     | Bekræft, at modulet er isat korrekt                                                        |
| frakoblet                                                                           | under monitorering                                                                                       | Tag modulet ud, og sæt det i igen                                                          |
|                                                                                     | HemoSphere vævsoximetrimodul                                                                             | Kontroller modulet for bøjede eller knækkede ben                                           |
|                                                                                     |                                                                                                    | Prøv at skifte til en anden modullæser                                                     |
|                                                                                     | er beskadiget                                                                                            | Kontakt Edwards' tekniske support, hvis problemet<br>fortsætter                            |
| Fejl: StO <sub>2</sub> – ForeSight Elite<br>modul A frakoblet                       | ForeSight Elite modul A er frakoblet                                                                     | Forbind ForeSight Elite modul med port A på det indførte<br>HemoSphere vævsoximetrimodul   |
| Fejl: StO <sub>2</sub> – ForeSight Elite<br>modul B frakoblet                       | ForeSight Elite modul B er frakoblet                                                                     | Forbind ForeSight Elite modul med port B på det indførte<br>HemoSphere vævsoximetrimodul   |
| Fejl: StO <sub>2</sub> <kanal>* – Sensor<br/>frakoblet</kanal>                      | FSE-sensor på den angivne kanal<br>er frakoblet                                                          | Forbind sensor med ForeSight Elite modul                                                   |
| Fejl: StO <sub>2</sub> – Vævsoximetrimodul                                          | Intern systemfejl                                                                                        | Fjern og genindfør modul for at nulstille                                                  |
|                                                                                     |                                                                                                    | Kontakt Edwards' tekniske support, hvis problemet fortsætter                               |
| Fejl: StO <sub>2</sub> – ForeSight Elite<br>modul A                                 | ForeSight Elite modul A er defekt                                                                        | Hvis tilstanden fortsætter, kontakt Edwards for<br>at få udskiftet ForeSight Elite modulet |
| Fejl: StO <sub>2</sub> – ForeSight Elite<br>modul B                                 | ForeSight Elite modul B er defekt                                                                        | Hvis tilstanden fortsætter, kontakt Edwards for<br>at få udskiftet ForeSight Elite modulet |
| Fejl: StO <sub>2</sub> – ForeSight Elite                                            | Vævsoximetrimodulet har mistet                                                                           | Forbind modulet igen                                                                       |
| modul A kommunikationsfejl                                                          | kommunikation med det angivne                                                                            | Kontrollér, om der er bøjede eller knækkede stikben                                        |
|                                                                                     |                                                                                                    | Prøv at skifte ForeSight Elite modulet til en anden port på vævsoximetrimodulet            |
|                                                                                     |                                                                                                    | Kontakt Edwards' tekniske support, hvis<br>problemet fortsætter                            |
| Fejl: StO <sub>2</sub> – ForeSight Elite                                            | Vævsoximetrimodulet har mistet                                                                           | Forbind modulet igen                                                                       |
| modul B kommunikationsfejl                                                          | kommunikation med det angivne                                                                            | Kontrollér, om der er bøjede eller knækkede stikben                                        |
|                                                                                     |                                                                                                    | Prøv at skifte ForeSight Elite modulet til en anden port på<br>vævsoximetrimodulet         |
|                                                                                     |                                                                                                    | Kontakt Edwards' tekniske support, hvis<br>problemet fortsætter                            |
| Fejl: StO <sub>2</sub> – ForeSight Elite<br>modul A inkompatibel<br>softwareversion | Mislykket softwareopgradering eller<br>inkompatibel softwareversion registreret                          | Kontakt Edwards' tekniske support                                                          |
| Fejl: StO <sub>2</sub> – ForeSight Elite<br>modul B inkompatibel<br>softwareversion | Mislykket softwareopgradering eller<br>inkompatibel softwareversion registreret                          | Kontakt Edwards' tekniske support                                                          |
| Fejl: StO <sub>2</sub> <kanal>* –<br/>Defekt sensor</kanal>                         | Sensor er defekt, eller ikke-ForeSight Elite sensor anvendes                                             | Udskift med ForeSight Elite sensor                                                         |
| Fejl: StO <sub>2</sub> <kanal>* –</kanal>                                           | Sensor er ikke i korrekt kontakt med                                                                     | Kontroller, om sensoren er i direkte kontakt med huden                                     |
| Omgivende lys for stærkt                                                            | patienten                                                                                                | Læg en let blokering eller afdækning over sensoren for at<br>begrænse eksponering for lys  |
| Fejl: StO <sub>2</sub> <kanal>* –<br/>Høj sensortemperatur</kanal>                  | Temperaturen under sensor er > 45 °C<br>(voksentilstand) eller > 43 °C (pædiatrisk/<br>neonataltilstand) | Afkøling af patient eller miljø kan være påkrævet                                          |

| Tabel 14-21 Fejl/alarmmeddelelser for vævsoximetri (for | ortsat) |
|---------------------------------------------------------|---------|
|---------------------------------------------------------|---------|

| Meddelelse                                                                                                    | Mulige årsager                                                                                                    | Foreslåede handlinger                                                                                         |
|----------------------------------------------------------------------------------------------------|----------------------------------------------------------------------------------------------------|----------------------------------------------------------------------------------------------------|
| Fejl: StO <sub>2</sub> <kanal>* –</kanal>                                                                                                    | Utilstrækkeligt lys registreret fra patienten                                                                                                    | Bekræft, at sensoren sidder godt fast på patientens hud                                                       |
| Signalniveau for lavt                                                                                                    | Væv under sensorerne kan have tilstande                                                                                                    | Flyt sensoren til et sted, hvor SQI er 3 eller 4                                                              |
|                                                                                                    | såsom for meget hudpigment, forhøjet<br>hæmatokrit, modermærker, hæmatom                                                                                                    | l tilfælde af ødem skal sensoren fjernes, indtil<br>vævstilstanden er normal igen                             |
|                                                                                                    | En stor (voksen) sensor anvendes til en<br>pædiatrisk patient (<18 år)                                                                                                    | Udskift en stor sensor med en mellemstor eller lille sensor<br>hos pædiatriske patienter (<18 år)             |
| Fejl: StO <sub>2</sub> <kanal>* –<br/>Signalniveau for højt</kanal>                                                                                       | Meget usædvanlig tilstand, der<br>sandsynligvis er forårsaget af optisk<br>shunting, hvor det meste af det udsendte<br>lys rettes mod detektorerne<br>Visse ikke-fysiologiske materialer | Kontrollér, at sensoren er i direkte kontakt med hud, og at<br>den gennemsigtige bagbeklædning er fjernet     |
|                                                                                                    | anatomiske karakteristika eller skalpødem<br>kan udløse denne meddelelse                                                                                                    |                                                                                                    |
| Fejl: StO <sub>2</sub> <kanal>* –</kanal>                                                                                                    | Væv under sensor kan have                                                                                                    | Kontrollér patienten for ødem under sensoren                                                                  |
| Kontroller væv under sensor                                                                                                    | væskeophobning/ødem                                                                                                    | Når vævstilstanden vender tilbage til normal (fx patient er ikke længere ødematøs), kan sensor sættes på igen |
| Fejl: StO <sub>2</sub> <kanal>* –<br/>Høj afføringsinterferens</kanal>                                                                                    | Sensoren interrogerer primært afføring<br>versus perfunderet væv, og StO <sub>2</sub> kan ikke<br>måles                                                                                  | Flyt sensoren til et sted, hvor den relative mængde tarmvæv er mindre, såsom siden                            |
| Fejl: StO <sub>2</sub> <kanal>* –<br/>Sensor slukket</kanal>                                                                                              | Beregnet StO <sub>2</sub> ikke i gyldigt område eller<br>sensor er sat på en upassende genstand                                                                                          | Sensor skal måske omplaceres                                                                                  |
| Fejl: StO <sub>2</sub> <kanal>* –</kanal>                                                                                                    | Den målte værdi er uden for fysiologiske                                                                                                    | Bekræft korrekt placering af sensor                                                                           |
| ikke fysiologisk                                                                                                    | område                                                                                                    | Kontroller sensorforbindelse                                                                                  |
|                                                                                                    | Sensorsvigt                                                                                                    |                                                                                                    |
| Fejl: StO <sub>2</sub> <kanal>* –<br/>Forkert sensorstørrelse</kanal>                                                                                     | Sensorstørrelsen er inkompatibel med<br>enten patienttilstanden eller kropsstedet                                                                                                    | Brug en anden sensorstørrelse (se brugsanvisningen til sensoren for en tabel over sensorstørrelse)            |
|                                                                                                    |                                                                                                    | Skift patienttilstanden eller kropsstedet på<br>feltkonfigurationsmenuen                                      |
| Fejl: StO <sub>2</sub> <kanal>* –</kanal>                                                                                                    | Der er opstået en behandlingsfejl i<br>beregningen af StO <sub>2</sub> for den angivne kanal                                                                                             | Frakobl den angivne sensorkanal, og kobl den til igen                                                         |
| Algonuneleji                                                                                                    |                                                                                                    | Udskift ForeSight Elite modulet                                                                               |
|                                                                                                    |                                                                                                    | Udskift vævsoximetrimodulet                                                                                   |
|                                                                                                    |                                                                                                    | fortsætter                                                                                                    |
| Alarmmeddelelse: StO <sub>2</sub><br><kanal>* – Ustabilt signal</kanal>                                                                                   | Interferens fra udvendige kilder                                                                                                    | Flyt sensor væk fra den interfererende kilde                                                                  |
| Alarmmeddelelse: StO <sub>2</sub>                                                                                                    | Omgivende lys nærmer sig maksimal                                                                                                    | Kontrollér om sensor er i direkte kontakt med huden                                                           |
| <kanal>* – Dæmp<br/>omgivende lys</kanal>                                                                                                    | værdi                                                                                                    | Læg en let blokering eller afdækning over sensoren for at<br>begrænse eksponering for lys                     |
| Alarmmeddelelse: StO <sub>2</sub><br><kanal>* – Afføringsinterferens</kanal>                                                                              | Afføringsinterferens nærmer sig maksimalt acceptabelt niveau                                                                                                    | Overvej at flytte sensoren til et andet abdominalt sted<br>med mindre afføringsinterferens                    |
|                                                                                                    | Sensoren interrogerer noget mættet væv<br>for at foretage en StO2-måling, men der er                                                                                                    |                                                                                                    |
|                                                                                                    | også en høj koncentration af afføring<br>i sensorens interrogeringssti                                                                                                    |                                                                                                    |
| Alarmmeddelelse: StO <sub>2</sub><br><kanal>* – Sensorens<br/>temperatur er for lav</kanal>                                                               | Temperatur under sensor <-10 °C                                                                                                    | Opvarmning af patient eller omgivelser kan være<br>nødvendigt                                                 |
| Alarmmeddelelse: StO <sub>2</sub> <ka>* –<br/>Konfigurer placering af<br/>vævsoxymetrisensor</ka>                                                         | Der er ikke konfigureret et anatomisk sted<br>på patienten til den forbundne sensor                                                                                                    | Brug menuen Vævsoxymetrikonfiguration til at vælge et kropssted for den angivne sensorkanal                   |
| * Bemærk: <kanal> er sensorkanalen. Valgmulighederne for kanaler er A1 og A2 for ForeSight Elite modul A og B1 og B2 for ForeSight Elite modul B.</kanal> |                                                                                                    |                                                                                                    |

#### 14.9.2 Vævsoximetri, generel fejlfinding

| Meddelelse                                                                              | Mulige årsager                                                                                                 | Foreslåede handlinger                                                                     |
|-----------------------------------------------------------------------------------------|----------------------------------------------------------------------------------------------------|-------------------------------------------------------------------------------------------|
| Forbind vævsoximetrimodul til<br>StO <sub>2</sub> -monitorering                         | Forbindelse mellem HemoSphere                                                                                  | Indfør HemoSphere vævsoximetrimodulet i monitorens<br>læser 1 eller læser 2               |
| 2                                                                                       | vævsoximetrimodulet er ikke registreret                                                                        | Fjern og genindfør modul                                                                  |
| Forbind ForeSight Elite modul<br><a b="" eller=""> til StO<sub>2</sub>-monitorering</a> | Forbindelse mellem HemoSphere<br>vævsoximetrimodulet og ForeSight Elite                                        | Forbind et ForeSight Elite modul med en angiven port på<br>HemoSphere vævsoximetrimodulet |
| 2 0                                                                                     | modulet ved den angivne port er ikke<br>registreret                                                            | Forbind ForeSight Elite modulet igen                                                      |
| Forbind vævsoximetrisensor til                                                          | Forbindelse mellem ForeSight Elite                                                                             | Forbind en vævsoximetrisensor med den angivne kanal                                       |
| StO <sub>2</sub> -monitorering – <kanal>*</kanal>                                       | modulet og vævsoximetrisensoren er ikke<br>registreret på kanalen, som StO <sub>2</sub> er<br>konfigureret til | Forbind en vævsoximetrisensor med den angivne<br>kanal igen                               |
| *Bemærk: <kanal> er sensorkana<br/>modul B.</kanal>                                     | len. Valgmulighederne for kanaler er A1 og A2                                                                  | for ForeSight Elite modul A og B1 og B2 for ForeSight Elite                               |

#### Tabel 14-22 Vævsoximetri, generel fejlfinding

# Bilag A

# Specifikationer

#### Indhold

| Væsentlige ydelsesegenskaber                     | 246 |
|--------------------------------------------------|-----|
| Specifikationer for HemoSphere avanceret monitor | 248 |
| Specifikationer for HemoSphere-batteripakke      | 251 |
| HemoSphere Swan-Ganz-modulspecifikationer        | 251 |
| Specifikationer for HemoSphere-trykkabel         | 253 |
| HemoSphere-oximetrikablets specifikationer       | 254 |
| Specifikationer for HemoSphere vævsoxymetri      | 255 |

#### A.1 Væsentlige ydelsesegenskaber

Under normale og enkeltfejlsforhold er enten den væsentlige ydelse, som er anført i tabel A-1 nedenfor, givet, eller manglende udførelse af denne ydelse kan nemt identificeres af brugeren (f.eks. ingen visning af parameterværdier, teknisk alarm, forvrængede kurveformer eller forsinket opdatering af parameterværdi, fuldstændigt driftssvigt af monitoren osv.).

Tabel A-1 repræsenterer den minimale ydelse ved betjening under permanente elektromagnetiske fænomener såsom udstrålet og ledet RF, i henhold til IEC 60601-1-2. Tabel A-1 identificerer også den minimale ydelse for forbigående elektromagnetiske fænomener, såsom hurtig transient elektromagnetisme og stød, i henhold til IEC 60601-1-2.

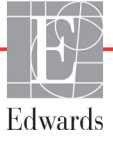

## Tabel A-1 HemoSphere avanceret monitors væsentlige ydelse – forbigående og permanente, elektromagnetiske fænomener

| Modul eller<br>kabel                                     | Parameter                                                                                                    | Væsentlig ydelse                                                                                                    |
|----------------------------------------------------------|----------------------------------------------------------------------------------------------------|----------------------------------------------------------------------------------------------------|
| Generelt: Alle monitoreringsfunktioner og -<br>parametre |                                                                                                    | Ingen afbrydelse af aktuel monitoreringsfunktion. Ingen uventet genstart eller driftsstop. Ingen spontan udløsning af hændelser, der kræver brugerinteraktion.                                                                                                    |
|                                                          |                                                                                                    | Patientforbindelser yder defibrillatorbeskyttelse. Efter eksponering<br>for defibrilleringsspændinger skal systemet vende tilbage til en<br>driftstilstand inden for 10 sekunder.                                                                                                    |
|                                                          |                                                                                                    | Efter de flygtige, elektromagnetiske fænomener skal systemet vende<br>tilbage til en driftstilstand inden for 10 sekunder. Hvis Swan-Ganz<br>kontinuerlig hjerteminutvolumen (CO) var aktiv under hændelsen,<br>starter systemet automatisk monitorering igen. Systemet må ikke<br>udvise tab af nogle lagrede data efter de flygtige, elektromagnetiske<br>fænomener. |
|                                                          |                                                                                                    | Når monitoren benyttes med HF kirurgisk udstyr, skal den vende<br>tilbage til driftsfunktion inden for 10 sekunder uden tab af gemte data<br>efter at have været eksponeret for feltet produceret af HF kirurgisk<br>udstyr.                                                                                                    |
| HemoSphere<br>Swan-Ganz-<br>modul                        | Kontinuerlig<br>hjerteminutvolumen (CO)<br>og forbundne parametre,                                                         | Monitorerer varmetrådsoverfladens temperatur og<br>temperaturtidspunktet. Hvis en tærskelværdi for tid og temperatur<br>overskrides (over 45 °C), stopper monitorering, og en alarm udløses.                                                                                                    |
|                                                          | indekseret (SV, SVR,<br>RVEF, EDV)                                                                                         | Måling af blodtemperatur inden for den specificerede nøjagtighed (±0,3 °C). Alarm, hvis blodtemperaturen ligger uden for monitoreringsområdet.                                                                                                    |
|                                                          |                                                                                                    | Alarm, hvis CO og forbundne parametre ligger uden for<br>alarmområderne. Alarmforsinkelse baseret på en variabel<br>gennemsnitstid. Den typiske gennemsnitstid er 57 sekunder.                                                                                                    |
|                                                          | intermitterende<br>hjerteminutvolumen (iCO)<br>og forbundne parametre,<br>både indekseret og ikke-<br>indekseret (SV, SVR) | Måling af blodtemperatur inden for den specificerede nøjagtighed<br>(±0,3 °C).<br>Alarm, hvis blodtemperaturen ligger uden for monitoreringsområdet.                                                                                                    |
| HemoSphere-<br>trykkabel                                 | arterielt blodtryk (SYS, DIA,<br>MAP), centralvenøst blodtryk                                                              | Måling af blodtryk inden for specificeret nøjagtighed (± 4 % eller<br>± 4 mmHg, hvad end der er størst).                                                                                                    |
|                                                          | (MPAP)                                                                                                    | Alarm, hvis blodtrykket ligger uden for alarmområderne.<br>Alarmforsinkelse baseret på gennemsnitstid er 2 sekunder.                                                                                                    |
|                                                          |                                                                                                    | Anordningen undertøtter registrering af fejl i invasiv tryktransducer og transducerkabel.                                                                                                    |
|                                                          |                                                                                                    | Anordningen understøtter registrering af frakoblet kateter.                                                                                                    |
| HemoSphere-<br>oximetrikabel                             | oxygenmætning (blandet<br>venøst SvO <sub>2</sub> eller centralvenøst                                                      | Måling af oxygenmætning inden for den specificerede nøjagtighed (± 2 % oxygenmætning).                                                                                                    |
|                                                          | 6002)                                                                                                    | Alarm, hvis oxygenmætningen ligger uden for alarmområderne.<br>Alarmforsinkelse baseret på gennemsnitstid er 2 sekunder.                                                                                                    |

## Tabel A-1 HemoSphere avanceret monitors væsentlige ydelse – forbigående og permanente, elektromagnetiske fænomener (fortsat)

| Modul eller<br>kabel                                                                 | Parameter                             | Væsentlig ydelse                                                                                                    |
|--------------------------------------------------------------------------------------|---------------------------------------|----------------------------------------------------------------------------------------------------|
| HemoSphere<br>vævsoxymetrim<br>odul med<br>ForeSight Elite<br>oxymetermodul<br>(FSM) | vævsoxygenmætning (StO <sub>2</sub> ) | <ul> <li>FSM'et vil genkende den påsatte sensor og udsende en passende udstyrsstatus, hvis den ikke er i drift eller er frakoblet. Når en sensor er korrekt anbragt på patienten og forbundet med FSM'et, vil FSM'et måle StO<sub>2</sub>-værdier inden for systemspecifikationerne (se tabel A-17 på side 256) og sende data korrekt til HemoSphere vævsoxymetrimodulet.</li> <li>Som respons på en defibrillationshændelse sker der ingen elektrisk beskadigelse af FSM'et.</li> <li>Som respons på en ekstern støjhændelse rapporteres værdierne fortsat som præ-hændelsesværdier eller eventuelt som ubestemte værdier (stiplet linje). FSM'et genopretter automatisk sin funktion og genoptager rapportering af passende værdier inden for 20 sekunder efter støjhændelsen.</li> </ul> |

#### A.2 Specifikationer for HemoSphere avanceret monitor

| HemoSphere avanceret monitor |                  |                              |  |
|------------------------------|------------------|------------------------------|--|
| Vægt                         | 4,5 ± 0,1 kg (10 | 4,5 ± 0,1 kg (10 ± 0,2 pund) |  |
| Mål                          | Højde            | 297 mm (11,7 tommer)         |  |
|                              | Bredde           | 315 mm (12,4 tommer)         |  |
|                              | Dybde            | 141 mm (5,56 tommer)         |  |
| Footprint                    | Bredde           | 269 mm (10,6 tommer)         |  |
|                              | Dybde            | 122 mm (4,8 tommer)          |  |
| Kapslingsklasse              | IPX1             |                              |  |
| Display                      | Aktivt område    | 307 mm (12,1 tommer)         |  |
|                              | Opløsning        | 1024 × 768 LCD               |  |
| Operativsystem               | Windows 7 integ  | greret                       |  |
| Antal højttalere             | 1                |                              |  |

Tabel A-2 HemoSphere advanced monitors fysiske og mekaniske specifikationer

| Miljøspecifikatio | n                          | Værdi                             |
|-------------------|----------------------------|-----------------------------------|
| Tomporatur        | l drift                    | 10 til 32,5 °C                    |
| Temperatur        | Ikke i brug/opmagasineret* | -18 til 45 °C                     |
| Relativ           | l drift                    | 20 til 90 % ikke-kondenserende    |
| luftfugtighed     | lkke i brug/opmagasineret  | 90 % ikke-kondenserende ved 45 °C |
| Haido             | l drift                    | 0 til 3048 m (10.000 fod)         |
|                   | lkke i brug/opmagasineret  | 0 til 6096 m (20.000 fod)         |

#### Tabel A-3 HemoSphere avanceret monitors miljøspecifikationer

**\*BEMÆRK** Batterikapaciteten begynder at forringes ved længere eksponering over 35 °C.

#### Tabel A-4 Miljømæssige specifikationer for transport af HemoSphere avanceret monitor

| Miljømæssig specifikation                                | Værdi                                                |
|----------------------------------------------------------|------------------------------------------------------|
| Temperatur*                                              | -18 til 45 °C                                        |
| Relativ luftfugtighed*                                   | 20 til 90 % relativ luftfugtighed ikke-kondenserende |
| Højde over havet                                         | højst 6.096 m (20.000 fod) i op til 8 timer          |
| Standard                                                 | ASTM D4169, DC13                                     |
| * Bemærk: Prækonditioneringstemperatur og -luftfugtighed |                                                      |

**MR-information.** Anvend ikke HemoSphere avanceret monitor eller platformsmoduler og kabler i et MR-miljø. HemoSphere avanceret monitoreringsplatform, inklusive alle moduler og kabler, er MR-usikkert, da anordningen indeholder metalliske dele, som kan udsættes for RF-induceret opvarmning i MR-miljøet.

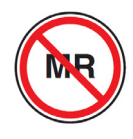

| Input/output               |                                                                                                    |
|----------------------------|----------------------------------------------------------------------------------------------------|
| Touchskærm                 | Projective capacitive touch                                                                                                    |
| RS-232 serieport (1)       | Edwards egen protokol, maks. datahastighed = 57,6 kilo baud                                                                                                    |
| USB-porte (2)              | en USB 2.0 (bagpå) og en USB 3.0 (på siden)                                                                                                    |
| RJ-45 Ethernet-port        | En                                                                                                    |
| HDMI-port                  | En                                                                                                    |
| Analoge input (2)          | Indgangsspænding: 0 til 10 V, valgbar fuld skala: 0 til 1 V, 0 til 5 V, 0 til 10 V, >100 k $\Omega$ indgangsimpedans; 1/8 tommers stereostik, båndbredde: 0 til 5,2 Hz, opløsning: 12 bit ±1 LSB i fuld skala                                                                                                    |
| Trykoutput (1)             | DPT-trykoutputsignalet er kompatibelt med monitorer og tilbehør<br>beregnet til at have grænseflade med Edwards' minimalt invasive<br>tryktransducere<br>Minimalt visningsområde for patientmonitor efter nulstilling:<br>-20 mmHg til 270 mmHg                                                                                                    |
| EKG-monitorinput           | <ul> <li>Konvertering af EKG-synk.linje fra EKG-signal: 1 V/mV; Input-spændingsinterval ±10 V fuld skala; Opløsning = ±1 BPM;</li> <li>Nøjagtighed = ±10 % eller 5 BPM af inputtet, den største værdi af de to; Interval = 30-200 BPM; 1/4 tommers stereostik, spids med positiv polaritet; analogt kabel</li> <li>Afvisningskapabiliteter for pacemakerimpulser. Instrument afviser alle pacemakerimpulser med svingningshøjder fra ±2 mV til ±5 mV (forudsætter 1V/mV EKG synk. linje konvertering) og pulsbredder fra 0,1 ms til 5,0 ms, begge med normal og ineffektiv pacing. Pacemakerimpulser med overskridelse på ≤7 % af impulssvingningshøjde (metode A i EN 60601-2-27:2014, afsnit 201.12.1.101.13) og overskridelseskonstanter fra 4 ms til 100 ms afvises.</li> <li>Afvisningskapabilitet for maksimal T-bølge. Den maksimale svingningshøjde for T-bølger, der kan afvises af instrumentet: 1,0 mV (forudsætter 1V/mV EKG synk. linje konvertering).</li> <li>Uregelmæssig rytme. Figur 201.101 i EN 60601-2-27:2014.</li> <li>* Kompleks A1: Ventrikulær bigemini, system viser 80 BPM</li> <li>* Kompleks A3: Hurtig skiftende ventrikulær bigemini: system viser 60 BPM</li> <li>* Kompleks A4: Bidirektionale systoler: system viser 104 BPM</li> </ul> |
| HRgns-display              | <ul> <li>CO-monitorering slået fra. Gennemsnitstid: 57 sekunder;</li> <li>Opdateringshastighed: Pr. slag, responstid: 40 sekunder for trinforøgelse fra 80 til 120 BPM, 29 sekunder for trinforøgelse fra 80 til 40 BPM.</li> <li>CO-monitorering slået til. Gennemsnitstid: Tiden mellem</li> </ul>                                                                                                    |
|                            | CO-målinger (3 til 21 minutter); Opdateringshastighed: Ca. 1 minut,<br>responstid: 175 sekunder for trinforøgelse fra 80 til 120 BPM,<br>176 sekunder for trinforøgelse fra 80 til 40 BPM.                                                                                                    |
| Elektrisk                  |                                                                                                    |
| Nominel forsyningsspænding | 100 til 240 Vac, 50/60 Hz                                                                                                    |
| Nominelt input             | 1,5 til 2,0 A                                                                                                    |
| Sikringer                  | T 2,5 AH, 250 V, høj brydeevne, keramisk                                                                                                    |
| Alarm                      |                                                                                                    |

#### Tabel A-5 Tekniske specifikationer for HemoSphere avanceret monitor

#### Tabel A-5 Tekniske specifikationer for HemoSphere avanceret monitor (fortsat)

| Input/output (fortsat) |                                                                    |
|------------------------|--------------------------------------------------------------------|
| Lydtryksniveau         | 45 til 85 dB(A)                                                    |
| Trådløs                |                                                                    |
| Туре                   | forbindelse til Wi-Fi-netværk, som overholder 802.11b/g/n, minimum |

#### A.3 Specifikationer for HemoSphere-batteripakke

#### Tabel A-6 Fysiske specifikationer for HemoSphere-batteripakke

| HemoSphere-batteripakke |                   |                     |  |
|-------------------------|-------------------|---------------------|--|
| Vægt                    | 0,5 kg (1,1 pund) |                     |  |
| Mål                     | Højde             | 35 mm (1,38 tommer) |  |
|                         | Bredde            | 80 mm (3,15 tommer) |  |
|                         | Dybde             | 126 mm (5,0 tommer) |  |

#### Tabel A-7 HemoSphere-batteripakkens miljøspecifikationer

| Miljøspecifikation       |                                | Værdi                                   |  |
|--------------------------|--------------------------------|-----------------------------------------|--|
| Temperatur               | l drift                        | 10 til 37 °C                            |  |
|                          | Anbefalet opbevaring           | 21 °C                                   |  |
|                          | Maksimal<br>langtidsopbevaring | 35 °C                                   |  |
|                          | Minimum langtidsopbevaring     | 0°0                                     |  |
| Relativ<br>luftfugtighed | l drift                        | 5 til 95 % ikke-kondenserende ved 40 °C |  |

#### Tabel A-8 Tekniske specifikationer for HemoSphere-batteripakke

| Specifikation             | Værdi                                       |
|---------------------------|---------------------------------------------|
| Udgangsspænding (nominel) | 12,8 V                                      |
| Maksimal afledningsstrøm  | 5 A                                         |
| Celler                    | 4 x LiFePO <sub>4</sub> (lithiumjernfosfat) |

#### A.4 HemoSphere Swan-Ganz-modulspecifikationer

#### Tabel A-9 Fysiske specifikationer for HemoSphere Swan-Ganz-modul

| HemoSphere Swan-Ganz-modul       |                                |                       |  |  |
|----------------------------------|--------------------------------|-----------------------|--|--|
| Vægt                             | ca. 0,45 kg (1,0 pund)         |                       |  |  |
| Mål                              | Højde                          | 3,45 cm (1,36 tommer) |  |  |
|                                  | Bredde                         | 8,96 cm (3,53 tommer) |  |  |
|                                  | Dybde                          | 13,6 cm (5,36 tommer) |  |  |
| Kapslingsklasse                  | IPX1                           |                       |  |  |
| Klassifikation<br>af anvendt del | Defibrilleringssikker, type CF |                       |  |  |

### **BEMÆRK** For miljøspecifikationer for HemoSphere Swan-Ganz modul, se tabel A-3, *HemoSphere avanceret monitors miljøspecifikationer* på side 249.

| Parameter                                                                           | Specifikation                                         |                                                                       |  |
|-------------------------------------------------------------------------------------|-------------------------------------------------------|-----------------------------------------------------------------------|--|
| Kontinuerlig hjerteminutvolumen<br>(CO)                                             | Område                                                | 1 til 20 l/min                                                        |  |
|                                                                                     | Reproducerbarhed <sup>1</sup>                         | ±6 % eller 0,1 l/min, den største værdi<br>af de to                   |  |
|                                                                                     | Gennemsnitlig reaktionstid <sup>2</sup>               | <10 min. (for CCO-katetre)<br><14 min. (for volumetriske CCO-katetre) |  |
|                                                                                     | Maksimal<br>overfladetemperatur<br>på termisk element | 48 °C                                                                 |  |
| Intermitterende (bolus)<br>hjerteminutvolumen (iCO)                                 | Område                                                | 1 til 20 l/min                                                        |  |
|                                                                                     | Reproducerbarhed <sup>1</sup>                         | ±3 % eller 0,1 l/min, den største værdi<br>af de to                   |  |
| Blodtemperatur (BT)                                                                 | Område                                                | 15 til 45 °C<br>(59 til 113 °F)                                       |  |
|                                                                                     | Nøjagtighed                                           | ±0,3 °C                                                               |  |
| Injektionsvæsketemperatur (IT)                                                      | Område                                                | 0 til 30 °C<br>(32 til 86 °F)                                         |  |
|                                                                                     | Nøjagtighed                                           | ±1 °C                                                                 |  |
| Gennemsnitlig hjertefrekvens til<br>bestemmelse af EDV/RVEF<br>(HR <sub>gns</sub> ) | Acceptabelt inputområde                               | 30 til 200 bpm                                                        |  |
| Kontinuerlig højre ventrikels<br>uddrivningsfraktion (RVEF)                         | Område                                                | 10 til 60 %                                                           |  |
|                                                                                     | Reproducerbarhed <sup>1</sup>                         | ±6 % eller 3 efu, den største værdi af de to                          |  |
| <sup>1</sup> Variationskoefficient — målt med elektronisk genererede data           |                                                       |                                                                       |  |

#### Tabel A-10 Parametermålespecifikationer for HemoSphere Swan-Ganz-modul

 $^{2}$  10 til 90 % ændring under forhold med stabil blodtemperatur

**BEMÆRK**HemoSphere Swan-Ganz modulets forventede nyttige levetid er 5 år fra<br/>fremstillingsdatoen, hvorefter modulet bør udskiftes og returneres til<br/>Edwards Lifesciences. Kontakt teknisk support eller din lokale Edwards repræsentant<br/>for yderligere hjælp.
### A.5 Specifikationer for HemoSphere-trykkabel

| HemoSphere-trykkabel             |                      |                |
|----------------------------------|----------------------|----------------|
| Vægt                             | ca. 0,29 kg (0,64 p  | ound)          |
| Mål                              | Længde               | 3,0 m (10 fod) |
| Kapslingsklasse                  | IPX4                 |                |
| Klassifikation<br>af anvendt del | Defibrilleringssikke | er, type CF    |

#### Tabel A-11 Fysiske specifikationer for HemoSphere trykkabel

**BEMÆRK** For specifikationer for HemoSphere trykkabel, se tabel A-3, *HemoSphere avanceret monitors miljøspecifikationer* på side 249.

| Parameter                                         | Specifikation                  |                                                                      |
|---------------------------------------------------|--------------------------------|----------------------------------------------------------------------|
| FloTrac-hjerteminutvolumen<br>(CO)                | Visningsområde                 | 1,0 til 20 l/min.                                                    |
|                                                   | Reproducerbarhed <sup>1</sup>  | ± 6 % eller 0,1 l/min., hvad end der<br>er størst                    |
| Blodtryk <sup>2</sup>                             | Live-trykvisningsområde        | -34 til 312 mmHg                                                     |
|                                                   | MAP/DIA/SYS-<br>visningsområde | 0 til 300 mmHg                                                       |
|                                                   | CVP-visningsområde             | 0 til 50 mmHg                                                        |
|                                                   | MPAP-visningsområde            | 0 til 99 mmHg                                                        |
|                                                   | Nøjagtighed                    | ±4 % eller ± 4 mmHg, hvad end der<br>er størst, fra -30 til 300 mmHg |
|                                                   | Båndbredde                     | 1-10 Hz                                                              |
| Puls (PR)                                         | Nøjagtighed <sup>3</sup>       | A <sub>rms</sub> ≤3 bpm                                              |
| <sup>1</sup> Variationskoefficient – målt med ele | ektronisk genererede data.     |                                                                      |

#### Tabel A-12 Parametermålespecifikationer for HemoSphere-trykkabel

<sup>2</sup> Parameterspecifikationer i overensstemmelse med IEC 60601-2-34-standarder. Testning udført under laboratorieforhold.

<sup>3</sup> Præcisionstestet under laboratorieforhold.

**BEMÆRK** HemoSphere trykkablets forventede nyttige levetid er 5 år fra fremstillingsdatoen, hvorefter kablet bør udskiftes og returneres til Edwards Lifesciences. Kontakt teknisk support eller din lokale Edwards repræsentant for yderligere hjælp.

### A.6 HemoSphere-oximetrikablets specifikationer

| HemoSphere-oximetrikabel         |                  |                 |
|----------------------------------|------------------|-----------------|
| Vægt                             | ca. 0,24 kg (0,  | 54 pund)        |
| Mål                              | Længde           | 2,9 m (9,6 fod) |
| Kapslingsklasse                  | IPX4             |                 |
| Klassifikation<br>af anvendt del | Defibrilleringss | ikker, type CF  |

#### Tabel A-13 Fysiske specifikationer for HemoSphere oxymetrikabel

**BEMÆRK** For miljøspecifikationer for HemoSphere oxymetrikabel, se tabel A-3, *HemoSphere avanceret monitors miljøspecifikationer* på side 249.

#### Tabel A-14 Parametermålespecifikationer for HemoSphere-oximetrikabel

| Parameter                                               | Specifikation          |                  |
|---------------------------------------------------------|------------------------|------------------|
| ScvO <sub>2</sub> /SvO <sub>2</sub> -oximetri           | Område                 | 0 til 99 %       |
| (oxygenmætning)                                         | Præcision <sup>1</sup> | ±2 % ved 30-99 % |
|                                                         | Opdateringshastighed   | 2 sekunder       |
| <sup>1</sup> Præcisionstestet under laboratorieforhold. |                        |                  |

# **BEMÆRK** HemoSphere oxymetrikablets forventede nyttige levetid er 1,5 år fra fremstillingsdatoen, hvorefter kablet bør udskiftes og returneres til Edwards Lifesciences. Kontakt teknisk support eller din lokale Edwards repræsentant for yderligere hjælp.

### A.7 Specifikationer for HemoSphere vævsoxymetri

| HemoSphere-vævsoximetrimodul     |                                |                         |
|----------------------------------|--------------------------------|-------------------------|
| Vægt                             | cirka 0,4 kg (1,0 pund)        |                         |
| Mål                              | Højde                          | 3,5 cm<br>(1,4 tommer)  |
|                                  | Bredde                         | 9,0 cm<br>(3,5 tommer)  |
|                                  | Dybde                          | 13,6 cm<br>(5,4 tommer) |
| Kapslingsklasse                  | IPX1                           |                         |
| Klassifikation<br>af anvendt del | Defibrilleringssikker, type BF |                         |

### Tabel A-15 Fysiske specifikationer for HemoSphere vævsoxymetri

### **BEMÆRK** For miljømæssige specifikationer for HemoSphere vævsoxymetrimodulet og ForeSight Elite vævsoxymetermodulet, se tabel A-3, *HemoSphere avanceret monitors miljøspecifikationer* på side 249.

| Specifikationer for ForeS     | ight Elite vævsoxymetermodul                 |                                                                             |
|-------------------------------|----------------------------------------------|-----------------------------------------------------------------------------|
| Vægt                          | monteringsklemme                             | 0,05 kg (0,1 lbs)                                                           |
|                               | kabinet, kabler og klemme                    | 1,0 kg (2,3 lbs)                                                            |
| Mål                           | kabellængde for vævsoxymetrimodul            | 4,6 m (15 ft ) <sup>1</sup>                                                 |
|                               | sensorkabellængde (2)                        | 1,5 m (4,9 ft) <sup>1</sup>                                                 |
|                               | modulkabinet (HxBxD)                         | 15,24 cm × 9,52 cm × 6,00 cm<br>(6,0 tommer × 3,75 tommer ×<br>2,75 tommer) |
|                               | monteringsklemme (h×B×D)                     | 6,2 cm × 4,47 cm × 8,14 cm<br>(2,4 tommer × 1,75 tommer ×<br>3,2 tommer)    |
| Kapslingsklasse               | IPX4                                         |                                                                             |
| Klassifikation af anvendt del | Defibrilleringssikker, type BF               |                                                                             |
| <sup>1</sup> Læng             | Jden af vævoxymetrimodulet og sensorkablerne | er nominelle længder                                                        |

#### Tabel A-16 Fysiske specifikationer for ForeSight Elite vævsoxymetermodul

### Tabel A-17 Parametermålespecifikationer for HemoSphere-vævsoximetrimodul

| Parameter                                                                                       | Specifikation            |                                       |                                        |
|-------------------------------------------------------------------------------------------------|--------------------------|---------------------------------------|----------------------------------------|
| Cerebral StO <sub>2</sub>                                                                       | Område                   | 1 til 99 %                            |                                        |
| (vævsoxygenmætning)                                                                             | Nøjagtighed <sup>1</sup> | store sensorer                        | 45 % til 95 %: -0,14 ± 3,05 % ved 1 SD |
|                                                                                                 | mellemstore<br>sensorer  | 48 % til 92 %: 1,31 ± 5,70 % ved 1 SD |                                        |
|                                                                                                 |                          | små sensorer                          | 50 % til 90 %: -1,21 ± 5,91 % ved 1 SD |
| Ikke-cerebral StO <sub>2</sub>                                                                  | Område                   | 1 til 99 %                            |                                        |
| (vævsoxygenmætning) Nøj                                                                         | Nøjagtighed <sup>1</sup> | store sensorer                        | 45 % til 95 %: 0,04 ± 4,22 % ved 1 SD  |
|                                                                                                 |                          | mellemstore<br>sensorer               | 53 % til 88 %: -1,55 ± 5,82 % ved 1 SD |
|                                                                                                 |                          | små sensorer                          | 66 % til 96 %: 0,03 ± 5,69 % ved 1 SD  |
| <sup>1</sup> Nøjagtighed (bias ± præcision) er ikke blevet bestemt uden for de anførte områder. |                          |                                       |                                        |

**BEMÆRK** HemoSphere vævsoxymetrimodulets forventede nyttige levetid er 5 år fra fremstillingsdatoen, hvorefter modulet bør udskiftes og returneres til Edwards Lifesciences. Kontakt teknisk support eller din lokale Edwards repræsentant for yderligere hjælp.

# Bilag **B**

# Tilbehør

### Indhold

| Tilbehørsliste                | .257 |
|-------------------------------|------|
| Beskrivelse af andet tilbehør | .258 |

### **B.1 Tilbehørsliste**

ADVARSEL Brug kun godkendt HemoSphere avanceret monitor-tilbehør, -kabler eller andre komponenter, som er leveret og mærket af Edwards. Hvis der anvendes andre typer ikke-godkendt tilbehør, kabler eller komponenter, kan det påvirke patientsikkerheden og målingernes nøjagtighed.

## Tabel B-1 HemoSphere avanceret monitor-komponenter

| Beskrivelse                                                                 | Modelnummer  |  |
|-----------------------------------------------------------------------------|--------------|--|
| HemoSphere avanceret monitor                                                |              |  |
| HemoSphere avanceret monitor                                                | HEM1         |  |
| HemoSphere-batteripakke                                                     | HEMBAT10     |  |
| HemoSphere-ekspansionsmodul                                                 | HEMEXPM10    |  |
| HemoSphere L-Tech-<br>ekspansionsmodul                                      | HEMLTECHM10  |  |
| HemoSphere avanceret monitor-<br>rullestativ                                | HEMRLSTD1000 |  |
| HemoSphere Swan-Ganz-monitore                                               | ering        |  |
| HemoSphere Swan-Ganz-modul                                                  | HEMSGM10     |  |
| CCO-patientkabel                                                            | 70CC2        |  |
| Edwards Swan-Ganz-katetre                                                   | *            |  |
| Inlinetemperatursonde<br>(CO-SET+ lukket<br>injektionsvæskeleveringssystem) | 93522        |  |
| Temperatursonde, bad, til<br>injektionsvæske                                | 9850A        |  |

## Tabel B-1 HemoSphere avanceret monitor-komponenter (fortsat)

| Beskrivelse                                                                                            | Modelnummer |  |
|----------------------------------------------------------------------------------------------------|-------------|--|
| Monitorering med HemoSphere-trykkabel                                                                  |             |  |
| HemoSphere-trykkabel                                                                                   | HEMPSC100   |  |
| Edwards FloTrac- eller<br>Acumen IQ-sensor                                                             | *           |  |
| Edwards TruWave<br>trykmonitoreringstransducer                                                         | *           |  |
| HemoSphere monitorering af venø                                                                        | s oxymetri  |  |
| HemoSphere-oximetrikabel                                                                               | HEMOXSC100  |  |
| HemoSphere-oximetriholder                                                                              | HEMOXCR1000 |  |
| Edwards oximetrikateter                                                                                | *           |  |
| HemoSphere vævsoxymetrimonito                                                                          | orering     |  |
| HemoSphere-vævsoximetrimodul                                                                           | HEMTOM10    |  |
| ForeSight Elite<br>vævsoxymetermodul                                                                   | HEMFSM10    |  |
| Monteringsklemme til<br>ForeSight Elite<br>vævsoxymetermodul                                           | 01-06-1100  |  |
| ForeSight Elite<br>vævsoxymetrisensorer<br>(størrelser: ikke-klæbende<br>lille, lille, middel og stor) | *           |  |

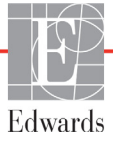

# Tabel B-1 HemoSphere avanceret monitor-komponenter (fortsat)

| Beskrivelse                                    | Modelnummer |  |
|------------------------------------------------|-------------|--|
| HemoSphere avanceret monitor-kabler            |             |  |
| Strømkabel                                     | *           |  |
| Slavetrykkabel                                 | **          |  |
| EKG-monitorslavekabler                         | **          |  |
| Udgangstrykkabel                               | HEMDPT1000  |  |
| Andet HemoSphere-tilbehør                      |             |  |
| HemoSphere avanceret monitor,<br>Brugermanual  | ***         |  |
| HemoSphere avanceret monitor,<br>Servicemanual | ***         |  |

## Tabel B-1 HemoSphere avanceret monitor-komponenter (fortsat)

| Beskrivelse                                                                                                    | Modelnummer                               |
|----------------------------------------------------------------------------------------------------|-------------------------------------------|
| HemoSphere avanceret monitor,<br>Hurtigstartguide<br>indeholder HemoSphere avanceret<br>monitor Brugermanual                                                                                                    | HEMQG1000                                 |
| <ul> <li>Kontakt Edwards-repræsentanter<br/>og bestillingsoplysninger.</li> <li>** Edwards Lifesciences-slavekable</li> </ul>                                                                                                    | n for at få model-<br>er er specifikt til |
| sengemonitorer. De fås til en familie af<br>sengemonitorfirmaers produkter, f.eks. Philips<br>(Agilent), GE (Marquette) og Spacelabs (OSI Systems).<br>Kontakt Edwards-repræsentanten for at få specifikke<br>model- og bestillingsonlyspinger |                                           |
| *** Kontakt din Edwards-repræsenta version.                                                                                                    | nt for den nyeste                         |

### B.2 Beskrivelse af andet tilbehør

### B.2.1 Rullestativ

HemoSphere avanceret monitor-rullestativ er beregnet til brug med HemoSphere avanceret monitor. Følg de medfølgende anvisninger til samling af og advarsler for rullestativet. Anbring det samlede rullestativ på gulvet, således at hjulene er i kontakt med gulvet, og monter monitoren sikkert på rullestativets plade som angivet i vejledningen.

### B.2.2 Oximetriholder

HemoSphere-oximetriholderen er tilbehør til flergangsbrug, der er beregnet til at holde HemoSphereoximetrikablet korrekt og sikkert under monitorering med HemoSphere avanceret monitoreringsplatform. Følg den medfølgende vejledning ved montering af holderen.

# Bilag C

# Formler for beregnede patientparametre

Dette afsnit beskriver de formler, der bruges til at beregne kontinuerlige og intermitterende patientparametre, som vises på HemoSphere avanceret monitor.

BEMÆRK Patientparametre beregnes med flere decimaler, end der vises på skærmen.
 En CO-værdi på 2,4 på skærmen kan rent faktisk være en CO-værdi på 2,4492.
 Derfor kan forsøg på at kontrollere monitorens visning med følgende formler give resultater, som afviger lidt fra de data, der beregnes af monitoren.

For alle beregninger, der inkluderer SvO2, substitueres ScvO2, når brugeren vælger

ScvO<sub>2</sub>. Sænket skrift, SI = Internationale enhedssystem (SI)

| Parameter        | Beskrivelse og formel                                                                                                    | Enheder        |
|------------------|----------------------------------------------------------------------------------------------------|----------------|
| BSA              | Kropsareal (DuBois-formel)                                                                                                   |                |
|                  | BSA = 71,84 x (WT <sup>0,425</sup> ) x (HT <sup>0,725</sup> )/10.000                                                         | m <sup>2</sup> |
|                  | hvor:                                                                                                    |                |
|                  | WT – patientens vægt, kg                                                                                                    |                |
|                  | HT – patientens højde, cm                                                                                                    |                |
| CaO <sub>2</sub> | Arterielt oxygenindhold                                                                                                    |                |
|                  | CaO <sub>2</sub> = (0,0138 x HGB x SpO <sub>2</sub> ) + (0,0031 x PaO <sub>2</sub> ) (ml/dl)                                 | ml/dl          |
|                  | CaO <sub>2</sub> = [0,0138 x (HGB <sub>SI</sub> x 1,611) x SpO <sub>2</sub> ] + [0,0031 x (PaO <sub>2SI</sub> x7,5)] (ml/dl) |                |
|                  | hvor:                                                                                                    |                |
|                  | HGB – totalt hæmoglobin, g/dl                                                                                                |                |
|                  | HGB <sub>SI</sub> – totalt hæmoglobin, mmol/l                                                                                |                |
|                  | SpO <sub>2</sub> – arteriel O <sub>2</sub> -mætning, %                                                                       |                |
|                  | PaO <sub>2</sub> – arterielt partialtryk af oxygen, mmHg                                                                     |                |
|                  | PaO <sub>2SI</sub> – arterielt partialtryk af oxygen, kPa                                                                    |                |

### Tabel C-1 Hjerte- og oxygeneringsprofilformler

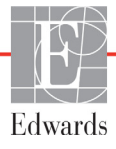

| Tabel C-1 Hjerte- og | oxygeneringsprofilformler | (fortsat) |
|----------------------|---------------------------|-----------|
|----------------------|---------------------------|-----------|

| Parameter          | Beskrivelse og formel                                                                                                    | Enheder                               |
|--------------------|----------------------------------------------------------------------------------------------------|---------------------------------------|
| CvO <sub>2</sub>   | Venøst oxygenindhold<br>$C_{VQ} = (0.0128 \times HCR \times S_{VQ}) + (0.0021 \times B_{VQ}) (m /d )$                                                                                        | ml/dl                                 |
|                    | $CvO_2 = (0,0136 \times HGB \times SvO_2) + (0,0031 \times PvO_2) (III/dI)$<br>$CvO_2 = [0,0138 \times (HGB_2, \times 1.611) \times SvO_2] + [0,0031 \times (PvO_{22}, \times 7.5)] (ml/dl)$ | mi/di                                 |
|                    | $CVO_2 = [0,0130 \times (100_{S}] \times 1,011) \times 3VO_2] + [0,0031 \times (PVO_{2S}] \times 1,3)] (111/d)$                                                                              |                                       |
|                    | HGB – totalt bæmoglobin, g/dl                                                                                                    |                                       |
|                    | $HGB_{s1}$ – totalt hæmoglobin, mmol/l                                                                                                    |                                       |
|                    | $SvO_2 - venøs O_2$ -mætning, %                                                                                                    |                                       |
|                    | $PvO_2 - venøst partialtryk af oxygen, mmHg$                                                                                                    |                                       |
|                    | PvO <sub>2SI</sub> – venøst partialtryk af oxygen, kPa                                                                                                    |                                       |
|                    | og PvO <sub>2</sub> kan indtastes af brugeren i Invasiv monitoreringsstilstand                                                                                                    |                                       |
|                    | og antages at være 0 under alle andre monitoreringstilstande                                                                                                    |                                       |
| Ca-vO <sub>2</sub> | Difference i arteriovenøst oxygenindhold                                                                                                    |                                       |
| _                  | $Ca-vO_2 = CaO_2 - CvO_2 (ml/dl)$                                                                                                    | ml/dl                                 |
|                    | hvor:                                                                                                    |                                       |
|                    | CaO <sub>2</sub> – arterielt oxygenindhold (ml/dl)                                                                                                    |                                       |
|                    | CvO <sub>2</sub> – venøst oxygenindhold (ml/dl)                                                                                                    |                                       |
| CI                 | Hjerteindeks                                                                                                    |                                       |
|                    | CI = CO/BSA                                                                                                    | l/min/m <sup>2</sup>                  |
|                    | hvor:                                                                                                    |                                       |
|                    |                                                                                                    |                                       |
|                    | BSA – kropsareal, m <sup>2</sup>                                                                                                    |                                       |
| CPI                | Hjerteeffektindeks                                                                                                    | W/m <sup>2</sup>                      |
| CPO                | Hierteeffektyolumen                                                                                                    |                                       |
|                    | $CPO = CO \times MAP \times K$                                                                                                    |                                       |
|                    | hvor:                                                                                                    |                                       |
|                    | hjerteeffektvolumen (CPO) (W) blev beregnet som MAP × CO/451                                                                                                    | W                                     |
|                    | K er omregningsfaktoren (2,22 × 10⁻³) til watt                                                                                                    |                                       |
|                    | MAP i mmHG                                                                                                    |                                       |
|                    | CO I/min.                                                                                                    |                                       |
| DO <sub>2</sub>    | Oxygentilførsel (Oxygen Delivery)                                                                                                    |                                       |
|                    | $DO_2 = CaO_2 \times CO \times 10$                                                                                                    | ml O <sub>2</sub> /min                |
|                    | hvor:                                                                                                    |                                       |
|                    | CaO <sub>2</sub> – arterielt oxygenindhold, ml/dl                                                                                                    |                                       |
|                    | CO – hjerteminutvolumen, l/min                                                                                                    |                                       |
| DO <sub>2</sub> I  | Oxygentilførselsindeks (Oxygen Delivery Index)                                                                                                    |                                       |
|                    | $DO_2 I = CaO_2 \times CI \times IO$                                                                                                    | ml O <sub>2</sub> /min/m <sup>2</sup> |
|                    | $CaO_{o} - arterielt oxygenindhold ml/dl$                                                                                                    |                                       |
|                    | $CL$ biortoindoks $1/min/m^2$                                                                                                    |                                       |
| dD/dt              | Gi – fijelteindeks, //fili//fi                                                                                                    |                                       |
| aP/al              | dP/dt = max(P[n+1],P[n])/ts for n=0 til N=1                                                                                                    |                                       |
|                    | hvor:                                                                                                    |                                       |
|                    | P[n] – aktuel prøve af arterietryksignalet, mmHg                                                                                                    | mmHg/sek                              |
|                    | ts – prøvetidsinterval, sekund                                                                                                    |                                       |
|                    | N – samlet antal prøver i en given hjertecyklus                                                                                                    |                                       |

| Parameter         | Beskrivelse og formel                                                                                                    | Enheder                  |
|-------------------|----------------------------------------------------------------------------------------------------|--------------------------|
| Ea <sub>dyn</sub> | Dynamisk arterieelastans<br>Ea <sub>dyn</sub> = PPV/SVV<br>hvor:<br>SVV – Slagvolumenvariation, %<br>PPV – Variation i pulstryk, %                                                                                                    | ingen                    |
| EDV               | Slutdiastolisk volumen<br>EDV = SV/EF<br>hvor:<br>SV – slagvolumen (ml)<br>EF – uddrivningsfraktion, % (efu)                                                                                                    | ml                       |
| EDVI              | Slutdiastolisk volumen-indeks<br>EDVI = SVI/EF<br>hvor:<br>SVI – slagvolumenindeks (ml/m <sup>2</sup> )<br>EF – uddrivningsfraktion, % (efu)                                                                                                    | ml/m <sup>2</sup>        |
| ESV               | Slutsystolisk volumen<br>ESV = EDV – SV<br>hvor:<br>EDV – slutdiastolisk volumen (ml)<br>SV – slagvolumen (ml)                                                                                                    | ml                       |
| ESVI              | Slutsystolisk volumen-indeks<br>ESVI = EDVI – SVI<br>hvor:<br>EDVI – slutdiastolisk volumen-indeks (ml/m <sup>2</sup> )<br>SVI – slagvolumenindeks (ml/m <sup>2</sup> )                                                                                                    | ml/m <sup>2</sup>        |
| LVSWI             | $\label{eq:Venstre ventrikels slagarbejde-indeks} \\ \mbox{LVSWI} = SVI x (MAP - PAWP) x 0,0136 \\ \mbox{LVSWI} = SVI x (MAP_{SI} - PAWP_{SI}) x 0,0136 x 7,5 \\ \mbox{hvor:} \\ \\ SVI - slagvolumenindeks, ml/slag/m^2 \\ \\ MAP - middelarterietryk, mmHg \\ \\ MAP_{SI} - middelarterietryk, kPa \\ \\ PAWP - indkilingstryk i lungearterie, mmHg \\ \\ PAWP_{SI} - indkilingstryk i lungearterie, kPa \\ \end{aligned}$ | g-m/m <sup>2</sup> /slag |
| O <sub>2</sub> EI | Oxygenekstraktionsindeks<br>$O_2EI = \{(SaO_2 - SvO_2)/SaO_2\} \times 100 (\%)$<br>hvor:<br>$SaO_2 - arteriel O_2$ -mætning, %<br>$SvO_2 - blandet venøs O_2$ -mætning, %                                                                                                    | %                        |
| 0 <sub>2</sub> ER | Oxygenekstraktionsratio<br>$O_2ER = (Ca-vO_2 / CaO_2) \times 100 (\%)$<br>hvor:<br>$CaO_2 - $ arterielt oxygenindhold, ml/dl<br>$Ca-vO_2 - $ difference i arteriovenøst oxygenindhold, ml/dl                                                                                                    | %                        |

### Tabel C-1 Hjerte- og oxygeneringsprofilformler (fortsat)

| Parameter        | Beskrivelse og formel                                                                                                    | Enheder                                                           |
|------------------|----------------------------------------------------------------------------------------------------|-------------------------------------------------------------------|
| PPV              | Variation i pulstryk<br>PPV = 100 x (PPmax – PPmin)/mean(PP)<br>hvor:                                                                                                    | %                                                                 |
|                  | PP – Pulstryk, mmHg beregnet som:<br>PP = SYS – DIA                                                                                                    |                                                                   |
|                  | SYS – systolisk tryk<br>DIA – diastolisk tryk                                                                                                    |                                                                   |
| PVR              | Pulmonal vaskulær modstand<br>PVR = {(MPAP – PAWP) x 80}/CO<br>PVR = {(MPAP <sub>SI</sub> – PAWP <sub>SI</sub> ) x 60}/CO<br>hvor:                                                                                                    | dyne-s/cm <sup>5</sup><br>kPa-s/L                                 |
|                  | MPAP – middeltryk i lungearterie, mmHg<br>MPAP <sub>SI</sub> – middeltryk i lungearterie, kPa<br>PAWP – indkilingstryk i lungearterie, mmHg<br>PAWP <sub>SI</sub> – indkilingstryk i lungearterie, kPa<br>CO – hjerteminutvolumen, l/min |                                                                   |
| PVRI             | Pulmonal vaskulær modstandsindeks<br>PVRI = {(MPAP – PAWP) x 80}/CI<br>PVRI = {(MPAP <sub>SI</sub> – PAWP <sub>SI</sub> ) x 60}/CI<br>hvor:                                                                                              | dyne-s-m <sup>2</sup> /cm <sup>5</sup><br>kPa-s-m <sup>2</sup> /L |
|                  | MPAP – middeltryk i lungearterie, mmHg<br>MPAP <sub>SI</sub> – middeltryk i lungearterie, kPa<br>PAWP – indkilingstryk i lungearterie, mmHg                                                                                              |                                                                   |
|                  | PAWP <sub>SI</sub> – indkilingstryk i lungearterie, kPa<br>CI – hjerteindeks, l/min/m <sup>2</sup>                                                                                                    |                                                                   |
| RVSWI            | Højre ventrikels slagarbejde-indeksRVSWI = SVI x (MPAP – CVP) x 0,0136RVSWI = SVI x (MPAP <sub>SI</sub> – CVP <sub>SI</sub> ) x 0,0136 x 7,5hvor:SVI – slagvolumenindeks, ml/slag/m <sup>2</sup>                                         | g-m/m <sup>2</sup> /slag                                          |
|                  | MPAP – middeltryk i lungearterie, mmHg<br>MPAP <sub>SI</sub> – middeltryk i lungearterie, kPa<br>CVP – centralvenøst tryk, mmHg<br>CVP <sub>SI</sub> – centralvenøst tryk, kPa                                                           |                                                                   |
| StO <sub>2</sub> | Vævsoxygenmætning<br>StO <sub>2</sub> = $[HbO_2 / (HbO_2 + Hb)] \times 100$<br>hvor:<br>HbO <sub>2</sub> – iltet hæmoglobin<br>Hb – afiltet hæmoglobin                                                                                   | %                                                                 |
| SV               | Slagvolumen<br>SV = (CO/PR) x 1000<br>hvor:<br>CO – hjerteminutvolumen, l/min<br>PR – puls, slag/min                                                                                                    | ml/slag                                                           |

### Tabel C-1 Hjerte- og oxygeneringsprofilformler (fortsat)

| Parameter         | Beskrivelse og formel                                                                                                    | Enheder                                                                           |
|-------------------|----------------------------------------------------------------------------------------------------|-----------------------------------------------------------------------------------|
| SVI               | Slagvolumenindeks<br>SVI = (CI/PR) x 1000<br>hvor:<br>CI – hjerteindeks, I/min/m <sup>2</sup><br>PR – puls, slag/min                                                                                                    | ml/slag/m <sup>2</sup>                                                            |
| SVR               | Systemisk vaskulær modstand                                                                                                    |                                                                                   |
|                   | $SVR = {(MAP - CVP) \times 80}/CO (dyne-sec/cm5)$<br>SVR = {(MAP <sub>SI</sub> - CVP <sub>SI</sub> ) x 60}/CO                                                                                                    | dyne-s/cm <sup>5</sup><br>(kPa-s/l) <sub>SI</sub>                                 |
|                   | hvor:<br>MAP – middelarterietryk, mmHg<br>MAP <sub>SI</sub> – middelarterietryk, kPa<br>CVP – centralvenøst tryk, mmHg<br>CVP <sub>SI</sub> – centralvenøst tryk, kPa<br>CO – hjerteminutvolumen, l/min                                                           |                                                                                   |
| SVRI              | Systemisk vaskulær modstandsindeks<br>SVRI = {(MAP – CVP) x 80}/CI                                                                                                    | dyne-s-m <sup>2</sup> /cm <sup>5</sup><br>(kPa-s-m <sup>2</sup> /l) <sub>Sl</sub> |
|                   | hvor:<br>MAP – middelarterietryk, mmHg<br>MAP <sub>SI</sub> – middelarterietryk, kPa<br>CVP – centralvenøst tryk, mmHg<br>CVP <sub>SI</sub> – centralvenøst tryk, kPa                                                                                             |                                                                                   |
| SVV               | Slagvolumenvariation (Stroke Volume Variation)<br>SVV = 100 × (SV <sub>maks.</sub> - SV <sub>min.</sub> )/middel(SV)                                                                                                    | %                                                                                 |
| VO <sub>2</sub>   | Oxygenforbrug<br>VO <sub>2</sub> = Ca-vO <sub>2</sub> x CO x 10 (ml O <sub>2</sub> /min)<br>hvor:<br>Ca-vO <sub>2</sub> – difference i arteriovenøst oxygenindhold, ml/dl<br>CO – hjerteminutvolumen, l/min                                                       | ml O <sub>2</sub> /min                                                            |
| VO <sub>2</sub> e | Estimeret oxygenforbrugsindeks, når ScvO <sub>2</sub> monitoreres<br>VO <sub>2</sub> e = Ca-vO <sub>2</sub> x CO x 10 (ml O <sub>2</sub> /min)<br>hvor:<br>Ca-vO <sub>2</sub> – difference i arteriovenøst oxygenindhold, ml/dl<br>CO – hjerteminutvolumen, l/min | ml O <sub>2</sub> /min                                                            |
| VO <sub>2</sub> I | Oxygenforbrugindeks<br>VO <sub>2</sub> /BSA                                                                                                    | ml O <sub>2</sub> /min/m <sup>2</sup>                                             |

Tabel C-1 Hjerte- og oxygeneringsprofilformler (fortsat)

| Parameter          | Beskrivelse og formel                                                                                                    | Enheder                               |
|--------------------|----------------------------------------------------------------------------------------------------|---------------------------------------|
| VO <sub>2</sub> le | Estimeret oxygenforbrug-indeks                                                                                                    |                                       |
|                    | VO <sub>2</sub> e/BSA                                                                                                    | ml O <sub>2</sub> /min/m <sup>2</sup> |
| VQI                | Ventilationsperfusionsindeks                                                                                                    |                                       |
|                    | {1,38 x HGB x (1,0 - (SaO <sub>2</sub> /100))+ (0,0031 x PAO <sub>2</sub> )}                                                                        | %                                     |
|                    | $\frac{1}{(1,38 \times \text{HGB} \times (1,0 - (\text{SvO}_2/100)) + (0,0031 \times \text{PAO}_2))} \times 100$                                    |                                       |
|                    | {1,38 x HGB <sub>SI</sub> x 1,611344 x (1,0 - (SaO <sub>2</sub> /100)) + (0,0031 x PAO <sub>2</sub> )}                                              |                                       |
|                    | $\sqrt{21} = \frac{1}{\{1,38 \times \text{HGB}_{SI} \times 1,611344 \times (1,0 - (\text{SvO}_2/100)) + (0,0031 \times \text{PAO}_2)\}} \times 100$ |                                       |
|                    | hvor:                                                                                                    |                                       |
|                    | HGB – totalt hæmoglobin, g/dl                                                                                                    |                                       |
|                    | HGB <sub>SI</sub> – totalt hæmoglobin, mmol/l                                                                                                    |                                       |
|                    | SaO <sub>2</sub> – arteriel O2-mætning, %                                                                                                    |                                       |
|                    | SvO <sub>2</sub> – blandet venøs O2-mætning, %                                                                                                    |                                       |
|                    | PAO <sub>2</sub> – Alveolær O2-spænding, mmHg                                                                                                    |                                       |
|                    | og:                                                                                                    |                                       |
|                    | PAO <sub>2</sub> = ((PBAR - PH <sub>2</sub> 0) x FiO <sub>2</sub> ) - PaCO <sub>2</sub> x (FiO <sub>2</sub> +(1,0 - FiO <sub>2</sub> )/0,8)         |                                       |
|                    | hvor:                                                                                                    |                                       |
|                    | FiO <sub>2</sub> – fraktion af inspireret oxygen                                                                                                    |                                       |
|                    | PBAR – 760 mmHg                                                                                                    |                                       |
|                    | $PH_2O - 47 mmHg$                                                                                                    |                                       |
|                    | PaCO <sub>2</sub> – 40 mmHg                                                                                                    |                                       |

### Tabel C-1 Hjerte- og oxygeneringsprofilformler (fortsat)

# Bilag D

# Monitorindstillinger og -standarder

### D.1 Indtastningsområde for patientens data

| Parameter | Minimum                            | Maksimum         | Tilgængelige enheder |
|-----------|------------------------------------|------------------|----------------------|
| Køn       | <b>M</b> (Mand)/ <b>F</b> (Kvinde) | lkke tilgængelig | lkke tilgængelig     |
| Alder     | 2                                  | 120              | år                   |
| Højde     | 12 tommer/30 cm                    | 98 tommer/250 cm | tommer (in) eller cm |
| Vægt      | 2 lbs/1,0 kg                       | 881 lbs/400,0 kg | lbs eller kg         |
| BSA       | 0,08                               | 5,02             | m <sup>2</sup>       |
| ld        | 0 cifre                            | 40 tegn          | Ingen                |

### Tabel D-1 Patientoplysninger

### D.2 Standardgrænser for tendensskala

### Tabel D-2 Standardindstillinger for parameterskalaen for grafisk tendens

| Parameter                           | Enheder                                    | Mindste<br>standardværdi | Højeste<br>standardværdi | Indstillings<br>stigning |
|-------------------------------------|--------------------------------------------|--------------------------|--------------------------|--------------------------|
| CO/iCO/sCO                          | l/min.                                     | 0,0                      | 12,0                     | 1,0                      |
| CI/iCI/sCI                          | l/min./m <sup>2</sup>                      | 0,0                      | 12,0                     | 1,0                      |
| SV                                  | ml/b                                       | 0                        | 160                      | 20                       |
| SVI                                 | ml/b/m <sup>2</sup>                        | 0                        | 80                       | 20                       |
| SVV                                 | %                                          | 0                        | 50                       | 10                       |
| ScvO <sub>2</sub> /SvO <sub>2</sub> | %                                          | 0                        | 99                       | 10                       |
| StO <sub>2</sub>                    | %                                          | 1                        | 99                       | 10                       |
| SVR/iSVR                            | dyne-s/cm <sup>5</sup>                     | 500                      | 1500                     | 100                      |
| SVRI/iSVRI                          | dyne-s-m <sup>2</sup> /<br>cm <sup>5</sup> | 500                      | 3000                     | 200                      |
| EDV/sEDV                            | ml                                         | 0                        | 800                      | 25                       |
| EDVI/sEDVI                          | ml/m <sup>2</sup>                          | 0                        | 400                      | 25                       |
| RVEF/sRVEF                          | %                                          | 0                        | 100                      | 10                       |

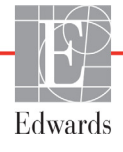

| Parameter          | Enheder  | Mindste<br>standardværdi | Højeste<br>standardværdi | Indstillings<br>stigning |
|--------------------|----------|--------------------------|--------------------------|--------------------------|
| SYSART             | mmHg     | 80                       | 160                      | 5                        |
| SYS <sub>PAP</sub> | mmHg     | 0                        | 55                       | 5                        |
| DIA <sub>ART</sub> | mmHg     | 50                       | 110                      | 5                        |
| DIA <sub>PAP</sub> | mmHg     | 0                        | 35                       | 5                        |
| MAP                | mmHg     | 50                       | 130                      | 5                        |
| MPAP               | mmHg     | 0                        | 45                       | 5                        |
| PPV                | %        | 0                        | 50                       | 10                       |
| PR                 | bpm      | 40                       | 130                      | 5                        |
| dP/dt              | mmHg/sek | 0                        | 2000                     | 100                      |
| Ea <sub>dyn</sub>  | Ingen    | 0,2                      | 1,5                      | 0,1                      |
| HPI                | Ingen    | 0                        | 100                      | 10                       |

#### Tabel D-2 Standardindstillinger for parameterskalaen for grafisk tendens (fortsat)

**BEMÆRK** HemoSphere avanceret monitor accepterer ikke en øvre skalaindstilling, som er mindre end den nedre skalaindstilling. Den accepterer heller ikke en nedre skalaindstilling, som er højere end den øvre skalaindstilling.

### D.3 Parametervisning og konfigurerbare alarm-/målområder

| Tabel | D-3 | Konf | igurerl | oare | inter | rvalle | er for | r parame | tera | larm | og | visni | ng |
|-------|-----|------|---------|------|-------|--------|--------|----------|------|------|----|-------|----|
|-------|-----|------|---------|------|-------|--------|--------|----------|------|------|----|-------|----|

| Parameter                                                             | Enheder                                | Visningsområde | Konfigurerbart<br>område |
|-----------------------------------------------------------------------|----------------------------------------|----------------|--------------------------|
| CO                                                                    | l/min.                                 | 1,0 til 20,0   | 1,0 til 20,0             |
| iCO                                                                   | l/min.                                 | 0,0 til 20,0   | 0,0 til 20,0             |
| sCO                                                                   | l/min.                                 | 1,0 til 20,0   | 1,0 til 20,0             |
| CI                                                                    | l/min./m <sup>2</sup>                  | 0,0 til 20,0   | 0,0 til 20,0             |
| iCl                                                                   | l/min./m <sup>2</sup>                  | 0,0 til 20,0   | 0,0 til 20,0             |
| sCl                                                                   | l/min./m <sup>2</sup>                  | 0,0 til 20,0   | 0,0 til 20,0             |
| SV                                                                    | ml/b                                   | 0 til 300      | 0 til 300                |
| SVI                                                                   | ml/b/m <sup>2</sup>                    | 0 til 200      | 0 til 200                |
| SVR                                                                   | dyne-s/cm <sup>5</sup>                 | 0 til 5000     | 0 til 5000               |
| SVRI                                                                  | dyne-s-m <sup>2</sup> /cm <sup>5</sup> | 0 til 9950     | 0 til 9950               |
| iSVR                                                                  | dyne-s/cm <sup>5</sup>                 | 0 til 5000     | 0 til 5000               |
| iSVRI                                                                 | dyne-s-m <sup>2</sup> /cm <sup>5</sup> | 0 til 9950     | 0 til 9950               |
| SVV                                                                   | %                                      | 0 til 99       | 0 til 99                 |
| Oximetri (ScvO <sub>2</sub> /<br>SvO <sub>2</sub> /StO <sub>2</sub> ) | %                                      | 0 til 99       | 0 til 99                 |
| EDV                                                                   | ml                                     | 0 til 800      | 0 til 800                |
| sEDV                                                                  | ml                                     | 0 til 800      | 0 til 800                |
| EDVI                                                                  | ml/m <sup>2</sup>                      | 0 til 400      | 0 til 400                |

| Parameter                                                                                                    | Enheder           | Visningsområde | Konfigurerbart<br>område      |  |
|----------------------------------------------------------------------------------------------------|-------------------|----------------|-------------------------------|--|
| sEDVI                                                                                                    | ml/m <sup>2</sup> | 0 til 400      | 0 til 400                     |  |
| RVEF                                                                                                    | %                 | 0 til 100      | 0 til 100                     |  |
| sRVEF                                                                                                    | %                 | 0 til 100      | 0 til 100                     |  |
| CVP                                                                                                    | mmHg              | 0 til 50       | 0 til 50                      |  |
| MAP                                                                                                    | mmHg              | 0 til 300      | 0 til 300                     |  |
| MAP (live visning af<br>arteriel kurveform)                                                                                                    | mmHg              | -34 til 312    | 0 til 300                     |  |
| MPAP                                                                                                    | mmHg              | 0 til 99       | 0 til 99                      |  |
| SYS <sub>ART</sub>                                                                                                    | mmHg              | 0 til 300      | 10 til 300                    |  |
| SYS <sub>PAP</sub>                                                                                                    | mmHg              | 0 til 99       | 0 til 99                      |  |
| DIA <sub>ART</sub>                                                                                                    | mmHg              | 0 til 300      | 10 til 300                    |  |
| DIA <sub>PAP</sub>                                                                                                    | mmHg              | 0 til 99       | 0 til 99                      |  |
| PPV                                                                                                    | %                 | 0 til 99       | 0 til 99                      |  |
| PR                                                                                                    | bpm               | 0 til 220      | 0 til 220                     |  |
| HPI                                                                                                    | Ingen             | 0 til 100      | lkke tilgængelig <sup>1</sup> |  |
| dP/dt                                                                                                    | mmHg/sek          | 0 till 3000    | 0 till 3000                   |  |
| Ea <sub>dyn</sub>                                                                                                    | Ingen             | 0,0 till 3,0   | lkke tilgængelig <sup>2</sup> |  |
| HR <sub>gns</sub>                                                                                                    | bpm               | 0 til 220      | 0 til 220                     |  |
| <sup>1</sup> Parameteralarmintervallet for HPI kan ikke konfigureres.<br><sup>2</sup> Ea <sub>dyn</sub> er en ikke-alarmudløsende parameter. Det her viste interval er kun til visning. |                   |                |                               |  |

### Tabel D-3 Konfigurerbare intervaller for parameteralarm og visning (fortsat)

## D.4 Standarder for alarm og mål

| Tabel D-4 Standardindstillinger fo | <sup>,</sup> parameteralarmens | røde zone og | y mål |
|------------------------------------|--------------------------------|--------------|-------|
|------------------------------------|--------------------------------|--------------|-------|

| Parameter                            | Enheder                                   | EW,<br>standardindstill<br>ing for<br>nedre alarm<br>(rød zone) | EW,<br>standardind-<br>stilling for<br>nedre mål | EW-standard<br>øvre<br>målindstilling | EW,<br>standardindsti<br>lling for<br>øvre alarm<br>(rød zone) |
|--------------------------------------|-------------------------------------------|-----------------------------------------------------------------|--------------------------------------------------|---------------------------------------|----------------------------------------------------------------|
| CI/iCI/sCI                           | l/min./m <sup>2</sup>                     | 1,0                                                             | 2,0                                              | 4,0                                   | 6,0                                                            |
| SVI                                  | ml/b/m <sup>2</sup>                       | 20                                                              | 30                                               | 50                                    | 70                                                             |
| SVRI/iSVRI                           | dyne-s-m <sup>2</sup> /cm <sup>5</sup>    | 1000                                                            | 1970                                             | 2390                                  | 3000                                                           |
| SVV                                  | %                                         | 0                                                               | 0                                                | 13                                    | 20                                                             |
| ScvO <sub>2</sub> /SvO <sub>2</sub>  | %                                         | 50                                                              | 65                                               | 75                                    | 85                                                             |
| StO <sub>2</sub>                     | %                                         | 50                                                              | 60                                               | 90                                    | 100                                                            |
| EDVI/sEDVI                           | ml/m <sup>2</sup>                         | 40                                                              | 60                                               | 100                                   | 200                                                            |
| RVEF/sRVEF                           | %                                         | 20                                                              | 40                                               | 60                                    | 60                                                             |
| DO <sub>2</sub> I                    | ml<br>O <sub>2</sub> /min./m <sup>2</sup> | 300                                                             | 500                                              | 600                                   | 800                                                            |
| VO <sub>2</sub> I/VO <sub>2</sub> Ie | ml<br>O <sub>2</sub> /min./m <sup>2</sup> | 80                                                              | 120                                              | 160                                   | 250                                                            |
| CVP                                  | mmHg                                      | 2                                                               | 2                                                | 8                                     | 10                                                             |
| SYS <sub>ART</sub>                   | mmHg                                      | 90                                                              | 100                                              | 130                                   | 150                                                            |
| SYS <sub>PAP</sub>                   | mmHg                                      | 10                                                              | 14                                               | 23                                    | 34                                                             |
| DIA <sub>ART</sub>                   | mmHg                                      | 60                                                              | 70                                               | 90                                    | 100                                                            |
| DIA <sub>PAP</sub>                   | mmHg                                      | 0                                                               | 4                                                | 13                                    | 16                                                             |
| MAP                                  | mmHg                                      | 60                                                              | 70                                               | 100                                   | 120                                                            |
| MPAP                                 | mmHg                                      | 5                                                               | 9                                                | 18                                    | 25                                                             |
| HR <sub>gns</sub>                    | bpm                                       | 60                                                              | 70                                               | 100                                   | 120                                                            |
| HGB                                  | g/dl                                      | 7,0                                                             | 11,0                                             | 17,0                                  | 19,0                                                           |
|                                      | mmol/l                                    | 4,3                                                             | 6,8                                              | 10,6                                  | 11,8                                                           |
| SpO <sub>2</sub>                     | %                                         | 90                                                              | 94                                               | 100                                   | 100                                                            |
| PPV                                  | %                                         | 0                                                               | 0                                                | 13                                    | 20                                                             |
| PR                                   | bmp                                       | 60                                                              | 70                                               | 100                                   | 120                                                            |
| HPI                                  | Ingen                                     | 0                                                               | Ikke tilgængelig                                 | lkke tilgængelig                      | 85                                                             |
| dP/dt                                | mmHg/sek                                  | 380                                                             | 480                                              | 1300                                  | 1800                                                           |

**BEMÆRK** Ikke-indekserede områder er baseret på indekserede områder og indtastede BSA-værdier.

### **D.5 Alarmprioriteter**

| Fysiologisk parameter<br>(alarmer)/meddelelsestype | Prioritet for nedre<br>fysiologisk alarm<br>(rød zone) | Prioritet for øvre<br>fysiologisk alarm<br>(rød zone) | Prioritet for<br>meddelelsestype |
|----------------------------------------------------|--------------------------------------------------------|-------------------------------------------------------|----------------------------------|
| CO/CI/sCO/sCI                                      | Høj                                                    | Middel                                                |                                  |
| SV/SVI                                             | Høj                                                    | Middel                                                |                                  |
| SVR/SVRI                                           | Middel                                                 | Middel                                                |                                  |
| SVV                                                | Middel                                                 | Middel                                                |                                  |
| ScvO <sub>2</sub> /SvO <sub>2</sub>                | Høj                                                    | Middel                                                |                                  |
| StO <sub>2</sub>                                   | Højt                                                   | lkke relevant                                         |                                  |
| EDV/EDVI/sEDV/sEDVI                                | Middel                                                 | Middel                                                |                                  |
| RVEF/sRVEF                                         | Middel                                                 | Middel                                                |                                  |
| SYS <sub>ART</sub> /SYS <sub>PAP</sub>             | Høj                                                    | Høj                                                   |                                  |
| DIA <sub>ART</sub> /DIA <sub>PAP</sub>             | Høj                                                    | Høj                                                   |                                  |
| MAP                                                | Høj                                                    | Høj                                                   |                                  |
| MPAP                                               | Middel                                                 | Middel                                                |                                  |
| CVP                                                | Middel                                                 | Middel                                                |                                  |
| PPV                                                | Middel                                                 | Middel                                                |                                  |
| Fejl                                               |                                                        |                                                       | Medium/Høj                       |
| Alarmmeddelelse                                    |                                                        |                                                       | Lav                              |

#### Tabel D-5 Prioriteringer af parameteralarmer, fejl og alarmmeddelelser

**BEMÆRK** Forsinkelsen i oprettelse af alarmsignal er parameterafhængig. For parametre i forbindelse med oximetri er forsinkelsen mindre end 2 sekunder, efter at parameteren konstant har været uden for område i 5 sekunder eller mere. For kontinuerlig CO og tilhørende parametre med HemoSphere Swan-Ganz-modul er forsinkelsen mindre end 360 sekunder, selvom den typiske forsinkelse som følge af parameterberegning er 57 sekunder. For kontinuerlig CO med HemoSphere trykkabel og tilhørende FloTrac systemparametre er forsinkelsen 2 sekunder for et parametergennemsnit på 5 sekunder (efter at parameteren konstant har været uden for område i 5 sekunder eller mere) og 20 sekunder for et parametergennemsnit på 20 sekunder og 5 minutter (se tabel 6-4 på side 116). For HemoSphere trykkabel med TruWave DPT-målte parametre er forsinkelsen 2 sekunder en konstant har været uden for område i 5 sekunder eller mere.

Parameterværdien blinker med en højere frekvens for en fysiologisk alarm med høj prioritet end for en fysiologisk alarm med middel prioritet. Hvis der lyder en alarm med middel og høj prioritet på samme tid, høres alarmtonen for den fysiologiske højprioritetsalarm. Hvis en lavprioritetsalarm er aktiv, og der genereres en middeleller højprioritetsalarm, erstattes den visuelle indikator for lavprioritetsalarmen med indikatorer for de højere prioriterede alarmer.

De fleste tekniske fejl har middel prioritet. Alarmmeddelelser og andre systemmeddelelser har lav prioritet.

### D.6 Standardindstillinger for sprog\*

|                                                              | Standardvisningsenheder |        |        |      | CO-trend,  |            |                     |
|--------------------------------------------------------------|-------------------------|--------|--------|------|------------|------------|---------------------|
| Sprog                                                        | PaO <sub>2</sub>        | HGB    | Højde  | Vægt | Tidsformat | Datoformat | gennem-<br>snitstid |
| English (US)                                                 | mmHg                    | g/dl   | tommer | lbs  | 12-timers  | MM/DD/ÅÅÅÅ | 20 sekunder         |
| English (UK)                                                 | kPa                     | mmol/L | cm     | kg   | 24-timers  | DD.MM.ÅÅÅÅ | 20 sekunder         |
| Français                                                     | kPa                     | mmol/L | cm     | kg   | 24-timers  | DD.MM.ÅÅÅÅ | 20 sekunder         |
| Deutsch                                                      | kPa                     | mmol/L | cm     | kg   | 24-timers  | DD.MM.ÅÅÅÅ | 20 sekunder         |
| Italiano                                                     | kPa                     | mmol/L | cm     | kg   | 24-timers  | DD.MM.ÅÅÅÅ | 20 sekunder         |
| Español                                                      | kPa                     | mmol/L | cm     | kg   | 24-timers  | DD.MM.ÅÅÅÅ | 20 sekunder         |
| Svenska                                                      | kPa                     | mmol/L | cm     | kg   | 24-timers  | DD.MM.ÅÅÅÅ | 20 sekunder         |
| Nederlands                                                   | kPa                     | mmol/L | cm     | kg   | 24-timers  | DD.MM.ÅÅÅÅ | 20 sekunder         |
| Ελληνικά                                                     | kPa                     | mmol/L | cm     | kg   | 24-timers  | DD.MM.ÅÅÅÅ | 20 sekunder         |
| Português                                                    | kPa                     | mmol/L | cm     | kg   | 24-timers  | DD.MM.ÅÅÅÅ | 20 sekunder         |
| 日本語                                                          | mmHg                    | g/dl   | cm     | kg   | 24-timers  | MM/DD/ÅÅÅÅ | 20 sekunder         |
| 中文                                                           | kPa                     | mmol/L | cm     | kg   | 24-timers  | DD.MM.ÅÅÅÅ | 20 sekunder         |
| Čeština                                                      | kPa                     | mmol/l | cm     | kg   | 24-timers  | DD.MM.ÅÅÅÅ | 20 sekunder         |
| Polski                                                       | kPa                     | mmol/l | cm     | kg   | 24-timers  | DD.MM.ÅÅÅÅ | 20 sekunder         |
| Suomi                                                        | kPa                     | mmol/l | cm     | kg   | 24-timers  | DD.MM.ÅÅÅÅ | 20 sekunder         |
| Norsk                                                        | kPa                     | mmol/L | cm     | kg   | 24-timers  | DD.MM.ÅÅÅÅ | 20 sekunder         |
| Dansk                                                        | kPa                     | mmol/l | cm     | kg   | 24-timers  | DD.MM.ÅÅÅÅ | 20 sekunder         |
| Eesti                                                        | mmHg                    | mmol/L | cm     | kg   | 24-timers  | DD.MM.ÅÅÅÅ | 20 sekunder         |
| Lietuvių                                                     | mmHg                    | g/dl   | cm     | kg   | 24-timers  | DD.MM.ÅÅÅÅ | 20 sekunder         |
| Latviešu                                                     | kPa                     | mmol/L | cm     | kg   | 24-timers  | DD.MM.ÅÅÅÅ | 20 sekunder         |
| Bemærk: Temperaturen er som standard Celsius for alle sprog. |                         |        |        |      |            |            |                     |

### Tabel D-6 Standardindstillinger for sprog

**BEMÆRK** De ovennævnte sprog er kun til orientering og kan måske ikke vælges.

# Bilag E

# Beregningskonstanter

### E.1 Beregningskonstantværdier

I iCO-funktion beregner HemoSphere Swan-Ganz-modulet hjerteminutvolumen med enten en badsonde eller en inlinetemperatursonde ved hjælp af de beregningskonstanter, som er angivet i nedenstående tabeller. HemoSphere Swan-Ganz-modulet registrerer automatisk, hvilken type injektionsvæsketemperatursonde der anvendes, og den tilsvarende injektionsvæsketemperatur, kateterstørrelse og injektionsvæskevolumen definerer den beregningskonstant, der skal anvendes.

# **BEMÆRK** De beregningskonstanter, der er angivet nedenfor, er nominelle og gælder generelt for de angivne kateterstørrelser. Hvis du ønsker beregningskonstanter, som er specifikke for det anvendte kateter, skal du se brugsanvisningen til kateteret.

Modulspecifikke beregningskonstanter indtastes manuelt i opsætningsmenuen til iCO-funktionen.

| Temperaturområde             | Injektions-          | Kateterstørrelse (French) |       |       |       |       | njektions- Kateterstørrelse (French) |  |  |  |
|------------------------------|----------------------|---------------------------|-------|-------|-------|-------|--------------------------------------|--|--|--|
| for injektionsvæske*<br>(°C) | væskevolumen<br>(ml) | 8                         | 7,5   | 7     | 6     | 5,5   |                                      |  |  |  |
| Rumtemp. 22,5-27 °C          | 10                   | 0,612                     | 0,594 | 0,595 | 0,607 | 0,616 |                                      |  |  |  |
|                              | 5                    | 0,301                     | 0,283 | 0,287 | 0,304 | 0,304 |                                      |  |  |  |
|                              | 3                    | 0,177                     | 0,159 | 0,165 | 0,180 | 0,180 |                                      |  |  |  |
| Rumtemp. 18-22,5 °C          | 10                   | 0,588                     | 0,582 | 0,578 | 0,597 | 0,606 |                                      |  |  |  |
|                              | 5                    | 0,283                     | 0,277 | 0,274 | 0,297 | 0,298 |                                      |  |  |  |
|                              | 3                    | 0,158                     | 0,156 | 0,154 | 0,174 | 0,175 |                                      |  |  |  |
| Kold (iset) 5-18 °C          | 10                   | 0,563                     | 0,575 | 0,562 | 0,573 | 0,581 |                                      |  |  |  |
|                              | 5                    | 0,267                     | 0,267 | 0,262 | 0,278 | 0,281 |                                      |  |  |  |
|                              | 3                    | 0,148                     | 0,150 | 0,144 | 0,159 | 0,161 |                                      |  |  |  |
| Kold (iset) 0-5 °C           | 10                   | 0,564                     | 0,564 | 0,542 | 0,547 | 0,555 |                                      |  |  |  |
|                              | 5                    | 0,262                     | 0,257 | 0,247 | 0,259 | 0,264 |                                      |  |  |  |
|                              | 3                    | 0,139                     | 0,143 | 0,132 | 0,144 | 0,148 |                                      |  |  |  |

### Tabel E-1 Beregningskonstanter for badtemperatursonde

\* For at optimere hjertemålingen anbefales det, at injektionsvæskens temperatur svarer til et af de temperaturområder, der er anført i kateterets brugsanvisning.

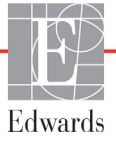

| Temperaturområde for  | Injektions-          | Kateterstørrelse (French) |       |       |       |       |
|-----------------------|----------------------|---------------------------|-------|-------|-------|-------|
| injektionsvæske* (°C) | væskevolumen<br>(ml) | 8                         | 7,5   | 7     | 6     | 5,5   |
| Rumtemp. 22,5-27 °C   | 10                   | 0,601                     | 0,599 | 0,616 | 0,616 | 0,624 |
|                       | 5                    | 0,294                     | 0,301 | 0,311 | 0,307 | 0,310 |
| Rumtemp. 18-22,5 °C   | 10                   | 0,593                     | 0,593 | 0,603 | 0,602 | 0,612 |
|                       | 5                    | 0,288                     | 0,297 | 0,295 | 0,298 | 0,304 |
| Kold (iset) 5-18 °C   | 10                   | 0,578                     | 0,578 | 0,570 | 0,568 | 0,581 |
|                       | 5                    | 0,272                     | 0,286 | 0,257 | 0,276 | 0,288 |
| Kold (iset) 0-5 °C    | 10                   | 0,562                     | 0,563 | 0,537 | 0,533 | 0,549 |
|                       | 5                    | 0,267                     | 0,276 | 0,217 | 0,253 | 0,272 |

### Tabel E-2 Beregningskonstanter for inlinetemperatursonde

\* For at optimere hjertemålingen anbefales det, at injektionsvæskens temperatur svarer til et af de temperaturområder, der er anført i kateterets brugsanvisning.

# Bilag F

# Vedligeholdelse, service og support på system

### Indhold

| Generel vedligeholdelse                        | 273 |
|------------------------------------------------|-----|
| Rengøring af monitor og moduler                | 274 |
| Rengøring af platformskablerne                 | 274 |
| Service og support                             | 277 |
| Edwards Lifesciences' regionale hovedkvarterer | 278 |
| Bortskaffelse af monitor                       | 279 |
| Forebyggende vedligeholdelse                   | 279 |
| Testning af alarmsignaler                      | 280 |
| Garanti                                        | 280 |

### F.1 Generel vedligeholdelse

HemoSphere avanceret monitor indeholder ingen dele, som skal serviceres af brugeren, og bør udelukkende repareres af kvalificerede servicerepræsentanter. Biomedicinere eller serviceteknikere fra hospitalet henvises til servicemanualen for HemoSphere avanceret monitor for information om vedligeholdelse og tilbagevendende test. Dette bilag indeholder vejledning i rengøring af monitoren og monitortilbehøret og oplysninger om, hvordan du kontakter din lokale Edwards-repræsentant for support og information om reparation og/eller udskiftning.

**ADVARSEL** HemoSphere avanceret monitor indeholder ikke nogen dele, som kan repareres eller vedligeholdes af brugeren. Hvis coveret fjernes, eller monitoren på anden måde skilles ad, bliver du udsat for farlig spænding.

FORSIGTIG Rengør instrument og tilbehør, og stil det til opbevaring, hver gang det har været brugt.

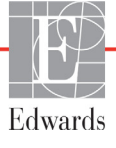

**BEMÆRK** HemoSphere avanceret monitor-moduler og platformskabler er følsomme over for elektrostatisk afladning (ESD). Forsøg ikke at åbne kabel- eller modulkabinettet, og undlad brug, hvis kabinettet er blevet beskadiget.

### F.2 Rengøring af monitor og moduler

ADVARSEL Fare for elektrisk stød eller brand! HemoSphere avanceret monitor, modulerne eller platformskablerne må ikke nedsænkes i nogen form for væske. Der må ikke trænge væske ind i instrumentet.

HemoSphere avanceret monitor og modulerne kan rengøres med en fnugfri klud, som er fugtet med rengøringsmidler baseret på følgende kemiske indhold:

- 70 % isopropylalkohol
- 2 % glutaraldehyd
- 10 % blegemiddelopløsning (natriumhypochlorit)
- kvaternær ammoniumopløsning

Brug ikke andre rengøringsmidler. Medmindre andet er angivet, er disse rengøringsmidler godkendt til alt HemoSphere avanceret monitor-tilbehør, -kabler og -moduler.

**BEMÆRK** Når først det er isat, er der ikke behov for at fjerne modulet, medmindre vedligeholdelse eller rengøring er nødvendig. Hvis det er nødvendigt at fjerne platformmoduler, skal de opbevares på et køligt og tørt sted i den originale emballage for at forhindre beskadigelse.

**FORSIGTIG** Du må ikke hælde eller sprøjte væske i nogen del af HemoSphere avanceret monitor, tilbehøret, modulerne eller kablerne.

Du må ikke bruge andre desinfektionsopløsninger end de typer, der er angivet.

DU MÅ IKKE:

Lade nogen form for væske komme i kontakt med strømstikket

Lade væske trænge ind i konnektorer eller åbninger i monitorhuset eller modulerne Hvis væske kommer i kontakt med nogen af ovenstående, må du IKKE forsøge at bruge monitoren. Kobl straks strømmen fra, og kontakt din biomedicinske afdeling eller lokale Edwards-repræsentant.

### F.3 Rengøring af platformskablerne

Platformskablerne, for eksempel trykeffektkablet, kan rengøres med de rengøringsmidler, der er anført ovenfor i afsnit F.2, og følgende metoder.

**FORSIGTIG** Efterse alle kabler for defekter jævnligt. Kablerne må ikke rulles stramt op, når de lægges til opbevaring.

- 1 Fugt en fnugfri klud med desinfektionsmiddel, og aftør overfladerne.
- **2** Brug derefter renseklude i form af bomuldsgaze fugtet med sterilt vand. Brug tilstrækkeligt med renseklude til at fjerne alle rester af desinfektionsmidlet.
- **3** Aftør overfladen med en ren og tør klud.

Opbevar platformens kabler på et køligt og tørt sted i den originale emballage for at forhindre beskadigelse. Der findes yderligere anvisninger, som er specifikke for bestemte kabler, i de følgende underafsnit.

FORSIGTIGUndlad at anvende nogen andre rengøringsmidler eller at sprøjte eller hælde<br/>rengøringsopløsning direkte på platformskablerne.<br/>Platformskablerne må ikke damp-, stråle- eller EO-steriliseres.<br/>Platformskablerne må ikke nedsænkes i væske.

### F.3.1 Rengøring af HemoSphere-oximetrikablet

Brug de rengøringsmidler, der er angivet i afsnit F.2, til at rengøre oximetrikabelhuset og tilslutningskablet. Oximetrikablets lyslederinterface skal holdes rent. Lyslederne i oximetrikateterets lyslederkonnektor passer med lyslederne i optimetrikablet. Fugt en fnugfri applikator med bomuldsspids med sterilt alkohol, og tryk forsigtigt for at rengøre lyslederne, som ligger nedsænket foran i oximetrikabelhuset.

**FORSIGTIG** Du må ikke sterilisere HemoSphere-oximetrikablet med damp, stråling eller EO. Du må ikke nedsænke HemoSphere-oximetrikablet i væske.

### F.3.2 Rengøring af CCO-patientkablet og -konnektoren

CCO-patientkablet indeholder elektriske og mekaniske komponenter og er derfor udsat for normal slitage i brug. Efterse kabelisolering, trækaflastning og konnektorer, hver gang de skal bruges. Hvis du finder et af følgende, må kablet ikke anvendes.

- Isolering itu
- Flosninger
- Konnektorbenene er trykket ind eller bøjet
- Konnektor er skåret og/eller revnet
  - 1 CCO-patientkablet er ikke beskyttet mod indtrængen af væske. Aftør kablet med en fugtig, blød klud vha. 10 % klorin og 90 % vand efter behov.
  - 2 Lad konnektoren lufttørre.

**FORSIGTIG** Hvis der trænger elektrolytopløsning, f.eks. Ringer-lactat-opløsning, ind i kabelkonnektorerne, mens de er sluttet til monitoren, og monitoren tændes, kan excitationsspændingen forårsage elektrolytkorrosion og hurtig nedbrydning af de elektriske kontakter.

Kabelkonnektorerne må ikke nedsænkes i rengøringsmiddel, isopropylalkohol eller glutaraldehyd.

Brug ikke en varmepistol til at tørre kabelkonnektorerne.

3 Kontakt teknisk support eller din lokale Edwards-repræsentant for yderligere hjælp.

### F.3.3 Rengøring af trykkablet

HemoSphere trykkablet kan rengøres med rengøringsmidlerne angivet i afsnit F.2 og metoderne angivet for platformskablerne i begyndelsen af dette afsnit (afsnit F.3). Frakobl trykkablet fra monitoren, så transducer konnektoren kan lufttørre. Transducerkonnektoren lufttørres med ren, tør luft fra luftudtaget, luft fra beholder eller  $CO_2$ -aerosol i mindst to minutter. Hvis konnektoren lades tørre under rumforhold, skal den tørre i to dage inden brug.

| FORSIGTIG | Hvis der trænger elektrolytopløsning, f.eks. Ringer-lactat-opløsning, ind<br>i kabelkonnektorerne, mens de er sluttet til monitoren, og monitoren tændes,<br>kan excitationsspændingen forårsage elektrolytkorrosion og hurtig nedbrydning<br>af de elektriske kontakter. |
|-----------|----------------------------------------------------------------------------------------------------|
|           | Kabelkonnektorerne må ikke nedsænkes i rengøringsmiddel, isopropylalkohol eller<br>glutaraldehyd.                                                                                                    |
|           | Brug ikke en varmepistol til at tørre kabelkonnektorerne.                                                                                                    |
|           | Anordningen indeholder elektroniske dele. Håndter forsigtigt.                                                                                                    |
|           |                                                                                                    |

### F.3.4 Rengøring af ForeSight Elite vævsoxymetermodulet

Regelmæssig rengøring og forebyggende vedligeholdelse af ForeSight Elite modulet (FSM) er en vigtig funktion, der skal udføres rutinemæssigt for at opnå sikker og effektiv drift af modulet. Modulet kræver ikke kalibrering, men følgende vedligeholdelsesintervaller anbefales:

- Modulet skal testes ved installationen og derefter hver sjette (6) måned. Kontakt Teknisk Support hos Edwards for yderligere oplysninger.
- ADVARSEL Du må under ingen omstændigheder rengøre eller vedligeholde FSM'et, mens modulet bliver anvendt til patientovervågning. Modulet skal slukkes, og HemoSphere avanceret monitor-netledningen frakobles, eller modulet skal kobles fra monitoren og sensorer fjernes fra patienten.

**ADVARSEL** Før start på rengøring eller vedligeholdelse af nogen art, skal du kontrollere FSM, kabler, sensorer og andet tilbehør for beskadigelse. Kontrollér kablerne for bøjede eller knækkede stikben, revner eller flosning. Hvis der bemærkes nogen beskadigelse, må modulet ikke bruges, før det er blevet efterset og serviceret eller udskiftet. Kontakt Teknisk Support hos Edwards.

Der er en risiko for alvorlig personskade eller dødsfald, hvis denne procedure ikke følges.

Følgende rengøringsmidler anbefales til rengøring af FSM'et:

- Aspeti-Wipe<sup>TM</sup>
- 3M<sup>TM</sup> Quat nr. 25
- Metrix CaviCide®
- Fenolisk bakteriedræbende rengøringsmiddel (jf. producentens anbefalinger)
- Bakteriedræbende rengøringsmiddel med kvaternær ammonium (jf. producentens anbefalinger)

Se produktets brugsanvisninger og mærkning for at få detaljerede oplysninger om aktive ingredienser og eventuelle desinficeringskrav.

FSM'et er designet til at blive rengjort ved hjælp af servietter, der er designet til dette formål. Når alle overflader er blevet rengjort, skal du aftørre hele modulets overflade med en blød klud, der er fugtet med frisk vand, for at fjerne ethvert spor af rester.

Sensorkablerne kan rengøres ved hjælp af servietter, der er designet til dette formål. De kan rengøres ved at aftørre fra FSM-enden mod sensorforbindelserne.

### F.4 Service og support

Se kapitel 14: *Fejlfinding* for diagnose og afhjælpning. Hvis disse oplysninger ikke løser problemer, kontaktes Edwards Lifesciences.

Edwards yder driftssupport til HemoSphere avanceret monitor:

- Ring til 1.800.822.9837 i USA og Canada.
- Uden for USA og Canada kontaktes den lokale Edwards Lifesciences-repræsentant.
- Driftssupportspørgsmål pr. e-mail til tech\_support@edwards.com.

Du skal finde følgende oplysninger frem, før du ringer:

- HemoSphere avanceret monitors serienummer, som kan ses på bagpanelet
- Teksten i en eventuel fejlmeddelelse og detaljerede oplysninger om problemets art.

## F.5 Edwards Lifesciences' regionale hovedkvarterer

| USA:       | Edwards Lifesciences LLC<br>One Edwards Way<br>Irvine, CA 92614 USA<br>949.250.2500<br>800.424.3278<br>www.edwards.com                                                                                          | Kina:       | Edwards (Shanghai)<br>Medical Products Co., Ltd.<br>Unit 2602-2608, 2 Grand<br>Gateway, 3 Hong Qiao Road,<br>Xu Hui District<br>Shanghai, 200030<br>Republic of China<br>Telefon 86.21.5389.1888 |
|------------|----------------------------------------------------------------------------------------------------|-------------|----------------------------------------------------------------------------------------------------|
| Schweiz:   | Edwards Lifesciences S.A.<br>Route de l'Etraz 70<br>1260 Nyon, Switzerland<br>Telefon 41.22.787.4300                                                                                                    | Indien:     | Edwards Lifesciences (India)<br>Pvt. Ltd.<br>Techniplex II, 7th floor,<br>Unit no 1 & 2, off. S.V.Road<br>Goregaon west-Mumbai<br>400062<br>India<br>Telefon +91.022.66935701 04                 |
| Japan:     | Edwards Lifesciences Ltd.<br>Nittochi Nishi-Shinjuku Bldg.<br>6-10-1, Nishi-Shinjuku,<br>Shinjuku-ku,<br>Tokyo 160-0023 Japan<br>Telefon 81.3.6894.0500                                                         | Australien: | Edwards Lifesciences Pty Ltd<br>Unit 2 40 Talavera Road<br>North Ryde<br>NSW 2113<br>PO Box 137, North Ryde BC<br>NSW 1670<br>Australia<br>Telefon +61(2)8899 6300                               |
| Brasilien: | Edwards Lifesciences Comércio<br>de Produtos Médico-<br>Cirúrgicos Ltda.<br>Rua Verbo Divino, 1547 - 1º<br>andar - Chácara Santo Antônio<br>São Paulo - SP - Brasil<br>CEP 04719-002<br>Telefon 55.11.5567.5337 |             |                                                                                                    |

### F.6 Bortskaffelse af monitor

For at undgå at kontaminere eller inficere personalet, miljøet eller andet udstyr skal du sørge for, at HemoSphere avanceret monitor og/eller kablerne desinficeres og dekontamineres korrekt i overensstemmelse med landets lovgivning for udstyr med elektriske og elektroniske dele, før de bortskaffes.

For engangsdele og -tilbehør, hvor intet andet er angivet, følges de lokale regler for bortskaffelse af hospitalsaffald.

### F.6.1 Genbrug af batteri

HemoSphere-batteripakken udskiftes, når den ikke længere kan holde opladningen. Følg de lokale regler for genbrug.

**FORSIGTIG** Genbrug eller bortskaf lithiumionbatteriet i overensstemmelse med alle, statslige og lokale love.

### F.7 Forebyggende vedligeholdelse

Undersøg jævnligt HemoSphere avanceret monitor udvendigt for at kontrollere den generelle fysiske tilstand. Kontroller, at huset ikke er revnet, knækket eller bulet, og at alle dele er til stede. Kontroller, at der ikke er nogen tegn på spildt væske eller misbrug.

Efterse rutinemæssigt ledninger og kabler for flosning og revner, og kontroller, at der ikke er nogen fritlagte ledere. Tjek desuden, at indkapslingens låge ved katetertilkoblingspunktet for oxymetrikablet bevæger sig frit og kan lukkes korrekt.

### F.7.1 Vedligeholdelse af batteri

### F.7.1.1 Batterikonditionering

Denne batteripakke kan have behov for periodisk konditionering. Denne funktion bør kun udføres af uddannet hospitalspersonale eller teknikere. Der henvises til HemoSphere avanceret monitorservicemanualen for oplysninger om konditionering.

**ADVARSEL Eksplosionsfare!** Du må ikke åbne batteriet, lægge det på åben ild, opbevare det ved høj temperatur eller kortslutte det. Det kan antænde, eksplodere, lække eller blive varmt og forårsage alvorlige personskader eller dødsfald.

### F.7.1.2 Opbevaring af batteri

Batteripakken kan opbevares i HemoSphere avanceret monitor. Se "Specifikationer for HemoSphere avanceret monitor" på side 248 for miljøspecifikationer for opbevaring.

BEMÆRK Langvarig opbevaring ved høje temperaturer kan forkorte batteripakkens levetid.

### F.8 Testning af alarmsignaler

Hver gang HemoSphere avanceret monitor tændes, udføres der automatisk en selvtest. Som del af selvtesten udsendes en alarmtone. Dette angiver, at lydalarmens indikatorer fungerer korrekt. For yderligere testning af individuelle målingsalarmer justeres alarmgrænserne regelmæssigt, og det kontrolleres, at den passende alarmadfærd er til stede.

### F.9 Garanti

Edwards Lifesciences (Edwards) garanterer, at HemoSphere avanceret monitor er egnet til de formål og indikationer, der er beskrevet i mærkningen, i en periode på et (1) år fra købsdatoen, når den anvendes i overensstemmelse med brugsanvisningen. Garantien er ugyldig, hvis udstyret ikke anvendes i overensstemmelse med brugsanvisningen. Der gælder ingen andre udtrykkelige eller underforståede garantier, garanti for egnethed som handelsvare eller egnethed til et bestemt formål. Denne garanti omfatter ikke kabler, batterier, sonder eller oximetrikabler, der anvendes sammen med HemoSphere avanceret monitor. Edwards' eneste forpligtelse og køberens eneste afhjælpning ved brud på garantien er begrænset til reparation eller udskiftning af HemoSphere avanceret monitor. Dette sker efter Edwards' skøn.

Edwards er ikke ansvarlig for adækvans, tilfældige skader eller følgeskader. Denne garanti forpligter ikke Edwards til at reparere eller udskifte en beskadiget eller fejlbehæftet HemoSphere avanceret monitor, hvis skaden eller fejlen skyldes, at kunden har anvendt katetre fra andre producenter end Edwards.

# Bilag G

# Vejledning og producentens erklæring

### Indhold

| Elektromagnetisk kompatibilitet  |
|----------------------------------|
| Brugsanvisning                   |
| Oplysninger om trådløs teknologi |

### G.1 Elektromagnetisk kompatibilitet

Reference: IEC/EN 60601-1-2:2007 og IEC 60601-2-49:2011-02 IEC/EN 60601-1-2:2014-02 og IEC 60601-2-49:2011-02

HemoSphere avanceret monitor er beregnet til brug i det elektromagnetiske miljø, der er specificeret i dette bilag. Kunden eller brugeren af HemoSphere avanceret monitor skal sørge for, at den anvendes i et sådant miljø. Når de er forbundet til HemoSphere avanceret monitor, overholder alle tilhørende kabler angivet i tabel B-1 på side 257 de ovennævnte EMC-standarder.

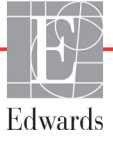

### G.2 Brugsanvisning

I forbindelse med elektrisk medicinsk udstyr er der behov for særlige forholdsregler i forhold til EMC, og udstyret skal installeres og tages i brug i overensstemmelse med de EMC-oplysninger, der er angivet nedenfor.

### ADVARSEL Hvis der anvendes andet tilbehør eller andre sensorer og kabler end dem, som er angivet her, kan det føre til øgede elektromagnetiske emissioner eller nedsat elektromagnetisk immunitet.

Det er ikke tilladt at ændre på HemoSphere avanceret monitor.

Bærbart og mobilt RF-kommunikationsudstyr og andre kilder til elektromagnetiske forstyrrelser som f.eks. diatermi, litotripsi, RFID, elektromagnetiske tyverisikringssystemer og metaldetektorer kan potentielt påvirke alt elektronisk medicinsk udstyr, herunder HemoSphere avanceret monitor. Vejledning om korrekt sikkerhedsafstand mellem kommunikationsudstyr og HemoSphere avanceret monitor kan ses i tabel G-3. Virkningerne af andet udstyr, der udsender RF, kendes ikke og kan muligvis interferere med HemoSphere monitoreringsplatformens funktion og sikkerhed.

**FORSIGTIG** Instrumentet er blevet testet og overholder grænserne for IEC 60601-1-2. Disse grænser er designet til at yde rimelig beskyttelse mod skadelig interferens i en typisk medicinsk installation. Udstyret genererer, bruger og kan udstråle radiofrekvensenergi, og hvis det ikke installeres og anvendes i overensstemmelse med anvisningerne, kan det forårsage skadelig interferens med andet udstyr i nærheden. Der er dog ingen garanti for, at der ikke vil forekomme interferens i en konkret installation. Hvis udstyret forårsager skadelig interferens med andet udstyr, som kan fastslås ved at slukke for udstyret, opfordres brugeren til at forsøge at korrigere interferensen ved at gøre et af følgende:

- · Vend eller flyt modtagerudstyret.
- · Øg afstanden mellem udstyret.
- · Bed producenten om hjælp.

| Tabel G-1 | Elektromag | netiske | emissioner |
|-----------|------------|---------|------------|
|-----------|------------|---------|------------|

| Vejledning og producentens erklæring – elektromagnetiske emissioner                                                                                                    |             |                                                                                                    |  |  |  |
|----------------------------------------------------------------------------------------------------|-------------|----------------------------------------------------------------------------------------------------|--|--|--|
| HemoSphere avanceret monitor er beregnet til brug i det elektromagnetiske miljø,<br>der er specificeret nedenfor. Kunden eller brugeren af HemoSphere avanceret<br>monitor skal sørge for, at den anvendes i et sådant miljø. |             |                                                                                                    |  |  |  |
| Emissioner                                                                                                    | Beskrivelse |                                                                                                    |  |  |  |
| RF-emissioner<br>CISPR 11                                                                                                    | Gruppe 1    | HemoSphere avanceret monitor bruger kun RF-energi til sin<br>interne funktion. RF-emissionerne er derfor meget lave og vil<br>sandsynligvis ikke medføre interferens med elektronisk<br>udstyr i nærheden. |  |  |  |

### Tabel G-1 Elektromagnetiske emissioner (fortsat)

| Vejledning og producentens erklæring – elektromagnetiske emissioner                                                                                                    |                                            |                                                                                                    |  |  |  |  |  |  |
|----------------------------------------------------------------------------------------------------|--------------------------------------------|----------------------------------------------------------------------------------------------------|--|--|--|--|--|--|
| HemoSphere avanceret monitor er beregnet til brug i det elektromagnetiske miljø,<br>der er specificeret nedenfor. Kunden eller brugeren af HemoSphere avanceret<br>monitor skal sørge for, at den anvendes i et sådant miljø. |                                            |                                                                                                    |  |  |  |  |  |  |
| RF-emissioner<br>CISPR 11                                                                                                    | Klasse A                                   | HemoSphere avanceret monitor er egnet til brug på<br>institutioner, som ikke er private boliger, og som ikke er |  |  |  |  |  |  |
| Harmoniske emissioner<br>IEC 61000-3-2                                                                                                    | Klasse A                                   | lasse A direkte tilsluttet det offentlige lavspændingsforsyningsnet, som forsyner bygninger til boligformål.    |  |  |  |  |  |  |
| Spændingsudsving/<br>flickeremissioner<br>IEC 61000-3-3                                                                                                    | eremissioner kravene<br>61000-3-3 Opfylder |                                                                                                    |  |  |  |  |  |  |

# Tabel G-2 Vejledning og producentens erklæring – immunitet over for trådløst RF-kommunikationsudstyr

| Testfrekvens                                                                                                    | Bånd <sup>1</sup> | Service <sup>1</sup>                                                           | Service <sup>1</sup> Modulation <sup>2</sup> |     | Afstand | Immunitets<br>testniveau |  |  |
|----------------------------------------------------------------------------------------------------|-------------------|--------------------------------------------------------------------------------|----------------------------------------------|-----|---------|--------------------------|--|--|
| MHz                                                                                                    | MHz               |                                                                                | inculation                                   | w   | Meter   | (V/m)                    |  |  |
| HemoSphere avanceret monitor er beregnet til brug i det elektromagnetiske miljø,<br>der er specificeret nedenfor. Kunden eller brugeren af HemoSphere avanceret monitor<br>skal sørge for, at den anvendes i et sådant miljø. |                   |                                                                                |                                              |     |         |                          |  |  |
| 385                                                                                                    | 380-390           | TETRA 400                                                                      | Pulsmodulation <sup>2</sup><br>18 Hz         | 1,8 | 0,3     | 27                       |  |  |
| 450                                                                                                    | 430-470           | GMRS 460,<br>FRS 460                                                           | FM³<br>± 5 kHz afvigelse<br>1 kHz sinus      | 2   | 0,3     | 28                       |  |  |
| 710<br>745<br>780                                                                                                    | 704-787           | LTE bånd 13,<br>17                                                             | Pulsmodulation <sup>2</sup><br>217 Hz        | 0,2 | 0,3     | 9                        |  |  |
| 810<br>870<br>930                                                                                                    | 800-960           | GSM 800/900,<br>TETRA 800,<br>iDEN 820,<br>CDMA 850,<br>LTE bånd 5             | Pulsmodulation <sup>2</sup><br>18 Hz         | 2   | 0,3     | 28                       |  |  |
| 1720<br>1845<br>1970                                                                                                    | 1700-<br>1900     | GSM 1800,<br>CDMA 1900,<br>GSM 1900,<br>DECT,<br>LTE bånd 1, 3,<br>4, 25, UMTS | Pulsmodulation <sup>2</sup><br>217 Hz        | 2   | 0,3     | 28                       |  |  |
| 2450                                                                                                    | 2400-<br>2570     | Bluetooth,<br>WLAN,<br>802.11 b/g/n,<br>RFID 2450,<br>LTE bånd 7               | Pulsmodulation <sup>2</sup><br>217 Hz        | 2   | 0,3     | 28                       |  |  |
| 5240<br>5500<br>5785                                                                                                    | 5100-<br>5800     | WLAN<br>802.11a/n                                                              | Pulsmodulation <sup>2</sup><br>217 Hz        | 0,2 | 0,3     | 9                        |  |  |

## Tabel G-2 Vejledning og producentens erklæring – immunitet over for trådløst RF-kommunikationsudstyr (fortsat)

| Testfrekvens                                                                                                    | Bånd <sup>1</sup>                                                                                                    | Service <sup>1</sup> | Modulation <sup>2</sup> | Maksimal<br>effekt | Afstand | Immunitets<br>testniveau |  |  |
|----------------------------------------------------------------------------------------------------|----------------------------------------------------------------------------------------------------|----------------------|-------------------------|--------------------|---------|--------------------------|--|--|
| MHz                                                                                                    | MHz                                                                                                    |                      |                         | W                  | Meter   | (V/m)                    |  |  |
| HemoSphere avanceret monitor er beregnet til brug i det elektromagnetiske miljø,<br>der er specificeret nedenfor. Kunden eller brugeren af HemoSphere avanceret monitor<br>skal sørge for, at den anvendes i et sådant miljø. |                                                                                                    |                      |                         |                    |         |                          |  |  |
| BEMÆRI<br>senderantenne                                                                                                    | <b>BEMÆRK:</b> Hvis det er nødvendigt for at opnå IMMUNITETSTESTNIVEAUET, kan afstanden mellem senderantenne og ME-UDSTYR eller ME-SYSTEM reduceres til 1 m. 1 m testafstand er tilladt i IEC 61000-4-3. |                      |                         |                    |         |                          |  |  |
|                                                                                                    | <sup>1</sup> For nogle services er kun uplink-frekvenser medtaget.                                                                                                    |                      |                         |                    |         |                          |  |  |
| <sup>2</sup> Bærebølgen skal moduleres med et 50 % arbejdscyklusprocent firkantimpulssignal.                                                                                                    |                                                                                                    |                      |                         |                    |         |                          |  |  |
| <sup>3</sup> Som alternativ til FM-modulation kan 50 % pulsmodulation ved 18 Hz anvendes, for selvom det ikke repræsenterer den faktiske modulation, vil det være "worst case".                                               |                                                                                                    |                      |                         |                    |         |                          |  |  |

### Tabel G-3 Anbefalede Sikkerhedsafstande mellem bærbart og mobilt RF-kommunikationsudstyr og HemoSphere avanceret monitor

HemoSphere avanceret monitor er beregnet til brug i et elektromagnetisk miljø, hvor udstrålede RF-forstyrrelser kontrolleres. For at bidrage til at forhindre elektromagnetisk interferens skal der opretholdes en minimumsafstand mellem bærbart og mobilt RF-kommunikationsudstyr (sendere) og HemoSphere avanceret monitor som anbefalet nedenfor, alt efter kommunikationsudstyrets maksimale udgangseffekt.

| Senderfrekvens                                         | 150 kHz til 80 MHz           | 80 til 800 MHz               | 800 til 2500 MHz             | 2,5 til 5,0 GHz              |
|--------------------------------------------------------|------------------------------|------------------------------|------------------------------|------------------------------|
| Formel                                                 | $d = 1, 2 \sqrt{P}$          | d= 1,2 $\sqrt{P}$            | d= 2,3 √P                    | d= 2,3 √P                    |
| Senders maksimale<br>nominelle<br>udgangseffekt (watt) | Sikkerhedsafstand<br>(meter) | Sikkerhedsafstand<br>(meter) | Sikkerhedsafstand<br>(meter) | Sikkerhedsafstand<br>(meter) |
| 0,01                                                   | 0,12                         | 0,12                         | 0,24                         | 0,24                         |
| 0,1                                                    | 0,37                         | 0,37                         | 0,74                         | 0,74                         |
| 1                                                      | 1,2                          | 1,2                          | 2,3                          | 2,3                          |
| 10                                                     | 3,7                          | 3,8                          | 7,4                          | 7,4                          |
| 100                                                    | 12                           | 12                           | 23                           | 23                           |

For sendere med en maksimal nominel udgangseffekt, der ikke er nævnt ovenfor, kan den anbefalede sikkerhedsafstand d beregnes ved hjælp af formlen i den tilsvarende kolonne, hvor P er senderens maksimale udgangseffekt i watt ifølge producentens oplysninger.

NOTE 1: Ved 80 MHz og 800 MHz gælder sikkerhedsafstanden for det højere frekvensområde.

NOTE 2: Der kan forekomme situationer, hvor disse retningslinjer ikke gælder. Elektromagnetisk strålingsspredning påvirkes af absorption og refleksion fra bygninger, genstande og mennesker.

# Tabel G-4 I trådløs sameksistens - Tærskel for interferens (Tol) og Tærskel for kommunikation<br/>(ToC) mellem HemoSphere avanceret monitor (EUT) og eksterne enheder

|                                                                                                    | Tærskel for interferens (Tol)- eller Tærskel<br>for kommunikation (ToC)-resultater |                                  |                                            |                                           |                             | Ekstra<br>tilsigte<br>avanc | polered<br>ede sign<br>eret mor | e interfe<br>al place<br>nitor | erenstæ<br>ret 3 m | rskler b<br>væk fra | aseret  <br>HemoS | oå det<br>Sphere |             |
|----------------------------------------------------------------------------------------------------|------------------------------------------------------------------------------------|----------------------------------|--------------------------------------------|-------------------------------------------|-----------------------------|-----------------------------|---------------------------------|--------------------------------|--------------------|---------------------|-------------------|------------------|-------------|
| Prøvningsbestemmelser*                                                                                  | Utilsigtet type og<br>min niveau                                                   | EUT tilsigtet<br>Hyppighed (EUT) | Hyppighed af<br>Utilsigtet signal<br>(MHz) | Utilsigtet signal<br>Niveau ved EUT (dBm) | I/U-forhold (Tol eller ToC) | EIRP (W)                    | Afstand (m)                     | EIRP (W)                       | Afstand (m)        | EIRP (W)            | Afstand (m)       | EIRP (W)         | Afstand (m) |
| A (Tol)                                                                                                 | Niveau 3 /                                                                         | 2437                             | 2412                                       | 20,06                                     | 6,96                        | 10                          | 24,19                           | 1                              | 7,65               | 0,1                 | 2,42              | 0,01             | 0,76        |
| A (ToC)                                                                                                 | 802.11n<br>64 gam                                                                  | 2437                             | 2412                                       | 20,06                                     | 6,96                        | 10                          | 1,40                            | 1                              | 0,44               | 0,1                 | 0,14              | 0,01             | 0,04        |
| B (Tol)                                                                                                 | 20 MHz                                                                             | 5200                             | 5180                                       | 23,30                                     | -12,37                      | 10                          | 16,35                           | 1                              | 5,17               | 0,1                 | 1,63              | 0,01             | 0,52        |
| B (ToC)                                                                                                 | just. kanal<br>20 dBm                                                              | 5200                             | 5180                                       | 23,30                                     | -12,37                      | 10                          | 2,49                            | 1                              | 0,79               | 0,1                 | 0,25              | 0,01             | 0,08        |
| C (Tol)                                                                                                 | (TRP/                                                                              | 5765                             | 5745                                       | 20,06                                     | -15,37                      | 10                          | 7,50                            | 1                              | 2,37               | 0,1                 | 0,75              | 0,01             | 0,24        |
| C (ToC)                                                                                                 | EIRP)                                                                              | 5765                             | 5745                                       | 20,46                                     | -15,37                      | 10                          | 6,66                            | 1                              | 2,10               | 0,1                 | 0,67              | 0,01             | 0,21        |
| *Testspecifikationer [Tærskel for interferens (Tol)- eller Tærskel for kommunikation (ToC)-resultater]: |                                                                                    |                                  |                                            |                                           |                             |                             |                                 |                                |                    |                     |                   |                  |             |

A. 2,4 Ghz; kanal 6, 2437 MHz

**B.** 5 GHz, 20 MHz; kanal 40, (5190-5210 MHz)

**C.** 5 GHz, 20 MHz; kanal 153, (5755-5775 MHz)

# Tabel G-5 Elektromagnetisk immunitet (ESD, EFT, overspænding, spændingsfald og magnetfelt)

| Immunitetstest                                                                                                    | Testniveau IEC 60601-1-2                                                                                                    | Overensstem-<br>melsesniveau                                                                                   | Elektromagnetisk miljø –<br>vejledning                                                                                                    |  |  |  |  |  |
|----------------------------------------------------------------------------------------------------|----------------------------------------------------------------------------------------------------|----------------------------------------------------------------------------------------------------|----------------------------------------------------------------------------------------------------|--|--|--|--|--|
| HemoSphere avanceret monitor er beregnet til brug i det elektromagnetiske miljø, der er specificeret<br>nedenfor. Kunden eller brugeren af HemoSphere avanceret monitor skal sørge for, at den anvendes<br>i et sådant miljø. |                                                                                                    |                                                                                                    |                                                                                                    |  |  |  |  |  |
| Elektrostatisk afledning<br>(ESD) IEC 61000-4-2                                                                                                    | ±8 kV ved kontakt<br>±15 kV i luft                                                                                                    | ±8 kV<br>±15 kV                                                                                                | Gulve bør være af træ, beton eller<br>keramiske fliser. Hvis gulvene<br>er belagt med syntetisk materiale,<br>bør den relative luftfugtighed være<br>mindst 30 %.                                                                                                   |  |  |  |  |  |
| Hurtige elektriske<br>overspændinger/strømstød<br>IEC 61000-4-4                                                                                                    | ±2 kV for<br>strømforsyningsledninger<br>±1 kV for 1 kV for indgangs-/<br>udgangsledninger > 3 meter                                                                                                    | ±2 kV for<br>strømforsyningsle<br>dninger<br>±1 kV for 1 kV<br>for indgangs-/<br>udgangsledninger<br>≥ 3 meter | El-forsyningen skal være af en kvalitet,<br>som er typisk i et erhvervs- og/eller<br>hospitalsmiljø.                                                                                                    |  |  |  |  |  |
| Strømstød<br>IEC 61000-4-5                                                                                                    | ±1 kV ledning(er) til ledning(er)<br>±2 kV ledning(er) til jord                                                                                                    | ±1 kV ledning(er)<br>til ledning(er)<br>±2 kV ledning(er)<br>til jord                                          |                                                                                                    |  |  |  |  |  |
| Spændingsfald,<br>korte afbrydelser<br>og spændingsudsving<br>i strømforsyningsledninger<br>IEC 61000-4-11                                                                                                    | 0 % <i>U</i> <sub>T</sub> (100 % fald i <i>U</i> <sub>T</sub> ) for<br>0,5 cyklus (0°, 45°, 90°, 135°,<br>180°, 225°, 270° og 315°)<br>0 % <i>U</i> <sub>T</sub> (100 % fald i <i>U</i> <sub>T</sub> ) for<br>1 cyklus (enkeltfase ved 0°)<br>70 % <i>U</i> <sub>T</sub> (30 % fald i <i>U</i> <sub>T</sub> ) for | 0 % <i>U</i> T<br>0 % <i>U</i> T<br>70 % <i>U</i> T                                                            | El-forsyningen skal være af en kvalitet,<br>som er typisk i et erhvervs- eller<br>hospitalsmiljø. Hvis HemoSphere<br>avanceret monitor-brugeren kræver<br>uafbrudt drift under strømafbrydelser,<br>anbefales det, at HemoSphere<br>avanceret monitor tilsluttes en |  |  |  |  |  |
|                                                                                                    | 25/30 cyklusser (enkeltfase<br>ved 0°)<br>Afbryd: 0 % $U_{\rm T}$ (100 % fald i<br>$U_{\rm T}$ ) for 250/300 cyklusser                                                                                                    | 0 % <i>U</i> T                                                                                                 | nødstrømsforsyning (UPS) eller<br>et batteri.                                                                                                    |  |  |  |  |  |
| Strømfrekvens<br>(50/60 Hz) magnetfelt<br>IEC 61000-4-8<br>BEMÆRK: Ur er netsnændir                                                                                                    | 30 A (rms)/m                                                                                                    | 30 A/m                                                                                                    | Strømfrekvensmagnetfelter bør være<br>på samme niveau som ved<br>anvendelse i et typisk hospitals- eller<br>erhvervsmiljø.                                                                                                    |  |  |  |  |  |

| Immunitetstest                    | IEC 60601-1-2<br>Testniveau               | Overensstem-<br>melsesniveau                           | Elektromagnetisk miljø – vejledning                                                                                                    |
|-----------------------------------|-------------------------------------------|--------------------------------------------------------|----------------------------------------------------------------------------------------------------|
| HemoSphere ava<br>nedenfor. Kunde | anceret monitor er<br>en eller brugeren a | beregnet til brug i<br>f HemoSphere ava<br>i et sådant | i det elektromagnetiske miljø, der er specificeret<br>anceret monitor skal sørge for, at den anvendes<br>miljø.                                                                                                    |
|                                   |                                           |                                                        | Bærbart og mobilt radiokommunikationsudstyr bør<br>kun anvendes i den anbefalede sikkerhedsafstand<br>fra HemoSphere avanceret monitor, inklusive kabler,<br>som beregnes efter den formel, der gælder for senderens<br>frekvens.                                                                                                    |
| Ledningsbåren RF<br>IEC 61000-4-6 | 3 Vrms 150 kHz til<br>80 MHz              | 3 Vrms                                                 | Anbefalet sikkerhedsafstand                                                                                                    |
| Ledningsbåren RF                  | 6 Vrms (ISM-bånd)                         | 6 Vrms                                                 | $d = [1,2] \times \sqrt{P}$ ; 150 kHz til 80 MHz                                                                                                    |
| IEC 61000-4-6                     | 150 kHz til 80 MHz                        |                                                        | d = [1,2] x $\sqrt{P}$ ; 80 MHz til 800 MHz                                                                                                    |
| Lidotrålot DE                     | 3 \//m 80 til                             | 2 \//m                                                 | d = [2,3] x $\sqrt{P}$ ; 800 MHz til 2500 MHz                                                                                                    |
| IEC 61000-4-3                     | 2700 MHz                                  | 3 V/m                                                  | Hvor P er senderens maksimale nominelle udgangseffekt<br>i watt (W) i henhold til senderproducenten, og d er den<br>anbefalede sikkerhedsafstand i meter (m).<br>Feltstyrker fra faste RF-sendere, som er bestemt ved<br>en elektromagnetisk måling på stedet, <sup>a</sup> bør ligge under<br>overensstemmelsesniveauet i alle frekvensområder. <sup>b</sup><br>Der kan forekomme interferens i nærheden af udstyr med<br>følgende symbol: |
|                                   |                                           |                                                        |                                                                                                    |

### Tabel G-6 Elektromagnetisk immunitet (udstrålet RF og ledningsbåren RF)

<sup>a</sup> Feltstyrker fra faste sendere som f.eks. stationer til mobiltelefoner, trådløse telefoner og mobilradioer, amatørradioer, AMog FM-radioudsendelser og tv-udsendelser kan ikke forudsiges teoretisk med nøjagtighed. Hvis det elektromagnetiske miljø forårsaget af faste RF-sendere skal vurderes, bør man overveje at få foretaget en elektromagnetisk måling på stedet. Hvis den målte feltstyrke på det sted, hvor HemoSphere avanceret monitor anvendes, overstiger RF-overensstemmelsesniveauet ovenfor, bør HemoSphere avanceret monitor overvåges for at kontrollere, at den fungerer normalt. Hvis den ikke fungerer normalt, kan yderligere forholdsregler være nødvendige, f.eks. at flytte HemoSphere avanceret monitor eller anbringe den, så den vender i en anden retning.

<sup>b</sup> I frekvensområdet fra 150 kHz til 80 MHz bør feltstyrkerne være under 3 V/m.

NOTE 1: Ved 80 MHz og 800 MHz gælder det højere frekvensområde.

NOTE 2: Der kan forekomme situationer, hvor disse retningslinjer ikke gælder. Elektromagnetisk strålingsspredning påvirkes af absorption og refleksion fra bygninger, genstande og mennesker.

### G.3 Oplysninger om trådløs teknologi

HemoSphere avanceret monitor indeholder trådløs kommunikationsteknologi, der yder Wi-Fi-forbindelse. HemoSphere avanceret monitors trådløse teknologi understøtter IEEE 802.11a/b/g/n med en helt integreret sikkerhedssupplikant, der leverer 802.11i/WPA2-godkendelse, datakryptering.

Tekniske oplysninger om den trådløse teknologi, der er implementeret i HemoSphere avanceret monitor, er fremsat i følgende tabel.

| Funktion                                | Beskrivelse                                                                                                    |                                                                                                    |  |  |  |  |
|-----------------------------------------|----------------------------------------------------------------------------------------------------|----------------------------------------------------------------------------------------------------|--|--|--|--|
| Wi-Fi-standarder                        | IEEE 802.11a, 802.11b, 802.11g, 802.11                                                                                                    | IEEE 802.11a, 802.11b, 802.11g, 802.11n                                                                                          |  |  |  |  |
| Wi-Fi-medier                            | DSSS (Direct Sequence-Spread Spectru<br>CCK (Complementary Code Keying)<br>OFDM (Orthogonal Frequency Divisiona                                                                                                    | DSSS (Direct Sequence-Spread Spectrum)<br>CCK (Complementary Code Keying)<br>OFDM (Orthogonal Frequency Divisional Multiplexing) |  |  |  |  |
| Wi-Fi Media Access<br>Protocol          | CSMA/CA (Carrier sense multiple acces                                                                                                    | s with collision avoidance)                                                                                                    |  |  |  |  |
| Understøttede Wi-Fi-<br>datahastigheder | 802.11a (OFDM): 6, 9, 12, 18, 24, 36, 48, 54 Mbps<br>802.11b (DSSS, CCK): 1, 2, 5,5, 11 Mbps<br>802.11g (OFDM): 6, 9, 12, 18, 24, 36, 48, 54 Mbps<br>802.11n (OFDM, HT20, MCS 0-7): 6,5,13,19,5, 26, 39,52, 58,5, 72,2 Mbps<br>7.2,14,4, 21,7, 28,9, 43,3, 57,8, 65 Mbps |                                                                                                    |  |  |  |  |
| Modulation                              | BPSK ved 1, 6, 6,5, 7,2 og 9 Mbps<br>QPSK ved 2, 12, 13, 14,4, 18, 19,5 og 21,7 Mbps CCK ved 5,5 og 11 Mbps<br>16-QAM ved 24, 26, 28,9, 36, 39 og 43,3 Mbps<br>64-QAM ved 48, 52, 54, 57,8, 58,5, 65 og 72,2 Mbps                                                        |                                                                                                    |  |  |  |  |
| 802.11n spatielle strømme               | 1X1 SISO (enkel indgang, enkel udgang)                                                                                                    |                                                                                                    |  |  |  |  |
| Regulatorisk support<br>til domæne      | FCC (Nord-, Mellem- og Sydamerika, dele af Asien og Mellemøsten)<br>ETSI (Europa, Mellemøsten, Afrika og dele af Asien)<br>MIC (Japan) (tidligere TELEC)<br>KC (Korea) (tidligere KCC)                                                                                   |                                                                                                    |  |  |  |  |
| 2,4 GHz frekvensbånd                    | ETSI: 2,4 GHz til 2,483 GHz<br>MIC: 2,4 GHz til 2,495 GHz                                                                                                    | FCC: 2,4 GHz til 2,483 GHz<br>KC: 2,4 GHz til 2,483 GHz                                                                          |  |  |  |  |
| 2,4 GHz driftskanaler                   | ETSI: 13 (3 ikke-overlappende)<br>MIC: 14 (4 ikke-overlappende)                                                                                                    | FCC: 11 (3 ikke-overlappende)<br>KC: 13 (3 ikke-overlappende)                                                                    |  |  |  |  |
| 5 GHz frekvensbånd                      | ETSI: 5,15 GHz til 5,35 GHz<br>5,47 GHz til 5,725 GHz<br>MIC: 5,15 GHz til 5,35 GHz                                                                                                    | FCC: 5,15 GHz til 5,35 GHz<br>5,47 GHz til 5,725 GHz<br>5,725 GHz til 5,825 GHz<br>KC: 5,15 GHz til 5,25 GHz                     |  |  |  |  |
|                                         | 5,47 GHz til 5,725 GHz                                                                                                    | 5,725 GHz til 5,825 GHz                                                                                                    |  |  |  |  |
| 5 GHz driftskanaler                     | ETSI: 19 ikke-overlappende<br>MIC: 19 ikke-overlappende                                                                                                    | FCC: 24 ikke-overlappende<br>KC: 19 ikke-overlappende                                                                            |  |  |  |  |

## Tabel G-7 Oplysninger om HemoSphere avanceret monitors trådløse funktion
| Funktion             | Beskrivelse          |                       |  |
|----------------------|----------------------|-----------------------|--|
| Maks. sendeeffekt    | 802.11a              |                       |  |
|                      | 6 Mbps               | 15 dBm (31,623 mW)    |  |
| Bemærk: <i>Maks.</i> | 54 Mbps              | 12 dBm (19,953 mW)    |  |
| sendeeffekt for      | 802.11b              |                       |  |
| afsendelse varierer  | 1 Mbps               | 16 dBm (39,81 mW)     |  |
| afhængigt af         | 11 Mbps              | 16 dBm (39,81 mW)     |  |
| bestemmelserne       | 802.11g              |                       |  |
| i de enkelte lande.  | 6 Mbps               | 16 dBm (39,81 mW)     |  |
| Alle nominelle       | 54 Mbps              | 12 dBm (25,12 mW)     |  |
| værdier, ±2 dBm.     | 802.11n (2,4 GHz)    |                       |  |
| Ved 2,4 GHz er       | 6,5 Mbps (MCS0)      | 16 dBm (39,81 mW)     |  |
| en enkelt spatiel    | 65 Mbps (MCS7)       | 12 dBm (15,85 mW)     |  |
| strøm og en          | 802.11n (5 GHz HT2   | 0)                    |  |
| kanalbåndbredde på   | 6,5 Mbps (MCS0)      | 15 dBm (31,62 mW)     |  |
| 20 MHz understøttet. | 65 Mbps (MCS7)       | 12 dBm (15,85 mW)     |  |
| Typisk               | 802.11a              |                       |  |
| modtagerfølsomhed    | 6 Mbps               | -90 dBm               |  |
|                      | 54 Mbps              | -73 dBm (PER <= 10 %) |  |
| Bemærk: <i>Alle</i>  | 802.11b              |                       |  |
| nominelle værdier,   | 1 Mbps               | -89 dBm               |  |
| +/-3 dBm. Varierende | 11 Mbps              | -82 dBm (PER <= 8 %)  |  |
| efter kanaler.       | 802.11g              |                       |  |
|                      | 6 Mbps               | -85 dBm               |  |
|                      | 54 Mbps              | -68 dBm (PER <= 10 %) |  |
|                      | 802.11n (2,4 GHz)    |                       |  |
|                      | MCS0 Mbps            | -86 dBm               |  |
|                      | MCS7 Mbps            | -65 dBm               |  |
|                      | 802.11n (5 GHz HT20) |                       |  |
|                      | MCS0 Mbps            | -90 dBm               |  |
|                      | MCS7 Mbps            | -70 dBm               |  |

# Tabel G-7 Oplysninger om HemoSphere avanceret monitorstrådløse funktion (fortsat)

| Funktion             | Beskrivelse                                                                                                    |  |  |  |  |
|----------------------|----------------------------------------------------------------------------------------------------|--|--|--|--|
| Sikkerhed            | Standarder         IEEE 802.11i (WPA2)         Kryptering         Advanced Encryption Standard (AES, Rijndael-algoritme)         Klargøring af krypteringsnøgle         Forhåndsdelt (PSK)         Dynamisk         802.1X Extensible Authentication Protocol-typer         EAP-FAST, EAP-TLS, EAP-TTLS         PEAP-GTC, PEAP-MSCHAPv2, PEAP-TLS         LEAP         FIPS 140-2 funktion                                                                                                    |  |  |  |  |
| Overene eterminale - |                                                                                                    |  |  |  |  |
| Overensstemmelse     | ETST regulatorisk domæne         EN 300 328       EN 55022:2006 Klasse B         EN 300 328 v1.8.1 (BT 2.1)       EN 55024:1998 +A1:2001, A2:2003         EN 301 489-1       EN 61000-3-2:2006         EN 301 489-17       EN 61000-3-2:2006         EN 301 489-17       EN 61000-3-2:2006         EN 301 893       EU 2002/95/EF (RoHS)         EN 60950-1       FCC regulatorisk domæne (Certificerings-id: SQG-WB45NBT)         FCC 15.247 DTS – 802.11b/g (Wi-Fi): 2,4 GHz og 5,8 GHz         FCC 15.407 UNII – 802.11a (Wi-Fi): 2,4 GHz og 5,4 GHz         FCC Del 15 Klasse B UL 60950         Industry Canada (Certificerings-id: 3147A-WB45NBT)         RSS-210 – 802.11a/b/g/n (Wi-Fi) – 2,4 GHz, 5,8 GHz, 5,2 GHz og 5,4 GHz         ICES-003, Klasse B |  |  |  |  |
|                      | Japan) (Certificerings-id:                                                                                                    |  |  |  |  |
| Certificeringer      | <ul> <li>Wi-Fi Alliance</li> <li>802.11a, 802.11b, 802.11g, 802.11n</li> <li>WPA-godkendelse</li> <li>WPA2-godkendelse</li> <li>Cisco Compatible Extensions (Version 4)</li> <li>FIPS 140-2 Niveau 1</li> <li>Linux 3.8, der kører på 45 Series Wi-Fi Module med ARM926 (ARMv5TEJ) - OpenSSL FIPS Object Module v2.0 (valideringscertifikat nr. 1747)</li> </ul>                                                                                                    |  |  |  |  |
| Antennetype          | PCB Dipole                                                                                                    |  |  |  |  |
| Antennens mål        | 36 mm x 12 mm x 0,1 mm                                                                                                    |  |  |  |  |

#### Tabel G-7 Oplysninger om HemoSphere avanceret monitors trådløse funktion (fortsat)

#### G.3.1 Servicekvalitet for trådløs teknologi

HemoSphere avanceret monitors trådløse teknologi muliggør kun overførsel af fysiologiske data, alarmer og udstyrsmeddelelser til understøttede hospitalsinformationssystemer (HIS) til elektroniske diagrammer og arkivformål. Trådløst overførte data er ikke beregnet til eksterne alarmstyringssystemer eller eksterne systemer til datavisualisering i realtid. Servicekvaliteten er specificeret med hensyn til samlet datatab for en normal forbindelse, hvor HemoSphere avanceret monitor kører ved middel trådløs signalstyrke eller højere (tabel 8-1) med en god HIS-forbindelse (tabel 8-2). HemoSphere avanceret monitors trådløse dataoverførsel er blevet valideret til at have mindre end 5 % samlet datatab under disse forhold. HemoSphere avanceret monitors trådløse teknologi har et effektivt område på 45,7 m (150 fod) sigtelinje og 22,9 m (75 fod) ikke-sigtelinje. Det effektive område kan blive påvirket af andre tilstedeværende, trådløse kilder.

HemoSphere avanceret monitor understøtter dataoverførsel ved hjælp af meddelelsesstandarden Health Level 7 (HL7). Alle overførte data forventes at blive anerkendt af modtagersystemet. Data gensendes, hvis de ikke sendes korrekt. HemoSphere avanceret monitor forsøger automatisk at genoprette alle HIS-forbindelser, der afbrydes. Hvis allerede eksisterende HIS-forbindelse(r) ikke kan genoprettes, advarer HemoSphere avanceret monitor brugeren med en hørbar alarm og meddelelse (**Alarm: Tab af HIS-forbindelse** se tabel 14-5).

#### G.3.2 Trådløse sikkerhedsforanstaltninger

De trådløse signaler sikres ved hjælp af industristandardens trådløse sikkerhedsprotokoller (tabel G-7). Trådløse sikkerhedsstandarder WEP og WPA er blevet påvist at være sårbare over for indtrængen og anbefales ikke. Edwards anbefaler at sikre trådløs dataoverførsel ved at aktivere IEEE 802.11i (WPA2)sikkerheds- og FIPS-funktionen. Edwards anbefaler også implementering af netværkssikkerhedsforanstaltninger såsom virtuelle LANs med firewalls for yderligere at sikre data fra HemoSphere avanceret monitoreringsplatformen undervejs til HIS.

#### G.3.3 Fejlfinding af problemer vedrørende trådløs sameksistens

Instrumentet er blevet testet og overholder grænserne for IEC 60601-1-2. Hvis du oplever kommunikationsproblemer med HemoSphere avanceret monitors trådløse teknologi, skal du sørge for, at der opretholdes en minimumsafstand mellem bærbart og mobilt RF-kommunikationsudstyr (sendere) og HemoSphere avanceret monitor. Se tabel G-3 for yderligere oplysninger om sikkerhedsafstande.

#### G.3.4 Federal Communication Commission (FCC) interferenserklæringer

**VIGTIG BEMÆRKNING** For at overholde FCC's overensstemmelseskrav for RF-eksponering skal antennen, som bruges til denne sender, installeres så der er en sikkerhedsafstand på mindst 20 cm til alle personer, og den må ikke placeres eller betjenes sammen med nogen anden antenne eller sender.

#### Federal Communication Commission interferenserklæring

Dette udstyr er blevet testet og konstateret at overholde grænserne for en digital enhed i Klasse B i henhold til Del 15 i FCC-reglerne. Disse grænser er designet til at yde rimelig beskyttelse mod skadelig interferens i en boliginstallation. Udstyret genererer, bruger og kan udstråle radiofrekvensenergi, og hvis det ikke installeres og anvendes i overensstemmelse med anvisningerne, kan det forårsage skadelig interferens med radiokommunikation. Der er dog ingen garanti for, at der ikke vil forekomme interferens i en konkret installation. Hvis udstyret forårsager skadelig interferens med radio- eller tv-modtagelse, hvilket kan fastslås ved at slukke for udstyret, opfordres brugeren til at forsøge at korrigere interferensen ved at gøre ét af følgende:

- **1** Vend eller flyt modtagerantennen.
- 2 Øg afstanden mellem udstyret og modtageren.
- 3 Sæt udstyret i en anden stikkontakt end den, hvor modtageren er sat i.
- **4** Bed forhandleren eller en erfaren radio-/tv-tekniker om hjælp.

**FCC-ADVARSEL** Alle ændringer eller modificeringer, som ikke er udtrykkeligt godkendt af parten med ansvar for overensstemmelse, kan ugyldiggøre brugerens autoritet til at betjene udstyret.

Dette udstyr overholder Del 15 i FCC-reglerne. Driften er underlagt følgende to betingelser: (1) Dette udstyr må ikke forårsage skadelig interferens, og (2) dette udstyr skal acceptere eventuel modtaget interferens, herunder interferens, der kan forårsage uønsket drift.

Dette udstyr er begrænset til indendørs brug, når det betjenes i frekvensområdet 5,15 til 5,25 GHz.

FCC kræver, at dette produkt anvendes indendørs i frekvensområdet 5,15 til 5,25 GHz for at reducere potentialet for skadelig interferens med mobile satellitsystemer på samme kanal.

Dette udstyr tillader ikke drift på kanal 116-128 (5580 – 5640 MHz) for 11na og 120-128 (5600-5640 MHz) for 11a, som overlapper med 5600-5650 MHz-båndet.

| FCC-erklæring om | strålingsekspo  | onering:                       |
|------------------|-----------------|--------------------------------|
| F                | CC-erklæring om | CC-erklæring om strålingsekspo |

Udstyret overholder FCC's grænser for strålingseksponering, som er fremsat for et ukontrolleret miljø. Dette udstyr skal installeres og betjenes med en minimumsafstand på 20 cm mellem radiatoren og din krop.

#### G.3.5 Industry Canada-erklæringer

#### Advarsel om RF-strålingsfare

For at sikre overensstemmelse med FCC's og Industry Canadas krav til RF-eksponering skal udstyret installeres på et sted, hvor udstyrets antenner har en minimumsafstand på mindst 20 cm til alle personer. Anvendelse af antenner med høj forstærkning og antennetyper, som ikke er certificeret til anvendelse med dette produkt, er ikke tilladt. Udstyret må ikke placeres sammen med en anden sender.

### Maksimal antenneforstærkning – Hvis integratoren konfigurerer udstyret, så antennen er synlig for værtsproduktet.

Denne radiosender (IC-id: 3147A-WB45NBT) er blevet godkendt af Industry Canada til at virke med de antennetyper, der er anført nedenfor med den maksimale tilladte forstærkning og nødvendige antenneimpedans angivet for hver antennetype. Det er strengt forbudt at bruge antennetyper, der ikke er inkluderet på denne liste, og som har en forstærkning, der er større end den maksimale forstærkning angivet for den type, med dette udstyr.

"For at reducere potentiel radiointerferens med andre brugere, skal antennetypen og dens forstærkning vælges, så den ækvivalente isotropisk udstrålede effekt (EIRP) ikke er mere end den, der er nødvendig for vellykket kommunikation"

"Dette udstyr er blevet designet til at fungere med en antenne, der har en maksimumsforstærkning på [4] dBi. Antenner med større forstærkning er strengt forbudt i henhold til Industry Canadas bestemmelser. Den nødvendige antenneimpedans er 50 ohm."

Dette udstyr overholder Industry Canadas licensundtagede RSS-standard(er). Driften er underlagt følgende to betingelser: (1) Dette udstyr må ikke forårsage skadelig interferens, og (2) dette udstyr skal acceptere eventuel interferens, herunder interferens, der kan forårsage uønsket drift af udstyret.

#### G.3.6 R&TTE-erklæringer inden for EU

Dette udstyr overholder de væsentlige krav i R&TTE-direktivet 1999/5/EF. Følgende testmetoder er blevet anvendt for at bevise formodet overensstemmelse med de væsentlige krav i R&TTE-direktivet 1999/5/EF:

• EN60950-1:2001 A11:2004

Informationsteknologisk udstyrs sikkerhed

• EN 300 328 V1.8.1: (2006-10)

Elektromagnetisk kompatibilitet og radiospektrumanliggender (ERM); systemer til bredbåndsoverførsler; dataoverførselsudstyr, der kører på 2,4 GHz ISM-båndet og anvender teknikker med spredt spektrum-modulation; harmoniseret EN, der dækker væsentlige krav i henhold til artikel 3.2 i R&TTE-direktivet

• EN 301 489-1 V1.6.1: (2005-09)

Elektromagnetisk kompatibilitet og radiospektrumanliggender (ERM); standarden for elektromagnetisk kompatibilitet (EMC) for radioudstyr og -tjenester; Del 1: Almindelige tekniske krav

#### • EN 301 489-17 V1.2.1 (2002-08)

Elektromagnetisk kompatibilitet og radiospektrumanliggender (ERM); standarden for elektromagnetisk kompatibilitet (EMC) for radioudstyr og -tjenester; Del 17: Specifikke betingelser for 2,4 GHz systemer til bredbåndsoverførsler og 5 GHz højtydende RLAN-udstyr

#### • EN 301 893 V1.5.1 (2008-12)

Elektromagnetisk kompatibilitet og radiospektrumanliggender (ERM); Broadband Radio Access Networks (BRAN); specifikke betingelser for 5 GHz højtydende RLAN-udstyr

#### • EU 2002/95/EF (RoHS)

Overensstemmelseserklæring – EU-direktiv 2003/95/EF; reducering af farlige stoffer (RoHS)

Dette udstyr er et 2,4 GHz system til bredbåndsoverførsel (transceiver), som er beregnet til brug i alle EU-medlemsstater og EFTA-lande, med undtagelse af Frankrig og Italien, hvor indskrænket brug er gældende.

I Italien skal slutbrugeren ansøge om en licens hos de nationale spektrummyndigheder for at opnå autorisation til at bruge udstyret til at opsætte udendørs radioforbindelser og/eller til at give offentlig adgang til telekommunikations- og/eller netværkstjenester.

Dette udstyr må ikke anvendes til at opsætte udendørs radioforbindelser i Frankrig, og i nogle områder kan RF-udgangseffekten være begrænset til 10 mW EIRP i frekvensområdet 2454 – 2483,5 MHz. For detaljerede oplysninger skal slutbrugeren kontakte den nationale spektrummyndighed i Frankrig.

Edwards Lifesciences erklærer hermed, at denne monitor er i overensstemmelse med de væsentlige krav og andre relevante bestemmelser i direktiv 1999/5/EF.

# Bilag H

# Ordliste

## Acumen Indeks for sandsynligheden for hypotension (HPI)

Sandsynligheden for, at patienten kan bevæge sig mod en hypotensiv hændelse (MAP < 65 mmHg i mindst et minut).

#### Alarmer

Lyde og visuelle indikatorer, som fortæller operatøren, at en målt patientparameter ligger uden for alarmgrænserne.

#### Alarmgrænser

Maksimum- og minimumværdier for monitorerede patientparametre.

#### Baselineblodtemperatur

Blodtemperatur, der fungerer som grundlag for målinger af hjerteminutvolumen.

#### Beregningskonstant

En konstant, der bruges i hjerteminutvolumen-formlen, som tager højde for blodets og injektionsvæskens densitet, injektionsvæskens volumen og indikatortab i kateteret.

#### Blandet venøs oxygenmætning (SvO2)

Procent af hæmoglobin mættet med oxygen i det venøse blod målt i lungearterien. Vises som SvO<sub>2</sub>.

#### Blodtemperatur (BT)

Temperaturen på blodet i lungearterien, når kateteret er korrekt anlagt.

#### Blodtryk (BP)

Blodtryk målt med HemoSphere-trykkabel.

#### Bolusfunktion (iCO)

Funktionstilstand for HemoSphere Swan-Ganzmodulet, hvor hjerteminutvolumen måles med bolustermodilutions-metoden.

#### Bolusinjektion

Et kendt volumen af iset væske eller væske med stuetemperatur, som injiceres i en port i lungearteriekateteret og fungerer som indikator for måling af hjerteminutvolumen.

#### Hjerteindeks (CI)

Hjerteminutvolumen korrigeret for kropsstørrelse.

#### Hjerteminutvolumen (CO)

Volumen af blod, der hvert minut pumpes fra hjertet og ud i det systemiske kredsløb, målt i liter pr. minut.

#### Centralt venøst tryk (CVP)

Det gennemsnitlige tryk i vena cava superior (højre atrium) målt med en ekstern monitor. Angiver venøs retur til højre side af hjertet.

#### Centralvenøs oxygenmætning (ScvO<sub>2</sub>)

Procent af hæmoglobin mættet med oxygen i det venøse blod målt i vena cava superior (SVC). Vises som ScvO<sub>2</sub>.

#### Dynamisk arterieelastans (Eadyn)

Dynamisk arterieelastans er forholdet mellem pulstrykvariation og slagvolumenvariation (PPV/SVV). Det er et estimat af arterieelastans.

#### Estimeret oxygenforbrug (VO<sub>2</sub>e)

Et udtryk for den estimerede hastighed, hvormed oxygen forbruges af vævene, der sædvanligvis angives i ml/min af oxygen forbrugt på 1 time pr. 1 milligram tørvægt af væv. Beregnes med ScvO<sub>2</sub>.

### FloTrac autokalibreret hjerteminutvolumen for arterielt tryk (FT-CO)

CO kontinuerligt beregnet fra den arterielle trykkurveform.

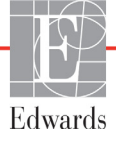

#### Følsomhed

En tests evne til korrekt at identificere de personer, der faktisk har lidelsen (sandt positive). Matematisk defineret som: (antallet af sandt positive/[antallet af sandt positive + antallet af falsk negative])× 100.

#### Hjertefrekvens (HR)

Antal ventrikulære kontraktioner pr. minut. HR-slavedata fra en ekstern monitor gennemsnitsberegnes over tid og vises som HR<sub>gns</sub>.

#### Hæmatokrit (Hct)

Procent af blodvolumen, som indeholder røde blodlegemer.

#### Hæmoglobin (HGB)

Oxygenbærende komponent i røde blodlegemer. Volumen af røde blodlegemer målt i gram pr. deciliter.

#### Højre ventrikels uddrivningsfraktion (RVEF)

Procent af blodvolumen, der uddrives fra den højre ventrikel under systolen.

#### Ikon

Et billede på skærmen, som repræsenterer en bestemt skærm, platformsstatus eller menupunkt. Når ikonet aktiveres og berøres, igangsætter det en handling eller giver adgang til en menu.

#### Injektionsvæske

Væske, der anvendes til iCO-måling (bolustermodilutioncardiac output).

#### Intermitterende hjerteindeks (iCI)

Intermitterende hjerteminutvolumen korrigeret for kropsstørrelse.

#### Intermitterende hjerteminutvolumen (iCO)

Intermitterende måling af blod, der pumpes fra hjertet pr. minut og ud i det systemiske kredsløb, målt via termodilution.

#### Intervention

Fremgangsmåde for at ændre en patients tilstand.

#### Knap

Et billede på skærmen med tekst, som når der trykkes på det, igangsætter en handling eller giver adgang til en menu.

#### Kropsareal (Body Surface Area eller BSA)

Det beregnede areal af en menneskekrop.

#### Middelarterietryk (MAP)

Gennemsnitligt systemisk arterieblodtryk målt med en ekstern monitor.

#### Oximetri (oxygenmætning, ScvO<sub>2</sub>/SvO<sub>2</sub>)

Procent af hæmoglobin, som er mættet med oxygen, i blodet.

#### Oxygenforbrug (VO<sub>2</sub>)

Et udtryk for den hastighed, hvormed oxygen forbruges af vævene, der sædvanligvis angives i ml/min af oxygen forbrugt på 1 time pr. 1 milligram tørvægt af væv. Beregnes med SvO<sub>2</sub>.

#### Oxygentilførsel (DO<sub>2</sub>)

Mængden af oxygen i milliliter pr. minut (ml/min), der leveres til vævene.

#### Oxygentilførselsindeks (DO<sub>2</sub>I)

Mængden af oxygen i milliliter pr. minut (ml/min/m<sup>2</sup>), der leveres til vævene, korrigeret for kropsstørrelse.

#### Puls (PR)

Antal pulsslag pr. minut for det arterielle blodtryk.

#### Signalkvalitetsindikator (SQI)

Oximetrisignalkvalitet baseret på kateterets tilstand og placering i karret.

#### Slagvolumen (SV)

Mængden af blod, som uddrives fra ventriklerne med hver kontraktion.

#### Slagvolumenindeks (SVI)

Slagvolumen korrigeret for kropsstørrelse.

#### Slagvolumenvariation (SVV)

Slagvolumenvariation er den procentmæssige forskel mellem maksimums- og minimumsslagvolumen.

#### Slavekabel

Kabel, som overfører data til HemoSphere avanceret monitor fra en anden monitor.

#### Slutdiastolisk volumen (EDV)

Blodvolumen i den højre ventrikel ved diastolens slutning.

#### Slutdiastolisk volumen-indeks (EDVI)

Højre slutdiastolisk volumen korrigeret for kropsstørrelse.

#### Specificitet

En tests evne til korrekt at identificere de personer, der ikke har lidelsen (sandt negative). Matematisk defineret som: (antallet af sandt negative/[antallet af sandt negative + antallet af falsk positive])× 100.

#### Standardindstillinger

De første driftsindstillinger, som systemet er født med.

#### STAT-værdi

Et hurtigt estimat af CO/CI-, EDV/EDVI- og RVEFværdier.

#### Systemisk vaskulær modstand (SVR)

Et beregnet mål for trykket mod blodflowet fra venstre ventrikel (afterload).

#### Systemisk vaskulær modstandsindeks (SVRI)

Systemisk vaskulær modstand korrigeret for kropsstørrelse.

#### Systolisk hældning (dP/dt)

Et mål for venstre ventrikels evne til at trække sig sammen repræsenteret ved dP/dt – den maksimale første afledning af den arterielle trykkurveform i forhold til tid.

#### Termisk element

Areal på CCO-termodilutionskateteret, som overfører små mængder energi til blodet, der fungerer som indikator for trending af hjerteminutvolumen kontinuerligt.

#### Termistor

Temperatursensor nær spidsen af lungearteriekateteret.

#### Termodilution (TD)

En variant af indikatordilutionsteknikken, der bruger temperaturændring som indikator.

#### Test af CCO-patientkabel

Test for at kontrollere CCO-patientkablets integritet.

#### USB

Universal Serial Bus.

#### Washoutkurve

Indikatordilutionskurve produceret af en bolusinjektion. Hjerteminutvolumen er inverst relateret til arealet under denne kurve.

# Stikordsregister

#### A

A/D def. 31 Adgangskoder 108 Advarsel def. 33 Ustabilt signal 242 Vægartefakt eller indkiling registreret 242 Advarsler oxymetri 242 advarsler, liste med 34 afbryd lydalarmer 76 afstande anbefalet til udstyr 284 akronymer 31 Alarm/mål skift 79 standarder 268 alarmer afbryd 76 angiv 123 def. 121 indstil for individuel parameter 79 konfigurer for én parameter 126 pop op-skærm 79 prioriteter 269 signaltest 280 volumen 123 Alarmmeddelelse, oxymetri, liste 241 analogt input 117

#### B

Bagpanel 52 tilslutningsporte 53 batteri installation 56 opbevaring 279 status på informationslinje 104 vedligeholdelse 279 Beregning af afledte værdier 99 beregningskonstant valg 148 beregningskonstanter badtemperatursonde 271 inlinetemperatursonde 272 tabeller 271 bolus washoutkurve 150 bolusmonitorering (iCO) 145 bortskaffelse, monitor 279 bredde HemoSphere Swan-Ganzmodul 251 monitor 248 brug af monitoren 72 brugerfladesymboler 44 brugerprofil(er) 22 BSA formel 259 BSA, beregnet 112 BT 31 def. 31

#### С

CaO<sub>2</sub> def. 31 formel 259 Ca-vO<sub>2</sub> formel 260 CCO def. 31 CCO-patientkabeltest 140 CI def. 31 formel 260 CISPR 11 282 CO 31 monitorering med HemoSphere Swan-Ganz-modulet 142 nedtællingstimer 144 nødvendigt tilbehør 51 Cockpitmonitoreringsskærmen 89 CPI regnestykke 260 CPO regnestykke 260  $CvO_2$ formel 260 CVP def. 31

#### D

data download 132 eksporter 132 sikkerhed 137 dato skift 114 datoformat 114 def. 31 displayoutput, HDMI 250 displays specifikationer monitor 248 displaystørrelse 248  $DO_2$ def. 31 formel 260  $DO_2I$ def. 31 formel 260 Download data 216 dP/dt regnestykke 260 DPT def. 31 dvbde HemoSphere Swan-Ganzmodul 251 monitor 248

#### Ε

EDV def. 31 monitorering med HemoSphere Swan-Ganz-modulet 151 nødvendigt tilbehør 51 EDVI def. 31 Edwards Lifesciences' regionale hovedkvarterer 278 efu def. 31 EKG-kabel 152 eksporter data 132 elektromagnetisk emissioner 283 kompatibilitet 281

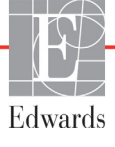

elektromagnetiske emissioner 282 elektrostatisk afledning 286 emballagemærkater 48

#### F

Fed def. 31 feilfinding oximetri 242, 245 fejlmeddelelser 225 forebyggende vedligeholdelse 279 forkortelser 31 Formler hjerteprofil 259 forsigtig def. 33 forsigtig, liste med 40 fortsæt monitorering af patient 112 Fysiologi, monitoreringsskærm 88 fysiologiske alarmprioriteter 269 fysiologiske forhold 90 indstil alarmer og mål 92 kontinuerlig funktion 90 fysiologiske forhold, monitoreringsskærm 90 fysiske specifikationer 248

#### G

garanti 280 GDT-session Genoptaget 101 Mål opdateret 101 Sat på pause 101 generelle monitorindstillinger 123 Gennemsete hændelser 100 grå indikator 216 målstatusindikator 124 grafisk trend, monitoreringsskærm 81 grafisk trendtid 128 Grøn indikator 216 målstatusindikator 123 Statuslys for trykkontrolenhedsmanchet 224 Gruppe 1 RF-emissioner 282 gul målstatusindikator 123

gul indikator 216

#### н

harmoniske emissioner IEC 61000-3-2 283 hæmodynamiske monitoreringsteknologier 26 Hct def. 31 HDMI-port 250 HemoSphere avanceret monitor basiskit 50 dokumentation og uddannelse 30 mærkater 47 miljøspecificationer 251 miljøspecifikationer 249 nødvendigt tilbehør 51 specifikationer 249, 251 statuslamper 223 tilslutningsporte 52 væsentlig funktion 49 HemoSphere oximetry cable setup 167 HemoSphere Swan-Ganz-modul CO-algoritme 142 CO-monitorering 142 fejlmeddelelser 229 forbindelsesoversigt 70, 182 iCO-monitorering 145 oversigt 27 specifikationer 251 startvejledning 62 termisk signal, tilstande 144 tilgængelig parameter 27 tilgængelige parametre 28, 30 tilslutningsoversigt 139 HemoSphere-oximetrikabel kald data igen 173 nulstil 174 rengøring 275 specifikationer 254 startvejledning 65, 67 tilgængelige parametre 29 HemoSphere-oxymetrikabel feilmeddelelser 240 HGB def. 32 HGB-opdatering 101 HIS

HIS-forbindelse 134 historisk funktion 90 historisk funktion, fysiologiske forhold 90 Hjerteprofilformler 259 HL7-messaging 134 højde HemoSphere Swan-Ganzmodul 251 miljøspecifikationer 249 monitor 248 højde, patientens data 112 Hospitalsinformationssystemer 134 HR def. 32 HRgns def. 32 hurtige elektriske overspændinger/ strømstød 286

#### I

iCO def. 32 monitorering med HemoSphere Swan-Ganz-modulet 145 nødvendigt tilbehør 51 IEC def. 32 IEC 60601-1 2005/A1 2012 49 IEC 60601-1-2 2007 281 2014 49 IEC 60601-2-34 2011 49 IEC 60601-2-49 2011 49 IEC 61000-3-2 harmoniske emissioner 283 IEC 61000-3-3 283 IEC 61000-4-11 286 IEC 61000-4-2 286 IEC 61000-4-3 287 IEC 61000-4-4 286 IEC 61000-4-5 286 IEC 61000-4-6 287 IEC 61000-4-8 286 IEC/EN 60601-1-2 2007 281

def. 32

IEEE 802.11 49 ikonet Annuller 106 ikonet hjem 106 ikonet indstillinger 75 ikonet stop CO-monitorering 74, 75 ikonet tilbage 106 In vitro-kalibrering 169 In vitro-kalibreringsfejl 242 In vivo-kalibrering 171 Indikationer for brug 20 indstillinger 134 oversigt 75,76 Indtast en gyldig dato 228 Indtast et gyldigt klokkeslæt 228 indtast værdi 106 informationslinje 103, 107 CO-nedtællingstimer 144 injektionsvæskevolumen 148 IΤ def. 32

#### J

juster skalaer 127

#### K

kabelintegritetstest 140 kabellængde oximetri 253, 254 kabeltilbehør 51 kabler rengøring 274 Klasse A Harmoniske emissioner 283 Klasse A RF-emissioner 283 klokkeslæt skift 114 knap liste 106 knappen hjem 99 knappen kliniske handlinger 75,76 knappen snapshot 74 knappen start CO-monitorering 74 køn, indtast 112 konnektorer rengøring 275 konnektoridentifikationsmærkater 47 kontinuerlig % ændring angiv 115 kontinuerlig funktion, fysiologiske forhold 90 kontinuerligt ændringsinterval indikator 80

#### L

Lamper Trykkontrol 225 lamper monitor 223 LED-lamper 223 ledningsbåren RF IEC 61000-4-6 287 listeknap 106 lodret rulning 106 LVSWI def. 32 Lys Trykkontrolenhed 224

#### M

mål angiv 123 batteri 251 HemoSphere Swan-Ganzmodul 251 konfigurer for én parameter 126 monitor 248 skift 79 statusindikatorer 80 MAP def. 32 mærkater emballage 48 porte 47 produkt 47 meddelelsesområde 105 mekaniske specifikationer 248 miljøspecifikationer 249, 251 modelnumre 257 modulslot 26 Modultilbehør 51 monitor bortskaffelse 279 brug af 72 displays specifikationer 248 ikonet skærmvalg 75 mål 248 miljøspecifikationer 249, 251 rengøring 274 strøm- og kommunikationslamper 223 vægt 248

Monitorering genoptaget 102 monitoreringspause 77, 102 monitorindstillinger 113 monitorindstillinger, generelle 123 monitor-LED'er 223 MPAP def. 32

#### N

navigationslinje 74 navigering 72, 106 navigering på monitorskærmen 106 nøgleparameter skift 78 Nulstil og kurveform 166 numerisk tastatur, bruge 107 Ny patient 111

#### 0

OM diskonnektet 102 operativsystem 248 oximetri fejlfinding 242, 245 SQI 172 oximetry setup 167 oxymetri Advarsler 242 Oxymetrifejl, liste over fejl 240

#### Р

PA def. 32  $PaO_2$ def. 32 parameterfelt 79 parameterfelter 78 parametre skift 78 visning og alarmgrænser 266 patient data 111 dataparametre 265 fortsæt monitorering 112 Id 112 ny 111 Patientdata i oximetrikabel mere end 24 timer gamle - rekalibrer 242 patientens data alder 112 indtast 110

patientens data, vis 112 pause, monitorering 77 PAWP def. 32 POST def. 32 se også Selvtest ved start PvO<sub>2</sub> def. 32 PVPI formel 262 PVPI-formel 262 PVR def. 32 PVRI def. 32

#### R

relativ luftfugtighed miljøspecifikationer 249 rengøring kabel og konnektorer 275 kabler 274 monitor 274 oximetrikabel 275 RF-emissioner 282 RJ-45 Ethernet-konnektor (monitor) 250 rød indikator 216 målstatusindikator 124 RS-232 serieport 250 rul 106 rullehastigheder grafisk trend 82 tabeltrend 87 rullehastigheder for grafisk trend 82 rullehastigheder for tabeltrend 87 rullestativ 258 RVEF def. 32 nødvendigt tilbehør 51 **RVEF-monitorering** 151 **RVSWI** def. 32

#### S

sCI def. 32 sCO def. 32

ScvO<sub>2</sub> def. 32 nødvendigt tilbehør 51 **sEDV** def. 32 Selvtest ved start 59 sengemonitor EKG-input 152 service 277 Signalkvalitetsindikator (SQI) 172 sikkerhed 137 sikkerhedsafstande 284 skalaer juster 127 Skærmen Indstillinger 199, 200, 201, 202, 203, 204, 205, 214, 215 skærmnavigering 106 skærmstørrelse 248 skift alarm/mål 79 skift parametre 78 spænding monitor 250 spændingsudsving/ flickeremissioner 283 specifikationer fysiske 248 mekaniske 248  $SpO_2$ def. 32 Sprog skift 113 standardindstillinger 270 SQI def. 32 **sRVEF** def. 32 ST def. 32 STAT CO 144 def. 32 statuslinje 105 stigningstabel 128 strømfrekvens immunitetstest 286 strømstød IEC 61000-4-5 286 support, teknisk 277 SV def. 32 formel 262 nødvendigt tilbehør 51

SV-formel 262 SVI def. 32 formel 263 SVI-formel 263  $SvO_2$ def. 32 nødvendigt tilbehør 51 SVR def. 32 formel 263 monitorering med HemoSphere Swan-Ganz-modulet 155 nødvendigt tilbehør 51 SVR-formel 263 SVRI def. 32 formel 263 SVRI-formel 263 SVV regnestykke 263 symboler emballage 47 skærm 44

#### Т

tabeltrends, monitoreringsskærm 86 tastatur, bruge 107 TD def. 32 teknisk support 277 temperatur miljøspecifikationer 249 termisk signal, tilstande CO-monitorering 144 Tidsændring 102 tidsformat 114 tilbehørsliste 257 Tilslutningsporte 52 touchskærm, specifikationer 250 trådløs 134 opsætning 134 specifikationer 251 trendskala standardgrænser 265 Trykke def. 32 Trykkontrol indikatorer 225 Trykkontrolenhed kommunikationslys 224

#### U

udstrålet RF IEC 61000-4-3 287 Udtag blod 100 udvidelsesmodul 26 USB def. 32 USB-porte, specifikationer 250

#### V

vægt HemoSphere Swan-Ganzmodul 251 monitor 248 vægt, patientens data 112 Værdi uden for område 228 værdi, indtast 106 Værdien skal være mindre end 228 Værdien skal være større end 228 væsentlig funktion 49 Væsketilbud 84 vedligeholdelse 279 vis patientens data 112 VO<sub>2</sub> def. 32 formel 263  $\begin{array}{c} \mathrm{VO}_{2}\mathrm{e} \\ \mathrm{def.} \ 32 \\ \mathrm{formel} \ 263 \\ \mathrm{VO}_{2}\mathrm{I} \\ \mathrm{def.} \ 32 \\ \mathrm{formel} \ 263 \\ \mathrm{VO}_{2}\mathrm{Ie} \\ \mathrm{def.} \ 32 \\ \mathrm{formel} \ 264 \end{array}$ 

#### W

washoutkurve 150 Windows 7 integreret 248 Denne side skal være tom

Forsigtig: I USA må dette udstyr kun sælges af eller efter forskrift af en læge. Se brugsanvisningen for fuld produktinformation.

Edwards Lifesciences-udstyr, der sælges på det europæiske marked, som opfylder kravene i artikel 3 i direktiv 93/42/EØF om medicinsk udstyr, har en CE-overensstemmelsesmærkning.

Edwards, Edwards Lifesciences, det stiliserede E-logo, Acumen, Acumen HPI, Acumen IQ, CCOmbo, CCOmbo V, CO-Set, CO-Set+, FloTrac, ForeSight, FORE-SIGHT, ForeSight Elite, FORE-SIGHT ELITE, HemoSphere, HemoSphere Swan-Ganz, Hypotension Prediction Index, HPI, PediaSat, Swan, Swan-Ganz, Time-In-Target og TruWave er varemærker tilhørende Edwards Lifesciences Corporation eller dets datterselskaber. Alle andre varemærker tilhører de respektive ejere.

© 2021 Edwards Lifesciences Corporation. Alle rettigheder forbeholdes. A/W delnr. 10027228003/A

Edwards Lifesciences • 1 Edwards Way, Irvine, CA 92614, USA • edwards.com

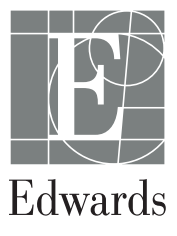